# INFORMATIKA

# Tankönyv az általános oktatási rendszerű tanintézetek 8. osztálya számára

Ajánlotta Ukrajna Oktatási és Tudományos Minisztériuma

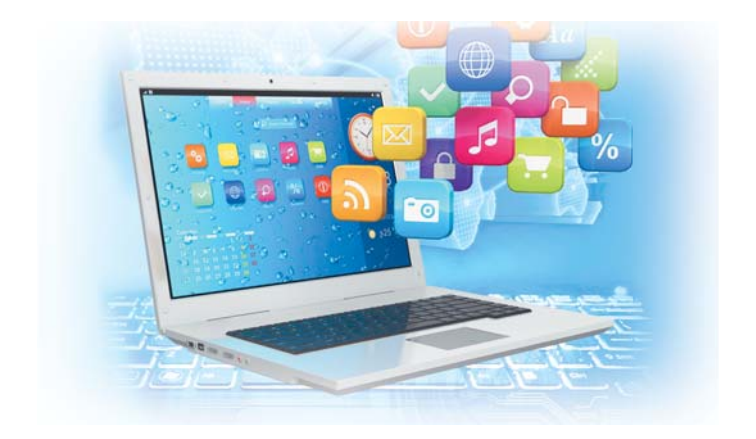

Львів Видавництво "Світ" 2016

#### Авторський колектив:

#### РИВКІНД Й. Я., ЛИСЕНКО Т. І., ЧЕРНІКОВА Л. А., ШАКОТЬКО В. В.

#### Перекладено за виданням:

Інформатика : підруч. для 8-го кл. загальноосвіт. навч. закл. / Й. Я. Ривкінд [та ін.]. – Київ : Генеза, 2016

Рекомендовано Міністерством освіти і науки України (наказ Міністерства освіти і науки України від 10.05.2016 № 491)

#### Видано за рахунок державних коштів. Продаж заборонено

Експерти, які здійснили експертизу підручника під час проведення конкурсного відбору проектів підручників для учнів 8 класу загальноосвітніх навчальних закладів і зробили висновок про доцільність надання підручнику грифа "Рекомендовано Міністерством освіти і науки України":

Жук Н. А., методист Гощанського районного методичного кабінету Рівненської області;

Попова Л. М., учитель інформатики спеціалізованої загальноосвітньої школи І-ІІІ ступенів № 7 Світловодської міської ради Кіровоградської області.

Інформатика : підруч. для 8 кл. загальноосвіт. навч. I-74 закладів з навч. угорською мовою / Й. Я. Ривкінд [та ін.]; пер. Г. Г. Семере. – Львів : Світ, 2016. — 288 с. : іл. ISBN 978-966-914-008-1

Навчальний матеріал підручника поділено згідно з новою програмою на 8 розділів. У підручнику розділи "Текстовий процесор" і "Табличний процесор" подано для пакета Microsoft Office.

Кожний пункт підручника містить запитання для актуалізації знань, основний навчальний матеріал відповідно до програми, тренувальні вправи, запитання для самоконтролю та практичні завдання, які розподілено за рівнями навчальних досягнень. Підручник містить шістнадцять практичних робіт.

Для підвищення інтересу до вивчення предмета підручник, крім основного матеріалу, містить рубрики: "Для тих, хто хоче знати більше", "Чи знаєте ви, що…".

> УДК 004(075.3) ББК 32.97я721

- © Ривкінд Й. Я., Лисенко Т. І., Чернікова Л. А., Шакотько В. В., 2016
- © Видавництво "Генеза", оригіналмакет, 2016
- © Семере Г. Г., переклад угорською мовою, 2016

ISBN 978-966-914-008-1 (угор.) ISBN 978-966-11-0692-4 (укр.)

#### **KEDVES NYOLCADIKOSOK!**

Ebben a tanévben folytatjuk az igen fontos és érdekes tantárgy, az informatika tanulmányozását.

Az előző osztályokban megismerkedtetek az operációs rendszer objektumaival és műveleteket végeztetek ezekkel, információs modelleket hoztatok létre, grafikai, szöveges, multimédiás és számadatokat dolgoztatok fel, megismerkedtetek az elektronikus levelezéssel és az internetes kereséssel, algoritmusokat állítottatok össze **Rőt Kandúr** számára, kompetencia- és projektfeladatokat oldottatok meg.

A nyolcadik osztályban megismerkedtek majd az adatok kódolásával, áttekintitek a számítógép hardverét és szoftverét, folytatjátok a szöveges valamint számadatok feldolgozását és a kompetenciafeladatok megoldását. Megtanultok videofájlokat létrehozni, hangokat feldolgozni, programokat fejleszteni és végrehajtani egy programozási rendszerben. A megszerzett tudást tanulmányi projektek végrehajtása során kamatoztathatjátok majd. Ebben segít majd nektek ez a tankönyv.

A könyv fejezetekre van felosztva. Minden fejezet pontokra, azok alpontokra bomlanak tovább. Minden pont ismétlő kérdésekkel kezdődik. Ezeket megválaszolva könnyebb lesz az új anyag elsajátítása. A kérdéseket

🏀 -vel jelöljük.

Olvasd a tankönyvet figyelmesen. Minden pont végén az Összefoglalás

rubrikában megtaláljátok annak rövid összefoglalását.

Az egyes pontok *Felelj a kérdésekre!* című résszel *zárulnak*. Ajánljuk, hogy a pont elolvasása után válaszoljatok ezekre a kérdésekre! A kérdések melletti jel azt mutatja, hogy az adott kérdés megválaszolása:

- <sup>◦</sup> − alapszintű;
- – középszintű;

\* – vagy emelt szintű ismereteknek felel-e meg.

Ugyanilyen módon jelöltük a kérdéseket követő gyakorlati feladatok

szintjeit. A házi feladatnak ajánlott feladatokat 🏠 -al jelöltük. A 📳 -al

jelzett feladatok elvégzése párokban vagy kiscsoportokban ajánlott.

A törzsanyagon kívül a könyvben a következő kiegészítéséket találjátok:

- (1) Ha többet szeretnél tudni
- Tudtad-e, hogy...?
- 🕼 Érdekes történeti tények
- 💧 🧟 Linux-használóknak

LibreOffice felhasználóknak

Microsoft Office 2010 felhasználóknak

• Magyarázó szótár (zöld háttérrel kiemelve)

A könyv végén **Szómagyarázó**t találtok, ami a legfontosabb fogalmak definícióit tartalmazza.

A gyakorlati munkák elvégzéséhez szükséges fájlokat a http://allinf.at.ua webhelyen találjátok.

Sok sikert kívánunk a modern és érdekes tudomány, az informatika tanulmányozásához!

A szerzők

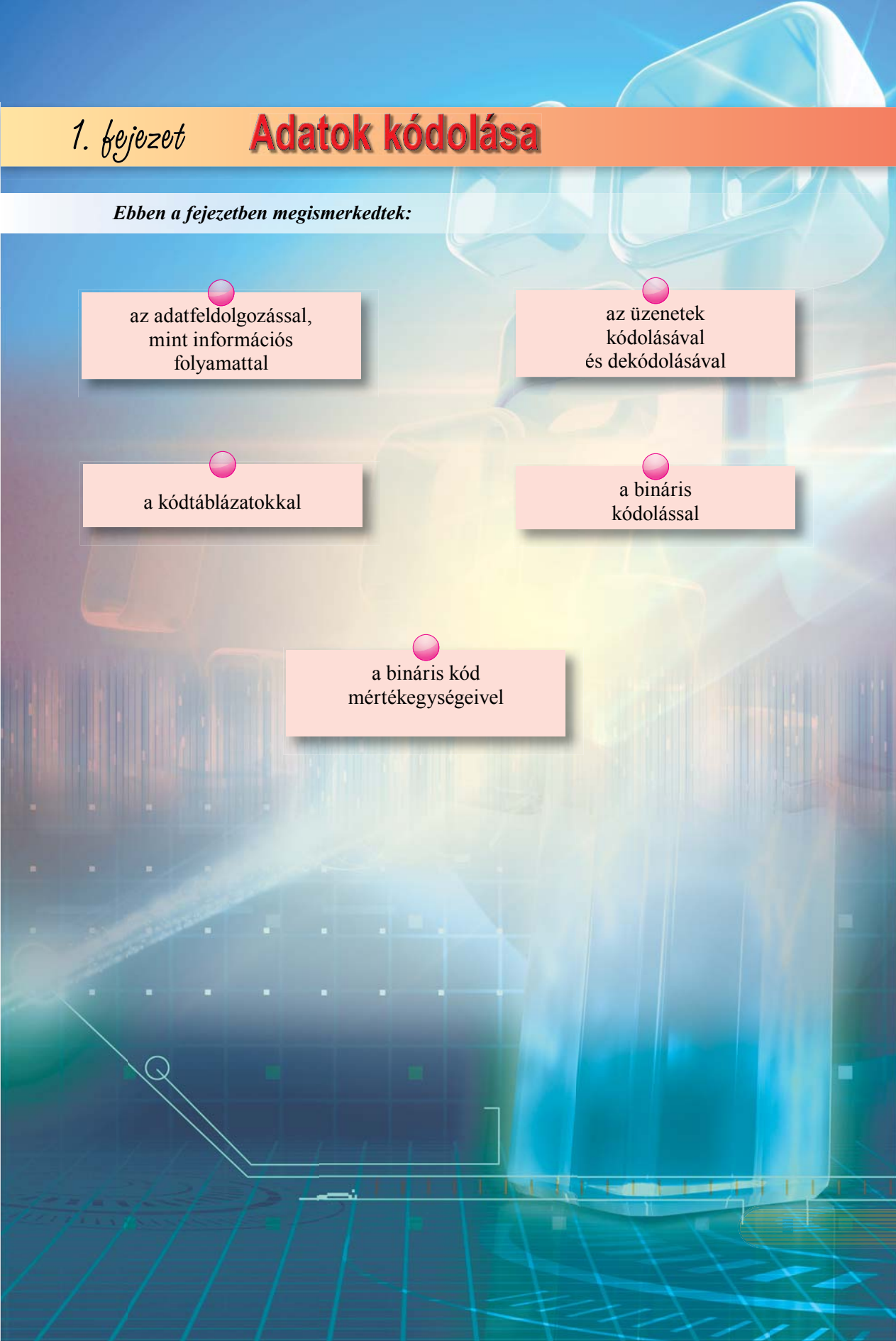

## 1.1. AZ ADATFELDOLGOZÁS, MINT INFORMÁCIÓS FOLYAMAT. ÜZENETEK KÓDOLÁSA ÉS DEKÓDOLÁSA

- 1. Milyen információs folyamatokat ismertek? Mi az üzenetfeldolgozás folyamatának lényege?
- 2. Milyen módon reprezentálhatunk üzeneteket?
- 3. Mik az adatok? Hozz fel példákat!

1. fejezet

#### ADATFELDOLGOZÁS, MINT INFORMÁCIÓS FOLYAMAT

A modern társadalomban nagyon sok szakma kapcsolódik a szavak, számok, grafikai ábrázolások formájában előállított adatok feldolgozásával. A könyvelők az elvégzett mun-

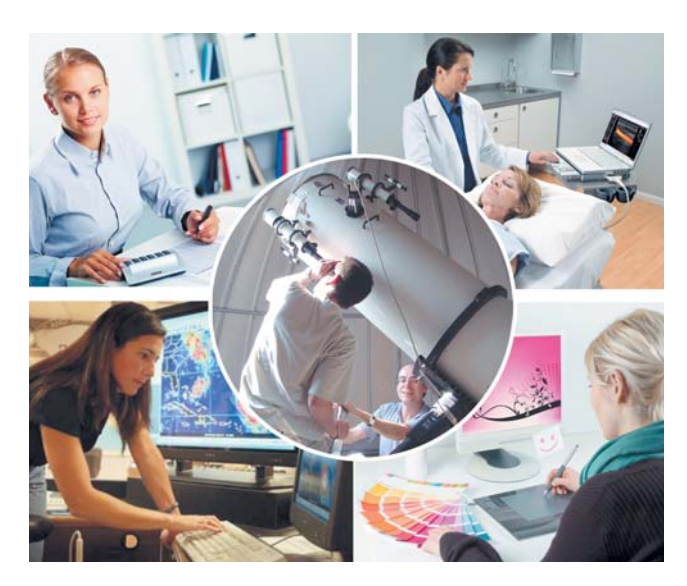

1.1. ábra. Adatok feldolgozása különböző szakmákban

kákat jellemző információk alapján végzik el a fizetések kiszámítását. Az orvosok a vizsgálati eredményekre támaszkodva határozzák meg a diagnózist. A meteorológusok a levegő mozgásáról összegyűjtött adatok alapján készítik el az előrejelzéseiket. A csillagászok a különböző kozmikus testek mozgáspályáját azok elhelyezkedése alapján számítják ki. A művész a könyv tartalma alapján készíti el annak illusztrációit (1.1. ábra). A tanulók is adatokat dolgoznak fel, amikor feladatokat oldanak meg, fogalmazásokat írnak, grafikonokat rajzolnak stb.

Ahogy már tudjátok, az adatok feldolgozása az a

folyamat, amelynek során új adatokat hozunk létre a meglévők alapján.

Amikor például egy matematikafeladatot oldunk meg, akkor a feladat feltételéből ismert kiinduló adatokból új adatokat – a feladat eredménye – állítunk elő. A futóverseny eredményének meghatározása azt jelenti, hogy a versenyzők neveit az általuk elért időeredmények szerint növekvő sorrendbe helyezzük. A táblázatkezelőben egy diagram elkészítésekor a meglévő adatokat új, grafikai formában ábrázoljuk.

Az adatokat különféle eszközök – például számítógépek – segítségével is feldolgozhatjuk. Ez esetben az adatokat olyan formában kell előállítani, amilyenben a számítógép képes ezeket feldolgozni és meg kell határozni azokat a szabályokat, amelyek alapján a feldolgozást végre kell hajtani.

#### ÜZENETEK KÓDOLÁSA

Az üzenet tárolása, továbbítása, feldolgozása során gyakran szükség van arra, hogy megváltoztassuk az üzenet reprezentációjának (megjelenítésének) módját.

A szóbeli üzeneteket papírra rögzítik, ekkor az emberi hangot betűkre cseréljük. Ez leginkább az üzenet tárolása céljából történik. A telefonbeszélgetés során a szóbeli üzeneteket elektromos jelekre cserélik. Ennek célja az, hogy az üzenetet nagy távolságra lehessen

továbbítani. A matematikaórán a számokat jelölő szavakat számjegyekké, a műveleteket jelölő szavakat pedig műveleti jelekké alakítjuk. Ebben a formában könnyebb az információ feldolgozása. Az üzenet tartalmának védelme céljából rejtjelezhetik

**Rejtjel, kód** a (*codex* – könyv szóból) – megegyezéses jelölésrendszer, amelyet az üzenetek tárolása, továbbítása és feldolgozása céljából hoztak létre.

azt, amelynek során a betűket más betűkre, számokra vagy jelekre cserélik.

Amikor tehát az üzenet tartalmát alkotó jeleket más jelekre cserélik, rejtjelezik az üzenetet.

A kódolást gyakran alkalmazzák a mindennapokban is, hogy az üzeneteket ne csak az ember, de a gép is képes legyen feldolgozni. Az árukat például leggyakrabban vonalkóddal kódolják (1.2. ábra). A vonalkód számjegyei egy áru nevét, származási helyét, gyártóját kódolják. Ezt a számkódot az ember általi információ-feldolgozás és rendszerezett adattárolás céljából hozták létre. A számjegyeket a vonalak vastagsága és az azok közötti távolság kódolja. Ezt a grafikai kódot olvassa be a vonalkód-leolvasó, és dolgozza fel a későbbiek során a számítógép.

Az üzenetek kódolása céljából nemcsak az alkalmazott karaktereket kell ismerni, hanem a kód előállításának módját is.

A történelemből jól ismert az a kódolási mód, amelyet Gaius Julius Caesar (i. e. 100–44) alkalmazott a tábornokaival folytatott levelezésében. A rejtjelezés lényege az, hogy minden egyes betűt az ábécében egy tőle meghatározott távolságra lévő betűvel kell helyettesíteni (1.3. ábra).

A *Hello* szóból 4 betűnyi eltolással ily módon a *Khoos* szót kapjuk.

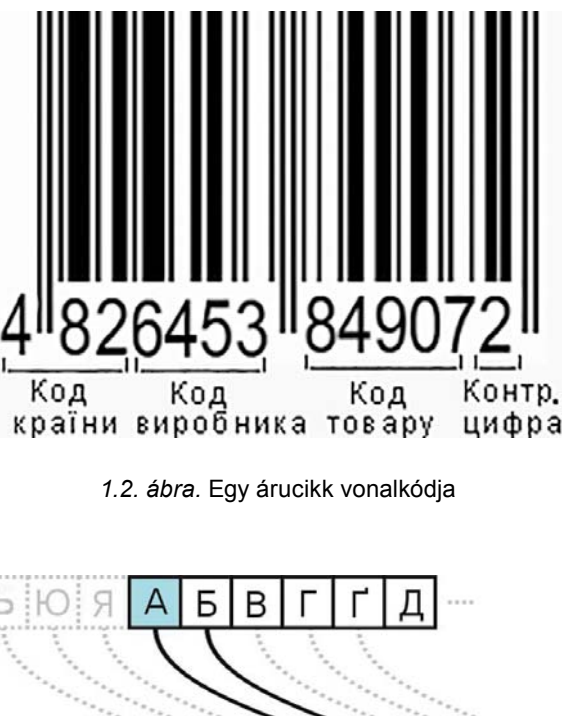

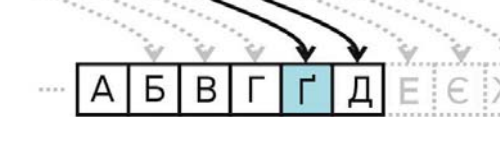

1.3. ábra. A 4 pozícióval eltolt Caesar-kód előállítása

#### AZ ÜZENETEK DEKÓDOLÁSA

A **dekódolás** az a folyamat, amelynek elvégzése után a kódból visszafejtjük az eredeti üzenetet.

Dekódolást végzünk például akkor, ha hangosan felolvasunk egy szöveget, zenét játszunk kottából, megfejtünk egy titkosírást vagy a vonalkód alapján azonosítunk egy árucikket stb.

Ha egy üzenetet 4 pozíciós jobbra tolt Caesar-kóddal kódoltak, akkor a dekódolás során a betűket 4 hellyel balra kell eltolni. A *mő rdtsü* üzenet dekódolva tehát *jó napot*-ra változik.

Az információ kódolása és dekódolása információ-feldolgozási feladatnak tekinthető.

#### Összefoglalás

1. fejezet

Az adatfeldolgozás – új adatok előállítása a meglévők alapján.

Az üzenetek **kódolása** – az üzenetet reprezentáló egyik szimbólumsorozat cseréje egy másik szimbólumsorozatra.

Az üzenetek kódolására azok tárolása, továbbítása, átalakítása és védelme céljából van szükség.

Az üzenetek kódolásakor meg kell adni az új kód előállítása során alkalmazandó szimbólumokat és az új kód képzésének szabályait.

Az üzenet dekódolása alatt az eredeti üzenet visszaállítását értjük a kódolt üzenet alapján. Az információ kódolása és dekódolása információ-feldolgozási feladatnak tekinthető.

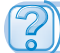

#### Felelj a kérdésekre!

1°. Mit értünk információ-feldogozás alatt?

- 2. Milyen új adatokat állíthatunk elő a következő adatok alapján:
  - a) az üzletben levő árucikkek mennyisége és ára;
  - b) a tanulók magassága;
  - c) két település távolsága és a közöttük haladó vonat sebessége!
- 3<sup>•</sup>. Mit értünk az üzenetek kódolása alatt?
- 4°. Milyen célból végezhetünk kódolást?
- 5\*. Milyen célból kódolják a zenét hangjegyekkel; a közlekedés szabályait közlekedési táblákkal?
- 6\*. Milyen üzeneteket kódolhatunk színekkel; grafikai jelekkel?
- 7. Mit szükséges meghatározni a kódolás megkezdése előtt?
- 8\*. Hogyan kódolják a Tengeri csata játékban a hajók helyzetét? Miért?
- 9°. Mit értünk dekódolás alatt?

#### Végezd el a feladatokat!

- 1. Mondj példákat adatok feldolgozására!
- 2•. Hozz fel példákat üzenetek kódolására, amelyeket a zene, fizika, kémia, földrajz stb. tanulmányozása során alkalmaztatok!
- 3. Kódold 4 betű eltolásával keletkező Caesar-kóddal a következő üzeneteket:
  - a) informatika;
  - b) iskolánk;
  - c) üzenetek kódolása és dekódolása!
- a) úbgsügóegu
- b) mp kfr
- c) ógúngbfrfqüü c ücöy!
- 5•. Egy ceruzarajz a következőképpen van kódolva: a nyíl a ceruza mozgásának irányát mutatja, a szám pedig az elmozdulás mértékét kockákban. Hozd létre a képet:

4. Az üzenetek 3 betű eltolásos Caesar-kóddal lettek kódolva. Végezd el a dekódolást:

a)  $\uparrow 5 \rightarrow 3 \downarrow 5 \leftarrow 1 \uparrow 4 \leftarrow 1 \downarrow 4 \leftarrow 1;$ 

b)  $\leftarrow 3 \downarrow 5 \rightarrow 3 \uparrow 1 \leftarrow 2 \uparrow 1 \rightarrow 2 \uparrow 1 \leftarrow 2 \uparrow 1 \rightarrow 2 \uparrow 1!$ 

- 6•. Kódold az ábrán látható képet az előző feladatban megismert módszer szerint!
- 7\*. Egészítsd ki a megismert kódolási módszert oly módon, hogy meg lehessen adni a ceruza mozgását rajzolás nélkül is!
- 8. Az egyik legrégebbi rejtjelezési forma az i. e. III. századból származó Polübiosz-négyzet vagy Polübiosztábla. Itt minden betűt (vagy betűpárt) egy négyzetrácsban helyezünk el. Kódoláskor minden betűt egy oszlop és egy sor jelöl, amelyek metszésében a betű áll. Az ábra az ukrán ábécé egy lehetséges kódolását mutatja. Dekódold az alábbi üzeneteket:
  - a) 53 43 13 52 21 52 42;
  - b) 62 43 51 34 31 11 33 33 65!
- 9•. Készítsd el a magyar ábécé kódolására alkalmas Polübiosznégyzetet, és kódold az alábbi szövegeket:
  - a) *informatika*;
  - b) *üzenet!*

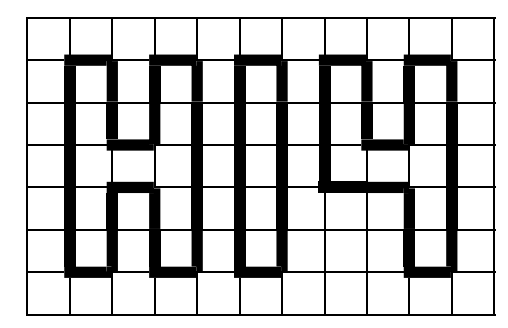

|   | 1 | 2 | 3 | 4   | 5   | 6 |
|---|---|---|---|-----|-----|---|
| 1 | А | Б | В | Г/Г | Д   | Е |
| 2 | e | Ж | 3 | И/Й | I/Ï | К |
| 3 | Л | М | Н | 0   | П   | Р |
| 4 | С | Т | У | Φ   | Х   | Ц |
| 5 | Ч | Ш | Щ | Ь   | Ю   | Я |

Polübiosz-tábla

- 10\*. Gondolj ki egy kódolási módszert, majd ennek segítségével kódold a következő mondatokat:
  - a) Ma szép nap van;
  - b) Szeretem a focit!

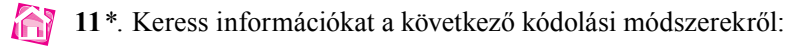

- a) Morze-ábécé;
- b) Braille-írás;
- c) szemafor-nyelv;
- d) Selam vagy napkeleti virágnyelv!

# 1.2. KARAKTEREK KÓDOLÁSA

- 1. Mit értünk az üzenetek kódolása alatt? Mi célból végzik?
  - 2. Mondj példákat üzenetek kódolására!
  - 3. Mit értünk a dekódolás alatt?

#### A SZÖVEG KARAKTEREINEK KÓDOLÁSA

Ahhoz, hogy a szöveges adatokat számítógéppel dolgozhassunk fel, számok segítségével kell azt kódolnunk.

**Teletype** (a latin *tele* – távoli és az angol *type* – nyomtatás szavakból) – elektromechanikus írógép, amelyek vezetékeken továbbított információt nyomtattak. A szöveg kódolása során **kódtáblázatokat** használnak, amelyekben minden egyes alkalmazandó karakterhez egy szám van rendelve. Az USA-ban 1963-ban kidolgoztak egy ilyen kódtáblázatot, amelyet telexgépekhez (*teletype*, távíró) fejlesztettek ki. Ez később

szabvánnyá vált a számítástechnikában és az ASCII (*American Standart Code for Information Interchange*) – Amerikai szabványos információcsere kód – nevet kapta.

Az **ASCII** kódtábla az angol abécé betűit, számjegyeket, elválasztójeleket, szerkesztési és formázási karaktereket tartalmaz, amelyek a 0 és a 127 közötti számokat feleltetnek meg (1.1. táblázat).

1.1. táblázat

| Intervallum           | Kódcsoport              | Példa | Leírás                                    |
|-----------------------|-------------------------|-------|-------------------------------------------|
|                       |                         | 10    | Új sor jel                                |
| 0-tól 31-ig<br>és 127 | Speciális<br>karakterek | 13    | Sor elejére ugrás                         |
|                       |                         | 27    | Az Esc billentyű lenyomásával egyenértékű |

Az ASCII kódtábla kódcsoportjai

Az 1.1 táblázat folytatása

| Intervallum    | Kódcsoport                       | Példa | Leírás       |
|----------------|----------------------------------|-------|--------------|
| 32-től 64-ig   |                                  | 32    | szóköz       |
| 91-től 96-ig,  | Számjegyek és<br>elválasztójelek | 48    | a 0 számjegy |
| 123-tol 126-1g |                                  | 123   | {            |
| 65-től 90-ig   | Nagybetűk                        | 65    | A            |
|                |                                  | 66    | В            |
|                |                                  | 90    | Ζ            |
| 97-től 122-ig  | Kisbetűk                         | 97    | a            |
|                |                                  | 98    | b            |
|                |                                  | 122   | Z            |

Az **ASCII** kódtábla 32 és 127 közé eső kódjainak megfelelő karaktereket az 1. melléklet tartalmazza, amelyet az *allinf.at.ua* oldalon a nyolcadikos tankönyvnek megfelelő részben tekinthettek meg.

Az **ASCII** kód csak az angol betűket tartalmazza. Más nyelvek karaktereinek kódolásához ettől eltérő kódra volt szükség. A **KOI8-U** (**KOI** – код обміну інформацією (információcsere kód)) és a **Windows-1251** az **ASCII** karaktereken kívül még a cirill betűket is tartalmazzák. Ezeknek a karaktereknek a 128 és a 255 közötti kódok felelnek meg.

**Cirill ábécé** – a szláv nyelvek ábécéje. Ide tartozik az ukrán, orosz, belorusz, bolgár stb.

Az angol és egyes nyugat-európai nyelv **latin ábécét** használ.

A Windows operációs rendszerben a Windows-1251 kódolás a szabványos. Itt az ukrán "*a*" karakter kódja 224, az "*i*" kódja 179, a " $\Gamma$ " kódja pedig 180. A 128 és 255 közé eső kódoknak megfelelő karaktereket megtekinthetitek a 2. mellékletben az *allinf.at.ua* oldalon a nyolcadikos tankönyvnek megfelelő részben<sup>1</sup>.

A 0 és 255 közötti kódok elégségesek arra, hogy az angol, a cirill és még néhány más nyelv betűit kódoljuk, de ezeken kívül még rengeteg karakter létezik (görög, arab, kínai stb.). Hogy ezeket a karaktereket is lehessen kódolni, kifejlesztették az UNICODE (Uniform Character Encoding – *univerzális karakterkészlet*) szabványt.

Az UNICODE táblázatban a kódok 17-től 65 536-ig terjedhetnek, ezek segítségével 1 114 112 karakter kódolható, amely kielégíti valamennyi nyelv igényeit. Ahogy minden kódrendszerben, az UNICODE-ban is a 0 és 127 közé eső kódok megegyeznek az ASCII kóddal. A kód további részében megtalálhatjuk a különféle nyelvek karaktereit. Itt az ukrán "*a*" karakter kódja 53 424, az "*i*" kódja 53 654, a "*I*" kódja pedig 53 905.

<sup>&</sup>lt;sup>1</sup> A magyar karakterek kódolására az **ISO-8859-2,** illetve **a Windows-1250** táblák felelnek meg (a fordító megjegyzése).

A legújabb operációs rendszerekben a UNICODE-ot használják. Az 1.2. táblázatban összehasonlítottuk a különböző kódtáblázatok szerkezetét.

> 1.2. táblázat nlítása

| Kódtábla     | Karakterek<br>száma | 0 és 127 közötti<br>kódok                                                 | 128 és 255 közötti<br>kódok                      | 255-öt meghaladó<br>kódok |
|--------------|---------------------|---------------------------------------------------------------------------|--------------------------------------------------|---------------------------|
| ASCII        | 128                 | Angol betűk,<br>számjegyek és<br>elválasztójelek,<br>speciális karakterek | Nincs                                            | Nincs                     |
| KOI8-U       | 256                 | Ahogy az <b>ASCII</b> -ben                                                | Cirill betűk,<br>más nyelvek<br>különleges betűi | Nincs                     |
| Windows-1251 | 256                 | Ahogy az ASCII-ben                                                        | Cirill betűk,<br>más nyelvek<br>különleges betűi | Nincs                     |
| UNICODE      | 1 114 112           | Ahogy az ASCII-ben                                                        | Különböző nyelvel<br>karakterek                  | k betűi, speciális        |

#### Különböző kódtáblák szerkezetének összehasonlítása

#### Ha többet szeretnél tudni

Az UNICODE táblázat nemcsak betűket és számjegyeket tartalmaz, hanem egyéb szimbólumokat is: például bejegyzett védjegy-jelet (registered trademark), pénznemek jeleit, transzkripciós jeleket, ideogrammokat is. Az ukrán pénznem, a hrivnya ₴ jelének kódja például a 8 372, az *emberke* ideogrammé ☆ 10 080, a *nő* ideogrammé ☆ 10 081.

A speciális karaktereket az UNICODE-tábla megfelelő számértékeinek ismeretében könynyen beilleszthetjük a dokumentumainkba. E célból tartsuk lenyomva az Alt billentyűt, és írjuk be a számbillentyűzeten (a billentyűzet jobb oldali részén) a megfelelő számot. Ily módon

**Ideogramma** (a görög ἰδέα – és gramma írásjel γράμμα) – olyan írásjel, amely a betűktől eltérően nem valamely hangot, hanem egy egész fogalmat jelöl.

beilleszthetjük például a hóember (kódja 9 731) , a virág alakú szív (kódja 10 087) a hangjegy (kódja 9 834) , a sakkhuszár (kódja 9 822) , valamint egyéb jeleket. A karakterek kódjait megtalálhatjuk az UNICODE-tábla (*unicode-table.com*) oldalon. Ha azonban a kiválasztott jelet a számítógépünkön telepített betűtípusok nem tartalmazzák, az nem lesz látható a képernyőnkön.

#### WEBLAPOK KÓDOLÁSA

A karakterkódolások a weblapok tartalmára is hatással vannak. Előfordul, hogy amikor megnyitunk egy weblapot a böngészőben, a karakterkódolást a böngészőnk helytelenül választja ki. Ezekben az esetekben a weblap szövege értelmezhetetlenné válik (1.4. ábra).

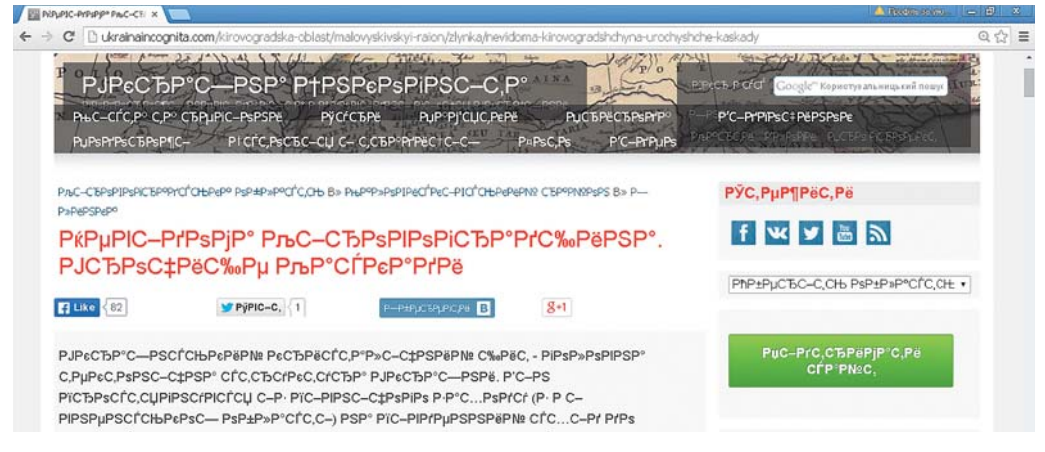

1.4. ábra. Weblap helytelenül értelmezett karakterkódokkal

Minden böngészőben beállítható, hogy milyen karakterkódolásban szeretnénk megtekinteni a weblapot. A **Google Chrome** esetében ezt a következőképpen tehetjük meg:

- 1. Kattintsunk a Chrome beállításai = gombra!
- 2. Kattintsunk a *További eszközök* ⇒ *Karakterkódolás* pontra!
- 3. Válasszuk ki azt a karakterkódolást, amelyben a weblapunk értelmezhetően jelenik meg!

Az ukrán nyelvű weblapok esetében az leggyakrabban az UNICODE (UTF-8) lesz, de egyes esetekben a Windows -1251 vagy a KOI-8U lehet a megfelelő választás<sup>1</sup>.

#### Ha többet szeretnél tudni

#### Kódtáblázat a Windows rendszerben

A **Windows** segédprogramjai között megtalálhatjuk a **Karaktertábla** programot, amelynek segítségével olyan jeleket illeszthetünk be a dokumentumainkba, amelyeket nem találhatunk meg a billentyűzeten. A programot, amelynek ablaka az 1.5. ábrán látható, a **Start**  $\Rightarrow$  **Minden program**  $\Rightarrow$  **Kellékek**  $\Rightarrow$  **Rendszereszközök**  $\Rightarrow$  **Karaktertábla** paranccsal nyithatjuk meg.

A program segítségével csoportosítva tekinthetjük át a beilleszthető karaktereket. Ezt a következőképpen tehetjük meg:

- 1. Kapcsoljuk be a Speciális nézet jelölőt!
- 2. A Karakterkészlet mezőben válasszuk ki az Unicode-ot!

<sup>&</sup>lt;sup>1</sup> A magyar nyelvű weblapok esetében szintén beválhat az **UTF-8** vagy **a Windows-1250**, esetleg az **ISO-8859-2** (*a fordító megjegyzése*).

3. A **Csoportosítás** menüben válasszuk ki az *Unicode alosztályt*, ekkor megnyílik az 1.6. ábrán látható párbeszédablak!

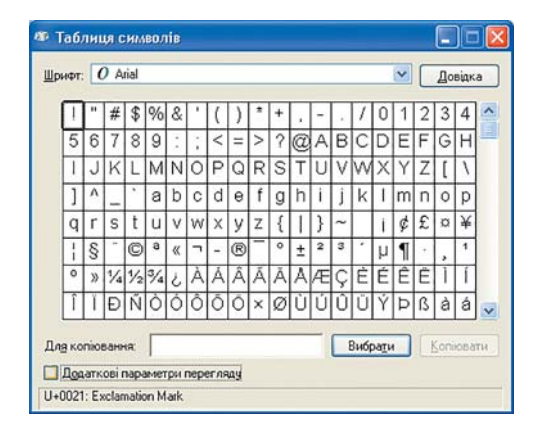

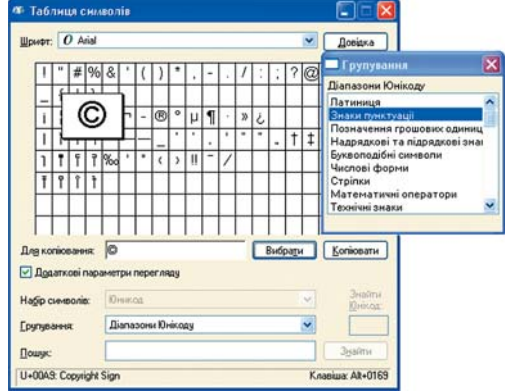

1.5. ábra. A Karaktertábla program ablaka

1.6. ábra. A Karaktertábla ablaka az Általános központozás csoport jeleivel

Ha kiválasztunk egy karaktert, a program státuszsorában megjelenik a megfelelő **Unicode** számkód és a karakter rövid angol nyelvű leírása, a jobb oldalon pedig a beillesztéshez szükséges billentyűkombináció. A szerzői jogra utaló copyright-jel © esetében ez *U*+00A9 Copyright Sign és az *Alt*+0169 billentyűkombináció.

A kiválasztott karaktert különböző dokumentumokba – szövegbe, táblázatba, prezentációkba – illeszthetjük be a következőképpen:

- 1. Jelöljük ki a karaktert!
- 2. Hajtsuk végre a *Kijelölés*  $\Rightarrow$  *Másolás* parancsot!
- 3. Kattintsunk a dokumentumokban a beillesztés helyére!
- 4. Illesszük be a karaktert a Vágólapról!

Amikor a **Kiválasztás** gombra kattintunk, a karakter bekerül a **Másolandó** karakterek mezőbe. Ha még egy karaktert kiválasztunk, akkor két karakter lesz a mezőben. Ily módon egész karaktersorozatot választhatunk ki, valamennyi a vágólapra kerül majd.

#### Összefoglalás

Szöveges üzeneteket úgy dolgozhatunk fel számítógép segítségével, hogy azt előzőleg számok segítségével kódoljuk. E célból kódtáblázatokat használunk, például ASCII, KOI8-U, Windows-1251, Unicode.

Az ASCII-vel 128, a KOI8-U és Windows-1251 segítségével 256, az Unicode-dal 1 114 112 különböző karaktert kódolhatunk. Valamennyi kódtábla első 128 karaktere megegyezik, ami megfelel az ASCII-nak.

Minden böngészőben lehetőségünk van a weblap karakterkódolásának beállítására.

A **Karaktertábla** segédprogram rendeltetése, hogy csoportosítva mutassa meg a billentyűzeten nem szereplő karaktereket, és tegye lehetővé azok beillesztését különböző dokumentumokba.

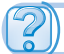

#### Felelj a kérdésekre!

- Hogyan végezzük a karakterek kódolását számítógépes szövegfeldolgozás során?
- 2°. Milyen karaktertáblákat ismerünk?
- 3•. Milyen karaktereket kódolhatunk ASCII, KOI8-U, Windows-1251 és Unicode táblák segítségével?
- 4\*. Mi a közös, és mi a különbség az ASCII, KOI8-U, Windows-1251 és Unicode táblákban?
- 5°. Milyen esetekben van szükség a weblapok karakterkódolásának megváltoztatására?
- 6•. Hogyan választjuk ki az alkalmazandó karakterkódolást Google Chrome böngésző esetében?
- 7°. Mi a Karaktertábla segédprogram rendeltetése?
- 8°. Hogy indítjuk el a Karaktertábla programot?
- 9. Hogy illesztünk be karaktereket a Karaktertáblából a dokumentumainkba?

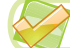

#### Végezd el a feladatokat!

 1. Az alábbi üzenetet ASCII tábla segítségével kódoltuk. Végezd el a dekódolást (használd az 1. mellékletet<sup>1</sup>):

a) 83 117 110;

b) 104 111 109 101!

2•. Kódolt az előbbi feladatban dekódolt üzenetet Windows-1251 tábla segítségével (használd a 2. mellékletet):

a) Підручник «інформатика» b) a nevedet!

3\*. Az alábbi közlemény egyes szavai az Unicode tábla szerint vannak kódolva. Keresd meg az Unicode táblában (*unicode-table.com*) a megfelelő karaktereket, és egészítsd ki a szöveget!

Ma reggel az idő 9925, a meteorológusok 9928-at ígérnek. 127979-be induláskor ne felejtsd magaddal vinni 9730-at.

- 4•. Látogasd meg az *ua.uacomputing.com* weboldalt, és tekints meg annak tartalmát Windows-1251 és KOI8-U kódolásban! Határozd meg, melyik kódolásban értelmezhető a szöveg!
- 5. Helyezd el egy dokumentumban valamennyi pénznem jelét a Karaktertáblából. Mentsd el a dokumentumot 1.2.5.feladat néven a szövegszerkesztő alapértelmezett formátumában a mappádba!

<sup>&</sup>lt;sup>1</sup> Valamennyi mellékletet az *allinf.at.ua* weboldalon, *a* **Nyolcadikos tankönyv** fejezetben találtok meg.

- 6\*. Helyezd el egy dokumentumban valamennyi betűszerű szimbólum jelét a Karaktertáblából! Mentsd el a dokumentumot 1.2.6.feladat néven a szövegszerkesztő alapértelmezett formátumában a mappádba!
- 7\*. Határozd meg, milyen karaktereket lehet beilleszteni az Alt + kód billentyűkombinációkkal a szövegedbe, ha a kód értéke 1234, 3754, 8986, 9708, 9415, 10001, 10239!

# 1.3. BINÁRIS KÓD

- 1. Mit értünk az üzenetek kódolása és dekódolása alatt?
  - 2. Milyen kódtáblákat használunk szövegek kódolása során?
  - 3. Mit jelentenek a kilo, mega, giga prefixumok?

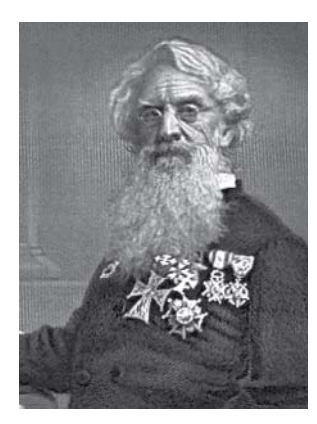

1.7. ábra. Samuel Morse

#### BINÁRIS KÓD. A BIT ÉS A BYTE

Ahogy arról már beszéltünk, adatok kódolásakor különböző jelrendszereket használhatunk. A nyelv hangjainak kódolása betűk segítségével történik. Az ukrán nyelvben 33, az angolban 26 betűt alkalmaznak. A számok írásakor 10 számjegyre van szükségünk. A gyalogátkelőn a forgalom szabályozását három szín segítségével oldják meg. A morzeábécé csak kétféle jelet használ, a *pont*ot és a *vonás*t.

A Samuel Morse (1791–1872) amerikai művész által 1844ben a távírón történő adatátvitel céljából megalkotott, később a tiszteletére elnevezett ábécében a betűket pontokból és vonalakból álló sorozatokkal kódolták. Néhány magyar betű kódját az 1.3. táblázatban láthatjátok.

1.3. táblázat

| Betű | Morzekód |
|------|----------|
| a    | •_       |
| d    |          |
| р    | ••       |
| r    | •_•      |
| t    | _        |

#### Néhány magyar betű morzekódja

A pad szó morzekódja tehát  $\cdot - - \cdot \cdot -$ lesz.

Amikor az üzenetet két jel segítségével kódoljuk, **bináris kódolás**ról beszélünk. Az ilyen kódolás eredményeként előálló kódot **bináris**nak nevezzük.

A számítógépekben is bináris kódolást használunk. A számítógépekben valamennyi információt **0** és **1** számjegyek sorozataként kell előállítani.

A 0 és 1 számjegyeket a bináris kódban biteknek (az angol *binarydigit* – bináris szám szavakból) nevezzük.

Az 1.3. táblázatból láthatjuk, hogy a *t* betű kódolásához egyetlen jel szükséges, egy vonal, az *a* betű kódolásához kettő, a *p* kódolásához pedig 4. A távírókban az egyes betűket hosszabb szünetekkel választották el egymástól. A számítógépekben ez a módszer nem igazán használható jól. Kényelmesebb minden betű kódolásához ugyanannyi jelet használni.

Ha egy üzenet kódolására egyetlen bitet (amelynek értéke 0 és 1 lehet) használunk, akkor a következő üzeneteket áll módunkban kódolni:

- egy állítás igaz (1) vagy hamis (0);
- egy ember neme *férfi* (1) vagy *nő* (0);
- egy kapcsoló bekapcsolt (1) vagy kikapcsolt (0) állapotban van stb.

Két bitből  $2^2=4$  kódot készíthetünk (00, 01, 10, 11). Ezekkel kódolhatjuk például az égtájakat: 00 -észak, 01 -kelet, 10 -dél, 11 -nyugat.

Ha három bitünk van, akkor a kódok száma 8 (2<sup>3</sup>) (000, 001, 010, 011, 100, 101, 110, 111), ezek egy sakktábla sorának vagy oszlopának kódolására lehetnek alkalmasak.

4 bitből 16  $(2^4)$ , ötből pedig 32  $(2^5)$  kód állítható elő és így tovább.

Nyolc bitből 2<sup>8</sup>=256 kód állítható elő, ami elég az angol és az ukrán (magyar stb.) betűk, továbbá a számjegyek és néhány különleges karakter kódolásához. Pontosan ennyi kódot tartalmaz a **Windows-1251** tábla.

A nyolc bitet tartalmazó sorozatot **báj**tnak (byte-nak régi írásmód) nevezzük. 1 bájt = 8 bit.

#### A BINÁRIS KÓD HOSSZA

Ha egy üzenet minden karakterét 8 biten kódoljuk, akkor az egy karakter kódolásához 8 bitet, tehát 1 bájtot használunk.

Egy **üzenet bináris kódjának hossza** az üzenet kódolásához szükséges bájtok száma.

*Az informatika érdekes* üzenet például a szóközökkel együtt 17 karaktert tartalmaz. Ha minden karaktert egy bájttal kódolunk, akkor a hossza 17 bájt lesz.

Azt már tudjuk, hogy a **Windows-1251** táblázatban minden karakternek egy 0 és 255 közötti szám van megfeleltetve. Ezeket a számokat egy bájton kódolhatjuk. Az 1.4. táblázat ilyen kódolásokat mutat be.

1.4. táblázat

| Karakter | Számkód | Bináris kód |
|----------|---------|-------------|
| !        | 33      | 00100001    |
| @        | 64      | 01000000    |
| W        | 103     | 01100111    |
| ю        | 254     | 11111110    |
| Я        | 255     | 11111111    |

Bináris kódok

A Windows-1251 táblában tehát minden karaktert egy bájton ábrázolunk.

Ha tehát egy szöveg bináris kódját szeretnénk előállítani, minden karakter kódját ki kell cserélni annak bináris megfelelőjére. Ily módon kódolja a karaktereket a **Jegyzettömb**, amely a mentéskor **ANSI** (*American National Standards Institute*) kódolást alkalmaz. Az ily módon mentett fájlban a bájtok száma megegyezik a betűk számával. Fontos megjegyezni, hogy az **Enter** billentyű leütése két bájtnyi vezérlő kódot eredményez, az egyik a sor elejére ugrás, a másik pedig az új sor jele.

A számítógéppel feldolgozott grafikai, audio- és videoinformációt szintén binárisan kell kódolni.

Az üzenet bináris kódjának a hosszát adatmennyiségnek is nevezik.

#### A BINÁRIS KÓD HOSSZÁNAK TÖBBSZÖRÖS MÉRTÉKEGYSÉGEI

A bináris kód hosszának kifejezésére a *kilo, mega, giga* és *tera* prefixumok segítségével többszörös mértékegységeket alkottak. Ezeket a prefixumokat megtalálhatjuk a SI mértékegységrendszerben. Ugyanitt megtalálhatjuk a megfelelő szorzószámokat is. Történelmileg úgy alakult, hogy ezek a prefixumok az informatikában kicsit mást jelölnek, mint a fizikában. Hatodik osztályban megtanultátok, hogy:

- 1 kbájt (kilobájt) =  $2^{10} bájt = 1024 bájt$ ;
- 1 *Mbájt* (*megabájt*) =  $2^{10} kbájt = 2^{20} bájt = 1$  084 576 bájt;
- 1 Gbájt (gigabájt) =  $2^{10} Mbájt = 2^{20} kbájt = 2^{30} bájt$ ;
- 1 *Tbájt* (*terabájt*) =  $2^{10}$  *Gbájt* =  $2^{20}$  *Mbájt* =  $2^{30}$  *kbájt* =  $2^{40}$  *bájt*.

Ez azért alakult így, mert a számítógépekben bináris kódokat használunk, amelyben kényelmesebb a 2 hatványaival számolni, mint a 10 hatványaival. Mivel pedig  $2^{10} = 1024$  elég közel van az 1000-hez, ezért a  $2^{10}$  bájtot nevezték el **kilobájt**nak. Hasonlóképpen a  $2^{10}$  kilobájtból lett az 1 **megabájt**.

1. fejezet

#### ÁTVÁLTÁS A BINÁRIS KÓD HOSSZÁNAK MÉRTÉKEGYSÉGEI KÖZÖTT

A bináris kód hosszát bitekben, bájtokban és azok többszöröseiben fejezhetjük ki. Lássunk néhány feladatot, amelyben megvizsgáljuk, hogyan történik az átváltás ezek között a mértékegységek között.

1. feladat. A bináris kód hossza 4,5 Mbájt. Fejezd ki ezt bájtokban!

**Megoldás**. Az átalakítás során előbb alakítsuk át a kód hosszát kilobájtokba. Mivel 1 Mbájt = 1024 kbájt:

 $4,5 \text{ Mbájt} \cdot 1024 = 4608 \text{ kbájt}.$ 

Figyelembe véve, hogy 1 kbájt = 1024 bájt:

4608 kbájt · 1024 = 4 718 592 bájt.

Felelet: 4,5 Mbájt = 4 718 592 bájt.

**2. feladat.** A bináris kód hossza 4 194 304 000 bit. Fejezd ki a kódot egész számmal a lehető legnagyobb mértékegységben!

Megoldás. Fejezzük ki a kód hosszát bájtokban, figyelembe véve, hogy 1 bájt = 8 bit:

4 194 304 000 bit : 8 = 524 288 000 bájt.

Az eredményünk meghaladja az 1024-et, amivel a bájtokat kilobájtokká alakíthatjuk, ezért áttérhetünk kilobájtokra:

524 288 000 bájt : 1024 =512 000 kbájt.

Az előzőhöz hasonló gondolatmenet mentén áttérhetünk megabájtokra:

512 000 kbájt : 1024 = 500 Mbájt.

Mivel a kapott szám kevesebb 1024-bél, magasabb mértékegységre már nem térhetünk át oly módon, hogy az eredmény egész szám legyen.

**Felelet:** 4 194 304 000 bit = 500 Mbájt.

**3. feladat.** Mérd fel az informatikakönyv kódjának közelítő mértékét! Az illusztrációk kódjának hosszát hagyd figyelmen kívül!

Megoldás. A könyv szövegét Windows-1251-ben kódoltuk, ahol egy karakter kódjának hossza 1 bájt.

A szöveg egy sora átlagosan 60 karaktert tartalmaz, vagyis egy sor bináris kódja 60 bájt. Oldalanként átlagosan 50 sort találunk, tehát egy oldalnyi szöveg  $50 \cdot 60 = 3000$  bájt. A könyv nagyjából 250 oldalt tartalmaz, az ehhez tartozó kód hossza nagyjából  $3000 \cdot 250 = 750\ 000$  bájt. Váltsuk ezt át egy nagyobb mértékegységre:

750 000 bájt :  $1024 \approx 732,4$  kbájt. Felelet: a könyv szövegének kódja 732,4 kbájt.

#### Összefoglalás

A kódolásnak azt a módját, amikor csak kétféle jelet használunk, **bináris**nak nevezzük. Az így keletkezett kód a **bináris kód**.

A bináris kód 0 vagy 1 jegye az 1 bit.

A 8 bitből álló kódsorozat az 1 bájt.

1 bájt = 8 bit.

Az üzenet kódjának hossza alatt a kódja bájtokban kifejezett hosszát értjük.

A Windows-1251 kódtáblában minden karakternek 1 bájtnyi kód felel meg.

1 kbájt (kilobájt) =  $2^{10}$  bájt = 1024 bájt;

1 Mbájt (megabájt) =  $2^{10}$  kbájt =  $2^{20}$  bájt = 1084576 bájt;

1 Gbájt (gigabájt) =  $2^{10}$  Mbájt = $2^{20}$  kbájt =  $2^{30}$  bájt;

1 Tbájt (terabájt) =  $2^{10}$  Gbájt =  $2^{20}$  Mbájt =  $2^{30}$  kbájt =  $2^{40}$  bájt

#### Felelj a kérdésekre!

- 1°. Mit értünk bináris kódolás alatt?
- **2°.** Mi a bit?
- **3°.** Mi a bájt?
- 4. Mit értünk az üzenet kódjának hossza alatt?
- 5°. Milyen hosszú egy karakter kódja a Windows-1251 táblában?
- **6.** Mekkora lesz a **Jegyzettömb**ben létrehozott szöveg bináris kódja, ha az **ANSI** kódban mentettük? És ha **Unicode**ban?
- 7\*. Mennyiben fog különbözni annak a **Jegyzettömb**ben létrehozott fájlnak a tartalma, amely a nevedet tartalmazza, attól a fájltól, amely a neved betűit soronkénti tördelésben tartalmazza?
- 8. Mi az 1 kbájt, 1 Mbájt, 1 Gbájt és 1 Tbájt?
- 9. Milyen matematikai műveletet kell végrehajtani a következő átalakítások során:
  a) biteket bájtokká alakítunk;
  - b) bájtokat kilobájtokká alakítunk;
  - c) megabájtokat kilobájtokká alakítunk?

#### Végezd el a feladatokat!

- 1°. Hozz fel példát a mindennapi életben alkalmazott bináris kódolásra!
- 2•. Kódold a morzeábécé segítségével az *adat*, *part*, *radar* szavakat! Milyen hosz-szúak lesznek a keletkező kódok? (*Megjegyzés*: Használd a morzetáblázatot!)
- 3•. Határozd meg a következő üzenetek bináris kódjának hosszát abból a feltételezésből kiindulva, hogy Windows-1251 kódlappal történt a kódolás:

a) a Windows-1251 kódtábla;

b) a morzeábécé két szimbólumot használ, a pontot és a vonalat.

- **4**. Határozd meg a következő mondat kódjának hosszát, ha azt **Jegyzettömb**ben állítottuk elő! Vizsgáld meg a különböző kódolásokat! *Az ember barátok nélkül olyan, mint a fa gyökerek nélkül.* 
  - 5. Töltsd ki az üres helyeket:
    - a) 5 bájt = \_\_\_\_\_ bit;
    - b) 4096 bájt = \_\_\_\_\_ kbájt;
    - c) 10 kbájt = \_\_\_\_\_bit;
    - d) 3 Mbájt = \_\_\_\_\_ bájt!
  - 6. Töltsd ki az üres helyeket:
    - a) 2 bájt = \_\_\_\_\_ bit;
    - b) 8192 bájt = \_\_\_\_kbájt;
    - c) 2 kbájt = \_\_\_\_\_bit;
    - d) 100 Mbájt = \_\_\_\_kbájt!
  - 7\*. A szöveg egy sora 60 karaktert tartalmaz, egy oldalon 40 sor fér el. Hány oldalnyi lehet a szöveg, ha a kód hossza nem haladhatja meg a 8 Mbájtot feltételezve, hogy Windows-1251 kódtáblát használtunk?

#### 1. SZ. GYAKORLATI MUNKA

#### Feladatok megoldása szöveges kód hosszának meghatározására

**Figyelem**! A számítógép használata során tartsd be a balesetvédelmi szabályokat és az egészségügyi előírásokat!

1. Határozd meg a szöveg bináris kódjának a hosszát, ha **Windows-1251** kódolást alkalmaztunk, a szöveg 32 oldalas, oldalanként 48 sornyi szöveget tartalmaz, egy sorban átlagosan 56 karakter helyezkedik el. A kód hosszát a legnagyobb, még egész számokkal kifejezhető mértékegységben határozd meg!

2. A **Jegyzettömb** segítségével határozd meg, mennyi az *l. számú gyakorlati munka* üzenet kódjának hossza, ha:

a) Windows-1250;

b) Unicode

kódolást alkalmaztál!

A fájlokat gyakorlati 1\_Windows.txt és gyakorlati 1\_unicode.txt néven mentsd el!

# 🔶 1. fejezet

#### 3. Töltsd ki a táblázatkezelőben a következő táblázatot!

| Bit     | Bájt    | kbájt | Mbájt |
|---------|---------|-------|-------|
| 614 400 |         |       |       |
|         | 524 288 |       |       |
|         |         | 256   |       |
|         |         |       | 4     |

A fájlt mentsd el gyakorlati 1.xlsx néven!

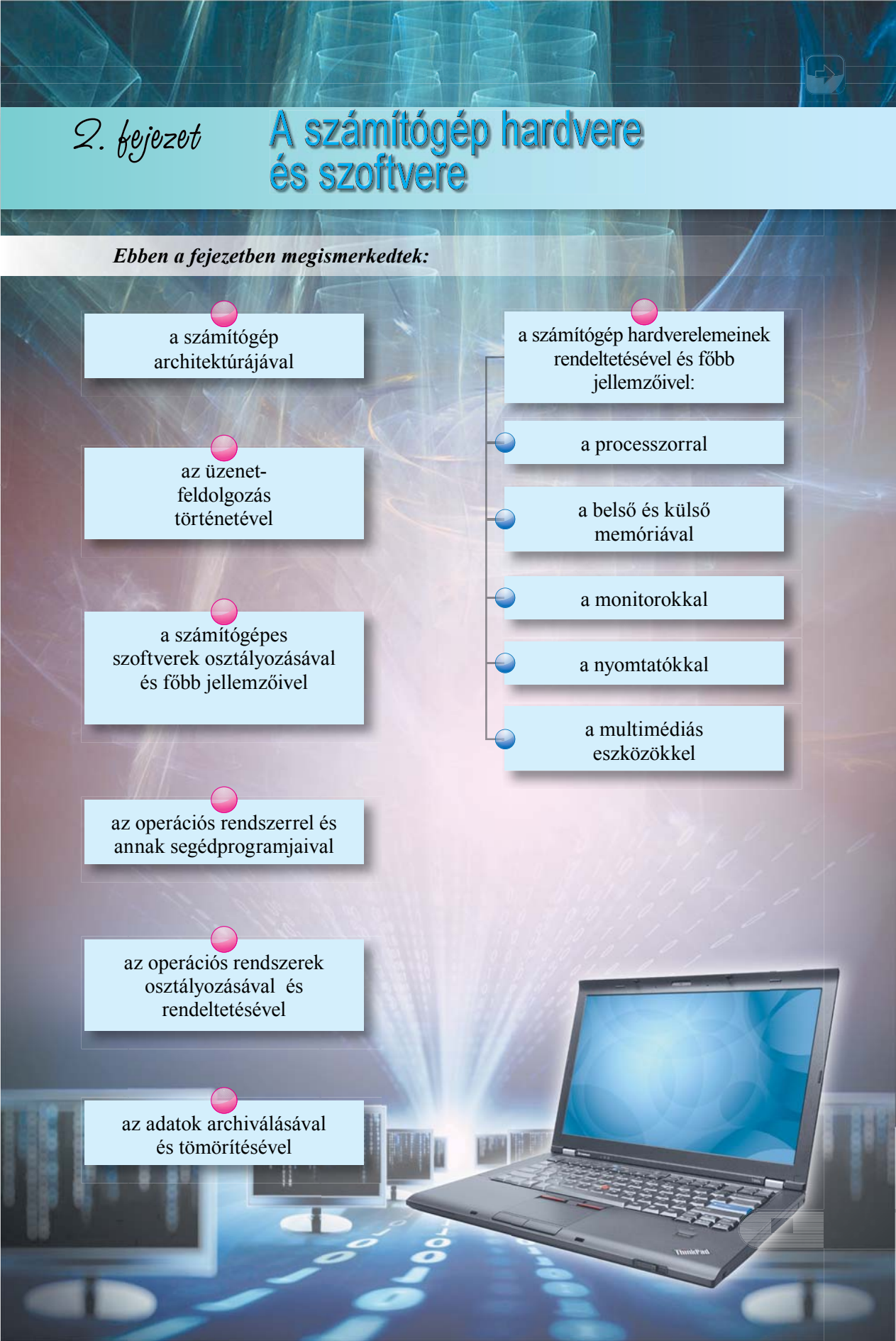

# 2.1. A SZÁMÍTÓGÉP ARCHITEKTÚRÁJA

1. Mik a számítógép főbb részei? Mi ezek rendeltetése?

2. fejezet

- 2. A számítógép melyik eleme végzi az adatok feldolgozását? Hol találhatjuk meg ezt az elemet a számítógépben?
- **3.** Nevezz meg néhány információs folyamatot! A számítógép melyik eleme végzi az adatok tárolását?

#### A SZÁMÍTÓGÉP ARCHITEKTÚRÁJA

Az ötödik osztályban már megismerkedtünk a számítógép főbb részeivel. Most ennél részletesebben megismerkedünk a számítógépben lezajló információs folyamatokkal, és a számítógép részeinek ebben játszott szerepével (2.1. ábra). Az adatok a beviteli eszközökről (billentyűzet, egér, mikrofon, szkenner stb.) vagy a külső memóriából

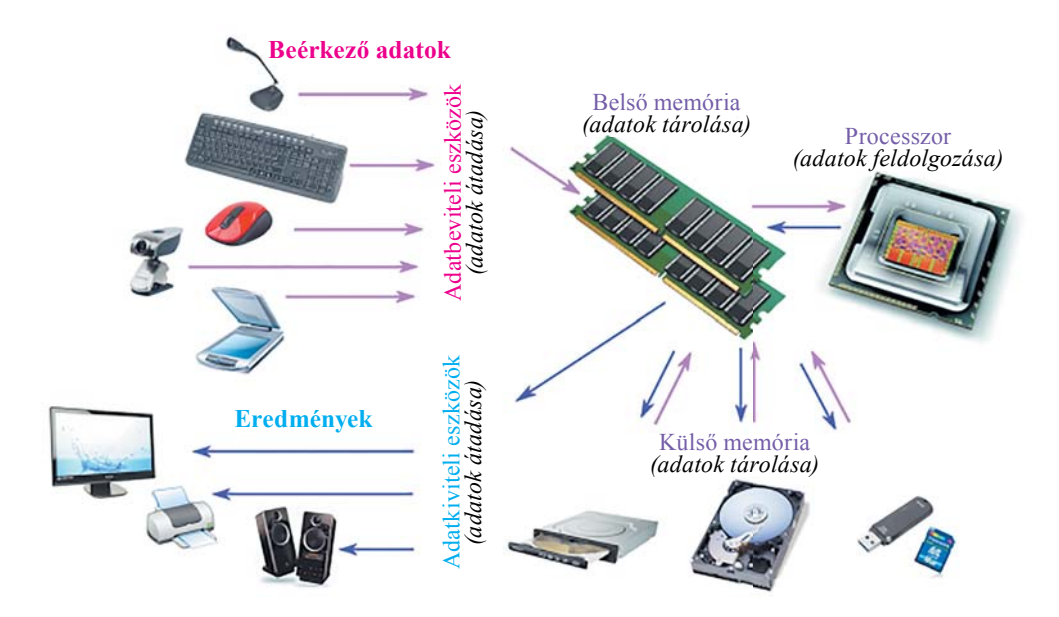

2.1. ábra. A számítógépben zajló információs folyamatok vázlata

(merevlemez, optikai tároló, pendrive, memóriakártya stb.) kerülnek a belső memóriába. A memóriából az adatok a processzorba kerülnek, innen a feldolgozás után visszajutnak

| Architektúra –       | görög | szó, | jelentése |
|----------------------|-------|------|-----------|
| épület, ötlet, terv. |       |      |           |

a belső memóriába, majd a külső memóriába mentődnek, vagy a kiviteli eszközökön (monitor, nyomtató, hangfalak stb.) kerülnek megjelenítésre. Mindezen műveletek egy-egy

információs folyamattal kapcsolhatók össze, amelyeket a megfelelő szoftverek vezérelnek. A 2.1. ábrán látható vázlat egy átlagos számítógépre vonatkozik. A **számítógép architektúrája** egy modell, amely leírja a gép részeinek és szoftverének együttműködését, amely lehetővé teszi a számítógépben lezajló információs folyamatok helyes végrehajtását.

#### A PROCESSZOR ÉS ANNAK RENDELTETÉSE

Azt már tudjátok, hogy a számítógépben a processzor (2.2. ábra) végzi az adatok feldolgozását. Ez az eszköz biztosítja a programok futását a számítógépben. A processzor, mint minden algoritmus-végrehajtó, saját utasításkészlettel rendelkezik.

A processzor a számítógép egyik legfontosabb része. Tartalmazza a programok értelmezését és végrehajtását lehetővé tévő **vezérlőegységet**, valamint a matematikai műveletek elvégzéséhez elengedhetetlen **aritmetikai-logikai egységet**. A mai processzorok már saját belső memóriával – **cache-memória** – is rendelkeznek. Ennek rendeltetésére később még visszatérünk.

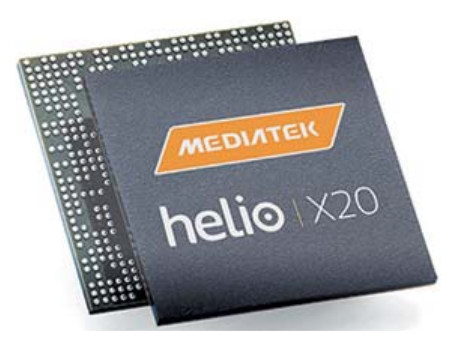

2.2. ábra. Tízmagos Helio X20 processzor

A processzor legfőbb jellemzője a *műveleti sebesség*, amely az **órajel frekvenciájától**, a **magok számától**, a **sínszélességtől** és a **cache-memória méretétől** függ (2.1. táblázat).

2.1. táblázat

| Teleidensée            |                                                                   | Jellemző érték     |                                   |  |
|------------------------|-------------------------------------------------------------------|--------------------|-----------------------------------|--|
| Tutajaonsag            | Mitt jellemez                                                     | asztali gép        | táblagép                          |  |
| Modell                 | A gyártó által adott megnevezés                                   | Intel Core i5-6600 | Qualcomm<br>Snapdragon<br>MSM8939 |  |
| Órajel<br>frekvenciája | A processzor részeit összehangoló<br>vezérlőjelek frekvenciája    | 3,3 GHz            | 1,8 GHz                           |  |
| Magok száma            | Az egy eszközbe integrált azonos<br>szerkezetű processzorok száma | 4                  | 8                                 |  |
| Sínszélesség           | A processzor által egyidejűleg<br>feldolgozott bináris kód hossza | 64 bit             | 64 bit                            |  |

Az asztali gép és a táblagép processzorainak néhány jellemzője

#### A SZÁMÍTÓGÉP MEMÓRIÁJA. BELSŐ MEMÓRIA

A memória rendeltetése az adatok tárolása. A memóriát **belső** és **külső** memóriára oszthatjuk (2.3. ábra). A memória legfőbb jellemzője a kapacitás, amit bájtokban, kilobájtokban, megabájtokban, terabájtokban fejezünk ki.

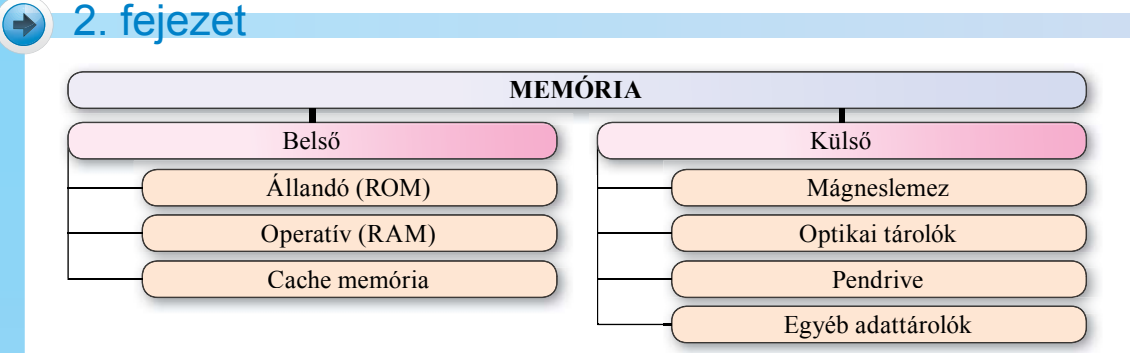

2.3. ábra. A memória típusai

Alaplap (motherboard, mainboard) – a modern személyi számítógép elengedhetetlen része, biztosítja az adatátvitelt a számítógép részei között. A belső memória biztosítja a számítógép működését. A processzorhoz hasonlóan az alaplapon helyezkedik el (2.4. ábra).

Az operatív tár (RAM) a modern számítógép elengedhetetlen része, itt tárolódnak a processzor által feldolgozandó adatok. A processzor csak az operatív tárból képes utasításokat és adatokat

fogadni. A processzor által feldolgozott adatok ugyanide íródnak vissza. Ahhoz tehát, hogy

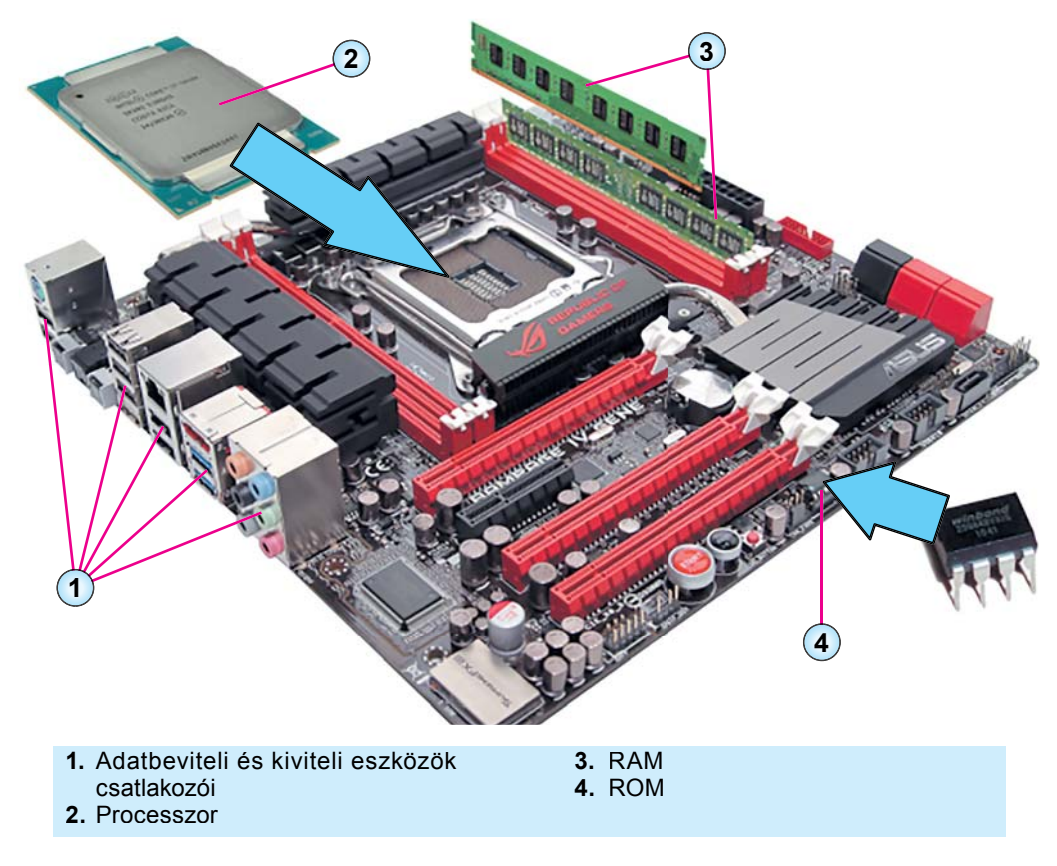

2.4. ábra. A számítógép alaplapja

a processzor feldolgozhassa az adatokat, azokat át kell adni (be kell tölteni) az operatív tárba az adatbeviteli eszközökről vagy a külső memóriából.

Az operatív tár modulokba szervezett integrált áramkörökből áll, amelyeket az alaplap speciális illesztőhelyeire (slot – angolul *rés, nyílás*) építünk be (2.4. ábra). Egy számítógép általában több ilyen modult tartalmaz.

Ahhoz, hogy a számítógépet működésbe hozhassuk, szükség van **állandó memóriára** (ROM) is. A számítógép bekapcsolása után az indításhoz elengedhetetlen programok betöltődnek a RAM-ból a ROM-ba, majd a processzor végrehajtja azokat.

Az állandó memória egy vagy néhány IC-ből áll, amelyeket az alaplap speciális csatlakozóiba (socket – angolul *foglalat, csatlakozó aljzat*) (2.5.*a* ábra) vagy közvetlenül az alaplapra (2.5.*b* ábra) illesztünk.

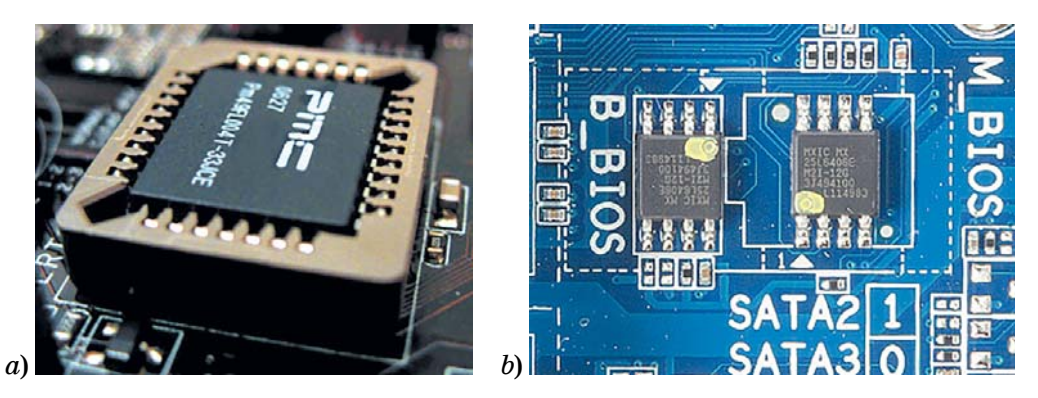

2.5. ábra. RAM IC az alaplapokon

Ahogy már említettük, a mai számítógépeknek része a **cache-memória** is (cache – angolul *rejtekhelyet, titkos raktárt* jelent). Rendeltetése, hogy meggyorsítsa az adatátvitelt a RAM és a processzor között. A cache-nek három szintjét különböztetik meg. Az első szintű cache kapacitása a legtöbb processzornál 128 kbájt. A második és harmadik szintű cache kapacitása az egyes processzortípusok esetében jelentősen eltérhet egymástól. 2016-ban az asztali gépek esetében a második szintű cache kapacitása 1–8 Mbájt, a harmadik szintűé pedig 2–20 Mbájt. A cache kapacitásának növelése általában a processzor sebességének növekedésével jár.

#### KÜLSŐ TÁROLÓESZKÖZÖK

Ha a belső memória az alaplapon helyezkedik el, akkor a külső tárolóeszközöket különböző csatlakozókkal kötjük az alaplaphoz. A belső tárolóktól (ez alól a ROM kivétel) eltérően a külső tárolóeszközök rendeltetése az adatok tartós tárolása. A számítógép kikapcsolása után a külső tárolók tartalma nem vész el.

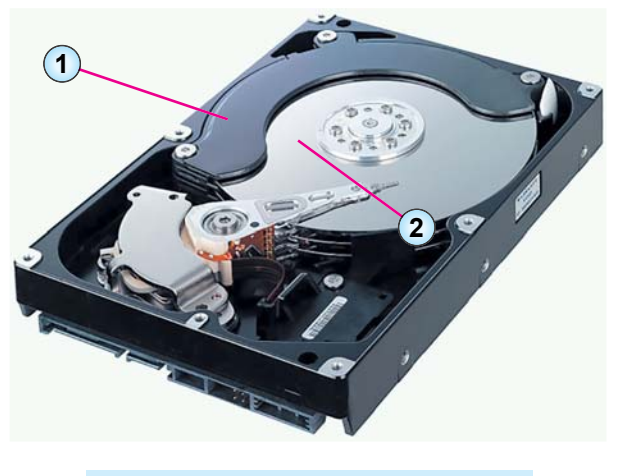

- Lemezfelület
  Elektromágneses író- és olvasófej
  - 2.6. ábra. A merevlemez felépítése

A külső tárolóeszközökhöz soroljuk a merevlemezeket, az optikai tárolóeszközöket, a pendrive-okat stb.

A merevlemez egy vagy néhány mágneses anyaggal bevont fémlemezből áll (2.6. ábra). A lemezre egy elektromágneses írófej segítségével íródnak fel az adatok, amely felmágnesezi a lemez egyes részeit. Ugyanez az eszköz olvassa le az adatokat a lemezről.

A 2.2. táblázatban a mai merevlemezek legfontosabb paramétereit és azok jellemző értékeit foglaltuk össze.

2.2. tábláza

| Tulaidonság  | Jellemző érték           |                |  |
|--------------|--------------------------|----------------|--|
| Tuujuonsug   | asztali gépek notebookok |                |  |
| Kapacitás    | 6 Tbájt                  | 2000 Gbájt     |  |
| Átmérő       | 3,5 inch                 | 2,5 inch       |  |
| Fordulatszám | 5400-7200 ford/perc      | 5400 ford/perc |  |

#### A merevlemez jellemzői

Az **optikai adattárolókban** az adatok rögzítése és olvasása lézerek segítségével történik. Ezek a lemezek kapacitásukban és újraírhatóságukban különböznek egymástól. A 2.3. táblázatban az optikai lemezek típusait és azok tulajdonságait foglaltuk össze.

2.3. táblázat

#### Az optikai lemezek típusai

| csak olvasható | egyszer írható  | többször írható  | Kapacitás     |
|----------------|-----------------|------------------|---------------|
| CD-ROM         | CD-R            | CD-RW            | 640–800 Mbájt |
| DVD-ROM        | DVD-R,<br>DVD+R | DVD-RW<br>DVD+RW | 9,4 Gbájt     |
| BD-ROM         | BD-R            | BD-RE            | 100 Gbájt     |

#### A SZÁMÍTÓGÉP HARDVERE ÉS SZOFTVERE

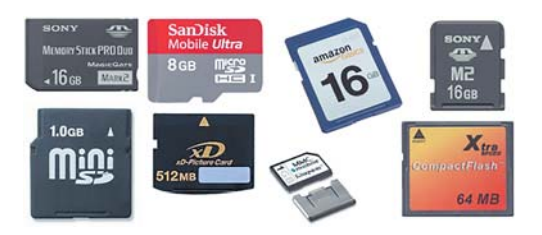

2.7. ábra. Különböző típusú flash-memóriák

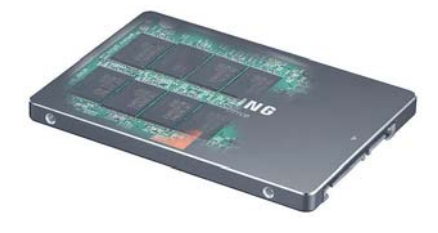

2.8. ábra. SSD-lemez

A szilárdtest vagy **flash-memóriák** népszerűsége az utóbbi években egyre nő. Most már nemcsak mint információ -eszközt vehetjük figyelembe, hanem a merevlemez alternatívájaként, mint elsődleges külső tárolóeszközt is, egyelőre inkább netbookokban, táblagépekben, mobiltelefonokban, fotó- és videókamerákban (2.7. ábra).

A kapacitásuk növekedése oda vezetett, hogy ezeket a memóriákat egyre gyakrabban alkalmazzák a merevlemezek helyett. Ezeket az eszközöket **SSD-lemezek**nek nevezik.

SSD – (*Solid-Statedisk Drive* – szilárdtest (félvezető) alapú meghajtó.

A mai SSD-memóriák (2.8. ábra) kapacitása már meghaladja a 2 Tbájtot, ami eléri a merevlemezekét, sebességük azonban már meghaladja a merevlemezek sebességét.

#### Összefoglalás

A számítógép architektúrája az a modell, amely megmutatja, hogyan működnek együtt a számítógép egyes részei a számítógépben lezajló információs folyamatok végrehajtásának céljából.

A processzor az az eszköz, amely az adatok feldolgozását végzi. Tartalmaz egy vezérlőegységet, amely biztosítja az utasítások értelmezését és végrehajtását, valamint egy aritmetikai-logikai egységet a számítások elvégzése céljából. A processzor legfontosabb tulajdonsága a *műveleti sebesség*, amely az órajel frekvenciájától, a magok számától, a sínszélességtől és a cache kapacitásától függ.

Az adatok tárolása a memória feladata, amit belső és külső memóriára osztunk.

A **belső adattárolók** (operatív tár, RAM, cache) az alaplapon helyezkedik el. Ezekből a memóriákból az adatok a számítógép kikapcsolásakor törlődnek, az állandó memóriákból viszont nem.

A külső adattárolók (memóriák) közé soroljuk a merevlemezt, az optikai lemezeket, a flash-memóriát. Rendeltetésük az adatok tartós tárolása. Ezeken a tárolókon az adatok a számítógép kikapcsolása után is megmaradnak.

A memória legfontosabb tulajdonsága a kapacitás, amelyet kbájtokban, Mbájtokban, Gbájtokban és Tbájtokban stb. fejezhetünk ki.

#### Felelj a kérdésekre!

- 1°. Mit értünk a számítógép architektúrája alatt?
- 2. Foglald össze a számítógépben zajló információs folyamatokat a 2.1. ábra alapján!
- 3. Mi a processzor rendeltetése? Milyen részei vannak a processzornak?
- 4°. Milyen memóriákat találhatunk egy modern számítógépben?
- 5. Nevezd meg a processzor legfontosabb paramétereit és azok jellemző értékeit!
- 6. Ismertesd a memóriák típusait! Mi a memória legfontosabb jellemzője?
- 7°. Miben mérik a memória kapacitását?
- 8. Mi a RAM rendeltetése? Hol helyezkedik el a RAM?
- 9. Mi az állandó memória (ROM) rendeltetése? Miben különbözik ez a RAM-tól?
- 10°. Mi a cache rendeltetése?
- 11. Nevezd meg, milyen eszközök tartoznak a külső memóriához! Sorold fel ezek legfontosabb paramétereit és azok jellemző értékeit!
- 12<sup>•</sup>. Miben különbözik egymástól a belső és külső memória?
- 13\*. Mi a közös bennük, és miben különböznek egymástól a külső memóriák típusai?

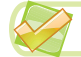

#### Végezd el a feladatokat!

 Keresd meg az interneten (például a hotline.ua oldalon) a modern számítógépek jellemzőit, válassz ki három olyan processzortípust, amelyek az utóbbi időben kerültek forgalomba Ukrajnában, majd töltsd ki a táblázatot!

| Tulajdonság         | Értékek |  |  |
|---------------------|---------|--|--|
| Modell              |         |  |  |
| Órajel frekvenciája |         |  |  |
| Magok száma         |         |  |  |
| Sínszélesség        |         |  |  |

2\*. Keresd meg az interneten (például a hotline.ua oldalon) a modern számítógépek jellemzőit, majd határozd meg, hogy maximálisan mekkora RAM-ot ajánlanak a notebookokhoz! Töltsd ki a táblázatot!

| Tulajdonság | Értékek |  |  |
|-------------|---------|--|--|
| Modell      |         |  |  |
| Gyártó      |         |  |  |
| Kapacitása  |         |  |  |
| Ár          |         |  |  |

#### A SZÁMÍTÓGÉP HARDVERE ÉS SZOFTVERE

- 3<sup>•</sup>. Sorold fel az általad ismert adathordozókat kapacitásuk csökkenő sorrendjében!
- 4•. Az internet segítségével keresd meg a környezeted számítógép-szaküzleteinek katalógusait, és határozd meg azoknak a processzoroknak a paramétereit, amelyeket ezekben forgalmaznak!
- 5\*. Az internet és a szaküzletek katalógusai alapján hasonlítsd össze az azonos magszámú és órajelű processzorok másodszintű cache-memóriáinak kapacitásait!
- 6\*. Készíts rövid ismertetőt a ROM-ok cseréjének lehetőségeiről!

# 2.2. ADATBEVITELI ÉS KIVITELI ESZKÖZÖK

- **1.** Milyen adatbeviteli eszközök kapcsolhatók egy számítógéphez? Milyen típusú adatok bevitelére szolgálnak ezek az eszközök?
  - 2. Milyen kiviteli eszközök kapcsolhatók egy számítógéphez? Milyen típusú adatok kivitelére szolgálnak ezek?
  - Milyen beviteli és kiviteli eszközök alkalmasak multimédiás adatok be- és kivitelére? Mondj példákat!

#### BEVITELI ESZKÖZÖK

Ahogy azt már tudjátok, a számítógépnek vannak az adatok bevitelére, illetve kivitelére szolgáló eszközei.

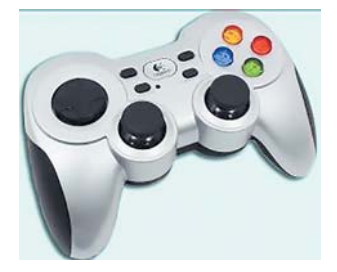

A

2.9. ábra. Gamepad

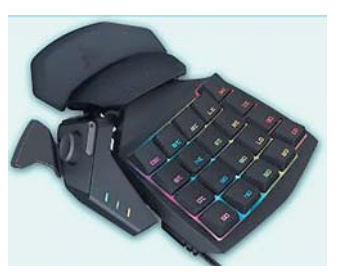

2.10. ábra. Keypad

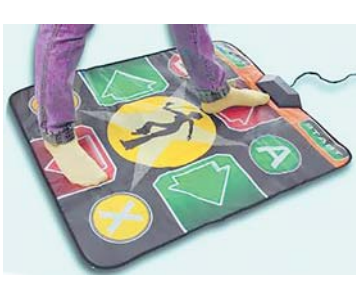

2.11. ábra. Dancepad

A beviteli eszközöket a bevitt adatok típusa szerint csoportosíthatjuk. Ennek alapján a beviteli eszközök szolgálhatnak szöveges adatok bevitelére (billentyűzet), grafikai adatok bevitelére (szkenner, fényképezőgép, digitális rajztábla), audio-adatok bevitelére (mikrofon),

Gamepad – játéktér, játékvezérlő eszköz. Keypad – kiegészítő billentyűzet. Dancepad – tánctér, táncszőnyeg.

video-adatok bevitelére (videokamera, webkamera, TV-tuner). A beviteli eszközök egy másik csoportja különféle programok vezérlésére szolgál. Ezek közé tartozik az egér, a touchpad, az elektronikus multimédiás tábla, az érintőképernyő, a joystick, a gamepad (2.9. ábra), a keypad (2.10. ábra), a kormány, a pedálok, a dancepad (2.11. ábra). -

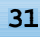

A tudományos célra alkalmazott számítógépekben különleges beviteli eszközöket is találhatunk, például hőérzékelőket, légnedvesség-mérőket, különböző szenynyeződések szenzorait, sebességmérőket stb.

Tekintsük át a beviteli eszközök főbb paramétereit és azok jellemző értékeit.

A *billentyűzet* rendeltetése szöveges adatok és utasítások bevitele. Attól függetlenül, hogy a billentyűzetek nem sokat változtak az elmúlt néhány évtizedben, mégis csoportosíthatjuk ezeket néhány szempont szerint:

- rendeltetés szerint: szabványos (asztali gépekhez), kompakt, multimédiás billentyűzet, játékvezérlőbillentyűzet;
- a csatlakozó típusa szerint vezetékes és vezeték nélküli (rádió, bluetooth, wifi).

A hordozható gépeket vetíthető billentyűzettel is elláthatják (2.12. ábra).

Az **egereket** is több szempont szerint csoportosíthatjuk:

- rendeltetésük szerint lehetnek: asztali géphez, notebookhoz vagy játékgéphez készült egerek;
- a csatlakozó típusa szerint: vezetékes és vezeték nélküli (rádió, bluetooth, wifi);
- az érzékelőjük típusa szerint: optikai és lézeres;
- a gombok száma szerint: 2, 3–5, 6–9,10 és több gombos;
- kialakítás szerint: szimmetrikus, balkezes szimmetrikus, ergonomikus.

A 2.13. ábrán egy vezetékes lézeres ergonomikus egeret láthattok, amelyen 19 gombot és egy görgőt találhatunk.

Gyakorlatilag valamennyi notebook alapfelszerelése a **touchpad** (*touch* – hozzáérni, *pad* – lapocska, párna, terület), de ennek az eszköznek is van asztali géphez kapcsolható változata (2.14. ábra). Ha az ujjunkat húzogatjuk a lapkán, az mozgásba hozza az egérmutatót. Ha egyszer megnyomjuk a lapkát, az a bal gombbal történt egyszeri kattintással egyenértékű, ha kétszer, akkor a dupla kattintással. Atouchpad gombjai az egér gombjainak funkcióival bírnak.

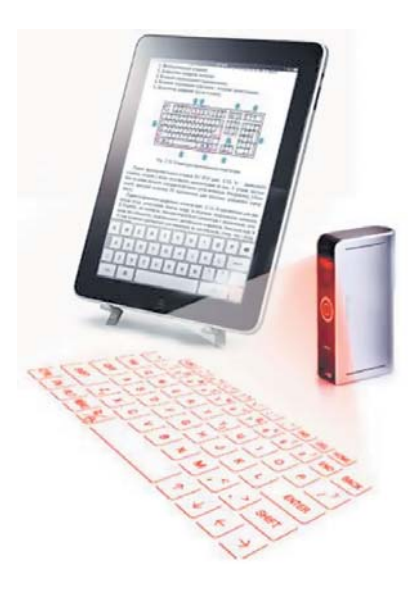

2.12. ábra. Vetített billentyűzet

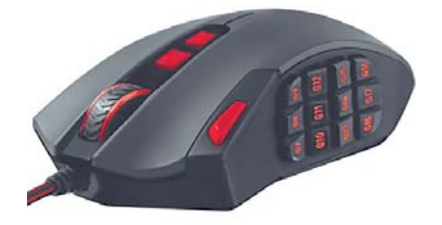

2.13. ábra. Egér

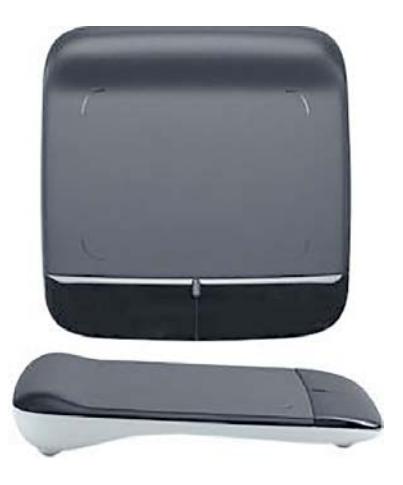

2.14. ábra. Külső touchpad

32

A **multimédiás digitális táblát** különféle prezentációk bemutatására használják, többnyire oktatási intézményekben. Ezek különböző méretben (70–79, 80–89, 90 feletti *inch*) elérhetők, továbbá az érzékelés módjában is különböznek.

Érintőképernyőket leginkább táblagépekben, okostelefonokban, tájékoztató rendszerekben (2.15. ábra) alkalmaznak. Az adatbevitelt az ujjainkkal vagy speciális tollal végezzük, amelyekkel a képernyő megfelelő részeihez kell hozzáérnünk. A képernyő érzékeli az érintést, és továbbítja a megfelelő információkat a számítógéphez.

A legfontosabb tulajdonságuk a képernyőméret (3 és 70 inch között), valamint az érzékelés módja.

Az érintőképernyőhöz sokban hasonlít a **digitalizáló tábla**, amelyet rajzolásra, grafikai információk bevitelére használnak. A felhasználó egy speciális tollal hozza létre az ábrát. Előfordul, hogy maga a kép nem jelenik meg a táblán, csak a számítógép képernyőjén. Más esetekben a kép a tábla felületén jelenik meg (2.16. ábra).

A digitalizáló táblák a munkafelületük mérete, felbontóképességük (2000 és 4000 dpi – képpont inchenként – között) szerint különböznek egymástól. Sokféleségük abban is megnyilvánul, milyen nyomásszintet tudnak megkülönböztetni az érintőceruzák (512-től 2048-ig).

A szkenner szintén grafikai információk bevitelére szolgál. Megkülönböztetünk kéziszkennereket, síkágyas szkennereket, szkennerkamerákat és rollszkennereket (2.17. ábra). A szkennerek főbb jellemzői a dokumentum mérete, a felbontóképesség (600 és 6100 dpi-képpont inchenként – között) és a szkennelés sebessége (5–20 másodperc).

A fotó és videokamerákkal, webkamerákkal, mikrofonokkal és egyéb multimédiás eszközökkel már a hatodik osztályban megismerkedtetek. Itt jegyezzük meg, hogy a kamerák legfontosabb paramétere a felbontóképesség, ami meghatározza a kép minőségét. Videokamerák esetében megkülönböztetjük az SD (*Standard Definition*, 720 x 576 képpont), a HD (*High* 

2.15. ábra. Vasúti érintőképernyős tájékoztató tábla

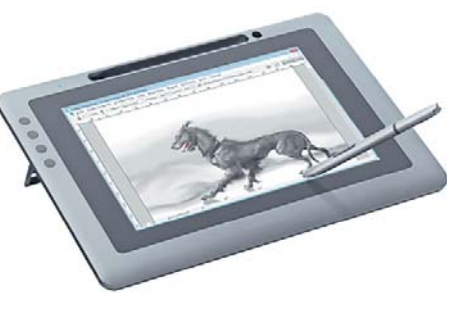

2.16. ábra. Digitalizáló tábla

*Definition*, 1280 x 720 képpont), a Full HD (*Full High Definition*, 1920 x 1080 képpont) és Ultra HD (*Ultra High Definition*, 3840 x 2160 képpont) felbontóképességet.

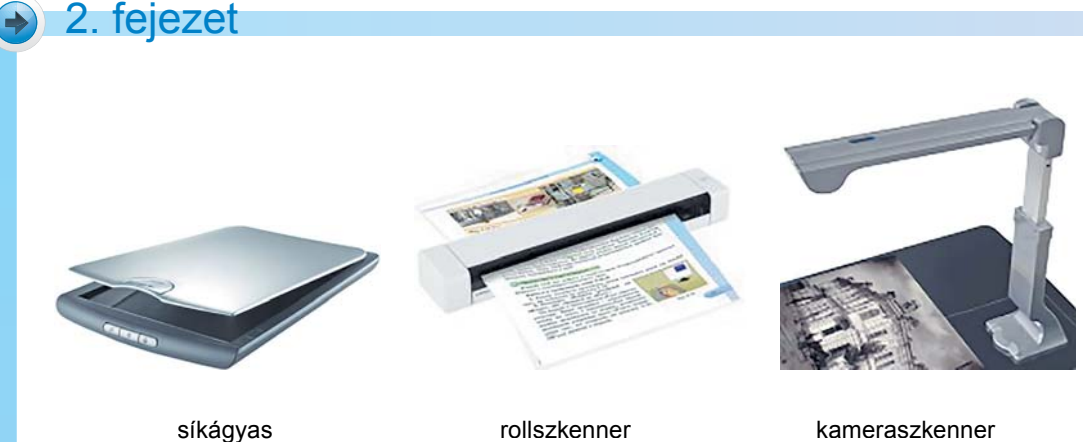

rollszkenner

kameraszkenner

2.17. ábra. Szkennerek

A fényképezőgépek esetében a képminőséget az objektív minősége és a képpontok száma határozza meg (10 és 24 megapixel között). A webkamerák felbontóképessége 320 x 240 és 2560 x 2048 közé esik.

A **TV-tuner** teszi lehetővé, hogy a számítógépünkkel tévéadásokat is nézhessünk.

#### **KIVITELI ESZKÖZÖK**

A kiviteli eszközöket a beviteli eszközökhöz hasonlóan feloszthatjuk a feldolgozott adattípusok szerint. A szöveges és grafikus információk megjelenítésére szolgálnak a monitor, printer, plotter (rajzgép), a hangadatokat a fülhallgató és a hangfalak jelenítik meg, a videoadatokat pedig a projektorok. Vannak eszközök, amelyek több különböző adattípus megjelenítésére alkalmasak, például a monitor, a multimédiás projektor, megjelenítő fal.

A monitor a személyi számítógép legfontosabb megjelenítő eszköze. Működési elvük alapján megkülönböztethetjük a folyadékkristályos (LCD – Liquid Crystall Display), a plazma, az OLED (Organic Light Emitting Diode – szerves LED), az elektronikus tinta (e-ink) kijelzőket. A legelterjedtebb manapság a folyadékkristályos technológia.

Az LCD-monitorok között megkülönböztethető a TN + film, a PLS, az IPS és a VA technológiák. A képátló mérete 19 és 30 inch közötti, a felbontás 1280 x 1024-től 5120 x 2880 pixelig terjed, a reakcióidő (ennyi idő alatt változik meg a képpont színe) pedig 1 és 8 ms közötti.

Mielőtt az adatok megjelenhetnének a képernyőn, azokat a számítógép egy speciális eszköze, a videókártya dolgozza fel. A videókártyák lehetnek alaplapra integráltak vagy külsők. Az alaplapra integrált videókártya egy specializált, alaplapba beépített chip. Ezt a megoldást olyan számítógépeknél alkalmazzák, amelyeken nem dolgoznak fel nagy mennyiségű videoinformációt. Amennyiben nagy mennyiségű videót kell feldolgozni,

egy külső, az alaplap egyik bővítőhelyébe illesztett videokártyát célszerű alkalmazni (2.18. ábra). A videókártya egy speciális processzort és kiegészítő RAM-ot (videó-RAM is) tartalmaz. A videokártyákat különböző gyártók állítják elő (például *Radeon R7 370, GeForce GTX 950*), különbözhetnek a videomemória kapacitásában (*1* és 6 *Gbájt* között) és az alaplapi csatlakozójukban.

Az információ papír vagy fényképlemez alapú megjelenítésére printereket és plottereket használunk.

A nyomtatók között lehetnek *mátrixnyomtatók*, *lézernyomtatók*, *hőnyomtatók*, *tintás nyomtatók* és *3D-nyomtatók*. A nyomtatók főbb tulajdonságai:

- a nyomat mérete;
- színek használata (színes, fekete-fehér);
- felbontás (600 x 1200-tól 5760 x 1440
  dpi-ig);
- nyomtatási sebesség (1 és 50 oldal/ perc között);
- csatlakozó típusa (vezetékes, vezeték nélküli).

Az utóbbi években egyre jobban nő a

3D-nyomtatók népszerűsége, mivel ezek térbeli nyomtatásra képesek (2.19. ábra).

#### MULTIMÉDIÁS ESZKÖZÖK

Ahogy már említettük, a számítógépes eszközök között ki lehet emelni azokat, amelyek multimédiás adatok feldolgozására alkalmasak. Ezek a **fényképező**, a **digitalizáló tábla**, a **mikrofon**, a **videokamera**, a **webkamera**, a **digitális tábla**, a **hangfal**, a **projektor**, a **videofal** stb. A képfeldolgozó eszközök legfontosabb jellemzője a felbontás, a hangfeldolgozóké pedig az a frekvenciatartomány, amivel az adott eszköz képes dolgozni.

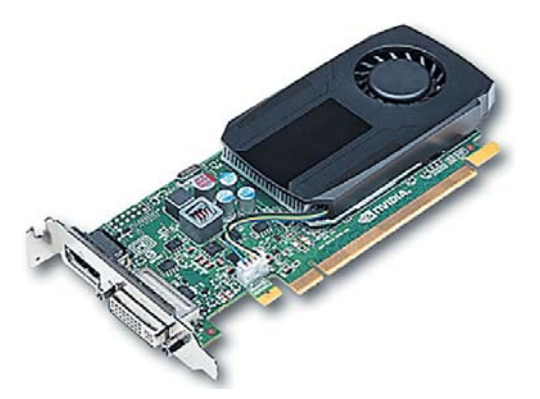

2.18. ábra. Videókártya

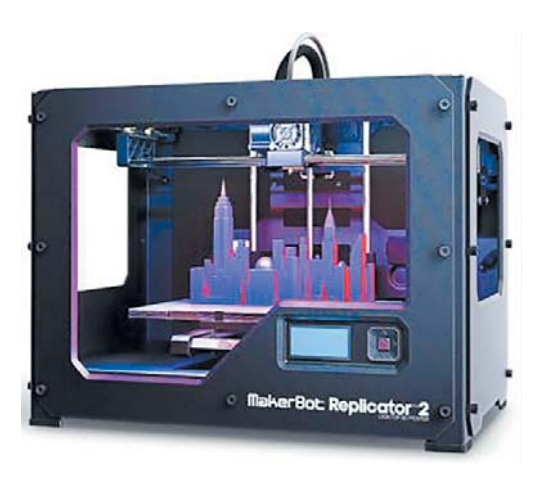

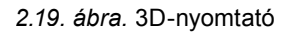

#### Összefoglalás

Az adatbeviteli eszközökhöz tartozik a szövegbevitelre szolgáló billentyűzet, a grafikai adatok bevitelére alkalmazható szkenner, fényképező, digitalizáló tábla, a hang digitalizálására szolgáló mikrofon és a videók digitalizálását lehetővé tévő videokamera, webkamera, Tv-tuner, valamint a számítógép vezérléséhez szükséges egér, touchpad, elektronikus tábla, érintőképernyő, joystick, keypad, gamepad, kormány, pedál, dancepad.

A kiviteli eszközökhöz tartoznak a szöveges és grafikai adatokat megjelenítő monitor és printer, a hang lejátszásához szükséges hangfalak és fülhallgatók, a videólejátszáshoz pedig a multimédiás projektor és videofal.

A felsorolt eszközöket különböző szempontok szerint csoportosíthatjuk.

#### Felelj a kérdésekre!

- 1°. Milyen beviteli eszközöket ismerünk?
- 2°. Milyen kiviteli eszközöket ismerünk?
- 3<sup>•</sup>. Milyen szempontok szerint csoportosíthatjuk a billentyűzeteket? Hozzál fel példákat!
- 4<sup>•</sup>. Milyen típusú egerekkel van felszerelve a számítógépes termetek? Nevezd meg az egerek paramétereit!
- 5<sup>\*</sup>. Milyen típusú szkennerekkel van felszerelve iskolátok számítógépes terme?
- 6. Nevezd meg a monitorok főbb tulajdonságait és azok jellemző értékeit!
- 7<sup>\*</sup>. Ismertesd a monitor és a videokártya rendeltetését! Milyen paraméterekkel rendelkeznek a korszerű videokártyák?
- 8<sup>•</sup>. Ismertesd a printerek csoportosítását! Milyen nyomtatókkal van felszerelve az iskolátok?
- **9**<sup>\*</sup>. Véleményed szerint milyen paraméterekkel kell rendelkezni egy otthoni használatra szánt nyomtatónak?
- 10°. Milyen célt szolgálnak a multimédiás felszereléshez tartozó eszközök?
- 11<sup>\*</sup>. Hasonlítsd össze a digitalizáló táblát és a táblagépet! Mire szolgálnak ezek az eszközök?

#### Végezd el a feladatokat!

- 1º. A tankönyv alapján készítsd el a beviteli eszközök csoportosítását!
- 2<sup>•</sup>. A tankönyv adatai alapján készíts egy diát, amely bemutatja a beviteli eszközök osztályozását! Mentsd el a munkádat 2.2.2. feladat néven a mappádba!
3<sup>•</sup>. Internetes források (például a hotline.ua) alapján keresd ki három olyan egér jellemzőit, amelyek a közelmúltban kerültek forgalomba! Töltsd ki a táblázatot!

| Tulajdonság           | Értékek |  |
|-----------------------|---------|--|
| Modell                |         |  |
| Csatlakozó            |         |  |
| Mozgásérzékelő típusa |         |  |
| Gombok száma          |         |  |
| Kialakítás            |         |  |

**4**<sup>\*</sup>. Internetes források (például a **hotline.ua**) alapján keresd ki három olyan monitor jellemzőit, amelyeket Ukrajnában forgalmaznak! Töltsd ki a táblázatot!

| Tulajdonság      | Értékek |  |
|------------------|---------|--|
| Modell           |         |  |
| Gyártó           |         |  |
| Képátló, inch    |         |  |
| Típus            |         |  |
| Felbontás, pixel |         |  |
| Válaszidő, ms    |         |  |

- **5**•. A tankönyv adatai alapján készítsd el a nyomtatók csoportosítását valamely általad ismert program segítségével! Mentsd a dokumentumot **2.2.5. feladat** néven a mappádba!
- 6<sup>•</sup>. Határozd meg az otthoni számítógépetek paramétereit, és töltsd ki a táblázatot!

| Tulajdonság             | Értékek |  |
|-------------------------|---------|--|
| Monitor típusa          |         |  |
| Képátló, inch           |         |  |
| Mátrix típusa           |         |  |
| Felbontás, <i>pixel</i> |         |  |
| Válaszidő, ms           |         |  |

**A** 

7•. Internetes adatok vagy a szaküzletek katalógusai alapján határozd meg három különböző gyártótól származó, Ukrajnában forgalmazott nyomtató paramétereit! Töltsd ki a táblázatot!

A táblázat folytatása

| Tulajdonság                     | Értékek |  |
|---------------------------------|---------|--|
| Modell                          |         |  |
| Gyártó                          |         |  |
| Működéi elv                     |         |  |
| Felbontás, <i>pixel</i>         |         |  |
| Nyomtatási sebesség, oldal/perc |         |  |

- 8<sup>\*</sup>. Készíts rövid ismertetést a **keypadról**! Mutasd be a felépítését, működését és alkalmazását!
- 9<sup>\*</sup>. Készíts rövid ismertetést az egyik legújabb beviteli eszközről, a **dancepadról**! Mutasd be a felépítését, működését és alkalmazását!

## 2.3. AZ INFORMÁCIÓS FOLYAMATOK MEGVALÓSÍTÁSÁNAK TÖRTÉNETE. A MAI SZÁMÍTÓGÉPEK TÍPUSAI

- 1. Milyen számítógép-típusokat ismertek? Miben különbözik ezek rendeltetése?
- 2. Milyen alkalmazásai vannak a számítógépeknek az emberek különféle tevékenységi területein?
- Nevezz meg olyan ukrán tudósokat, akik jelentősen hozzájárultak a számítástechnika fejlődéséhez!

### AZ INFORMÁCIÓS FOLYAMATOK MEGVALÓSÍTÁSÁNAK SZAKASZAI

Az emberiség fejlődése szorosan kapcsolódik az üzenetek továbbításának, feldolgozásának és tárolásának fejlődéséhez. Ez a fejlődés több szakaszra bontható (2.4. táblázat).

2.4. táblázat

| A szakasz                  | Történelmi                             | Az adatok továbbításának, feldolgozásának,                                                                                                    |
|----------------------------|----------------------------------------|----------------------------------------------------------------------------------------------------|
| neve                       | kor                                    | tárolásának eszközei                                                                                                    |
| A kézi<br>eszközök<br>kora | Az ókortól a<br>XV. század<br>közepéig | Adathordozók – agyagtáblák, papirusztekercsek, rovásbotok,<br>képek.<br>Adatok továbbítása – jelzőtüzek, dobok, küldöncök,<br>postagalambok, lovasfutárok.<br>Adatok feldolgozása – emberi agy és ujjak, kézi<br>számolóeszközök (abakusz, szorobán stb.). |

#### Az információs folyamatok megvalósításának fejlődése

#### A SZÁMÍTÓGÉP HARDVERE ÉS SZOFTVERE

| A szakasz<br>neve                   | Történelmi<br>kor                                     | Az adatok továbbításának, feldolgozásának,<br>tárolásának eszközei                                                                                                    |
|-------------------------------------|-------------------------------------------------------|----------------------------------------------------------------------------------------------------|
| A mechanikus<br>eszközök kora       | A XV. század<br>közepétől<br>a XIX. sz.<br>közepéig   | Adathordozók – könyvek, újságok, folyóiratok, fotólemezek.<br>Adatok továbbítása – postaszolgálat.<br>Adatok feldolgozása – nyomdagépek, fényképezők,<br>aritmométerek, kézi számológépek.                          |
| Az elektromos<br>eszközök kora      | A XIX. sz.<br>közepétől a<br>XX. sz. 40-es<br>éveikig | Adathordozók – lemezek, filmek, mágnesszalagok.<br>Adatok továbbítása – telefon, távíró, rádió.<br>Adatok feldolgozása – fonográf, gramofon, elektromos<br>írógépek, elektromos aritmométerek, magnók, nyomdagépek. |
| Az<br>elektronikus<br>eszközök kora | A XX. sz.<br>40-es éveitől<br>napjainkig              | Adathordozók – mágneses és optikai lemezek, mikrocsipek.<br>Adatok továbbítása – televíziós műsorszórás, számítógépes<br>hálózatok, mobilszolgáltatás.<br>Adatok feldolgozása – zsebszámológépek, számítógépek.     |

#### AZ ÜZENETFELDOLGOZÁS ESZKÖZEINEK FEJLŐDÉSE

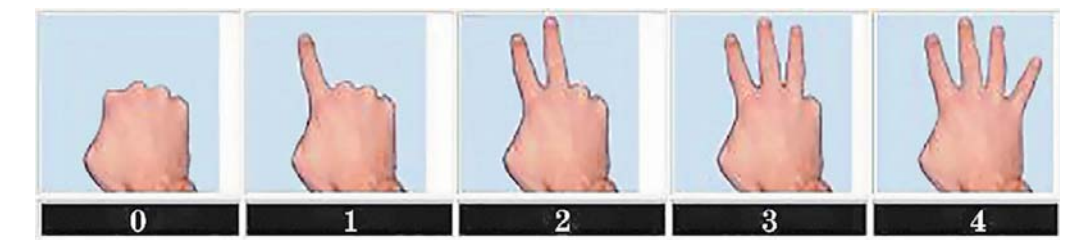

2.20. ábra. Számolás ujjakon

Vizsgáljuk meg részletesebben az üzenetfeldolgozás eszközeinek, jelesül a számolás eszközeinek fejlődését. A számolás első eszközei az emberi ujjak voltak (2.20. ábra). Erről tanúskodnak például a római számok (I, V, X). A régi szláv számlálásban is ujjakat használtak, ezt bizonyítja az öt (pjaty) szó, ami egy kézfejet jelentett.

Jelentős lépés volt a számolás fejlődésében az abakusz feltalálása az i. e. V. században az ókori Görögországban. Az ötletet a görögök a babiloniaktól vették át. A 2.21. ábrán az aba-

kusz egy későbbi változatát, a római abakuszt láthatjuk. Az abakusz tehát egy függőleges bevágásokkal ellátott deszka, amelynek vágataiba apró tárgyakat, jellemzően köveket helyeztek el.

Hasonló eszközöket más országokban, Kínában, Japánban (**szorobán**), Oroszországban (**szcsoti** – számológép). Ezek az eszközök a XX. század végéig használatban voltak.

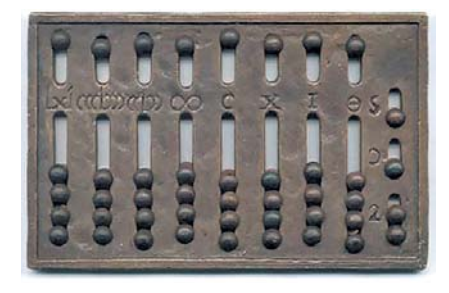

2.21. ábra. Abakusz

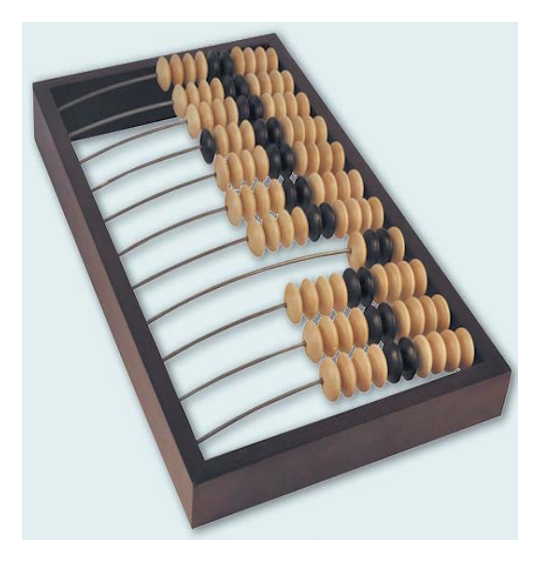

2.22. ábra. Számológép

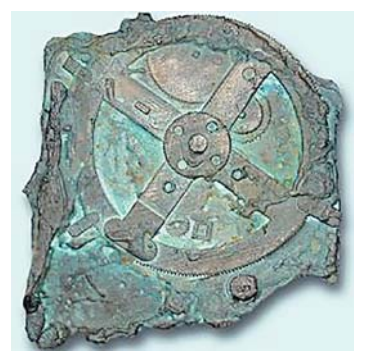

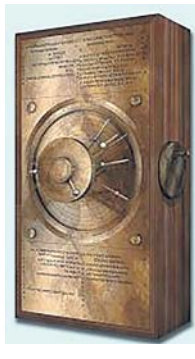

Ezekkel az egyszerű és széles körben elterjedt eszközökkel egyidejűleg az ókori Görögországban és Rómában fogaskerekekből összeállított különböző számolóeszközöket is használtak, melyeket egy elsüllyedt ókori hajón talált eszközök tanúsítják. Ezt az eszközt antiküthérai szerkezetnek nevezték el, mivel a roncsot Antiküthéra mellett találták a szivacshalászok 1902-ben. A tudósoknak csak a XX. század második felében sikerült megfejteni a szerkezeti elemek rendeltetését és restaurálni azt (2.23. ábra). Az i. e. 100-150 körül létrehozott eszköz naptárként is funkcionált, alkalmas volt az égitestek -Nap, Hold, Merkúr, Vénusz, Mars, Jupiter, Szaturnusz – helyzetének meghatározására.

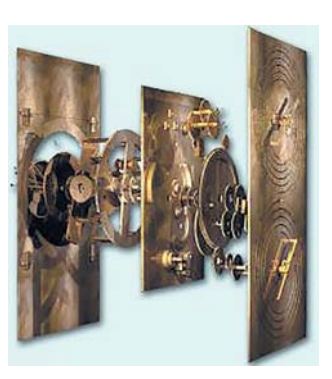

2.23. ábra. Antiküthérai mechanizmus: a megtalált maradványok és a számítógépes modell

Sajnos, az antiküthérai mechanizmus létrehozásához elengedhetetlen tudás hosszú időre feledésbe merült. A hasonló eszközök létrehozására irányuló próbálkozások csak a XVII. század végén éledtek újra, mivel az ipar, a kereskedelem és a haditechnika fejlődése ekkor ezt egyre erősebben igényelte.

1642-ben **Blaise Pascal** (1623–1662) francia matematikus, fizikus, mérnök a királyi tanács elé terjesztette egy mechanikus számolóeszköz tervét. A későbbiek során több tíz ilyen eszközt (2.24. ábra) készített. Az eszközöket összeadásra és kivonásra használták.

A későbbiekben több matematikus és mérnök fejlesztette tovább Pascal ötleteit. **Gottfried Leibnitz** (1646–1716) német tudós hozta létre az első olyan számológépet, amellyel mind a 4 alapműveletet el lehetett végezni (2.25. ábra).

Ezeket az eszközöket idővel tovább tökéletesítették és a XX. század közepéig használták is, amíg fel nem váltották őket az elektronikus kalkulátorok.

#### A SZÁMÍTÓGÉP HARDVERE ÉS SZOFTVERE

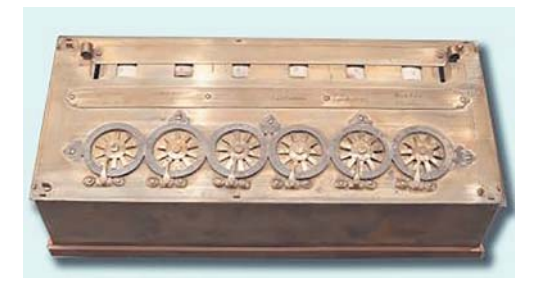

2.24. ábra. Pascal számológépe

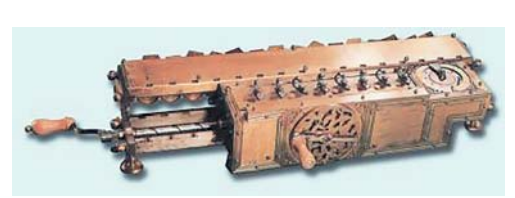

2.25. ábra. Leibnitz számológépe

A számológépek tökéletesítése során a tudósok arra törekedtek, hogy a gép képes legyen automatikusan számításokat végezni egy előre kidolgozott program alapján. Az ilyen gép létrehozását először **Charles Babbage** (1792– 1871) angol matematikus és tervező (2.26. ábra) tűzte ki céljául. **Analiticalengine**-nek (**analitikus gép**) nevezte el az eszközt.

A tervek szerint Babbage eszköze a következő részekből állt:

- Raktár mai szóhasználattal memória a számok tárolására.
- Malom a matematikai műveletek végrehajtására, mai nyelven aritmetikai egység.
- 3. A matematikai műveletek sorrendjét (vezérlő egység).
- 4. A kezdőértékeket beállító egység.
- 5. Kiviteli egység.

Ada Lovelace (2.27. ábra) (1815 – 1852), George Byron angol költő lánya, Babbage társa volt az analitikai gép tervezésében és kivitelezésében. Ő dolgozta ki a programtervezés lépéseit. Ezért Ada Lovelace-t tekintik az első programozónak, tiszteletére nevezték el Ada-nak az egyik programozási nyelvet.

A XIX. sz. végéig a számológépek kézi meghajtású mechanikus gépek voltak (2.28. ábra). Herman Hollerith (1860–1929) amerikai tudós csak a XIX. század végén fejlesztette ki az első elektromos árammal hajtott eszközt, a **tabulator**t (2.29. ábra). A gépet a népszámlálás adatainak feldolgozásához használták. Az emberek adatait nem papírra írták, hanem egy speciális, lyukakkal ellátott kártyára vitték fel.

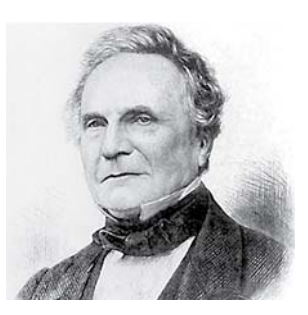

2.26. ábra. Charles Babbage

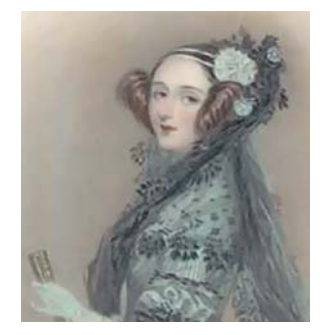

2.27. ábra. Ada Lovelace

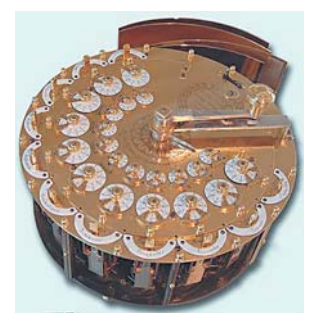

2.28. ábra. Müller számológépe

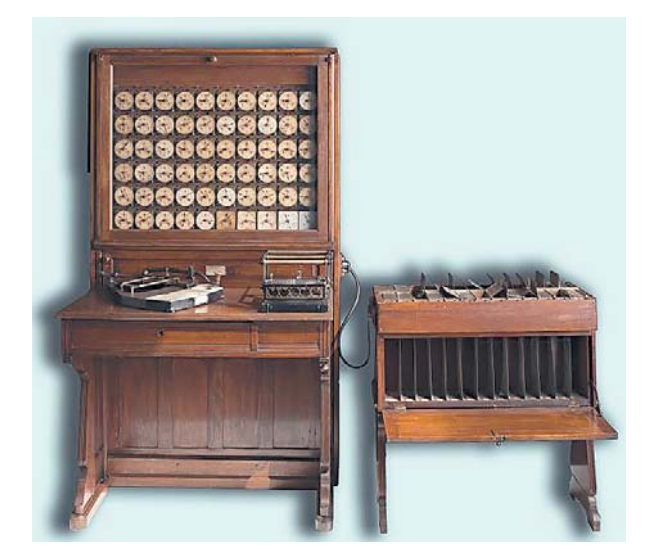

2.29. ábra. Hollerith tabulatora

Hollerith 1896-ban alapította a tabulatorok gyártására szakosodott vállalatát, amelyből néhány tulajdonosváltás és átszervezés után 1924. február 14-én megalakult az **IBM Corporation**. Ma ez a vállalat a mainframe számítógépek egyik legnagyobb gyártója.

A XX. század közepéig sokat javítottak a mechanikus és elektromechanikus gépek szerkezetén, gyorsítottak a műveletek elvégzésén.

AXX. század 30-as – 40-es éveiben a tudósok új típusú, elektromos eszközöket gyártó számítógépeken dolgoztak. 1941-ben Németország-

ban **Konrad Zuse** (1910–1995) létrehozta az elektromágneses reléken működő **Z3**-at. Ez a számítógép már kettes számrendszert használt. Ugyanúgy Zuse fejlesztette ki 1950-ben az elektroncsöveket alkalmazó **Z4**-et.

Ugyancsak 1941-ben az USA-ban John Vincent Atanasoff (1903–1995) és Clifford Barry (1918–1963) létrehozták az első kettes számrendszert alkalmazó elektroncsöves gépet, az ABC-t (*Atanasoff-Berry Computer*). Valamivel később (1939–1944), ugyancsak

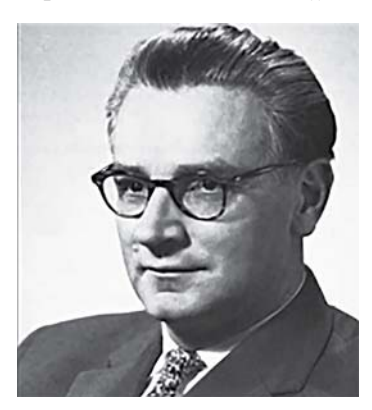

2.30. ábra. Konrad Zuse

az USA-ban **Howard Aiken** (1900–1973) az IBM-nel együttműködve létrehozta az automatikus vezérlésű elektromechanikus gépet, a **Mark-1**-et.

Brit tudósok 1943–1944-ben a legnagyobb titokban a német rádiótáviratok rejtjelezésének megfejtésére létrehozták a **Colossust**. Ez abban különbözött a többi számítógéptől, hogy a vezérlőprogramját a memóriájában tárolta.

1943 és 1946 között az USA-ban John Mauchly (1907–1980) és Presper Ecckert (1919–1995) megalkották az ENIAC-ot (*Electronic Numerical Integrator and Calculator*), a 18 000 elektroncsőből álló 30 t súlyú számítógépet, amely ötezer műveletet volt képes elvégezni másodpercenként<sup>1</sup> (2.31. ábra). A projekt befejezése után

a fejlesztők azonnal hozzáláttak az EDVAC (*Electronic Discrete Variable Automatic Computer*) katonai célú számítógép létrehozásához. A munkába bekapcsolódott Neumann János (1903–1957) magyar származású matematikus, aki a munka kapcsán megírta a *First* 

<sup>&</sup>lt;sup>1</sup>Csak összeadást, kivonást, a többi műveletet sokkal lassabban végezte (a ford. megjegyzése).

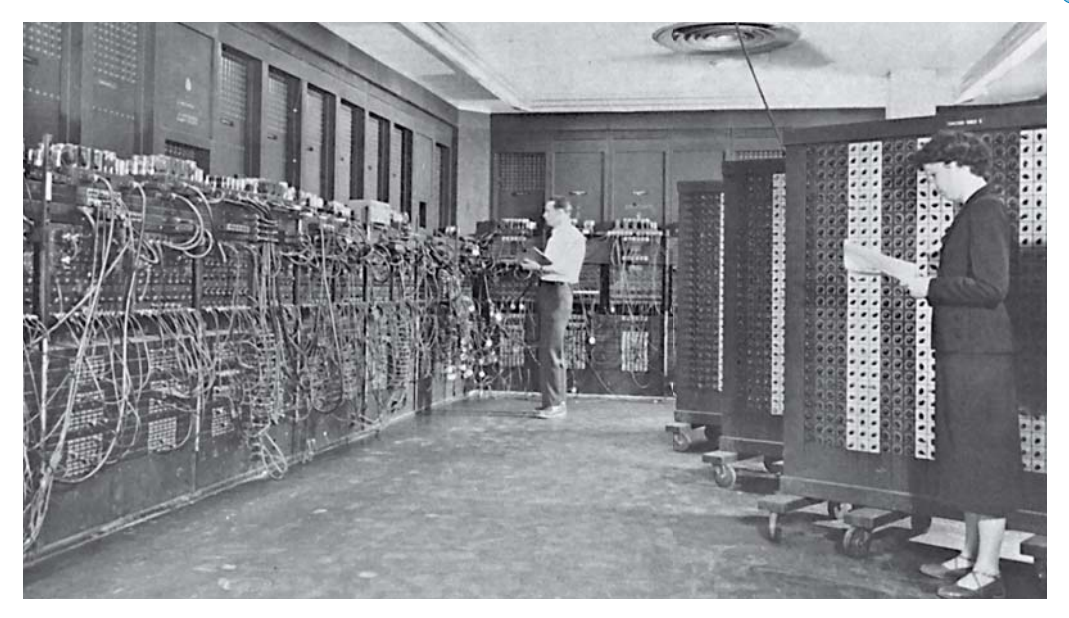

2.31. ábra. ENIAC számítógép

*Draft of a Reporton the Edvac* című munkáját, amelyben lefektette az univerzális számítógép működésének elveit. Bár a munkában Ecckert és Mauchly is részt vettek, ezeket az elveket a világ *Neumann-elvek*ként ismerte meg.

A számítógépek a nagy mennyiségű és viszonylag olcsó **minigépek** megjelenésével kezdtek elterjedni, melyeket később személyi számítógépeknek neveztek el. Kezdetben ezeket alkatrészekből álló készletekként forgalmazták, amelyeket a felhasználónak kellett összeszerelni és a tévékészülékeket használták monitorként. Az első személyi számítógépek a **MITS** (*Micro Instrumentation and Telemetry Systems*) által gyártott **Altair 8800** (1975), az **Apple Computer Company** által gyártott **Apple** (1976) és az **IBM** által készített **IBM PC** (1981) voltak. A számítógépek elterjedése során egyre több feladat megoldására lettek ezek a gépek alkalmasak.

A számítástechnika elterjedésének történeti kronológiáját a 3. mellékletben találjátok meg az *allinf.at.ua* oldalon a nyolcadikos tankönyvhöz tartozó résznél.

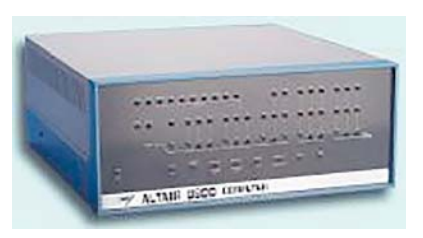

2.32. ábra. Altair 8800

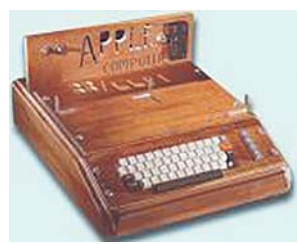

2.33. ábra. Apple I

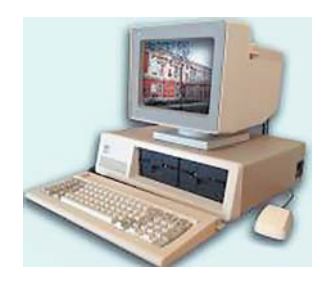

2.34. ábra. IBM PC

#### A SZÁMÍTÁSTECHNIKA FEJLŐDÉSE UKRAJNÁBAN

1951-ben Kijevben üzembe helyezték a Szerhij Olekszijovics Lebegyev (1902–1973) vezetésével létrehozott első olyan számítógépet – **MEOM** (kis elektronikus számítógép) –, amely a programot a memóriájában tárolta. Ez volt az első ilyen számítógép az akkori Szovjetunióban. Paraméterei a következők voltak:

- az elektroncsövek száma 6000 körül;
- kettes számrendszert használt;
- sínszélesség 16 számjegy és egy előjelbit;
- memória 31 szám és 63 utasítás;
- műveleti sebesség 3000 művelet percenként.

A számítógép első programját K. L. Juscsenko (1919–2001) írta.

Kijevben a számítógépek fejlesztését a kibernetikai kutatóintézetben folytatták

**Pionír** (az angol *pioneer* – első telepes, kedvezményező, kutató) olyan ember, aki egy ismeretlen tevékenységi területen elsőként tapossa ki az utat.

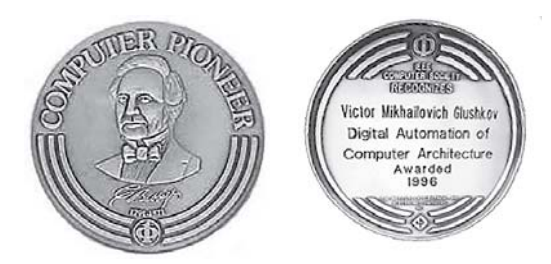

2.35. ábra. A számítástechnika pionírja érem

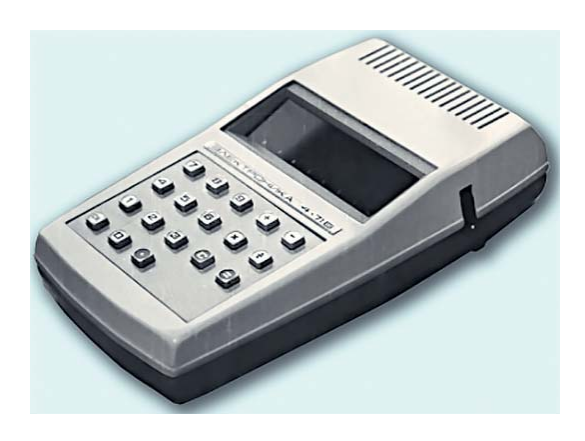

2.36. ábra. Zsebszámológép

V. M. Hluskov (1923–1982) vezetésével.
Itt hozták létre a Kijev számítógépet (1959, fejlesztők V. B. Hnedenko, L. M. Dasevszkij,
K. L. Juscsenko), a Dnyipro számítógép-so-rozatot (1961, a fejlesztés vezetője B. M. Ma-

linovszkij), a mérnöki számítások elvégzésére szánt **Prominy** számítógépet, a mérnöki számítások elvégzésére tervezett **MIR** sorozatot a 60-as években és számos katonai célú számítógépet. Az IEEE (Computrer Society) nemzetközi egyesület V. M. Hluskovot 1996-ban *A számítástechnika pionírja* éremmel (2.35. ábra) tüntette ki.

A számítástechnika rakétatechnikai alkalmazásainak fejlesztésében Ukrajna több városának fejlesztői vettek részt. A szeverodonecki *Impilsz* tervezőiroda munkatársai fejlesztették ki az M6000–M7000 automatikus termelésvezérlési rendszereket, az *Iszkra* billentyűzetes számítógépeket, a ballisztikus rakéták számítógépes vezérlőrendszereit. A Szovjetunióban elsőként Szvitlovodszkban gyártották a kijevi *Krisztal* tervezőiroda által fejlesztett **Elektronika** zsebszámológépeket (2.36. ábra).

A 70–90-es években a Harkovi *Hartron* által fejlesztett rakétavezérlési rendszereket a kijevi rádiógyárban állították elő.

A 70–80-as években a kijevi Rádiótechnikai Intézetben fejlesztették és a *Burevisznik* gyárban állították elő a *Karat* hajó- és tengeralattjáró vezérlési rendszert.

1975-ben az Ukrán TA kibernetikai intézetében M. M. Amoszov vezetésével fejlesztették ki az első szállító robotot, a TAIR-t (2.37. ábra), amely képes volt a természeti akadályok kikerülésére.

Ukrán tudósok és mérnökök a 60–80-as években egy sor számítógépet terveztek különböző rakétarendszerek irányítására. A világ legnagyobb ballisztikus rakétájának, a dnyipropetrovszki déli gépgyárban előállított P-36M2 *Szatana*nak a harkivi *Elektroprilad* és a kijevi rádiógyár munkatársai készítették a fellövést és repülést vezérlő számítógépeket (2.38. ábra).

Ma ezt a rakétát alkalmazzák a *Dnyipro* nemzetközi program kereteiben felbocsátott műholdak pályára állítása során.

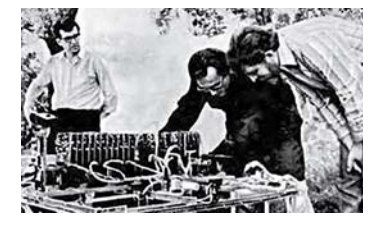

2.37. ábra. A tervezők a TAIR robot beállításán dolgoznak

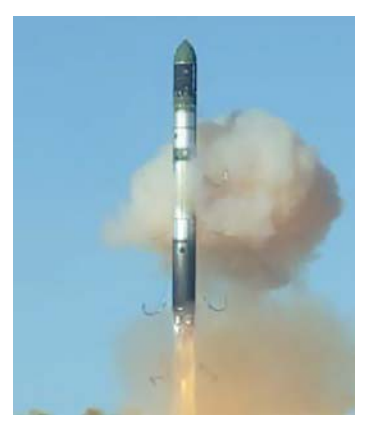

2.38. ábra. A P-36M2 fellövése

#### A MODERN SZÁMÍTÓGÉPEK TÍPUSAI ÉS ALKALMAZÁSA

Már tudjátok, hogy manapság a leginkább elterjedt az úgynevezett személyi számítógép, amelyek között asztali gépeket és mobil számítógépeket különböztetünk meg. Az asztali gépek között megkülönböztetjük az irodai, az otthoni és a játékra tervezett gépeket. A mobil gépek közé soroljuk a notebookokat, netbookokat, táblagépeket, okostelefonokat.

A nagy számítási igényű öszszetett feladatokat nagy teljesítményű **szuperszámítógépek** segítségével oldják meg. 2015-ben

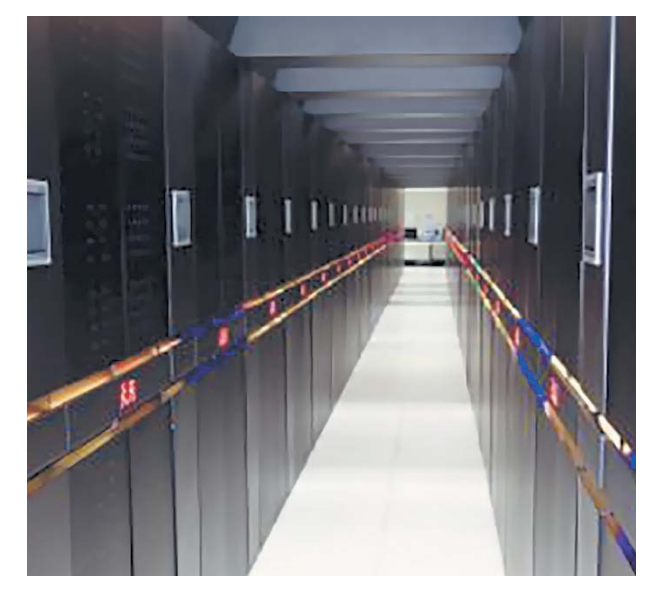

2.39. ábra. A Tianhe-2 szuperszámítógép

a legnagyobb számítási teljesítménnyel a kínai Haditechnológiai Egyetem **Tianhe-2** (2.39. ábra) gépe rendelkezett Guangzhouban, amelybe *3 millió 120 ezer* Intel Xeon mag van beépítve.

Manapság a számítógépet széles körben alkalmazzák a tudományban, az ipari termelésben, a hivatalokban, a bankrendszerben, az oktatásban, a gyógyításban, a közlekedésben, a kommunikációban, a mezőgazdaságban, a szociális ellátó rendszerben és a gazdaság más területein.

A tudományban a számítógépeket többek között számítógépes kísérletek elvégzésére használják. A tudományos kísérletek egy része meglehetősen sok anyagi, műszaki, energetikai problémát vet fel. Ha például az atommagok hasadása során lejátszódó folyamatokat szeretnénk tanulmányozni, magreaktorokra van szükség, amelyek megépítése költséges, bonyolult, veszélyes és sokáig tart. Egyes esetekben a kísérleti feltételek biztosítása teljesen lehetetlen, nem tudunk változtatni például a távoli galaxisokban lezajló folyamatokon. Ilyen esetekben azonban lehetséges a jelenség **informatikai modelljének** tanulmányozása, amennyiben rendelkezésünkre állnak a megfelelő számítógépek és szoftvertermékek.

Fontos szerepet játszik a számítógép a termelésben. A különböző termékek modellezése és számítógépes tervezése csökkenti a tervezés idejét, javítja a minőséget és a termelés hatékonyságát, csökkenti az árakat. A számítógép alkalmazása előtt egy új autó tervezésétől a gyártásig 5–6 év telt el, ami manapság 1 év alá csökkent.

A szolgáltatások területén a számítógépeket különféle adatok – szövegek, táblázatok, adatbázisok, képek, fotók, multimédiás adatok – tárolására és feldolgozására használják. Nehéz lenne ma már olyan munkahelyet találni, ahol ne használnának számítógépeket. A könyvtárak és kórházak kartotékjait adatbázisok váltották ki, amelyek kezelése sokkal kényelmesebb a hagyományos kartotékoknál. A könyvelő a számítógépe segítségével néhány perc alatt elvégzi azt a munkát, amire régebben órákra vagy napokra volt szükség. A bankár anélkül követheti a tőzsdei árfolyamokat, hogy elmozdulna az asztala mellől és néhány egérkattintással intézi az átutalásokat.

A számítástechnika főbb alkalmazási területeit így foglalhatjuk össze:

- nagy mennyiségű és nagy pontosságú számítások elvégzése;
- számítógépes modellezés és számítógépes kísérletek;
- automatizált vezérlőrendszerek működtetése;
- nagy mennyiségű adat tárolása és feldolgozása;
- gyors információcsere;
- ipari, háztartási és katonai eszközök irányítása;
- a tanulás támogatása;
- diákok, szakemberek távoktatásának megszervezése, a mozgáskorlátozott emberek tanulásának támogatása.

#### A SZÁMÍTÓGÉP IGÉNY SZERINTI KONFIGURÁLÁSA

A számítógép konfigurációját rendeltetésének megfelelően kell kialakítani. A következő paraméterekre kell figyelmet fordítani:

- *a processzor számítási teljesítménye*, amit az órajel frekvenciája, a magok száma, a második és harmadik szintű cache mérete határoz meg. Minél nagyobbak ezek az értékek, annál nagyobb a processzor teljesítménye;
- a RAM kapacitása minél nagyobb, annál nagyobb a gép teljesítőképessége;
- a merevlemez kapacitása attól függ, mekkora adatmennyiséget kell a felhasználónak feldolgozni, audio- és videofeldolgozáshoz lényegesen több szükséges, mint szövegszerkesztéshez;
- külső videokártya erősen befolyásolja a videók feldolgozásának sebességét. A videó RAM mérete és a grafikus processzor teljesítménye a döntő fontosságú két tényező;
- a monitor képminősége, ami a méretétől, a felbontásától és a válaszidejétől függ.

A számítógép kiválasztására nyilván egyéb tulajdonságok is befolyással vannak, például optikai meghajtó szükségessége, az alaplap sajátosságai, a hálózati tápellátás nélküli üzemidő (mobil eszközöknél), csatlakoztathatóság különböző hálózatokhoz. A konfiguráció kialakítására természetesen annak az ára is lényegesen kihat.

Az internetáruházak nagy része lehetővé teszi a számítógép architektúrájának kialakítását intelligens szűrők alkalmazása által. A **Hotline** (*http://hotline.ua/ computer*) rendeltetéstől függően a következő csoportokat különbözteti meg: *kezdő számítógép, munkagép, munkaállomás, optimális alapkonfiguráció, univerzális optimális konfiguráció, haladó optimális konfiguráció, nagy teljesítményű játékgép.* A **Rozetka** (*http://rozetka.com.ua/computers-notebooks*) három csoportot különböztet meg: *kezdő, munka* és *tanulás, játék.* 

A rendszeregységek árai 2,5 ezertől 120 ezer hrivnya között változik. A 2.5. táblázatban néhány, a fenti csoportosításnak megfelelő gép paramétereit foglaltuk össze.

2.5. táblázat

| Tulaidonsáa                 | Érték                             |             |                      |
|-----------------------------|-----------------------------------|-------------|----------------------|
| Tutajaonsag                 | Irodai                            | Otthoni     | Játék                |
| Típus                       | asztali                           | asztali     | asztali              |
| Processzor                  | Intel Celeron Dual-<br>Core E3400 | AMD FX-8320 | Intel Core –i7 4790K |
| Órajel frekvenciája,<br>GHz | 2,6                               | 3,5         | 4,0                  |

#### Különböző rendeltetésű számítógépek paraméterei

A 2.5. táblázat folytatása

| Tulaidonság    |                                | Érték                                    |                              |
|----------------|--------------------------------|------------------------------------------|------------------------------|
| Tutujuonsug    | Irodai                         | Otthoni                                  | Játék                        |
| RAM, GB        | 2                              | 8                                        | 16                           |
| Merevlemez, Gb | 250                            | 1000                                     | 1000                         |
| Videókártya    | integrált Intel HD<br>Graphics | AMD Radeon R9<br>270X                    | Nvidia GeForce GTX<br>980 Ti |
| VideoRam, Gb   | nincs                          | 2                                        | 6                            |
| Hangkártya     | integrált                      | CreativeX-Fi Xtreme<br>Audio PCI Express | integrált HD Audio<br>7.1    |
| Monitor        | LG 19M45A                      | Philips 233V5LSB                         | ASUS VX238H                  |
| Képátló, inch  | 18,5                           | 23                                       | 23                           |
| Felbontás      | 1366 × 768                     | 1920 × 1080                              | 1920 × 1080                  |
| Válaszidő, ms  | 5                              | 4                                        | 1                            |

#### Összefoglalás

 $(\mathbf{U}$ 

Az első számolóeszközöket több ezer évvel ezelőtt hozta létre az emberiség. A számítástechnika fejlesztésében jelentős szerepet játszottak B. Pascal, G. Leibnitz, Ch. Babbage, A. Lovelace, H. Hollerith. Az első elektronikus számítógépeket K. Zuse (Z4), J. Atanasoff és C. Barry (ABC), H. Aiken (Mark-1), Colossus angol tudóscsoport, J. Mauchly és P. Ecckert (ENIAC) valamint a Sz. Lebegyev vezette szovjet tudóscsoport (MEOM) hozták létre a XX. század 40–50-es éveiben.

A Szovjetunióban Ukrajnában hozták létre az első számítógépeket. A számítástechnika gazdasági, vezetési és katonai célú hasznosításába Ukrajnában több tíz tervező és kivitelező vállalat volt bevonva. Vezető szerepe az Ukrán TA V. Hluskov vezette kibernetikai kutatóintézetének volt.

A számítógépeket rendeltetésük és számítási teljesítményük alapján szuperszámítógépekre és személyi számítógépekre oszthatjuk. Az utóbbiak között megkülönböztetünk asztali és mobil számítógépeket. Az asztali gépek között vannak irodai, otthoni és játékgépek. A mobil eszközök közé a notebookok, netbookok, táblagépek és okostelefonok tartoznak.

#### Felelj a kérdésekre!

- 1°. Nevezd meg a számítástechnika fejlődésének korszakait!
- 2•. Foglald össze, hogy változtak az adatok feldolgozásának eszközei a különböző korokban!
- **3**•. Ismertesd, mi újat jelentett Pascal munkássága az ember által alkotott számolóeszközök fejlődésében!
- 4°. Miben különbözik Leibnitz számológépe a Pascalétól?
- 5. Milyen részei voltak a Babbage által tervezett univerzális számítógépnek?
- 6°. Kit tekinthetünk a világ első programozójának, és miért?
- 7•. Ismertesd a számítástechnika területén a XX. század 40–50-es évei során végbement fejlődést! Milyen tudósok játszottak kiemelkedő szerepet ebben?
- 8°. Nevezd meg az első személyi számítógépeket! Kik, és mikor hozták létre ezeket?
- 9. Mutasd be a számítástechnika fejlődését Ukrajnában!
- **10\*.** Magyarázd el, milyen tulajdonságokban különböznek egymástól a mai számítógépek! Mutasd be a számítógépek osztályozásának szempontjait!
- 11•. Milyen paraméterek határozzák meg a számítógép kiválasztását egy adott feladat céljaira?

#### Végezd el a feladatokat!

- Készítsd el a számítógépek osztályozásának vázlatát egy tetszőleges, általad ismert szoftver segítségével!
- 2°. Az internet vagy nyomtatott sajtótermékek alapján keress anyagokat az első számítógépekről, és töltsd ki a táblázatot!

|                                 | Értékek    |                   |     |  |
|---------------------------------|------------|-------------------|-----|--|
| Tulajdonság                     | <i>Z</i> 4 | Colossus<br>Mark2 | ABC |  |
| Fejlesztők                      |            |                   |     |  |
| Elektroncsövek száma            |            |                   |     |  |
| Kettes számrendszer alkalmazása |            |                   |     |  |
| A program tárolása a memóriában |            |                   |     |  |

- 3\*. Vesd össze az első elektroncsöves számítógépek, az amerikai ENIAC és az ukrajnai MEOM tulajdonságait! Az összehasonlítás eredményét jegyezd le a füzetedbe!
- 4\*. Készíts rövid beszámolót arról, milyen fejlesztéseket hajtottak végre az ukrán tudósok az atomjégtörők vezérlése céljából!
  - **5°.** Állíts össze egy házi multimédiás központnak alkalmas számítógép-konfigurációt! Válaszaidat indokold meg!

#### 2. SZ. GYAKORLATI MUNKA Számítógép-konfiguráció kialakítása igény szerint

**Figyelem!** A számítógép használata során tartsd be a balesetvédelmi szabályokat és az egészségügyi előírásokat!

- 1. Állíts össze számítógépes konfigurációt a következő szakmákban dolgozók számára:
  - egy írónak, aki a dolgozószobájában írja a műveit, végzi az elektronikus levelezését, és anyagokat keres az interneten;
  - egy diáknak, aki a feladatait készíti a számítógépen, létrehozza és karbantartja a saját fonotékáját, oktatófilmeket hoz létre és szerkeszti azokat;
  - egy internetes kiadvány tudósítójának, aki a világ legkülönbözőbb helyéről rendszeresen küldi tudósításait!
- 2. Az előbbi feladat alapján töltsd ki a következő táblázatot!

2. fejezet

| <b><i>T</i> 1 1 1 1</b>   | Érték           |                  |                         |  |
|---------------------------|-----------------|------------------|-------------------------|--|
| Tulajdonsag               | író számítógépe | diák számítógépe | tudósító<br>számítógépe |  |
| Típus                     |                 |                  |                         |  |
| Processzor                |                 |                  |                         |  |
| Órajel frekvenciája, GHz  |                 |                  |                         |  |
| RAM kapacitás, Gb         |                 |                  |                         |  |
| Merevlemez kapacitása, Gb |                 |                  |                         |  |
| Videokártya típusa        |                 |                  |                         |  |
| Video RAM, Gb             |                 |                  |                         |  |
| Hangkártya típusa         |                 |                  |                         |  |
| Monitor                   |                 |                  |                         |  |
| Képátló, inch             |                 |                  |                         |  |
| Felbontás                 |                 |                  |                         |  |
| Válaszidő, ms             |                 |                  |                         |  |

3. Készíts a szövegszerkesztőben egy fájlt, amelyben megindokolod a választásaidat!

4. A fájlt küldd el elektronikus levélben a tanárodnak!

## 2.4. A SZÁMÍTÓGÉPES SZOFTVEREK CSOPORTOSÍTÁSA ÉS ÁLTALÁNOS JELLEMZŐI

- 1. Milyen számítógépes programokat ismertek? Mi ezek rendeltetése?
- 2. Mi az operációs rendszer? Mi a rendeltetése?
- 3. Ismertesd a programok indításának módjait!

#### A SZÁMÍTÓGÉPES SZOFTVEREK CSOPORTOSÍTÁSA ÉS ÁLTALÁNOS JELLEMZŐI

Már jó néhány számítógépes szoftvert megismertetek, például a szövegszerkesztőt, a képszerkesztőt, a prezentációkészítőt, a printer, a szkenner, a monitor vezérlőprogramjait stb. A számítógépes programok összességét számítógépes szoftvernek nevezzük. A számítógép csak a megfelelő szoftver segítségével képes az adatok feldolgozását elvégezni.

Manapság a számítógépes szoftvereket a következő csoportokba sorolhatjuk (2.40. ábra).

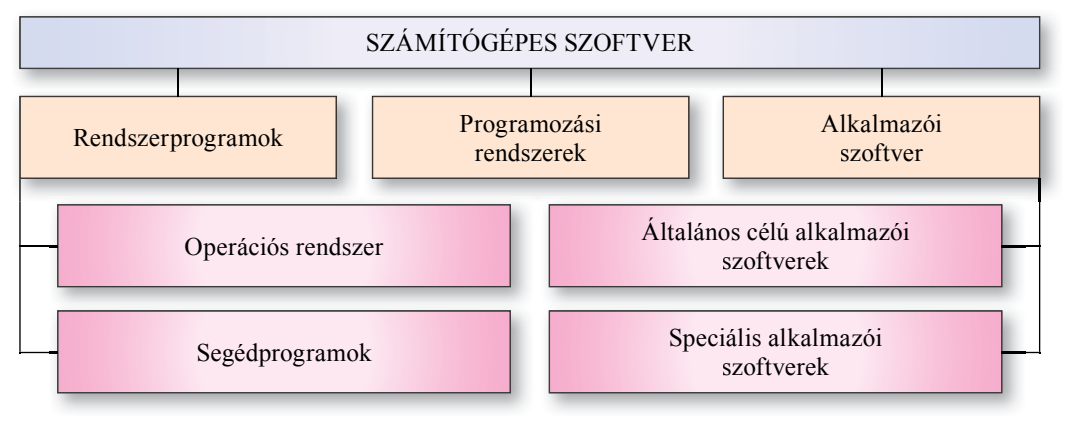

2.40. ábra. A szoftverek csoportosítása

A **rendszerprogramok** a számítógép egyes részeinek vezérlését és az azok közötti információcserét végzik, kijavítják a számítógép működésében keletkező hibákat, automatizálják az adatfeldolgozást, vezérlik a felhasználó és a számítógép közötti kommunikációt. A rendszerprogramokhoz az operációs rendszer és a segédprogramok tartoznak.

A programozási rendszerek új programok létrehozását teszik lehetővé, valamennyi alapját egy programozási nyelv alkotja, ilyenek a Scratch 1.4, a Free Pascal 2.6, a DEV-C++ 5.11, a Microsoft Visual Studio 2013 Professional, az Android Studio 1.4.0, a Lazarus 1.4.4, a Python 2.6.1 stb.

Az **alkalmazói szoftverek** valamilyen konkrét faladat megoldására szolgálnak, amelyekkel a felhasználók a mindennapi életük során találkoznak. Ezeket általános célú és speciális szoftverekre oszthatjuk.

Az *általános célú szoftverek* közé azok a programok tartoznak, amelyeket különféle emberi tevékenységi területeken egyaránt használni lehet. Ilyenek a szövegszerkesztők, a képszerkesztők, a multimédia-szerkesztők, elektronikus táblázatkezelők, prezentáció-készítők stb.

A *speciális szoftvereket* egy konkrét tevékenységi területen, szervezetben, cégben lehet alkalmazni. Ilyenek a speciális videoeffektusok szerkesztői, amelyeket a mozifilmek gyártásánál használnak, a tervezőirodákban használatos CAD programok, az orvosi diagnosztikai programok, az iskolai órarendkészítő programok stb.

#### A SZOFTVEREK JOGI STÁTUSZA

A számítógépes szoftvertermékekre is kiterjed Ukrajna szerzői jogi törvénye, ezért ezek használata csak a törvény által támasztott követelmények teljesítése, valamint a megfelelő felhasználói- és licencszerződések megléte mellett lehetséges.

A szoftvereknek néhány különböző jogállása lehet:

- kereskedelmi szoftver, amelynek alkalmazása akkor jogos, ha a felhasználó megvásárolta a megfelelő mennyiségű licencet. Ezek között megkülönböztetjük a:
  - dobozos verziót, amely a szoftver egy példányát tartalmazza valamilyen hordozón, továbbá a megfelelő telepítési utasításokat és telepítőkulcsokat (2.41. ábra);
  - OEM (Original Equipment Manufacturer – Eredeti felszerelés gyártó) verziót, amikor a szoftver egy példánya a megfelelő hardvereszközzel kerül forgalomba és csak azon képes működni. Erről tanúskodik egy notebookon látható hologramos matrica (2.42. ábra);
  - vállalati licenc, amely a szoftver több példányának használatára jogosít, például egy iskola valamennyi számítógépén;
- próba (trial) licenc kereskedelmi szoftverek ideiglenes használatára (általában 1 hónap) jogosít fel. Előfordulhat, hogy a kipróbálható szoftver nem bír teljes funkcionalitással.

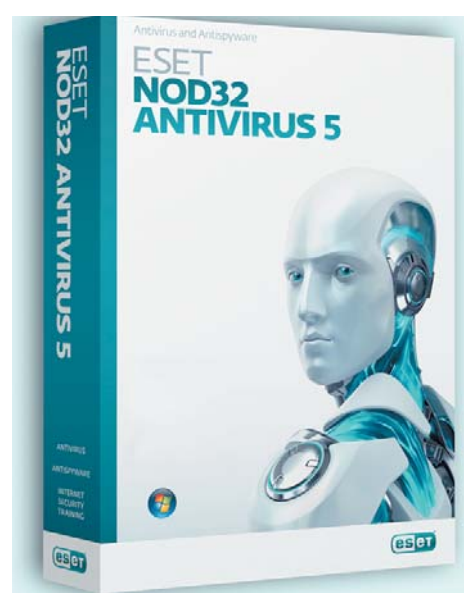

2.41. ábra. A vírusirtó dobozos verziója

|                                                                                      | Зтот сертификат подминности<br>слодует прикрелить снаружи<br>на корпусе ПК.                             |            |
|--------------------------------------------------------------------------------------|----------------------------------------------------------------------------------------------------|------------|
| Certificate of Authenticity<br>Laber not to be sold separate<br>successft combowtoes | Windows &7 Ultimate<br>OEM Software<br>Product Key: RCV9G-4DVXW-938DD-<br>Ultimate<br>O0180-912-710-676 | Microsoft. |

2.42. ábra. OEM szoftver hologramos matricája

- szabad felhasználású (freeware) licenc, ami a program ingyenes használatát biztosítja, ugyanakkor a programkód megváltoztatására nem jogosít fel;
- *a szabad szoftver (FSF, free software)* biztosítja a szoftver ingyenes használatának és megváltoztatásának jogát.

#### AZ OPERÁCIÓS RENDSZEREK CSOPORTOSÍTÁSA ÉS FŐBB FELADATAI

A hatodik osztályban már tanultátok, hogy sokféle operációs rendszer létezik. Megkülönböztetünk *asztali gépeken futtatható* (Windows 10, OS X), *mobil számítógépeken* futtatható (Windows Mobile 6.0, iOS 9.0, Android 6.0), valamint *szervereken és szuperszámítógépeken* futtatható (Unix, Linux, Windows Server 2012, Solaris 11) operációs rendszereket.

Az operációs rendszereket feloszthatjuk a licenc típusa alapján is. A **Windows** operációs rendszerek például a szabadon nem terjeszthető kereskedelmi szoftverek, amelyek egyes verzióihoz tartozhat *trial*-licenc is. Vannak *free software* licenc alatt terjesztett operációs rendszerek, például a **Linux** különböző változatai.

Az operációs rendszer feladata a számítógép részeinek vezérlése, az adatok tárolása a RAM-ban és a külső hordozókon, a programok futtatása, a számítógép és a felhasználó közötti kommunikáció biztosítása.

#### SZOFTVEREK TELEPÍTÉSE ÉS ELTÁVOLÍTÁSA

Ahhoz, hogy a számítógépünkön legyen operációs rendszer, el kell végezni annak **telepítését**.

Az installációhoz rendelkeznünk kell az operációs rendszer **telepítőkészletével** egy optikai adathordozón vagy egy flashmemórián. Ha a számítógépet erről az adathordozóról indítjuk, elindul az operációs rendszer telepítője, a felhasználó engedélyét kéri ahhoz, hogy megkezdje a telepítést, majd egy sor kiegészítő kérdést tesz fel annak tisztázására, mi legyen a telepítés helye, milyen a telepítés nyelve, milyen dátum- és időbeállítást alkalmazzon, milyenek legyenek a regionális beállítások stb. Az **Ubuntu Linux** telepítését a **Munkaasz-**

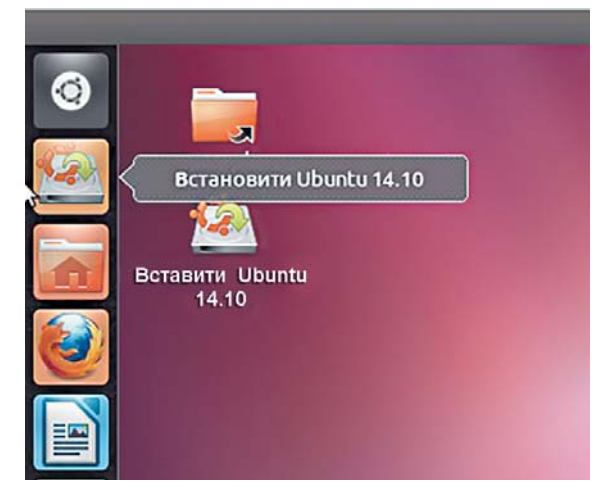

2.43. ábra. Az **Ubuntu Linux** munkaasztala a telepítők parancsikonjaival

**talon** látható parancsikon vagy az **Indítópanel gombja** segítségével kezdeményezhetjük (2.43. ábra). Léteznek a telepítésnek a vázolttól eltérő módjai is, például a helyi hálózatról vagy az internetről.

A telepítés során az operációs rendszer komponensei felmásolódnak a kiválasztott lemezre, összehangolódnak a számítógép hardvereszközei. Azt a lemezt, ahová az operációs rendszert telepítettük, **rendszerlemeznek** nevezzük.

Minden, a számítógépen működő szoftver az operációs rendszer irányítása alatt végzi a feladatait. Minden szoftvert egy adott operációs rendszerhez terveznek, ezért az csak annak vezérlése alatt képes működni. Egy program indítása előtt végre kell hajtani az adott program és az operációs rendszer összehangolását. Ezt a folyamatot is **telepítésnek** nevezzük. A telepítést speciális programok végzik, ezek leggyakrabban *setup.exe*, *install. exe* nevet viselik (**Windows**) vagy *INSTALL.sh*, illetve *deb* kiterjesztést (**Linux**).

A telepítés elindítása után már csak követni kell a program utasításait. Sikeres telepítés után a program indítása a **Start** menüből (általában a **Programok** részből) lesz lehetséges és a program bekerül a telepített programok listájába (**Windows**); vagy a **Start** panelből történik és a **Szoftverközpontból** lesz lehetséges (**Ubuntu Linux**).

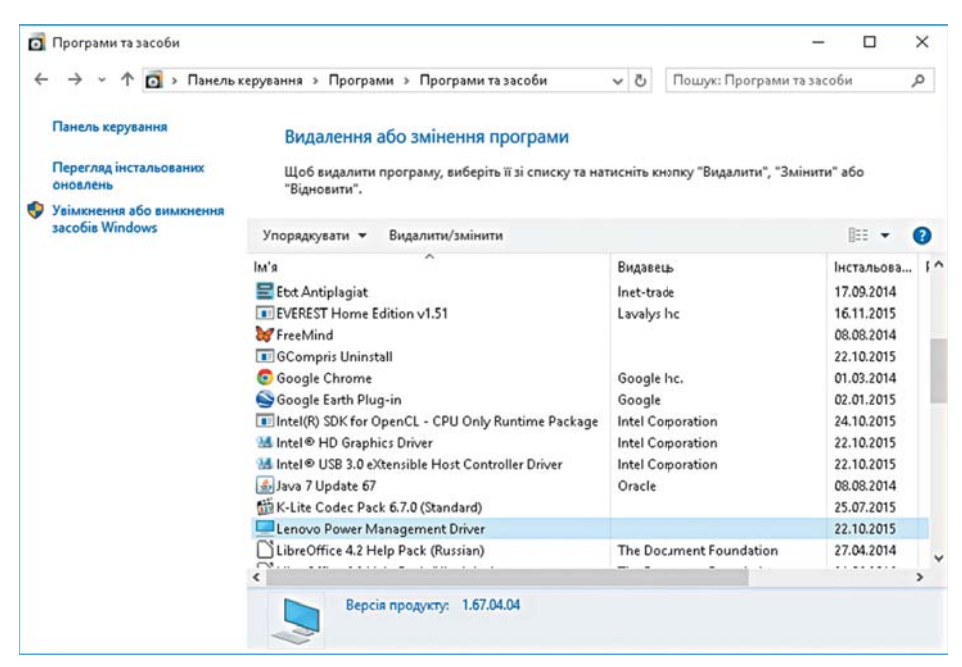

2.44. ábra. Programok és eszközök ablak

Amennyiben a programot el szeretnénk távolítani, használjuk a:

 Windows esetében a Start ⇒ Minden program ⇒ Rendszer ⇒ Windows ⇒ Vezérlőpult ⇒ Windows 10 programok vagy Start ⇒ Vezérlőpult ⇒ Windows 7 programok parancsot, válasszuk ki az eltávolítandó programot, majd kattintsunk a Törlés/Módosítás gombra (2.45. ábra);

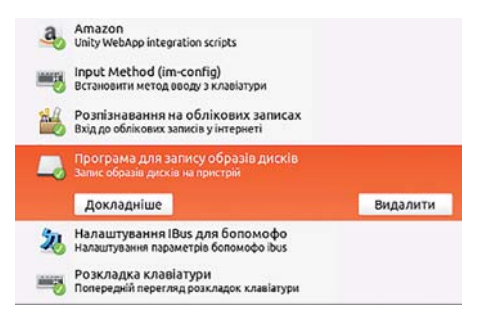

2.45. ábra. Szoftverközpont részlete

Ubuntu Linux esetében használjuk az *Indítópanel* ⇒ *Szoftverközpont* parancsot, válasszuk ki a törlendő programot, és kattintsunk a Törlés gombra. (2.45. ábra).

Ezzel a művelettel a program valamennyi komponensét eltávolíthatjuk a számítógépről.

#### SZOFTVERKOMPATIBILITÁSI PROBLÉMÁK

A számítógépes programokat egy adott operációs rendszer alá készítik azoknak a szabványoknak megfelelően, amit az operációs rendszer fejlesztői ehhez megadnak. Egy adott típusú operációs rendszer alá írt programok általában összeegyeztethetetlenek egy másik operációs rendszerrel, nem is lehet telepíteni ezeket a másik rendszer alá. A **Windows** alá írt programok tehát **Linux** rendszeren nem működnek. Ahhoz, hogy a program működőképes legyen, meg kell azt változtatni a megfelelő operációs rendszer szabványainak megfelelően. Ezért létezik például **Chrome** operációs rendszer **Windows**, **Linux**, **Android** rendszer alá (2.46. ábra).

#### Увага:

У вас є можливість скачати Google Chrome для linux, скачати Google Chrome для mac, скачати Google Chrome для android, а також скачати Google Chrome для ios (посилання для завантаження приведено нижче). Скачати Google Chrome

| Ліцензія:        | Freeware         |
|------------------|------------------|
| Автор:           | Google           |
| Оновлено:        | 4-02-2015, 18:23 |
| Платформа:       | 🚝 🔬 📫 🚥          |
| Українська мова: | 🛷                |
| Російська мова:  | *                |

2.46. ábra. A Google Chrome böngésző weblapjának részlete

Megesik, hogy egy adott program nem működik helyesen egy operációs rendszer család mindegyik tagján. A **Windows 10** alá írt programok nem futnak **Windows XP** rendszeren.

#### SEGÉDPROGRAMOK

A segédprogramok rendeltetése a számítógép hardver és szoftverelemeinek tesztelése, a rendszer lehetőségeinek kibővítése. Szükség esetén ilyen programok végezhetik a rendszer optimalizálását. Ezeket a programokat segédprogramoknak (*utility*) nevezik. A segédprogramok egy része az operációs rendszerhez tartozik és a rendszer telepítése során telepítésre is kerül. Ilyenek a rendszer-visszaállítás, a töredezettség-mentesítés, a lemezkarbantartás, lemezkezelés, az adatforrás-figyelő, a rendszerinformáció, a feladattervezés, a vezérlőpult programok.

Hasonló rendeltetésű programok természetesen Linux rendszerben is léteznek. Az Ubuntu Linux alatt például ilyen az archívum manager, a rendszernapló, a lemezfelhasználás-elemző, a rendszermonitor, a system testing, a lemezek stb.

Lehetőség van arra is, hogy a fejlesztők weboldalairól további segédprogramokat töltsünk le és installáljunk.

#### LEMEZFORMÁZÁS

A segédprogramok között találunk olyanokat, amelyek a külső tárolóeszközöket szolgálják ki. Ilyenek a particionálást, formázást, töredezettség-mentesítést, törlést végző

| Формат MULTIBOOT (E:)                          |  |  |  |  |  |  |
|------------------------------------------------|--|--|--|--|--|--|
| <u>М</u> істкість:                             |  |  |  |  |  |  |
| 7,47 ГБ 🔻                                      |  |  |  |  |  |  |
| <u>Ф</u> айлова система                        |  |  |  |  |  |  |
| FAT32 (за промовчанням) 🔻                      |  |  |  |  |  |  |
| <u>Р</u> озмір блока виділеної пам'яті         |  |  |  |  |  |  |
| 2048 байт 👻                                    |  |  |  |  |  |  |
| Відновити параметри пристрою за промовчанням   |  |  |  |  |  |  |
| ыдновити паранетри пристрого за промовчанням   |  |  |  |  |  |  |
| Позначка тому                                  |  |  |  |  |  |  |
| MULTIBOOT                                      |  |  |  |  |  |  |
| <u>С</u> пособи форматування                   |  |  |  |  |  |  |
| ✓ Швидке (очищення змісту)                     |  |  |  |  |  |  |
| Створити заванта <u>ж</u> увальний диск MS-DOS |  |  |  |  |  |  |
|                                                |  |  |  |  |  |  |
|                                                |  |  |  |  |  |  |
| Почати Закрити                                 |  |  |  |  |  |  |
|                                                |  |  |  |  |  |  |
|                                                |  |  |  |  |  |  |

2.47. ábra. A Formázás program ablaka

maximum 512 bájt adatmennyiséget tárolhatunk. Nagy kapacitású lemezeken a bizonyos számú szektorokat **klaszterekbe** egyesítenek. A klaszter néhány szektort egyesít, ha például négyet, akkor a klaszterméret 4 x 512 = 2048 bájt lesz.

A formázás során létrejön még a fájlok elhelyezkedését mutató táblázat is.

Formázásra külső adathordozók – például flashmemóriák – esetében is szükség van. Ezt a következőképpen tehetjük meg:

programok.

Az ilyen programok alkalmazását az adatok tartós és biztonságos tárolásának, gyors és pontos hozzáférésének igénye teszi szükségessé.

Már tudjátok, hogy az adatokhoz akkor férhetünk hozzá gyorsan, ha azokat rendszerezve tároljuk. Ennek biztosítása érdekében a merevlemezeket felhasználás előtt particionálni - logikai lemezekre bontani - kell. A logikai lemezek számát a felhasználó adja meg. A merevlemez kapacitásától függően 1-3 logikai lemezt használunk. Ezeket a lemezeket az operációs rendszer külön objektumokként kezeli. Az első logikai lemezre telepítjük az operációs rendszert, a többit a felhasználó adatainak tárolására használjuk.

Particionálás után minden logikai lemezt **formázni** kell. A formázás azt jelenti, hogy a lemezt *cellákra* osztjuk fel, ezeket **szektorok**nak nevezzük. Minden szektorban

#### A SZÁMÍTÓGÉP HARDVERE ÉS SZOFTVERE

- 1. A *Start* ⇒ *Számítógép* paranccsal nyissuk meg az Intézőt!
- 2. Nyissuk meg a flashmemória helyi menüjét!
- 3. Válasszuk ki a Formázás parancsot!
- 4. A megnyíló ablakban (2.47. ábra) állítsuk be:
  - a fájlrendszer típusát a Fájlrendszer legördülő menüben (ha a memóriát több különböző számítógéphez kívánjuk csatlakoztatni, ajánlott az alapértelmezett FAT32);
  - a klaszterméretet a Lemezfoglalási egység mérete mezőben;
  - az eszköz nevét a Kötetcímke mezőben;
  - a formázás módját a Gyorsformázás jelölő bekapcsolásával!
- 5. Kattintsunk az Indítás gombra!

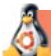

#### Linux-használóknak

Ubuntu Linux alatt a következőkép-

pen végezzük a formázást:

 Nyissuk meg a Lemezek (Inditópanel ⇒ Programok ⇒ Lemezek) ablakot!

|    | ablakot!                         |  |
|----|----------------------------------|--|
| 2. | Válasszuk ki a hordozót az ablak |  |
|    | bal oldali részében!             |  |

- 3. Kattintsunk a További lehetőségek gombra 🔅 !
- 4. Válasszuk ki a Formázást!
- 5. Állítsuk be a formázás paramétereit a *Lemez formázása* ablakban (*lásd az ábrán*):
  - a formázás módját (gyors vagy sem);
  - a fájlrendszer típusát!
- 6. Kattintsunk a Formázás gombra!
- 7. Erősítsük meg a formázási szándékunkat a megnyíló párbeszédablakban!

#### Ha többet szeretnél tudni

A mai operációs rendszerek automatikusan ellenőrzik a külső memóriák állapotát. Ez fokozottan igaz a személyi számítógépek merevlemezei esetében. Gyakran van szükség a lemez fizikai állapotának és logikai szerkezetének ellenőrzésére. A felhasználók ezt szabványos segédprogramok segítségével oldhatják meg, ha a lemezegység helyi menüjéből kiválasztják a **Tulajdonságok** pontot, majd az **Eszközök** fület választják, ott pedig az **Ellenőrzés** gombra kattintanak.

Ha itt bekapcsolják a **Fájlrendszer hibáinak automatikus javítását**, akkor az ellenőrzés során megtörténik a fájlok és mappák hibáinak automatikus javítása is. Ellenkező esetben az ellenőrzés csak informálni fog a hibákról.

| Стерти       | Не перезаписува  | ти наявні дані (Швидко) |                |   |
|--------------|------------------|-------------------------|----------------|---|
| Розділювання | Сумісний з усіма | системами і пристроя    | ми (MBR / DOS) |   |
|              |                  | Скасувати               | Форматуват     | и |

A lemez alaposabb ellenőrzése céljából kapcsoljuk be a **Szektorhibák keresése és** kísérlet javításukra jelölőt. Ilyenkor a rendszer kísérletet tesz a lemez fizikai hibáinak javítására, ezért a folyamat sokáig eltarthat.

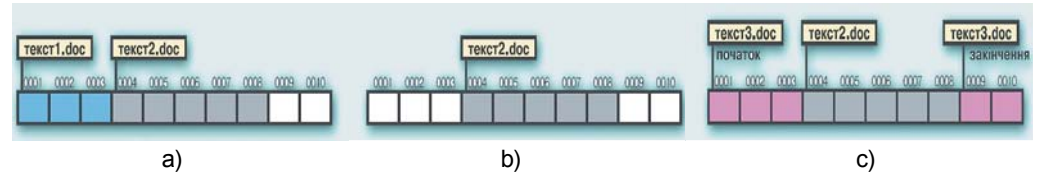

2.48. ábra. Fájlok mentésének és törlésének folyamata

A számítógép használata során a fájlok a lemez szabad klasztereibe íródnak be, ezért azok töredezetten lesznek jelen a lemezen. Ha csak felírnánk a fájlokat a lemezre, azok az egymás utáni klaszterekben helyezkednének el. De mivel a fájlokat töröljük és módosítjuk is, a szabad klaszterek soha nem egymás után találhatók a lemezen. Ez a **lemez töredezettségéhez** vezet. Tegyük fel, hogy a lemezünkre írtuk a három klasztert elfoglaló **text1.doc** fájlt, majd az 5 klaszternyi **text2.doc**-ot (2.48.*a* ábra). Idővel a **text1**-et töröltük, ezáltal felszabadítottuk az első 3 klasztert (2.48.*b* ábra), majd felírtuk a **text3.doc**-ot, amely 5 klasztert foglal el. Ez a fájl már két részre töredezetten kerül fel a lemezre: az első 3 klaszter a lemez elejére (a törölt első fájl helyére), a többi a végére kerül (2.48.*c* ábra). Minél gyakrabban hajtunk végre törlési és felírási műveleteket, annál töredezettebb lesz a lemezünk.

Hogy azt a szituációt elkerüljük, időről időre töredezettség-mentesíteni kell a lemezt. A folyamat során a rendszer megpróbálja egymás utáni szektorokba elhelyezni a fájlokat. Indítása az Eszközök fülön a Töredezettség-mentesítés gombbal történik.

#### Összefoglalás

A számítógépes programok összessége alkotja a **számítógépes szoftvert**. A szoftveren belül megkülönböztetünk *rendszerszoftvert*, *programozási rendszereket* és *alkalmazói szoftvert*.

A szoftvereket különböző licenceknek megfelelően forgalmazzák: *kereskedelmi szoftver* (*dobozos* és OEM), próba (*trial*), *ingyenes* (*freeware*) és szabad szoftver (*fsf*, *free software*).

Megkülönböztetünk asztali számítógépekre, mobil számítógépre és szerverekre vagy szuperszámítógépekre tervezett operációs rendszereket. Az operációs rendszerek is különböző licencek keretein belül kerülnek forgalmazásra.

A programok a **telepítési eljárás** során kerülnek a számítógépünkre. Egy adott operációs rendszer alá kifejlesztett programok nem fognak működni más operációs rendszereken, nem is installálhatjuk arra.

A *segédprogramok* (utility) olyan programok, amelyek a hardverelemek tesztelésére, karbantartására és az operációs rendszer lehetőségeinek kiterjesztésére szolgál.

Az adathordozókat a formázás során készítjük elő arra, hogy rá adatokat írhassunk, illetve visszaolvashassuk. Formázáskor a lemezen 512 bájtos szektorok jönnek létre, amelyeket

klaszterekbe egyesítenek. A formázás során létrejön a fájlok elhelyezését leíró struktúra (FAT), ennek alapján ismeri fel a rendszer, hogy egy adott fájl mely klaszterekben került tárolásra.

 $\left[ \begin{array}{c} 2 \end{array} \right)$ 

#### Felelj a kérdésekre!

- 1°. Mi a szoftver?
- 2. Ismertesd a szoftverek csoportosítását!
- **3°.** Mik a rendszerprogramok? Milyen programok tartoznak ebbe a csoportba?
- 4. Mik tartoznak a programozási rendszerekhez? Mondj példákat!
- **5**•. Milyen általad ismert programok tartoznak az alkalmazói szoftverhez? Ezek közül melyek általános célúak?
- **6**•. Milyen programok tartoznak a speciális célú alkalmazói szoftverek körébe? Miben különböznek ezek más programoktól? Mondj példákat!
- **7**•. Milyen licencek alatt forgalmazzák a programokat? Miben különböznek az egyes licencelési módok?
- 8. Ismertesd a merevlemez előkészítésének folyamatát!
- 9. Mi a klaszter? Milyen lehet egy klaszter mérete?
- 10°. Ismertesd a lemez formázásának folyamatát!

### Végezd el a feladatokat!

- 1. Ismertesd a szoftverek licencelési módjait!
  - **2°.** A lemez egy klasztere 1024 bájt. A lemezre egy 2750 bájtos és egy 324 kbájtos fájlt írtak fel. Hány klasztert foglalnak el ezek a fájlok?
  - 3•. Indítsd el a Lemezkarbantartót (Start ⇒ Minden program ⇒ Kellékek ⇒ Rendszereszközök ⇒ Lemezkarbantartó)! Határozd meg, mit jelent a lemez karbantartása! Milyen objektumcsoportokban történik a fájlok keresése, milyen fájlokat találhat a rendszer fölöslegesnek? Mekkora helyet ajánl a program felszabadításra?
- 4. Végezd el a tanárod által kijelölt hordozó formázását! A formázás során alkalmazd az alábbi beállításokat:
  - fájlrendszer maradjon a rendszer által felajánlott;
  - klaszterméret 512 bájt;
  - kötetcímke a neved;
  - formázás módja gyorsformázás!
  - 5\*. Figyeld meg, hogy a fájlok mérete különbözik azok helyfoglalásától. Vizsgáld meg a tanárad által megadott fájlokat, és töltsd ki a táblázatot!

-

| Fájl neve | Fájl mérete | Helyfoglalás | Klaszterméret |
|-----------|-------------|--------------|---------------|
|           |             |              |               |
|           |             |              |               |
|           |             |              |               |

6\*. Készítsd el az operációs rendszerek csoportosítását a tankönyv alapján! Internetes források alapján egészítsd ki a csoportosítást egy újabb szempont szerint!

## 2.5. ADATOK TÖMÖRÍTÉSE ÉS ARCHIVÁLÁSA

- 1. Milyen számítógépes programokat tudsz már használni? Mi ezek rendeltetése?
- 2. Mik a segédprogramok, és mi ezek rendeltetése?
- 3. Mi az archívum? Milyen célokra használják?

## ADATTÖMÖRÍTÉS, TÖMÖRÍTÉSI MÓDOK

Gyakran előfordul, hogy szükség van a számítógépen tárolt fájlok méretének csökkentésére. Erre speciális módszereket, tömörítési algoritmusokat fejlesztettek ki. Vannak olyan fájltípusok – például a TIFF, JPEG, PNG képfájlok, MPEG3, WMA hangfájlok –, amelyek eleve tömörítettek.

Az adatok tömörítése az adatok olyan kódolását jelenti, melynek eredményeképpen csökken a fájlok mérete.

Vannak tömörítési eljárások, amelyek *nem járnak adatvesztéssel* és olyanok is, amelyek megengedik a részleges adatvesztést.

Veszteséges tömörítést akkor alkalmazunk, ha az adatok integritása nem feltétlenül fontos szempont. A kép-, hang- és videofájlok tömörítetlenül olyan információkat tartalmaznak, amelyeket az emberi érzékszervek nem képesek érzékelni. Ilyen esetekben a minőségbeli romlás nem annyira lényeges, ha a fájlokat egy optikai adathordozóra szeretnénk felírni, vagy az interneten elhelyezni. Ugyanakkor szövegek és számok tömörítésére a veszteséges eljárások alkalmatlanok.

#### Ha többet szeretnél tudni

#### Tömörítési módok

A Huffman és Shannon-Fano algoritmusok egyaránt adatok kódolására alkalmasak. Az eljárások lényege, hogy a gyakrabban előforduló karakterekhez rövidebb, a ritkábban előforduló kódokhoz pedig hosszabb kódot rendelünk. Az előző mondat hossza például a szóközökkel együtt 139 betű, ami **Windows-1250** kódban 139 bájt. A mondatban 10 a, 4 z,12 e,7 l, 1 j, 3 á, 9 r, 3 s, 8 o, 10 k, 1 é, 5 n, 3 y, 4 g, 4 h, 8 b, 2 ő, 2 f, 7 d, 2 u, 4 ó, 3 t, 1 ö, 1v, 3 i, és 16 szóköz van. Ha a szóközt egyetlen bittel – legyen az értéke 0 – jelöljük, az a-t pedig 1-essel, a következő két leggyakoribb jelhez pedig kétbites kódot – a k 00, az r pedig 01 lehetne. E mentén a logika mentén a még ritkábban előforduló

karakterekhez 4 bites vagy hosszabb kódot rendelhetünk, ekkor a mondat kódja 100 bit körüli lesz, ami valamivel több, mint 12 bájt. A mondat kódja tehát körülbelül tizedére csökkent.

A fent ismertetett módszer eléggé le van egyszerűsítve és ne felejtsük el, hogy a tömörített fájlba el kell helyezni a hozzá alkalmazott kódtáblát és egyéb, "szolgálati" információkat is. Ezért a módszer alkalmazása során a kis fájlok mérete nem csökken, ellenkezőleg, még meg is nő.

Ha azonban a fájlban nagy mennyiségű szöveget és számokat tartalmazó információt tárolunk, akkor a módszer elég jó tömörítési arányt ad.

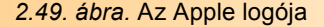

Az RLE (*Run-Lenght Encoding*, azaz is-

métlődések kódolása) inkább képi információk tömörítésére alkalmas. A módszer lényege, hogy ismétlődő hasonló adatsorozatokhoz rendel kódot. A 2.49. ábrán az *Apple* logóját láthatjuk fekete-fehérben. Ha a fekete színhez 1-est, a fehérhez pedig nullát rendelünk, az első sorban 48 darab nullát kellene leírni (48 bit). Ezt azonban lecserélhetjük egy rövidebb beírással: 0 48. A mennyiséget leírhatjuk 9 biten, egy bit pedig kell a 0-ra, a többi pedig az ismétlések számára. A második sor kódja ugyanez lesz, a harmadiké 0 29 1 4 0 15 (összesen 23 bit). A módszer nagy egyszínű területeket tartalmazó színes képek esetében is jó tömörítést ad.

#### ADATOK ARCHIVÁLÁSA

Bár a számítógépek és az adathordozók megbízhatósága sokat javult, adataink még sincsenek teljes biztonságban. Az adatvesztésnek súlyos következményei lehetnek. Az ügyfelek adatainak sérülése vagy elvesztése egy bank számára megengedhetetlen. Ha sérülnek a jegyeladási információk, problémák jelentkeznek az utasok szállításában. A kísérleti eredmények elvesztése sokévi kutatómunkát tehet tönkre. De ha csak a barátaink telefonszámait veszítjük el, az is sok kellemetlenséget tud okozni. Ez pedig azt jelenti, hogy adatainkról másolatokat kell létrehoznunk. A legfontosabb adatainkat másik merevlemezre vagy optikai tárolókra mentjük. A másolatok elkészítése során célszerű az adatokat tömöríteni. Az ilyen másolatokat nevezzük *archívumoknak*, a benne tárolt fájlokat pedig *archivált fájloknak*.

Az adatokról tömörített másolatokat speciális programok, *tömörítők* segítségével készítjük.

Az operációs rendszerek többsége rendelkezik tömörítőprogrammal. Ezek a programok készítik el az operációs rendszer visszaállításához szükséges információkat, de adattömörítésre is használhatóak.

A fájlok archiválását a következőképpen végezzük:

 Nyissuk meg a biztonsági másolat készítésére szolgáló segédprogramot (Start ⇒ Minden program ⇒ Kellékek ⇒ Rendszereszközök ⇒ Biztonsági másolat)!

#### Для яких елементів створювати резервні копії?

Установіть прапорці поруч із елементами, які потрібно включати до резервних копій.

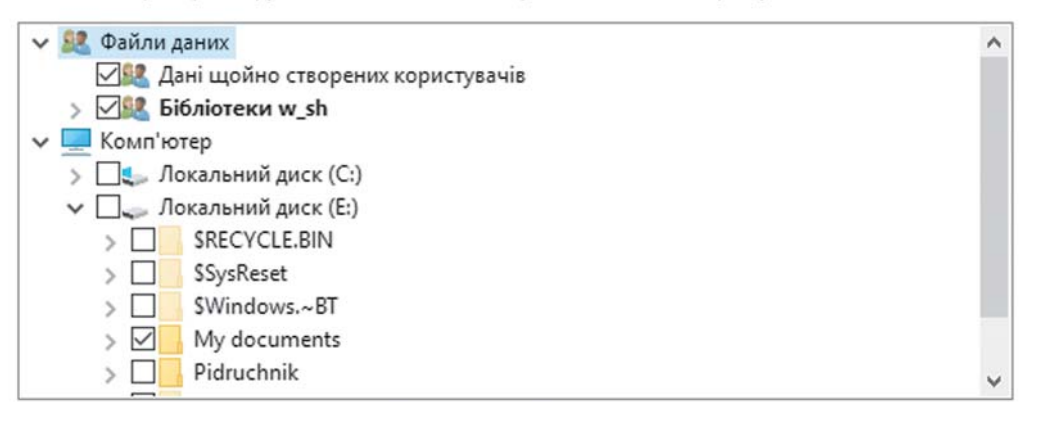

2.50. ábra. Biztonsági másolat beállításai ablak

- 2. Kattintsunk a **Biztonsági másolat beállításai** linkre (első indításkor vagy a **Paraméterek megváltoztatására**)!
- 3. Állítsuk be, melyik meghajtóra készüljön el a másolat!
- 4. Adjuk meg azokat a mappákat és fájlokat, amelyekről biztonsági másolatot szeretnénk készíteni (2.50. ábra)!
- 5. Állítsuk be a biztonsági másolat készítésének időzítését!
- 6. Indítsuk el a biztonsági másolat elkészítését!

Az újabb operációs rendszerekben lehetőségünk van úgynevezett **rendszerkép** készítésére is, amelyek a felhasználó fájljain kívül az operációs rendszer beállításait és a telepített programokat is tartalmazzák. Ha egy ilyen rendszerképről állítjuk vissza az adatokat, nem lesz szükség a rendszer és a programok újbóli telepítésére.

Windows 7 operációs rendszerben a következőképpen hozzuk létre a rendszerképet:

- Válasszuk a Start ⇒ Vezérlőpult ⇒ Rendszer és biztonság ⇒ Biztonsági másolat és helyreállítás parancsot!
- 2. Az ablak bal oldalában válasszuk a Rendszerkép létrehozása lehetőséget!

- Adjuk meg, mely meghajtóra készüljön a rendszerkép, amennyiben nem az alapértelmezett rendszermeghajtót választjuk!
- 4. Kattintsunk a Rendszerkép létrehozásának megkezdése gombra!

A művelet eredményeképpen létrejön a kiválasztott meghajtón egy **iso** kiterjesztésű fájl. A beállított időpontokban a rendszer *automatikusan frissíti majd az archívum tartalmát*: hozzáadja a felhasználó által megadott mappák tartalmát, és frissíti a megváltozott régebbi tartalmakat is.

A rendszerképről a *rendszerkép készítése és visszaállítása* ablakban válasszuk ki a viszszaállítás lehetőséget, majd adjuk meg, hogy **a saját adatokat**, **más felhasználók adatait** szeretnénk-e visszaállítani, de **választhatunk más rendszerképet is**. Az első esetben csak az aktív felhasználó adatai kerülnek visszaállításra, a másikban pedig valamennyi felhasználóé. A harmadik esetben meg kell adni a másik rendszerkép helyét.

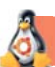

#### Linux-használóknak

A rendszerparaméterek között (*Indítópanel*  $\Rightarrow$  *Rendszerbeállítás*) a Rendszer csoportban keressük meg a **Biztonsági másolat** programot (2.51. ábra). A program ablakában beállíthatjuk, mely mappákról szeretnénk másolatot készíteni, hol helyezzük el az archívumot, elvégezhetjük az egyéb beállításokat. A Visszaállítás gombra kattintva visszaállíthatjuk az adatainkat a biztonsági másolatokból.

**Ubuntu Linux** alatt az optikai meghajtókat kezelő **Brasero** vagy **K3b** programokat is használhatjuk rendszerkép készítésére. Ezek a programok általában a rendszerrel együtt kerülnek telepítésre, de szükség esetén letölthetők az **Ubuntu** letöltőközpont oldaláról.

| 🛞 🗇 Резервні копії                                                                                     |                                                                                                    |
|----------------------------------------------------------------------------------------------------|----------------------------------------------------------------------------------------------------|
| Усі параметри Резервні копії                                                                           | 0                                                                                                    |
| Огляд<br>Теки для збереження<br>Каталоги, які буде проігноровано<br>Розташування сховища<br>Планування | <ul> <li>Останнє резервне копіювання було вчора.</li> <li>Ви можете зробити повне відновлення з резервної копії, натиснувши кнопку Відновити, або використати меню Файл, щоб відновити окремі файли або відсутні файли.</li> <li>Відновлення</li> <li>Відновлення резервних копій не заплановано.</li> <li>Ви повинні увімкнути автоматичне резервне копіювання або використовувати кнопку Створити резервну копію зараз, щоб почати його прямо зараз.</li> <li>Почати резервне копіювання</li> </ul> |

2.51. ábra. A Biztonsági másolatot készítő program ablaka

## ARCHIVÁTOROK ÉS ARCHÍVUM-TÍPUSOK

Az operációs rendszer eszközein kívül léteznek más tömörítőprogramok is. Az archívumokat kezelő programokat *archivátoroknak* nevezzük.

Ilyen programok a WinZIP, a WinRAR, a 7-zip, a PowerArchiver, a WinAce, az Ark, a Btar, az AndroZip, a FreeArc stb. A program működése eredményeképpen *archivált fájl* jön létre, amely tömörített állapotban tartalmazza a fájlokat. A tömörítés során lehetőségünk van jelszóval védett tömörített állományok létrehozására is.

A tömörítési eljárás függvényében a tömörített állomány kiterjesztése **ZIP**, **RAR**, **TER**, **ARJ**, **CAB**, **LZH**, **ACE**, **7z** stb. lehet. Leggyakrabban, elsősorban a világhálón, **ZIP**-pel archivált fájlokat használnak.

#### ARCHÍVUMOKKAL VÉGEZHETŐ MŰVELETEK

Archívumokkal a következő műveleteket végezhetjük:

- archívum létrehozása, fájlok és mappák archívumba helyezése;
- új mappák és fájlok hozzáadása az archívumhoz;
- archívum tartalmának megtekintése;
- fájlok és mappák cseréje és frissítése az archívumban;
- fájlok és mappák kitömörítése az archívumból;
- az archívum teljes tartalmának kitömörítése;
- többkötetes archívum (több tömörített állomány keletkezik) létrehozása; a kötetméretet a felhasználó adhatja meg;
- egy- vagy többkötetes önkitömörítő (SFX–SelFeXtracting) archívumok létrehozása; ezek kitömörítéséhez nem szükséges tömörítőprogram;
- archívum integritásának ellenőrzése;
- archivált adatok és fájlnevek kódolása.

| _ 🕂 💻                   | V             | ♦ ♦              | ×                | ĩ         |
|-------------------------|---------------|------------------|------------------|-----------|
| Додати Видобути Те      | стувати Копін | овати Перемістит | ч Видалити I     | нформація |
| 😥 📙 E:\My documents\sta | tij\2012\     |                  |                  |           |
| Ім'я                    | Розмір        | Змінено          | Створено         | Коментар  |
| 🗑 2-тези-Запоріжжяdoc   | 65 536        | 2012-03-21 01:57 | 2015-11-26 22:07 |           |
| 🗑 2-тези-Запоріжжяrtf   | 134 093       | 2012-03-19 04:20 | 2015-11-26 22:07 |           |
| DSC_6891_1.jpg          | 444 926       | 2011-12-08 12:18 | 2015-11-26 22:07 |           |
| 🖬 foto1.JPG             | 1 988 573     | 2011-03-18 20:30 | 2015-11-26 22:07 |           |
| 🖻 foto2.JPG             | 1 897 692     | 2011-03-18 20:30 | 2015-11-26 22:07 |           |
| 🖻 foto3.JPG             | 1 406 826     | 2011-03-18 20:29 | 2015-11-26 22:07 |           |
| 🖻 foto4.JPG             | 1 562 765     | 2006-11-12 20:45 | 2015-11-26 22:07 |           |
| 🖬 foto5.jpg             | 1 096 652     | 2009-11-17 21:46 | 2015-11-26 22:07 |           |
| 🖬 foto6.jpg             | 1 124 972     | 2009-11-17 21:56 | 2015-11-26 22:07 |           |
| 🖬 Методологічні основи  | 88 576        | 2012-02-21 09:16 | 2015-11-26 22:07 |           |

- Státuszsor
- 2. Munkaterület
- Eszköztár
   Menüsor
- 3. Címsor
- **0.** Michael

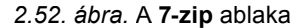

Vizsgáljuk meg, hogy végezzük ezeket a műveleteket a **7-zip** tömörítőprogram segítségével. A program 7z, ZIP, CAB, Z, RAR, ARJ, BZIP2, TAR, LZH stb. fájltípusokat képes kezelni. A program **freeware** licencelésű, azaz a fejlesztők honlapjáról bárki ingyen letöltheti és telepítheti. Létezik **Windows** és **Linux** operációs rendszerekhez készült változatban is.

A program ablakát a 2.52. ábra mutatja.

Archívum létrehozása a következőképpen történik:

- 1. Indítsd el a 7zip-et (*Start*  $\Rightarrow$  *Minden program*  $\Rightarrow$  7zip)!
- 2. Nyisd meg a tömörítendő fájlokat tartalmazó mappát!
- 3. Jelöld ki a tömörítendő fájlokat, majd kattints a Hozzáadás 🍨 gombra!
- 4. A Hozzáadás ablakban állítsd be az archívum tulajdonságait (2.53. ábra):
  - Név a név mezőben;
  - Mentés helye válaszd ki a Tallózás ... gomb használatával;
  - Formátum 7z, tar, wim vagy zip;
  - Tömörítés foka: tömörítés nélkül, leggyorsabb, gyors, normál, maximális, ultra;
  - A tömörítés módját;
  - Szükség esetén ha korlátozott kapacitású az archívum tárhelye a többkötetes módot;
  - Szükség esetén ha a kitömörítésnél nem áll rendelkezésre a tömörítőprogram állítsd be az SFX opciót;
  - Írj be jelszót, ha védett archívumot kívánsz létrehozni!

| 2012/72           Формат архіву:         7z         Режим оновлення:         Додати т           Српінь стиснення:         Нормальне         Обробка шляхів         Відносні           Метод стискання:         LZMA2         Налаштування         Відносні           20змір словника:         16 МВ         Стискати спільні файли         Стискати спільні файли           Розмір слова:         32         Видалити файли після стисня           Розмір блоку:         2 GB         Шифрування           Кількість потоків:         2 ✓ /2         Уведіть пароль: | <ul> <li>а замінити файт</li> <li>шляхи</li> </ul>                     |  |  |
|----------------------------------------------------------------------------------------------------|------------------------------------------------------------------------|--|--|
| Формат архіву:         7z         Режим оновлення:         Додати т           Стрлінь стиснення:         Нормальне         Обробка шляхів         Відносні           Метод стискання:         LZMA2         Налаштування         Відносні           Розмір словника:         16 МВ         Стискати спільні файли         Стискати спільні файли           Розмір слова:         32         Видалити файли після стисни           Розмір блоку:         2 GB         Шифрування           Кількість потоків:         2 ✓ /2         Уведіть пароль:                  | азамінити файт<br>шлюки ч                                              |  |  |
| Супінь стиснення:         Нормальне         Обробка шляхів         Відносні           Метод стискання:         LZMA2         Налаштування         Відносні           20змір словника:         16 MB         Створити SFX архів         Стискати спільні файли           Розмір слова:         32         Видалити файли після стисня           Розмір блоку:         2 GB         Шифрування           Кількість потоків:         2 ✓ /2         Уведіть пароль:                                                                                                    | шляжи                                                                  |  |  |
| Детод стискання:       ЦZМА2     Налаштування       Розмір словника:     16 МВ       Розмір слова:     32       Розмір блоку:     2 GB       Клькість потоків:     2 ✓ /2                                                                                                    |                                                                        |  |  |
| Созмір словника:         16 МВ         Створити SFX архів           Розмір слова:         32         Стискати спільні файли           Розмір блоку:         2 GB         Шифрування           Клькість потоків:         2 ✓ /2         Уведіть пароль:                                                                                                    |                                                                        |  |  |
| Зозмір слова:         16 МВ         Стискати спільні файли           Одзмір слова:         32         Стискати спільні файли           Розмір блоку:         2 GB         Шифрування           Клькість потоків:         2         / 2                                                                                                    |                                                                        |  |  |
| Зодянір слова:         32         Видалити файли після стисни           Розмір блоку:         2 GB         Шифрування           Фількість потоків:         2         / 2                                                                                                    | Стискати спільні файли<br>Видалити файли після стиснення<br>Шифрування |  |  |
| Розмір блоку: 2 GB<br>Кількість потоків: 2 /2 Уведіть пароль:                                                                                                    |                                                                        |  |  |
| Qлькість потоків: 2                                                                                                    |                                                                        |  |  |
|                                                                                                    | Уведіть пароль:                                                        |  |  |
| необхідно пам'яті для стискання: 192 MB                                                                                                    |                                                                        |  |  |
| Необхідно пам'яті для видобування: 18 MB                                                                                                    |                                                                        |  |  |
| Розбити на томи розміром, байт:                                                                                                    |                                                                        |  |  |
| Метод шифрування: А                                                                                                    | ES-256 V                                                               |  |  |
| ]араметри:                                                                                                    |                                                                        |  |  |
|                                                                                                    |                                                                        |  |  |

2.53. ábra. Hozzáadás az archívumhoz ablak

5. Kattints a z OK gombra!

Amennyiben a fájlokat egy *már létező archívumhoz adjuk hozzá*, akkor az algoritmus negyedik lépésében meg kell adni a már létező archívum nevét és elérési útját.

Az archívum *tartalmának megtekintéséhez* meg kell azt nyitni a program vagy az intéző ablakában.

Az archívum valamennyi fájljának kibontása a következőképpen történik:

- 1. Indítsd el a 7-zip-et!
- 2. Nyisd meg az archívumot!
- 3. Kattints a Kitömörítés \_\_\_\_\_ gombra!
- 4. A **Kitömörítés** ablakban jelöld ki azt a mappát, ahová az archívumot ki szeretnéd tömöríteni!
- 5. Kattints az OK gombra!

Ha csak részben szeretnéd kitömöríteni az archívumot:

- 1. Indítsd el a 7-zip-et!
- 2. Nyisd meg az archívumot!
- 3. Jelöld ki a kitömörítendő fájlokat!
- 4. Kattints a **Kitömörítés** \_\_\_\_ gombra!
- 5. A **Kitömörítés** ablakban jelöld ki azt a mappát, ahová az archívumot ki szeretnéd tömöríteni!
- 6. Kattints az **OK** gombra!

Amennyiben fájlokat és mappákat szeretnél *eltávolítani az archívumból*, megnyitás után jelöld ki ezeket, majd kattints a **Törlés** gombra!

A program korrekt telepítése után a mappák és fájlok helyi menüjéhez (2.54. ábra) hozzáadódnak a tömörítés parancsai. A tömörítőt ezek segítségével is el lehet indítani.

| L DARK  |                |           | Видобути файли                                        |
|---------|----------------|-----------|-------------------------------------------------------|
| Мои     | 7-Zip          | •         | Видобути до поточної папки                            |
| 🚺 Шабл  | Відкрити       | Enter     | Видобути до "*\"                                      |
| NTUS    | Перейменувати  | F2        | Тестувати архів                                       |
| ntuse 📄 | Копіювати      | F5        | Додати до архіву                                      |
| ntuse   | Вирізати       | F6        | Стиснути та надіслати                                 |
|         | Видалити       | Del       | Додати до "w.7z"                                      |
| NTUS    | Створити ярлик |           | Стиснути до "w.7z" та надіслати                       |
| ntuse   | Властивості    | Alt+Enter | Додати до "w.zip"<br>Стиснути до "w.zip" та надіслати |

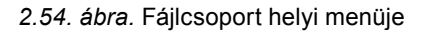

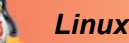

#### Linux-használóknak

Az Ubuntu Linux operációs rendszerben a tömörített fájlok kezelésére a 7-zip-en kívül rendelkezésünkre áll még az Archívum manager 🔄 is. Tömörítéskor több mint 10 formátum közül választhatunk, lehetőségünk van többkötetes és védett archívum létrehozására is.

A fájlok méretének csökkentésére adattömörítést

#### Összefoglalás

#### 2.55. ábra. Az Archívum manager ablaka

használunk, amelyek speciális tömörítési eljárások szerint működnek. A tömörítés tehát nem más, mint adatok újrakódolása a fájlméret csökkentése céljából.

A tömörítési eljárások lehetnek veszteségesek és veszteség nélküliek.

Az adatok olyan másolása, amely tömörítőprogramok segítségével történik, az archiválás. A tartalékmásolatok és rendszerképek létrehozására az operációs rendszer segédprogramjait használjuk.

A tömörítőprogramokat szokás még archivátoroknak is nevezni. Archívumokon a következő műveleteket végezhetjük: létrehozás (egykötetes, többkötetes, SFX), tartalom megtekintése, új fájlok hozzáadása, régiek cseréje, objektumok eltávolítása, archívum részleges vagy teljes kitömörítése.

#### Felelj a kérdésekre!

- 1°. Mire használhatjuk az adattömörítést?
- 2°. Milyen esetekben megengedett a veszteséges tömörítés, és mikor nem?
- **3°.** Mire szolgálnak az archívumok?
- 4\*. Mit értünk az archiváláson, és mit a tömörítésen? Hogyan kapcsolódnak ezek egymáshoz és mi közöttük a különbség?
- 5. Hogy nevezzük az archiváló programokat? Milyen műveletek végezhetnek ezek az archívumokkal?
- 6°. Nevezz meg tömörített formátumokat!
- 7. Ismertesd több fájl egyidejű tömörítésének lépéseit!
- 8°. Miben különbözik néhány fájl kicsomagolásának folyamata a teljes archívum kitömörítésétől?
- **9**•. Hogy törlünk fájlokat az archívumból?
- 10°. Hogy hozunk létre néhány fájlból archívumot?
- 11<sup>•</sup>. A helyi menü segítségével?

### Végezd el a feladatokat!

- 1°. Indítsd el a tömörítőprogramot! Tömörítsd a **Rozdil 2** mappa **Archív** mappájának első 5 **doc** kiterjesztésű fájlját! A tömörített állományt helyezd el a saját mappádba!
- 2°. Csomagold ki a Rozdil 2\punkt 2.5\Archív mappában található Archív 1.7z fájlt a saját mappád Archívumom mappájába!
- 3°. Add hozzá a Rozdil 2\Archív mappájában található Archív 2.zip fájlhoz ugyanezen mappa két utolsó fájlját! Mentsd el a tömörített állományt a saját mappádba!
- 4. Indítsd el a tömörítőprogramot, majd:
  - a) tömörítsd a dokumentumaid közül az első 15 doc kiterjesztésű fájlt (vagy a Rozdil 2\Archív mappa első 15 doc kiterjesztésű fájlját);
  - b) a tömörítést a következő paraméterekkel végezd: név dokumentumok, mappa Munkaasztal, formátum – ZIP, módszer – tömörítés nélkül;
  - c) a helyi menü alkalmazásával tömörítsd ki a létrehozott állományt a **Dokumentumok\Doc** mappába!
  - 5\*. Derítsd ki, milyen mértékben tömöríti a 7z program az adatokat a program különböző tömörítési módszereivel! A kísérlethez használd a Rozdil 2\punkt 2.5\képek mappa bmp kiterjesztésű fájljait! Töltsd ki a táblázatot! Megjegyzés: a tömörítési arány a tömörített és a tömörítetlen fájl méretének aránya.

|         | Archívum Tömörítési<br>neve mód | Tömörítési         | Fájl mérete       |       | Tömörítési |
|---------|---------------------------------|--------------------|-------------------|-------|------------|
| Sorszám |                                 | tömörítés<br>előtt | tömörítés<br>után | arány |            |
| 1       | kep1.7z                         |                    |                   |       |            |
| 2       | kep2.7z                         |                    |                   |       |            |
| 3       | kep3.7z                         |                    |                   |       |            |
| 4       | kep4.7z                         |                    |                   |       |            |
| 5       | kep5.7z                         |                    |                   |       |            |
| 6       | kep6.7z                         |                    |                   |       |            |

**6\*.** Indítsd el a tömörítőt, majd:

- a) tömörítsd a **mintazene** mappa első két fájlját; az archívum neve legyen *Archív02*, formátuma pedig 7*z*, *SFX-archív*!
- b) töröld az előző feladatban létrehozott archívumból az utolsó fájlt;
- c) add hozzá az archívumhoz a képek mappa harmadik fájlját;
- d) csomagold ki az archívumot a dokumentumaid között létrehozott zene mappába!

#### 3. SZ. GYAKORLATI MUNKA Fájlok tömörítése és visszaállítása

**Figyelem!** A számítógép használata során tartsd be a balesetvédelmi szabályokat és az egészségügyi előírásokat!

- 1. Indítsd el a 7-zip-et!
- Tömörítsd a dokumentumaid közül az első 16 doc kiterjesztésű fájlt (vagy a Rozdil 2\ Archív mappa első 16 doc kiterjesztésű fájlját); a tömörítéshez használd a következő paramétereket:
  - formátum 7*z;*
  - tömörítés foka gyors tömörítés;
  - SFX-archívum létrehozása!
- 3. Végezd el a következő műveleteket:
  - teszteld az archívumot;
  - másold az archívumot a saját mappád Archívum másolata mappájába, majd töröld belőle az utolsó öt fájlt!
  - 4. Határozd meg, és jegyezd le a füzetedbe:
  - a fájlok összméretét tömörítés előtt;
  - a fájlok összméretét tömörítés után;
  - a tömörítési arányt!
- 5. A helyi menü segítségével tömörítsd ki az archívumot a mappád DOC mappájába!
- 6. A tömörítőprogram segítségével tömörítsd ki az első 10 fájlt a mappád 1\_10 mappájába!
- 7. Zárj be valamennyi, a megoldás során használt ablakot!

# 3. fejezet Szövegfeldolgozás

#### Ebből a fejezetből megtudhatod:

hogyan illessz a szövegbe olyan karaktereket, amelyeket nem találsz a billentyűzeten

> hogyan használhatsz számozást, felsorolást, többhasábos tördelést

#### hogyan használd a stílusokat

hogyan illessz hivatkozásokat a szöveges dokumentumokba

hogyan ellenőrizd a dokumentum szerkezetét és hogyan kell létrehozni tartalomjegyzéket

hogyan illessz a szövegbe táblázatot, képletet, képeket, és hogyan kell feldolgozni ezeket

hogyan állíthatod be az oldal tulajdonságait és hogyan kell létrehozni fejlécet, láblécet a sablonokat

hogyan használd

hogyan dolgozz egyszerre több dokumentummal

## 3.1. KARAKTEREK, LISTÁK ÉS HASÁBOK BESZÚRÁSA SZÖVEGES DOKUMENTUMBA

- 1. Milyen szövegkijelölés módokat ismertek?
- 2. Milyen szerkesztési műveleteket végezhetünk betűkkel és bekezdésekkel? Hogy végezzük ezeket?
- 3. Milyen formázási műveleteket végezhetünk betűkkel és bekezdésekkel? Hogy végezzük ezeket?
- 4. Mik a vízszintes vonalzón található jelek rendeltetése?

#### SPECIÁLIS KARAKTEREK ELHELYEZÉSE A SZÖVEGBEN

Már megtanultad, hogyan kell szöveget létrehozni és szerkeszteni **Word 2007**-ben: megismerkedtél a beírás, szerkesztés, formázás fortélyaival, a karakterek és a bekezdések tulajdonságaival. A szövegszerkesztőben azonban rengeteg egyéb művelet is végezhető. Most ezekkel foglalkozunk majd.

A Word 2007-ben a szövegben olyan szimbólumokat is elhelyezhetünk, amelyek nincsenek a billentyűzeten: más nyelvek betűit, matematikai jeleket, egyezményes jeleket stb. Ilyenek például a  $\mathbb{C} \leq \beta \sum \in \infty \approx \frac{1}{4} \odot \mathfrak{I}$  ( $\Omega \mid \Sigma \mid X$ ).

Az ilyen jeleket a következő algoritmus szerint helyezzük el a szövegben:

- 1. Helyezzük a kurzort a szövegben a beszúrás helyére!
- 2. Kattintsunk a Beszúrás fülön a Szimbólum csoport Szimbólum  $\Omega$  gombjára!
- 3. Jelöljük ki a megnyíló párbeszédablakban (3.1. ábra) a megfelelő szimbólumot!

Amennyiben a szükséges szimbólumot nem találjuk a listán:

- 1. Kattintsunk a További szimbólumok utasításra!
- Tekintsük meg a megnyíló párbeszédablakban (3.2. ábra) a Szimbólumok és a Különleges karakterek fülek tartalmát! Szükség esetén kiválaszthatjuk a Betűtípust, ez megváltoztatja az elérhető szimbólumok listáját.
- 3. Válasszuk ki a szimbólumot!
- 4. Kattintsunk a Beszúrás gombra!

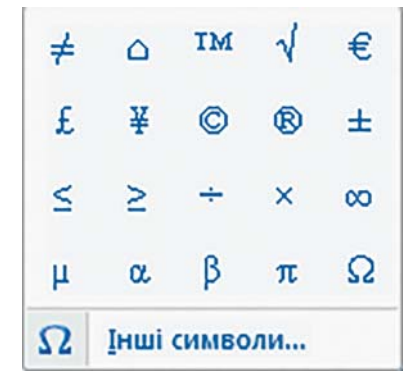

3.1. ábra. A szimbólumok listája

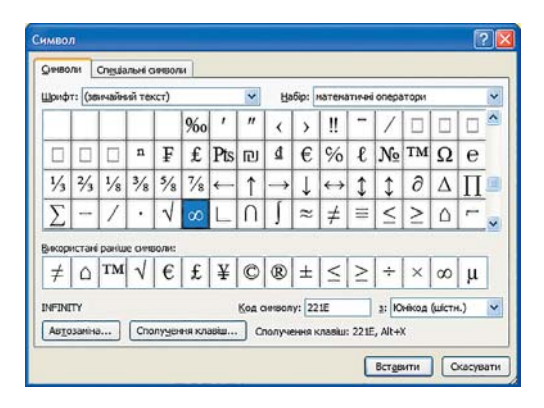

3.2. ábra. A Szimbólum ablak

Ha egy szimbólum beillesztésére gyakran van szükség, a **Szimbólumok** ablakban külön **Billentyű-kombinációt** rendelhetünk hozzá (a **Szimbólum** ablak **Billentyűparancs** gombjának lenyomása után ki kell tölteni a párbeszédablak mezőit). Ezután a billentyűparancs segítségével gyorsan beilleszthető a szimbólum.

A Word 2007-ben rajzjellegű szimbólumokat is beilleszthetünk a szövegbe, például ilyeneket:

Ezeket a szimbólumokat az MS Outlook, Webdings, Wingdings stb. betűtípusokban találjuk, de a **Szimbólum** ablak segítségével is beilleszthetők.

A szöveg szerkesztése során, különösen ha azt az internetről mentettük le, hasznos a *formázási szimbólum megjelenítése*, amit a **Kezdőlap Bekezdés** csoportjának **Minden lát**szik **szik** gombjával kapcsolhatunk be.

A *formázási jelek* közé azokat a jeleket soroljuk, amelyeket a felhasználó visz be a beírás során, de nyomtatásban nem jelennek meg. Ha azonban bekapcsoljuk ezek megjelenítését, akkor speciális jelekként megjelennek a képernyőn (3.1. táblázat).

3.1. táblázat

| Szimbólum        | Billentyű | Jel           | Szimbólum                  | Billentyű                | Jel        |
|------------------|-----------|---------------|----------------------------|--------------------------|------------|
| Szóköz           | Szóköz    |               | Nem<br>törölhető<br>szóköz | Ctrl + Shift<br>+ szóköz | o          |
| Bekezdés<br>vége | Enter     | ¶             | Sortörés                   | Shift + Enter            | L          |
| Tabulátor        | Tab       | $\rightarrow$ | Oldaltörés                 | Ctrl + Enter             | Oldaltörés |

Formázási jelek

Ha megjelenítjük a formázási jeleket is, könnyebben megérthetjük a dokumentum szerkezetét. Ha látjuk a **Bekezdés vége** ¶ jeleket, pontosan tudjuk, hol végződik a bekezdés és hol kezdődik a következő. Ha a kurzort elhelyezzük a bekezdésben, majd **Enter**t ütünk, a bekezdést két bekezdésre tagoljuk annál a helynél, ahol a kurzor a leütéskor volt. Ahol leütöttük a szóközt, ott a szövegben egy rejtett jel jelenik meg, amelynek törlése után a szavak "összeragadnak".

A szöveg szerkesztése és a karakterek formázása a már régebben megismert módszerekkel történik.

#### Ha többet szeretnél tudni

Vannak olyan szimbólumsorozatok, amelyeket a bevitel során a Word 2007 automatikusan egy másik szimbólumra cserél. Ezekre láthatunk néhány példát a 3.2. táblázatban.
#### SZÖVEGFELDOLGOZÁS

#### 3.2. táblázat

#### Speciális szimbólumok bevitele

| Szimbólumsorozat                    | Helyettesítő<br>jel | Szimbólumsorozat                    | Helyettesítő<br>jel |
|-------------------------------------|---------------------|-------------------------------------|---------------------|
| szó, szóköz, mínusz,<br>szóköz, szó | –<br>kötőjel        | ><br>mínusz, mínusz,<br>nagyobb–jel | ÷                   |
| :)                                  | 0                   | :                                   | ٢                   |

A szimbólumsorozatok automatikus cseréje a Word 2007-ben alapértelmezett. A felhasználó a Szimbólum párbeszédablak Automatikus javítás gombjával saját elemeket adhat ehhez a listához.

#### LibreOffice-használóknak

A billentyűzeten nem található karaktereket a LibreOffice Writer-ben a Standard eszköztár Speciális szimbólumok bevitele  $\Omega$  gombjára kattintva szúrhatunk be.

A rejtett karaktereket a **Standard** eszköztár **Nem nyomtatható karakterek ¶** gombjára kattintva jeleníthetjük meg.

### LISTÁK ÉS AZOK BEILLESZTÉSE A SZÖVEGBE

A *listák* lényegében speciálisan formázott bekezdések. Listákkal általában objektumok vagy teendők felsorolását formázzuk meg. Ilyenek például az osztálynévsor, egy felhasználói utasítás, egy dokumentum kialakításának szabályai, a gyógyszerek listája egy patikában, egy étel elkészítésének lépései stb.

A Word 2007-ben háromféle listát alkalmazhatunk:

• *Felsorolás*, amikor minden egyes bekezdés egy speciális karakterrel, *felsorolásjellel* kezdődik. Például:

| Évszakok:                  | Évszakok: | Évszakok: |
|----------------------------|-----------|-----------|
| <ul> <li>Tél</li> </ul>    | ≻ Tél     | ✤ Tél     |
| <ul> <li>Tavasz</li> </ul> | ➤ Tavasz  | ✤ Tavasz  |
| <ul> <li>Nyár</li> </ul>   | ➢ Nyár    | ✤ Nyár    |
| ■ Ősz                      | ≻ Ősz     | ♦ Ősz     |

• *Számozott*, amikor minden egyes bekezdésnek saját sorszáma van. A sorszámot helyettesíthetjük betűkkel, egyéb sorszámozott jellel. Például:

| Városok:                     | Dokumentum    | Tartalomjegyzék:                 |
|------------------------------|---------------|----------------------------------|
| 1. Zaporizzsja               | objektumai:   | 1. pont. Szövegszerkesztő        |
| 2. Kijev                     | a) szimbólum  | 2. pont. Táblázatkezelő          |
| 3. Kremencsuk                | b) bekezdés   | 3. pont. Képszerkesztő           |
| <ol><li>Csernyivci</li></ol> | c) oldal      | 4. pont. Multimédiás prezentáció |
|                              | d) dokumentum | 1 1                              |

 Többszintű, amikor a listák egyes elemei alá új listák vannak rendelve. A szövegszerkesztőben maximum 9 szintű lista hozható létre. Például:

| Évszakok:                   | Évszakok:   | Évszakok:     |
|-----------------------------|-------------|---------------|
| 1. Tél                      | 1. Tél      | 1. Tél        |
| • December                  | a) December | 1.1. December |
| <ul> <li>Január</li> </ul>  | b) Január   | 1.2. Január   |
| • Február                   | c) Február  | 1.3. Február  |
| 2. Tavasz                   | 2. Tavasz   | 2. Tavasz     |
| Március                     | a) Március  | 2.1. Március  |
| <ul> <li>Április</li> </ul> | b) Április  | 2.2. Április  |
| <ul> <li>Május</li> </ul>   | c) Május    | 2.3. Május    |
| 3. Nyár                     | 3. Nyár     | 3. Nyár       |
| 4. Ősz                      | 4. Ősz      | 4. Ősz        |

Egy szövegrészt többféleképpen listává alakíthatunk.

I. mód szer. A leggyakrabban alkalmazott. A kurzort a leendő lista elejére állítjuk, majd bekapcsoljuk a Kezdőlap Bekezdés csoportján a Felsorolás gombot. Ekkor a kurzor helyén megjelenik a legutóbb használt lista jele vagy sorszáma. Ha listajelet vagy sorszámozási stílust szeretnénk váltani, használjuk a megfelelő gombok mellett található □ legördülő menüket, és válasszuk ki a megfelelőt (3.3. ábra). Ezután begépeljük a lista első elemét.

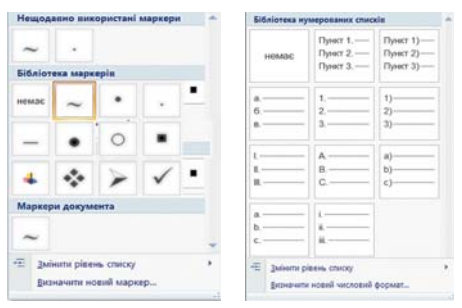

3.3. ábra. Felsorolás és számozás stílusok

Az első elem begépelése után üssünk Entert, a következő sor elején megjelenik a listajel vagy a következő sorszám. Ha a lista utolsó elemét is begépeltük, kattintsunk a Menüszalagon ugyanarra a gombra, amellyel a listát elkezdtük, vagy üssünk két Entert, vagy üssük le a Backspace-et.

II. m ó d s z e r. Bekezdések átalakítása listává. Ha már kész bekezdéseket szeretnénk listává alakítani, akkor:

- 1. Jelöljük ki ezeket a bekezdéseket!
- 2. Kattintsunk a Szalagon a Felsorolás 🔽 vagy a Sorszámozás 📒 gombra!
- 3. Szükség esetén válasszuk ki a megfelelő stílust a legördülő listából!

Ezután minden bekezdés első sora előtt megjelenik a megfelelő listajel vagy sorszám.

#### Ha többet szeretnél tudni

III. mód szer. Automatikus listaképzés. Helyezd a kurzort a dokumentum megfelelő jelére, írd be a listajelet vagy sorszámot, majd üss Szóközt (3.3. táblázat). A sor elején megjelenik a megfelelő jel vagy sorszám. Megkezdheted az első elem begépelését.

#### SZÖVEGFELDOLGOZÁS

3.3. táblázat

#### Automatikus listajelek kialakítása

| Szimbólum         | Listajel | Szimbólum            | Listajel |  |
|-------------------|----------|----------------------|----------|--|
| Felsorolás        |          | Felsorolá            | S        |  |
| csillag *         | •        | o betű o 🌼           |          |  |
| mínusz -          | -        | nagyobb jel > >      |          |  |
| Számozás          |          | Számozás             |          |  |
| 1 és pont         | 1.       | 1 és zárójel 1)      |          |  |
| 1 és nagyobbjel > | 1>       | a betű és zárójel a) |          |  |

#### LibreOffice-használóknak

A LibreOffice Writer-ben egy szövegrész listává alakítására a Formázás eszköztár Felsorolás : vagy Számozás : eszközét kell használni. Ezeket a Formátum menü Felsorolás és számozás parancsával is elérhetjük. A gombok lenyomása után megnyíló eszköztárak segítségével választhatjuk ki a lista stílusát.

#### LISTÁK SZERKESZTÉSE

A Word 2007 listáit igen könnyű szerkeszteni.

Ha szeretnénk beszúrni egy új listaelemet, elég a kurzort a lista megfelelő helyére vinni, majd ott **Enter**t ütni. Ekkor beszúrásra kerül egy új sorszámozott vagy megjelölt bekezdés, ráadásul a többi listaelem sorszámozása is átalakul.

Ha egy listaelemet kijelölünk, majd a **Delete** vagy **Backspace** billentyűvel töröljük, a sorszámozás automatikusan megváltozik.

Előfordulhat, hogy a sorszámozott bekezdések között el kell helyezni egy nem sorszámozottat. Ezt úgy tehetjük meg, hogy a sorszámot a **Backspace**-el töröljük, vagy ha megnyomjuk a **MenüszalagSorszámozás** gombját.

Sorszámozott lista másolása vagy áthelyezése során megesik, hogy a számozás nem felel meg az elvárásainknak. A sorszámozást a következőképpen változtathatjuk meg:

- Vigyük az egérmutatót az újraszámozandó bekezdésre! Amennyiben a sor elejére helyeztük a kurzort, a sorszám ki lesz jelölve.
- 2. Nyissuk meg a helyi menüt (3.4. ábra)!
- Válasszuk ki a megfelelő lehetőséget!
  - Újraszámozás a következőnél:1, ekkor értelemszerűen az aktuális bekezdés sorszáma egy lesz.
- Продовжити нумерацію

   Установити значення нумерації...

   Настроїти відступи списків...

   Яменшити відступ

   Зобільшити відступ

3.4. ábra. Sorszámozás a helyi menüben

- Számozás folytatása a kijelölt elem sorszáma az előző lista utolsó elemét egygyel fogja meghaladni.
- Számozás értékének beállítása ekkor a kijelölt bekezdés sorszáma a felhasználó által megadott lesz.

| Сортувати за     |          |        |                        |     | -                                                       |
|------------------|----------|--------|------------------------|-----|---------------------------------------------------------|
| абзацани         | ~        | Тип:   | Текст                  | Y   | Эа зростанням                                           |
| Потін за         |          |        | Текст<br>Число<br>Дата | 2   | О за спаданням                                          |
|                  | <u>×</u> | Tem:   |                        | (v) | <ul> <li>за зростанням</li> <li>за спаданням</li> </ul> |
| Потін за         |          |        |                        |     |                                                         |
|                  | 19       | THE    | Текст                  | Y   | <ul> <li>за зростанняя</li> <li>за спаданняя</li> </ul> |
| Список           |          |        |                        |     |                                                         |
| О з рядком засол | овка 🍥 🖗 | ез ряд | ка заголовка           |     |                                                         |

3.5. ábra. A Szövegrendezés ablak

- Rendezés alapja bekezdés.
- Típusa szöveg, sorszám, dátum.
- Emelkedő vagy csökkenő sorrend!
- 4. Kattintsunk az OK gombra!

A listaelemeket rendezhetjük sorszám szerint vagy a tartalom szerint ABC-rendbe, esetleg dátum szerint emelkedő vagy csökkenő sorrendbe. Rendezéskor a sorszámok megmaradnak, a bekezdések sorrendje változik meg a megadott szempontok szerint.

A rendezést az alábbi algoritmus szerint végezzük:

1. Jelöljük ki a rendezendő bekezdéseket!

2. Kattintsunk a KezdőlapBekezdések csoportjának Rendezés igombjára!

3. A megnyíló párbeszédablakban (3.5. ábra) állítsuk be a rendezés paramétereit:

#### LISTÁK FORMÁZÁSA

Szükség esetén a felhasználónak lehetősége van a lista formázására is: megváltoztathatja a listajelet, a számozás stílusát, a listajel és a szöveg behúzását stb.

E célból ki kell jelölni a formázandó elemeket, majd a **Kezdőlap** vezérlőelemeinek, párbeszédablakoknak és a helyi menük alkalmazásával el kell végezni a megfelelő beállításokat. A bekezdés formázására például jól használhatjuk a vízszintes vonalzó vezérlőelemeit (3.6. ábra).

A szöveg és a listajel távolságát a **tabulátorjel** segítségével szabályozzuk, amelynek segítségével a bekezdés elemeit szigorúan meghatározott pozíciókhoz (**tabulátorpozíciók**) köthetjük. A vonalzón a tabulátorok helyét alapértelmezetten a **L** jel mutatja.

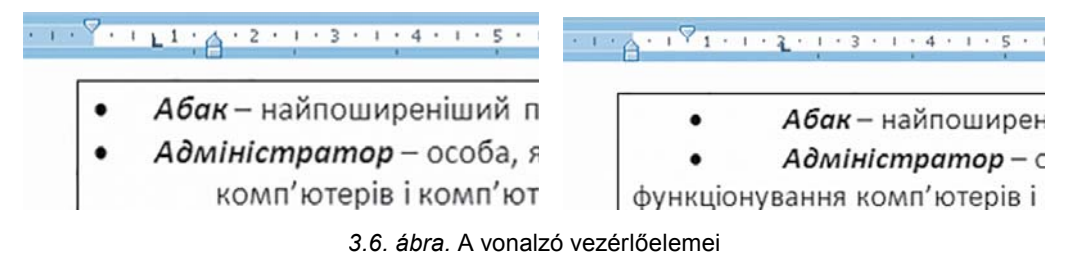

+

Ahogy a 3.6. ábrán láthatjuk, a tabulátor az egyik esetben 0,75 cm, a másikban 2 cm pozícióban van. A szöveg ezért ezekben a pozíciókban kezdődik.

Tabulátort úgy helyezünk el a vonalzón, hogy a vonalzó megfelelő helyére kattintunk. Ha meg szeretnénk változtatni a tabulátorpozíciót, húzzuk a tabulátorjelet a megfelelő helyre. Ha el akarjuk távolítani a tabulátort, húzzuk le a vonalzóról.

A tabulátorok helyzetét és tulajdonságait a **Tabulátor** párbeszédablakban is szabályozhatjuk, amit a **KezdőlapBekezdés** csoportjának **Tabulátor** eszközével nyithatunk meg.

A listák formázásának egyik sajátossága, hogy a szöveg és a listajel formátuma eltérő lehet. Ha kijelölünk egy listajelet vagy sorszámot, ki lesznek jelölve a lista hasonló objektumai (például az azonos szint összes sorszáma). E kijelölés után a jeleket a szövegtől függetlenül formázhatjuk (3.7. ábra).

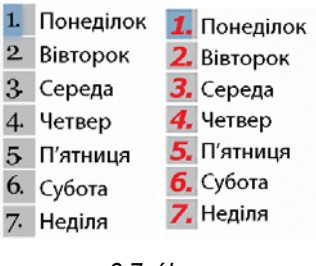

3.7. ábra. Lista formázása

A felhasználónak lehetősége van saját listajel vagy számformátum létrehozására, ha a **Felsorolás** vagy **Számozás** legördülő menü megfelelő elemére kattint (lásd a 3.3. ábrát). A megnyíló párbeszédablakban be kell állítani a kiválasztott elemet vagy formátumot.

#### Ha többet szeretnél tudni

#### Többszintű listák

Többszintű listát a **Bekezdés** csoport **Többszintű F** gombjára kattintva hozhatunk létre. Ha legördítjük a gombhoz tartozó legördülő menüt, választhatunk a **Listastílusok** közül.

Többszintű listát egyszintű listából is létrehozhatunk, sorszámozottat és felsoroltat egyaránt. Ha kijelöljük az egyszintű lista valamelyik elemét, majd a **Behúzás növelése** gombra kattintunk, a kijelölt elem szintje eggyel csökken. A listaszint növelését a **Behúzás csökkentése** sombra kattintva érhetjük el.

### TÖBBHASÁBOS TÖRDELÉS

Word 2007-ben lehetőségünk van arra, hogy a szövegünket újságszerűen tördeljük (3.8. ábra).

|                                                                                                    | колон                                                                                | ки Microsoft Wa                                                                                     | rd                                                                                   |                                                                                                    | ×  |
|----------------------------------------------------------------------------------------------------|--------------------------------------------------------------------------------------|----------------------------------------------------------------------------------------------------|--------------------------------------------------------------------------------------|----------------------------------------------------------------------------------------------------|----|
| Главная Вставка Разметка страницы Ссылки Рас                                                                                                    | сылки Рецензирова                                                                    | инне Вид                                                                                            |                                                                                      |                                                                                                    |    |
| Спорт Странатория - Маранатория - Полта Странатория - Полта Странатория - Полта Странатория - Полта Странатория - Ванатория - Ванатория - | <ul> <li>Подложка *</li> <li>Цвет страницы *</li> <li>Границы страниц</li> </ul>     | Онступ<br>ЕК 0 см ‡<br>К9 0 см ‡                                                                    | Vierepean<br>12 0 m ±<br>12 0 m ±                                                    | Св. На передней голо — В: Выровень -<br>Чо На задений голо — В: Груновровать<br>В Обтехание техтом — Сь Покерную -                                                             |    |
| Texas         Спараметры страняцы         1           2         1         1         2         1         4                                                                                                    | 1 2 First 1                                                                          |                                                                                                    | * • 10 • • • • 1                                                                     | *                                                                                                    | ø  |
| дозволяє користувач<br>зануритись у штучн<br>світ і безпосереднь дія<br>в ньому за допомот<br>спеціальних сенсорн<br>пристроїв, які пов'язую<br>Вого рухи<br>аудіовізуальними                                                                                                    | еві ступе<br>ий можл<br>ти оточе<br>мо цьому<br>их Ш<br>уть створ<br>з який<br>реаль | нем р<br>ивість дія<br>ння і ма<br>у зворотний :<br>гучний<br>ений комп'к<br>має всі<br>ності як та | еалізму;<br>ти на<br>ти при<br>вв'язок.<br>простір,<br>отерами,<br>ознаки<br>кої, що | класичної механіки, як<br>позначення<br>матемаличного<br>експерименту,<br>обмеженого об'єктивною<br>реальність, зокрема,<br>накладеними зовнішніми<br>обмеженнями і зв'язками. |    |
| Страница: 1 из 1 Число слов: 144 🖓 Украинский (Украина)                                                                                                    |                                                                                      |                                                                                                    |                                                                                      |                                                                                                    | () |

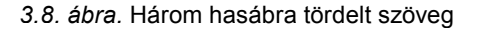

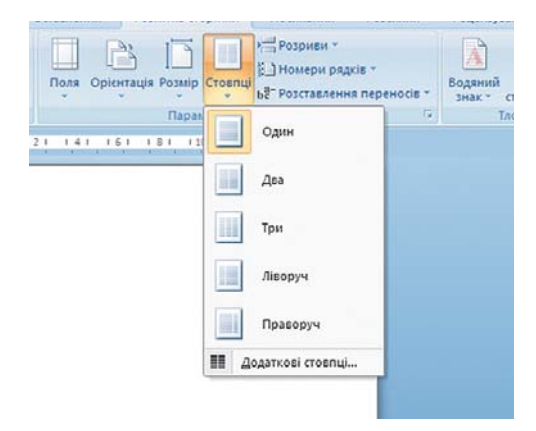

3.9. ábra. Hasábok legördülő menü

LibreOffice-használóknak

A szöveget a *Lap elrendezése*  $\Rightarrow$  *Oldalbeállítás*  $\Rightarrow$  *Hasábok* parancs végrehajtása után tördelhetjük több hasábba. A legördülő menüből (3.9. ábra) kell kiválasztani a hasábok számát és elrendezését. A szöveg automatikusan a kiválasztott hasábokba lesz tördelve.

Ha vissza át szeretnénk térni az egyhasábos tördeléshez, jelöljük ki a szöveget, majd a legördülő menüben válasszuk ki az egyhasábos tördelést. A művelet után az elő sor előtt és az utolsó sor után megmarad a **hasábtörés rejtett** formázókarakter, amit ajánlatos eltávolítani.

A **LibreOffice Writer**-ben a **Formátum** menü **Hasábok** parancsával végezzük a többhasábos tördelést. A hasábok számát a megnyíló párbeszédablakban kell megadni.

### HASÁBOK SZERKESZTÉSE ÉS FORMÁZÁSA

Ha a kurzor egy több hasábra tördelt szövegben van, akkor a vízszintes vonalzón a bekezdésbehúzásokon és tabulátorjeleken kívül *hasábelválasztó jeleket* is találunk (3.10. ábra). Ezek mozgatásával megváltoztathatjuk a hasábszélességeket és a hasábok távolságát.

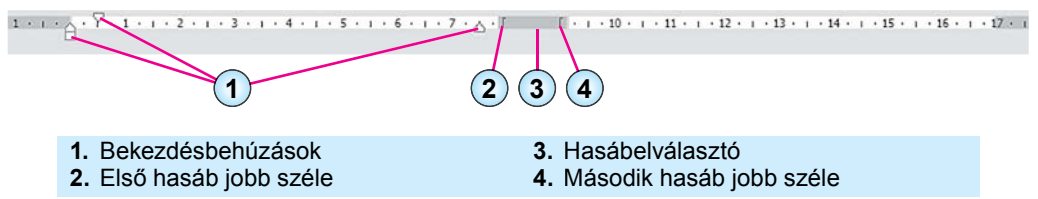

| Колонка   | 4           |        |         |       |         | ? ×          |
|-----------|-------------|--------|---------|-------|---------|--------------|
| Тип       |             |        |         |       |         |              |
| 1         |             |        |         |       | 18      |              |
| 24        | ин          | Два    |         | Три   | Діворуч | Праворуч     |
| Кількіст  | ь стовпців: | 3      | -       |       |         | 2 Воздільник |
| Ширин     | а й проніжо | ĸ      | 1       |       | Зра     | зок          |
| номера    | ширина:     |        | проніж  | ок:   | 1       |              |
| 1:        | 4,5 CH      | \$     | 1,5 01  | -     |         |              |
| 2:        | 5 CH        | -      | 1 01    | -     |         |              |
| 3:        | 5 01        | \$     |         |       |         |              |
| <b>ко</b> | понки однан | 0801 u | апринат |       |         |              |
| Застосу   | вати до: 1  | всього | докуме  | нта 🗸 | Пн      | ова колонка  |
|           |             |        |         |       | ~       | 0.000        |

3.11. ábra. Hasábok párbeszédablak

3.10. ábra. Markerek a vízszintes vonalzón

A hasábok formázása a **Hasábok** párbeszédablakban (3.11. ábra) is elvégezhető, amit a *Lap elrendezése*  $\Rightarrow$  *Oldalbeállítás*  $\Rightarrow$  *Hasábok*  $\Rightarrow$ *További hasábok* paranccsal nyithatunk meg. Itt is beállíthatjuk a hasábok számát és a távolságot, elválasztóvonalat (függőleges vonal) helyezhetünk el a hasábok között. Ha elkészültünk a beállításokkal, nyomjuk meg az **OK** gombot!

#### Összefoglalás

 $(\mathbf{U})$ 

A Word 2007 szövegszerkesztőben lehetőségünk van olyan szimbólumok elhelyezésére a szövegben, amelyek nincsenek a billentyűzeten. Ezeket a szimbólumokat a **BeszúrásSzimbólum** eszközzel illeszthetjük a szövegbe. A szövegbe különböző rajzszerű jeleket is beilleszthetünk, ezeket az MS Outlook, a Wingdings és a Webdings betűtípusok rejtik.

A rejtett szimbólumok alatt azokat a jeleket értjük, amelyek nyomtatásban nem jelennek meg, de amelyeket a felhasználó ír be a szövegbe, és amelyek hatással vannak a szöveg formázására. Ilyenek a szóköz, a bekezdésvégjel, a tabulátor stb. Ezeket a jeleket a *Kezdőlap*  $\Rightarrow$  *Bekezdés*  $\Rightarrow$  *Minden látszik*  $\P$  eszközére kattintva tehetjük láthatóvá.

A bekezdéseket felsorolássá vagy sorszámozott listává alakíthatjuk, így tehetjük jobban áttekinthetővé a szövegeket. Ezt úgy tehetjük meg, hogy kijelöljük a megfelelő szövegrészt, majd a **Felsorolás** iz vagy a **Sorszámozás** gombra kattintunk. Ha szükséges, a gombok legördülő menüjéből kiválaszthatjuk a megfelelő formátumot.

Szerkesztéskor új elemeket adhatunk a listához, elemeket távolíthatunk el belőle, növekvő vagy csökkenő sorrendbe rendezhetjük a sorszám vagy a tartalom szerint.

A szöveget több oszlopba tördelhetjük. Ezt a *Lap elrendezése*  $\Rightarrow$  *Oldalbeállítás*  $\Rightarrow$  *Hasábok*  $\Rightarrow$  *További hasábok* parancs hatására megnyíló párbeszédablakban állíthatjuk be, ahol a hasábok számát, méretét és elválasztóját szabályozhatjuk.

#### [2]

#### Felelj a kérdésekre!

- 1•. Hogy illeszthetünk a szövegbe a billentyűzeten nem található szimbólumokat (matematikai jeleket, grafikai jeleket stb.)? Hogy szerkeszthetjük és formázhatjuk ezeket?
- **2**•. Mik azok a rejtett (nyomtatásban nem megjelenő) jelek? Hozz fel példákat! Mi ezeknek a jeleknek a rendeltetése?
- 3°. Milyen listatípusok léteznek a Word 2007-ben?
- 4°. Mi a Bekezdés csoport következő 😑 , 😑 , 🦐 gombjainak neve?
- 5•. Mit értünk a lista automatikus sorszámozása alatt? Hogy változtathatjuk meg egy elem sorszámát?
- 6°. Hogy változtathatjuk meg egy lista sorszámozását a szerkesztés befejezése után?
- 7•. Az osztálynévsorból kimaradt néhány név. Hogy illeszthetjük be ezeket a névsorba?
- **8**•. Az osztálynévsort tetszőleges sorrendbe írtuk be. Hogy rendezhetjük a névsort?
- **9°.** Hogy tördelhetjük a szöveget hasábokba? A hasábok milyen tulajdonságait változtathatjuk meg?

in

**A** 

**10**•. Hogy változtathatjuk meg a hasábok és az elválasztók tulajdonságait valamint a hasábok számát?

### Végezd el a feladatokat!

- 1°. Nyisd meg a Word 2007-et és helyezz el a szövegben 5 MS Outlook, Webdings vagy Wingdings típusú grafikai jelet! Mentsd a fájlt feladat 3.1.1.docx néven a mappádba!
- 2°. Nyisd meg a tanárod által meghatározott fájlt (például a Rozdil 3\punkt 3.1\zrazok 3.1.2.docx-et!A szöveg első három bekezdését alakítsd felsorolássá, a negyedik-hatodik bekezdéseket pedig számozott listává! A szöveg címénél szüntesd meg a számozást! Mentsd a fájlt feladat 3.1.2.docx néven!
- 3•. Hozz létre új dokumentumot, írd be az osztálytársaid neveit számozott listaként! Rendezd a listát ábécé sorrendbe! Mentsd el a fájlt feladat 3.1.3-2.docx néven a mappádba!
- 4•. Hozz létre új dokumentumot, írd be Ukrajna hét csodáját (megtalálod az interneten) felsorolásként! A felsorolásjel legyen a szövegtükör bal szélétől 2 cm-re, a listaelemek pedig további 1 cm-re a felsorolásjelektől! Mentsd el a fájlt feladat 3.14.docx néven a mappádba!
- 5°. Nyisd meg a tanárod által meghatározott fájlt (például a Rozdil 3\punkt 3.1\zrazok 3.1.5.docx-et! Formázd meg a dokumentumot a benne található minta szerint! Mentsd el a fájlt feladat 3.15.docx néven a mappádba!
- **6\***. A **Súgó** segítségével derítsd ki, mikor nem láthatók a listajelek a szövegben, és hogy lehet ezt a problémát orvosolni!
- 7\*. Keress a Microsoft Office Online oldalon grafikai felsorolásjeleket, és a Súgó segítségével határozd meg, hogy lehet ezeket használni a dokumentumokban! A jelek segítségével készítsd el Ukrajna területeinek listáját! Mentsd el a fájlt feladat 3.1.7.docx néven a mappádba!
- 8•. Nyisd mega a tanárod által meghatározott fájlt (például a Rozdil 3\punkt 3.1\zrazok 3.1.8.docx-et! A második bekezdést tördeld két egyforma szélességű oszlopba, melyek között nincs elválasztó, a negyediket pedig három különböző szélességű, vonallal elválasztott hasábba! Mentsd el a fájlt feladat 3.1.8.docx néven a mappádba!

## 3.2. TÁBLÁZATOK SZÖVEGES DOKUMENTUMOKBAN

- 1. Mondj példákat, hol találkozhatunk táblázatokkal az iskolai életben és a mindennapokban!
- 2. Hogy mozgatjuk a kurzort a táblázatkezelőben?
- **3.** Milyen tulajdonságokkal bírnak a grafikus elemek egy szöveges dokumentumban? Hogy változtathatjuk meg ezek értékeit?

## TÁBLÁZATOK ÉS AZOK TULAJDONSÁGAI

A táblázatok a szöveges dokumentumokban az adatok rendezett és szemléletes bemutatására szolgálnak. A táblázatba rendezett adatok kompaktak és könnyen átláthatók. Figyeljük meg az alábbi példát (3.4. táblázat):

3.4. táblázat

| Sorszám            | Hétfő                                                     | Kedd           | Kedd Szerda                                               |                 | Péntek               |          |
|--------------------|-----------------------------------------------------------|----------------|-----------------------------------------------------------|-----------------|----------------------|----------|
| 1.                 | Informatika,<br>I. csoport<br>Informatika,<br>II. csoport | Testnevelés    |                                                           | Mértan          | Angol                |          |
| 2.                 | Fizika                                                    | Ukrán nyelv    | Média                                                     |                 | Ukrajna<br>története |          |
| 3.                 | Testnevelés                                               | Ukrán irodalom | Algebra                                                   | Világtörténelem | Biológia             |          |
| 10:45–11:15        | <b>***</b> *                                              | D AND          | inamikus szünet                                           | <b>\$~~</b>     | NAN)                 |          |
|                    |                                                           |                |                                                           | Földrajz        | Ukrán                |          |
| 4.                 | Kémia                                                     | Biológia       | Kemia                                                     | Kemia           | Egészségtan          | irodalom |
| 5.                 | Algebra                                                   | Angol          | Fizika                                                    | Világirodalom   | Ukrán nyelv          |          |
| 6.                 | Ukrajna<br>története                                      | Földrajz       | Informatika,<br>I. csoport<br>Informatika,<br>II. csoport | Munka           | Testnevelés          |          |
| 14:00<br>Szakkörök | Store of the second                                       |                | い愛                                                        |                 |                      |          |

#### A 8. A osztály órarendje

A táblázat *sorokból* és *oszlopokból* áll, ezek metszéspontjában találjuk a *cellát*. A sorok, oszlopok és cellák a táblázat objektumai. A **Word 2007** táblázata 63 oszlopot tartalmazhat, a sorok száma nincs korlátozva.

Ahogy a 3.4. táblázatban is láthatjuk, a sorok magassága és az oszlopok szélessége eltérőek lehetnek. A cellákat egyesíthetjük, de egyes cellákat fel is oszthatunk. A szövegirány lehet függőleges és vízszintes. A celláknak lehet kerete és kitöltése.

A táblázatok a következő tulajdonságokkal bírnak:

- szélesség, amit centiméterekben vagy a lapszélesség százalékában fejezhetünk ki;
- oszlopszélesség, sormagasság, cellaméret, amit centiméterekben vagy a lapszélesség százalékában fejezhetünk ki;
- a szöveg körbefuttatása, amit engedélyezhetünk vagy megtilthatunk;
- keret, amelynek szine, vonalstilusa és szélessége van, objektumonként eltérő lehet;
- kitöltés, amihez szín és mintázat tartozik.

#### TÁBLÁZAT LÉTREHOZÁSA

Word 2007-ben többféleképpen is létrehozhatunk táblázatokat:

- 1. Egyszerű szerkezetű táblázat beillesztése.
- 2. Tetszőleges szerkezetű táblázat megrajzolása.
- 3. Szöveg táblázattá alakítása.
- 4. Táblázat beillesztése sablonból.

Az összes lehetőséget a **Beszúrás** menü **Táblázat** csoportjának legördülő menüjében találjuk. Vizsgáljuk meg a két leggyakrabban alkalmazott módszert.

I. módszer. Egyszerű szerkezetű táblázatot az alábbi módon illeszthetünk a szövegbe:

- 1. Helyezzük a kurzort a szöveg megfelelő helyére!
- 2. Kattintsunk a Beszúrás lap Táblázat m gombjára!
- Jelöljük ki a megfelelő számú sort és oszlopot, majd kattintsunk a bal egérgombbal! A 3.12. ábrán 3 oszlopot és 4 sort jelöltünk ki.

| Taño | Purpuor Epadica              | 2<br>2 | Вставлення таблиці                | ? 🛛        |
|------|------------------------------|--------|-----------------------------------|------------|
| *    | Рисунок Графіка 🚵 Діаграма 🖞 | 1      | Розмір таблиці                    |            |
| Tat  | блиця 3х5                    | 1      | Кідькість стовпців: 4             | \$         |
|      |                              | j      | Кількість рядків: 6               | \$         |
|      |                              |        | Автодобір ширини стовпців –       |            |
|      |                              | 1      | Опостійна: Авто                   | 0          |
| Н    |                              |        | За вмістом                        |            |
|      |                              | j      | 🔘 за ширино <u>ю</u> вікна        |            |
|      | <u>В</u> ставити таблицю     |        |                                   |            |
|      | Накреслити таблицю           |        | За промов <u>ч</u> анням для нови | іх таблиць |
| -    | Перетворити на таблицю       |        |                                   |            |
|      | Електронна таблиця Excel     |        | OK G                              | касувати   |
|      | Експрес-таблиці              |        |                                   |            |

3.12. ábra. Táblázat beszúrása

Ezzel a módszerrel maximálisan 10 oszlopot és 8 sort illeszthetünk be. Amennyiben ettől nagyobb táblázatra van szükség, használjuk a **Beszúrás**  $\Rightarrow$  **Táblázat beszúrása** parancsot. A megnyíló párbeszédablakban (3.12. ábra, jobb oldal) a beviteli mezőkbe beírhatjuk, hány sora, illetve oszlopa legyen a létrehozandó táblázatnak. Ha elkészültünk, kattintsunk az **OK** gombra!

**II. módszer.** Ha a táblázat szerkezete bonyolult (lásd a 3.13. ábrát), célszerű azt **berajzolni** a dokumentumba. Ezt a következőképpen tehetjük meg:

- 1. Hajtsuk végre a *Beszúrás*  $\Rightarrow$  *Táblázatok*  $\Rightarrow$  *Táblázat*  $\Rightarrow$  *Táblázat*  $\Rightarrow$  *Táblázat rajzolása* parancsot!
- A ceruzaalakot öltött egérmutatóval húzzuk meg a táblázat kontúrjait!
- 3. Húzzuk meg az oszlopokat és sorokat elválasztó vonalakat!

Ha a rajzolás során fölösleges vonalakat húztunk volna, azokat a **Radír** eszközzel könnyedén eltávolíthatjuk.

Ezt az eszközt a TáblázateszközökTervezés lapján

3.13. ábra. Összetett táblázat szerkezete

találjuk (használatakor megváltozik az egérkutató alakja). Ha végeztünk a radírozással, kattintsunk újból a **Radír** eszközre.

#### Ha többet szeretnél tudni

III. módszer. A Beszúrás ⇒ Táblázatok ⇒ Táblázat ⇒ Szövegből táblázat parancsával a kijelölt szövegrészt táblázattá alakíthatjuk. A megnyíló párbeszédablakban meg kell adni, hány oszlopra,vagy sorra szeretnénk felosztani a szöveget, illetve milyen jelet tekintünk cellahatárolónak (szóköz, tabulátor, bekezdés, pontosvessző, egyéb jel).

#### LibreOffice Writert használóknak

| Вставити табли   | цю Х                                            |
|------------------|-------------------------------------------------|
| Загальні         |                                                 |
| <u>Н</u> азва:   | Таблиця1                                        |
| Стовпчиків:      | 2 📮 <u>Р</u> ядків: 2 🜩                         |
| Параметри        |                                                 |
| 🗌 Заголово       | ĸ                                               |
| 🗹 Повтор         | яти рядки заголовків на нових <u>с</u> торінках |
| Рядків з         | аголовка: 1 🗘                                   |
| 🗌 Не розбия      | ати <u>т</u> аблицю по сторінках                |
| 🗹 Ра <u>м</u> ка |                                                 |
|                  | <u>А</u> втоформат                              |
| Довідка          | <u>В</u> ставити Скасувати                      |

3.14. ábra. Táblázat beszúrása ablak

Egyszerű táblázatot a **Standard** eszköztár **Táblázat beszúrása** eszközével illeszthetünk be. A megnyíló panelen jelöljük ki a sorokat és oszlopokat, majd kattintsunk a **Beszúrás** gombra. Ezzel a módszerrel 10 oszlopot és 15 sort illeszthetünk be.

Ha ennél nagyobb táblázatot szeretnénk beilleszteni, használjuk a *Táblázat*  $\Rightarrow$  *Táblázat beszúrása* parancsát, majd a megnyíló párbeszédablakban (3.14. ábra) adjuk meg a sorok és oszlopok számát, aztán kattintsunk a **Beszúrás** gombra.

### ADATOK BEÍRÁSA A TÁBLÁZAT CELLÁIBA. MOZGÁS A TÁBLÁZATBAN

Ha létrehoztuk a táblázatot, hozzáláthatunk az adatok beírásához. A szöveget mindig a táblázat aktuális cellájába írhatjuk a már megismert szövegbeviteli szabályok betartásával.

A beírás során a sormagasság és oszlopszélesség automatikusan megváltozik, ez a program alapértelmezett beállítása.

Ahhoz, hogy a kurzort a megfelelő cellába helyezzük, kattintsunk a cellába az egérrel, vagy használjuk a kurzormozgató billentyűket (3.5. táblázat).

3.5. táblázat

| Billentyű    | Rendeltetés                                     | Billentyű   | Rendeltetés                          |
|--------------|-------------------------------------------------|-------------|--------------------------------------|
| Tab          | Következő cella                                 | Shift + Tab | Előző cella                          |
| <i>→</i>     | Következő karakter vagy<br>következő cella      | ÷           | Előző karakter vagy előző cella      |
| $\downarrow$ | A szöveg következő sora vagy<br>következő cella | $\uparrow$  | A szöveg előző sora vagy előző cella |

#### Kurzor mozgatása a táblázatban

### A TÁBLÁZAT OBJEKTUMAINAK KIJELÖLÉSE

A táblázatot, annak objektumait és a cellák tartalmát szerkeszthetjük és formázhatjuk is. A műveletek mindig az aktuális vagy a kijelölt objektumra vonatkoznak. A kijelölést a következő *két* módszer egyikével ejthetjük meg:

- 1. Az egér segítségével:
- Egy cella kijelöléséhez húzzuk az egeret bal felől a cella irányába, és amikor a kurzor
   → -ra változik, kattintsunk a bal egérgombbal!
- Egy sor kijelöléséhez húzzuk az egeret bal felől a cella irányába, és amikor a kurzor A-ra változik, kattintsunk a bal egérgombbal!
- Egy oszlop kijelöléséhez húzzuk az egeret felülről a cella irányába, és amikor a kurzor
   -raváltozik, kattintsunk a bal egérgombbal!
- Az egész táblázat kijelöléséhez kattintsunk a cella bal felső sarkában található jelre akkor, amikor az egérkurzor s-ravált!
- *A táblázat néhány szomszédos elemének kijelöléséhez* jelöljük ki egérrel azt a területet, ahol ezek az objektumok elhelyezkednek!
- *A táblázat néhány nem szomszédos elemének kijelöléséhez* jelöljük ki az egyik objektumot, majd lenyomott **Ctrl** billentyű mellett a többi objektumot!
- 2. A Menüszalag alkalmazásával: tedd aktuálissá a táblázat objektumát, vagy hajtsd végre a *Táblázateszközök ⇒ Elrendezés ⇒ Kijelölés* parancsot, és a legördülő menüből válaszd ki az objektumot (Sor, Oszlop, Táblázat, Cella)!

A kijelölés megszüntetése céljából kattints a kijelölt objektum területén kívülre.

Bármely objektumát jelöljük ki egy táblázatnak, a **Menüszalagon** megjelenik a **Táblá**zateszközök, azon belül pedig a **Tervezés** és az **Elrendezés** ideiglenes eszköztár.

#### TÁBLÁZAT SZERKESZTÉSE

A táblázatot a **Word**-ben megszokott módokon szerkeszthetjük. A táblázat vagy valamely objektuma tartalmának gyors törléséhez ki kell jelölni az objektumot, majd pedig leütni a **Delete** gombot. A táblázat ekkor üresen marad.

A táblázat szerkesztése azt is jelenti, hogy új objektumot helyezünk el a táblázatban, vagy objektumokat törlünk, cellákat egyesítünk vagy osztunk fel.

A **Tab** billentyű lenyomásával például új sort illeszthetünk a táblázatba. Ehhez a billentyű leütése előtt a kurzort a táblázat utolsó cellájába kell elhelyezni. Ha a táblázat közepére szeretnél új sort elhelyezni, akkor helyezd a kurzort a táblázat sorának végére a táblázaton kívülre, majd üss **Enter**t.

A táblázat kijelölt sorát vagy oszlopát a Backspace billentyűvel törölhetjük.

A táblázaton valamennyi műveletet elvégezhetünk az **Elrendezés** ideiglenes eszköztár eszközeinek segítségével (3.15. ábra). A **Sorok és oszlopok** csoportban találhatjuk a megfelelő objektumok beszúrására és törlésére szolgáló gombokat. A műveletek mindig a táblázat aktuális elemeire vonatkoznak.

| 🔓 Виділити *     | X        | E#E                | 🐺 Вставити знизу  | 🛄 Об'єднати клітинки | 1  | 0,47 см   | \$  | ₿Ē | 크 | 5 | 1   | A=                 | E                | A               | 🟐 Повторити рядки заголовків |
|------------------|----------|--------------------|-------------------|----------------------|----|-----------|-----|----|---|---|-----|--------------------|------------------|-----------------|------------------------------|
| 🛄 Показати сітку |          |                    | 📶 Вставити зліва  | 📓 Розділити клітинки | -  | 3,48 CM   | ¢   |    | - | • |     | =                  | -                | Z+              | Э́ Перетворити на текст      |
| 🗃 властивості    | Видалити | Вставити<br>зверху | 🖫 Вставити справа | 🔡 Розділити таблицю  | 12 | Автодобі  | p • |    |   | 9 |     | Напрямок<br>тексту | Поля<br>клітинок | Сорту-<br>вання | <i>f</i> « Формула           |
| Таблиця          |          | Рядки та           | товпці 🕫          | Об'єднання           | Po | змір кліт | ню  | 15 |   |   | 811 | бенювання          |                  |                 | Дані                         |

3.15. ábra. Elrendezés ideiglenes eszköztár

Használhatjuk a kijelölt táblázatelemek helyi menüjét is.

A táblázatot, mint a szöveg elemét, másolhatjuk és áthelyezhetjük. E célból valamelyik ismertetett módszerrel ki kell jelölnünk a teljes táblázatot, majd billentyűparancsokkal, áthúzással vagy a **Menüszalag** parancsaival el kell végezni a műveletet.

#### Ha többet szeretnél tudni

Ha a táblázat szomszédos celláit egyetlen cellává szeretnéd átalakítani, használd az **Egyesítés** csoport **Cellák egyesítése parancsát!** Ekkor a cellák mintegy "összeragadnak", tartalmuk azonban nem vész el, hanem az egyesített cellába kerül.

Ha egy cellát részekre szeretnél bontani:

- 1. Jelöld ki a cellát!
- Hajts végre a Cellák felosztása i parancsot!
- A párbeszédablakban add meg, hány oszlopra, illetve sorra szeretnéd a cellát felosztani!
- Add meg a szöveg elhelyezésének módját a megfelelő jelölő bekapcsolásával!

A táblázatot a **Rajzolás** és a **Radír** eszközökkel is fel lehet osztani, illetve egyesíteni lehet a táblázat celláit.

Ha a táblázatot ketté szeretnéd osztani oly módon, hogy a két rész közé szöveget helyeznél el, használd az **Egyesítés** csoport **Táblázat felosztása** eszközét! A kurzort természetesen a felosztás helyén kell elhelyezni előzőleg.

Amennyiben a táblázat nagy és több oldalt foglal el, megtehetjük, hogy a táblázat címsora az oszlopok neveivel minden oldalon ismétlődjön. Erre szolgál az Elrendezés eszköztár Adatok csoportjának Címsorismétlés eszköze.

Ha a táblázatot szeretnénk a szövegből eltávolítani, de a tartalmát szövegként megtartani, használjuk az Adatok csoport Szöveggé alakítás 🖆 eszközét, majd a megnyíló párbeszédablakban jelöljük ki, milyen szimbólumot szeretnénk a cellák után elhelyezni.

### TÁBLÁZAT FORMÁZÁSA

A formázás alatt a következő műveleteket értjük: az oszlopszélesség és sormagasság megadása, a cellák igazításának megadása, a szövegirány megváltoztatása, a kitöltés és a keretezés beállítása.

A formázást a **Tervezés** és **Elrendezés** ideiglenes eszköztárak eszközeivel végezhetjük (3.6. táblázat). A szöveget a cellákban a **Word**-ben megszokott módokon formázhatjuk.

| Eszköz                                               | Rendeltetés                                                                                                    |  |  |  |  |  |
|------------------------------------------------------|----------------------------------------------------------------------------------------------------|--|--|--|--|--|
| Igazítás lista                                       | A szöveg elhelyezése a cellában ( <i>balra</i> , <i>jobbra</i> , <i>középre</i> , <i>alulra</i> , <i>felülre</i> stb.) |  |  |  |  |  |
| Szövegirány 付 gomb                                   | A szöveg függőleges vagy vízszintes elhelyezése a cellában                                                             |  |  |  |  |  |
| Cellamargók 🔲 gomb                                   | A cella tartalmát a keretétől elválasztó <i>távolság</i> megadása                                                      |  |  |  |  |  |
| Cellamagasság és<br>oszlopszélesség ====<br>számláló | A táblázat egyes objektumainak pontos méretét állíthatjuk be                                                           |  |  |  |  |  |

#### Az Elrendezés eszköztár eszközei

A táblázat egyes objektumainak átméretezését másféleképpen is elvégezhetjük:

 Az objektum határvonalainak mozgatásával. Vigyük az egeret a sorok vagy oszlopok elválasztóvonala fölé: itt az egérmutató ‡ vagy ↓ alakot ölt. A mozgatás során megjelenő szaggatott vonal mutatja a határvonal leendő helyzetét.

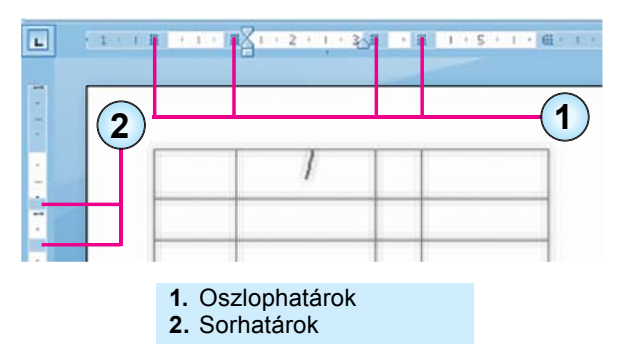

3.6 táblázat

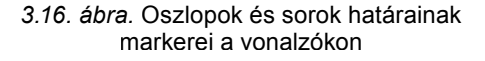

 A határolómarkerek mozgatásával. Amikor a kurzor a táblázatban van, a vonalzókon megjelennek a sorok és oszlopok határvonalainak markerei (3.16. ábra). Ha ezeket mozgatjuk, akkor megváltoznak a megfelelő cellaméretek is.

A táblázat és a táblázatobjektumok határvonalainak megváltoztathatjuk a színét, stílusát és vastagságát. A táblázat objektumait kitölthetjük színnel, különböző kitöltési effektusokat alkalmazva. A **Word 2007**-ben a táblázatok alapértelmezetten 0,5 pt vastagságú folytonos vonallal keretezettek. A kereteket a **Tervezés** ideiglenes eszköztár eszközeivel változtathatjuk meg (3.17. ábra).

| <ul> <li>Рядок заголовка</li> <li>Перший стовпець</li> <li>Рядок підсумив</li> <li>Останній стовпець</li> <li>Смути рядків</li> <li>Смути стовпців</li> </ul> | A Satikewa<br>Mexi- | 0.5 пт - Накреслити Гулка<br>Колір пера - таблицю |
|----------------------------------------------------------------------------------------------------|---------------------|---------------------------------------------------|
| Параметри стилів таблиць                                                                                                    | Стилі таблиць       | Накреслити межі 🙃                                 |

3.17. ábra. Tervezés ideiglenes eszköztár

A vonalstílust, színt és vastagságot a **Szegélyek rajzolása** csoport elemeivel végezzük. A **Táblázat stílusa** csoport eszközeivel kitöltést (**Kitöltés** 22 gomb) rendelhetünk az objektumokhoz, bekapcsolhatjuk, illetve kikapcsolhatjuk a kereteket (**Keretek** gomb). Ezeket a beállításokat **Szegély** és mintázat párbeszédablakban is elvégezhetjük.

A fenti tulajdonságokon kívül a táblázat elhelyezkedését, a körbefuttatás stílusát is szabályozhatjuk a **Táblázat** tulajdonságai ablakban (3.18. ábra). Ezt az ablakot az Elrendezés eszköztár Tulajdonságok geg gombjával, vagy a Táblázatobjektumok helyi menüjével érhetjük el.

| Posmip                         |                  |         |                |                |                   |
|--------------------------------|------------------|---------|----------------|----------------|-------------------|
|                                |                  | -       | _              |                |                   |
| ширина                         | : 0,8 см         | одиниці | Сантиметри     | и              | •                 |
| Вирівнювання                   | 4                |         |                |                |                   |
|                                |                  |         | відступ зліва: |                |                   |
|                                |                  |         | 1,27 CM        | ÷              |                   |
| 20102                          |                  |         |                |                |                   |
| о <u>л</u> юч<br>Обтікання теї | кстом            | cipuba  |                |                |                   |
|                                |                  | 1       |                |                |                   |
|                                |                  |         |                |                |                   |
|                                |                  |         |                |                |                   |
| не <u>м</u> ає                 | на <u>в</u> коло |         |                |                | Розташування      |
|                                |                  |         |                |                |                   |
|                                |                  |         |                |                |                   |
|                                |                  |         |                | [              |                   |
|                                |                  |         |                | межі и заливка | Параметр <u>и</u> |

3.18.ábra. Táblázat tulajdonságai párbeszédablak

#### Ha többet szeretnék tudni

A táblázatot gyors és könnyed formázását szolgálják az előre definiált táblázatstílusok, amelyeket a **Tervezés** eszköztárban találunk. A **Stílus** kiválasztása automatikusan megváltoztatja a táblázat külalakját.

A Táblázatstílus módosítása eszközzel – ezt szintén a Tervezés eszköztár Táblázatstílusok csoportjában találjuk – megváltoztathatjuk az alkalmazott stílus beállításait (címsor, első és utolsó sor, összesítés).

#### LibreOffice-használóknak

A táblázat tulajdonságait a **Táblázat** menü (3.19. ábra) vagy a **Táblázat** eszköztár eszközeinek segítségével szabályozhatjuk.

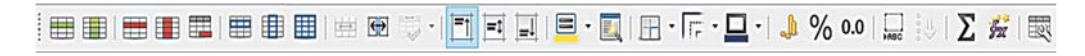

#### 3.29. ábra. Táblázat eszköztár

#### Összefoglalás

A jobb áttekinthetőség és rendszerezettség céljából a szövegekben táblázatokat helyezhetünk el. A táblázat sorokból és oszlopokból áll, amelyek metszéspontjaiban cellák helyezkednek el. A sorok, oszlopok és cellák a táblázat objektumai. A cellák szöveget, képeket, számokat, képleteket és táblázatokat tartalmazhatnak.

A táblázatnak, mint a szöveges dokumentum objektumának, a következő tulajdonságai vannak: méret, oszlopszélesség, sormagasság, igazítás, szöveg körbefuttatása, keretek, kitöltés.

A dokumentumban többféleképpen helyezhetünk el táblázatokat. A leginkább általános a **Beszúrás**  $\Rightarrow$  **Táblázatok**  $\Rightarrow$  **Táblázat**  $\Rightarrow$  **Táblázat** beszúrása parancs alkalmazása, majd a megnyíló párbeszédablak mezőinek kitöltése (sorok, oszlopok száma, az oszlopok közötti távolság stb.), ami után az **OK** gombot lenyomva a táblázat bekerül a szövegbe.

A táblázat szerkesztése azt jelenti, hogy új objektumokat helyezünk a táblázatba, meglévőket törlünk, vonunk össze vagy osztunk fel. A táblázat formázása alatt a következőket értjük: oszlopszélesség és sormagasság megadása, igazítás megváltoztatása, a táblázat elhelyezése a lapon, a szövegirány, a keretek és a kitöltés megváltoztatása.

A **Táblázat** ideiglenes eszköztár **Tervezés és elrendezés** lapjain található eszközök segítségével valamennyi szerkesztési és formázási műveletet elvégezhetünk.

#### Felelj a kérdésekre!

- 1°. Miért használunk táblázatokat a szöveges dokumentumokban? Miből áll a táblázat? Milyen objektumokat tartalmaz?
- 2º. Milyen tulajdonságai lehetnek a táblázatnak, és ezek milyen értékeket vehetnek fel?
- 3°. Hogyan helyezhetünk el táblázatot a szöveges dokumentumban?
- 4•. Mit értünk az "összetett szerkezetű táblázat" kifejezés alatt? Hogy a legkényelmesebb ilyen táblázatot létrehozni?
- 5. Hogy jelölhetjük ki a táblázat egy objektumát?
- 6. Hogy szúrhatunk be új sort vagy oszlopot a táblázatba?
- 7\*. Miben különbözik a **Delete** és a **Backspace** billentyűk használata kijelölt táblázatrész esetében?

- 8•. A táblázat végére új sort szeretnénk beszúrni. Hogy tehetjük ezt meg gyorsan? Hogy illeszthetünk új sort a táblázat közepébe?
- 9\*. Hogy változtathatjuk meg a sorok és oszlopok méretét?
- **10\*.** Milyen iránya lehet a cellában elhelyezett szövegnek? Hogy változtathatjuk ezt meg?
- 11•. Hogy helyezkedik el a cellában a szöveg a 📃 gomb lenyomása után?
- 12<sup>•</sup>. Mikor lehet szükség a cellák egyesítésére? Mikor lehet szükség a cellák felosztására, és hogy tehetjük ezt meg?
- 13°. Hol találhatjuk a táblázat vezérlőelemeit?

### Végezd el a feladatokat!

1. Hozd létre az alábbi táblázatot! A dokumentumot mentsd feladat 3.2.1docx néven a mappádba!

| Прізвище | 1 квартал | 2 квартал | 3 квартал | 4 квартал |
|----------|-----------|-----------|-----------|-----------|
| Іванов   | 2200.35   | 2200.35   | 2200.35   | 2200.35   |
| Петров   | 3378.89   | 3378.89   | 3378.89   | 3378.89   |
| Сидоров  | 5456.90   | 5456.90   | 5456.90   | 5456.90   |
| Козлов   | 1456.67   | 1456.67   | 1456.67   | 1456.67   |
| Андреєв  | 4589.00   | 4589.00   | 4589.00   | 4589.00   |

НАРАХУВАННЯ ЗАРОБІТНОЇ ПЛАТИ

- 2•. Készítsd el egy szöveges dokumentumban az osztályod órarendjét a 3.4. tábláztban látható minta alapján! Mentsd a dokumentumot feladat 3.2.2.docx néven a mappádba, és küldd el e-mailben a tanárodnak!
  - 3•. Nyisd meg a tanárod által kijelölt fájlt (például a zrazok 3.2.3.docx-et a Rozdil 3\punkt 3.2 mappából)! Töröld a táblázat utolsó sorát, illetve oszlopát! Illessz be a táblázat első oszlopa elé egy új oszlopot, és sorszámozd azt! Illessz be a táblázat első sora elé egy új sort! Egyesítsd a sor celláit, és írd be bele a táblázat címét! Mentsd a dokumentumot feladat 3.2.3.docx néven a mappádba!
  - 4•. Nyisd meg a tanárod által kijelölt fájlt (például a zrazok 3.2.4.docx-et a Rozdil 3\punkt 3.2 mappából)! Formázd a táblázatot az alábbiakban megadot-tak alapján! Mentsd a dokumentumot feladat 3.2.4.docx néven a mappádba!

| Objektum        | Betűtípus          | Betűméret | Betűszín  | Stílus   | Igazítás |
|-----------------|--------------------|-----------|-----------|----------|----------|
| Első sor        | Comic Sans<br>MS   | 14        | Sötétzöld | Félkövér | Középre  |
| Negyedik<br>sor | Arial              | 12        | Sötétkék  | Dőlt     | Balra    |
| Első oszlop     | Times New<br>Roman | 14        | Fekete    | Normál   | Középre  |

-

5•. Hozd létre egy dokumentumban az alábbi, a háromszögek felosztását bemutató táblázatot! Mentsd a dokumentumot **feladat 3.2.5.docx** néven a mappádba!

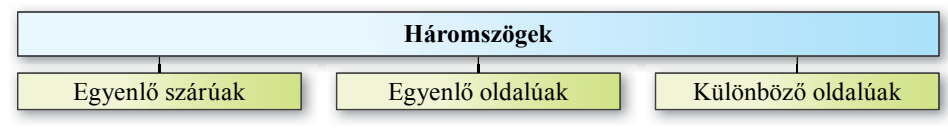

6•. Hozd létre egy dokumentumban az alábbi minta alapján a színes négyzetekből álló táblázatot! Mentsd a dokumentumot feladat 3.2.6.docx néven a mappádba!

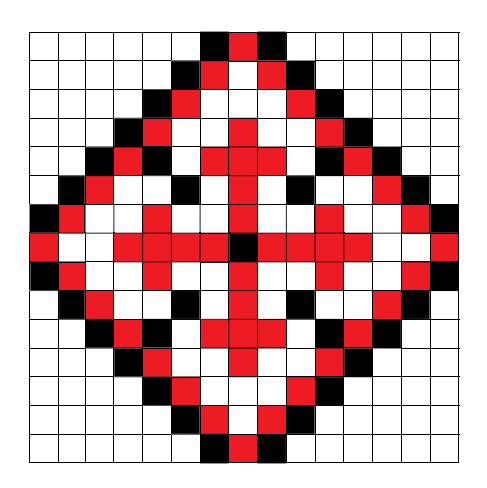

- 7\*. Hozd létre az aktuális hónap naptárát! Mentsd a dokumentumot **feladat 3.2.7.docx** néven a mappádba!
- 8\*. Az előző feladatban olyan táblázatot hoztál létre, ami a szöveg elején helyezkedik el. A táblázatról sajnos lemaradt a neve. A Súgó segítségével állapítsd meg, hogy illeszthetünk szöveget a táblázat elé!

## 3.3. GRAFIKAI ELEMEK LÉTREHOZÁSA, SZERKESZTÉSE ÉS FORMÁZÁSA A SZÖVEGES DOKUMENTUMBAN

- 1. Nevezd meg a grafikai elemek tulajdonságait Word 2007-ben! Milyen értékei lehetnek ezeknek?
  - 2. Milyen szerkesztési műveleteket végezhetünk a Word 2007 grafikai objektumain? Hogyan hajtódnak végre?
  - **3.** Milyen formázási műveleteket végezhetünk a **Word 2007** grafikai objektumain? Hogyan hajtódnak végre?

### A SZÖVEGES DOKUMENTUM GRAFIKAI ELEMEI ÉS AZOK TULAJDONSÁGAI

A 6. osztályban már megismertétek, hogyan illeszthetők grafikai elemek egy szövegbe, továbbá ezen elemek néhány tulajdonságával is. Ezek rajzok, vázlatok, diagramok voltak.

Az ilyen elemek leginkább illusztrációként szolgáltak. Azt is tudjátok, hogy a szövegbe illesztett grafikai elemek bizonyos tulajdonságokkal bírnak, ilyenek a *méret*, az *elhelyezke*-*dés*, a *szöveg körbefuttatása*, a *fényerő*, a *kontraszt*, a *keretek*, a *kitöltés*.

A szöveges dokumentumba egyéb képi elemeket is beilleszthetünk. Az erre szolgáló eszközök a **Beszúrás** lap **Ábrák** csoportjában találhatók:

- Kép 🔜 tetszőleges hordozón található képfájl beillesztésére.
- ClipArt a számítógépre telepített vagy az Office Online webhelyéről származó kollekciók képeinek beillesztésére.
- Alakzatok 👘 vonalas ábrák beillesztésére.
- SmartArt 🔚 organogramok, vázlatok, szerkezeti diagramok beillesztésére.
- Diagramok i hisztogramok, kördiagramok, grafikonok beillesztésére.

A felsorolt típusok közül eddig a **Clipart** és a **SmartArt** objektumok, internetről vagy a személyes fotóalbumból származó képek beillesztésével foglalkoztatok. Ebben a paragrafusban olyan grafikai elemek beszúrásával foglalkozunk, amelyeket a **Word** grafikai elemeiből állíthatunk össze (3.20. ábra).

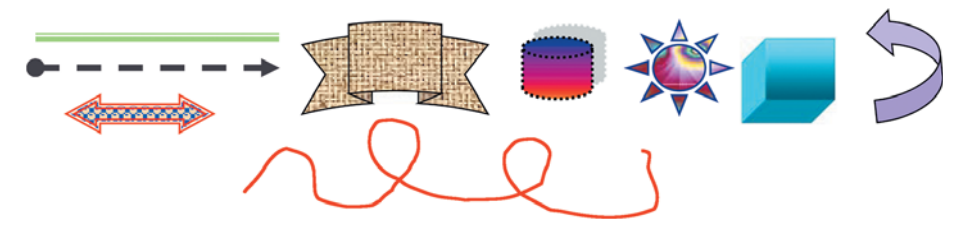

3.20. ábra. Különböző tulajdonságokkal rendelkező alakzatok példái

Az alakzatoknak két alapvető típusa létezik: a **vonal** és a **síkidom**. A **vonalas** elemeknek *alakja*, *vastagsága*, *típusa*, *színe*, *szaggatása* lehet. A 3.6. táblázatban ezek lehetséges értékeit foglaltuk össze.

3.6. táblázat

| Alak                            | Vastagság                                                                           | Típus | Szaggatás | Szín     |
|---------------------------------|-------------------------------------------------------------------------------------|-------|-----------|----------|
| Egyenes<br>Görbe<br>Töröttvonal | 0,25 nT<br>0,5 nT<br>0,75 nT<br>1 nT<br>1,5 nT<br>2,25 nT<br>3 nT<br>4,5 nT<br>6 nT |       |           | Epinopei |

#### Vonalak tulajdonságai és azok értékei

A síkidomokat zárt töröttvonalak és az azok által határolt terület (az alakzat belső területe) alkotja (3.21. ábra). A síkidom lapjának lehet kitöltése. Ez a kitöltés lehet *egyszínű*, *színátmenetes*, *anyagmintával* vagy *képpel kitöltött* (3.7. táblázat).

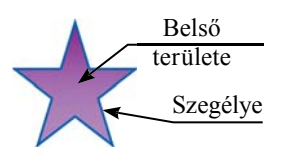

*<sup>3.21.</sup> ábra.* Síkidom szegélye és belső területe

3.7. táblázat

| Egyszínű<br>kitöltés           | Színátmenet                                        | Minta                | Anyagminta                                  | Kép                |
|--------------------------------|----------------------------------------------------|----------------------|---------------------------------------------|--------------------|
|                                | $\mathfrak{P}$                                     |                      |                                             |                    |
| A paletta<br>tetszőleges színe | Néhány szín és<br>folytonos átmenet<br>ezek között | Mozaikszerű<br>minta | A telepített<br>anyagszerű<br>minták egyike | Tetszőleges<br>kép |

#### Síkidomok kitöltése

## KÉP KÉSZÍTÉSE A WORD GRAFIKAI ELEMEIBŐL

| Лінії                                   |
|-----------------------------------------|
| <>><<<>><<<>><<<<<<                     |
| Основні фігури                          |
|                                         |
|                                         |
| ()0000000000000000000000000000000000000 |
| Фігурні стрілки                         |
| 66934*100000                            |
| 6 2 VANDDDDDDCC                         |
| $\phi \phi \phi$                        |
| Блок-схема                              |
|                                         |
|                                         |
| 0800                                    |
| Виноски                                 |
| 9 N N L D N N L Q Q Q                   |
|                                         |
| Зірки та стрічки                        |
| \$\$\$ \$ \$ 0 0 0 0 0 0 0 0 0          |
| រាជលណ                                   |
|                                         |

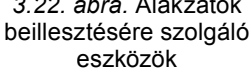

A Word 2007-ben használható alakzatok csoportokba vannak foglalva (3.22. ábra), mint például vonalak, téglalapok, egyszerű alakzatok, nyilak, csillagok és szalagok, folyamatábra stb.

A Word 2007-ben több vonaltípust használhatunk, például egyenest, görbét, összekötő vonalakat, firkát, szabadkézi sokszöget. Ezek elkészítésére szolgálnak a következő eszközök:

- Egyenes , Nyíl , Kettős nyíl , egyenes vonalak beillesztésére. Létrehozásuk ugyanúgy történik, mint a Paint képszerkesztőben.
- Firka 😵 tetszőleges, szabad kézzel rajzolt vonal beillesztésére. Elkészítése hasonlít ahhoz, ahogy vonalat rajzolunk a **Paint**ben.
- Görbe 🔨 hajlított vonal elkészítésére.
- Szabadkézi sokszög 🔼 töröttvonalak beillesztésére.

Lássuk, hogyan illesztünk be töröttvonalat (hasonlóképpen történik a görbe beillesztése

is):

- 1. Kattintsunk a Beszúrás lap Ábrák csoportjában az Alakzatok 👘 gombra (3.23. ábra)!
- 2. Kattintsunk a Szabadkézi sokszög eszközre!
- 3. Jelöljük ki a lapon a vonal kezdőpontját!
- 4. Kattintunk a lapon a töröttvonal csúcsainak helyére!
- 5. Dupla kattintással jelöljük ki a vonal végét!
- Zárt töröttvonalat úgy hozha-

Вставлення Фігури ~ SmartArt Таблиця Рисунок Графіка 💼 Діаграма Таблиці Зображення Фігур 1 11 '

tunk létre, hogy a kezdőpontot és a végpontot nagyon közel helyezzük el. A program automatikusan zárja a vonalat és kitölti a zárt területet.

Az Alakzatok csoport többi eleme adott formájú geometriai alakzat beillesztésére szolgál. Ilyenek a rombusz, a háromszög, a kettősnyíl, az ív, a mosoly-jel, a Hold stb. Ezek beillesztésének algoritmusa a következő:

1. Kattintsunk a **Beszúrás** lap **Ábrák** csoportjában az **Alakzatok** gombra (3.23. ábra)!

- 2. Válasszuk ki a megfelelő elemet!
- 3. Vigyük az egérmutatót a dokumentum munkaterületére!
- 4. Jelöljük ki a beillesztés helyét az egérrel!
- 5. Nyomjuk le a bal egérgombot a beillesztendő elem sarkába, és lenyomott gombbal húzzuk át az átellenes sarkába!
- 6. Engedjük el a bal egérgombot! Megjegyzés:
- ha ellipszis vagy téglalap rajzolásakor lenyomva tartjuk a Shift billentyűt, akkor szabályos alakzatot (kör, négyzet) kapunk;
- vonalak rajzolásakor a lenyomott Shift billentyű annak dőlésszögét 15 fokos lépésekben engedi megváltoztatni;
- ha az alakzatot lenyomott Ctrl billentyű mellett rajzoljuk, az alakzat nem a felső sarkától, hanem a középpontjától fog kirajzolódni;
- ha egy alakzatot ismételten meg szeretnénk rajzolni, a bal helyett a jobb gombbal válasszuk ki; az üzemmódból az Esc billentyű segítségével léphetünk ki;
- a pontosabb rajzolás céljából célszerű a dokumentumot rajzolás előtt nagyítani.

3.24. ábra. Alakzatokból összeállított képek

A dokumentumban minden rajzolt objektum külön jön létre, majd ezek másolásával, mozgatásával, egymásra helyezésével hozzuk létre a képet (3.24. ábra).

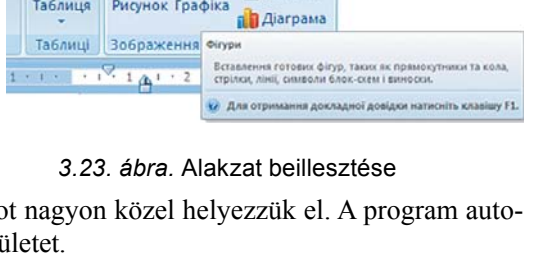

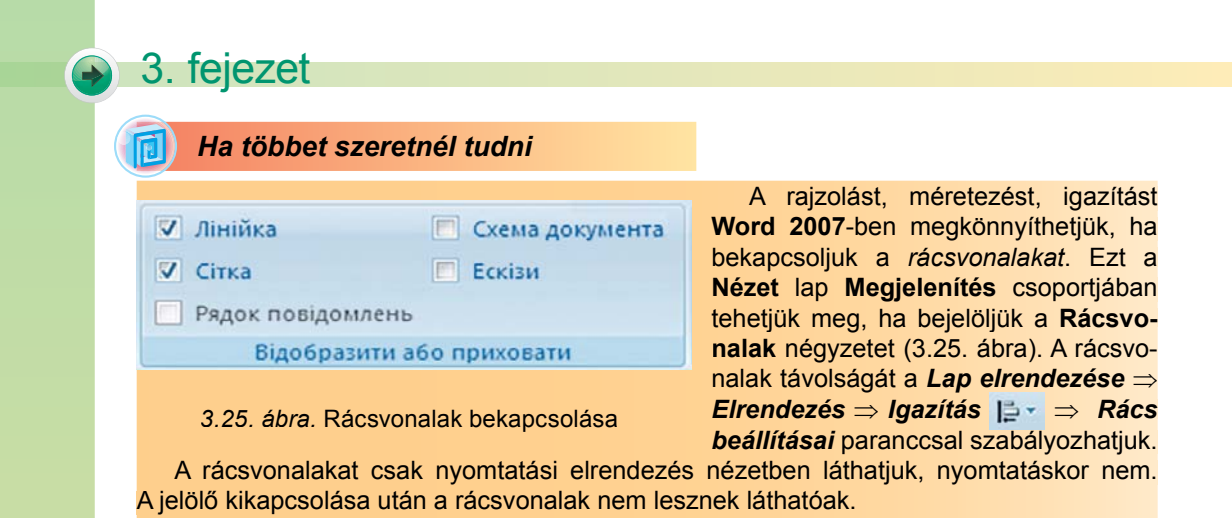

#### LibreOffice felhasználóknak

A grafikai elemeket a **Beszúrás**: Kép, Média, Alakzat parancsokkal vagy a Grafika eszköztár (3.26. ábra) segítségével illeszthetünk a dokumentumba. A legördülő menügombok az Alapalakzatok  $\diamond$ , Szimbólumok , Nyilak  $\Leftrightarrow$ , Csillagok  $\bigstar$ , Képaláírások  $\blacksquare$ , Sémák  $\blacksquare$  csoportjait rejtik, ahonnan kiválaszthatjuk a megfelelő elemet.

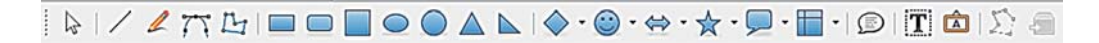

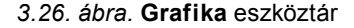

#### GRAFIKAI ELEMEK SZERKESZTÉSEWORD 2007-BEN

Grafikai elemek önálló objektumok, amelyek a többi objektumtól függetlenül szerkeszthetők. Természetesen most is minden művelet a kijelölt objektumra vonatkozik. Kijelölni bal egérgombbal lehet egy objektumot. Amikor az egeret az objektum fölé visszük, a mutató alakja **+**<u>i</u>+-ra változik.

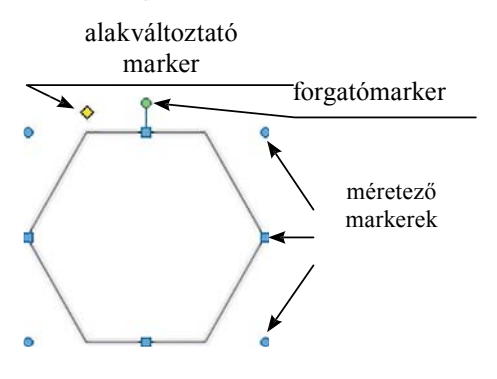

3.27. ábra. A grafikai elem markerei

A kijelölt objektum körül megjelennek az egyes elemek fölött a *forgatómarker*ek is. Ezek négyzet és kör alakú jelek, amelyeket az elem körül láthatunk (3.27. ábra).

Ha az egeret a méretező markerek fülé viszszük, a mutató alakja kétirányú nyíllá változik, amelyek a mozgatás lehetséges irányait jelzik. Ha a markert ezekben az irányokban mozgatjuk, megváltozik az objektum mérete.

A forgatómarker segítségével az objektumot tetszőleges mértékben elforgathatjuk. Ehhez csak meg kell fogni a markert (az egérmutató 🕐 alakot ölt), majd az egeret lenyomott bal gombbal a kör mentén mozgatni.

Vannak olyan elemek, amelyek *alakváltoztató markerrel* is bírnak, amit kis sárga rombusz jelöl. Az ilyen markerrel változtathatjuk meg például a nyíl hegyének hosszát (3.28. ábra). Itt minden elem az első nyíl módosításával jött létre.

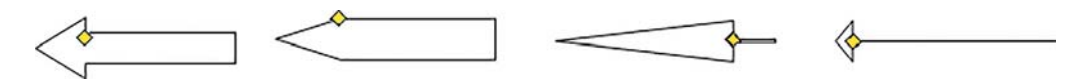

3.28. ábra. Alakzat módosítása az alakváltoztató markerrel

#### Ha többet szeretnél tudni

A vonalak alakját a csomópontok szerkesztésével (3.29. ábra) is megváltoztathatjuk. E célból:

- Kattintsunk a Rajz ideiglenes eszköztár Formátum lapján az Alakzatok beszúrása csoport Alakzat szerkesztése gombjára!
- Válasszuk a Csomópontok szerkesztése lehetőséget!
- Mozgassuk a csomópontokat (az egérmutató kis fekete négyzetre vált) a megfelelő helyre!

Az alakzatok áthelyezése, másolása és törlése a már ismert módokon, a Vágólap alkalmazásával, áthúzással vagy billentyűkombinációkkal történhet.

Amennyiben az alakzat helyét csak kicsit kell megváltoztatni, a kurzormozgató billentyűket is használhatjuk. A mozgatás lépéshossza megegyezik az alapértelmezett beállításokkal. Ha csökkenteni szeretnénk a lépéshosszt, tartsuk lenyomva a mozgatás során a **Ctrl** billentyűt.

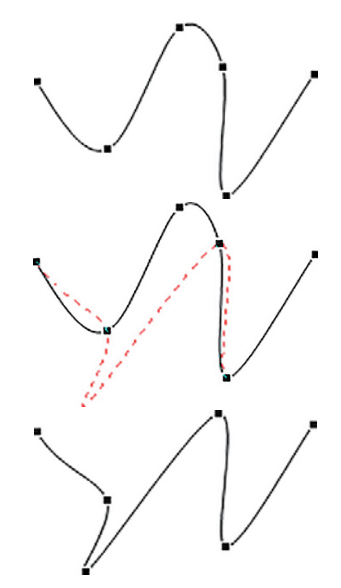

3.29. ábra. Görbe módosítása csomópontok szerkesztésével

#### GRAFIKAI ELEMEK FORMÁZÁSA WORD 2007-BEN

A létrehozott objektumnak megváltoztathatjuk a tulajdonságait, azaz formázhatjuk. A formázás alatt az alakváltoztatást, a vonal színének, stílusának módosítását, a kitöltés megváltoztatását értjük.

A formázást a **Rajz** ideiglenes eszköztár **Formátum** lapjának (3.30. ábra) eszközeivel végezhetjük, amely bármely grafikai objektum kijelölése után válik elérhetővé a **Menüsza- lagon**.

| \\     \\     \\     \\     \\     \\     \\     \\     \\     \\     \\     \\     \\     \\     \\     \\     \\     \\     \\     \\     \\     \\     \\     \\     \\     \\     \\     \\     \\     \\     \\     \\     \\     \\     \\     \\     \\     \\     \\     \\     \\     \\     \\     \\     \\     \\     \\     \\     \\     \\     \\     \\     \\     \\     \\     \\     \\     \\     \\     \\     \\     \\     \\     \\     \\     \\     \\     \\     \\     \\     \\     \\     \\     \\     \\     \\     \\     \\     \\     \\     \\     \\     \\     \\     \\     \\     \\     \\     \\     \\     \\     \\     \\     \\     \\     \\     \\     \\     \\     \\     \\     \\     \\     \\     \\     \\     \\     \\     \\     \\     \\     \\     \\     \\     \\     \\     \\     \\     \\     \\     \\     \\     \\     \\     \\     \\     \\     \\     \\     \\     \\     \\     \\     \\     \\     \\     \\     \\     \\     \\     \\     \\     \\     \\     \\     \\     \\     \\     \\     \\     \\     \\     \\     \\     \\     \\     \\     \\     \\     \\     \\     \\     \\     \\     \\     \\     \\     \\     \\     \\     \\     \\     \\     \\     \\     \\     \\     \\     \\     \\     \\     \\     \\     \\     \\     \\     \\     \\     \\     \\     \\     \\     \\     \\     \\     \\     \\     \\     \\     \\     \\     \\     \\     \\     \\     \\     \\     \\     \\     \\     \\     \\     \\     \\     \\     \\     \\     \\    \\     \\     \\     \\    \\    \\     \\     \\     \\     \\     \\     \\     \\     \\     \\     \\    \\    \\    \\    \\    \\    \\    \\    \\    \\    \\    \\    \\    \\    \\    \\    \\    \\    \\    \\    \\    \\    \\    \\    \\    \\    \\    \\    \\    \\    \\    \\    \\    \\    \\    \\    \\    \\    \\    \\    \\    \\    \\    \\    \\    \\    \\    \\    \\    \\    \\    \\    \\    \\    \\    \\    \\    \\    \\    \\    \\    \\    \\    \\    \\    \\    \\    \\    \ |             | <ul> <li>▲</li> <li>▲</li></ul> | Тіньові<br>ефектит е | Об'ємні<br>ефекти * | На передній план т № т<br>Розта-<br>шування т Обтікання текстом т № т | ў]] 1.28 см<br>с <sub>а2</sub> 3.05 см | •  |
|----------------------------------------------------------------------------------------------------|-------------|----------------------------------------------------------------------------------------------------|----------------------|---------------------|-----------------------------------------------------------------------|----------------------------------------|----|
| Вставити фігури                                                                                                    | Стилі фігур | 6                                                                                                    |                      |                     | Упорядкування                                                         | Розмір                                 | 15 |

3.30. ábra. A Formátum lap

Ezeknek az elemeknek a rendeltetését a 3.8. táblázatban foglaltuk össze. A formázás során jellemzően a művelet során azonnal láthatjuk annak eredményét.

3.8. táblázat

| Eszköz             | Név           | Rendeltetés                                                                                                    |  |  |  |  |  |
|--------------------|---------------|----------------------------------------------------------------------------------------------------|--|--|--|--|--|
| Stílusok csoport   |               |                                                                                                    |  |  |  |  |  |
|                    | Gyorsstílusok | Objektum formázása megadott minta alapján                                                                           |  |  |  |  |  |
| *                  | Kitöltés      | A síkidom területének kitöltése megadott<br>színnel. A szín mellett kitöltési effektusok is<br>rendelkezésre állnak |  |  |  |  |  |
| Körvonal           |               | A keret színének, a vonal vastagságának, stílusának megváltoztatása                                                 |  |  |  |  |  |
| Alakzat cseréje    |               | Alakzat cseréje a formázás megtartásával                                                                            |  |  |  |  |  |
| Effektusok csoport |               |                                                                                                    |  |  |  |  |  |
|                    | Árnyékok      | Alakzat árnyékának testreszabása                                                                                    |  |  |  |  |  |
| Térhatás           |               | Térhatások testreszabása                                                                                            |  |  |  |  |  |
|                    | Méret csoport |                                                                                                    |  |  |  |  |  |
| ≨]] 1.28 см 🛟      | Magasság      | Az alakzat magasságának beállítása                                                                                  |  |  |  |  |  |
| да 3.05 см 🗘       | Szélesség     | Az alakzat szélességének beállítása                                                                                 |  |  |  |  |  |

#### A Formátum lap eszközeinek rendeltetése

Az objektumok tulajdonságait az objektum helyi menüjében elérhető **Alakzat formázá**sa parancs segítségével is elvégezhetjük. A megnyíló ablakban a több fülön csoportosítva állnak rendelkezésre a formázási eszközök.

A szövegrészekhez hasonlóan grafikai elemekre is alkalmazhatjuk a minta alapján történő formázást, ami egy meglévő objektum formátumát örökíti át egy másik elemre.

#### Microsoft Office 2010-et használóknak

Az Alakzat cseréje reszközt az Alakzat szerkesztése regordülő menüben találjuk. Az Árnyékok eszköztár helyettesíti (3.31. ábra), amely kész stílustárat bocsát rendelkezésünkre, ahol a fénytörést, visszaverődést, árnyékokat, térbeli forgatást állíthatjuk be.

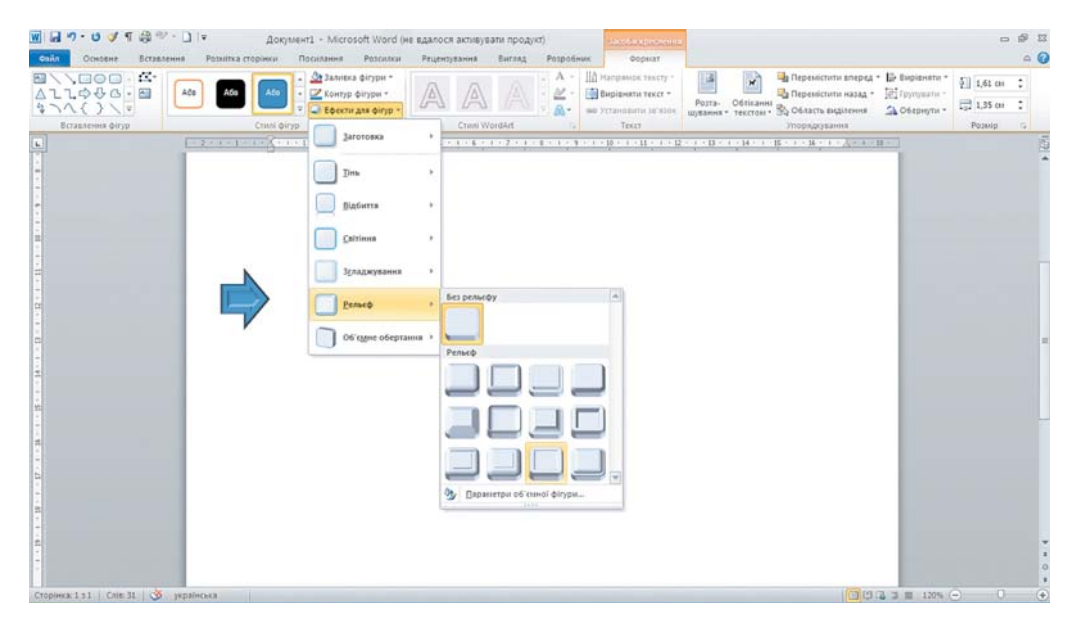

3.31. ábra. Effektusok eszköztár

#### LibreOffice Writert használóknak

A grafikai elemek tulajdonságait az **Alakzat tulajdonságai** (3.32. ábra) eszköztár eszközeivel szabályozhatjuk.

| 🚔 •   🎘 • 🔚 🗸 0,00 cm 😫 🖄 | • Konip 🗸 🎝 💶 • 🗘 • 🔲 🕮 | 1 🖬 (Q 🗧 · ) 🗗 📮 🗳 · 🚔 🖓 🔳 🕅 |
|---------------------------|-------------------------|------------------------------|
|---------------------------|-------------------------|------------------------------|

3.32. ábra. Az Alakzat tulajdonságai eszköztár

#### GRAFIKAI OBJEKTUMOK CSOPORTJAIN VÉGEZHETŐ MŰVELETEK

Ha egy formázási műveletet nem egyetlen objektumon, hanem néhányon szeretnénk elvégezni, célszerű ezeket az objektumokat csoportba foglalni, és így elvégezni a műveleteket.

A Word 2007-ben az objektumok csoportjának kijelölését az egérrel végezhetjük el, ha közben a Ctrl billentyűt lenyomva tartjuk, ahogy azt a Windows operációs rendszer használata során a fájlokkal és mappákkal végzett műveletek során már megszokhattuk. Ezenkívül egy derékszögű területen elhelyezkedő valamennyi objektumot kijelölhetjük a

**KezdőlapSzerkesztés** csoportjában található **Kijelölés** eszköz használatával. Ha erre a gombra kattintunk, majd körberajzolunk egy téglalap alakú területet, akkor az ott elhelyezkedő valamennyi grafikai objektum ki lesz jelölve.

*Figyelmeztetés:* az eszköz használata során a program grafikai objektumok kijelölése módba vált, a szöveg feldolgozása ebben a módban nem lehetséges. Az üzemmódból a gomb újbóli megnyomása segítségével léphetünk ki.

Ha azt szeretnénk, hogy az objektumok egyetlen objektumként viselkedjenek, kijelölés után *csoportba kell ezeket foglalni*. Ezután a szerkesztési és formázási műveletek az egyesített objektumra vonatkoznak. Ezt a csoportosítást akkor célszerű elvégezni, ha az objektumok szerkesztését befejeztük.

A csoportosítást a következőképen végezhetjük:

1. Jelöljük ki a csoportosítandó objektumokat!

2. A Formátum lap Rendezés csoportjában válasszuk ki a Csoportosítás eszközt!

3. Hajtsuk végre a csoportba foglalást!

A csoportba foglalás után megmarad az egyes objektumok szerkeszthetőségének lehetősége is.

Szükség esetén a Csoportosítás eszköz alkalmazásával a csoportot *felbonthatjuk*, *újra-csoportosíthatjuk*.

A csoportosítás és csoportbontás műveleteit a kijelölt objektumok helyi menüjének **Cso-portosítás** eszközével is elvégezhetjük (3.33. ábra).

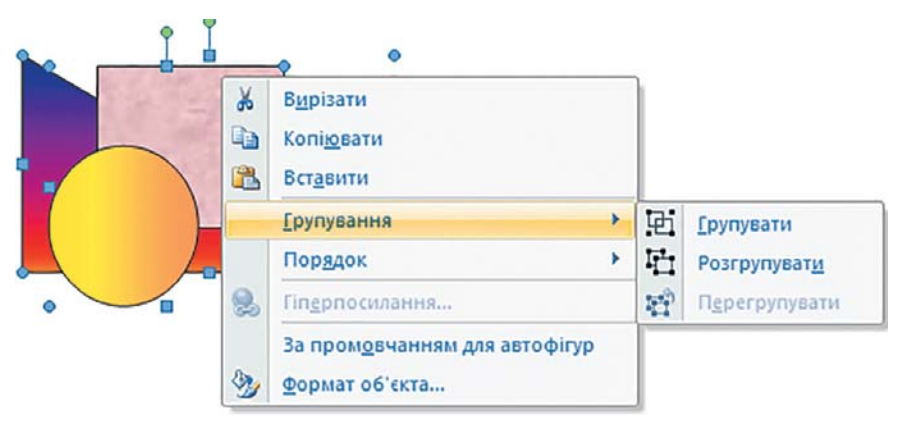

3.33. ábra. A helyi menü Csoportosítás parancsa

#### Ha többet szeretnél tudni

#### Grafikai objektumok rendezése

A grafikai objektumokból alkotott kép egy **többrétegű szerkezetet** alkot, egyes alakzatok mások fölött helyezkednek el. Az objektumok sorrendjét ebben a szerkezetben megváltoztathatjuk (3.34. ábra), egyes elemeket elmozdíthatunk a többihez képest. Az objektumon és csoportokon egyéb műveleteket is végrehajthatunk, például megváltoztathatjuk a *helyzetüket, csoportosíthatjuk, forgathatjuk és tükrözhetjük* ezeket.

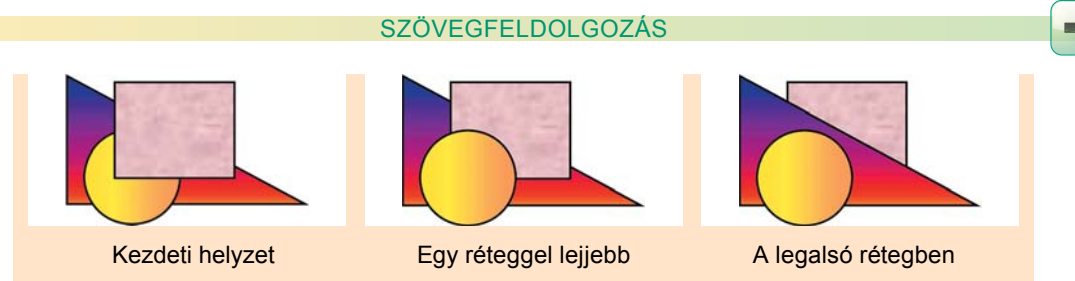

3.34. ábra. A négyzet mozgatása az alsóbb rétegek felé

Az objektumcsoportot elforgathatjuk 90°-kal balra vagy jobbra, vízszintesen vagy függőlegesen tükrözhetjük (3.35. ábra). A műveletet a **Formátum** lap **Rendezés** csoportjának **Forgatás** eszközével végezzük, miután kijelöltük az adott objektumot.

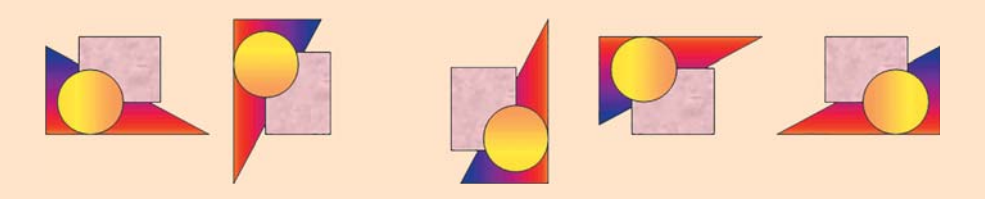

3.35. ábra. Grafikai objektumok csoportjának forgatása

A csoporton végzett valamennyi műveletet a **Formátum** lap **Rendezés** csoportjának (3.9. táblázat) eszközeivel, illetve a helyi menü parancsaival kezdeményezhetjük.

3.9. táblázat

#### A Formátum lap Rendezés csoportja eszközeinek rendeltetése

| Eszköz   | Név                       | Rendeltetés                                               |  |  |  |
|----------|---------------------------|-----------------------------------------------------------|--|--|--|
|          | Elhelyezés a<br>szövegben | Az objektum szöveghez viszonyított helyzetének megadása   |  |  |  |
| <b>6</b> | Előrehozás                | Az objektum felemelése eggyel fentebbi rétegbe            |  |  |  |
| 2        | Hátraküldés               | Az objektum leeresztése egy réteggel lejjebb              |  |  |  |
| ×        | Szöveg<br>körbefuttatása  | A szöveg körbefuttatásának magadása                       |  |  |  |
| 10 -     | lgazítás                  | A csoport elemeinek egymáshoz viszonyított<br>elhelyezése |  |  |  |
| œ.∼      | Csoportba<br>foglalás     | Objektumok csoportosítása, csoportosítás<br>feloldása     |  |  |  |
| 51-      | Forgatás                  | Objektum orientációjának megváltoztatása                  |  |  |  |

#### Összefoglalás

A szövegben különböző képi elemeket – rajzokat, képeket, ábrákat stb. – helyezhetünk el. A képi elemek egy csoportját alkotják az alakzatok: vonalakból és az azok által bezárt területekből felépített geometriai elemek.

A **vonal** objektum tulajdonságai az *alak*, a *vastagság*, a *stílus*, a *típus*, a *szín*. A síkidomokat zárt vonalak alkotják. Ezek a zárt vonalak alkotják a keretet, ami az idom területét határolja. A körülhatárolt területnek kitöltése lehet.

A Word 2007 alakzatai csoportokat – vonalak, nyilak, téglalapok, képaláírások, csillagok, szalagok stb. – alkotnak. Az alakzatok kezelésére szolgáló eszközöket a **Rajz** ideiglenes eszköztár **Formátum** és **Elrendezés** lapjain találjuk.

Minden grafikai elemet külön illesztünk a szövegbe, ezek mozgatása, másolása, egymásra helyezése által keletkezik a kép.

A grafikai elemeken kijelölés után különböző műveleteket hajthatunk végre. Kijelölés után az objektum körül megjelennek a méretező markerek, a forgatómarkerek, egyes elemek esetében az átalakító markerek is. Ezekkel szerkeszthetjük az objektumokat. A másolás, áthelyezés és törlés a **Vágólap**, a billentyűkombinációk és az egér segítségével történhet.

A grafikai elemeket formázhatjuk is: megváltoztathatjuk a keretét, a kitöltését, különböző effektusokat rendelhetünk hozzájuk. Ezt a **SzalagFormátum** eszköztárának elemeivel végezhetjük, ami a grafikai objektum kijelölése után lesz elérhető.

#### Felelj a kérdésekre!

- 1°. Milyen alakzatokból állhat a Word 2007-ben létrehozott kép?
- 2. Milyen tulajdonságai vannak a vonalnak? Milyen értékei lehetnek ezeknek?
- 3<sup>•</sup>. Milyen tulajdonságai lehetnek egy síkidomnak? Milyen értékei lehetnek ezeknek?
- 4•. Milyen vonalakat húzhatunk a **Word 2007**-ben? Milyen eszközök állnak rendelkezésünkre ehhez?
- 5<sup>•</sup>. Mi a Shift és a Ctrl billentyűk rendeltetése rajzoláskor?
- 6°. Mi a méretező, forgató és átalakító markerek rendeltetése?
- 7°. Milyen kitöltési effektusokat alkalmazhatunk a Word 2007-ben?
- 8°. Hogy jelölhetünk ki a szöveges dokumentumban grafikai objektumot, illetve objektumcsoportot?
- 9. Milyen szerkesztési és formázási műveleteket végezhetünk az alakzatokon?
- 10<sup>•</sup>. Milyen célból csoportosítunk objektumokat a Word 2007-ben? Hogy tehetjük ezt meg?

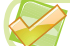

í Al

#### Végezd el a feladatokat!

- A tankönyvben ismertetett módon rajzolj egy töröttvonalat! Készíts belőle néhány másolatot, és formázd azokat különbözőképpen!
- Rajzolj egy csillagot! Készíts belőle 5 másolatot, és helyezd el ezeket egy kör mentén!
- 3°. Rajzolj trapézt! Készíts belőle néhány másolatot! Rendelj a másolatokhoz különböző árnyékot, térbeli elforgatást, kitöltést!
  - 4°. Nyisd meg a tanárod által megadott fájlt (például a Rozdil 3\Punkt 3.3\vprava 3.3.4.docx-et)! Helyezd el az objektumokat 3–1–2 sorrendben! Méretezd át az objektumokat: a kicsiket növeld, a nagyokat csökkentsd!
  - 5°. Nyisd meg a tanárod által megadott fájlt (például a Rozdil 3\Punkt 3.3\vprava 3.3.5.docx-et)! Töröld belőle a nyilakat! Változtasd meg az objektumokat az alakváltoztató marker segítségével!
- 6°. Nyisd meg a tanárod által megadott fájlt (például a Rozdil 3\Punkt 3.3\vprava 3.3.6.docx-et)! Készíts az objektumról három másolatot! Forgasd el ezeket különböző irányokban!
  - 7°. Rajzolj egy csillagot és egy kört, majd csoportosítsd ezeket!
- 8\*. Keress a számítógépen WMF formátumú fájlokat! Illeszd a fájl tartalmát a szövegbe! Bontsd fel az objektumcsoportot, ami a képet alkotta, majd formázd ezeket az objektumokat különbözőképpen!

## 3.4. SPECIÁLIS GRAFIKAI OBJEKTUMOK LÉTREHOZÁSA, SZERKESZTÉSE ÉS FORMÁZÁSA

- **1.** Hogy írhatunk a szövegbe olyan matematikai jeleket, mint például  $x_3, x^3, \frac{3}{8}, \alpha$ ?
  - 2. Milyen grafikai objektumokat helyezhetünk el a szövegben?
  - **3.** Milyen szerkesztési és formázási műveleteket végezhetünk el a **Word 2007** grafikai objektumain? Milyen eszközökkel tehetjük ezt meg?

### KÉPLETEK BEILLESZTÉSE SZÖVEGES DOKUMENTUMOKBA

Ha egy referátumot írunk, vagy a diákkonferencián tartandó előadásunkhoz készülünk, szükség lehet arra, hogy a szövegbe képleteket, egyenleteket, tételek bizonyításait illesszük be, amihez speciális matematikai, fizikai, kémiai jelek szükségesek.

Az egyszerű matematikai kifejezések lineáris alakúak, vagyis az elemeit egy sorba írhatjuk. Az ilyen kifejezés nem tartalmaz gyökjeleket, törteket és egyéb nemlineáris struktúrákat. Például:

a)  $c_2 m_2 (t_2 - \theta) = c_1 m_1 (\theta - t_1);$ b)  $ax^2 + bx + c \ge 0;$ c)  $(x^3 + 2x^2y - 5xy^2 - 3y^3)(5x - 4y);$ d) Na<sub>2</sub>CO<sub>3</sub> + 2HCl  $\Leftrightarrow$  2NaCl + CO<sub>2</sub> + H<sub>2</sub>O.

Az ilyen kifejezések beírása során szükség lehet speciális szimbólumokra, amelyeket a *Beszúrás*  $\Rightarrow$  *Szimbólumok*  $\Rightarrow$  *Szimbólum*  $\Omega \Rightarrow Egyéb$  *szimbólumok* eszközzel illeszthetünk be.

Ezenkívül használhatjuk még a **Kezdőlap Betűtípus** csoportjának **Alsó index x** és **Felső index x** eszközét.

Előfordulnak azonban nemlineáris többszintes struktúrák is, például:

a) 
$$\frac{h_1}{h_2} = \frac{\rho_2}{\rho_1}$$
; b)  $E_k = \frac{mv^2}{2}$ ; c)  $\eta = \frac{A_1}{A_2} \cdot 100 \%$ ; d)  $\frac{3x+7}{4} - \frac{x-3}{2} = \frac{5x+2}{8}$ ;  
e)  $y = \begin{cases} -3x^3 - 2, & \text{ha} \quad x < 0, \\ \frac{7x}{4} - 2, & \text{ha} \quad x \ge 0; \end{cases}$  f)  $\frac{5a^4 - 20b^2}{2a^2 + b^2} : \frac{30(a-4b)^2}{9a^4 - b^4}$ .

Ilyen képleteket az **Egyenletszerkesztő** segítségével készíthetünk, amely tartalmazza az ilyen struktúrák beillesztéséhez szükséges sablonokat.

Az Egyenletszerkesztőt a *Beszúrás*  $\Rightarrow$  *Szimbólumok*  $\Rightarrow$  *Egyenlet*  $\pi$  paranccsal indíthatjuk. Indítása után a **Menüszalagon** megnyílik az **Egyenleteszközök** ideiglenes eszköztár (3.36.1. ábra), a dokumentumba pedig bekerül egy speciális beviteli mező, ahová a képletet beilleszthetjük (3.36.2. ábra).

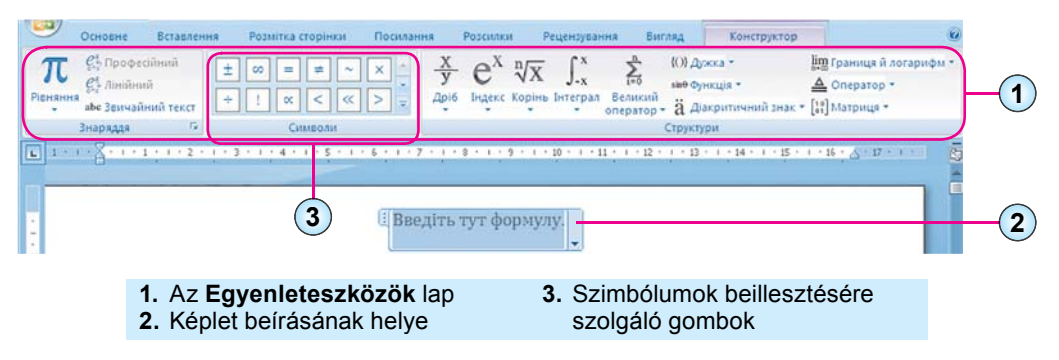

3.36. ábra. Az Egyenleteszközök lap

A képlet beírása során a betűket, műveleti jeleket a billentyűzettel, a speciális jeleket a **Szimbólum beillesztése** eszközzel írjuk az egyenletbe.

A **Menüszalag** csak azokat a szimbólumokat tartalmazza, amelyeket legutóbb használtunk (3.36.3. ábra). Ha másik szimbólumcsoportra van szükségünk, használjuk a és a jeleket, vagy a jel segítségével nyissuk meg a **Szimbólumcsoportok** listáját. A teljes listát akkor láthatjuk, ha az aktuális csoport címére kattintunk.

A beilleszthető szimbólumok nyolc csoportot alkotnak (3.37. ábra), amelyeket blokkokra bontottak (3.38. ábra).

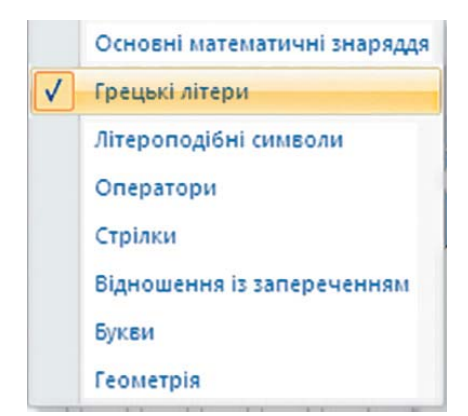

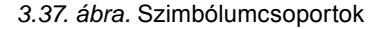

A szimbólumokon kívül rendelkezésünkre állnak különböző matematikai struktúrák – törtek, függvények, zárójelek, gyökök stb. – sablonjai is. Ezeket a **Struktúrák** csoportban találjuk.

A struktúrák típusonként csoportokba vannak foglalva, amelyeket a megfelelő legördülő menükre (3.39. ábra) kattintva tekinthetünk meg. Ha a megfelelő sablonra kattintunk, az bekerül a szerkesztett kifejezésbe.

A sablont természetesen fel kell tölteni adatokkal. A beillesztés helyei szaggatott vonallal vannak kijelölve (3.40. ábra).

A mezőkbe nemcsak számokat és betűket illeszthetünk, hanem sablonokat is.

A képleten belül az egérmutatóval vagy a kurzormozgató billentyűkkel mozoghatunk. A képletszerkesztőből akkor lépünk ki, ha a képlet területén kívülre kattintunk.

A képlet szerkesztése – elemek beillesztése, törlése, áthelyezése, megváltoztatása – a **Word 2007**-ben megszo-

kott módokon történik. A formázás során megváltoztathatjuk az egyes szimbólumok tulajdonságait, beállíthatjuk a sortávot, igazítást, a képlet elhelyezkedését a szövegben. Ezt a képlet helyi menüjének (3.41. ábra) eszközeivel tehetjük meg.

A megszerkesztett képletet a felhasználó hozzáadhatja a beépített képletekhez. E célból!

- 1. Jelöljük ki a képletet!
- 2. Hajtsuk végre a *Tervezés* ⇒ *Eszközök* ⇒ *Egyenlet* parancsot!
- 3. Kattintsunk a Kijelöltek mentése az egyenletek gyűjteményébe linkre!
- 4. A megnyíló párbeszédablakba írjuk be az egyenlet nevét, és adjuk meg az egyéb paraméterek értékeit!
- 5. Kattintsunk az OK gombra!

|     |        | A lista |              |     |    |  |
|-----|--------|---------|--------------|-----|----|--|
|     |        |         | $\checkmark$ | nev | ve |  |
| Гре | цькі л | ітери   | ÷            |     |    |  |
| пих | кній р | energ   | ,            | ()  |    |  |
| α   | β      | Y       | δ            | ε   | e  |  |
| ζ   | $\eta$ | θ       | θ            | ι   | κ  |  |
| λ   | μ      | v       | ξ            | 0   | π  |  |
| ω   | ρ      | Q       | σ            | ς   | τ  |  |
| υ   | φ      | φ       | X            | ψ   | ω  |  |

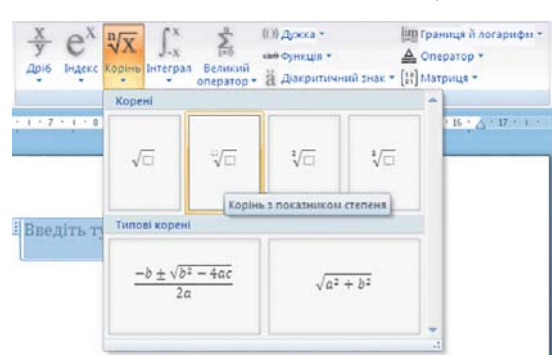

# 3.39. ábra. A Struktúrák csoport és Gyökök sablonok

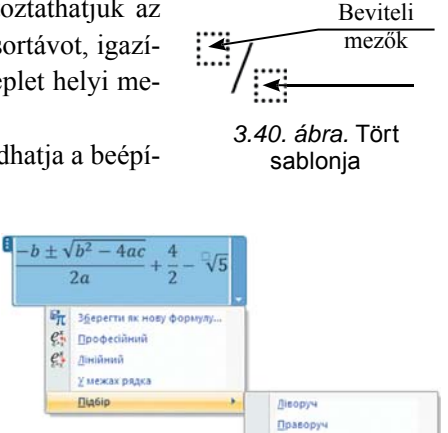

3.41. ábra. A képlet helyi menüje

П<u>о</u> центру Вирівняти групу по центр

#### 3.38. ábra. Szimbólumok listája

103

#### LibreOffice-használóknak

Képletet a **Beszúrás**  $\Rightarrow$  **Objektum**  $\Rightarrow$  **Képlet** (3.42. ábra) paranccsal illeszthetünk a szövegbe. A továbbiakban az ablak bal oldalában megnyíló panelen található sablonok közül választhatunk. A lineáris szerkezetű képlet beírására a program ablakának alsó részében van lehetőségünk, ekkor a képlet a szövegben jelenik meg.

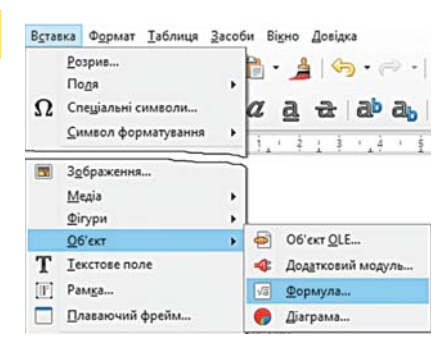

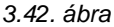

#### Ha többet szeretnél tudni

#### Feliratok a szöveges dokumentumban

A szövegben különböző feliratokat is elhelyezhetünk, ha például a szöveget hozzáadjuk egy alakzathoz. A **Word**-nek azonban van egy speciális objektuma is erre a célra, a **WordArt**.

Az alakzatok többségének területén elhelyezhetünk szöveget is, erre az alakzat helyi menüjének **Szöveg hozzáadása** menüpontjának segítségével nyílik lehetőség. Ha az alakzatot forgatjuk vagy tükrözzük, a művelet a szövegre is vonatkozik majd (3.43. ábra).

Az alakzathoz rendelt szöveget a megszokott módokon szerkeszthetjük. A szöveg iránya vízszintes vagy függőleges lehet, ezek között a gomb lenyomásával választhatunk. A gombot a **Formátum** lap **Szöveg** csoportjában találjuk. A szöveg elhelyezésének lehetőségeit a 3.44. ábra szemlélteti.

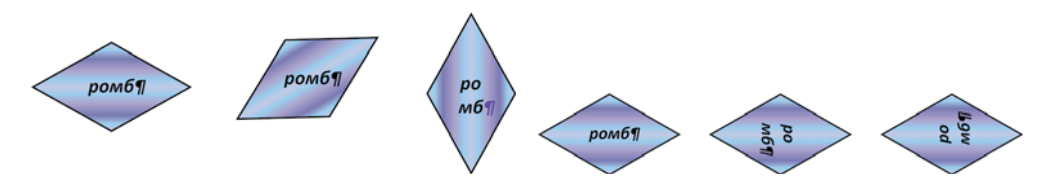

3.43. ábra. Szöveg elhelyezése alakzatokban rombusz

3.44. ábra. Szövegirányok az alakzatokban

Ha szöveges feliratot grafikai objektumként szeretnénk elhelyezni, használjuk a **Beszú**rás lap Ábrák csoportjának **Szövegdoboz** A eszközét.

A szöveg szerkesztése a szövegdobozban az ismert módszerekkel történik, a szövegdoboz szerkesztése pedig ugyanúgy, mint

valamennyi grafikai objektumé. A szövegben **WordArt** objektumokat (3.45. ábra) is elhelyezhetünk, ezek a szöveg művészi formázását teszik lehetővé.

ажаемо успі

3.45. ábra. WordArt objektum

A **WordArt** objektumoknak kétféle – *szöveges* (betűtípus, méret, szín, stílus) és *grafikai* (méret, elhelyezkedés, kitöltés, vonalszín, árnyék stb.) – tulajdonságai vannak. A **WordArt** beillesztése a következőképpen történik:

1. Hajtsuk végre a **Beszúrás**  $\Rightarrow$  **Szöveg**  $\Rightarrow$  **WordArt** parancsot **4**.

- 2. Válasszunk stílust!
- 3. Írjuk be a szöveget!
- 4. Kattintsunk a mezőn kívülre!

Az objektum a szövegkurzor helyére kerül majd. Az objektum formázása és szerkesztése a **Formátum** ideiglenes eszköztár segítségével történik!

#### Összefoglalás

Egyszerű képletek beírása során szükség lehet a speciális szimbólumok beillesztésére. Ezt a **Beszúrás**  $\Rightarrow$  **Szimbólumok**  $\Rightarrow$  **Szimbólum**  $\Omega \Rightarrow Egyéb szimbólumok$  paranccsal tehetjük meg. Ezenkívül használhatjuk még a **Kezdőlap Betűtípus** csoportjának **Alsó index** és **Felső index**  $x^*$  eszközét.

Az összetett, többszintű képletek beillesztése a **Képletszerkesztő** segítségével történik. A beillesztett képletek szimbólumokból és speciális sablonokból kialakított struktúrákból állnat, amelyeket ki kell tölteni tartalommal.

### $\binom{2}{2}$

#### Felelj a kérdésekre!

- 1°. Hogyan írhatunk be vegyjeleket tartalmazó képleteket?
- **2**°. Hogy illeszthetjük a szövegbe a  $\pm \ge \neq \approx$  matematikai jeleket?
- 3. Milyen eszközökkel írhatunk képletet a szöveges dokumentumba?
- 4°. Milyen matematikai szimbólumokat használhatunk a képletekben? Hogy illeszthetjük be ezeket?
- 5. Milyen struktúrákat tartalmazhat egy képlet? Nevezz meg néhányat ezek közül!
- 6<sup>•</sup>. Mi a sablon? Milyen elemekből áll, és hogy használjuk?
- 7•. Milyen szerkesztései műveleteket végezhetünk a képlettel? Hogyan végezzük ezeket?
- 8. Milyen formázási műveleteket végezhetünk a képlettel? Hogyan végezzük ezeket?

#### Végezd el a feladatokat!

- Hozz létre egy szöveges dokumentumot! Írd be az alábbi szöveget, majd mentsd a fájlt feladat 3.4.1.docx néven a mappádba! "A Coca-Cola összetevői: H<sub>2</sub>O víz, CO<sub>2</sub> szén-dioxid, H<sub>2</sub>CO<sub>3</sub> szénsav, H<sub>3</sub>PO<sub>4</sub> foszforsav, C<sub>12</sub>H<sub>22</sub>O<sub>11</sub> szacharóz, C<sub>8</sub>H<sub>10</sub>N<sub>4</sub>O<sub>2</sub> koffein stb.".
- 2•. Hozz létre egy szöveges dokumentumot! Írd be az alábbi kémiai képleteket, majd mentsd a fájlt feladat 3.4.2.docx néven a mappádba!
  a) O<sub>2</sub> + 2H<sub>2</sub> → 2H<sub>2</sub>O;
  b) AgCl → Ag + Cl<sub>2</sub>;

c)  $K + H_2O \rightarrow KOH + H_2\uparrow$ ;

d)  $\text{KMnO}_4 \rightarrow \text{K}_2\text{MnO}_4 + \text{MnO}_2 + \text{O}_2\uparrow$ .

3. Hozz létre egy szöveges dokumentumot! Írd be az alábbi fizikai képleteket, majd mentsd a fájlt **feladat 3.4.3.docx** néven a mappádba!

a) a forgás periódusa: 
$$T = \frac{1}{N}$$
;  
b) a közlekedő edények egyenlete:  $\frac{h_1}{h_2} = \frac{\rho_2}{\rho_1}$ ;  
c) a kinetikus energia:  $E_k = \frac{mv^2}{2}$ ;

d) a hatásfok 
$$\eta = \frac{A_1}{A_2} \cdot 100 \%$$

4. Hozz létre egy szöveges dokumentumot! Írd be az alábbi matematikai képleteket, majd mentsd a fájlt **feladat 3.4.4.docx** néven a mappádba!

a) 
$$\frac{3}{4}(12-x) = \frac{3}{8}$$
;  $(12-x) = \frac{1}{8}$ ;  
b)  $\frac{3}{7}(1-2x) + \frac{1}{7} = -2$ ;  $(12-x) = \frac{1}{8}$ ;  
c)  $\frac{7}{8}(2-x) = \frac{1}{8}$ ;

5. Hozz létre egy szöveges dokumentumot! Írd be az alábbi matematikai képleteket, majd mentsd a fájlt **feladat 3.4.5.docx** néven a mappádba!

a) 
$$y = \begin{cases} x^2 + 3, \text{ ha } x \le 0, \\ \frac{x}{2} + 3, \text{ ha } x > 0; \end{cases}$$
  
b)  $y = \begin{cases} -3x^3 - 2, \text{ ha } x < 0, \\ \frac{7x}{4} - 2, \text{ ha } x \ge 0; \end{cases}$   
 $interpretation in the equation is a set of the equation in the equation is a set of the equation is a set of the equation is a set$ 

6. Hozz létre egy szöveges dokumentumot! Írd be az alábbi matematikai képleteket, majd mentsd a fájlt **feladat 3.4.6.docx** néven a mappádba!

a) 
$$\frac{5a^4 - 20b^2}{2a^2 + b^2}$$
 :  $\frac{30(a - 4b)^2}{9a^4 - b^4}$ ;  $(a + \frac{25}{a + 10})$ ;  
b)  $\frac{x}{7a^2b^3} \cdot \frac{6a^3c^2}{b} = \frac{y}{4c}$ ;  $(a + \frac{25}{a + 10})$ ;  
c)  $\frac{a + \frac{25}{a + 10}}{\frac{25}{a} - a}$ ;  
d)  $1 - \frac{1}{1 - \frac{a}{1 - \frac{1}{a + 1}}}$ 

### 4. SZÁMÚ GYAKORLATI MUNKA

#### Különböző objektumokat tartalmazó szöveg szerkesztése

**Figyelem!** A számítógép használata során tartsd be a balesetvédelmi szabályokat és az egészségügyi előírásokat!

1. Nyisd meg a **zrazok pr4.docx** fájlt a **Rozdil 3\prakticsna 4** mappából! Formázd a dokumentumot az alábbiak szerint:

# Дорогі діти!

Юнацька туристична фірма «Топ-топ» пропонує провести незабутні веселі канікули на легендарному острові Хортиця!

#### На вас чекають:

- 🔹 подорожі,
- 🔹 екскурсії,
- < дискотеки,
- туристичні естафети,
- спортивні конкурси,

- козацькі розваги,
- прогулянки по річці,
- дивовижні схили,
- 🔹 піщані пляжі,
- історичні місця.

#### Для проживання можна вибрати:

- 1. Табори пластунів (7 днів, до 20 дітей)
- 2. Стаціонарні корпуси (20 днів, до 500 дітей)
- 3. Дерев'яні будинки (10 днів, до 100 дітей)

#### Вартість путівок:

| Термін             | Ціна (за 1 місце в день) у грн. |      |     |  |
|--------------------|---------------------------------|------|-----|--|
|                    |                                 | 111/ | Ê   |  |
| Березень – травень | 20                              | 50   | 70  |  |
| Червень – серпень  | 30                              | 70   | 100 |  |
| Вересень – жовтень | 20                              | 50   | 70  |  |

Замовити путівки можна: на сайті www.top-top.zp.ua або електронною поштою admin@top-top.zp.ua

2. Hozd létre a dokumentumban a *Top-top* turisztikai vállalkozás logóját az alábbi minta szerint!

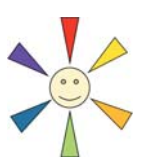

3. Egészítsd ki a szöveget a következőkkel!

a) a szilárd test sűrűsége: 
$$\rho = \rho_0 \frac{P}{P - P_1}$$
;  
b) KMnO<sub>4</sub>  $\rightarrow$  K<sub>2</sub>MnO<sub>4</sub> + MnO<sub>2</sub> + O<sub>2</sub>↑; c)  $\frac{3x + 7}{4} - \frac{x - 3}{2} = \frac{5x + 2}{8}$ .

4. Mentsd a dokumentumot prakticsna robota 4.docx néven a mappádba!

## 3.5. SZAKASZOK, FEJLÉCEK, STÍLUSOK. A DOKUMENTUM SZERKEZETE

- 1. Milyen tulajdonságait ismerjük a szöveg oldalainak? Hogy állíthatjuk ezeket be?
- 2. Milyen dokumentumnézetek léteznek Word 2007-ben? Hogyan váltunk ezek között?
- **3.** Hogyan van strukturálva az informatika tankönyv? Milyen objektumokat találhatunk az oldalain?

#### A DOKUMENTUM STRUKTÚRÁJA

A hosszú, sok oldalt tartalmazó dokumentumokat (referátumok, évfolyammunkák, brosúrák, könyvek stb.) kényelmes szerkezeti elemekre – részek, fejezetek, paragrafusok, pontok – kell felosztani, ily módon a dokumentum egy hierarchikus szerkezetet kap. Ilyesféle struktúrákkal már találkoztatok az irodalomórákon, amikor a fogalmazásokhoz vázlatot készítettek.

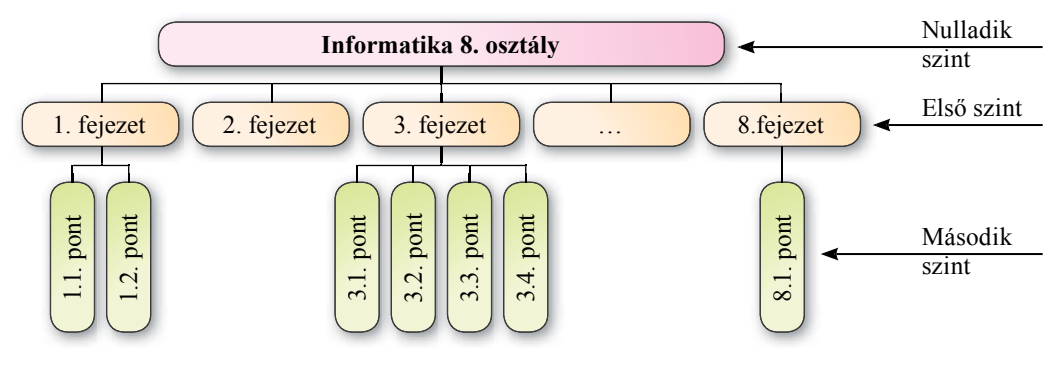

3.46. ábra. Dokumentum struktúrája

Ha megtekintjük ennek a tankönyvnek a felépítését (3.46. ábra), akkor láthatjuk, hogy annak első szintjén a fejezetek, a másodikon a pontok, a harmadikon az alpontok találhatók.

*A dokumentum struktúrája* alatt tehát a dokumentum részeiből álló hierarchikus szerkezetet értjük.

#### A DOKUMENTUM SZAKASZAI

Ahhoz, hogy a dokumentumot olyan módon osszunk részekre, hogy ezek a részek ott kezdődjenek, ahol arra szükség van, **Szakasztöréseket** kell elhelyezni a dokumentumban. A dokumentumban minden szakasz előtt elhelyezhetünk ilyen töréspontot. Amennyiben ezt nem tesszük, a dokumentum egyetlen szakaszt alkot.

A szakasztörést többféleképpen helyezhetjük el:

- a következő oldalon a szakasz a következő oldalon kezdődik;
- folytonosan a szakasz a dokumentum aktuális pozíciójában kezdődik;

3. fejezet
- páros oldalon a szakasz a következő páros oldaltól kezdődik;
- páratlan oldalon a szakasz a következő páratlan oldaltól kezdődik.

A szakaszokat **Vázlat** nézetben célszerű létrehozni, továbbá hasznos, ha be van kapcsolva a *nem látható jelek* mutatása is. Ezután a *Lap elrendezése*  $\Rightarrow$  *Oldalbeállítás*  $\Rightarrow$  *Töréspontok*  $\rightleftharpoons$  parancs végrehajtása után ki kell választani a megfelelő beillesztési módot. Ha be van kapcsolva a mindent mutatás mód, a szövegben láthatjuk a **Szakasztörés** jeleket.

A szöveges dokumentum általában egy szakaszból áll, minden oldal beállítása (oldalméret, margók, orientáció) ugyanolyan. Hosszú dokumentumok esetében azonban előfordulhat, hogy egyes oldalak paraméterei eltérőek legyenek. Például egy olyan dokumentumba, amelyben az oldalak tájolása álló, el kell helyezni egy olyan sok oszlopból álló táblázatot, amelyhez a fekvő tájolás a megfelelő. Ezt a problémát szakasztörések elhelyezésével orvosolhatjuk.

Ha el kell távolítani a dokumentumból a szakasztörést, törölnünk kell a szakasztörés rejtett szimbólumot a szövegből. Ekkor a szakasztörést követő szakasz egyesül az előzővel, emiatt formátuma is automatikusan megváltozik.

#### LibreOffice-használóknak

Uj szakasz beszúrását a **Beszúrás**  $\Rightarrow$  **Töréspont** paranccsal végezzük, majd a megnyíló párbeszédablakban (3.47. ábra) be kell állítani a töréspont elhelyezésének módját. Szakasztörést a **Standard** eszköztár **Töréspont**  $\bowtie$  eszközével is elhelyezhetünk a szövegben.

| ставити розрив     |              | ×         |
|--------------------|--------------|-----------|
| Тип                |              |           |
| О Перенос ря       | дка          |           |
| О Розрив коли      | рнки         |           |
| • Розрив стор      | інки         |           |
| Стиль:             |              |           |
| [None]             |              | ~         |
| <u>Змінити ног</u> | мер сторінки | Стасивати |

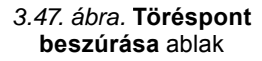

## FEJLÉCEK ELHELYEZÉSE

Hosszú dokumentumok esetében gyakran alkalmaznak fejléceket (a francia *colonne*oszlop és a latin *titulus* – cím összevonásából): ezek a dokumentum oldalainak margóin elhelyezkedő "szolgálati" információkat tartalmazó mezők.

A Word 2007-ben felső (*fejléc*), alsó (*lábléc*) és *oldalsó* fejléceket használhatunk. Ezek a fejlécek leginkább a dokumentum és szerző nevét, az oldalszámot, a fejezet címét, grafikai elemeket tartalmaznak. Nézd meg most figyelmesen ebből a szemszögből a tankönyv oldalait.

Az első oldal fejléce különbözhet a többitől, ugyanígy különbözhet a páros és páratlan oldalak fejlécei, vagy az egyes fejezetek fejlécei.

A Word 2007-ben beilleszthetünk sablon alapján készült fejléceket, de saját fejléceket is létrehozhatunk, amit aztán el is menthetünk a sablonok közé. A fejléceket csak Nyomtatási elrendezés és Olvasás nézetben láthatjuk. A fejléc szerkesztése közben a szöveg szerkesztése nem lehetséges.

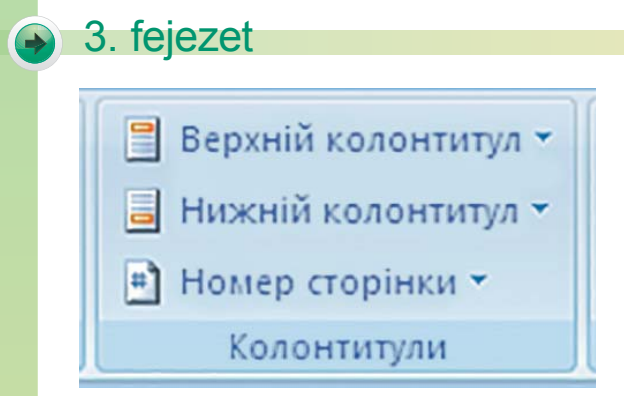

3.48. ábra. Az Élőfej és élőláb csoport

Fejléceket a **Beszúrás** lap Élőfej és élőláb csoportjának eszközeivel helyezhetünk el a dokumentumban (3.48. ábra).

A fejléc beillesztése után a Szalagon elérhetővé válik a Tervezés ideiglenes eszköztár (3.49. ábra). Segítségével különböző elemeket – Oldalszám a, Dátum és idő, Kép– helyezhetünk el a fejlécen. A fejléc helyét az oldalon a Pozíció lap elemeinek segítségével szabályozhatjuk.

| Верхній колонтитул -     Никній колонтитул -     Никній колонтитул -     Аа     Асариторіяни -     Колонтотран | <ul> <li>В Експрес-частани *</li> <li>Рисунок</li> <li>Расунок</li> <li>Графіка</li> </ul> | Перейти до верхнього Перейти до нижнього колонтитула колонтитула | <ul> <li>Попередній розділ</li> <li>Наступний розділ</li> <li>Як у попередньому</li> </ul> | <ul> <li>Інакше для першої сторінки</li> <li>Різні для непарних і парних сторінок</li> <li>Показати текст документа</li> </ul> | 1,25 см<br>1,25 см | • | Закрити<br>колонтитули |
|----------------------------------------------------------------------------------------------------|--------------------------------------------------------------------------------------------|------------------------------------------------------------------|--------------------------------------------------------------------------------------------|----------------------------------------------------------------------------------------------------|--------------------|---|------------------------|
| Bepou                                                                                                    | I + I + I + I + 2                                                                          | Гавение<br>1 3 1 4 5 5 6 7 1 8<br>[Заголовок]<br>[Введіть загол  | •1•9•••10••••11•<br>овок докуме                                                            | HTTA                                                                                                    | <br>• 18 •         |   |                        |

3.49. ábra. Az élőfej sablonja és a Tervezés ideiglenes eszköztár

Ha kész sablonból szeretnénk elhelyezni fejlécet, a következőképpen járjunk el:

- 1. Nyissuk meg a Beszúrás lapot!
- 2. Válasszuk ki az Élőfej és élőláb csoportból az Élőfej vagy az Élőláb elemet!
- 3. Válasszunk a felajánlott sablonok közül!
- 4. A Tervezés ideiglenes eszköztár segítségével végezzük el a finomításokat!
- 5. Írjuk be a sablonba a megfelelő szöveget!
- 6. Zárjuk be a fejlécet az Élőfej és élőláb eszközök  $\Rightarrow$  Tervezés  $\Rightarrow$  Bezárás  $\Rightarrow$  Bezárás  $\equiv$  gombbal!

A létrehozott fejlécet alkalmazhatjuk a teljes dokumentumra, a páros vagy a páratlan oldalakra vagy csak az első oldalra. A fejléc alkalmazási területét a **Tervezés** lap **Beállítások** csoportjában található eszközökkel végezzük.

Az élőfej és élőláb között a **Navigáció** lap **Váltás az élőfej és élőláb között** eszköztével válthatunk. Ezt az eszközt is a **Tervezés** eszköztárban találjuk.

Amennyiben a dokumentumban különböző fejléceket szeretnénk alkalmazni, osszuk a dokumentumot szakaszokra, ekkor szakaszonként különböző fejléceket hozhatunk létre.

A fejléceket természetesen szerkeszthetjük és formázhatjuk is. Ezt a **Beszúrás**  $\Rightarrow$  Élőfej és élőláb  $\Rightarrow$  Élőfej (élőláb)  $\Rightarrow$  Élőfej (élőláb) szerkesztése eszközzel kezdeményezzük. A **Beszúrás**  $\Rightarrow$  Élőfej és élőláb  $\Rightarrow$  Élőfej (élőláb)  $\Rightarrow$  Élőfej (élőláb)  $\Rightarrow$  Élőfej (élőláb) eltávolítása eszközzel törölhetjük a fejléceket.

Інформатика 7 клас Верхній колонтитул (Типовий стиль)

3.50. ábra. Élőfej

#### LibreOffice-használóknak

Fejléceket a **Beszúrás** menü Élőfej és Élőláb eszközeivel helyezhetünk el a dokumentumba. A parancs végrehajtása és a stílus kiválasztása után a felhasználó elvégezheti a fejléc szerkesztését (3.50. ábra).

A szabványos elemeken (oldalszám, dátum, oldalak száma, szerző stb.) kívül a fejlécben a **Standard** eszköztár **Mező beszúrása** legördülő menüs gombok segítségével egyéb elemeket is elhelyezhetünk. Ha befejeztük a fejléc szerkesztését, kattintsunk a fejléc területén kívülre.

A *Formátum*  $\Rightarrow$  *Oldal* paranccsal kiválaszthatjuk és az Élőfej és élőláb formázása eszközével megadhatjuk, hogy a fejlécet páros vagy páratlan oldalon használjuk-e, vagy szeretnénk az első oldalhoz eltérő fejlécet alkalmazni. Ezeket az eszközöket a szerkesztés alatt álló fejléc mellett találjuk meg.

### STÍLUSOK ALKALMAZÁSA A DOKUMENTUMBAN

Az előző órákon sokszor előfordult, hogy a dokumentum különböző objektumait – szöveget, táblázatot, képletet, **SmartArt** objektumokat – formáztatok. Ha a dokumentum hoszszú és sok különböző objektumot tartalmaz, az objektumok formázása sok időt igényel. Ha ráadásul sok ugyanúgy formázott objektumot tartalmaz, külön erőfeszítést igényel a formázások megtartása.

A dokumentumok formázásának megkönnyítése és meggyorsítása céljából célszerű stílusokat alkalmazni. A *Stílus* bizonyos objektum tulajdonságainak megadott értékeit tartalmazza.

A Word 2007-ben alapértelmezetten elérhető a *stílustár*, amelyben az objektumok tulajdonságai harmonikusan vannak megválasztva, a mai dizájn kívánalmainak megfelelően. Ilyen stílusok a szöveges dokumentum különböző objektumai – szöveg, táblázat, grafikai objektumok – számára léteznek (3.10. táblázat). Minden stílus egyedi névvel rendelkezik. Ezek némelyikét már használtátok az eddigi szerkesztési munkáitok során.

| Objektum | Stílus<br>neve                         | Minta                                                                            | Tulajdonságok                                                                                                    |
|----------|----------------------------------------|----------------------------------------------------------------------------------|----------------------------------------------------------------------------------------------------|
| Szöveg   | Címsor4                                | Ezek némelyikét már<br>használtátok az eddigi<br>szerkesztési munkáitok<br>során | Betűtípus: <i>Cambria</i><br>Méret: <i>12</i><br>Szín: <i>fekete</i><br>Stílus: <i>félkövér,dőlt</i><br>Sorköz: <i>1,5 sor</i><br>Első sor behúzása: <i>nincs</i><br>Igazítás: <i>sorkizárt</i><br>Térköz előtte: <i>3 pt</i> |
| Táblázat | Világos<br>árnyékolás,<br>3 jelölőszín |                                                                                  | Vonal színe: <i>zöld</i><br>Kitöltés: <i>első sor zöld</i><br>Vonalstílus: <i>folytonos</i><br>Vastagság: 0,5 pt                                                                                                    |
| Alakzat  | Enyhe effektus,<br>jelölőszín 6        |                                                                                  | Szín: világosbarna<br>Átlátszóság: 0<br>Vonal: folytonos<br>Vastagság: 1 pt<br>Vonalszín: sötétbarna<br>Árnyék: jobbra lent                                                                                                   |

Word 2007 stílusok

Stílusok alkalmazásával egyetlen művelettel több objektum tulajdonságát változtathatjuk meg. Ha például egy *Címsor4* stílusú bekezdést (3.10. tábl.) kézzel formázunk meg, az nyolc művelet elvégzését jelenti, míg a *Címsor4* stílus alkalmazásával egyetlen művelettel érhetjük el ugyanazt: a stílus kiválasztásával.

Nagyon fontos szerepe van a *Címsor1*, *Címsor2*, ..., *Címsor9* stílusoknak, amelyek alkalmazásával automatizálhatjuk a dokumentum szerkezetének kialakítását.

A stílusok gyűjteményét saját stílusokkal egészíthetjük ki, amelyeket a már létező stílusok alapján alakíthatunk ki. A dokumentum mentésekor automatikusan mentésre kerülnek az alkalmazott stílusok, hogy az újbóli megnyitáskor a dokumentum külalakja ne változzon.

# A STÍLUSTÁR STÍLUSAINAK ALKALMAZÁSA

A stílustár stílusait a **KezdőlapStílusok** csoportjában (3.51. ábra) találjuk.

A stílustár minden eleme úgy került kialakításra, hogy annak külalakja megfeleljen a választott stílusnak, a nevek melletti jelölés pedig azt mutatja, milyen

| АаБбВі<br>11 Назва о | АаБбВвГг,<br>1 Без інте… | АаБбВ:<br>Заголово | 4 4 14 | А<br>Змінити<br>стилі • |
|----------------------|--------------------------|--------------------|--------|-------------------------|
|                      | Стил                     |                    |        | 5                       |

3.51. ábra. A stílustár stílusai

3. fejezet

objektumra érvényesíthető az adott stílus: bekezdésekre  $-\P$ ,  $-\mathbf{a}$ , vagy mindkettőre  $-\P\mathbf{a}$ . A címsorstílusokat a dokumentum strukturális egységeinek (fejezetek, pontok, alpontok) formázásakor használjuk.

A stílustár tetején mindig a legutóbb alkalmazott stílusokat találjuk. A sés a gombokkal lapozhatjuk a további stílusok listáját, a gombra kattintva pedig megtekinthetjük a teljes stílustárat. Egy stílust mindig a szöveg aktuális elemére érvényesíthetünk, ha a stílus nevére kattintunk.

A stílus helyi menüjének segítségével a stílusokat átnevezhetjük és törölhetjük. Ezeket a műveleteket nem végezhetjük el a címsorstílusokon.

Ha el kívánunk tekinteni a stílusok alkalmazásától, és vissza szeretnénk térni az alapértelmezett beállításokhoz, kattintsunk a **Formázás törlése** gombra.

#### LibreOffice-használóknak

Stílusok alkalmazása céljából nyissuk meg a Stílusok és formázások (3.52. ábra) eszköztárat (*Formátum*  $\Rightarrow$  *Stílusok és formázások* paranccsal, vagy a Stílusok és formázások gombra kattintva).

Az eszköztárban a gombok a bekezdés ), szimbólum ), keret ), oldal ) és listastílusok () megnyitását teszik lehetővé.

A **Beszúrás** menü segítségével helyezünk el a dokumentumban hivatkozásokat, mutatókat, tartalomjegyzéket.

#### Ha többet szeretnél tudni

#### Témák alkalmazása a dokumentumokban

Stílusokkal nemcsak egyes objektumokat formázhatunk meg, de a teljes dokumentumot is.

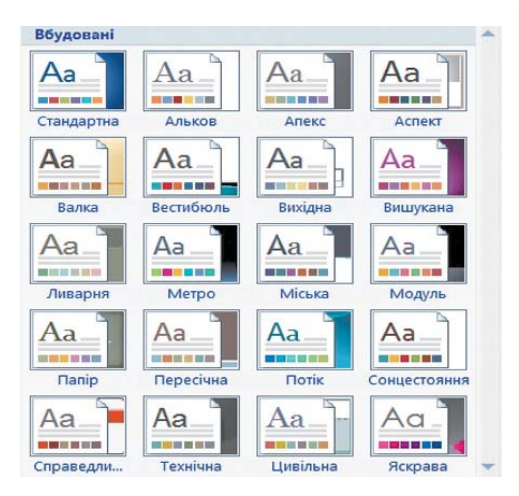

3.53. ábra. Beépített témák

A *Téma* a dokumentum egészére alkalmazott stílus. A témáknak egyedi neve van, és stíluselőírásokat tartalmaznak a dokumentumban alkalmazott objektumokra (szimbólumok színe, mérete, betűtípusa, bekezdések igazítása, sorköz, ábrák formázása stb.). Az 5. osztályban stílusok segítségével alakítottuk ki a prezentációkat.

A Word 2007 beépített témáit a Lap elrendezése lapon a Témák csoportjában található Témák A legördülő menüs gombbal érhetjük el (3.53. ábra).

Témát választhatunk a dokumentum létrehozásakor, de a szerkesztése során is. A témák áttekintése során a dokumentum dinamikusan formázódik az aktuális témának megfelelően. A téma kiválasztása értelem

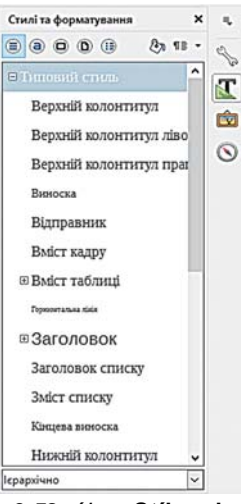

3.52. ábra. Stílusok és formázások ablak

szerűen kihat a szövegekre, táblázatokra, grafikai elemekre alkalmazott stílusokra is. Minden elem az egységes stílusnak megfelelően lesz formázva. *Fontos megjegyezni*, hogy a téma megváltoztatása csak a stílusokkal megformázott elemek külalakjára van kihatással.

## A DOKUMENTUM SZERKEZETÉNEK KIALAKÍTÁSA ÉS ANNAK ALKALMAZÁSA

A dokumentum szerkezetét a címsorstílusok segítségével alakítjuk ki. A legmagasabb szintű strukturális elemhez értelemszerűen a *Címsor1* stílust rendeljük, a másodikhoz pedig a *Címsor2*-t és így tovább.

Ezt a következőképpen végezzük:

- 1. Jelöljük ki a dokumentum egy strukturális elemét (fejezetcím, pont, alpont neve stb.)!
- 2. Válasszuk ki a Stílusok csoportból a megfelelő szintű címsort!
- 3. Ismételjük az 1-2. pontokat valamennyi strukturális elemen!

Az így kialakított dokumentum szerkezetét Vázlat nézetben tekinthetjük meg, amit a Nézet lap Dokumentumnézet csoportjának eszközeivel, vagy a StátuszsorVázlat gombjára kattintva nyitunk meg.

Ez a dokumentumnézet eltér a megszokott nyomtatási nézettől (3.54. ábra). Vázlat nézetben a szerkezeti elemeket *összecsukva* mutatja, a képernyőn csak a szerkezeti elemeket láthatjuk. Hogy a szerkezet jól áttekinthető legyen, az azonos szintű elemekhez azonos mértékű behúzás tartozik. Az egyes szintek mellett a következő jeleket láthatjuk:

- O, amennyiben a szinthez tartoznak alacsonyabb szintek és szöveg;
- amennyiben a szinthez nem tartozik alárendelt szöveg;
- , amennyiben a szöveg a legalacsonyabb szinthez tartozik.

| Програма ЮНЕСКО "Інформація для всіх"                                                                                                    | <ul> <li>Програма ЮНЕСКО "Інформація для всіх"</li> </ul>                                                                                                    |
|----------------------------------------------------------------------------------------------------|----------------------------------------------------------------------------------------------------|
| <ol> <li>Преамбула.</li> <li>Інформація і явання є величенним загальнолюдським завонованням. Вонни необхілій для просування освіти, науки, культурні і комунікацій, для збагачення культурної різноманітності і підпертості управління. Мандат ЮНЕСКО "спривти вільному руху ідей словом і справою" ясно укатус на роль, яку організація покликана грати в гому, шоб зробити інформацію і знания доступними для всіх, з кінцевою метою подотавник розриву між інформаційно-бативним Пімьобумувати, зберігати, іводик совання роль, яку Організація і зберівчувня, в сово конституційного мандата ЮНЕСКО повинна "підпримувати, зберігати, збільшувати, і поштрювати знания лодства. Більш того, Організація повинна сприяти "співпраці між народам у обміні публікансями" і і іншими інформаційними матеріатами і ініціювати "способи міжнародної співпраці, розраховані на</li> </ol> | <ul> <li>1. Перамбула.</li> <li>1. Інформація і знання є величенним загальнолюдським</li> <li>2. Для досягнення цієї мення, відповідно до свого</li> <li>3. Мізнародна інтеректудлява спіпраця є надливичийно</li> <li>4. Технологічна конверсенція сама, що посидносться, по</li> <li>5. Нові способи доступу, обробки і захисту інформації за</li> <li>6. У шому контексті ЮНЕСКО з своїм мандатом</li> <li>3. Ділі програми.</li> <li>1. У удусі Мізанародної Декларації Прав Людини, яка формує</li> <li>3. Зокрема програма 'Інформації для в сіх'ї мацілена на:</li> <li>3. Зокрема програма 'Інформації для ксіх'ї націлена на:</li> <li>3. Зокрема програма 'Інформації для ксіх'ї націлена на:</li> <li>3. Зокрема програма 'Інформації для ксіх'ї націлена на:</li> <li>3. Зокрема програма 'Інформації для ксіх'ї націлена на:</li> <li>3. Зокрема програма 'Інформації для сус'ї і навизиво у сфері</li> <li>6. Спривния треніну, Сенгерервій достії і навизано у сфері</li> <li>6. Просування мисористання міжнародних стандртії і</li> <li>6. Просування мережевої взаклодії у сфері інформації і знань</li> </ul> |

3.54. ábra. Dokumentum Nyomtatási nézetben és Vázlat nézetben

Vázlat nézetben a Menüszalagon megjelenik a Vázlat ideiglenes eszköztár (3.55. ábra). Ennek vezérlőelemeit használhatjuk a dokumentum szintjének kiválasztására, az elem szintjének megváltoztatására, új elemek beillesztésére és régiek törlésére.

#### SZÖVEGFELDOLGOZÁS

| ₩ Ф Рівень 3 • Ф Ф | <ul> <li>Показати рівень:</li> <li>Показати форматування тексту</li> <li>Показати лише перший рядок</li> </ul> | Показати Згорнути вкладені<br>документ документи | Закрити режим<br>структури |
|--------------------|----------------------------------------------------------------------------------------------------|--------------------------------------------------|----------------------------|
| Структу            | рні знаряддя                                                                                                   | Головний документ                                | Закрити                    |

#### 3.55. ábra. Vázlat eszköztár

A Vázlat nézet legnagyobb előnye az, hogy a dokumentum tetszőleges szintjének beállítását úgy végezhetjük, hogy abban az alacsonyabb szintek nem zavarnak, mivel el vannak rejtve. Ezt úgy érjük el, hogy a Vázlat eszköztárban a Szerkezeti eszközök között kiválasztjuk, melyik szintet szeretnénk megtekinteni. Ha a dokumentum egy szerkezeti elemének szeretnénk látni az alárendelt szintjeit, kattintsunk a megfelelő címsor előtti 💮 jelre. A művelet ismétlése újra elrejti a szöveget.

Ha egy alárendelt szövegnek túl nagy a betűmérete, esetleg túlságosan hosszú, emiatt zavarja a vázlat áttekinthetőségét, beállíthatjuk, hogy annak szövegét formázástól mentesen tekinthessünk meg (kapcsoljuk ki a **Szövegformázás megtekintése** jelölőt), vagy kérhetjük, hogy csak a szöveg első sora jelenjen meg (**Csak az első sor megjelenítése** jelölő).

#### Összefoglalás

A **dokumentum szerkezete** alatt a dokumentum összetevői által alkotott hierarchikus vázat értjük. Ilyet leggyakrabban a hosszú, több fejezetből, paragrafusból álló dokumentumban hozunk létre.

A szöveget **Töréspont**ok beszúrásával oszthatjuk szakaszokra. A szakaszokra bontást célszerű **Vázlat** nézetben végezni, eközben hasznos bekapcsolva tartani a *nem nyomtatható jelek mutatását* is. A töréspontokat a *Lap elrendezése*  $\Rightarrow$  *Oldalbeállítás*  $\Rightarrow$  *Töréspontok*  $\blacksquare$  paranccsal illesztjük a szövegbe, ami után meg kell adjuk a beillesztés módját is.

A beszúrás helyén megjelenik a **Töréspont** nem nyomtatható jel. A szakaszokra bontott dokumentum részeinek formázása eltérhet egymástól.

A hosszú dokumentumok gyakran tartalmaznak **fejléceket**, amelyek a dokumentum margóin helyezkednek el. A **Word 2007**-ben *alsó*, *felső* és *oldalsó* fejléceket hozhatunk létre. A fejlécek leggyakrabban az oldalszámot, a dokumentum vagy a fejezet nevét, a szerző nevét és képeket tartalmaz. Az első oldal fejléce eltérhet a többitől, továbbá a páros és páratlan oldalak fejléce is eltérhet egymástól. A dokumentum szakaszaiban is eltérő lehet a fejléc.

A fejléceket csak **Nyomtatási nézet**ben látjuk. A szöveg szerkesztése a fejlécek szerkesztésével egyidejűleg nem lehetséges. Fejléceket a **Beszúrás** lap **Élőfej és élőláb** csoportjának eszközeivel illesztünk be.

Az objektum formázásának megkönnyítése céljából stílusokat alkalmazhatunk. A **Stílus** az adott objektum paraméterei értékeinek névvel ellátott gyűjteménye. A **Word 2007**-ben a különböző objektumokhoz **stílusgyűjtemények** állnak rendelkezésünkre. Ezeket a stíluso-

kat a dizájn követelményeinek alapján dolgozták ki, és harmonikusan egyesítik az objektumok tulajdonságainak értékeit. Stílusok a szöveges dokumentum különböző objektumaihoz – szöveg, táblázat, grafikai objektumok stb. – vannak kifejlesztve. A szöveges elemekhez rendelhető stílusokat a **KezdőlapStílustár**ában találjuk.

A dokumentum struktúráját a címsorstílusok – *Címsor1, Címsor2,...,Címsor9*– segítségével hozzuk létre. Az ilyen módon strukturált dokumentum szerkezetét Vázlatnézetben tekinthetjük meg. Ebbe a nézetbe a StátuszsorVázlat gombja vagy a Nézet lap Dokumentumnézetek csoportjának Vázlat eszköze segítségével léphetünk át.

#### Felelj a kérdésekre!

- 1°. Mit értünk a dokumentum struktúrája alatt? Hozz fel példákat!
- 2•. Mik a szakaszok? Mire szolgálnak?
- 3<sup>•</sup>. Milyen szakasztöréseket helyezhetünk el a dokumentumokban?
- 4•. Mi a fejléc? Milyen típusai vannak?
- 5. Mire szolgálnak a fejlécek? Milyen objektumokat helyezhetünk el ezekben?
- 6\*. Hogy állíthatunk be a dokumentum oldalaihoz különböző fejléceket?
- 7°. Mik a stílusok? Mire használják ezeket?

**8**•. A Word 2007 milyen objektumaihoz alkalmazhatunk beépített stílusokat? Az objektumok mely tulajdonságaira vannak ezek hatással?

9. Mik a címsorstílusok? Hányféle címsor áll rendelkezésünkre a Word 2007-ben?

10<sup>•</sup>. Mire szolgál a dokumentum Vázlat nézete?

#### Végezd el a feladatokat!

- Nyisd meg a tanárod által megadott fájlt (például a Rozdil 3\punkt 3.5\zrazok. docx-et)! A szöveges dokumentum minden pontját formázd különálló szakaszként, ami új lapon kezdődik! A szakaszokat formázd az alábbiak szerint:
  - páratlan szakaszok: álló tájolás, 2 cm margó, oldalszám felül középen;
  - páros szakaszok: fekvő tájolás, margók 1 cm, oldalszám balra lent!
  - Mentsd a dokumentumot feladat 3.5.1.docx néven a mappádba!
- 2•. Nyisd meg a tanárod által megadott fájlt (példáula Rozdil 3\punkt 3.5\zrazok. docx-et)! Hozz létre élőfejet, illeszd bele a mai dátumot középre igazítva, valamint élőlábat, ebbe illeszd bele a nevedet balra igazítva. Mentsd a dokumentumot feladat 3.5.2.docx néven a mappádba!
- 3\*. Nyisd meg a tanárod által megadott fájlt (például a Rozdil 3\punkt 3.5\zrazok. docx-et)! Végezd el a következő formázásokat: oldal A4, álló tájolás, felső margó 1,5 cm, alsó 1 cm, külső 2 cm, belső 3 cm, oldalszámozás a lap alján, kezdősorszám 1; az élőfej a páratlan oldalon a dokumentum nevét tartalmazza, élőláb a páros oldalakon a dátumot és időt! Mentsd a dokumentumot feladat 3.5.3.docx néven a mappádba!

- 4. Nyisd meg a tanárod által megadott fájlt (például a Rozdil 3\punkt 3.5\zrazok. docx-et)! Formázd a dokumentumot az alábbi stílusokkal:
  - Címek *Cím* stílus.
  - Szöveg Finom kiemelés.
  - Listák felsorolás felsorolásjellel •.

Mentsd a dokumentumot feladat 3.5.4.docx néven a mappádba!

5°. Nyisd meg a tanárod által megadott fájlt (például a Rozdil 3\punkt 3.5\zrazok1. docx-et)! Ez a dokumentum stílusok segítségével van formázva. Határozd meg, milyen értékeket rendeltek az objektumok tulajdonságaihoz az alkalmazott stílusokban! Töltsd ki a táblázatot!

| Objektum<br>sorszáma | Objektum típusa | Stílus | Tulajdonság értékei |
|----------------------|-----------------|--------|---------------------|
|                      |                 |        |                     |
|                      |                 |        |                     |

6•. Nyisd meg a tanárod által megadott fájlt (például a Rozdil 3\punkt 3.5\zrazok1. docx-et)! Ez a dokumentum stílusok segítségével van formázva. Töröld ki az előzőleg beállított formázásokat! Határozd meg, milyen értékeket rendeltek az objektumok tulajdonságaihoz az alapértelmezett stílusokban!

| Objektum<br>sorszáma | Objektum típusa | Stílus | Tulajdonság értékei |
|----------------------|-----------------|--------|---------------------|
|                      |                 |        |                     |
|                      |                 |        |                     |

- 7\*. A súgó segítségével derítsd ki, hogy hozunk létre saját stílust a dokumentum már megformázott részlete alapján! Hozd létre az algoritmust, majd próbáld ki a gyakorlatban!
- 8•. Nyisd meg a tanárod által megadott fájlt (például a Rozdil 3\punkt 3.5\zrazok1. docx-et)! Formázd a dokumentumot a következő stílusok segítségével:
  - Első szintű címek *Címsor1*;
  - Második szintű címek Címsor2;
  - Harmadik szintű címek Címsor3;
  - Egyéb szöveg Normál!

Tekintsd meg a dokumentum struktúráját! Mentsd a dokumentumot **feladat 3.5.8.docx** néven a mappádba!

# 3.6. A SZÖVEGES DOKUMENTUM LÉTREHOZÁSÁNAK AUTOMATIZÁLÁSA

1. Mik a stílusok? Mire használjuk ezeket?

3. fejezet

- 2. Mit értünk a dokumentum struktúrája alatt? Hogy tekinthetjük meg?
- 3. Mi a hiperhivatkozás? Mire használjuk?

# HIVATKOZÁSOK A SZÖVEGES DOKUMENTUMBAN

Az előző paragrafusban megismerkedtetek a hosszú dokumentumok kezelésének néhány sajátosságával: a dokumentum struktúrájának áttekintésével, a szakaszok létrehozásával és a stílusok alkalmazásával. A **Word 2007**-ben léteznek az összetett szerkezetű hosszú dokumentumok kezelésének egyéb eszközei is.

A hosszú dokumentumok különféle *hivatkozásokat – olyan speciális bejegyzéseket, amelyek a dokumentum egyéb helyeire mutatnak* – tartalmaznak. A hivatkozások a dokumentum egyes részeinek vagy objektumainak logikai összekapcsolására szolgálnak. A szövegben egy táblázatra, egy rajzra, egy másik honlapra vagy egy forrásdokumentumra mutató hivatkozást helyezhetünk el. Ha a hivatkozásra kattintunk, automatikusan átlépünk a hivatkozott objektumra.

A Word 2007-ben megtalálhatjuk a hivatkozások kezelésének eszközeit. Ezek a Hivatkozás lapra vannak összegyűjtve:

- a **Tartalomjegyzék** csoport eszközei a *tartalomjegyzék* létrehozására szolgálnak, ami *a dokumentum szerkezeti egységeit és a megfelelő oldalszámokat tartalmazzák.*
- a Tárgymutató csoport eszközeivel a dokumentumban használt kifejezések rendezett listáját hozhatjuk létre azoknak az oldalaknak a megjelölésével, ahol ezek a kifejezések előfordulnak.

# TARTALOMJEGYZÉK LÉTREHOZÁSA

Ha a hosszú dokumentum valamennyi strukturális egységét a megfelelő címsorstílussal formáztuk, a dokumentum tartalomjegyzéke automatikusan létrehozható. A műveletet **Nyomtatási kép** nézetben végezzük.

A tartalomjegyzéket a következő algoritmus szerint készítjük:

- 1. Helyezzük a kurzort a dokumentum azon pontjára, ahová a tartalomjegyzéket be szeretnénk illeszteni!
- 2. Hajtsuk végre a *Hivatkozás*  $\Rightarrow$  *Tartalomjegyzék*  $\Rightarrow$  *Tartalom*  $\blacksquare$  utasítást!
- 3. Válasszunk a beépített stílusok közül (3.56. ábra)!

A tartalomjegyzék egy olyan táblázat formájában lesz kialakítva, amely tartalmazza a dokumentum szerkezeti egységeit és azokat az oldalszámokat, ahol ezek az egységek kezdődnek (3.57. ábra). A tartalomjegyzéket általában a szöveg elején vagy végén helyezzük el.

#### SZÖVEGFELDOLGOZÁS

A tartalomjegyzék segítségével könnyedén navigálhatunk a dokumentumban, hamar megtalálhatjuk a fejezeteket, pontokat. E célból elegendő lenyomott **Ctrl** billentyű mellett a tartalomjegyzék megfelelő elemére kattintani. Figyeljétek meg, hogy a művelet elvégzése során megváltozik az egérmutató alakja (<sup>h</sup>).

Amennyiben a szerkesztés során megváltoztattuk a dokumentum szövegét vagy szerkezetét, a tartalomjegyzéket frissíteni kell. E célból hajtsuk végre a *Hivatkozások*  $\Rightarrow$  *Tartalomjegyzék*  $\Rightarrow$  *Frissítés* műveletet

| 86    | удовані                                                |  |
|-------|--------------------------------------------------------|--|
| Авт   | оматична таблиця 1                                     |  |
| Вмі   | icr                                                    |  |
| 3     | Заголовок 1                                            |  |
|       | Заголовок 2                                            |  |
|       | Заголовок 3                                            |  |
| Авт   | оматична таблиця 2                                     |  |
| Змі   | icr                                                    |  |
| 3     | Заголовок 1                                            |  |
|       | Заголовок 2                                            |  |
|       |                                                        |  |
| Ручи  | ний зміст                                              |  |
| Змі   | icr                                                    |  |
| 1     | Введіть заголовок розділу (рівень 1)                   |  |
|       | Введіть заголовок розділу (рівень 2)                   |  |
|       | Введіть заголовок розділу (рівень 3)                   |  |
|       | <u>в</u> ставити таблицю змісту                        |  |
| D.    | Видалити таблицю змісту                                |  |
|       | Зберегти виділений фрагмент до колекції таблиць змісту |  |
| - 0.8 |                                                        |  |

3.56. ábra. Tartalomjegyzék-stílusok

| SMICT                                                                                                    |   |
|----------------------------------------------------------------------------------------------------|---|
| Програма ЮНЕСКО "Інформація для всіх"                                                                                                    | 1 |
| 1. Преамбула.                                                                                                    | 1 |
| 2. Мандат.                                                                                                    | 1 |
| 3. Цілі програмн.                                                                                                    | 2 |
| 4. Основні розділи програми                                                                                                    | 2 |
| Розділ 1. Розвиток інформаційної політики на міжнародному, регіональному і                                                                                  |   |
| національному рівнях                                                                                                    | 2 |
| Розділ 2. Розвиток людських ресурсів, навиків і вмінь у століття інформації                                                                                 | 3 |
| Розділ З. Посилення ролі інституцій в забезпеченні доступу до інформації.<br>Розділ 4. Розвиток інструментів, способів і систем інформаційного менеджменту. | 3 |
| the second second second second second second second second second second second second second second second s                                              | 2 |

3.57. ábra. Dokumentum tartalomjegyzéke (minta)

### TÁRGYMUTATÓ LÉTREHOZÁSA

Tárgymutatókat leggyakrabban tankönyvekben, tudományos munkákban, szótárakban használunk. Ezeket általában a dokumentum végén helyezzük el, külalakjukat a 3.58. ábra szemlélteti.

#### словничок

А Абзац – об'єкт текстового документа, який має такі властивості: *вирівнювання, відступи, міжрядковий інтереал* та інші, с. 134. Авторське право – право авторів розповсюджувати матеріали, які вони створили, підписувати їх своїм іменем, отримувати за них винагороду тощо, с. 182. Алгоритм – скінченна послідовність команд, виконання яких приводить до розв'язання поставленої задачі, с. 19. Б Байт – одиниця вимірювання розмірів файлів і ємності носіїв даних, с. 54.

Блок-схема алгоритму – форма подання алгоритму у вигляді блоків. У блок-схемі алгоритму кожна команда записується в геометричній фігурі (блоці) певного вигляду. Блоки з'єднуються між собою стрілками, які вказують, яку команду алгоритму потрібно виконати наступною, с. 24.

3.58. ábra. Egy tankönyv tárgymutatója (minta)

| Визначе ння                  | елемента покажчика 🛛 🛛 🔀          |
|------------------------------|-----------------------------------|
| Індекс                       |                                   |
| основний:                    | Шаблон                            |
| дода <u>т</u> ковий:         |                                   |
| Параметри                    |                                   |
| О перехресн                  | е посилання: Див.                 |
| 💿 поточна ַ                  | орінка                            |
| 🔿 діапазон с                 | торінок                           |
| Закладка:                    | ×                                 |
| Формат номера                | сторінки                          |
| напівжирні                   | dž                                |
| Курсив                       |                                   |
| Використовуйте<br>покажчика. | не вікно для позначення елементів |
|                              | ачити Позначити все Скасувати     |

3.59. ábra. A **Bejegyzés megjelölése** ablak A tárgymutató létrehozása kétlépcsős folyamat: először ki kell jelölni azokat a kifejezéseket, amelyeket fel szeretnénk venni a tárgymutatóba, majd be kell illeszteni a tárgymutatót a dokumentumba. Vizsgáljuk ezt meg részletesebben.

I. lépés. A tárgymutató elemeinek kijelölése:

1. Jelöljük ki azt a kifejezést, amit fel szeretnénk venni a tárgymutatóba ott, ahol az a dokumentumban először előfordul!

2. Hajtsuk végre a *Hivatkozás*  $\Rightarrow$  *Tárgymutató*  $\Rightarrow$  *Bejegyzés megjelölése*  $\implies$  parancsot!

3. A megnyíló párbeszédablakban (3.59. ábra) adjuk meg a következőket:

- szükség esetén végezzük el az elem nevének szerkesztését;
- adjuk meg az elem alternatív nevét, ha van;
- adjuk meg annak az elemnek a nevét, amellyel a kiválasztott elem össze van kapcsolva (kereszthivatkozás);
- ha csak az adott oldalhoz készítünk hivatkozást, jelöljük be a megfelelő rádiógombot;
- ha a kifejezés adott oldalak közötti összes előfordulásához készítünk hivatkozást, adjuk meg az oldalszámokat (ez esetben el kell készíteni az utolsó előforduláshoz is a mutatót);
- adjuk meg, hogy a tárgymutató oldalszámai félkövér vagy dőlt stílusúak legyenek-e!
- 4. Kattintsunk a **Jelölés** vagy az **Összes jelölése** (ha intervallumot adtunk meg) gombra!
- 5. Ismételjük meg az 1–4. műveleteket valamenynyi, a tárgymutatóban elhelyezendő elem esetében!

A műveletek eredményeként valamennyi kijelölt kifejezés mellett megjelenik egy <u>xe."змістдокумента".b.</u>j alakú mező, amit azonban csak akkor láthatunk, ha bekapcsoltuk a nem nyomtatható jelek megjelenítését.

| Зразде друго                        | ваного документа |   |          | 120                             | -             |
|-------------------------------------|------------------|---|----------|---------------------------------|---------------|
|                                     |                  | 1 | Torn     | <ul> <li>э вјаступон</li> </ul> | О бео выступу |
|                                     | ~                |   | CTORNEY. | OK INI                          |               |
| Астероіди, по<br>Алмосфера<br>Эфили | ole: Jue Koninep | 8 |          |                                 |               |
| parcessimer.                        |                  | 3 |          |                                 |               |
|                                     | Wanning and      | 1 |          |                                 |               |

3.60. ábra. Tárgymutató ablak

## II. lépés. A tárgymutató elhelyezése a szövegben:

- 1. Vigyük a kurzort arra helyre, ahová szeretnénk beilleszteni a tárgymutatót (ez általában a dokumentum vége)!
- 2. Hajtsuk végre a *Hivatkozás* ⇒ *Tárgymutató Beszúrás* 🛅 parancsot!
- 3. A megnyíló párbeszédablakban (3.60. ábra) adjuk meg a megjelenítés paramétereit:
- legyenek-e az *oldalszámok jobbra igazítva*, amennyiben ilyen megjelenítés mellett döntöttünk;
- a tárgymutató formátuma (válasszunk a listából);
- típus (hogy helyezzük el az oldalszámokat a tárgymutató eleme mellett);

- hasábok (hány hasábba legyen tördelve a tárgymutató);
- nyelv (milyen ábécé szerint legyen rendezve a tárgymutató).
- 4. Kattintsunk az OK gombra!

A tárgymutató be lesz illesztve a dokumentum kijelölt helyére. A tárgymutató előtt és után elhelyezésre kerül egy-egy **Szakaszvég** jel rejtett szimbólum is.

Ha a tárgymutató elemei megváltoztak (megváltozott a szöveg, vagy annak helye a dokumentumban), a tárgymutatót aktualizálni kell. Ezt a *Hivatkozás*  $\Rightarrow$  *Tárgymutató*  $\Rightarrow$  *Frissítés* paranccsal tehetjük meg.

Ha törölni kívánjuk a tárgymutatót, jelöljük ki azt, továbbá az előtte és utána elhelyezkedő sorokat (a rejtett szimbólumok törlése miatt), majd üssük le a **Delete** billentyűt.

LibreOffice-használóknak

A tárgymutató és a tartalomjegyzék kezelésére a **Beszúrás** menü **Tárgymutatók és tartalom** pontjának (3.61. ábra) parancsait használjuk.

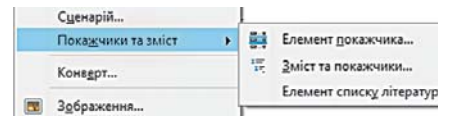

3.61. ábra. A Beszúrás menü Tárgymutatók és tartalom pontja

### SABLONOK A SZÖVEGES DOKUMENTUMOKBAN

Már tudjátok, hogyan hozunk létre és formázunk szöveges dokumentumokat a szövegszerkesztő eszközeinek segítségével. A **Word** bizonyos dokumentumok létrehozása során még egy eszközt bocsát a rendelkezésünkre: a sablonokat. Sablonokat alkalmaztunk az 5. osztályban a prezentációk létrehozása során.

### A *Sablon* lényegében egy előre formázott dokumentum, amelyet kiindulási alapként használunk új dokumentum létrehozása során, és amely egy speciális fájltípusban tárolódik.

Léteznek naptár, levél, beszámoló, üdvözlőlap, névjegykártya stb. sablonok.

A sablon megnyitása után a felhasználó egy kész dokumentumot lát, amely szövegek, feliratok, képek, fejlécek, logók elhelyezésére szolgáló mezőket tartalmaznak. A dokumentumban különböző témákkal, stílusokkal lehet előreformázni (3.62. ábra).

A felhasználónak nincs más dolga, minthogy kitöltse a megfelelő mezőket, majd mentse a fájlt, mivel a struktúra és a formázás előre el volt készítve a sablonban.

A sablonok alkalmazása megkönnyíti a felhasználó munkáját, mivel lehetőséget biztosít azonos szerkezetű és külalakú, de eltérő tartalmú dokumentumok gyors elkészítésére, megtakarítva a formázásra fordítandó időt és erőfeszítést.

A dokumentumok és a sablonok között az alkalmazásukban rejlik az alapvető különbség. A sablon egy üres dokumentum előreformázott elemekkel, a dokumentum viszont valamely sablon alapján elkészült tartalom.

A sablonok **dotx** vagy **dotm** kiterjesztésű fájlokban tárolódnak. A sablonok makrovírusokat is tartalmazhatnak, ezért csak megbízható forrásból származó sablonokat szabad használni.

# СВЯТКУВАННЯ Нового року

3. fejezet

# МЕНЮ

#### [ПУНКТ МЕНЮ]

[Щоб замінити текст заміщення (наприклад, цей) власним, виділіть його та введіть власний текст. Не додавайте пробіли праворуч і ліворуч символів виділеного фрагмента.]

#### [ПУНКТ МЕНЮ]

Щоб якнайшвидше привернути увагу гостей, описи страв мають бути короткими та привабливими]

> [ПУНКТ МЕНЮ] [Опис пункту меню]

[ПУНКТ МЕНЮ] [Опис пункту меню]

[ПУНКТ МЕНЮ]

# СВЯТКУВАННЯ Нового року

# MEHIO

Салат «Зимовий»

куряча печінка, корейська морковка, мариновані огірки, гірчична заправка

#### Салат «Маскарад»

шинка, крабові палички, картопля, зелений горошок, листя салату, майонез

> Десерт «Серпантин» яблука в шоколаді

Коктейль «Феєрверк» банан, полуниця, ананас з молоком

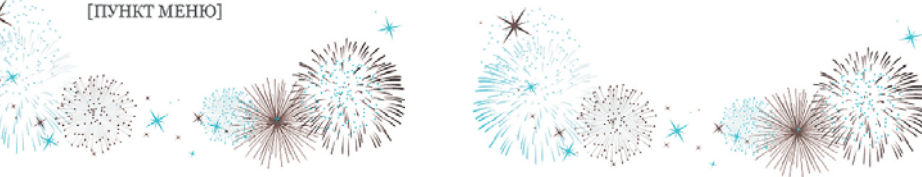

3.62. ábra. A menü sablonja és a sablon alapján elkészített dokumentum

A Word 2007 sablonjai három csoportba vannak sorolva:

- telepített sablonok (levelek, faxok, beszámolók stb.), amelyek a Microsoft Office 2007 csomag elemeként lettek a számítógépre telepítve;
- Microsoft Office Online sablonok, a Microsoft Office Online webhelyéről letölthető sablonok:
- *felhasználói sablonok*, értelemszerűen a felhasználó által lettek létrehozva.

A Word 2007 alapértelmezett sablonja a Normál sablon (Normal.dotm), a program indításakor létrehozott üres dokumentum ebben a sablonban készül, és a következő beállításokat tartalmazza (3.11. táblázat):

3.11. táblázat

| Oldal                             | Bekezdés                                 | Szimbólum                            |
|-----------------------------------|------------------------------------------|--------------------------------------|
| <ul> <li>Tájolás: álló</li> </ul> | • Sorköz: <i>szimpla</i>                 | • Alapértelmezett betűtípus: Calibri |
| • Méret: <i>A4</i>                | • Bekezdések távolsága: 10 pt            | • Méret: <i>11 pt</i>                |
| • Felső margó: 1,5 cm             | • Igazítás: <i>balra</i>                 | • Szín: <i>fekete</i>                |
| • Aló margó: 1 cm                 | <ul> <li>Behúzások: nincsenek</li> </ul> | • Távolság: <i>normál</i>            |
| • Bal margó: 2 cm                 |                                          |                                      |
| • Jobb margó: 1,5 cm              |                                          |                                      |
|                                   |                                          |                                      |

#### A Normal.dotm sablon alapértelmezett beállításai

A sablon tartalmazza továbbá a bekezdések, listák, táblázatok stílusait is. A szöveg beírása, az objektumok formázása, a szöveg struktúrájának kialakítása a felhasználó feladata. A **Normal. dotm** sablon alapján a felhasználó különféle dokumentumokat hozhat létre.

A Word 2007 telepített sablonjai között találunk Önéletrajz sablont (MedianResume. dotx), amely szövegmezőket tartalmaz, amelyeket a felhasználó a saját adataival tölt fel: név, elérhetőség, végzettség, munkahely stb. (a sablon egy részlete a 3.63. ábrán látható). A beillesztett fényképet a felhasználó a sajátjára cseréli. A dátumok beillesztését a megfelelő

Önéletrajz – olyan dokumentum, amelyben röviden ismertetjük a tanulmányainkat és tevékenységünket, elért eredményeinket.

|                 | Введіть своє ім'я]                                                                               |  |
|-----------------|--------------------------------------------------------------------------------------------------|--|
| Bafiepin, arry] |                                                                                                  |  |
| 1               | [Βειζητε ακου αχρογ]<br>[Βειζήτε ακή τοποφοκού κοιορ]<br>[Βειζήτε ακου αχρογγ οποτροπικό ποιητη] |  |
|                 | [Dacairs appecy mere ac6-cality]                                                                 |  |
|                 |                                                                                                  |  |
|                 |                                                                                                  |  |

#### 3.63. ábra. Önéletrajz-sablon

mezők mellé rendelt naptár segíti. A sablon segítségével könnyen elkészíthetjük az önéletrajzunkat.

# DOKUMENTUMOK LÉTREHOZÁSA SABLONBÓL

- A Word 2007-ben a következőképpen hozunk létre dokumentumot sablon alapján:
- 1. Az Office gombra kattintva nyissuk meg a program főmenüjét!
- 2. Kattintsunk az Új 📄 gombra!
- 3. A bal oldali listából válasszuk a telepített sablonokat (3.64. ábra)!
- 4. Válasszuk ki a sablont (például az Önéletrajzot)!
- 5. A minta mezőben (az ablak jobb oldali része) tekintsük meg a sablon szerkezetét!

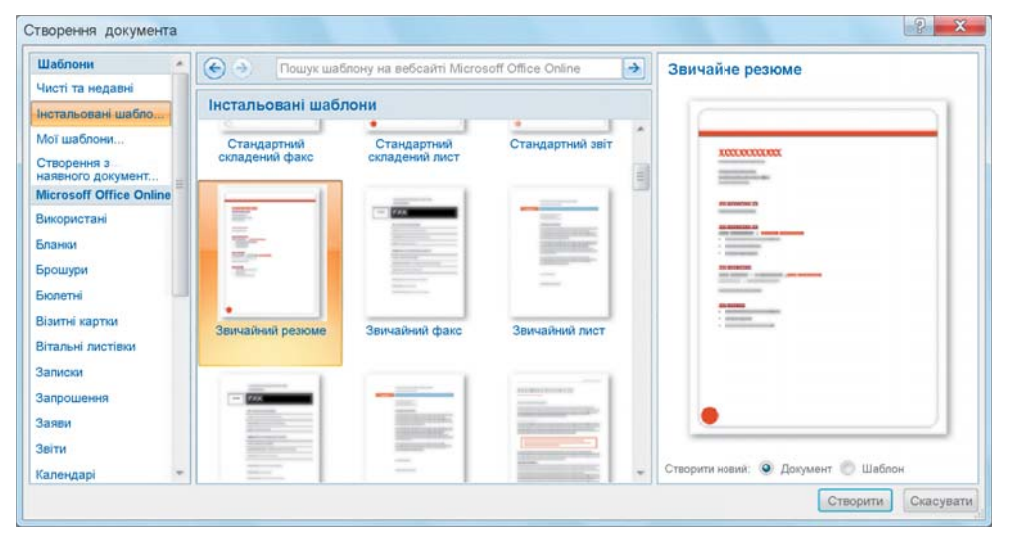

3.64. ábra. Dokumentum létrehozása sablon alapján

- 6. A minták alatt kapcsoljuk be a Dokumentum jelölőt!
- 7. Kattintsunk a Létrehozás gombra!
- 8. Töltsük ki a felajánlott beviteli mezőket!
- 9. Mentsük a dokumentumot!

Ha a **Microsoft Office Online** webhelyéről letöltött sablon alapján szeretnénk dolgozni:

- 1. Az Office gombra kattintva nyissuk meg a program főmenüjét!
- 2. Kattintsunk az Új 📄 gombra!

3. A bal oldali listából válasszuk ki a **Microsoft Office Online** típust (3.65. ábra), például az **Üdvözlőlap**ot!

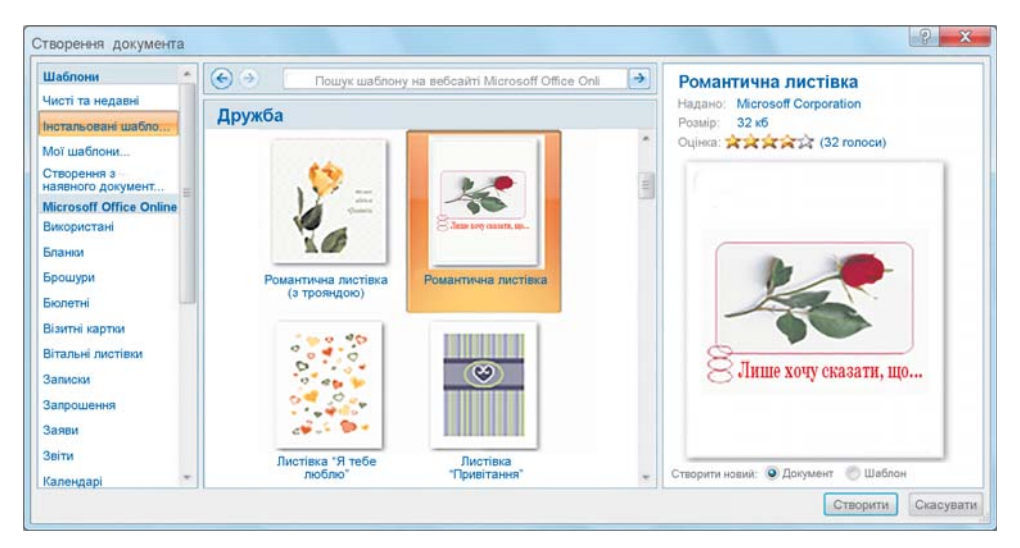

3.65. ábra. Dokumentum létrehozása az internetről letöltött sablon alapján

- 4. Várjuk meg, amíg a szerverről letöltődik a sablonok listája!
- 5. Válasszuk ki a sablont!
- 6. A minta mezőben (az ablak jobb oldali része) tekintsük meg a sablon szerkezetét!
- 7. Kattintsunk a Letöltés gombra!
- 8. Várjuk meg a sablon letöltődését!
- 9. Töltsük ki a felajánlott beviteli mezőket!
- 10. Mentsük a dokumentumot!

## Microsoft Word 2010-et használóknak

Word 2010-ben a  $Fájl \Rightarrow Uj \Rightarrow Használható sablonok$  paranccsal hozunk létre új dokumentumot sablonból, ami után be kell kapcsolni a **Dokumentum** jelölőt, majd a Létrehozás gombra kell kattintani.

Amennyiben internetről szeretnénk a sablont letölteni, a használható sablonok helyett a **Sablonok az Office.com webhelyen** listából kell választani, majd le kell tölteni a választott sablont.

124

### LibreOffice-használóknak

Sablon alapján létrehozott dokumentumot a **Sablonszervező**vel (3.66. ábra) készíthetünk, amit *a Fájl*  $\Rightarrow$  *Sablonok*  $\Rightarrow$  *Szervező* paranccsal nyitunk meg.

| нти Електронні таблиці Пр | езентації Рисунки        |                       |                                |
|---------------------------|--------------------------|-----------------------|--------------------------------|
| ова тека                  |                          |                       | <b>Q</b> (0)                   |
| Ì                         |                          |                       | a t                            |
| Мої шаблони               | Ділова<br>кореспомденція | Інші ділові документи | Особиста<br>кореспонденція та… |
|                           |                          |                       |                                |

3.66. ábra. Sabionszervező ablaka

## TÖBB DOKUMENTUM EGYIDEJŰ KEZELÉSE

A **Word 2007**-ben több dokumentummal is dolgozathatunk egyidejűleg. Ily módon a felhasználónak lehetősége van áttekinteni a dokumentumokat, összevetni azok tartalmát, részleteket átmásolni az egyikből a másikba, egyesíteni a dokumentumokat stb.

A megnyitott ablakok kezelésére a **Nézet** lap **Ablak** csoportjában (3.67. ábra) találunk eszközöket. Az ablakváltás például az alábbi eljárás szerint történik:

- 1. Kattintsunk a Nézet lap Ablak csoportjában az Ablakváltás 🔚 gombra!
- Válasszuk ki a listából a megfelelő dokumentumot (az aktuális dokumentumot jelöli)!

Ha ugyanazon dokumentum két különböző verziójával dolgozunk, célszerű azokat egymás mellett megjeleníteni. Ezt a *Nézet*  $\Rightarrow$  *Ablak*  $\Rightarrow$  *Párhuzamos nézet*  $\square$  paranccsal állíthatjuk elő. A parancs végrehajtása után a képernyő függőlegesen két részre lesz osztva, minden

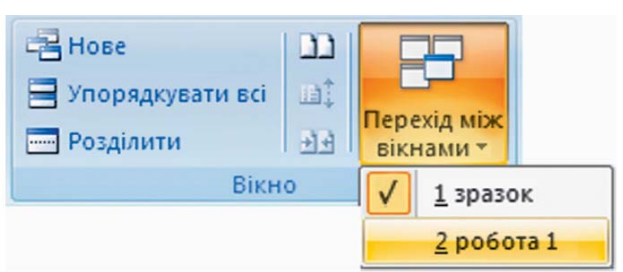

3.67. ábra. Az Ablak csoport összecsukva

-

dokumentum egy-egy félablaknyi helyet foglal majd el. A dokumentumok görgetése szinkronban történik.

A dokumentumok párhuzamos görgetését (3.68. ábra) az Ablak csoport megfelelő eszközével kapcsolhatjuk ki.

|                                    | Переглянути поруч               |           |
|------------------------------------|---------------------------------|-----------|
|                                    | Синхронне прокручування         |           |
| нове упорядкувати Розділити<br>всі | ЭЭ Відновити розташування вікна | вікнами т |
|                                    | Вікно                           |           |

3.68. ábra. Az Ablak csoport

A **Párhuzamos nézet** gomb újbóli lenyomásával kiléphetünk a párhuzamos nézet módból.

# Ha többet szeretnél tudni

Előfordul, hogy egy nagyobb dokumentum szerkesztése során egyszerre szeretnénk látni ugyanannak a dokumentumnak két különböző részét. Ehhez a dokumentumot a **Nézet**  $\Rightarrow$  **Ablak**  $\Rightarrow$  **Felosztás** gombbal két részre kell bontani. A parancs hatására a képernyőn megjelenik egy szürke csík, amelyet a felosztás helyére kell húzni. Ugyanezt elvégezhetjük a függőleges gördítősáv tetején található jelecske mozgatásával is (3.69. ábra).

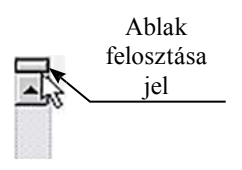

3.69. ábra. Ablak felosztása jel

A **Nézet**  $\Rightarrow$  **Ablak**  $\Rightarrow$  **Felosztás** újbóli lenyomásával kiléphetünk az üzemmódból, ugyanezt elérhetjük akkor is, ha duplán kattintunk az ablakokat felosztó vonalra.

# SZÖVEGES FÁJLOK FORMÁTUMAI

A Word 2007 alapértelmezett formátuma a DOCX. A szövegszerkesztő ezen felül az RTF, TXT, DOC és PDF formátumokat támogatja. A szöveges formátumok jellemzőit a 3.12. táblázatba foglaltuk össze.

3.12. táblázat

# A Word 2007 által támogatott formátumok legfontosabb jellemzői

| Formátum | Ikon            | Jellemzők                                                                                                    |
|----------|-----------------|----------------------------------------------------------------------------------------------------|
| ТХТ      | <b>E</b> III 11 | A fájlban csak formázatlan, bekezdésekre tördelt szöveg tárolható.<br>Sokféle szövegszerkesztő támogatja.                                         |
| DOC      |                 | A fájlban formázott szöveg, képek, egyéb objektumok tárolhatók.<br>A <b>Word</b> alapértelmezett formátuma a <b>2003</b> -as verzióval bezárólag. |

A 3.12. táblázat folytatása

| Formátum | Ikon | Jellemzők                                                                                                    |
|----------|------|----------------------------------------------------------------------------------------------------|
| DOCX     |      | A fájlban formázott szöveg, képek, egyéb objektumok tárolhatók. A többi szöveges formátumhoz képest tömörebb tárolást (70% körül) tesz lehetővé. A <b>Word</b> alapértelmezett formátuma a <b>2007</b> -es verziótól kezdve. |
| RTF      | R.   | A fájlban formázott szöveg, képek, egyéb objektumok tárolhatók.<br>Különböző operációs rendszerekben működő szövegszerkesztők által<br>támogatott.                                                                           |
| PDF      | PDF  | A fájl megtartja az alapjául szolgáló dokumentum formázásait. Nem szerkeszthető, megtekintéséhez szükség van az <b>Adobe Reader</b> programra.                                                                               |

Ha a fájlt nem az alapértelmezett formátumban szeretnénk menteni, a **Mentés** ablakban nyissuk meg a **Fájltípus** legördülő menüt, és válasszunk a támogatott formátumok közül.

### LibreOffice-használóknak

A LibreOffice Writer alapértelmezett formátuma az ODF (*Open Document Format for Office Application* – nyitott fájlformátum Office alkalmazások számára), a fájl kiterjesztése ODT. A LibreOffice Writer támogatja még az RTF, TXT, DOC és XML formátumokat.

#### Összefoglalás

A hosszú dokumentumokban a **Word 2007** segítségével különböző **hivatkozásokat** hozhatunk létre. Ezek olyan speciális bejegyzések, amelyek összekötik a szöveges dokumentum különféle elemeit. Amikor a dokumentumban egy hivatkozásra kattintunk, átlépünk a dokumentum egyik részéből egy másikba.

A hivatkozások kezeléséhez szükséges eszközöket a **Hivatkozások** lapon találjuk. Ezek segítségével tartalomjegyzékeket és tárgymutatókat is létrehozhatunk.

A **Word 2007** különböző sablonokkal támogatja a szöveges dokumentumok automatikus létrehozását és formázását. A sablon egy szerkezetében és formázásában előre definiált dokumentum, amelyet speciális fájlokban (**dotx**, **dotm** a kiterjesztésük) tárolunk, és az új dokumentumok létrehozása során alkalmazunk.

Az  $Office \Rightarrow Uj \Rightarrow Sablon$  utasítással hozhatunk létre új dokumentumot a megfelelő sablon alapján. Ekkor a megfelelő sablon kiválasztása után a *Létrehozás* gombra kell kattintani.

A Word 2007 felhasználóinak lehetősége van több dokumentum egyidejű kezelésére. Ily módon a felhasználóknak lehetőségük van a dokumentumok összehasonlítására, vagy részletek másolására az egyik dokumentumból a másikba, egyesíteni a dokumentumokat. Az ablakok kezelését a Nézet lap Ablak csoportjának eszközeivel végezzük.

A Word 2007-ben készült dokumentumok alapértelmezett formátuma a DOCX. A szövegszerkesztő ezenkívül az RTF, TXT, DOC és PDF formátumokat támogatja.

## Felelj a kérdésekre!

- 1º. Mik a hivatkozások egy dokumentumban? Mire használhatjuk?
- 2°. Mi a tartalomjegyzék? Mi a rendeltetése?
- 3°. Hogy hozunk létre Word 2007-ben tartalomjegyzéket?
- 4•. Mi a tárgymutató? Mire használhatjuk?
- 5. Hogy hozunk létre tárgymutatót a szövegszerkesztőben?
- 6°. Mi a sablon? Hol használhatjuk?
- 7•. Milyen hatással van a dokumentum tulajdonságaira a sablon? Milyen sablonokat találhatunk a **Word 2007**-ben?
- 8. Mi a különbség a sablon és a dokumentum között?
- 9°. Mi a sablont tartalmazó fájlok kiterjesztése? Hozz fel példákat!
- **10°.**Hogy kezelhetünk egyszerre több dokumentumot a szövegszerkesztőben? Hogy tekinthetünk meg több dokumentumot egyidejűleg?
- 11°. Milyen fájlformátumokat támogat a Word 2007? Melyik ezek közül az alapértelmezett?
- 12<sup>•</sup>. Hogy adjuk meg a mentendő fájl formátumát?

# Végezd el a feladatokat!

- Nyisd meg a tanárod által megadott fájlt (vagy a Rozdil 3\punkt 3.6\zrazok.docx fájlt)! Formázd meg a dokumentum szerkezeti elemeit a megfelelő szintű címsorokkal! Illeszd be a dokumentum elejére a tartalomjegyzéket! Mentsd a dokumentumot feladat 3.6.1.docx néven a mappádba!
- 2•. Nyisd meg a tanárod által megadott fájlt (vagy a Rozdil 3\punkt 3.6\zrazok.docx fájlt)! Hozz létre a dokumentum végén tárgymutatót a zölddel kiemelt kifejezésekből és azok definícióiból! A tárgymutató formátumát alakítsd az ízlésed szerint! Mentsd a dokumentumot feladat 3.6.2.docx néven a mappádba!
- 3•. Nyisd meg a Word 2007 szövegszerkesztőt! Tekintsd át a telepített sablonokat, állapítsd meg a számukat és azt, milyen típusú dokumentumok hozhatók létre ezen sablonok alapján! A válaszodat jegyezd be a füzetedbe!
- **4**\*. Keresd meg a számítógépeden a sablonfájlokat! Írd be a füzetedbe, melyik mappában találhatók! Hány ilyen sablon van, és mi ezek neve?
- 5•. Írj levelet az Ukraina's got talent tehetségkutató verseny szervezőbizottságának, amelyben jelzed részvételi szándékodat! Használd az Esszencia levél sablont! Mentsd a dokumentumot feladat 3.6.5.docx néven a mappádba!

128

**A** 

- 6•. Hozd létre a névjegykártyádat a **Microsoft Office Online** webhelyéről letöltött sablon alapján! Mentsd a dokumentumot **feladat 3.6.6.docx** néven a mappádba!
- 7\*. A Súgó segítségével állapítsd meg, hogy hozhatunk létre sablont a már létező dokumentumból! Hozz létre ily módon egy sablont a nyári gyakorlatról szóló beszámoló elkészítésére! Mentsd el a sablont a sablonok alapértelmezett helyére!
  - 8. Nyisd meg a tanárod által megadott három fájlt (vagy a Rozdil 3\punkt 3.6\zrazok 1.docx, zrazok 2.docx, zrazok 3.docx fájlokat)! Próbáld ki az ablakok közötti váltásokat a Nézet menü Ablak eszköztárának alkalmazásával! Másold az első dokumentum elejére a második első bekezdését, a végére pedig a harmadik dokumentum utolsó bekezdését! Mentsd az első dokumentumot feladat 3.6.8.docx néven a mappádba!
- 9. Nyisd meg a tanárod által megadott két fájlt (vagy a Rozdil 3\punkt 3.6\zrazok1. docx, zrazok 2.docx fájlokat)! Helyezd a dokumentumablakokat egymás mellé! Próbáld ki a Párhuzamos görgetést, majd kapcsold ki azt! Keresd meg az első dokumentumban a másodiktól eltérő részeket, és emeld ki ezeket háttérszínnel! Kapcsold ki a párhuzamos nézetet! Mentsd a dokumentumot feladat 3.6.9.docx néven a mappádba!
  - 10•. Nyisd meg a tanárod által megadott fájlt (vagy a Rozdil 3\punkt 3.6\zrazok.docx fájlt)! Mentsd el a fájlt DOC és TXT kiterjesztéssel a mappádba! Hasonlítsd össze a fájlok méretét! Magyarázd meg az eredményt!

# 5. SZÁMÚ GYAKORLATI MUNKA

# A dokumentum szerkezete. Tartalomjegyzék és tárgymutató létrehozása

**Figyelem!** A számítógép használata során tartsd be a balesetvédelmi szabályokat és az egészségügyi előírásokat!

- Nyisd meg a tanárod által megadott fájlt (vagy a Rozdil 3\punkt 3.6\prakticsna 5\zrazok.docx fájlt)!
- 2. Hozd helyre a dokumentum szerkezetét **Vázlat** nézetben! Szükség esetén változtasd meg az egyes elemek szintjét!
- 3. Formázd meg a szerkezeti elemeket a megfelelő szintű címsorokkal!
- 4. Helyezd el a dokumentum elejére a tartalomjegyzéket!
- 5. Hozz létre a dokumentum végén tárgymutatót a pirossal kiemelt szavakból!
- 6. Mentsd a dokumentumot gyakorlati 5.docx néven a mappádba!

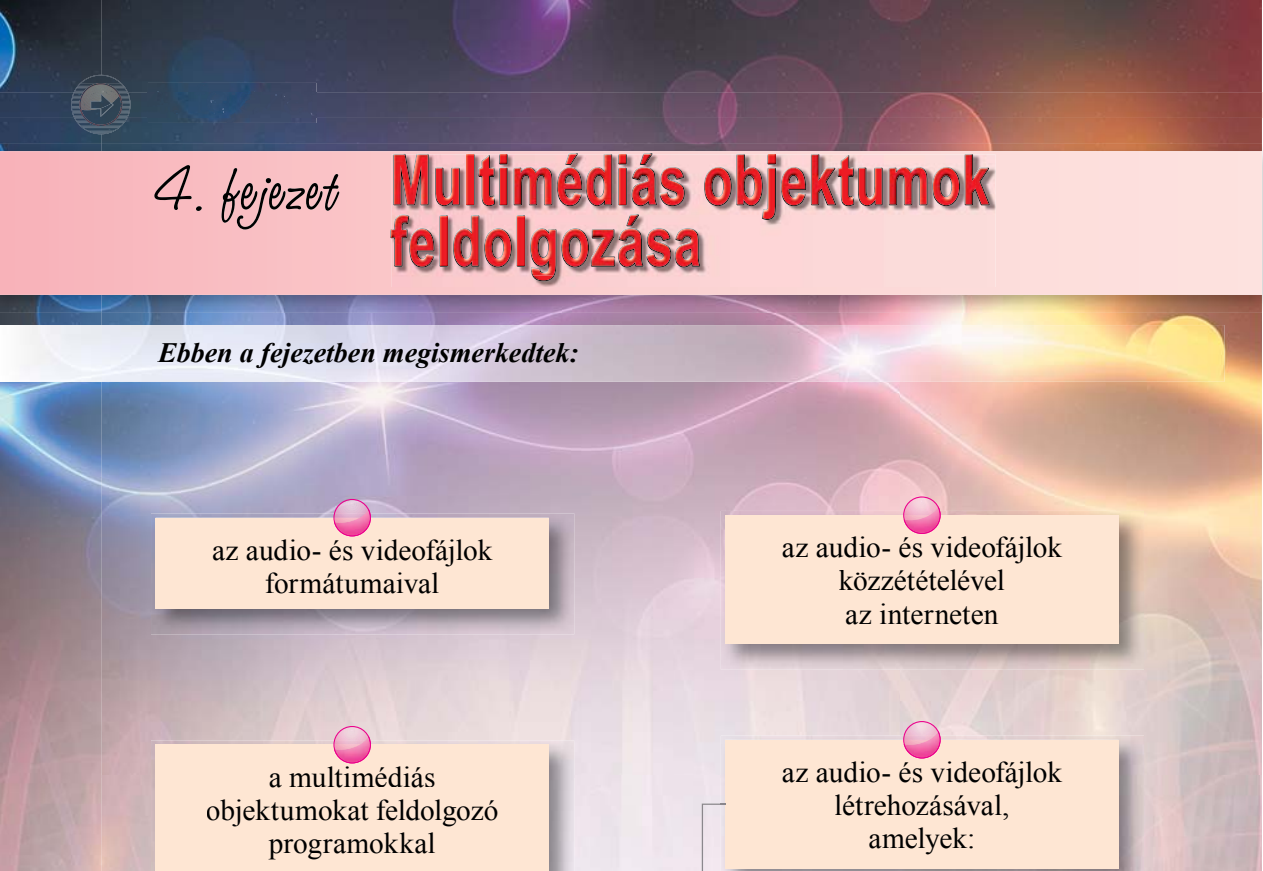

az audio- és videoformátumok átalakításának eszközeivel

> a hang és a video rögzítésével

videoeffektusokat

időben szinkronizált audioés videofolyamot

> a részek közötti ugrásokat tartalmaz

# 4.1. MULTIMÉDIÁS OBJEKTUMOK FELDOLGOZÁSA

- 1. Milyen üzeneteket neveznek multimédiásnak?
  - 2. Milyen multimédiás objektumokat feldolgozó programokat ismertek? Milyen célt szolgálnak a multimédia-lejátszó programok?
  - 3. Milyen eszközöket használnak a multimédiás üzenetek létrehozására és feldolgozására?

### AUDIO- ÉS VIDEOFORMÁTUMOK

Már megismerkedtetek a fájlformátum fogalmával. A fájltípus a fájlban tárolt adatok meghatározott struktúráját jelenti. Ismeritek a legelterjedtebb szöveges és grafikus formátumokat, a prezentációk és az elektronikus táblázatok formátumait. Az audio- és videoadatok szintén meghatározott formátumú fájlokban tárolják, ezeket multimédiás fájltípusokként is emlegetik. Ezeket a fájltípusokat foglaltuk össze a 4.1. táblázatban.

4.1. táblázat

| Formátum                                                                                                    | Leírás                                                                                                  | Kiterjesztés |  |  |
|----------------------------------------------------------------------------------------------------|----------------------------------------------------------------------------------------------------|--------------|--|--|
| Tömörítés nélküli vagy veszteségmentes tömörítést használó formátumok                                                                        |                                                                                                    |              |  |  |
| WAV vagy WAVE (az angol<br>waveform – hullámalak szóból)                                                                                     | A <b>Windows</b> alapértelmezett <b>wav</b><br>hangformátuma tömörítetlen audioadatok<br>tárolására     |              |  |  |
| MIDI ( <i>Musical Instrument Digital</i><br><i>Interface</i> – hangszeres digitális<br>interfész)                                            | Speciális eszköz vagy szoftver számára<br>értelmezhető utasításokat tartalmazó fájl                     | mid, midi    |  |  |
| FLAC (Free Losless Audio Codec<br>–szabad veszteségmentes audio<br>kodek)                                                                    | Szabad szoftver licenc alatt közzétett<br>veszteségmentesen tömörített hangfájl                         | flac         |  |  |
| Veszteségesen tömörített formátumok                                                                                                    |                                                                                                    |              |  |  |
| MP3 vagy MPEG -1/2/2.5 Layer 3<br>( <i>Motion Picture Experts Group</i><br>– mozgókép szakértői csoport,<br><i>Layer 3</i> – harmadik szint) | A legelterjedtebb hangfájltípus.<br>Fájlcserélőkben, interneten alkalmazzák<br>hangadatok továbbítására | mp3          |  |  |
| MP4 vagy MPEG-4 Part 14                                                                                                    | Videofilmek tárolására, valamint digitális<br>televíziózásban használt fájltípus                        | mp4          |  |  |

#### Multimédiás fájlformátumok

A 4.1. táblázat folytatása

| Formátum                               | Leírás                                                                                                | Kiterjesztés |
|----------------------------------------|----------------------------------------------------------------------------------------------------|--------------|
| WMA/WMV (Windows Media<br>Audio/Video) | A <b>Windows</b> szabványos fájltípusa audio-<br>és videoadatok tárolására és lejátszására            | wma, wmv     |
| QuickTime (angolul gyors idő)          | Az <b>Apple</b> által kidolgozott fájlformátum<br>audio- és videoadatok tárolására és<br>lejátszására | mov          |
| Flash video                            | Elsősorban interneten alkalmazott, erősen<br>tömörített típus                                         | flv          |

Mivel az audio- és videofájlok jelentős része tömörített, lejátszásuk során szükség van az adatok kitömörítésére is. Ehhez szükség van az adatok kódolására és dekódolására alkalmas szoftverre, az úgynevezett kodekekre. A kodekek általában részei az audio- és videofeldolgozó programoknak, de léteznek különálló programként is, ilyen például a K-Lite Codec.

# MULTIMÉDIÁS OBJEKTUMOKAT FELDOLGOZÓ SZOFTVEREK

Már megismerkedtetek egyes multimédiás objektumokat feldolgozó programokkal, jelesül a médialejátszókkal. A 4.1. ábrán a multimédiás objektumokat feldolgozó programok általános klasszifikációját mutatjuk be.

Ismerkedjünk meg részletesebben ezekkel a programokkal és működésük algoritmusával.

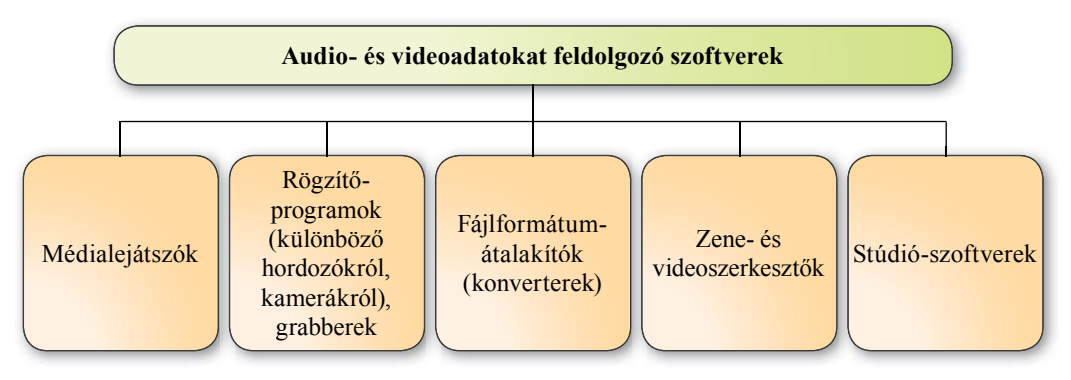

4.1. ábra. Audio- és videofeldolgozó programok klasszifikációja

# AUDIO- ÉS VIDEÓ RÖGZÍTÉSE, CLIPEK LÉTREHOZÁSA

Az audio- és videoadatokat multimédiás **rögzítőprogramok** (**grabberek**, **rekorderek**) segítségével olvassuk be a mikrofonokról, kamerákról, egyéb eszközökről. Az adatokat ezek a programok mentik el a megfelelő formátumokba.

4. fejezet

### MULTIMÉDIÁS OBJEKTUMOK FELDOLGOZÁSA

Ezek a programok teszik lehetővé, hogy hangos kommentárt csatoljunk a prezentációhoz, rögzítsük a **Skype** videokonferenciát vagy a webes sportközvetítést stb.

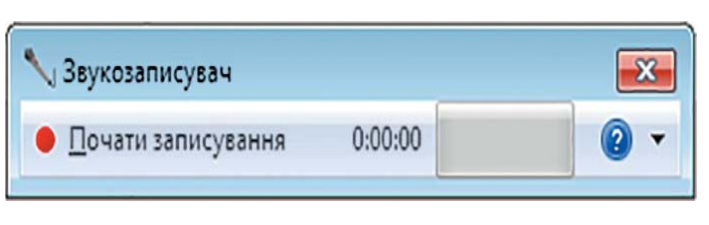

### 4.2. ábra. Hangrögzítő ablaka

llyen rögzítőprogram a Windows Hangrögzítő (4.2. ábra), az Audacity, az Audiograbber, a Streamripper, az AML Easy Audio Recorder, a Free Sound Recorder stb. Manapság már internetes hang- és videorögzítő-szolgáltatásokat is igénybe vehetünk, például

http://vocaroo.com; http://online-voice-recorder.com.

Ha tehát a mikrofonról szeretnénk hangot felvenni, a következőt kell tenni:

- Kapcsoljuk be a mikrofont (vagy használjuk a beépítettet, mobil eszközökön)!
- Indítsuk el a rögzítőprogramot (Start ⇒ Minden program ⇒ Kellékek ⇒ Hangrögzítő)!
- A megfelelő gomb (például **Record**) megnyomásával (4.3. ábra) indítsuk el a felírást!
- С М Поліпе-voice-recorder.com
   Обрізати пісно Аддіо конвертер Відео конвертер обрізати одео Запис.зву
   Запис звуку
   онлайн
   Натисніть червону кнопку, щоб розпочати запис
   Мирофон: Знімпи.

4.3. ábra. Internetes hang- és videorögzítő

- 4. Mondjuk a mikrofonba a szöveget!
- 5. A megfelelő gombra kattintva állítsuk le a rögzítést (például a **Stop** gomb megnyomásával)!
- 6. Mentsük el a rögzített anyagot a megfelelő mappába!

A rögzített fájlt a későbbiekben meghallgathatjuk, szerkeszthetjük.

Videó rögzítésekor kiválaszthatjuk, hogy a képet és a hangot, vagy csak a képet szeretnénk rögzíteni. A számítógéphez természetesen a választásnak megfelelő külső eszközt (amely tehát videót vagy hangot képes lejátszani) kell csatlakoztatni.

Videót webkameráról, a lejátszó ablakából vagy egy webhelyről rögzíthetünk. Minden esetben a célnak megfelelő programot kell használni. Videó rögzítésére alkalmas program a **CamStudio**, a **QIP Shot**, a **Free Screen Video Recorder**, az **Ezvid**. A **QipShot**-tal (4.4. ábra) a következőképpen történik a rögzítés:

- 1. Nyissuk meg a programot, amelyből a videót rögzíteni szeretnénk, vagy nyissuk meg a weboldalt!
- 2. Indítsuk el a Qip Shot-ot!

| · · · · · · |           |        |         |               |
|-------------|-----------|--------|---------|---------------|
|             | • / 7 🗆 C | / Aa C | 2 · □ · | n 100% - E    |
|             |           |        |         |               |
|             |           |        |         |               |
|             |           |        |         | 19.12.2015 25 |
|             |           |        |         | - 19          |

4.4. ábra. A QIP Shot ablaka

- 3. Válasszuk ki a program üzemmódját **even**, vagyis az eszközt, ahonnan a rögzítés történik majd, például a képernyő egy téglalap alakú területe!
- 4. A speciális kurzor (4.5. ábra) segítségével jelöljük ki azt a képernyőrészt, ahonnan a videó rögzítése történik!
- 5. Indítsuk el a lejátszást a programból vagy a webhelyről!
- 6. Indítsuk el a rögzítést (4.6. ábra)!

1 foiozo

- 7. A rögzítés befejeztével állítsuk azt le a Stop gombbal!
- 8. Ha el szeretnénk menteni a rögzített anyagot, kattintsunk a **Mentés** gombra!
- 9. Jelöljük ki a mentés helyét és a fájl nevét!

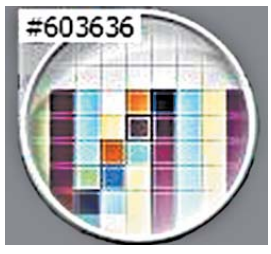

4.5. ábra.

A fenti algoritmus kisebb változtatásokkal más rögzítőprogram estében is alkalmazható.

Чемпіон України проведе перший спаринг на зборі в Іспанії

Печаток стоп Скласти солодо дебютний спаринг на першому тренувальному зборі в Іспанії. Суперником чемпіона України виступить представник третьої німецької Бундесліги дрезденське "Динамо".

4.6. ábra. A QIP Shot ablaka, amint a képernyő téglalap alakú területéről rögzítést végez

### AUDIO- ÉS VIDEOFORMÁTUM KONVERTEREK

A felhasználói igényektől függően sokszor szükség lehet a rögzített anyagok fájlformátumának átalakítására. Megesik, hogy a médialejátszónk nem alkalmas bizonyos formá-

tumok lejátszására. Ilyen esetekben speciális szoftvereszközökre, úgynevezett konverterekre van szükség. Ilyenek a HAMSTER Free Audio Converter, a Sound-Converter XRECODE II, TAudioConverter, AudioConverter Studio stb.

Miután elindítottuk a **Sound-Convertert** (4.7. ábra), az audiofájlok átalakítását a következőképpen végezzük:

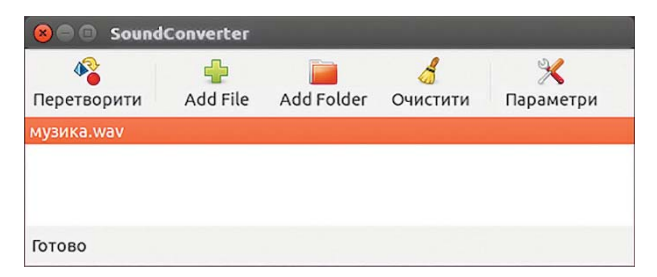

4.7. ábra. A SoundConverter ablaka átalakításra váró fájllal

- 1. Kattintsunk a Addrile fájl hozzáadása) gombra, és jelöljük ki a konvertálandó fájlt!
- 2. A **Paraméterek** gombra kattintva a megnyíló **Format** listán válasszuk ki, milyen formátumra szeretnénk a fájlt átalakítani!
- 3. Indítsuk el az átalakítást!

Az átalakított fájlt alapértelmezés szerint az eredetivel azonos mappába lesz mentve. A **Paraméterek** gombra kattintva más mappát is kijelölhetünk az átalakított fájl mentésére.

Videofájlok konvertálására rengeteg különböző licenc alatt terjesztett szoftver létezik. Ilyenek például a HAMSTER Free Video Converter, az AVS Video Converter, az Any Video Converter Free, a SUPER stb.

Vizsgáljuk meg, hogy történik az átalakítás a **HAMSTER Free Video Converter** esetében. Miután elindítottuk a programot:

- A Fájl hozzáadása gombbal jelöljük ki az átalakítandó fájlokat!
- 2. Kattintsunk a Tovább gombra!
- Adjuk meg a célformátumot, majd szükség esetén annak paramétereit (4.8. ábra)!
- 4. Kattintsunk az Átalakítás gombra!
- Jelöljük ki, melyik mappába kívánjuk menteni az átalakított fájlt!

| 🕑 HAMSTER 🛛 🔹 🗕 🗆 🗙                        |   |
|--------------------------------------------|---|
| Назад Далі                                 |   |
| Формати та пристрої                        | 3 |
|                                            |   |
| Frame size                                 | I |
| Preserve size                              |   |
| Відео —                                    | I |
| Ширина Висота                              |   |
| 640 × 360                                  | 1 |
| Відеокодек Частота кадрів Швидкість потоку |   |
| Auto 💌 15 fps 💌 Auto 💌                     |   |
| Якість відео                               |   |
| В об'єднати файли З Конвертувати           |   |
| у Довідка 🔮                                |   |

4.8. ábra. A HAMSTER Free Video Converter ablaka

A konvertereknek léteznek webes változatai is, úgy audio, mind videofájlok esetében, például a *http://audio.online-convert.com*, a *http://benderconverter.com*, a *https://online-audio-converter.com*, a *http://www.onlinevideoconverter.com*, a *http://www.online-convert.com*, a *http://www.online-convert.com*, a *http://wwww.onl* 

### Linux-használóknak

Ha a telepítés során nem lettek volna telepítve az audio- és videofeldolgozó programok, az **Ubuntu szoftverközpont** lehet a segítségünkre. A **Programok** listájából keressük ki a hang- és videofeldolgozó programokat, válaszuk ki ezek közül azokat, amelyek nekünk szükségesek, majd kattintsunk a **Telepítés** gombra (4.9. ábra).

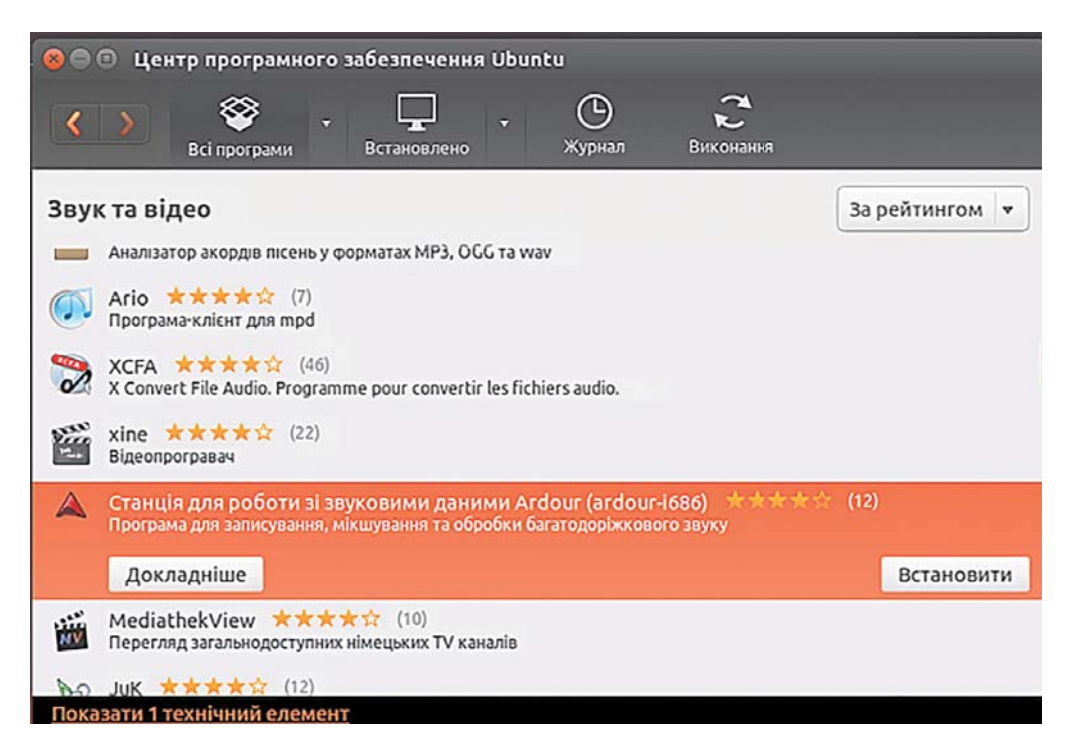

#### 4.9. ábra. Az Ubuntu szoftverközpont ablaka

Összefoglalás

Az audio- és videoadatok különböző formátumokban tárolódnak. Az audiofájlok ismertebb kiterjesztései a wav, a mid, a flac és az mp3. A videofájloké mp4, a wmv, a mov, az flv.

A tömörített állományok kódolását és dekódolását végző programokat kodekeknek nevezzük.

Az audio- és videofájlokat feldolgozó programok között vannak lejátszók (**playerek**), rögzítőprogramok (**grabberek**, **rekorderek**), fájlformátumok átalakítására szolgáló programok (**konverterek**), szerkesztők, stúdióprogramok.

#### Felelj a kérdésekre!

- Milyen audioformátumokat ismersz? Ezek közül melyikben alkalmaznak veszteséges tömörítést?
- 2°. Milyen videoformátumokat ismersz?
- **3°.** Mi a kodek? Mi a rendeltetése?
- 4°. Milyen típusai vannak a multimédiás adatokat feldolgozó szoftvereknek?
- 5°. Mire szolgálnak a rekorderek? Nevezz meg ilyen programokat!
- 6. Milyen lépésekből áll a hang rögzítése?
- 7\*. Miben különbözik a hangfelvétel és a videofelvétel algoritmusa?
- 8. Milyen forrásokból rögzíthetünk videókat?
- 9. Milyen lépésekből áll az audio- és videofájlok konvertálása?

#### Végezd el a feladatokat!

- Rögzítsd a saját előadásodban a kedvenc versedet a Windows hangrögzítőjével! Mentsd a hanganyagot feladat 4.1.1.wav néven a mappádba!
- 2•. A http://online-voice-recorder.com internetes rögzítőszolgáltatás segítségével rögzítsd Petőfi Sándor Itt van az ősz, itt van újra című versét a saját előadásodban! Mentsd a hanganyagot feladat 4.1.2.mp3 néven a mappádba!
- 3. Rögzíts a webkamerádról egy 30 másodperces videót a QIP Shot program segítségével! Mentsd a fájlt feladat 4.1.3.mp4 néven a mappádba!
  - 4. Rögzítsd a QIP Shot segítségével a videolejátszóval éppen lejátszott video2.avi (Rozdil 1\zavdannya 4.1\video2.avi) fájlt! Mentsd a rögzített anyagot feladat 4.1.4.wmv néven a mappádba!
  - 5\*. Végezd el a tanárod által megadott két MP3 formátumú fájl (vagy a Rozdil 1\ zavdannya 4.1\Audio mappa két fájljának) átalakítását WMA formátumba valamely audiokonverter segítségével! Mentsd a fájlokat a mappádban létrehozott feladat 4.1.5 mappába! Hasonlítsd össze az eredeti és az átalakított fájlok méretét! Mivel magyarázható a tapasztalt különbség?
  - 6\*. Végezd el a tanárod által megadott két MOV formátumú fájl (vagy a Rozdil 1\ zavdannya 4.1\Video mappa két fájljának) átalakítását WMV formátumba valamely audiokonverter segítségével! Mentsd a fájlokat a mappádban létrehozott feladat 4.1.6 mappába! Hasonlítsd össze az eredeti és az átalakított fájlok méretét! Mivel magyarázható a tapasztalt különbség?

-

# 4.2. VIDEÓK LÉTREHOZÁSA

1. Milyen audio- és videoformátumokat ismertek?

4. fejezet

- 2. Milyen típusai vannak a multimédiás adatokat feldolgozó programoknak?
- 3. Milyen műveleteket végezhetünk a lejátszók, rekorderek, konverterek segítségével?

#### AUDIO- ÉS VIDEOSZERKESZTŐK

Az előző pontban nem vizsgáltuk a multimédiás programok két típusát: a szerkesztőket és a stúdiókat. Ezekkel a programokkal végezhetjük a multimédiás fájlok szerkesztését. Segítségükkel részleteket törölhetünk, másolhatunk, illeszthetünk be, megváltoztathatjuk a fájlok hosszát, szöveget és képeket illeszthetünk be a videókba stb.

A két típus között az a különbség, hogy a stúdióprogramok funkcionalitása magasabb, vagyis ezek több szerkesztési lehetőséget biztosítanak és professzionális hang-, film- és animációs stúdiókban használatosak. Ilyen programok a hangfeldolgozásban a Linux MultiMedia Studio, a Psycledelics Psycle, a Steinberg Cubase, a Cakewalk Sonar, az Adobe Audition stb. A videofeldolgozásban ide sorolható a Pinnacle STUDIO, a Kino, az Adobe Premiere Pro, az Avid Media Composer. A stúdióprogramok jellemzően keres-kedelmi szoftverek.

Egyszerű hang- és videoszerkesztés céljára leginkább a különböző szerkesztőprogramok ajánlhatók. Hangfájlok esetén ez lehet az Audacity, a Free Audio Editor, a Wave Editor, videók estében pedig a Windows Live Movie Maker, az Open Shot, a Virtual Dub, a ZS4 Video Editor.

### A WINDOWS LIVE MOVIE MAKER

A Windows Live Movie Maker a Windows Movie Maker új verziója. A Windows 7 és Windows 10 operációs rendszer alá a program ingyenesen letölthető a Microsoft webhelyéről. A Windows régebbi verziói esetében a Movie Maker része volt az installációs csomagnak.

A **Windows Live Movie Maker** videoszerkesztő, amellyel videorészleteket, fényképeket, hanganyagot, feliratokat fűzhetünk össze videóvá. A kész videót a program által támogatott formátumban elmenthetjük, vagy közzétehetjük az interneten.

A Windows Live Movie Maker videoszerkesztő ablakát a 4.10. ábra szemlélteti.

### ÁLTALÁNOS ISMERETEK A VIDEÓRÓL

Videó- vagy mozifilm (ang. *cine-film* – filmszalag) alatt általában filmművészeti alkotásokat értünk. A felvevőeszközök nagy elterjedtsége ma már bármelyik felhasználó számára lehetővé teszi, hogy saját videót hozzon létre. Ezeket a filmeket természetesen otthon, a családban, vagy baráti társaságban fogják megtekinteni, nem mozikban. A rövid videoanyagokat manapság gyakran emlegetik klip vagy videóklip néven. A videó **kockákból** – videorészletekből, állóképekből – áll. A kockák alkotják a videosávot, ezt a szerkesztők a videovonalon helyezik el. A videók a következő elemekből épülnek fel:

- cím néhány szöveges objektum a film elején;
- feliratok szöveges objektumok, amelyek a képi anyag fölött jelennek meg, magyarázzák a látványt, vagy a szerzőket mutatják be;
- hangzó kíséret, ami több elemet tartalmazhat:
  - a videó saját hangja;
  - narráció hangos magyarázat a videóhoz;
  - zene zenemű részlete, amit általában hangos háttérként használnak;
- vizuális effektek a kép megjelenítésében bekövetkező változás, például áttérés fekete-fehér megjelenítésre régi film hatás céljából;
- áttűnések a kockák váltását kísérő hatások.

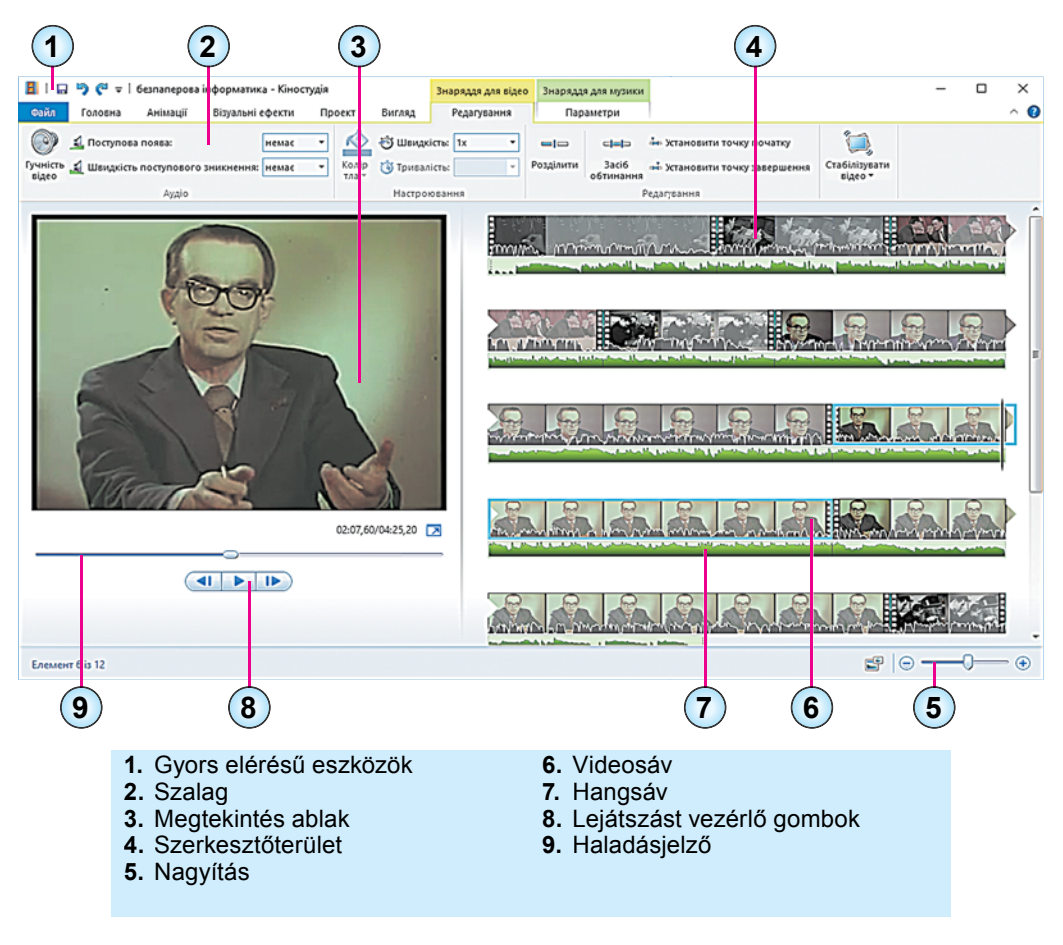

4.10. ábra. A Windows Live Movie Maker ablaka

A vizuális effekteket és áttűnéseket általában a videosávon is láthatjuk. A hangos kíséret több sávot is elfoglalhat. A **Windows Live Movi Maker**-ben a videó saját hangsávját a videosávon láthatjuk.

A film készítése során célszerű bizonyos algoritmus szerint eljárni:

- az első lépés a forgatókönyv elkészítése. Ez egy részletes terv, amelyben meghatározzuk a kockák sorrendjét, az egyes objektumok elhelyezését. Minél részletesebb a forgatókönyv, annál könnyebb a film elkészítése;
- *a második lépés* a szükséges anyagok előkészítése: a helyszínek előkészítése, a forgatás, a képek és kísérőzene kiválasztása;
- a harmadik lépés a vágás az egyes kockák és a film szerkezetének feldolgozása abból a célból, hogy egy egységes mű jöhessen létre. A vágás során történik a nyersanyag szerkesztése, a szükséges narráció elkészítése, a szövegek, feliratok létrehozása.

# A FORGATÓKÖNYV ELKÉSZÍTÉSE

Vizsgáljuk meg a forgatókönyv elkészítésének menetét a *Papírmentes informatika* videó példáján. A videó V. M. Hluskovnak a számítógépes eszközök felhasználására vonatkozó elképzeléseinek megvalósulásáról szól. Hluskov előre látta, hogy a XXI. század elejére az információ döntő többsége nem papíron lesz tárolva, hanem számítógépek memóriájában.

Hluskov vezetésével ezen elképzelések megvalósítása céljából kifejlesztették a **MIR** (mérnöki célú számítógép) számítógép-sorozatot, a személyi számítógép elődjét. A fejlesztés legfontosabb célja a számítógépek alkalmazásának elterjesztése volt a lakosság széles köreiben kortól és végzettségtől függetlenül.

A videót az informatikaórán készülünk bemutatni V. M. Hluskov munkásságának ismertetése céljából. A forgatókönyv a kockák tartalmának, a kockák eseményeinek leírásából áll.

- 1. 1. kocka. Címoldal:
  - cím Papírmentes informatika;
  - háttér világoszöld, betűszín sötétzöld;
  - megjelenítés 7 s;
  - hang a háttér hangja;
  - effektus kioltás bal oldalról;
  - áttűnés mozaik.
- 2. 2. kocka. V. M. Hluskov fényképe:
  - fénykép fájlból;
  - megjelenítés 6 s;
  - hang narratív szöveg, ebben a kockában kezdődik, a következőben ér véget, a hangzás hossza a felolvasás idejétől függ;
  - effektus nincs;
  - áttűnés mozaik;

 a narratíva szövege: V. M. Hluskov, az Ukrán TA Kibernetikai Intézetének igazgatója a papírmentes informatikára történő áttérést a számítástechnika egyik legfontosabb alkalmazási területének tekintette. Úgy gondolta, hogy a XXI. század elejére az információ mennyiségének jelentős része nem papíron, hanem a számítógépek memóriájában lesz tárolva. Az az ember pedig, aki nem lesz képes ezt az információt felhasználni, a XX. század elejének írástudatlanához lesz hasonló.

## 3. 3. kocka. Videofelvétel V. M. Hluskovról:

- videó fájlból;
- időtartam a narrátor szövegével egyszerre ér véget;
- hang általános háttérhang fájlból;
- effektus nincs.
- 4. 4. kocka. Cím:
  - szöveg: Hallgassuk meg Viktor Mihajlovics Hluskovot;
  - háttér világoszöld, betűszín sötétzöld;
  - időtartam 7 s;
  - hang általános háttérhang fájlból;
  - effektus kioltás balról;
  - áttűnés mozaik.
- 5. 5. kocka. Hluskov ismertetője a papírmentes informatikáról:
  - videó fájlból;
  - időtartam 48 s;
  - effektus nincs;
  - áttűnés mozaik.
- 6. 6. kocka. V. M. Hluskov a MIR-1 számítógép fejlesztőinek körében:
  - fénykép fájlból;
  - időtartam 6 s;
  - hang általános háttérhang fájlból;
  - felirat: Ahhoz, hogy az emberek megtanulják a számítógép használatát, át kell térni a kis számítógépekre. V. M. Hluskov felveti a MIR család kifejlesztésének ötletét;
  - betűszín narancs, háttér sötétzöld;
  - effektus *nincs*;
  - áttűnés mozaik.
- 7. 7. kocka. A MIR-1 számítógép fényképe:
  - fénykép fájlból;
  - képfelirat: A MIR számítógépek kis méretűek voltak és kényelmes beviteli eszközzel – elektromos írógéppel – voltak felszerelve;
  - minden más a 6. kockának megfelelően.

#### 8. 8. kocka. A MIR-2 számítógép fényképe:

- fénykép fájlból;
- képfelirat a MIR-2 új beviteli eszköze, a fényceruza;
- minden más a 6. kockának megfelelően;
- 9. 9. kocka. A MIR-3 számítógép fényképe:
  - fénykép fájlból;
  - képfelirat a MIR-3 számítógép;
  - minden más a 6. kockának megfelelően.
- 10. 10. kocka. Zárókép:
  - felirat "Jövő" iskolai stúdió;
  - operatőr Sztepan Mihajlenko;
  - szöveg Okszana Kovalenko;
  - vágó Mikola Ivanenko;
  - háttér sárgászöld, betűk színe fehér;
  - időtartam 10 s.

### ANYAGGYŰJTÉS

Nyomtatott kiadványok, internetről letöltött anyagok alapján összegyűjtjük a videó összeállításához szükséges információkat. Ezek listáját tartalmazza a 4.2. táblázat

4.2. táblázat

| Fájl neve           | Марра                    | Hosszúság, s | Kocka                      |
|---------------------|--------------------------|--------------|----------------------------|
| Hluskov videó 0.wmv | Rozdil 4\punkt 4.2\video | 53           | 3                          |
| Hluskov videó 1.wmv | Rozdil 4\punkt 4.2\video | 48           | 5                          |
| Hlushkov.jpg        | Rozdil 4\punkt 4.2\foto  |              | 2                          |
| Hlushkov_MIR-1.jpg  | Rozdil 4\punkt 4.2\foto  |              | 6                          |
| MIR-1.jpg           | Rozdil 4\punkt 4.2\foto  |              | 7                          |
| MIR-2.jpg           | Rozdil 4\punkt 4.2\foto  |              | 8                          |
| MIR-3.jpg           | Rozdil 4\punkt 4.2\foto  |              | 9                          |
| Physical.wma        | Rozdil 4\punkt 4.2\audio | 220          | 1–9., az 5.<br>kivételével |

### A videóhoz szükséges fájlok

# A VIDEÓ LÉTREHOZÁSA

A Windows Live Movie Maker-ben a következőképpen készítjük el a filmet:

- 1. Indítsd el a programot!
- Mentsd el az új projektet a *Fájl* ⇒ *Projekt mentése* paranccsal! Alapértelmezetten a program wlmp kiterjesztésű fájlba menti a projekteket!
- 3. A **Kezdőlap Hozzáadás** csoportjának vezérlőelemi segítségével helyezzük el a képeket és videoanyagokat a kockákban a forgatókönyvnek megfelelő rendben (4.11. ábra)!

#### MULTIMÉDIÁS OBJEKTUMOK FELDOLGOZÁSA Файл Головна Анімації Візуальні ефекти Проект Вигляд Редагува Х Відео з веб-камери Заголовок Записати дикторський текст 🔻 🛅 Підпис Вставити Додати відеозаписи Додати музику - 📓 Знімок ▲ Титри ▼ та фотографії Буфер обміну Додавання

4.11. ábra. A Hozzáadás csoport elemei

- 4. A Hozzáadás csoport elemeinek felhasználásával adjuk hozzá a címeket, feliratokat a forgatókönyv szerint!
- 5. A videoeszközök, hangeszközök, kísérőszövegek, cím és stáblista ideiglenes eszköztárak alkalmazásával végezzük el a videó objektumainak szerkesztését! Figyeljünk oda, hogy a videók és képek a videosávon (4.12.2.), a hangfájlok a hangsávon (4.12.4.), a narráció egy másik hangsávon (4.12.5.), a címek, feliratok, stáblista egy szövegsávon (4.12.6. ábra) jelenik meg. Amennyiben a videóhoz tartozik saját hang, az a videosáv alsó részében jelenik meg (4.12.3. ábra)!
- 6. Állítsuk be a videosávon a lejátszás idejét, a hangerőt, használjuk az objektumok mozgatását a sávokon, a lejátszás kezdetének és végének beállítását!
- 7. Szükség esetén állítsunk be effektusokat az egyes kockákra (Vizuális hatások lap)!
- 8. Az Animáció lap alkalmazásával állítsuk be a kockák közötti áttűnéseket!
- 9. Mentsük a fájlt a  $Fájl \Rightarrow Mentés$  parancs végrehajtásával!

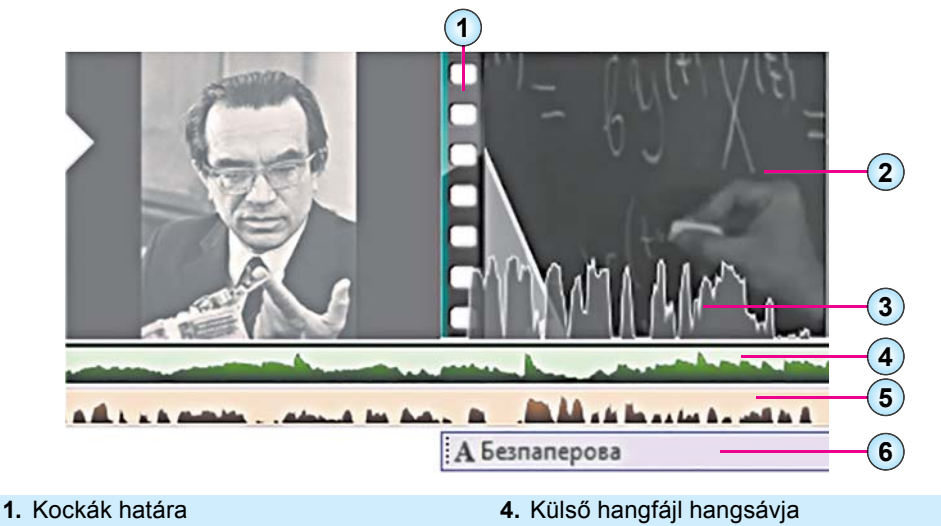

- 2. Videosáv
- 3. Videó saját hangsávja

- 5. Narráció hangsávja
- 6. Szövegsáv

4.12. ábra. Szerkesztési terület

A szerkesztés során célszerű a projektet időről időre elmenteni. Ha a videó szerkesztését nem fejeztük be, akkor a projektfájl megnyitása után folytathatjuk a szerkesztést. A mentett projekt lehetőséget biztosít arra, hogy egy-egy videót különböző változatokban készítsük el.

### Linux-használóknak

Linux alatt az **OpenShot** programot használhatjuk videók szerkesztésére (lásd a képen). A program felhasználói felülete, a műveletek elvégzésének módja hasonlít a Live Movie Maker-ben megismertre.

| 😣 🗇 🛈 OpenShot - Стандартний проект |                    |            |                                              |
|-------------------------------------|--------------------|------------|----------------------------------------------|
|                                     |                    |            |                                              |
| Файли проекту Переходи Ефекти       |                    |            | Попередній перегляд відео                    |
| Показати все Відео Аудіо Зображення |                    | (8)        | and the Add                                  |
| Мініатюра Файл                      | Довжина            | Мітка      |                                              |
| 222.wmv                             | 00:01:21           |            |                                              |
| %03d.png                            | 00:00:00           | Послідовні | КРАНИ                                        |
| 99.png                              | 00:05:00           |            | and a state                                  |
| %03d.png                            | 00:00:00           | Послідовні |                                              |
|                                     |                    |            | [40 40 ▲ AP 140]                             |
| + 📐 ‰ 😁 🗩 ⊨ 📲                       |                    |            | 🗇 🕘 З секунд(и) 📼                            |
| 00:00:04:022                        | 00.06:000 co.00.05 | 00:00:12   | 2.000 00:00:15:000 00:00:18:000 00:00:21:000 |
| Доріжка 2<br>Ф 4)                   |                    |            |                                              |
| Доріжка 1 99.рлд Ф 4-               |                    |            |                                              |
| - 19                                |                    |            | • •                                          |

#### Az Open Shot ablaka

# V Összefoglalás

A zeneszerkesztők, videoszerkesztők, stúdióprogramok rendeltetése a hangfájlok és a videofájlok szerkesztése. Ezekkel a programokkal másolhatjuk, áthelyezhetjük, törölhetjük a hangfájlok és a videók részeit, képeket, szövegeket illeszthetünk a videókba.

A stúdióprogramok a szerkesztőkhöz képest többletfunkciókkal rendelkeznek, profeszszionális hang- és filmstúdióban vannak használatban.

A **Windows Live Movie Maker** segítségével videókból, képekből, narratív szövegből, feliratokból készíthetünk videókat. A létrehozott videót elmenthetjük a program által támogatott formátumokban, vagy közzétehetjük az interneten.
Videók készítése során célszerű betartani a műveletek következő sorrendjét:

- első lépésként el kell készíteni a forgatókönyvet;
- *második lépésként* készítsük elő a szükséges videót, hangfelvételeket, szöveges információkat;
- harmadik lépésként végezzük el a vágást!

## Felelj a kérdésekre!

- 1°. Mi a hang- és videoszerkesztők rendeltetése?
- 2<sup>•</sup>. Mi a különbség a szerkesztőprogramok és a stúdióprogramok között?
- 3°. Milyen hangszerkesztőket ismersz?
- 4°. Milyen videoszerkesztőket ismersz?
- 5°. Mi a Windows Live Movie Maker rendeltetése?
- 6. Ismertesd a 4.10. ábra alapján a Live Movie Maker ablakának objektumait!
- 7°. Mi a Live Movie Maker Szerkesztőterületének rendeltetése?
- 8°. Hogy készítünk videofilmet?
- 9. Mi a forgatókönyv és miért van rá szükség?
- 10•. Hogy illesztünk a videóba fényképet?
- 11<sup>•</sup>. Hogy illesztjük be a narratív szöveget?
- 12\*. Mit értünk a videosáv és a hangsáv szinkronizálásán? Hogy végezzük el ezt Live Movie Maker-ben?

# Végezd el a feladatokat!

A

- 1•. Állíts össze forgatókönyvet, és készíts videót Leszja Ukrainkáról az ukrán irodalomórára! A videóban használj egy részletet a Leszja Ukrainkát bemutató filmből, illeszd be a költőnő képét és az emlékműveit bemutató fotókat! (Rozdil 4 \ punkt 4.2\zavdannya 4.2.1\Ukrainka). Készíts a filmhez címkockát, feliratokat! Keress háttérzenét, ami a film elejétől a végéig szóljon! Mentsd a videót feladat 4.2.1.wmv néven a mappádba!
- 2•. Készíts a 8. osztályos történelemkönyv, valamint a Rozdil 4\punkt 4.2\zavdannya 4.2.2\Kolumb anyagai alapján filmet Kolumbusz Kristófról! A narratív szöveget és a zenei aláfestést válaszd ki önállóan! Mentsd a videót feladat 4.2.2.wmv néven a mappádba!
  - 3°. Állíts össze forgatókönyvet, és készíts videót Olekszandr Dovzsenko neves ukrán íróról és filmrendezőről az ukrán irodalomórára! Használd fel az irodalomkönyv, valamint a Rozdil 4\punkt 4.2\zavdannya 4.2.3\Dovzsenko mappa anyagait! A narratív szöveget és a zenei aláfestést válaszd ki önállóan! Mentsd a videót feladat 4.2.3.wmv néven a mappádba!

- **4\*.** Készíts az általad választott szerkesztőben egy videót, amiben a nyolcadik osztályban tanulmányozott fizikai folyamatokat mutatod be! A forgatókönyvet és a szükséges anyagokat állítsd össze önállóan!
- 5•. Készíts az általad választott szerkesztőben egy videót, amiben az osztályodat vagy egy aktuális iskolai eseményt mutatsz be! A forgatókönyvet és a szükséges anyago-kat állítsd össze önállóan!

# 6. SZÁMÚ GYAKORLATI MUNKA

### Videoklip készítése. Effektusok alkalmazása, a videosáv és hangsáv időzítése

**Figyelem!** A számítógép használata során tartsd be a balesetvédelmi szabályokat és az egészségügyi előírásokat!

- 1. Készíts a videoszerkesztővel egy hőmérőket bemutató 2,5 perces videót!
- 2. Készítsd el a forgatókönyvet a következők figyelembe vételével:
  - tartalmazzon egy címkockát a videó nevével, ami lehet például Hőmérők;
  - tartalmazza a hőmérők különböző típusainak bemutatását (4–6 kép) a Rozdil 4\prakticsna 6\foto mappából! Minden képhez készíts feliratot a hőmérő nevével, ami megegyezik a fájl nevével! A képek bemutatása ne tartson 5 másodpercnél tovább;
  - Galilei hőmérőjének bemutatását a Rozdil 4\prakticsna 6\Foto mappa 2–3 fotója és a Rozdil 4\prakticsna 6\video mappában található videó alapján végezd! A fotókon helyezz el feliratokat, a videót kísérd narratív szöveggel! A feliratok és a kísérőszöveg összeállítása során alkalmazd a Rozdil 4\prakticsna 6\Galilei-hőmérő.doc fájl anyagait;
  - záró képkockákat a saját neveddel, a forgatókönyvíró és rendező nevével;
  - zenei aláfestést minden olyan kockához, amihez nem tartozik narratív szöveg, használd a **Rozdil 4\prakticsna 6\muzika** mappa fájljait.
- 3. Mentsd a videót gyakorlati 6 néven a mappádba!

# 4.3. MULTIMÉDIÁS FÁJLOK KÖZZÉTÉTELE AZ INTERNETEN

- 1. Mi a felhasználói fiók? Hogy hozunk létre felhasználói fiókot a postaszerveren?
  - 2. Hogy nyitunk meg egy régebben mentett projektet a Windows Live Movie Maker-ben?
  - 3. Hogy adhatunk a filmhez kísérőzenét a videoszerkesztőben?

# VIDEÓK ELHELYEZÉSE A YOUTUBE-ON

A YouTube (ang. *you tube* – a te telefonkagylód) az egyik legnépszerűbb videomegosztószolgáltatás az interneten. Bármelyik **Gmail** felhasználó jogosult elhelyezni az anyagait a megosztón, és hozzáférési jogokat rendelni a feltöltött fájlokhoz.

146

## MULTIMÉDIÁS OBJEKTUMOK FELDOLGOZÁSA

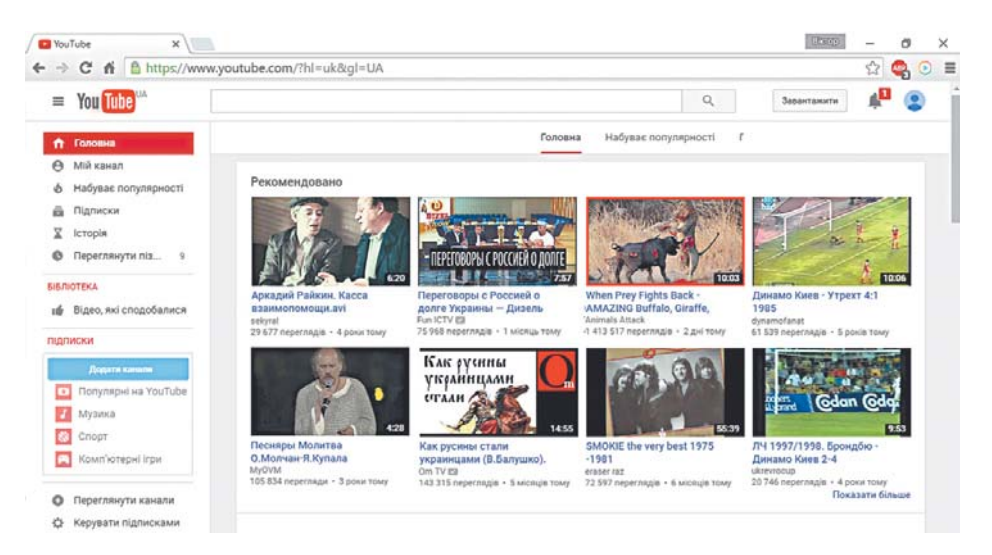

4.13. ábra. A YouTube nyitóoldala

Ahhoz, hogy multimédiás fájlokat helyezz el a **YouTube**-on, a következőképpen kell eljárni:

- 1. Nyisd meg a szolgáltatás főoldalát (4.13. ábra)!
- 2. Az ablak bal oldalán kattints a **Bejelentkezés** gombra!
- 3. A megnyíló párbeszédablakban add meg a Gmail felhasználói nevedet és jelszavadat!
- 4. Add meg, milyen néven szeretnél publikálni (alapértelmezetten a **Gmail** fiókod adatait használja a szolgáltatás) (4.14. ábra)!
- 5. Ismerkedj meg a felhasználási feltételekkel!
- 6. Kattints a Csatorna létrehozása gombra!
- Kattints az ablak jobb oldalán található Feltöltés gombra!

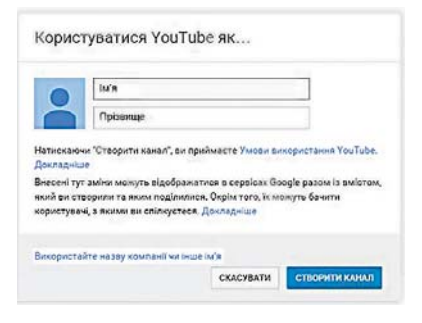

# 4.14. ábra. Csatorna létrehozása a **YouTube**-on

- 8. Kattints az Adatvédelem Ana acix gombra (4.15. ábra), és add meg a feltöltendő fájlhoz rendelt jogosultságokat (*nyilvános*, *privát*, *nemlistázott*)!
- Kattints a pombra, és válaszd ki a feltöltendő fájlt!
- 10. Várd meg a feltöltést, majd add meg a fájl tulajdonságait (4.16. ábra):
  - a videó nevét (4.16.3. ábra);
  - a rövid leírást röviden ismerteted a témát (4.16.4. ábra);
  - a kulcsszavakat (tagek) a videó kereshetőségének meggyorsítására (4.16.8. ábra);

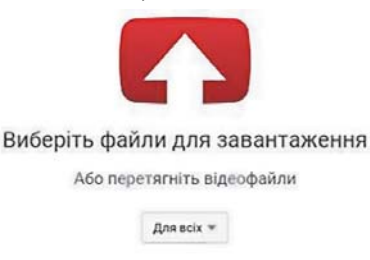

4.15. ábra. A fájl feltöltése ablak

- a barátaid és köreid nevét, akiket értesíteni szeretnél a feltöltésről (4.16.7. ábra), amennyiben a hozzáférés privát.
- 11. Kattints az OK gombra!

|                                                                              | SABANTAKEHO 32%                                                                               | Залишилася 1        | 1 хонлина. 🗙                     | Foreso             |
|------------------------------------------------------------------------------|-----------------------------------------------------------------------------------------------|---------------------|----------------------------------|--------------------|
| Ó                                                                            | Ваше відео ще завантажується. Не<br>завершиться завантаження.<br>Основна інформація Переклади | закривайте<br>Додат | цю сторінку, доки                | не                 |
| гатус завантажения:<br>вантажения відео.                                     | Історія розвитку обчислювальної техн                                                          | жи                  | Приватне                         | ¥]                 |
| lewe sigeo 6yge cnyśnikosako sa<br>"gpecow:<br>https://youtu.be/J00pAgP4/vss | Onve                                                                                          |                     | + Додайте імена<br>або електронн | , кола<br>1 адреся |
|                                                                              |                                                                                               |                     | + Додати в списо                 | к відтворення      |
|                                                                              | Теги (напр., альберт ейнштейн, комеді                                                         | 0                   |                                  |                    |
|                                                                              | ECKI3N BILLEO                                                                                 |                     |                                  |                    |
|                                                                              | Варіанти ескізу з'являться, коли закінчи                                                      | ться обробк         | а відео.                         |                    |

- 3. Név mező
- 4. Leírás mező

- 7. Címzettek
- 8. Kulcsszavak

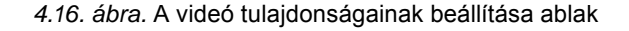

Feltöltés után a videót megtekinthetjük, vagy a megtekintés során a képernyő alján látható eszközökkel (4.17. ábra) szerkeszthetjük is:

 megváltozathatjuk a leírást (Információk és beállítások gomb); **Konfidenciális** (a latin *confidentia* – bizalom szóból) – korlátozott hozzáférésű, korlátozott terjesztésű.

- megváltoztathatjuk a fényerőt, a kontrasztarányt, a színek telítettségét, a lejátszás sebességét (Kiegészítő lehetőségek gomb);
- hangot adhatunk hozzá (Hang gomb);
- feliratokat adhatunk hozzá (Feliratok 📼 gomb).

| / // ] = 0 🚥 | Аналітика Менедже | відео |
|--------------|-------------------|-------|
|--------------|-------------------|-------|

4.17. ábra. Szerkesztési eszközök

A létrehozott csatornán keresztül a felhasználóknak lehetőségük van további fájlok feltöltésére.

Videóink feltöltésére igénybe vehetjük egyéb megosztók szolgáltatásait is, ilyen lehet például a **Vimeo** (*https://vimeo.com*), a **dailymotion** (*http://daylimotion.com*), a **Video ukrhomenet** (*http://video.ukrhome.net*) vagy a közösségi oldalakat, például a **Facebook**ot.

## VIDEÓ FELTÖLTÉSE AZ INTERNETRE A WINDOWS LIVE MOVIE MAKER-REL

Amikor befejeztük a videó szerkesztését, a **Movie Maker** segítségével nemcsak elmenthetjük azt, de publikálhatjuk is az interneten. E célból nyissuk meg a projektet, majd:

- 1. Hajtsuk végre a  $Fájl \Rightarrow Film$ közzététele parancsot!
- Válasszuk ki a szolgáltatók listájából azt (4.18. ábra), ahová el szeretnénk helyezni a fájlt, például a YouTube-ot!
- A megnyíló párbeszédablakban adjuk meg a Gmail fiókunk felhasználói nevét és jelszavát!
- Adjuk meg a film nevét, leírását, hozzáférési beállításait, kategóriáját, tag-jeit!
- 1090=1 Знаряц Публікування фільму в Інтернеті Створити проект 0 OneDrive Відкрити проект Facebook Зберегти проект YouTube 톣 Зберегти проект ак Vimeo Опублікувати фільм Flicks 00 Зберегти фідьм 283 (pyrte **і**мпортувати із пристрою 52 Додати компонент plug-in... Параметри es Керувати стужбани... Про Кіностудію Byxia

4.18. ábra. A szolgáltatók listája

- 5. Kattintsunk a Közzététel gombra!
- 6. Várjuk meg a feltöltést!
- 7. Tekintsük meg a feltöltött videót online!
- 8. Zárjuk be a böngésző ablakát!

## HANGFÁJLOK KÖZZÉTÉTELE AZ INTERNETEN

A hangfájlokat kezelő szolgáltatások döntő többsége azoknak lett szánva, akik saját zeneműveket hoznak létre. A másik irányzat azoknak szól, akik hangoskönyveket készítenek különböző – politikai, gazdasági, műszaki stb. –

témákban.

A felsorolt hangfájlokat **podcast**oknak nevezik. A továbbiakban a **podcast** kifejezést használjuk a felhasználók által az interneten publikált hangfájlokra is.

A hangfájlok közzétételét támogató szolgál-

A **Podcast** szó az *ipod* (az Apple médialejátszója) és *broadcasting* (műsorszórás) szó összeolvadásából keletkezett. A podcasting technológia lehetővé teszi hang-, videó- és más fájlok sorozatszerű közzétételét az interneten.

tatások a **Civil podcast csatorna** (*http://cpod.co/*), az **Ukrajnai podcast terminál** (*http://podcaster.org.ua*), a **Best Podcast Directory** (*http://www.podcast.com*), a **BBC** médiavállalat angol nyelvet tanuló ukránok számára fenntartott oldala (*http://www.bbc.co.uk/ ukrainian/learningenglish*) stb.

Amennyiben a barátainkkal, ismerőseinkkel szeretnénk hangfájlokat megosztani, kényelmes megoldás a **Google Drive** használata. Fájlokat **Google** fiókkal rendelkező felhasználók helyezhetnek el a **Google Drive**-on a következőképpen:

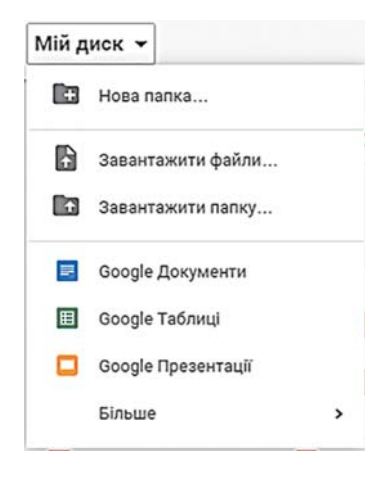

#### 4.19. ábra. A Saját meghajtó legördülő menü

| бористувачі               |           |                 |
|---------------------------|-----------|-----------------|
| Воедіть імена або електро | ой адреси | 🖍 Редагувания - |

4.20. ábra. A megosztás ablak

- 1. Indítsuk el a böngészőt!
- 2. Nyissuk meg a **Gmail** fiókunkat! Adjuk meg a választott felhasználói nevünket és jelszavunkat, majd kattintsunk a **Bejelentkezés** gombra!
- 3. A gombra kattintva nyissuk meg a **Google** alkalmazásokat!
- 4. Válasszuk ki a Google Drive-ot 실!
- 5. Gördítsük le a **Saját meghajtó** listát, majd válasszuk a **Fájl feltöltése** lehetőséget (4.19. ábra)!
- 6. Válasszuk ki a feltöltendő fájlokat, majd kattintsunk a **Megnyitás** gombra!

Ezután lehetőségünk van arra, hogy hozzáférési jogokat adjunk más felhasználóknak, ha a **Megosztás \*2** gombra kattintunk, a megnyíló ablakban (4.20. ábra). A **Felhasználók** mezőbe felvehetjük a barátaink e-mail címeit, akiknek ezután automatikusan levelet küld a szolgáltatás a nevünkben, aminek tartalma a fájl elérési útja lesz. A címzetteknek ezután lehetőségük lesz a fájl meghallgatására.

Ha a **Megosztó Link létrehozása** sombra kattintunk, azoknak a felhasználóknak lesz hozzáférése a fájlhoz, akik a megosztó linket megkapják. Ez a link automatikusan bemásolódik a **Vágólapra**, amit beilleszthetünk a

leveleinkbe, amennyiben ezeket a leveleket mi magunk szeretnénk elküldeni anélkül, hogy kitöltenénk a **Felhasználók** mezőt.

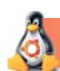

# Linux-használóknak

Linux alatt az OpenShot szerkesztő segítségével tehetünk közzé videókat az interneten. A program indítása után:

- 1. Hajtsuk végre a  $Fájl \Rightarrow Videó \ betöltése$  parancsot!
- 2. Jelöljük ki a feltöltendő videót (4.21. ábra)!
- 3. Válaszuk ki a szolgáltatót, ahová fel szeretnénk tölteni a fájlt (például a **YouTube**)!
- 4. Töltsük ki a videó tulajdonságait tartalmazó mezőket (név, leírás)!
- 5. Adjuk meg a kiválasztott szolgáltatónál érvényes felhasználói nevünket és a jelszavunkat!
- 6. Kattintsunk a Feltöltés gombra!

Minden, a videók elhelyezésével kapcsolatos teendőnk hasonló a fentebb leírtakhoz.

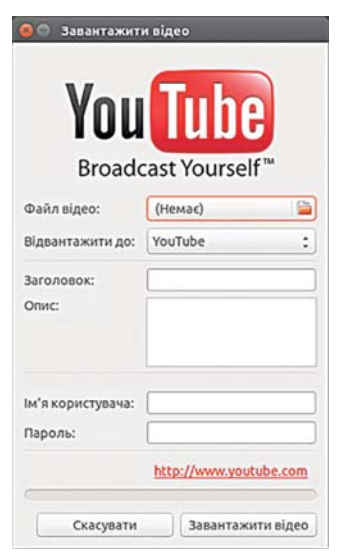

4.21. ábra. A Videó feltöltése ablak

150

## Összefoglalás

Az interneten sok olyan webhelyet találhatunk, amelyen multimédiás fájlokat tehetünk közzé, és oszthatunk meg másokkal. A fájlok feltöltéséhez felhasználói hozzáférés szükséges.

A legelterjedtebb fájlmegosztó szolgáltatás a **YouTube** (*https://www.youtube.com*). Ide úgy tölthetünk fel videókat, ha létrehozunk egy csatornát, amely a felhasználó fájljait tartalmazza majd. A felhasználóknak lehetősége van arra, hogy szabályozzák mások hozzáférését a feltöltött fájljaikhoz.

A videoszerkesztők többsége támogatja a fájlok közzétételét a neten. Ilyenek például a **Windows Live Movie Maker** és az **OpenShot**.

Az internetre feltöltött multimédiás fájlokat **podcast**nak nevezik, a létrehozó felhasználókat pedig **podcaster**nek.

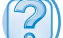

ín

#### Felelj a kérdésekre!

- 1°. Milyen szolgáltatóknál helyezhetünk el multimédiás tartalmakat az interneten?
- 2º. Hogy hozunk létre csatornát feltöltés céljából a YouTube-on?
- 3°. Milyen tulajdonságai vannak a YouTube-on elhelyezett videóknak?
- 4°. Milyen hozzáférési lehetőségeket biztosít a YouTube?
- 5. Hogy rendelhetünk zenei hátteret a YouTube-ra feltöltött fájlhoz?
- 6. Hogy tehetünk közzé videókat a Windows LiveMovie Maker segítségével?
- 7. Hogy töltünk fel hangfájlokat a Google Drive-ra?
- 8. Mi a podcast? Ki a podcaster?
- 9°. Hogy adhatunk hozzáférést a fájljainkhoz másoknak a Google drive-on?

### Végezd el a feladatokat!

- 1°. Tekintsd meg a https:///youtu.be/NcrOD9RysUo címen található filmet, határozd meg a lejátszás idejét!
- 2•. Helyezd el a YouTube-on a Rozdil 4\punkt 4.3\video\szejm sztare ricsiscse.mov videót! Add meg a rövid leírást, zenei aláfestést és a tag-eket! Küldd el a tanárodnak a videó elérhetőségét!
- 3<sup>•</sup>. Töltsd fel a YouTube-ra a múlt foglalkozásokon Dovzsenkóról készült filmet a Live Movie Maker segítségével!
  - 4•. Töltsd fel a YouTube-ra a tanárod által megadott fájlt (például a Rozdil 4\punkt 4.3\video\ravlik.mov-ot)! Add meg a rövid leírást és a tag-eket! Keress az interneten információkat a csigákról, és helyezz el ezek alapján feliratokat a filmkockákon!
    - 5•. Helyezd el a Google Drive-on a tanárod által megadott fájlt (például a Rozdil 4\ punkt 4.3\video\scsedrivocska.wma-t)! Adj hozzáférést azoknak a felhasználóknak, akik megkapják a fájl linkjét! Küldd el a linket e-mailban egy barátodnak és a tanárodnak!

## 7. SZÁMÚ GYAKORLATI MUNKA Hangfájlok és filmek elhelyezése az interneten

**Figyelem!** A számítógép használata során tartsd be a balesetvédelmi szabályokat és az egészségügyi előírásokat!

- 1. Töltsd fel a **YouTube-**ra a tanárod által megadott fájlt (például a **Rozdil 4\prakticsna 7\video\komahi.wmv-**t)!
- 2. Állítsd be a következő tulajdonságokat:
  - név *Rovarok;*

4. fejezet

- leírás Ukrajna központi régiójának rovarvilága;
- tag-ek természet, rovarok, szarvasbogár;
- hozzáférés szintje privát;
- vázlat *szarvasbogár*;
- hozzáférés e-mail címe a tanárod e-mail címe;
- feliratok 00.01.0-tól 00.09.0-ig nagy szarvasbogár (Lucanus cervus) a szarvasbogárfélék legtermetesebb képviselője;
- zene stílus coutry és folk, név As We Go.
- 3. Töltsd fel a Google Drive-ra a tanárod által megadott fájlt (például a Rozdil 4\prakticsna 7\Audio\muzika.mp3-at)! Adj hozzáférési jogot az osztálytársaidnak és a tanárodnak a zene meghallgatására!

# Az esemény- és objektumorientált programozás alapjai

Ebben a fejezetben megismerkedtek:

a programozási nyelvekkel és azok alkotóelemeivel

a Lazarus programozási környezettel

a form, a gomb, címke, a vezérlőelemekkel, azok tulajdonságaival, eseményeivel

az eseménykezelőkkel

az elemek tulajdonságainak megváltoztatásával a program futtatása előtt és közben

a párbeszédablakokkal

a Lazarus projektek létrehozásával és az Object Pascal programozási nyelvvel

# 5.1. A SZÁMÍTÓGÉPES PROGRAMOK ÉS PROGRAMOZÁSI NYELVEK

- 1. Mi az algoritmus? Mi az algoritmus-végrehajtó utasításkészlete?
- 2. Mi a számítógépes program?

5. fejezet

**3.** Milyen programozási nyelvekkel ismerkedtetek régebben? Idézd fel ennek néhány utasítását!

## SZÁMÍTÓGÉPES PROGRAMOK

Már tudjátok, hogy a számítógép a szoftver vezérlése alatt működik, amit a különböző rendeltetésű programok alkotnak. Otthon vagy az iskolában használva a számítógépet, azon szövegszerkesztőt, képszerkesztőt, tömörítőprogramokat, táblázatkezelőt, prezentáció-ké-szítőt, oktatási és ellenőrző szoftvereket, játékokat futtattatok.

Azt is tudjátok, hogy a **számítógépes program** egy adatfeldolgozó algoritmus, ami a számítógép számára értelmezhető nyelven van leírva.

Működésük során a programok adatokat dolgoznak fel.

Azok az adatok, amelyeket a program a bemeneti perifériától (billentyűzet, egér, érzékelők), vagy más forrásból (például egy szöveges állományból) megkap, a **bemenő adatok**. Vannak programok, amelyek bemenő adatok nélkül dolgoznak.

A program működése során az adatok feldolgozásra kerülnek, új adatok jönnek létre. Ezek a köztes adatok.

Ha a program célja bizonyos adatok előállítása, ezeket kimeneti adatoknak nevezzük.

A mai programok többsége működése során bizonyos lehetőséget biztosít a felhasználók részére, hogy beavatkozhassanak a program és az eszközök működésébe. Ilyenek a gombok, menük, beviteli mezők, számlálók, címkék stb. Ezeknek az eszközöknek az öszszessége alkotja a **felhasználói felületet**.

## PROGRAMOZÁSI NYELVEK

Amikor emberek számára állítunk össze algoritmust, emberi nyelveket használunk: ukránt, oroszt, magyart, németet stb.

A számítógép részére összeállított algoritmus esetében nem használhatjuk a bonyolult és nem mindig egyértelmű (homonímiák) emberi nyelveket. Ezért a számítógépes algoritmusokat speciális nyelveken, úgynevezett **programozási nyelv**eken írják.

Azt a nyelvet, amelynek rendeltetése, hogy a számítógépnek értelmezhető algoritmusokat fogalmazzunk meg, **programozási nyelv**nek nevezzük.

Az utóbbi 70 évben nagyjából 3000 programozási nyelvet hoztak létre. Egyeseket ma már nem használnak, másoknak új, kényelmesebben használható változatai jelentek meg. Időről időre új programozási nyelvek is megjelennek. Vannak olyan nyelvek, amelyek a tudományos-műszaki, termelési és mindennapi problémák széles körében alkalmazhatóak, míg másokat speciális problémák megoldása céljából hoztak létre.

A programozási nyelvek **mesterséges nyelvek**. A kémiai reakciók leírásának nyelve, a matematikai egyenletek és egyenlőtlenségek nyelve, a postai irányítószámok nyelve, a sakkjátszmák leírásának nyelve szintén mesterséges nyelvek.

Egy nyelv a következő elemeket tartalmazza:

1. Ábécé – azok a szimbólumok, amelyeket a nyelv szavainak és mondatainak lejegyzésére használunk.

2. Szótár – a nyelvben használható szavak jegyzéke.

3. Szintakszis – a nyelvi szerkezetek megalkotásának szabályai.

4. Szemantika – a nyelvi szerkezetek értelmezése, alkalmazásának szabályai.

A 6–7. osztályban a **Scratch** programozási nyelvet tanultátok. Idézzük fel, ennek a nyelvnek az ábécéje az angol és a magyar nyelv betűiből, a :, =, +, \*, < stb. jelekből áll. A szótár tartalmazza az **ismétlés**, a **mozgás**, a **ha, amikor**, **pattanj vissza** utasításokat. A nyelv szintakszisa előírja, hogy az elöltesztelt ciklus az **ismételd**, **amíg** szavakkal kezdődik. A nyelv szemantikája egyértelműen **lépj 10 lépést** utasítás az algoritmus végrehajtóját 10 lépéssel mozdítja el az állásának megfelelő irányba.

A meg nem engedett szimbólumok használata, a szótár szavainak nem pontos leírása, a szintaktikai szabályok megsértése értelmezhetetlenné teszi az algoritmust a számítógép számára. Az ilyen hibákat **szintaktikai hibák**nak nevezzük.

A 8. és 9. osztályban az **Object Pascal** (objektumorientált pascal) nyelvvel ismerkedünk majd. A nyelv alkalmas arra, hogy a tanulók és hallgatók megismerkedjenek a programozás alapjaival, de arra is, hogy professzionális programozók különféle programokat hozzanak létre a segítségével.

#### 🚽 Érdekes történelmi tények

A **Pascal** programozási nyelvet a svájci műszaki egyetem szakemberei hoztak létre 1970-ben Nicolaus Wirth (szül. 1934-ben, lásd 5.1. ábra) professzor vezetésével. A nyelvet a híres francia matematikus, fizikus, irodalmár és filozófus Blaise Pascal tiszteletére nevezték el.

A **Pascal** nyelvet kifejezetten oktatási céllal hozták létre, hogy a diákokat a programozási eljárások alkalmazására tanítsák. Idővel kiderült, hogy a programozási nyelv használata elég kényelmes, ezért elkezdték gyakorlati problémák megoldására is alkalmazni. Megjelentek az első compilerek, amelyek a **Pascal** nyelven írott programokat a számítógép által végrehajtható programokká fordítják, később pedig a **Turbo Pascal** programozási környezet, ami nagy népszerűségre tett szert.

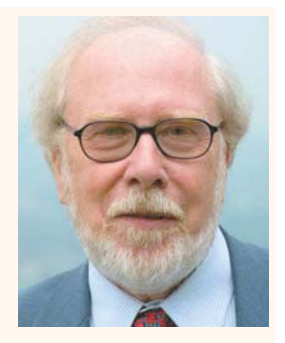

5.1. ábra. Nicolaus Wirth

Az évek során a nyelvet átalakították, kibővítették, tökéletesítették, így jött létre a **Pascal objektum-orientált** változata, az **Object Pascal**. A 2000-es évek elején megjelent az **Object Pascal** nyelvre támaszkodó **Delphi** programozási környezet.

# A LAZARUS PROGRAMOZÁSI KÖRNYEZET

Az **Object Pascal** programozási nyelven írt programok létrehozására, szerkesztésére, tesztelésére és javítására a **Lazarus programozási környezetet** fogjuk használni.

A programozási környezet a következő részekből áll:

- szövegszerkesztő a program szövegének beírására és szerkesztésére;
- **compiler**, ami az **Object Pascal** nyelven írt programot lefordítja a számítógép számára értelmezhető utasításokra;
- debugger, ami a hibák keresésében és javításában lesz segítségünkre;
- súgó.

5. fejezet

Lazarusban a fejlesztés során rendelkezésünkre áll a vizuális komponensek könyvtára (*Lazarus Component Library* – Lazarus komponenskönyvtár). Ezek tartalmazzák a számotokra már jól ismert gombokat, mezőket, címkéket, jelölőnégyzeteket, kapcsolókat, számlálókat, listákat, gördítősávokat stb. Amikor ezeket a komponenseket elhelyezzük a formon, automatikusan létrejön a megfelelő **Object Pascal** kód, amit nem kell begépelni, ezáltal sokkal könnyebb és gyorsabb a programok létrehozása. A programozásnak ez a módszere a vizuális programozás.

A Lazarus környezetben írt programokat **projektek**nek nevezzük. A projekt több fájlból áll.

A Lazarust a következőképpen indíthatjuk:

- a *Start* ⇒ *Programok* ⇒ *Lazarus* parancesal;
- a Munkaasztal 🜌 parancsikonjával.

A program indulásakor megnyílik a **Lazarus** rendszer ablaka (5.2. ábra), ami tartalmazza a **Főmenü**t, az eszköztárakat, a vezérlőelemek lapjait és néhány alárendelt ablakot, amelyek között megtaláljuk:

- az Objektum felügyelőt, amelynek segítségével beállíthatjuk az objektumok tulajdonságait, elkészíthetjük az eseményvezérlőket stb.;
- a Szövegszerkesztőt, ahová beírhatjuk az Object Pascal nyelven írt program szövegét;
- a formot.

A **form** az az objektum, ahol el fogjuk helyezni a program vezérlőelemeit, például a gombokat, címkéket, menüket, gördítősávokat. A program futtatása során a formból lesz a programablak, ami tartalmazza az elhelyezett vezérlőket.

A formnak vannak **tulajdonságai**, ezeket az **Objektum felügyelő** ablakában tekinthetünk meg. Az ablak bal oldali része tartalmazza a tulajdonságokat, a jobb oldali pedig azok értékeit. A tulajdonságok egy részét beírhatjuk a billentyűzetről, másokat a legördülő listákból választhatjuk ki.

Lássunk néhány tulajdonságot:

Name (név) – a formnak, mint objektumnak neve;

Caption (cím) – ez jelenik meg az ablak címsorában;

Color (szín) – a form háttérszíne;

Height (magasság) – az ablak magassága pixelekben;

#### AZ ESEMÉNY- ÉS OBJEKTUMORIENTÁLT PROGRAMOZÁS ALAPJAI

| пектор об'октів                                                                                                    |                                                                                                    | · Pea                                        |                                                                                                    | - • ×          | Form1 | .08 |
|----------------------------------------------------------------------------------------------------|----------------------------------------------------------------------------------------------------|----------------------------------------------|----------------------------------------------------------------------------------------------------|----------------|-------|-----|
| Form1: TForm1                                                                                                    | 740                                                                                                 | *uniti                                       | • 😔 😂                                                                                                    |                |       |     |
| Acton<br>ActiveControl<br>Align<br>Align<br>AlignOvcpFiles<br>AlphablerdValue<br>Anchors<br>AutoScol<br>AutoScol<br>mamoda | VinoSniel OG ( )<br>Alkone<br>False<br>Palse<br>JakToo, Alkeft]<br>False<br>False<br>False<br>False | 5<br><br>100<br><br><br><br><br><br><br><br> | <pre>(Bmode shjfpe)(SH+) interface Uses Classes, SysUtils, FileUtil, Forms, Controls, Graphics, Dialogs; type TFormi = class(TForm) private {    protected declarations }     public declarations } end; Tar Tar Tar Tar Tar Tar Tar Tar Tar Tar</pre> |                |       |     |
|                                                                                                    |                                                                                                    | li 1<br>Dosignei                             | Seleens BCT unklipes                                                                                                    | 14 <b>1</b> 10 |       |     |

5.2. ábra. A Lazarus környezet az alárendelt ablakokkal

Width (szélesség) – a form szélessége pixelekben;

**Top** (teteje) – az ablak bal felső sarkának pixelben mért távolsága a képernyő tetejétől; **Left** (bal) – az ablak bal felső sarkának pixelben mért távolsága a képernyő jobb szélétől.

A **Top** és **Left** tulajdonságokat megváltoztatjuk a form képernyőn történő mozgatásával, a **Height** és **Width** tulajdonságokat pedig a form szélein található markerek mozgatásával.

Ahogy azt már említettük, a modern programozási rendszerekben – ezek közé tartozik a **Lazarus** – a program létrehozása részben automatizált, ami a kezdők és a szakemberek munkáját jelentősen megkönnyíti. Már a **Lazarus** indítása során, még mielőtt egyetlen sornyi programot beírtunk volna, a rendszer kigenerálja a projekt alapértelmezett szövegét. Ez a szöveg elég arra, hogy a projekt futtatható legyen.

Futtatás előtt a projektet ajánlott elmenteni. Ahogy azt már említettük, a projekt több fájlból áll. Ezért minden projektet célszerű külön mappába menteni. A mentést a  $Fájl \Rightarrow$  *Mindet menti* vagy a *Projekt*  $\Rightarrow$  *Projekt mentése* paranccsal történhet.

A rendszer egymás után a következő fájlokat ajánlja mentésre:

a Project1 nevű lpi kiterjesztésű fájlt;

az Unit1 nevű pas kiterjesztésű fájlt.

A fájlok neveit megváltoztathatjuk, a kiterjesztéseiket azonban nem.

A projekt valamennyi fájlja a megadott mappába (például az **Első projektem** mappába) történik (5.3. ábra).

Ha a már mentett fájlt megváltoztatjuk, az újbóli mentés ugyanabba a mappába történik majd, a mentés során nem nyílnak meg újabb ablakok.

A mentett projektet elmenthetjük másik mappába is, ezt a *Projekt*  $\Rightarrow$  *Projekt mentése másként* paranccsal célszerű megtenni. Másolat mentése során meg lehet változtatni a fájlok neveit is.

#### 퉬 Мій перший проект - U X 🔾 🔰 🗸 Мій перший проект Пошук: Мій перций проект 9 \*\* - 🗆 🔞 Упорядкувати 👻 Включити до бібліотеки 💌 Дозволити спільний доступ для 🔻 Записати Створити папку project1.ico 🙀 Уподобання А Завантаження project1.lpi 💹 Недавно відвідане project1.lpr Робочий стіл project1.lps L Google Drive project1.res munit1.lfm 词 Бібліотеки unit1.pas 🗄 Відеозаписи Документи 📓 Зображення Музика Вибрати файл для попереднього перегляду. 🔞 Домашня група 📜 Конп'ютер 📶 Локальний диск (C:) 🕞 W7 (D:) 👝 Новий том (F:) 🙀 Мережа 7 елементів

5.3. ábra. A projekt fájljait tartalmazó mappa

| 🕸 Open File        |              |                     |                            |             |             | X      |
|--------------------|--------------|---------------------|----------------------------|-------------|-------------|--------|
| Папка:             | 🔒 Мій перший | проект              | - 0                        | a D         | •           |        |
| 100                | IM'A ^       |                     | - Дата змі                 | нення       | Тип         | -      |
| 2                  | project1.lpi |                     | 06-Dec-1                   | 5 12:38     | Lazarus Pro | ject I |
| Недавно            | project1.lpr |                     | 06-Dec-1                   | 5 11:35     | Lazarus Pro | ject   |
| відвідане          | 🐻 unit1.lfm  |                     | 06-Dec-1                   | 5 12:38     | Lazarus For | m      |
|                    | 🤩 unit1.pas  |                     | 06-Dec-1                   | 5 12:38     | Pascal Sour | ce C   |
| Робочий стіл       |              |                     |                            |             |             |        |
| <b>Б</b> ібліотеки |              |                     |                            |             |             |        |
| 1                  |              |                     |                            |             |             |        |
| Комп'ютер          | •            |                     |                            |             |             | •      |
| <b>(</b>           | ім'я файлу:  | project 1.lpi       |                            | -           | Від         | крити  |
| Мережа             | Тип файлів:  | Lazarus file (*.pas | .".pp;".lpi;".lfm;".dfm;". | pk;*.lpr; 💌 | Ска         | сувати |
|                    |              | 🔲 Відкрити лише     | для читання                |             |             |        |

5.4. ábra. Projekt megnyitása ablak

A mentett projektet a  $Fájl \Rightarrow Megnyitás$  paranccsal, az eszköztár Megnyitás  $\bigcirc$  gombjára kattintva, vagy a *Projekt*  $\Rightarrow$  *Projekt megnyitása* paranccsal nyithatjuk meg. A megnyíló ablakban válasszuk ki az **lpi** kiterjesztésű fájlt, majd kattintsunk az **OK** gombra (5.4. ábra).

Előfordul, hogy a **Lazarus** indítása után a legutóbb szerkesztett projekt is meg lesz nyitva. Amennyiben nem ezzel a

projekttel kívánunk dolgozni, a *Projekt*  $\Rightarrow$  *Projekt bezárása* paranccsal bezárhatjuk azt. Ezután megnyílik a **Projekt varázsló** (5.5. ábra), amelynek segítségével **új projektet** hoz-

5. fejezet

#### AZ ESEMÉNY- ÉS OBJEKTUMORIENTÁLT PROGRAMOZÁS ALAPJAI

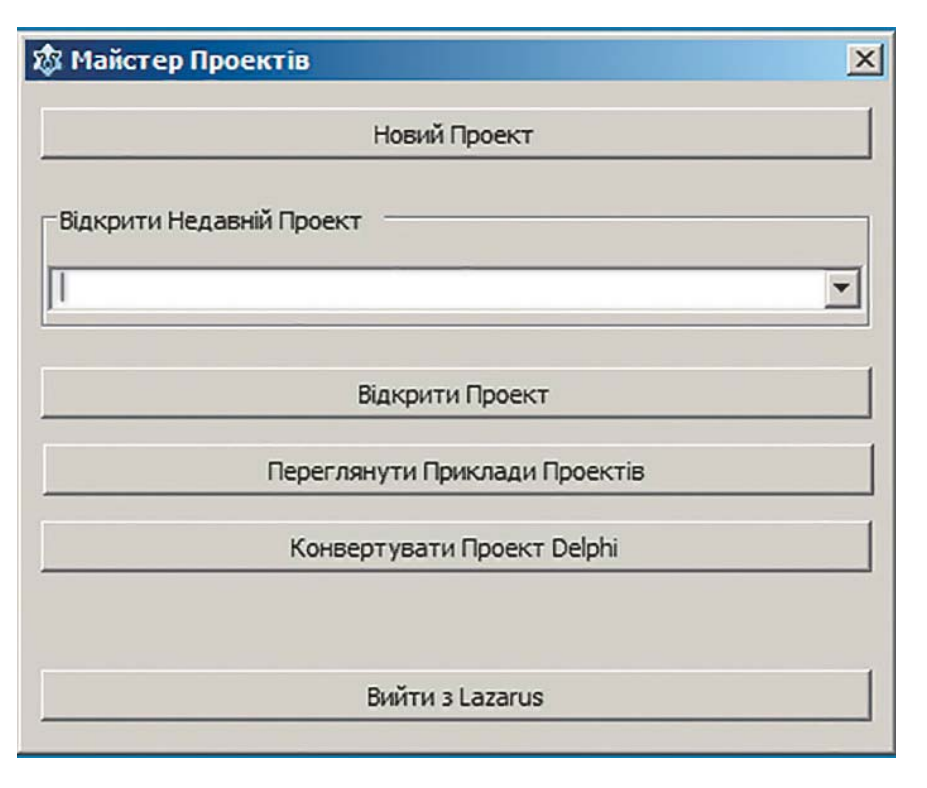

5.5. ábra. A Projekt varázsló ablak

hatunk létre, vagy egy **nemrég** szerkesztett projektet nyithatunk meg a munka folytatása céljából. Lehetőségünk van bármely mentett projekt megnyitására is.

Ha az Új projekt megnyitása mellett döntöttünk, a megnyíló Projekt létrehozása ablakban válasszuk a Program opciót, majd kattintsunk az OK gombra.

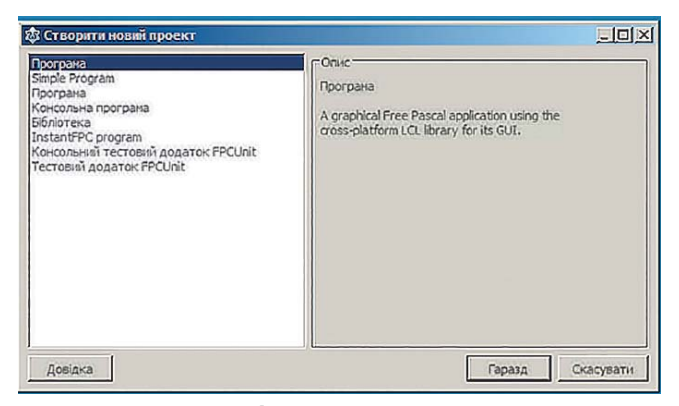

5.6. ábra. Az Új projekt létrehozása ablak

## PROJEKT FUTTATÁSA

A projekt futtatását a *Futtatás*  $\Rightarrow$  *Futtatás* paranccsal, az eszköztár Végrehajtás gombjával vagy az F9 funkcióbillentyű leütésével kezdeményezhetjük.

Amikor a projektet futtatjuk, először is a **compiler** végzi el a munkáját. Először elvégzi a program szövegének szintaktikai elemzését. Ha hibát talál, megszakítja munkáját és megmutatja az első megtalált hibát. A hiba kijavítása után újból el kell indítani

a futtatást. Ha nem talál hibát, akkor átalakítja az **Object Pascal** nyelvű programot a számítógép számára értelmezhető utasításokká, majd átadja azt a processzornak végrehajtás céljából.

Az alapértelmezett projekt futtatásakor a képernyőn megjelenik egy ablak, amelynek beállításai (szín, méretek, elhelyezkedés, cím stb.) megegyezik az alapértelmezett értékek-kel (5.7. ábra).

|                                                               | - E E E E                                          | CC IN ANC INT IN [10] ♥ ○ [1] [ □                                                                                                    |                      |      |  |
|---------------------------------------------------------------|----------------------------------------------------|----------------------------------------------------------------------------------------------------|----------------------|------|--|
| omonante (dura t                                              | lizz szt                                           | There I                                                                                                    |                      |      |  |
| Superior ( Coron                                              |                                                    | 1 unit Hoiri:                                                                                                    | C Form1              | LOX. |  |
| Brachesocti (noali<br>Action<br>ActiveControl<br>Align        | Vacónes   Olinexes  <br>altione<br>Palae           | <pre>{Smode objfpc)(SH+)     interface     Classes, SysUtils, FileUtil     type     TForm1 = class(TForm)     private     ( private declarations )     public     [ ublic declarations )</pre> | , Forms, Controls, G |      |  |
| AlphaBlend<br>AlphaBlendValue<br>Anchors<br>AutoScroli        | False<br>255<br>[akTop,akLeft]                     | • end;<br>• var<br>• Form1: TForm1;<br>20                                                                                                    |                      |      |  |
| AutoSize<br>BDMode<br>BorderIcons                             | False<br>bdLeftToRight<br>[biSystemMenu,bMnimize   | . implementation<br>. (SR *.lfm)                                                                                                    |                      |      |  |
| BorderStyle<br>BorderWidth<br>Caption<br>ChildSizing<br>Color | beSizeable<br>0<br>Form1<br>((TControlChildSizing) | 25 end.<br>26                                                                                                    |                      |      |  |
| Consedents                                                    | (Lazecorevalnis)                                   |                                                                                                    |                      |      |  |

5.7. ábra. Az alapértelmezetten létrejövő projekt és futtatásának eredménye

Az **Ablak bezárása** gombra kattintva vagy az **Alt + F4** billentyűkombinációt leütve leállíthatjuk a projekt futását.

Az alapértelmezett projektet megváltoztathatjuk. Változtassuk most meg az ablak tulajdonságait. Keressük meg a **Tulajdonságok**at az **objektumfigyelő**ben, majd változtassuk meg azok értékeit a következőképpen:

Caption – Első programom Color – clRed (color – szín, red – piros) Height – 450 Width – 700 Left – 600 Top – 350.

Ha elmentjük a megváltozott projektet, majd lefuttatjuk azt, akkor az új tulajdonságokkal rendelkező ablak nyílik majd meg a képernyő megfelelő helyén (5.8. ábra).

A Lazarus környezetet a Lazarus ablak Bezárás gombjával vagy a Fájl menü Kilépés parancsával zárhatjuk be.

## AZ ESEMÉNY- ÉS OBJEKTUMORIENTÁLT PROGRAMOZÁS ALAPJAI

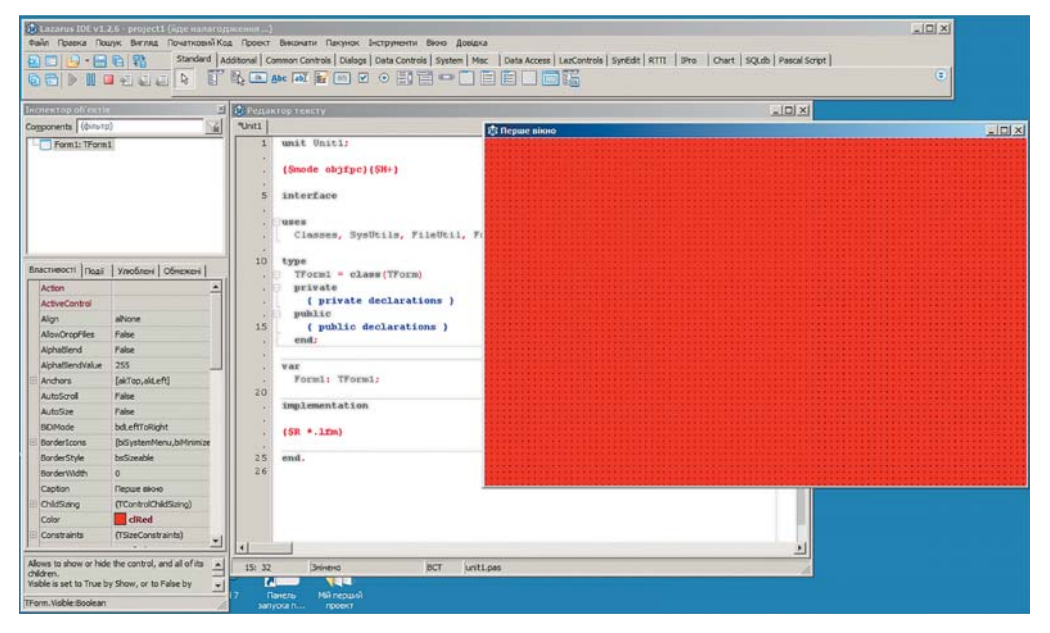

5.8. ábra. A megváltoztatott projekt és futtatásának eredménye

## Összefoglalás

A **számítógépes program** a számítógép által értelmezhető nyelven megírt adatfeldolgozó algoritmus.

A számítógép adatok feldolgozását végzi.

A külső eszközök (billentyűzet, egér, érzékelők), vagy más források (például szöveges fájl, vagy másik program) által szolgáltatott adatok a **bemenő adatok**. Vannak programok, amelyek nem használnak bemenő adatokat.

A program futása során az adatok feldolgozásra kerülnek és köztes adatok jöhetnek létre.

Amennyiben a program célja valamilyen adatok előállítása, ezek lesznek a program kimenő adatai.

Azt a nyelvet, amelyen a számítógép számára értelmezhetően fogalmazunk meg algoritmusokat, **programozási nyelvek**nek nevezzük.

A programnyelvek összetevői:

1. Ábécé – azok a szimbólumok, amelyeket a nyelv szavainak és mondatainak lejegyzésére használunk.

- 2. Szótár a nyelvben használható szavak jegyzéke.
- 3. Szintakszis a nyelvi szerkezetek megalkotásának szabályai.
- 4. Szemantika a nyelvi szerkezetek értelmezése, alkalmazásának szabályai.

#### A Lazarus programozási környezet részei:

szövegszerkesztő a program szövegének beírására és szerkesztésére;

- compiler, ami az Object Pascal nyelven írt programot lefordítja a számítógép számára értelmezhető utasításokra;
- debugger, ami a hibák keresésében és javításában lesz segítségünkre;
- súgó.

A **form** az az objektum, amelyen komponenseket – gombok, mezők, címkék, menük, gördítősávok stb. – helyezhetünk el. A program futtatása során a formból jön létre a program ablaka a vezérlőelemekkel.

A form tulajdonságai:

Name (név) – a formnak, mint objektumnak neve;

Caption (cím) – ez jelenik meg az ablak címsorában;

Color (szín) – a form háttérszíne;

Height (magasság) – az ablak magassága pixelekben;

Width (szélesség) – a form szélessége pixelekben;

**Top** (teteje) – az ablak bal felső sarkának pixelben mért távolsága a képernyő tetejétől;

Left (bal) – az ablak bal felső sarkának pixelben mért távolsága a képernyő jobb szélétől.

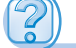

## Felelj a kérdésekre!

- 1°. Mi a számítógépes program?
- 2. Mik a program bemenő, köztes és kimenő adatai?
- 3. Mi a programozási nyelv?
- 4. Mikből áll egy programozási nyelv? Ismertesd ezeket!
- 5. Mi a szintaktikai hiba?
- 6°. Mi a Lazarus környezet rendeltetése?
- 7. Ismertesd röviden a Lazarus környezet elemeit!
- 8. Mi a compiler rendeltetése? Mik a kompiláció lépései?
- 9°. Mi a form? Ismertesd néhány tulajdonságát!
- 10°. Hogy nyitunk meg egy Lazarus-projektet? Hogy menthetjük azt?

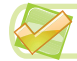

## Végezd el a feladatokat!

- 1°. Hozz létre projektet, ami megnyit egy 400 x 350 pixeles piros hátterű ablakot, amelynek címsora családnevedet tartalmazza! Mentsd a projektet a mappádban létrehozott feladat 5.1.1 nevű mappába!
- 2°. Hozz létre projektet, ami megnyit egy 200 x 450 pixeles kék hátterű ablakot, amelynek címsora nevedet tartalmazza! Mentsd a projektet a mappádban létrehozott feladat 5.1.2 nevű mappába!

- 3•. Hozz létre projektet, ami megnyit egy 300 x 300 pixeles kék hátterű ablakot, amelynek bal felső sarka 300 pixelnyire van a képernyő bal szélétől és 400 pixelnyire a tetejétől! Mentsd a projektet a mappádban létrehozott feladat 5.1.3 nevű mappába!
- 4. Hozz létre projektet, ami megnyit egy 200 x 100 pixeles szürke hátterű ablakot, amelynek bal felső sarka 150 pixelnyire van a képernyő bal szélétől és 100 pixelnyire a tetejétől. Mentsd a projektet a mappádban létrehozott feladat 5.1.4 nevű mappába!

# 5.2. ESEMÉNYEK. ESEMÉNYKEZELŐK

- 1. Mi a számítógépes program?
  - 2. Mi a form? Milyen tulajdonságai vannak?
  - 3. Mi a compiler rendeltetése és milyen lépéseket végez a munkája során?

## ESEMÉNYEK ÉS AZOK KEZELŐI

A formhoz a tulajdonságokon kívül még **események** is tartoznak, amelyek a program futása során bekövetkezhetnek.

Ilyen események például:

- Click (kattintás) bármely objektum kijelölése;
- Close (bezárni) az ablak bezárása;
- Create (létrehozás) a program ablakának megnyitása;
- KeyPress (billentyű leütés) a billentyűzet valamely gombjának lenyomása;
- **MouseMove** (egér mozgása) az egérmutató mozgatása az ablak területén és mások.

Minden olyan eseménnyel, ami a program futása során bekövetkezhet, össze lehet kapcsolni a program egy részletét. Az ilyen programrészletet **eseménykezelő**nek nevezzük. Valamely objektummal összekapcsolt eseménykezelőt az objektum **metódusá**nak nevezzük.

A **Lazarus** környezet az eseménykezelőt alapértelmezetten **eljárásként** hozza létre. Az **eljárás** a program névvel ellátott részlete, amelyet erre a névre hivatkozva indíthatunk el.

Az eljárás végrehajtása szintén esemény. Ha az eljárás annak eredményeképpen kerül végrehajtásra, hogy a formmal bekövetkezett egy esemény – például bekövetkezett a **Click** esemény –, akkor az eljárás futását **OnClick** eseménynek nevezik.

Ha egy eljárást a Click eseményhez kívánjuk kötni, a következőket kell tenni:

- 1. Kattintsunk a Formra!
- 2. Az Objektum felügyelő ablakában kattintsunk az Események fülre!
- Jelöljük ki az OnClick eseményt! Az OnClick melletti mező aktívvá válik és megjelenik benne a kurzor.
- 4. Kattintsunk duplán erre a mezőre!

163

Ennek eredményeképpen az **OnClick** esemény mellett megjelenik a **FormClick** (kattintás a formon) felirat, az **Unit1** lapon pedig – ez tartalmazza a projekt szövegét – megjelenik a **TForm1.FormClick** eljárás sablonja, ahová be kell írni azokat az utasításokat, amelyeket a **Click** esemény bekövetkezésekor végre kell hajtani (5.9. ábra).

| лектор об'ектіл                                                                                                    | 😢 Редактор тексту                       | KOL                         |  |
|----------------------------------------------------------------------------------------------------|-----------------------------------------|-----------------------------|--|
| sponents (dv=rp)                                                                                                    | "Units                                  |                             |  |
| Form1: TForm1                                                                                                    | . Classes, SysUtils, FileUtil, Forms, C | ontrols, Graphics, Dialogs: |  |
|                                                                                                    | · · · · · · · · · · · · · · · · · · ·   | 20 Forest                   |  |
|                                                                                                    | 10 type                                 |                             |  |
|                                                                                                    | f Thomas b                              |                             |  |
|                                                                                                    | ( reormi )                              |                             |  |
|                                                                                                    | TForm1 = class (TForm)                  |                             |  |
|                                                                                                    | 15 procedure FormClick(Sender: TObject  | ) 2                         |  |
|                                                                                                    | . private                               |                             |  |
| and the second second s | . ( private declarations )              |                             |  |
| астивості Події Улюблені Обнежені                                                                                                    | . public                                |                             |  |
| Constraints (TSteConstraints)                                                                                                    | <pre>( public declarations )</pre>      |                             |  |
| Ment                                                                                                    | 20 end;                                 |                             |  |
| Columbate                                                                                                    | *                                       |                             |  |
| On Activitie                                                                                                    | Formi: Trormi:                          |                             |  |
| Onchangesounds                                                                                                    |                                         |                             |  |
| onda emilia                                                                                                    | 25 implementation                       |                             |  |
| OnClose                                                                                                    |                                         |                             |  |
| OnCloseQuery                                                                                                    | (SR *.1fm)                              |                             |  |
| OnContextPopup                                                                                                    | · · · · · · · · · · · · · · · · · · ·   |                             |  |
| OnCreate                                                                                                    | ( TForm1 )                              |                             |  |
| OnDblClick                                                                                                    | nracedure Tearni FormClick(Sender: TCh) | ect 1 -                     |  |
| OnDeactivate                                                                                                    | begin                                   |                             |  |
| OnDestroy                                                                                                    | 33                                      |                             |  |
| OnDodiDrop                                                                                                    | end:                                    |                             |  |
| OnDodiOver                                                                                                    | 35                                      |                             |  |
| OnDragDrop                                                                                                    | + end.                                  |                             |  |
| OnDragOver                                                                                                    | 37                                      |                             |  |
| On Dron Eller +                                                                                                    |                                         |                             |  |

5.9. ábra. TForm1.FormClick eljárás sablonja

Az eljárás utasításait a **begin** (kezdete) és **end** (vége) szavak közzé kell elhelyezni. *Itt jegyezzük meg*, hogy a **begin** és az **end** nem utasítások, inkább az eljárás elejét és végét jelző **utasítás-zárójelek**.

Az eljárás végét jelző **end** kulcsszó után pontosvesszőnek (;) kell következni. Az eljárás valamennyi utasítását pontosvesszőnek (;) kell követni.

Ha azt szeretnénk, hogy az eljárás eredményeképpen megváltozzon a form valamely tulajdonsága, az eljárásnak egy **értékadó** utasítást kell tartalmazni. Ennek az utasításnak az általános alakja a következő:

<objektum neve>.<tulajdonság neve> := <érték vagy kifejezés>;

vagy:

<objektum neve >.<tulajdonság neve > := <objektum neve>.<tulajdonság neve > + <érték vagy kifejezés>;

A Form1.Color := clGreen utasítás például zöldre változtatja a form hátterét. A Form1. Top := Form1.Top + 50 utasítás 50 pixellel növeli az ablak tetejének és a formnak a távolságát. Ez utóbbi utasítás értelmében a Top tulajdonság értéke előbb 50-nel növekszik, majd ez a szám lesz a Top tulajdonság új értéke.

## AZ ESEMÉNY- ÉS OBJEKTUMORIENTÁLT PROGRAMOZÁS ALAPJAI

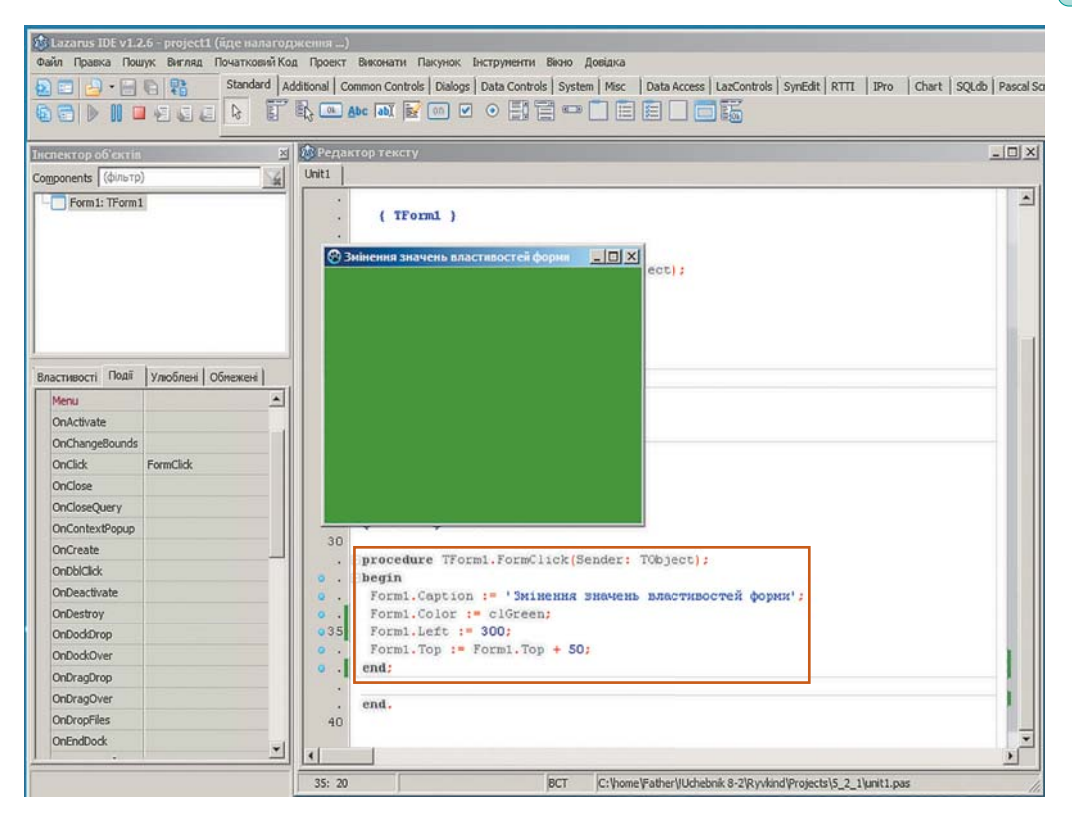

*5.10. ábra.* A form **Caption, Color, Left** és **Top** tulajdonságainak megváltoztatása és a végrehajtás eredménye

A Form1.Caption := 'a megváltozott cím' értékadás eredményeképpen az idézőjelbe vett szöveg bekerül a form címsorába, a Form1.Left := 300 pedig 300 pixelre állítja a form és a képernyő bal széle közötti távolságot.

Állítsuk össze most a **TForm1.FormClick** eljárást a fenti utasításokból, amelyek végrehajtása során megváltozik a form **Caption**, **Color**, **Left** és **Top** tulajdonságainak értéke (5.10. ábra).

A projekt indítása után meg kell várni az ablak létrejöttét, majd annak tetszőleges pontjára kell kattintani. Ekkor bekövetkezik a **Click** esemény, ennek eredményeképpen bekövetkezik az **OnClick** esemény, ami elindítja a **TForm1.FormClick** eseménykezelőt.

# A PROJEKT LÉTREHOZÁSÁNAK ÉS SZERKESZTÉSÉNEK ESZKÖZEI

A Lazarus környezet kényelmes eszközökkel támogatja a projekt megírását:

 az objektum nevének első vagy néhány első betűjének beírása után meg lehet nyomni a Ctrl + Szóköz gombot, aminek eredményeképpen megnyílik egy lista, amiből kiválaszthatjuk az objektum nevét (5.11. ábra);

| egin      |                                    |
|-----------|------------------------------------|
| 5         |                                    |
| var       | Form1 : TForm1                     |
| procedure | FormClick (Sender: TObject)        |
| var       | FActionLists : TList               |
| var       | FFormBorderStyle : TFormBc         |
| var       | FFormState : TFormState            |
| procedure | FocusControl (WinControl: TWinCont |

5.11. ábra. Az objektumok nevének kiválasztása

| proced<br>begin<br>Formi | lure TForm1.Fo | ormClick <mark>(Sender: TObject);</mark> |
|--------------------------|----------------|------------------------------------------|
|                          | property       | Top:Integer                              |
| end;                     | property       | Left: Integer                            |
|                          | property       | Color:TColor                             |
| end.                     | procedure      | FormClick (Sender: TObject)              |
|                          | procedure      | Cascade                                  |
|                          | constructor    | Create (TheOwner: TComponent             |

5.12. ábra. Az objektum tulajdonságainak listája

• miután az objektum neve után beírtuk a pontot, megnyílik az objektum tulajdonságait tartalmazó lista (5.12. ábra). Ezután már csak ki kell választani a tulajdonságot, és le kell ütni az **Enter**t.

Ha beírjuk a tulajdonság első néhány betűjét, a tulajdonságok listája egyre rövidebb lesz, mert csak azok maradnak meg, amelyek kezdőbetűi megegyeznek a beírt betűkkel. A módszer egyrészt meggyorsítja a program beírását, másrészt csökkenti a hibalehetőségek számát, különösen azok számára, akik nem ismerik az angol nyelvet.

A rendszer sok esetben kiteszi a megfelelő helyre a műveleti zárójeleket, értékadás (műveleti) jeleket, pontosvesszőket stb.

A rendszer nem különbözteti meg a kis- és nagybetűket. Ha azonban a szó összetett, a könnyebb értelmezhetőség kedvéért a szókezdő betűket nagybetűvel szokás írni.

Már tudjátok, hogy a fordítás kezdetén a compiler szintaktikai ellenőrzést végez. Ha talál ilyeneket, akkor a szövegszerkesztő alatt található **Üzenetek** ablakban megjelenik a hibák listája azoknak a soroknak a számával, ahol a compiler a hibát találta, valamint a hiba valószínű okára utaló kommentárral. Ezenkívül háttérszínnel lesz kiemelve az első hibás sor, vagy az utána következő sor.

|           | procedure           | TForm1.FormC.          | lick(S    | ender: TObj         | ect);          |            |
|-----------|---------------------|------------------------|-----------|---------------------|----------------|------------|
|           | begin               |                        |           |                     |                |            |
|           | Form1.Cap           | ption := '3Min         | нення     | значень вла         | стивостей      | форми'     |
| 34        | Form1.Col           | lour := clGres         | n;        |                     |                |            |
| 35        | Form1.Lef           | t := 300               |           |                     |                |            |
|           | Form1.Top           | p := Form1.Top         | p + 50    | 2                   |                |            |
|           |                     |                        |           |                     |                |            |
|           |                     |                        |           |                     |                |            |
|           | end;                |                        |           |                     |                |            |
| 40        |                     |                        |           |                     |                |            |
|           | end.                |                        |           |                     |                |            |
| 42        |                     |                        |           |                     |                |            |
|           |                     |                        |           |                     |                |            |
| •         |                     |                        |           |                     |                |            |
| 34: 8     |                     |                        | INS       | C: Vhome VF a the   | \!Uchebnik 8-2 | Ryvkind Pr |
| Messages  | 5                   |                        |           |                     |                |            |
| 0 unit1.p | as(34,8) Error: ide | entifier idents no mem | ber "Cold | ur"                 |                |            |
| U unit1.p | as(34,24) Error: Io | dentifier not found "d | Gren"     |                     |                |            |
| aunit1.p  | as(36.2) Fatal: Sv  | ntax error. ":" expect | ted but " | dentifier FORM1" fo | ound           |            |

Az 5.13. ábrán a 34-es sor van kiemelve, mivel szintaktikai hibát tartalmaz: hibásan vannak leírva a **Color** és **Green** szavak. Ugyancsak a következő, 35. sor végéről hiányzik a pontosvessző. Ilyen esetben az üzenetek között azt az információt találjuk, hogy helytelen szimbólummal kezdődik a következő, 36. sor.

Ilyenkor ki kell javítani a hibákat, majd újra kell indítani a projekt futtatását.

5.13. ábra. Szintaktikai hibák jelölése a Lazarusban

## ÜZENETABLAKOK ÉS AZOK ALKALMAZÁSA

Szöveges üzeneteket **üzenetablakok** segítségével helyezhetünk el a képernyőn. Üzenetablakot a **ShowMessage** ('<**szöveg**>') (*show message* – üzenet megjelenítése) parancs segítségével nyithatunk meg, ahol zárójelek és idézőjelek között kell megadni a megjelenítendő üzenetet.

Az 5.14. ábrán látható esetben a **MouseMove** eseménykezelőjében helyeztünk el egy ilyen utasítást, ugyanezen az ábrán láthatjuk a végrehajtás eredményét is.

Ha elolvastuk az üzenetet, az üzenetablakot be kell zárni az **OK** gombbal. A projekt ablakát csak ezután tudjuk bezárni.

| Image: Standard Standard S                               | )<br>Package Tools Window Help<br>dditional   Common Controls   Dialogs   Data Controls   System   M                                                                       | sk   Data Access   LazControls   SynEdit   RTTT   IPro   Chart   SQLdb   Pescal Script            | ㅋ미ㅋ |
|----------------------------------------------------------------------------------------------------|----------------------------------------------------------------------------------------------------|---------------------------------------------------------------------------------------------------|-----|
|                                                                                                    |                                                                                                    |                                                                                                   | ۲   |
| Object Inspector X<br>Cogponents (filer)                                                                                                    | (), Source Editor<br>Recent A                                                                                                    | er: TObject; Shift: TihiftState; X, Y: Integer);                                                  |     |
| Properties Events Fevorites Restricted OrDropFiles OrdForDock OrdEctEltInfo OrHop OrHop OrHop OrHop OrHop OrHouseNees OrHouseNees OrHouseNees OrHouseNeesIo OrHouseNeesIo | 25 implementation<br>(SR *.15m)<br>( TFormi )<br>( TFormi )<br>( TFormi .FormHouseHove (S<br>Y: Integer);<br>)<br>)<br>)<br>)<br>)<br>)<br>)<br>)<br>)<br>)<br>)<br>)<br>) | ender: TObject; Shift: TShiftState; X,<br>RHO ROBIGORREND'};<br>Resoprictory Devo rospones<br>COC |     |

5.14. ábra. Üzenetablak alkalmazása

*Felhívjuk a figyelmeteket arra*, hogy a példában a **MouseMove** eseményt használtuk. Ebben az az érdekes, hogy ez esetben a program ablakát nem lehet bezárni az egérrel. Ez azért van, mert amikor az egér megmozdul az ablak területén, azonnal bekövetkezik a **MouseMove** esemény, lefut az **OnMouseMove** eseménykezelő, ami elindítja a **TForm1. FormMouseMove** eljárást, ez pedig megjelenít egy üzenetablakot. A programot csak az **Alt + F4** billentyűkombinációval lehet ilyenkor bezárni. Ez a billentyűkombináció minden projekt esetében alkalmazható.

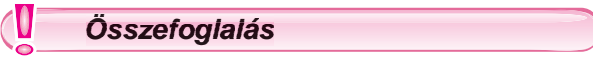

Minden olyan eseménnyel, ami megtörténhet egy formmal, össze lehet kapcsolni egy programrészletet, ami az esemény bekövetkeztekor fog lefutni. Az ilyen programrészletet

eseménykezelőnek nevezzük. Az objektummal összekapcsolt eseménykezelőt metódusnak nevezzük.

A Lazarus környezet az eseménykezelőt alapértelmezetten eljárásként hozza létre. Az Eljárás a program névvel rendelkező része, amelyet erre a névre hivatkozva lehet futtatni.

Az eljárás utasításait a **begin** és **end** kulcsszavak között kell elhelyezni. Ezek a szavak nem utasítások, hanem az eljárás elejét és végét jelölő **utasítás-zárójelek**.

Az eljárás végét jelölő **end** kulcsszó után pontosvesszőt (;) kell tenni. Ugyancsak pontosvesszővel (;) kell lezárni az eljárást alkotó utasításokat.

Ha azt szeretnénk, hogy az eljárás eredményeképpen megváltozzon a form valamely tulajdonsága, az eljárásnak egy **értékadó** utasítást kell tartalmazni. Ennek az utasításnak az általános alakja a következő:

<objektum neve>.<tulajdonság neve> := <érték vagy kifejezés>; vagy

<objektum neve>.<tulajdonság neve> := <objektum neve>.<tulajdonság neve> +
+<érték vagy kifejezés>;

Üzenetablakot a **ShowMessage** ('<**szöveg**>') utasítás segítségével nyithatunk, ahol zárójelek és idézőjelek között kell megadni a megjelenítendő üzenetet.

- Felelj a kérdésekre!
  - 1°. Milyen események történhetnek egy formmal?
  - 2. Mi a kapcsolat a Click és OnClick események között?
- 3. Mi az eseménykezelő?
- 4. Hogy kapcsoljuk az eseményhez az eseménykezelőt?
- 5. Mi a metódus?
- 6°. Mi az eljárás?
- 7°. Mi az utasítás-zárójel? Mire szolgálnak?
- 8. Milyen utasításokkal változtathatjuk meg a form tulajdonságait? Mondj példákat!
- 9. Milyen utasítással nyithatunk meg egy üzenetablakot?

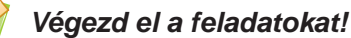

- 1°. Hozz létre projektet, amelyben az OnClick esemény hatására a form mérete 400 × 300 lesz, a háttér zöldre vált, a címsorba beíródik a lakóhelyed neve! Mentsd a projektet a feladat 5.2.1 néven létrehozott mappába!
- 2°. Hozz létre projektet, amelyben az OnKeyPress esemény hatására a form mérete 300 × 200 lesz, a háttér kékre vált, a címsorba beíródik a családneved! Mentsd a projektet a feladat 5.2.2 néven létrehozott mappába!
  - 3•. Hozz létre projektet, amelyben az OnDblClick (*double* dupla) esemény hatására háttér is és a címsor is megváltozik, valamint 200 pixellel megnő a form és a képernyő teteje közötti távolság! Mentsd a projektet a feladat 5.2.3 néven létrehozott mappába!

168

- 4. Hozz létre projektet, amelyben az OnShow (*show* megmutatni) esemény hatására a form mérete valamint a háttér megváltozik és 100 pixellel csökken a form és a képernyő bal széle közötti távolság! Mentsd a projektet a feladat 5.2.4 néven létrehozott mappába!
  - 5•. Hozz létre projektet, amelyben az OnClick esemény hatására a form mérete 500 × 500 lesz, a háttér barnára vált, a címsorba beíródik a "Projekt két eljárással" szöveg. Az OnDblClick eseménye váltsa ki egy üzenetablak megjelenítését Ukrajna állampolgára vagyok üzenettel! Mentsd a projektet a feladat 5.2.5 néven létrehozott mappába!
  - 6•. Hozz létre projektet, amelyik az **OnClose** esemény hatására megjelenít egy üzenetablakot *A program futása befejeződött. Viszontlátásra*! üzenettel! Mentsd a projektet a **feladat 5.2.6** néven létrehozott mappába!

## 8. SZÁMÚ GYAKORLATI MUNKA

## Üzenetablakot megjelenítő objektumorientált program létrehozása

**Figyelem!** A számítógép használata során tartsd be a balesetvédelmi szabályokat és az egészségügyi előírásokat!

- 1. Indítsd el a Lazarust!
- 2. A form tulajdonságait állítsd be a következőképpen:
  - háttér *szürke*;
  - szélesség 200 px;
  - magasság 100 px;
  - távolság a bal oldaltól –150 px;
  - távolság a képernyő tetejétől –100 px;
  - címsor 8. számú gyakorlati munka.
- 3. Mentsd a projektet a mappádban létrehozott Gyakorlati 8\_1 mappába!
- 4. Futtasd a projektet!
- 5. Állítsd meg a projekt futását!
- 6. Hozz létre a formon a **Click** eseményhez egy eseménykezelőt, ami piros háttérszínt állít be, 200 pixelre állítja a form és képernyő teteje közötti távolságot, 300 pixellel növeli a form szélességét, 50 pixellel csökkenti a form és a képernyő bal széle közötti távolságot, a címsorba beírja az *Object Pascalt tanulunk* szöveget!
- 7. Mentsd a projektet a mappádban létrehozott Gyakorlati 8\_2 mappába!
- 8. Futtasd a projektet!
- 9. Állítsd meg a projekt futását!
- Adj a projekthez eseménykezelőt a KeyPress eseményhez, ami a hátteret kékre állítja, a szélességét 200 pixellel növeli, a képernyő teteje és a form közötti távolságot 300 pixellel növeli!
- 11. Mentsd a projektet a mappádban létrehozott Gyakorlati 8\_3 mappába!
- 12. Futtasd a projektet!
- 13. Állítsd meg a projekt futását!
- 14. Zárd be a Lazarus programozási környezetet!

# 5.3. A GOMB

6

5. fejezet

- 1. A form milyen tulajdonságait ismeritek? Hogy változtatjuk meg ezeket a tulajdonságokat a projekt futtatása előtt?
- 2. Milyen események következhetnek be a formon? Mit jelentenek ezek?
- 3. Mi az eseménykezelő? Hogy hozzuk létre? Hogy futtatjuk?

# A GOMB, ANNAK TULAJDONSÁGAI ÉS ESEMÉNYKEZELŐI

A gomb az egyik legelterjedtebb vezérlőelem, amit a formon elhelyezhetünk.

Ha gombot szeretnénk elhelyezni, kattintsunk duplán az egér bal gombjával a **Standard** eszköztár gombjára. A gomb az ablak bal felső részében jelenik meg (5.15. ábra), a gomb neve hozzáadódik az objektum felügyelő komponens-listájához, amit a felügyelő ablakának felső részében láthatunk. Szükség esetén a gombot áthúzhatjuk az ablak tetszőleges helyére.

| 🕸 Lazarus IDE v1.  | 2.6 - project1           |                                                                                                    |              |
|--------------------|--------------------------|----------------------------------------------------------------------------------------------------|--------------|
| Файл Правка Пос    | иук Вигляд Початковий І  | Код Проект Виконати Пакунок Інструменти Вікно Довідка                                                                |              |
| 🔁 📰 📑 🖷            | Standard                 | Additional Common Controls Dialogs Data Controls System Misc Data Access LazControls SynEdit RTTI IPro Chart SQLdb F | Pascal Sc    |
|                    |                          | Ĩ\$; • A+• AT ≥ • 7 • 5 = • 1 = 1 = 1 = 5                                                                            |              |
| Інспектор об'єктія |                          | х 🔁 Редактор тексту                                                                                                  |              |
| Components         | 52                       | muses 1                                                                                                    | A CONTRACTOR |
| E Earra 1: TEarra  |                          | _□×                                                                                                    | - 11         |
| Button1: TE        | Button                   | Button1                                                                                                    |              |
|                    |                          |                                                                                                    |              |
|                    |                          |                                                                                                    | - 11         |
|                    |                          |                                                                                                    |              |
|                    |                          |                                                                                                    |              |
|                    |                          | orms, Controls, Graphics, Dialogs, StdCtrls;                                                                         |              |
|                    |                          |                                                                                                    |              |
| Властивості Полії  | Varofineuri   Ofwarrauri | =                                                                                                    |              |
| Action             | Theorem Concileration    | 1                                                                                                    |              |
| Alico              | allone                   |                                                                                                    |              |
| Anchore            | [akTop aki eft]          |                                                                                                    |              |
| AutoSize           | False                    |                                                                                                    |              |
| BidiMode           | bdi eftToRight           | ( private declarations )                                                                                             |              |
| BorderSpacing      | (TControlBorderSpacing)  | . public                                                                                                    | - 11         |
| Cancel             | False                    | ( public declarations )                                                                                              | - 11         |
| Caption            | Button 1                 | 20 end;                                                                                                    | - 11         |
| Color              | dDefault                 |                                                                                                    | - 11         |
| E Constraints      | (TSizeConstraints)       | . Val                                                                                                    | - 11         |
| Cursor             | crDefault                |                                                                                                    | - 11         |
| Default            | False                    | 25 implementation                                                                                                    |              |
| DragCursor         | crDrag                   |                                                                                                    |              |
| DragKind           | dkDrag                   | . for this                                                                                                    |              |
| DragMode           | dmManual                 | end.                                                                                                    |              |
| Enabled            | True                     | 30                                                                                                    |              |
| I Font             | (TFont)                  | 1                                                                                                    |              |
| 1 .                |                          |                                                                                                    | <u> </u>     |
|                    |                          | 1: 1 Breineno BCT unit1.pas                                                                                          | 11.          |
|                    |                          |                                                                                                    |              |
|                    |                          |                                                                                                    |              |

5.15. ábra. Gomb a formon

Ha kijelöljük a gombot a formon, vagy az **Objektum-felügyelő** ablakában, ekkor ebben az ablakban a gomb tulajdonságai lesznek aktívak. Ahogy a form esetén megtapasztalhattuk, a gombnak is vannak alapértelmezett tulajdonságai. Természetesen a gomb tulajdonságait is megváltoztathatjuk. Egyes tulajdonságok értékét be kell írni a megfelelő mezőbe, másokat a tulajdonsághoz tartozó listából választhatjuk ki; a gomb helyzetét áthúzással, méretét a méretezőpontok mozgatásával változtathatjuk meg.

A gomb rendelkezik mindazokkal a tulajdonságokkal, amikkel a formmal kapcsolatban már megismerkedtünk (**Caption**, **Color**, **Height**, **Width**, **Top**, **Left**, **Name**). A gomb esetében a **Color** tulajdonság megváltoztatása nem változtatja meg a gomb alapértelmezett színét. A **Caption** tulajdonság természetesen a gombon látható feliratra vonatkozik, a **Top** és **Left** tulajdonságok viszonyítási pontja pedig nem a képernyő, hanem a form felső, illetve bal széle.

Tekintsünk át még néhány tulajdonságot, amellyel mind a form, mind pedig a gomb rendelkezik:

- Enabled (engedélyezett, hozzáférhető) ennek értéke határozza meg, hogy az objektum tulajdonságain végezhetők-e műveletek. Értéke lehet True (igaz, vagyis engedélyezett) vagy False (hamis, azaz tiltott).
- Visible (látható) értéke azt határozza meg, hogy az objektum látható-e az ablakban. Ennek a tulajdonságnak is csak két értéke lehet, a True (látható), illetve a False (nem látható).
- Font (betűtípus). Ennek értéke határozza meg, milyen betűtípussal jelennek meg a feliratok az objektumon. Az eddigi tulajdonságoktól eltérően ez egy komplex tulajdonság. Ez azt jelenti, hogy értéke több részből (Color, Height, Name, Size) áll. Ezek mindegyikének értékét a Fontbalra található tól gomb lenyomása után megnyíló mezőkben érhetjük el. A tulajdonság értékét a Fonttól jobbra találbetűtípus ható .... gombra kattintva is

| Шрифт                                                                        |                                                | ×                                    |
|------------------------------------------------------------------------------|------------------------------------------------|--------------------------------------|
| Шрифт:                                                                       | Стиль шрифту:                                  | Розмір:                              |
| Courier New                                                                  | звичайний                                      | 10                                   |
| Cooper<br>COPPERPLATE GOTHIC<br>Corbel<br>Courier<br>Courier New<br>Curle MT | звичайний<br>курсив<br>жирний<br>жирний курсив | 8<br>9<br>10<br>11<br>12<br>14<br>16 |
| Ефекти<br>П Закреслений<br>Підкреслений                                      | Зразок<br>АаВbБбфф                             |                                      |
| Колір:                                                                       | Сценарій:                                      |                                      |
| Зелений                                                                      | Кирилиця                                       | •                                    |
| Шрифт OpenType. Він використо                                                | вується як на екрані, так і н                  | а принтері.                          |
| Відобразити більше шрифтів                                                   |                                                |                                      |
| Довідка                                                                      | OK                                             | Скасувати                            |

5.16. ábra. A Betűtípus ablak

elérhetjük (5.16. ábra). A gomb csak akkor használható, ha a font tulajdonság ki van jelölve.

A tulajdonságok értékét a projekt futása közben is megváltoztathatjuk, a **Button1.Text. Color := clBlue** utasítás hatására a gomb feliratának színe kékre változik.

Ha a gomb ki van jelölve, és az **Objektum felügyelő Események** lapján kiválasztunk egy eseményt, a rendszer a program szövegében automatikusan kigenerálja a megfelelő eseménykezelő sablonját. Ahogy a form esetében is, az eljárásokban elhelyezhetjük a gomb vagy a form tulajdonságait megváltoztató tulajdonságokat, majd futtathatjuk a projektet.

Az 5.17. ábrán látható példa esetében a **Click** esemény kezelője a következő utasításokat tartalmazza:

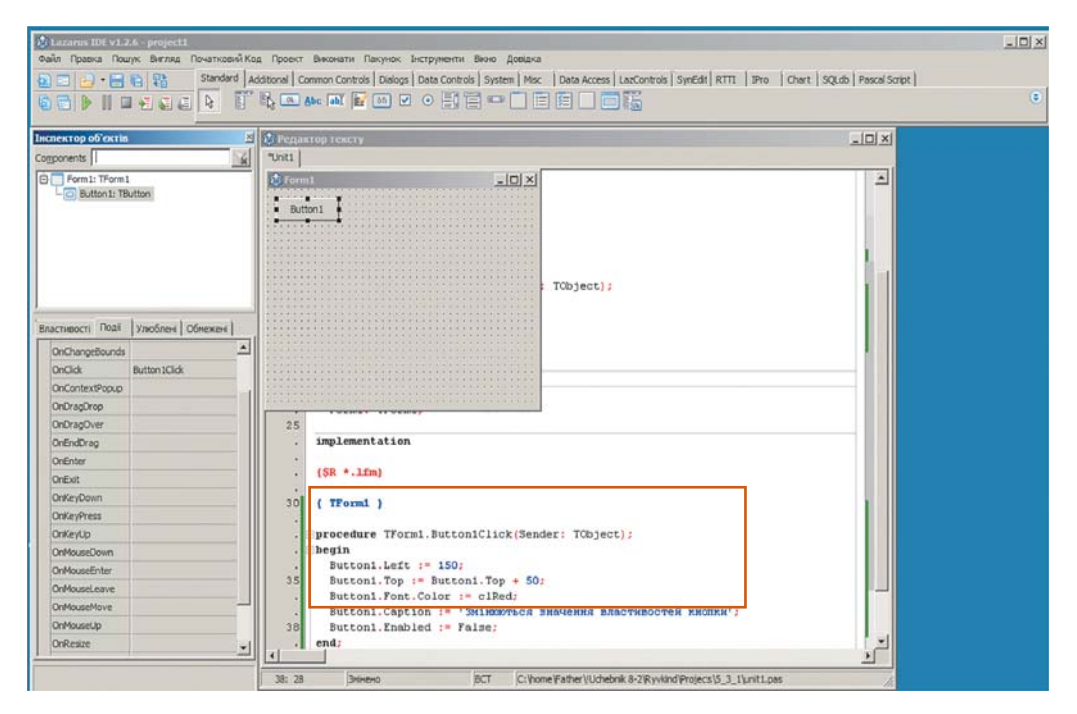

5.17. ábra. A gomb Click eseményének kezelője

- az ablak bal szélétől mért távolság legyen 150 pixel;
- az ablak felső szélétől mért távolság növekedjen 50 pixellel;
- a gomb feliratának színe legyen piros;
- a gombra íródjon ki a megfelelő szöveg;
- a gomb tulajdonságainak értékei váljanak elérhetetlenné.

### Összefoglalás

Gombot úgy helyezhetünk el a formon Lazarus környezetben, hogy a Standardeszköztár 💽 gombjára duplán kattintunk.

A gombnak a formhoz hasonló tulajdonságai vannak, például a **Caption**, a **Color**, a **Height**, a **Width**, a **Top**, a **Left** és a **Name**. A gomb **Color** tulajdonságának megváltoztatása nem változtat a gomb háttérszínén, a **Caption** tulajdonság a gomb feliratát jelenti, a **Top** és **Left** tulajdonságok viszonyítási pontja pedig nem a képernyő, hanem az ablak.

A gomb és a form rendelkeznek még az alábbi tulajdonságokkal is:

- Enabled (engedélyezett, hozzáférhető) ennek értéke határozza meg, hogy az objektum tulajdonságain végezhetők-e műveletek. Értéke lehet **True** (igaz, vagyis engedélyezett), vagy **False** (hamis, azaz tiltott).
- Visible (látható) értéke azt határozza meg, hogy az objektum látható-e az ablakban. Ennek a tulajdonságnak is csak két értéke lehet, a **True** (látható), illetve a **False** (nem látható).
- Font (betűtípus). Ennek értéke határozza meg, milyen betűtípussal jelennek meg a feliratok az objektumon. Ez eddigi tulajdonságoktól letérően ez egy komplex tulajdonság. Ez azt jeleni, hogy értéke több részből (Color, Height, Name, Size) áll.

## (2)

## Felelj a kérdésekre!

- 1°. Hogy helyezünk gombot a formra?
- 2°. Milyen tulajdonságai vannak a gombnak?
- 3•. Mit határoznak meg a gomb tulajdonságai?
- 4. Mi a gomb esetében a Color tulajdonság különlegessége?
- 5. Miben különbözik a Caption tulajdonság a form és a gomb esetében?
- **6•.** Miben különböznek a **Top** és **Left** tulajdonságok a gomb és a form esetében?
  - 7•. Milyen értékei lehetnek az Enabled és Visible tulajdonságoknak? Mit jelentenek ezek az értékek?
  - 9. Miért tekintjük a Font tulajdonságot komplexnek?

#### Végezd el a feladatokat!

- 1°. Hozz létre projektet, amelyben a gomb Click eseményének kezelője állítsa a gomb méretét 40 × 30 pixelre, a gomb feliratában pedig elhelyezi lakóhelyetek nevét! Mentsd a projektet a mappádban létrehozott feladat 5.3.1 mappába!
- 2°. Hozz létre projektet, amelyben a gomb KeyPress eseményének kezelője állítsa a gomb méretét 20 × 40 pixelre, a gomb feliratában pedig elhelyezi a családnevedet! Mentsd a projektet a mappádban létrehozott feladat 5.3.2 mappába!
- 3•. Hozz létre projektet, amelyben a gomb MouseMove eseményének kezelője növelje meg a gomb és a form bal széle közötti távolságot 20 pixellel és megváltoztatja a gomb feliratát! Mentsd a projektet a mappádban létrehozott feladat 5.3.3 mappába!

- 4•. Hozz létre projektet, amelyben a gomb Click eseményének kezelője csökkentse a gomb és a form bal széle közötti távolságot 20 pixellel, és megváltoztatja a gomb méretét! Mentsd a projektet a mappádban létrehozott feladat 5.3.4 mappába!
- 5•. Hozz létre projektet, amelyben a gomb Click eseményének kezelője állítsa a gomb méretét 50 × 50 pixelre, a felirat színét barnára állítja, a gomb feliratában pedig elhelyezi a *Projektem* szöveget! A KeyPress esemény hatására elmozdítja a gombot 30 pixellel jobbra és 40 pixellel le! Mentsd a projektet a mappádban létrehozott feladat 5.3.5 mappába!
- 6\*. Hozz létre egy projektet, amelynek formján helyezz el három gombot!A futtatás kezdetén az első gomb legyen látható és elérhető, a második látható és tiltott, a harmadik láthatatlan és tiltott! Mindhárom gomb Click eseményéhez rendelj eseménykezelőt a következők szerint:
  - a) az első gomb esetében tegye láthatatlanná és elérhetetlenné a gombot, láthatóvá, de elérhetővé a második gombot, láthatóvá, de elérhetetlenné a harmadikat;
  - b) a második gomb esetében tegye láthatatlanná és elérhetetlenné a gombot, láthatóvá és elérhetővé a harmadik gombot, láthatóvá, de elérhetetlenné az elsőt;
  - c) a harmadik gomb esetében tegye láthatatlanná és elérhetetlenné a gombot, láthatóvá és elérhetővé az első gombot, láthatóvá, de elérhetetlenné a másodikat. Mentsd a projektet a mappádban létrehozott feladat 5.3.6 mappába!

# 5.4. A CÍMKE

- 1. A gomb mely tulajdonságait ismeritek? Hogy változtathatjuk meg ezek értékeit?
- 2. Milyen események következhetnek be egy gombbal? Mit jelentenek ezek?
- 3. Milyen különbségek vannak a form és a gomb tulajdonságai között?

# A CÍMKE ÉS ANNAK TULAJDONSÁGAI. A CÍMKE ESEMÉNYKEZELŐI

A formon elhelyezhető objektumok közül most a **címkékkel** foglalkozunk. A címkét szöveges üzenetek megjelenítésére használjuk.

A **Címke** (label) elhelyezése a gombhoz hasonlóan történik: kattintsunk duplán a **Standard** eszköztár **TLabel** Abc gombjára. A címke megjelenik a form bal felső sarkában (5.18. ábra), a neve bekerül az **Objektum felügyelő** ablakába. A címkét áthúzhatjuk a form tetszőleges helyére.

A címke kijelölése is a szokott módon, az ablakban vagy az **Objektum felügyelő**ben történhet. Az objektum felügyelő ilyenkor a címke tulajdonságait mutatja. A **Tulajdonságok** értékeit itt változtathatjuk meg. Itt is vannak olyan tulajdonságok, amelyeket begépelünk, másokat a listákból választjuk. A címke helyzetét áthúzással változtatjuk meg.

### AZ ESEMÉNY- ÉS OBJEKTUMORIENTÁLT PROGRAMOZÁS ALAPJAI

| Davis III vi<br>davis Natica N                                                                           | 2.6 project1<br>шук Вигляд Початкоций                                                                                                    | а Просихт Викопати Пакунок Інструтенти Вклю Довіака                                                                                                    | ×[0]_                |
|----------------------------------------------------------------------------------------------------|----------------------------------------------------------------------------------------------------|----------------------------------------------------------------------------------------------------|----------------------|
|                                                                                                    | Standard                                                                                                    | dditonal   Common Controls   Dalogs   Data Controls   System   Merc   Data Access   LacControls   SynEdit   RTTI   IPro   Chart   Si<br>💦 🙃 Alec 🛋 🔤 💷 🕐 💿 📰 🐨 🔚 🔚 🔚 🔚 | (Edb   Pascal Script |
| Components (dura<br>Components (dura<br>Porni: TForn<br>Lo Labeli: TL                                    | p) <u>s</u>                                                                                                    | Controls, Graphics, Dialogs, StdCtrls;                                                                                                    |                      |
| BIRICTHEOCTI   Tiogai<br>Align<br>Alignment<br>Anthors<br>AutoSize<br>BidMode<br>BiorderSpacing<br>Color | VinoSneri OSrexeri<br>altione<br>tal.eft3ustify<br>[skTop.akeft]<br>Tute<br>bdl.eft7oRight<br>(TControlBorderSpecing)<br>Label1<br>chlone | <pre>private   ( private declarations )   public   ( public declarations )   end;</pre>                                                                                |                      |
| Constraints     Cursor     DragCursor     DragMode     Enabled     FocusControl     Font     Height      | (TSizeConstraints)<br>crDefault<br>crDrag<br>diDrag<br>dimManual<br>True<br>(TFont)<br>13                                                 | <pre>var<br/>Form1: TForm1;<br/>25 implementation<br/>(SR *.10m)<br/>end.<br/>30</pre>                                                                                 |                      |

5.18. ábra. Címke a formon

A **Top**, **Left**, **Name**, **Enabled**, **Visible**, **Font** tulajdonságok ugyanazt jelentik, mint a gombok esetében. A **Color** tulajdonság kihatással van a címke megjelenésére. Ha értéke megváltozik, akkor a címke háttérszíne is módosul.

A gombtól eltérően a címke **Height** és **Width** tulajdonságait nem változtathatjuk meg az egér segítségével vagy a **Tulajdonságlap**on. A címke szélességét és hosszát annak a szö-

vegnek a mérete határozza meg, amit a címke tartalmaz. A **Caption** tulajdonság értékének változása tehát megváltoztatja a címke méreteit.

A címke **Caption** tulajdonságát a **Karakterláncszerkesztő**ben adhatjuk meg (5.19. ábra). Ebben az ablakban többsoros szöveget írhatunk be.

Ha kijelöltük a címkét, akkor az **Objektum** felügyelő ablakának **Ese**mények lapján megjelölhetjük azokat az eseményeket, amelyekhez a rendszer

| <b>T</b> |
|----------|
|          |

5.19. ábra. A Karakterlánc-szerkesztő

elkészíti az eseménykezelők sablonjait, ahogy azt a form és a gomb esetében is tettük (5.20. ábra). Ahogy a form és a gomb esetében, ezekbe az eljárásokba elhelyezhetjük a tulajdonságok értékeit megváltoztató utasításokat és végrehajthatjuk a projektet.

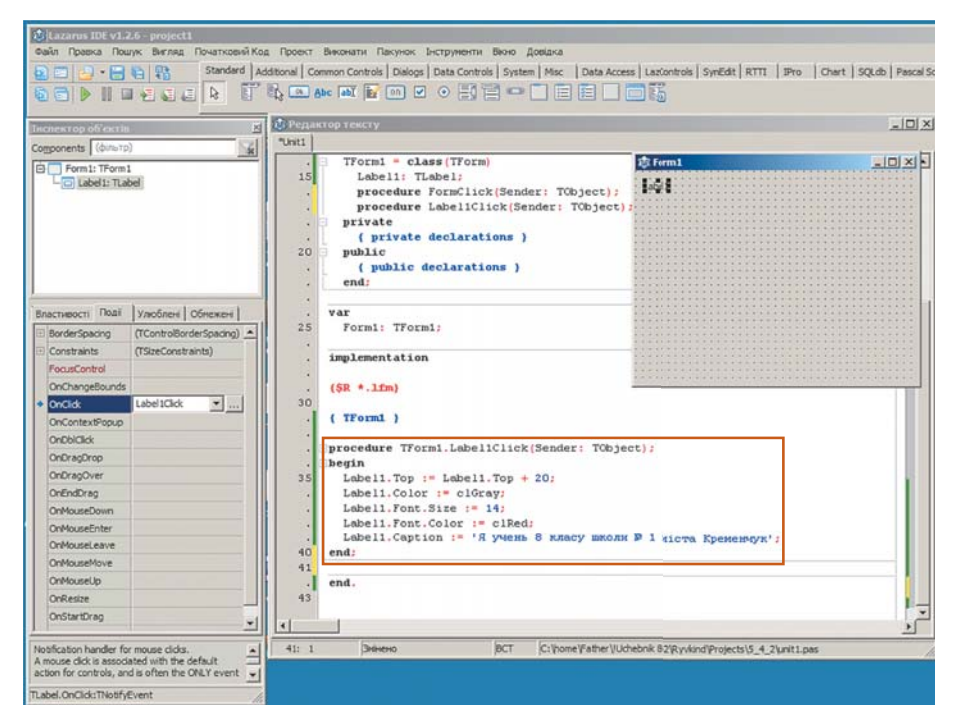

5.20. ábra. A címke Click eseménykezelője

Az 5.20. ábrán látható példában a **Click** esemény kezelője a következő utasításokat tartalmazza:

- 20 pixellel növeli a címke és az ablak teteje közötti távolságot;
- szürke háttérszínt állít be;
- 14-es betűméretet állít be a címke szövegéhez;
- piros szövegszínt állít be;
- szöveget ír ki a címkére.

Az 5.21. ábra a végrehajtás eredményét szemlélteti.

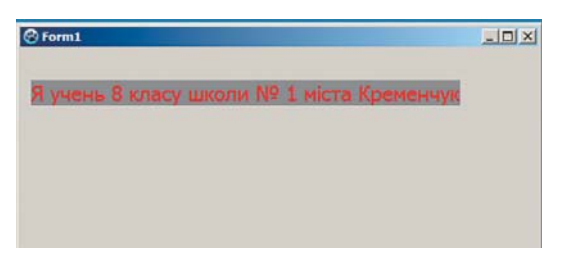

5.21. ábra. Az 5.20. ábrán látható eljárás futásának eredménye

#### AZ ESEMÉNY- ÉS OBJEKTUMORIENTÁLT PROGRAMOZÁS ALAPJAI

#### Ha többet szeretnél tudni

Ha azt szeretnénk, hogy a címke szövege a szükséges helyeken új sorban folytatódjon, **#13** új sor szimbólumot kell elhelyezni a szövegben.

Az 5.20. ábrán látható szöveget például futásidőben a következő utasítással írhatjuk ki:

#### Label1.Caption :=

# 'Я учень 8 класу школи № 1' + #13 + 'міста Кременчук'

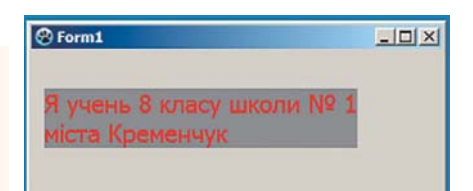

5.22. ábra. Az 5.20. ábrán látható eljárás futásának eredménye sortöréssel kiegészítve

#### Összefoglalás

A címke olyan komponens, amelyet szöveg megjelenítésére használunk.

A címkét a Lazarus rendszerben a Standard eszköztár TLabel Abc gombjára duplán kattintva helyezünk el a formon.

A **Top**, **Left**, **Name**, **Enebled**, **Visible**, **Font** tulajdonságok ugyanazt jelentik, mint a gombok esetében. A **Color** tulajdonság kihatással van a címke megjelenésére. Ha értéke megváltozik, akkor a címke háttérszíne is megváltozik.

A gombtól eltérően a címke **Height** és **Width** tulajdonságait nem változtathatjuk meg az egér segítségével vagy a **Tulajdonságlap**on. A címke szélességét és hosszát annak a szövegnek a mérete határozza meg, amit a címke tartalmaz. A **Caption** tulajdonság értékének változása tehát megváltoztatja a címke méreteit.

A címke **Caption** tulajdonságát a **Caption** mezőben és **Karakterlánc-szerkesztő**ben adhatjuk meg.

A címkét a formon a **Címkére** kattintva, vagy az **Objektum felügyelő** ablakában a címke nevére kattintva jelölhetjük ki.

Ha kijelöltük a címkét, az **Objektum felügyelő** események ablakában választhatjuk ki azt az eseményt, amely kezelőjének sablonját a rendszer a program szövegébe beilleszti.

## 2)

U

#### Felelj a kérdésekre!

- 1°. Mire szolgál a címke?
- 2°. Hogy helyezünk el címkét a formon?
- 3. Mit jelentenek a Top, Left és Name tulajdonságok a címke esetében?
- 4. Mit jelentenek az Enabled és Visible tulajdonságok címke esetében?
- 5. Mit jelentenek a Font komplex tulajdonság elemei a címke esetében?
- 6. Miben különbözik a Color tulajdonság gomb és címke esetében?
- 7. Miben különböznek a Top és Left tulajdonságok címke és form esetében?
- 8. Miben különbözik a Height és Width tulajdonságok címke és form esetében?
- 9. Hogy változtathatjuk meg a címke feliratát?

## Végezd el a feladatokat!

- 1°. Hozz létre projektet, amelyben a címke Click eseményének eredményeképp a címke és a form teteje közötti távolság 120 pixel lesz, a címke szövegébe beírja annak az utcának a nevét, amelyen az iskolátok található! Mentsd a projektet a mappádban létrehozott feladat 5.4.1. mappába.
- 2°. Hozz létre projektet, amelyben a címke KeyPress eseményének eredményeképp a címke és a form bal oldala közötti távolság 80 pixel lesz, a címke szövegébe beírja a neved! Mentsd a projektet a mappádban létrehozott feladat 5.4.2. mappába!
  - 3•. Hozz létre projektet, amelyben a címke MouseMove eseményének eredményeképp a címke szövegének színe piros lesz, és 20 pixellel nő a címke és a form teteje közötti távolság! Mentsd a projektet a mappádban létrehozott feladat 5.4.3. mappába!
- 4. Hozz létre projektet, amelyben a címke Click eseményének eredményeképp a címke és a form bal széle közötti távolság 20 pixellel nő, a betűméret 12-es lesz, a betűszín kék lesz, a címkébe pedig beíródik az iskolád neve! Mentsd a projektet a mappádban létrehozott feladat 5.4.4. mappába!
  - 5•. Hozz létre projektet, amelyben a címke Click eseményének eredményeképp a címke háttere barnára vált, a címkébe beíródik a *Projektem* szöveg, a KeyPress hatására elmozdul 30 pixellel jobbra és 40 pixellel le! Mentsd a projektet a mappádban létrehozott feladat 5.4.5. mappába!
  - 6•. Hozz létre projektet, amelyben a címke Click eseményének eredményeképpen a címke 60 pixellel jobbra és 10 pixellel felfelé mozdul el, a címkébe pedig beíródik a teljes neved! Mentsd a projektet a mappádban létrehozott feladat 5.4.6. mappába!
- 7. Hozz létre projektet, amelyben a címke Click eseményének eredményeképpen a címke 60 pixellel jobbra és 80 pixellel felfelé mozdul el, a címkébe szürke háttéren zöld betűkkel beíródik a teljes neved! Mentsd a projektet a mappádban létrehozott feladat 5.4.7. mappába!

# 9. SZÁMÚ GYAKORLATI MUNKA

#### Gombokat és címkéket tartalmazó projekt létrehozása

**Figyelem!** A számítógép használata során tartsd be a balesetvédelmi szabályokat és az egészségügyi előírásokat!

- 1. Indítsd el a Lazarus rendszert!
- 2. Helyezz el a formon két gombot és egy címkét!
- 3. Az első gomb tulajdonságai legyenek a következők:
  - szélesség 60 px;
  - magasság 20 px;
  - távolság a form bal szélétől 120 px;
  - távolság a form tetejétől –100 px;
  - felirat Form.

#### AZ ESEMÉNY- ÉS OBJEKTUMORIENTÁLT PROGRAMOZÁS ALAPJAI

- 4. A második gomb tulajdonságai legyenek a következők:
  - szélesség 100 px;
  - magasság 30 px;
  - távolság a form bal szélétől 300 px;
  - távolság a form tetejétől 100 px;
  - felirat Címke.
- 5. Az címke tulajdonságai legyenek a következők:
  - szélesség 120 px;
  - magasság 40 px;
  - távolság a form bal szélétől 150 px;
  - távolság a form tetejétől –200 px;
  - felirat az osztályod neve.
- 6. Mentsd a projektet a mappádban létrehozott gyakorlati 9\_1 mappába!
- 7. Futtasd a projektet!
- 8. Állítsd le a projekt futását!
- 9. Hozd létre az első gomb Click eseményének kezelőjét, ami a form szélességét 800, magasságát 400 pixelre állítja be, a form hátterét zöldre, a gomb szélességét 200-ra állítja, magasságát 10 pixellel növeli, 50 pixellel balra, 30 pixellel felfelé mozdítja, majd tulajdonságait zárolja!
- 10. Hozd létre a második gomb MouseMove eseményének kezelőjét, ami a címke hátterét pirosra állítja, távolságát a form tetejétől 200 pixelre állítja, csökkenti a címke és a form bal széle közötti távolságot 50 pixellel, a szöveg színét pirosra változtatja és megjeleníti az Object Pascalt tanulunk szöveget! (Megjegyzés: piros háttérre piros színnel nem szerencsés írni, változtassuk meg inkább fehérre!)
- 11. Mentsd el a projekt új változatát!
- 12. Futtasd a projektet!
- 13. Állítsd le a projekt futását!
- 14. Zárd be a Lazarust!

# 6. fejezet Objektumokkal és mennyiségekkel dolgozó algoritmusok

Ebben a fejezetben megismerkedtek:

az állandókkal, a változókkal és ezek tulajdonságaival

a **mező, jelölőnégyzet** listadoboz objektumokkal, és ezek tulajdonságaival, alkalmazásával

> a változókkal és ezek tulajdonságaival

a projekt tesztelésével

az elágazások, elölés hátultesztelő ciklusok alkalmazásával

a grafikus objektumok futásidejű létrehozásával
### 6.1. A BEVITELI MEZŐ. MENNYISÉGEK. ÁLLANDÓ ÉS VÁLTOZÓ MENNYISÉGEK. A VÁLTOZÓK TULAJDONSÁGAI

- **1.** Mire szolgál az értékadó utasítás? Mi ennek az utasításnak az általános alakja?
  - 2. Milyen tulajdonságai vannak a címkének? Mit jelentenek ezek a tulajdonságok?
  - 3. Milyen tulajdonságai vannak a gombnak? Mit jelentenek ezek a tulajdonságok?

#### A BEVITELI MEZŐ, ANNAK TULAJDONSÁGAI ÉS ESEMÉNYKEZELŐI

A következő formra helyezhető komponens, amit megvizsgálunk, a **beviteli mező** lesz. Amint a neve is jelzi, adatok bevitelére szolgál.

A mezőt Lazarus környezetben úgy helyezzük el a formra, hogy duplán kattintunk a **Standrard** eszköztár **TEdit** elemére. Ekkor a form bal felső sarkában megjelenik a beviteli mező, az **Objektum felügyelő Komponensek** ablakához hozzáadódik a mező (6.1. ábra). A mezőt is szabadon áthelyezhetjük a formon belül.

A mezőt is a szokott módon, a formon vagy az **Objektum felügyelő** ablakában az egér bal gombjával jelöljük ki. Ekkor a felügyelő ablakában a **Tulajdonság** ablak a mező tulajdonságait tartalmazza. Ezeket a tulajdonságokat is szerkeszthetjük. Egyes tulajdonságok értékeit a beviteli mezőkbe kell begépelni, mások esetében a legördülő listákból választhatunk; amikor a mezőt mozgatjuk a formon, szintén megváltoznak a megfelelő tulajdonságai.

| Dain Npaska No                                                                                                    | 2.6 - project1<br>иук. Виглад. Початковий Ки               | од Проект В           | яконати Пакунок Інструненти Віюно Довіз                                                                                                    | ina -                                                                 | _10.                       |
|----------------------------------------------------------------------------------------------------|------------------------------------------------------------|-----------------------|----------------------------------------------------------------------------------------------------|-----------------------------------------------------------------------|----------------------------|
|                                                                                                    | Standard A                                                 | dditional   Comm      | non Controls   Dialogs   Data Controls   System   M                                                                                                    | tec   Data Access   LacControls   SynEdit   RTTI   IPro   Chart   SQU | Ldb   Pascal Script  <br>( |
| Increase of cast if<br>Corporents Output<br>Form 1: Thom<br>Corporate Edit1: TEd                                                                                                    | 0<br>1                                                     | Penance<br>*Unit1 1 1 | prescry<br>anit Unit1;<br>(Smode objipo)(SN+)<br>interface<br>ases                                                                                                   |                                                                       |                            |
| Bnactriebocti    Ποдії<br>MaxLength<br>Name<br>ParentBidMode<br>ParentFloht<br>ParentFloht<br>P | Vacofineri Ofinexeri<br>0 A<br>Editi<br>True<br>True<br>20 | 10                    | <pre>classes, SysUtils, FileUtil,<br/>type ( TForm1 ) TForm1 = class(TForm) Edit1: TEdit; private ( private declarations ) public ( public declarations ) end;</pre> | Forms, Controls, Graphics, Dialogs, StdCtris:                         |                            |
| ReadOnly<br>ShowHint<br>TabOrder<br>TabStop                                                                                                    | False<br>False<br>0<br>True                                | 25                    | rar<br>Form1: TForm1:<br>implementation                                                                                                    |                                                                       |                            |
| Tag<br>Text<br>Top                                                                                                    | 0<br>Edit1<br>10                                           |                       | (SR *.lfm)<br>end.                                                                                                    |                                                                       | _                          |
| Width                                                                                                    | 72 ·                                                       |                       |                                                                                                    |                                                                       | 2                          |

6.1. ábra. Beviteli mező a formon

A Top, Left, Name, Color, Enabled, Visible, Font tulajdonságok értelmezése a mező és a címke esetében ugyanaz. A Height és Width tulajdonságokat a Tulajdonság lapon és a méretezőmarkerek mozgatásával állíthatjuk be, ahogy az a gomb esetében is volt. A beviteli mezőben olvasható szöveg megegyezik a Text tulajdonság értékével. Ennek a tulajdonságnak az értékét a Tulajdonság lap megfelelő mezőjébe írhatjuk be. A projekt futtatása előtt célszerű ezt a mezőt üresen hagyni.

Ha a mezőt kijelöljük, az **Objektum felügyelő Események** lapján – az eddigi komponensekhez hasonlóan – kiválaszthatjuk azokat az eseményeket, amelyekhez a rendszer kigenerálja a megfelelő eseménykezelő sablonját. A 6.2. ábrán látható példa esetében a **Click** esemény kezelője a következő utasításokat tartalmazza:

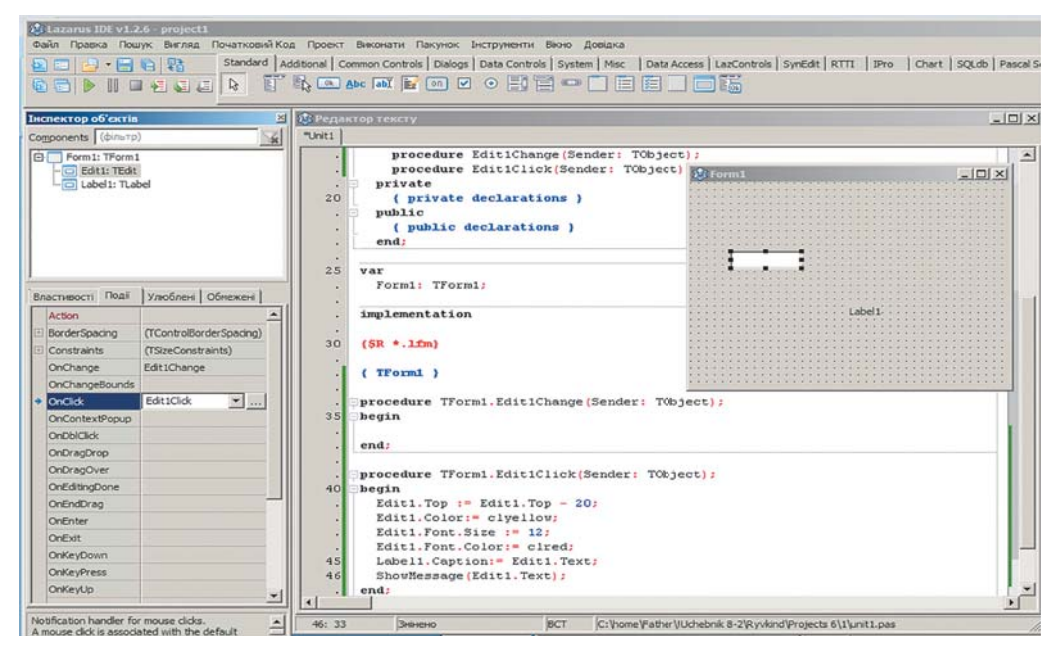

6.2. ábra. A mező Click eseménykezelője

- a mező és az ablak felső széle közötti távolság csökkenjen 20 pixellel;
- a mező háttere legyen sárga;
- a mezőbe írt szöveg betűmérete legyen 12;
- a mező betűszíne legyen piros;
- szöveges üzenet elhelyezése a mezőbe.

A projekt indítása után a beviteli mező tetszőleges szöveg befogadására alkalmas (a 6.3. ábrán a mezőbe a *Mezőt szerkesztek* üzenet lett beírva), ehhez az egér bal gomb-

| 🕲 Form1          | _O× |
|------------------|-----|
|                  |     |
|                  |     |
| Працюємо з полем |     |
|                  |     |
| Label 1          |     |
|                  |     |
|                  |     |

6.3. ábra. A projekt ablaka a Click eseménykezelő futása előtt

182

#### **OBJEKTUMOKKAL ÉS MENNYISÉGEKKEL DOLGOZÓ ALGORITMUSOK**

jával a mezőn belülre kell kattintani. A **Click** eseménykezelő futásának eredményét a 6.4. ábrán láthatjuk.

Bár a mező rendeltetése az adatok bevitele, de természetesen adatok kivitelére is használhatjuk. Futási időben e célból meg kell változtatni a mező **Text** tulajdonságának értékét, például így: **Edit1.Text :=** '**Mi nyolcadikosok vagyunk**'. Amennyiben a mezőszélesség túl kicsi a beírt szövegnek, a címkétől eltérően a mező szélessége nem változik meg, a szöveg egy része "kilóg" a mezőből, ezért nem látható.

| 😵 Form1          | - 🗆 🗙 |
|------------------|-------|
| Працюємо з полем |       |
| Працюено з полем |       |
| project1 X       |       |
| Працюено з полен |       |
| ✓ OK             |       |

6.4. ábra. A projekt ablaka a Click eseménykezelő lefutása után

#### MENNYISÉGEK. ÁLLANDÓK ÉS VÁLTOZÓK

Az informatika, fizika, matematika és sok egyéb tudomány mennyiségekkel dolgozik. A **mennyiség** az objektum valamely tulajdonságának számmal kifejezett értéke.

Az informatikában tehát mennyiség például az ablak szélesség és hosszúsága, a háttérszín, a gomb felirata, elhelyezkedése az ablakban. A matematikában mennyiség a téglalap szélessége, hossza, és területe, a szög mértéke stb. A fizikában mennyiség a megtett út, az idő, a sebesség, a sűrűség.

Azt a mennyiséget, amelynek értéke nem változik, állandónak nevezzük.

A matematikában állandó a  $\pi$  szám értéke. Tudjátok, hogy közelítő értéke 3,1416. A fizikában állandó valamely anyag sűrűsége, a levegőé például 1,293 kg/m<sup>3</sup>.

Azt a mennyiséget, amelynek értéke megváltozhat, változó mennyiségnek vagy röviden változónak nevezzük.

#### MEZŐ HASZNÁLATA SZÁMOK BEVITELÉRE

Hozzunk létre egy projektet, amely összead két tetszőleges egész számot.

Helyezzünk el a formon két beviteli mezőt az összeadandóknak, egy gombot, amelynek lenyomása után megtörténik a mezőkbe beírt számok összeadása és kiírása az erre a célra létrehozott címkébe!

A 6.5. ábrán látható form ezeket az objektumokat tartalmazza, továbbá a két szám öszszeadására szolgáló eljárást.

Vizsgáljuk meg ezt az eljárást!

Bár a felhasználó a projekt futása során számokat ír a beviteli mezőkbe, a rendszer ezeket szövegként értelmezi. A szövegek az Edit1 és Edit2 mezők Text tulajdonságába íródnak be. Ezért az eljárás első két utasítása, az x := StrToFloat (Edit1.Text) és az y := StrToFloat (Edit2.Text) (az angol *string to float* – szöveg tizedes törtté) átalakítja ezeket a szövegeket tizedes törtekké, és elhelyezi ezeket az x és y változókban.

A harmadik utasítás összeadja ezt a két változót, és az eredményt elhelyezi z-ben.

A negyedik utasítás – Label1.Caption := FloatToStr (z) – a kiszámított összeget számformátumból szöveggé alakítja, és elhelyezi ezt a szöveget a Label1 címke Caption mezőjében (*float to string* – tizedes tört szöveggé).

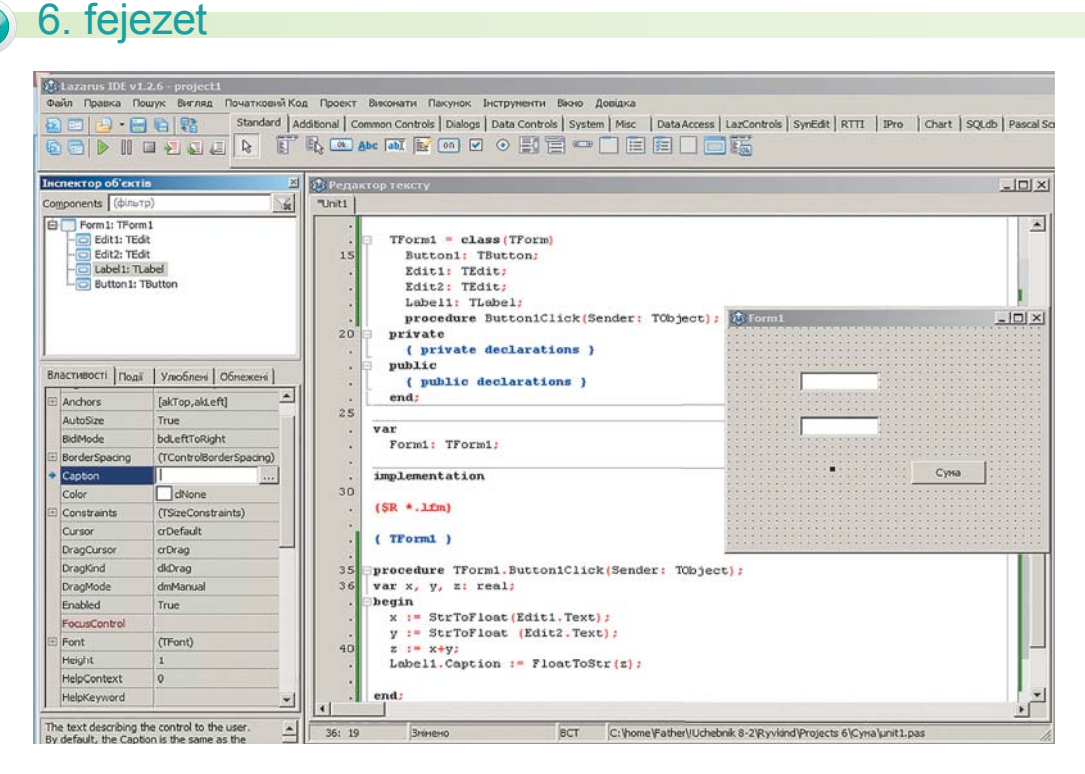

6.5. ábra. Két mezőt, egy gombot és egy címkét tartalmazó form és a két szám összeadására szolgáló eljárás

Az **Object Pascal** programozási nyelv megköveteli, hogy minden változónak ismert **típusa** legyen.

A változó típusa meghatározza, hogy:

- milyen értékeket vehet fel a változó;
- milyen műveleteket lehet a változóval végezni;
- mekkora operatív tár szükséges a változó tárolására.

A változók nevét és típusát a var (variable – változó) kulcsszó után kell megadni.

Az eljárás során használt x, y és z változók a feltétel szerint tetszőleges valós értéket vehetnek fel. Az ilyen változókhoz a **real** (valós) típus a megfelelő választás. Az ilyen változók egész és tört értéket is felvehetnek, abszolút értékük maximálisan  $1,7 \cdot 10^{38}$  lehet.

Minden ilyen szám 8 bájtot foglal el. Az eljárásban használt változókat és azok típusát a **var** sorba írjuk le, ami közvetlenül az eljárás fejléce után következik (6.5. ábra).

Ha egy változó csak egész értékeket vehet fel, akkor azt **integer** (egész) típusúnak kell deklarálni. Az ilyen változók megengedett értékei – **32 768** és **32 767** között vannak. A **longint** (*long integer* – hosszú egész) típusú változók 4 bájtot foglalnak el, ezért értékeik – **2 147 483 648** és **2 147 483 647** közöttiek lehetnek.

Abban a **var** sorban (6.5. ábra), amely az eljárásokon kívül helyezkedik el, olyan változókat kell deklarálni, amelyet bármelyik eljárás használhat. Ha a **var** kulcsszó után különböző típusú változókat deklarálunk, akkor azt a következő alakban kell felírni: **var x, y: real; t: integer;**.

Amikor a most létrehozott projektet lefuttatjuk, megnyílik a projekt ablaka. A felhasználó beírja a számokat a két beviteli mezőbe (a 6.6. ábrán ezek 2,7, illetve -3,43), majd megnyomja az Összeg gombot és a címkében megjelenik az összeg (-0,73). A felhasználó korlátlanul ismételheti a beviteli mezők értékeinek beírását és azok öszszeadását egészen az ablak bezárásáig.

Hogy a program futása során a felhasználóknak könnyen érthető legyen, mi a teendő, célszerű a mezők mellé címkéket elhelyezni, amelyeket magyarázó szövegekkel látjuk el, például *első összeadandó, második összeadandó, összeg* (6.7. ábra).

| 😁 Form1 |            | - D × Orm | 1                                        |                       |      |
|---------|------------|-----------|------------------------------------------|-----------------------|------|
| 2,7     | -0,73 Сума |           | Перший доданок<br>Другий доданок<br>Суиа | 5,17<br>12,3<br>17,47 | Суна |

6.6. ábra. Két valós szám összeadásának projektje

6.7. ábra. A futó projekt ablaka

### A SZÁMOKKAL VÉGZETT MŰVELETEK EREDMÉNYEINEK TÍPUSA

Már tudjátok, hogy a változó mennyiségekkel matematikai műveleteket (összeadás, kivonás, szorzás, osztás) lehet végezni.

Ha az x := a + b, x := a - b, x := a\*b, x := a/b műveletekben az a és a b real típusú, akkor az x realként kell legyen deklarálva.

Ha az x := a + b, x := a - b,  $x := a^*b$  műveletekben az a és a b integer (longint) típusú, akkor az x lehet integer (longint), de lehet real is.

Ha az x := a/b műveletben az a és b integer (longint), az x real kell legyen.

#### ÁLLANDÓK ALKALMAZÁSA A PROJEKTBEN

A projektekben a változókon kívül állandókat is használhatunk.

Hozzunk létre projektet, amelyben meg kell határozni egy fenyőrönk tömegét a térfogata alapján.

A fizikából tudjuk, hogy a fenyő sűrűsége 520 kg/m<sup>3</sup>, a tömeget pedig az  $m = \rho V$  képlettel számítjuk ki.

Feltételezzük, hogy a térfogatot az **Edit1** mezőben köbméterekben adjuk meg, a tömeget pedig a **Label1** címkébe kilogrammokban fogjuk kiírni.

A projekt ennek megfelelően a következőképpen néz ki:

```
const p = 520;
var x, m: real;
begin
        x := StrToFloat(Edit1.Text);
        m := x*p;
        Label1.Caption := FloatToStr(m);
end;
```

#### Összefoglalás

A mező az a komponens, amelyet adatok bevitelére használunk.

A Top, Left, Name, Color, Enabled, Visible, Font tulajdonságok értelmezése a mező és a címke esetében ugyanaz. A Height és Width tulajdonságokat a Tulajdonság lapon és a méretezőmarkerek mozgatásával állíthatjuk be, ahogy az a gomb esetében is volt. A beviteli mezőben olvasható szöveg megegyezik a Text tulajdonság értékével. Ennek a tulajdonságnak az értékét a Tulajdonság lap megfelelő mezőjébe írhatjuk be.

A mezőt adatok bevitelére és kivitelére használjuk. E célból a mező **Text** tulajdonságába kell az adatokat beírni.

A mennyiség az objektum valamely tulajdonságának számmal kifejezett értéke.

Az állandó az a mennyiség, amelynek értéke nem változik.

A változó az a mennyiség, amelynek értéke megváltozhat.

Az **Object Pascal**ban minden változónak meghatározott **típusa** van, amit deklarálni kell a programban. A **változó típusa** meghatározza, hogy:

- milyen értékeket vehet fel a változó;
- milyen műveleteket lehet a változóval végezni;
- mekkora operatív tár szükséges a változó tárolására.

Az **Object Pascal** programozási nyelvben a változókon kívül állandókat is használhatunk.

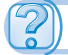

#### Felelj a kérdésekre!

- 1°. Mire használjuk a beviteli mezőt?
- 2°. Hogy helyezünk el mezőt a formon?
- 3•. Mit jelentenek a mező esetében a Top, Left, Name, Color, Text, Enabled, Visible tulajdonságok?
- 4. Mit határoznak meg a Font komplex tulajdonság értékei a mező esetében?
- 5. Miben különböznek a form és a mező Top és Left tulajdonságai?
- 6. Miben különböznek a Height és Width tulajdonságok a mező és a címke esetében?
- 7. Hogy változtatjuk meg a szöveget a mezőben?
- 8°. Milyen utasításokkal alakítjuk át a szöveget számmá és vissza?
- 9. Mit határoz meg a mező típusa?
- 10°. Hol, és hogy adjuk meg a változó típusát?

### Végezd el a feladatokat!

- 1°. Hozz létre projektet, amelyben a mező Click eseményének hatására 100 pixellel növeli a mező és a form felső széle közötti távolságot, a mezőbe kiírja az *Informatika* szót! Mentsd a projektet a mappádban létrehozott feladat 6.1.1 mappába!
- **2°**. Hozz létre projektet, amelyben a mező **KeyPress** eseményének hatására 120 pixellel növeli a mező és a form bal széle közötti távolságot, a mezőbe kiírja a nevedet! Mentsd a projektet a mappádban létrehozott **feladat 6.1.2** mappába!
  - 3•. Hozz létre projektet, amelyben a mező MouseMove eseményének hatására megváltoztatja a mező tartalmát, piros betűszínt és szürke hátteret állít be, és a mezőt 100 pixellel jobbra és 80 pixellel lefelé mozdítja! Mentsd a projektet a mappádban létrehozott feladat 6.1.3 mappába!
- 4. Hozz létre projektet, amelyben a mező Click eseményének hatására elmozdítja a mezőt 80 pixellel jobbra és 20 pixellel felfelé, kiírja a nevedet sárga háttérre zöld színnel! Mentsd a projektet a mappádban létrehozott feladat 6.1.4 mappába!
  - 5. Hozz létre projektet a (2a + b)(a + c) kifejezés értékének meghatározására! Mentsd a projektet a mappádban létrehozott **feladat 6.1.5** mappába!
- 6. Hozz létre projektet két valós szám különbségének meghatározására! Mentsd a projektet a mappádban létrehozott **feladat 6.1.6** mappába!
  - 7•. Hozz létre projektet a (3a 2b)c kifejezés értékének meghatározására! Mentsd a projektet a mappádban létrehozott **feladat 6.1.7** mappába!
    - 8•. Hozz létre projektet a körvonal hosszának meghatározására! A projektben használj állandót! Mentsd a projektet a mappádban létrehozott feladat 6.1.8 mappába!

### 10. SZÁMÚ GYAKORLATI MUNKA

### Szekvenciális algoritmus összeállítása mennyiségek feldolgozására

**Figyelem!** A számítógép használata során tartsd be a balesetvédelmi szabályokat és az egészségügyi előírásokat!

- 1. Nyisd meg a Lazarust!
- 2. Helyezz el a form-on egy gombot és egy beviteli mezőt!
- 3. A gomb tulajdonságai a következők legyenek:
  - szélesség 70 px;
  - magasság 30 px;
  - távolság a form bal szélétől 150 px;
  - távolság a form felső szélétől 200 px;
  - felirat a gombon Mezőtulajdonságok.
- 4. A mező tulajdonságai a következők legyenek:
  - szélesség 200 px;
  - magasság 50 px;
  - távolság a form bal szélétől 70 px;

- távolság a form felső szélétől 100 px;
- felirat a mezőn az osztályod neve.
- 5. Mentsd a projektet a mappádban gyakorlati 10 1 néven létrehozott mappába!
- 6. Futtasd a projektet!
- 7. Állítsd le a projekt futását!
- 8. Hozd létre a gomb Click eseménykezelőjét, ami a mezőnek piros háttérszínt állít be, a mező távolságát a form felső szélétől 150 pixelre állítja, csökkenti 50 pixellel a form bal széle és a mező távolságát, piros betűszínnel kiírja a mezőbe A mezők tulajdonságaival ismerkedünk szöveget!
- 9. Mentsd a projekt új változatát!
- 10. Futtasd a projektet!
- 11. Allítsd le a projekt futását!
- 12. Hozz létre projektet az a(4b 3c) kifejezés értékének kiszámítására!
- 13. Mentsd a projektet a mappádban gyakorlati 10 2 néven létrehozott mappába!
- 14. Futtasd a projektet!
- 15. Allítsd le a projekt futását!
- 16. Zárd be a Lazarust!

### 6.2. PROJEKT TESZTELÉSE ÉS JAVÍTÁSA

- 1. Mi a compiler rendeltetése? Mik a működésének sajátosságai?
- 2. Mi a szintaktikai hiba? Hogy jelennek ezek meg a kompiláció során?
- 3. Hogy nyitunk meg korábban mentett projektet?

#### **PROGRAMOK TESZTELÉSE**

Már tudjátok, hogy a projekt létrehozása során szintaktikai hibák keletkezhetnek. A projekt szerzője által nem észlelt hibákat a compiler találja meg a program fordítása során. Ezeknek a hibáknak a javítása után kerülhet sor a projekt újbóli futtatására.

Ha a program futása folyton megszakad, vagy a futtatás nem a helyes eredményre vezet, akkor azt mondják, hogy a program logikai hibákat tartalmaz.

A logikai hibák kiszűrésének egyik módja, hogy a projektet **tesztadatokkal** vizsgáljuk. Minden ilyen tesztadatsorhoz előre meghatározzuk az elvárt eredményt. Amennyiben a tényleges eredmény eltér az elvárttól, meg kell határozni, milyen utasítások okozzák ezt az eltérést.

A logikai hibák tesztadatokkal történő felderítésének folyamatát nevezzük tesztelésnek.

Vizsgáljuk meg ezt a következő példán. Tegyük fel, hogy az  $y = \frac{2x-5}{x^2+1}$  függvény értékének meghatározására készítünk projektet. A függvény értékének kiszámítására szolgáló eljárás, amelyben az x értékét egy mező segítségével adjuk meg, a következő lesz:

#### **OBJEKTUMOKKAL ÉS MENNYISÉGEKKEL DOLGOZÓ ALGORITMUSOK**

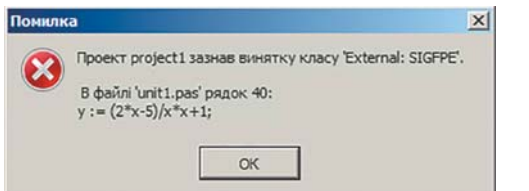

6.8. ábra. A hibajelzés ablaka

procedure TForm1.Button1Click(Sender: TObject); var x, y: real; begin x := StrToFloat(Edit1.Text); y := (2\*x-5)/x\*x+1; Label1.Caption := FloatToStr(y); end:

6.9. ábra. Az eljárás szövegében háttérszínnel kiemelt hibás sor

Viszonylag gyakori hiba, hogy a tanulók a kifejezés értékének meghatározására szolgáló y := (2\*x-5)/(x\*x+1) utasításban elfelejtik zárójelbe venni a nevezőt (időnként a számlálót is), ebből az utasításból tehát y := (2\*x-5)/(x\*x+1) utasításból tehát y := (2\*x-5)/(x\*x+1) vagy y := 2\*x-5/x\*x+1 lesz. Az ilyen hibát nem nehéz kiszűrni a megfelelő teszt segítségével. Ha a tesztérték x = 0, akkor a projekt az elvárt –5 végeredmény helyett működése során hibajelzéssel leáll (6.8. ábra).

Ebben az ablakban a hibajelzésen kívül a hibás sor számát és a tartalmát is megtaláljuk. Az **OK** lenyomása után az ablak bezáródik, a program szövegében a hibás sor háttérszínnel lesz kiemelve (6.9. ábra).

A projektet ilyen esetben a Ctrl + F2 billentyűkombinációval, vagy a Leállítás gombot lenyomva állíthatjuk le. Ezután meg kell érteni, mi a hiba, majd annak kijavítása után újból futtathatjuk a projektet. A vizsgált esetben a hiba azért következett be, mert x 0 értéke mellett nullával való osztás következik be, aminek elvégzése nem lehetséges.

Ha másik tesztértéket választunk, például -1-et, akkor a projekt futása nem áll le, de az eredmény a helyes -3,5 helyett -6 lesz. Ebben az esetben is át kell vizsgálni az eljárást, meg kell találni a hibát és ki kell javítani azt.

#### Ha többet szeretnél tudni

A hibakeresést jelentősen megkönnyíthetjük, ha a program szövegében **kommenteket** helyezünk el. A **komment** olyan szöveg, amelyet a compiler nem hajt végre és a program működésének magyarázata céljából helyezzük el.

Hogy a compiler megkülönböztesse a kommentet az utasításoktól, figurális zárójelekbe kell venni azokat, például {**y értékének meghatározása**} (6.10. ábra). Néha a kommentet zárójelek és csillagok közé teszik: (**\*y értékének kiírása\*).** 

6.10. ábra. Az eljárás szövege logikai hibával és kommenttel

Ha a komment rövid, vagyis nem foglal el egy sornál többet, akkor a zárójelek helyett két dőlt vonalat tehetünk a komment elé: //x értékének kiírása.

Amennyiben a komment nem hosszabb egy sornál, akkor az utasítás után is elhelyezhetjük egy új sorban. A komment nem helyezkedhet el az utasításban.

#### A PROGRAM LÉPÉSENKÉNTI VÉGREHAJTÁSA

A logikai hibák felderítésének másik módja a program lépésenkénti végrehajtása, az úgynevezett **tracelés**. A **lépés** a projekt egy utasítását jelenti. A sor egy vagy több utasítást

tartalmazhat. Vizsgáljuk meg a  $z = \frac{x^2 - y^2}{x^2 + y^2}$  kifejezés kiszámítására szolgáló 6.11. ábrán

látható eljárást. A lépésenkénti végrehajtás jobb megértése céljából a tört számlálóját és nevezőjét külön utasításokban számítottuk ki.

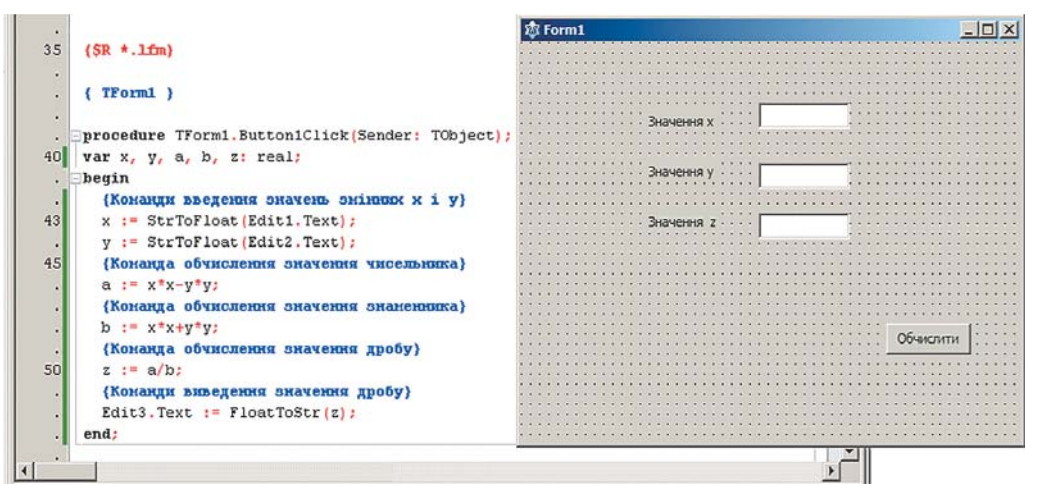

6.11. ábra. A  $z = \frac{x^2 - y^2}{x^2 + y^2}$  értékének kiszámítására szolgáló projekt

Hogy gyorsabban átléphessünk a lépésenkénti végrehajtásra, célszerű az azt megelőző részt automatikus módban végrehajtani. Ezt úgy tehetjük meg, hogy a programban **törés-pontot** helyezünk el ezen eljárás első sorában (6.12. ábra), majd elindítjuk a projekt futtatását. Ha a program bizonyos sorában töréspontot helyezünk el, ott az automatikus végrehajtás leáll. A kijelölt sor sem kerül végrehajtásra automatikus módban.

Töréspontot úgy helyezhetünk el a projektben, hogy a programsor sorszáma elé kattintunk. Ezután a sor piros háttérrel lesz kiemelve.

A projekt indítása után a megnyíló ablakban a megfelelő mezőkbe be kell írni az x és y értékét, majd a **Kiszámítás** gombra kell kattintani. Ezután kerül végrehajtásra a vizsgált eljárás. Mivel az eljárás első sorában töréspont van, a program futása itt megáll, és meg lehet kezdeni a lépésenkénti végrehajtást. Ezt a *Futtatás*  $\Rightarrow$  *Átlépni* paranccsal vagy az F8 billentyű leütésével tehetjük meg. A soronkénti végrehajtás során az aktuálisan végrehajtandó parancs háttere szürkével lesz kijelölve (6.13. ábra).

6. fejezet

#### OBJEKTUMOKKAL ÉS MENNYISÉGEKKEL DOLGOZÓ ALGORITMUSOK

|            | ( TForm1 )                                                               | 😌 Form1      | -OX       |
|------------|--------------------------------------------------------------------------|--------------|-----------|
| . 81       | procedure TForm1.Button1Click(Sender: TObject);                          |              |           |
| •41        | var x, y, a, b, z: real;<br>begin                                        | 2            |           |
|            | {Конанди введения значень знінних х і у}                                 | эпачення х т |           |
| ● ·<br>● · | <pre>x := StrToFloat(Edit1.Text);<br/>y := StrToFloat(Edit2.Text);</pre> | Значення у   |           |
| 45         | (Конанда обчисления значения чисельника)                                 | 200000       |           |
| <b>.</b>   | {Конанда обчисления эначения энаменника}                                 |              |           |
| •          | b := x*x+y*y;<br>(Команда обумеления значения пробу)                     |              |           |
| 0.50       | z := a/b;                                                                |              |           |
|            | (Конанди виведения значения дробу)<br>Edit3.Text := FloatToStr(z);       |              | Обчислити |
| • .        | end;                                                                     |              |           |
| 55         | end.                                                                     |              |           |
| 56         |                                                                          |              |           |
| 4          |                                                                          |              | <u> </u>  |

#### 6.12. ábra. Töréspont

A lépésenkénti végrehajtást a **Ctrl + F2** billentyűkombinációval vagy a **Leállítás** vagy-**Futtatás** gomb lenyomásával bármikor felfüggeszthetjük. Az első két esetben a program futása megszakad, az utolsóban automatikus módban folytatódik.

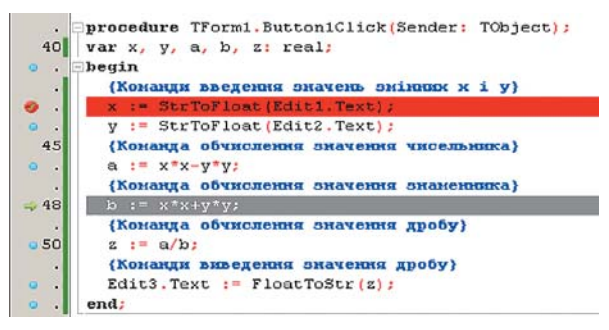

6.13. ábra. Lépésenkénti végrehajtás

#### A VÁLTOZÓK ÉRTÉKEINEK MEGTEKINTÉSE A LÉPÉSENKÉNTI VÉGREHAJTÁS SORÁN

A lépésenkénti végrehajtásnak semmi értelme nem lenne, ha eközben nem vizsgálhatnánk meg, hogyan változnak a változók értékei. Éppen ez a vizsgálat teszi lehetővé, hogy megértsük a logikai hiba okát.

Ahhoz, hogy egy változó értékét megfigyelhessük a lépésenkénti végrehajtás során, el kell azt helyezni a **Figyelt elemek** listáján. Ezt a **Tulajdonság figyelő** ablakban tehetjük meg.

Hogy felvehessük a változót a **Figyelt elemek** listájára, üssük le a **Ctrl** + + **F5**-öt, vagy hajtsuk végre a *Futtatás*  $\Rightarrow$  *Figyelő hozzáadása* parancsot (6.14. ábra). A **Kifejezés** mezőbe írjuk be a változó nevét, majd nyomjuk meg az **OK** gombot.

| ipas: X                |                        |                            |
|------------------------|------------------------|----------------------------|
| овторень: 0            | Розряди: 0             |                            |
| <b>Доступний Г</b> До: | волити Виклики Функцій | 🔲 Викор. тип екземпляра кл |
| Стиль                  | C Pasor                |                            |
| О Шістнадцяткове       | О Непідписаний         | С Вказівник                |
|                        | ~ ×                    | C. Rawn Dawlerti           |

6.14. ábra. A Tulajdonság figyelő ablak

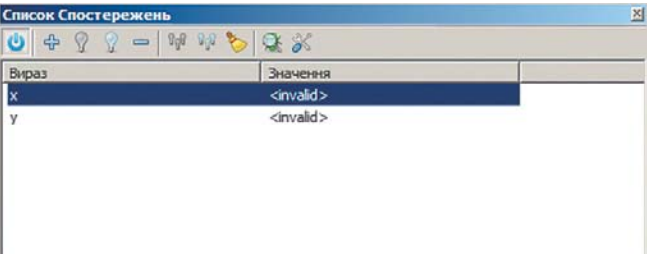

6.15. ábra. A Figyelt elemek listája

| 1.00                                       | <pre>procedure TForm1.Button1Click(Sender: TObject);</pre> |   |  |  |  |  |
|--------------------------------------------|------------------------------------------------------------|---|--|--|--|--|
| 40                                         | var x, y, a, b, z: real;                                   |   |  |  |  |  |
| •                                          | Degin                                                      |   |  |  |  |  |
| . {Команди введения значень змінных х і у} |                                                            |   |  |  |  |  |
| <b>ø</b> .                                 | <pre>x := StrToFloat(Edit1.Text);</pre>                    |   |  |  |  |  |
| ο.                                         | <pre>y := StrToFloat(Edit2.Text);</pre>                    |   |  |  |  |  |
| 45                                         | {Команда обчислення значення чисельника}                   |   |  |  |  |  |
| ο.                                         | a := x*x-y*y;                                              |   |  |  |  |  |
|                                            | {Команда обчислення значення знаменника}                   |   |  |  |  |  |
| ο.                                         | b := x*x+y*y;                                              |   |  |  |  |  |
|                                            | {Команда обчислення значення дробу}                        |   |  |  |  |  |
| 0 50                                       | z := a/b;                                                  |   |  |  |  |  |
|                                            | {Команди виведення значення дробу}                         |   |  |  |  |  |
|                                            | Edit3.Text := FloatToStr(z);                               |   |  |  |  |  |
| • •                                        | end;                                                       |   |  |  |  |  |
|                                            |                                                            |   |  |  |  |  |
| Список С                                   | постережень                                                | 9 |  |  |  |  |
| <b>也</b>                                   | 8 9 - m m 🔊 🕱 X                                            |   |  |  |  |  |
| Вираз                                      | Значення                                                   |   |  |  |  |  |
| x                                          | 2                                                          | 1 |  |  |  |  |
| у                                          | 2                                                          | F |  |  |  |  |
| а                                          | 0                                                          |   |  |  |  |  |
| b                                          | 8                                                          |   |  |  |  |  |
| z                                          | 0                                                          |   |  |  |  |  |
|                                            |                                                            |   |  |  |  |  |
|                                            |                                                            |   |  |  |  |  |
|                                            |                                                            |   |  |  |  |  |
| _                                          |                                                            |   |  |  |  |  |

6.16. ábra. A változók értékei a program futásakor a **Figyelőablakban** 

A projekt futása előtt a figyelt változók értékei nem meghatározottak. Ezért a **Figyelt elemek listáján** az értékük **invalid** (nem létező, nem érvényes).

A soronkénti végrehajtás során ezen változók értéke változik, amit a **Figyelt elemek listáján** láthatunk is (6.16. ábra). Figyelemmel kísérve a változásokat és összevetve azokat a változók elvárt értékeivel, észre lehet venni,

hogy melyik utasítás végrehajtása vezet a nem várt eredményhez. Ez az utasítás okozza a logikai hibát.

ect

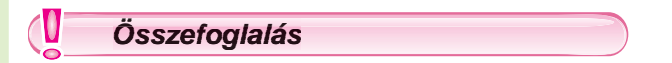

A **logikai hiba** olyan hiba a projektben, amely helytelen eredményhez vagy a program futásának megakadásához vezet.

**Tesztadatok** – a bemenő adatok olyan értékei, melyekhez ismerjük az elvárt kimenő adatok értékeit.

A **projekt tesztelése** – a logikai hibák keresésének folyamata tesztadatok igénybevételével. **Komment** – olyan szöveg, amelyet a compiler a fordítás során figyelmen kívül hagy, és aminek célja a logikai hibák keresésének meggyorsítása. A kommenteket figurális zárójelek közé {}, zárójel-csillag párok közé (\* \*) tesszük, vagy dőlt vonalakkal // kezdünk.

**Töréspont** – a projekt azon sora, amelynél e projekt automatikus futtatása megszakad.

A **végrehajtás lépése** – a projekt egy sorába írt utasítások végrehajtása. Egy sorban egy vagy több utasítás lehet.

A program lépésenkénti végrehajtását *Futtatás*  $\Rightarrow Átlépni$  paranccsal vagy az F8 leütésével hajtjuk végre.

A Ctrl + F2 leütésével vagy a Leállítás gomb lenyomásával a program futása megállítható, a Futtatás b gomb lenyomásával pedig folytatható.

Ahhoz, hogy egy változó értékét megfigyelhessük a lépésenkénti végrehajtás során, el kell azt helyezni a **Figyelt elemek** listáján. Ezt a **Tulajdonság figyelő** ablakban tehetjük meg.

Hogy felvehessük a változót a **Figyelt elemek listájára**, üssük le a **Ctrl + F5**-öt vagy a  $Futtatás \Rightarrow Figyelő hozzáadása$  paranccsal hozzá kell adni a figyelési listához. A **Kifejezés** mezőbe írjuk be a változó nevét, majd nyomjuk meg az **OK**-t.

#### Felelj a kérdésekre!

- 1°. Mit értünk tesztelés alatt?
- 2. Mi célból végezzük a projekt tesztelését?
- 3°. Mi a komment? Hogy illeszthetünk kommentet a projektbe?
- 4. Mi célból írunk a projektbe kommenteket?
- 5°. Mi célt szolgál a projekt lépésenkénti végrehajtása?
- 6. Magyarázd el, hogy történik a projekt lépésenkénti végrehajtása?
- 7. Mi a végrehajtás lépése? Hogy végezzük el?
- 8. Mi a töréspont? Mire használjuk?
- 9. Hogy lépünk ki a lépésenkénti végrehajtás módból?
- 10•. Hogy vizsgálhatjuk a változók értékeit a lépésenkénti végrehajtás során?

#### Végezd el a feladatokat!

1•. Nyisd meg a Téma 6\feladat 6.2\projekt 6.2.1 projektet, melyet a következő feladat megoldására hoztunk létre: Két vonat egyidejűleg indult el egymás felé. Határozd meg, mikor találkoznak, ha ismert a kezdeti távolság közöttük és mindegyik vonat sebessége! A gomb Click eseménykezelője meg kell határozza a kérdéses időt, amennyiben a beviteli mezőkbe beírták a távolságot és a sebességeket. Futtasd a projektet a következő adatokkal:

a) távolság – 1000, sebességek – 120 és 130;

b) távolság – 600, sebességek – 80 és 120;

c) távolság – 1200, sebességek – 115 és 58!

Ellenőrizd, hogy a kapott eredmények megegyeznek-e az elvártakkal! Amennyiben nem, magyarázd meg, miért következhetett ez be!

2•. Hozz létre három tesztadatsort a következő feladat megoldására szolgáló projekt tesztelésére: Két vonat indult el ugyanarról a helyről ellentétes irányokban. Határozd meg, milyen messze lesznek ezek egymástól, ha ismert az indulás óta eltelt idő és a vonatok sebessége! Határozd meg a kimenő adatok értékeit a megfelelő bemenő adatokhoz! Nyisd meg a Téma 6\feladat 6.2\projekt 6.2.2 projektet! Teszteld a projektet az előkészített adatokkal! Döntsd el, tartalmaz-e a projekt hibákat! Ha igen, miért következtek ezek be?

3\*. Nyisd meg a Téma 6\feladat 6.2\projekt 6.2.3 projektet! Elemezd ezt a projektet a programban elhelyezett kommentek alapján, és határozd meg, milyen feladat megoldására szolgál! A következtetésed alapján készíts három tesztsort a projekt teszteléséhez! Határozd meg az elvárt eredményeket! Teszteld a projektet a kidolgozott tesztsorokkal! Határozd meg, helyes volt-e a feltételezésed!

- 4°. Nyisd meg a Téma 6\feladat 6.2\projekt 6.2.4 projektet! Futtasd le a projektet lépésenként! Figyeld meg a projekt végrehajtását!
- 5•. Nyisd meg a Téma 6\feladat 6.2\projekt 6.2.5 projektet! Végezd el a projektet lépésenként, eközben figyeld az s1 és s2 értékét!
- 6•. A gyerekek ünnepre készülve csokit és süteményt vettek. Ismertek a csoki és a sütemények árai és a vásárolt mennyiségek. Hozz létre projektet a kifizetett összeg meghatározására! Mentsd el a projektet a mappádban létrehozott feladat
  6.2.6 mappába! Futtasd a projektet lépésenkénti módban, figyeld meg a változók értékeit!
- 7•. Nyisd meg a Téma 6\feladat 6.2\projekt 6.2.7 projektet! Lépésenkénti módban futtatva a projektet, figyeld meg az x, a és s változók értékeit! Állapítsd meg, hogyan kapcsolódnak az a értékei az x által felvett értékekhez! Változtasd meg a projektet, hogy az s értéke x + x<sup>2</sup> + x<sup>4</sup> legyen! Adj a programhoz kommentet, amiben leírod, milyen változásokat vittél a programba! Mentsd a projektet a mappádban létrehozott feladat 6.2.7 mappába!
- 8\*. Nyisd meg a Téma 6\feladat 6.2\projekt 6.2.8 projektet! A projekt célja, hogy határozza meg, mennyivel tart tovább ez egyik vonatnak a két város közötti út, mint a másiknak, ha ismertek a távolság és a sebességek. Állapítsd meg, tartalmaz-e a projekt logikai hibákat. Ha igen, állapítsd meg, melyik utasítások okozzák! Állíts össze tesztadatsorokat a logikai hibák kiszűrésére! Mentsd a javított projektet a mappádban létrehozott feladat 6.2.8. mappába!

#### 11. SZÁMÚ GYAKORLATI MUNKA

#### Program tesztelése és javítása

**Figyelem!** A számítógép használata során tartsd be a balesetvédelmi szabályokat és az egészségügyi előírásokat!

- 1. Nyisd meg a Lazarust!
- 2. Nyisd meg a **Téma 6\gyakorlati 11** projektet, amely meghatározza, *hányszor na-gyobb két valós szám szorzata ezen számok összegénél*!
- 3. Hozz létre három tesztadatsort a projekt vizsgálatára! Írd be ezeket a füzetedbe! Számítsd ki az elvárt eredményeket! Végezd el a projekt tesztelését! Vesd össze a projekt futásának eredményét az elvárttal! Vonj le következtetést!
- 4. Adj kommenteket azokhoz a sorokhoz, amelyek a számításokat végzik!
- 5. Hajtsd végre a projektet lépésenkénti módban! A futtatás során figyeld az öszszeg és a szorzat értékének változásait! Írd le, milyen értékek szerepelnek a Figyelőablakban a projekt futása előtt, közben és után valamennyi tesztsor esetében!
- 6. Mentsd a projektet a mappádban létrehozott gyakorlati 11 mappába!

### 6.3. LOGIKAI KIFEJEZÉSEK. LOGIKAI VÁLTOZÓK. LOGIKAI MŰVELETEK

- 1. Mi a kijelentés? Mely kijelentéseket tekintünk igaznak, és melyeket hamisnak?
  - 2. Milyen tulajdonságai vannak a változóknak?
  - 3. Mit határoz meg az adattípus? Milyen típusai lehetek a számot tartalmazó változóknak?

#### A KIJELENTÉS MINT LOGIKAI KIFEJEZÉS

Már tudjátok, hogy a **kijelentés** egy olyan mondat, ami valamely objektumra, objektumok kapcsolatára nézve olyan állítást fogalmaz meg, amelyről egyértelműen eldönthető, hogy **igaz** vagy **hamis**. Igaz kijelentés például a *Kijev Ukrajna fővárosa* mondat, hamis a 3 > 5 állítás.

A kijelentés legfontosabb tulajdonsága annak **logikai értéke**. Ha egy kijelentés igaz, akkor logikai értéke **true** (igaz). Ha a kijelentés hamis, akkor logikai értéke **false** (hamis).

A *Kijev Ukrajna fővárosa*, a 2 \* 5 - 4 = 6, a 4 < 12 kijelentések logikai értéke tehát **true**, az *Ez a tankönyv hetedikeseknek szól*, a 2 \* 7 + 3 = 12, a 3 > 5 logikai értéke pedig **false**.

A kijelentést logikai kifejezésnek tekinthetjük.

A logikai kifejezés olyan kifejezés, amely true és false értékeket vehet fel.

195

**Logika** (a görög λόγος – szó, gondolat, értelem, nyelv szóból) – a helyes gondolkodás törvényeit, módszereit és formáit, a következtetés módozatait vizsgáló tudomány. Ha a kijelentés igaz, a megfelelő logikai kifejezés értéke is igaz. Vagyis *Kijev Ukrajna fővárosa* = true, 2 \* 5 - 4 = 6 = true, 4 < 12 = = true.

many. Ha a kijelentés hamis, a megfelelő logikai kifejezés értéke is hamis, tehát *Ez a tankönyv* hetedikeseknek szól = false, 2 \* 7 + 3 = 12 =false, 3 > 5 =false.

#### LOGIKAI VÁLTOZÓK

A logikai kifejezés értékét változó is felveheti. Vagyis az x := 2 + 12/3 = 6 vagy az y = 32 < 13 kifejezéseknek van értelme. Az x értéke **true**, az y pedig **false**.

Az olyan változókat, amelyek a **true** és **false** értékeket vehetik fel, **logikai változók**nak nevezzük.

A logikai változókat boolean-nak deklaráljuk, például var x, y: boolean.

A logikai változóknak gyakran az x := true vagy y := false utasításokkal adunk értéket.

A logikai változókat logikai kifejezéseknek tekintjük.

#### LOGIKAI MŰVELETEK

A logikai kifejezésekkel **logikai műveleteket** végezhetünk. Ilyenek a **tagadás**, a **konjunkció** (a latin *conjunctio* – egyesítés szóból) és a **diszjunkció** (latin *disjunctio* – szétválasztás) stb.

Az x tagadása olyan logikai művelet, amelynek eredménye true, ha x értéke false, illetve false, ha x értéke true.

Az x tagadását not x-szel jelöljük.

Vagyis ha x = true, akkor not x = false, ha x = false, akkor not x = true. Ezek alapján öszsze tudjuk állítani a tagadás műveletének igazságtáblázatát.

A tagadás képzése a **nem** tagadószó használatával történik. Az A = Létezik legnagyobb prímszám tagadása a **not** A = Nem létezik legnagyobb prímszám.

Az x tagadásának szokásos jelölése az  $\overline{x}$  vagy az  $\sqrt{x}$ .

Az x és y logikai kifejezések **konjunkciója** az a logikai kifejezés, amelynek értéke akkor **true**, ha az x és az y értéke is **true**, minden más esetben pedig **false**.

Az x és y kifejezések konjunkciójának szokásos jelölése x and y (az angol *and* – és szóból).

Két logikai kifejezés konjunkcióját az **és** kötőszóval fogalmazzuk meg. A 36 többszöröse 3-nak és 36 többszöröse 2-nek kijelentés a 36 többszöröse 2-nek, illetve a 36 többszöröse 3-nak kifejezések konjunkciója.

| x     | not x |
|-------|-------|
| true  | false |
| false | true  |

A tagadás műveletének igazságtáblázata

#### OBJEKTUMOKKAL ÉS MENNYISÉGEKKEL DOLGOZÓ ALGORITMUSOK

Az x és y konjunkciójának szokásos jelölése még az  $x \wedge y$ .

A **diszjunkció** az x és y logikai kifejezéseken végzett olyan művelet, amelynek eredménye akkor **true**, ha x és y közül legalább az egyik értéke **true** és akkor **false**, ha x és y mindegyike **false**.

Az x és y logikai kifejezések diszjunkciójának jelölése x or y (or – vagy).

Két kijelentés diszjunkciójának megfogalmazásakor a **vagy** kötőszót használjuk. A  $II \le 2I$  (11 kisebb vagy egyenlő 21-gyel) kifejezés a II < 2I és a II = 2Ikijelentések diszjunkciója.

A diszjunkciót szokás még így jelölni:  $x \lor y$ . Gyakran használunk több **logikai** műveletet tartalmazó **kifejezéseket**, például (*x* or *y*) and (*x* or *z*).

A logikai műveleteknek is van **prioritási sorrendje**: először a tagadást hajtjuk végre, majd a konjunkciót, végül a disz-

| x     | У     | x and y |
|-------|-------|---------|
| true  | true  | true    |
| true  | false | false   |
| false | true  | false   |
| false | false | false   |

A konjunkció igazságtáblázata

| x     | у     | x or y |
|-------|-------|--------|
| true  | true  | true   |
| true  | false | true   |
| false | true  | true   |
| false | false | false  |

A diszjunkció igazságtáblázata

junkciót. Ha ettől a sorrendtől el szeretnénk térni, azt zárójelek alkalmazásával tehetjük meg.

A logikai kifejezések értékének kiszámításakor igazságtáblázatokat használunk. E célból a kifejezést alkotó logikai változók értékeinek valamennyi lehetséges kombinációját át kell tekinteni.

|       | У     | z     | 1      | 2      | 3                           |
|-------|-------|-------|--------|--------|-----------------------------|
| X     |       |       | x or y | x or z | (x  or  y)  and  (x  or  z) |
| true  | true  | true  | true   | true   | true                        |
| true  | true  | false | true   | true   | true                        |
| true  | false | true  | true   | true   | true                        |
| false | true  | true  | true   | true   | true                        |
| true  | false | false | true   | true   | true                        |
| false | true  | false | true   | false  | false                       |
| false | false | true  | false  | true   | false                       |
| false | false | false | false  | false  | false                       |

#### Érdekes történelmi tények

A logikai típusú változókkal végzett műveleteket először George Boole (1815–1864) angol matematikus és filozófus (6.17. ábra) definiálta. Ő kutatta először ezek tulajdonságait. 1854-ben jelent meg A gondolkodás azon törvényeinek vizsgálata, amelyeken a matematikai logika és valószínűség elmélete nyugszik című munkája, amiben szisztematikusan megfogalmazza azt, amit ma kijelentések algebrájának vagy Boole-logikának neveznek. A Boole-logika a számítógépek létrehozásának matematikai eszközévé vált.

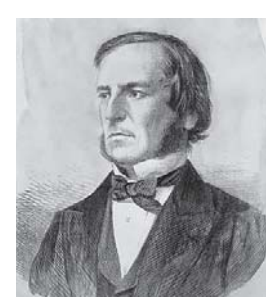

6.17. ábra. George Boole

#### Összefoglalás

 $(\mathbf{U})$ 

Logikai kifejezésnek azt a kifejezést tekintjük, amelynek értéke true vagy false lehet. A kijelentés logikai kifejezésnek tekinthető. Ha egy kijelentés igaz, akkor logikai értéke true (igaz). Ha a kijelentés hamis, akkor logikai értéke false (hamis).

Azokat a változókat, amelyek **true** vagy **false** értékeket vehetnek fel, **logikai típusú változóknak** nevezzük. A logikai változókat **boolean**nak kell deklarálni. A logikai változókat ugyancsak logikai kifejezéseknek tekintjük.

| x     | not x |
|-------|-------|
| true  | false |
| false | true  |

xyx and ytruetruetruetruefalsefalsefalsetruefalsefalsefalsefalse

| x     | у     | x or y |
|-------|-------|--------|
| true  | true  | true   |
| true  | false | true   |
| false | true  | true   |
| false | false | false  |

A tagadás műveletének igazságtáblázata A konjunkció igazságtáblázata

A diszjunkció igazságtáblázata

A fent áttekintett logikai műveletek **prioritási sorrendje** a következő: először a tagadás, majd a konjunkció, végül a diszjunkció. A műveletek sorrendjének megváltoztatása céljából zárójeleket használunk.

A logikai kifejezések értékének meghatározására igazságtáblázatokat használhatunk. Ezekben a bemenő logikai változók értékeinek összes lehetséges kombinációját át kell tekinteni.

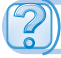

#### Felelj a kérdésekre!

- 1°. Milyen kifejezést tekintünk logikainak? Mondj példákat!
- 2°. Milyen változókat nevezünk logikai változóknak?
- 3°. Hogy deklaráljuk a logikai változókat?

#### **OBJEKTUMOKKAL ÉS MENNYISÉGEKKEL DOLGOZÓ ALGORITMUSOK**

- 4. Mi a logikai kifejezés tagadása?
- 5•. Mit értünk két logikai kifejezés konjunkcióján?
- 6•. Mit értünk két logikai kifejezés diszjunkcióján?
- 7°. Mi a logikai műveletek prioritásának sorrendje?
- 8\*. Mit tanulmányoz a logika?

#### Végezd el a feladatokat!

- 1°. Mondd el a műveletek sorrendjét a következő kifejezésekben!
  - a) *a or not a and b*;
  - b) not a or not b and a;
  - c) (a or not b) and (not a or not b);
  - d) not not a and not b or c and d.
- Készítsd el az a és b logikai változókat tartalmazó kifejezések igazságtáblázatait!
  - a) *a or a and b*;
  - b) a or not a and b;
  - c) a or b or not b;
- 3•. Fogalmazd meg az alábbi állítások tagadását!
  - a) A 3 osztója 545-nek.
  - b) A gépkocsi nem haladhat át a piros jelzésen.
  - c) Léteznek derékszögű paralelogrammák.
  - d) A  $2x^2 3x + 1$  egyenletnek van egész gyöke.
  - e) Nem létezik 2-vel osztható természetes szám.
  - f) Létezik olyan egész szám, ami minden más egész számmal osztható.
- 4•. Az alábbi kijelentések közül válaszd ki a konjunkciókat és diszjunkciókat! Határozd meg ezek logikai értékét!
  - a) A 27 többszöröse 3-nak és 9-nek.
  - b) 17 < 42 < 18.
  - c) A 2 prímszám vagy páros.
  - d) Az ABC háromszög hegyesszögű, derékszögű vagy tompaszögű.
  - e) Minden paralelogramma átlói derékszögben metszik és felezik egymást.
  - f)  $7^2 = 49$  és  $(-7)^2 = 49$ .
  - g)  $21 \le 21$ .
  - h)  $21 \le 18$ .

5•. Legyen A = Szerhijenko angol nyelvet tanul és B = Szerhijenkó 8-as osztályzatot kapott informatikából. Fogalmazd meg az alábbi kijelentéseket!
a) A and not B
b) not A or B
c) A or not A and B
d) not A and not B and A

199

- d) not a or not b;
- $\bigwedge$  e) (a or not b) and (a or not b);
- $\int f a and \overline{not} b or \overline{not} a and b.$

6\*. Állapíts meg az alábbi kifejezések logikai értékét!

a) x > 0 és y > 0 vagy x < 0 és y < 0

b) x > 0 és nem y < 0 vagy x < 0 és y > 0

A változók következő értékei mellett:

a) x = 5, y = 8;

- b) x = 5, y = -8;
- c) x = -5, y = 8;
- d) x = -5, y = -8.

### 6.4. ELÁGAZÁST TARTALMAZÓ ALGORITMUSOK

- 1. Milyen kifejezéseket nevezünk logikainak? Milyen értékeket vehetnek ezek fel?
- 2. Mik a logikai műveletek? Ismertesd ezek igazságtábláit!
- 3. Mi az elágazás? Milyen típusai vannak? Miben különböznek ezek?

#### ELÁGAZÁSOKAT TARTALMAZÓ ALGORITMUSOK

Már tudjátok, hogy az algoritmusok elágazásokat tartalmazhatnak. Azt is tudjátok, hogy az elágazás, mint az algoritmus része a feltétel ellenőrzését végző utasításból áll, aminek eredménye **igaz** (**true**) vagy **hamis** (**false**) lehet. Az ellenőrzés eredményétől függ, hogy ezt követően milyen utasítások kerülnek végrehajtásra.

Általános esetben ebben az utasításban egy logikai kifejezés értékét kell meghatározni, ami **true** vagy **false** lehet.

Az elágazás folyamatábrája általános esetben a következő (6.18. és 6. 19. ábrák):

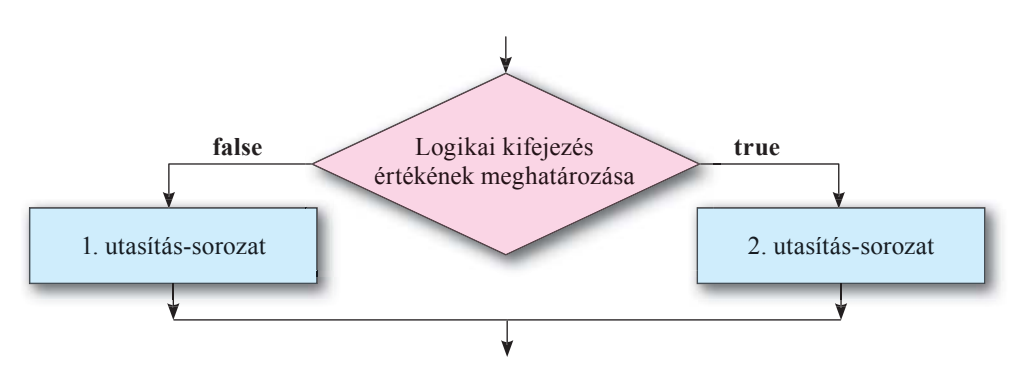

6.18. ábra. Teljes elágazás

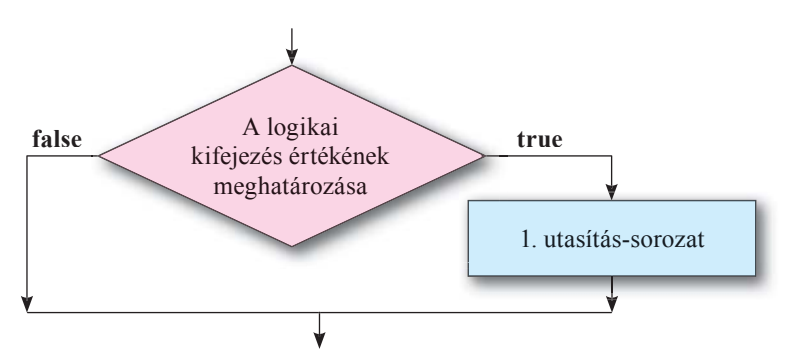

6.19. ábra. Nem teljes elágazás

#### ELÁGAZÁSOK OBJECT PASCALBAN

A teljes elágazás általános alakja **Object Pascal**ban a következő: If<logikai kifejezés> Then begin <1. utasítás-sorozat> end Else begin <2. utasítás-sorozat>

end;

(*if*-ha, *then*-akkor, *else*-másként).

Az utasítás végrehajtása a következőképpen történik: kiértékelődik a logikai kifejezés; amennyiben az eredmény **true**, akkor az**1. utasítás-sorozat** kerül végrehajtásra, ami után az elágazás utáni első utasításra kerül a vezérlés; amennyiben az eredmény **false**, a **2. utasítás-sorozat** kerül végrehajtásra, ami után az elágazás utáni első utasításra kerül a vezérlés.

Object Pascalban a nem teljes elágazás általános alakja a következő:

#### If<logikai kifejezés> Then begin <utasítás-sorozat>

#### end;

Az utasítás végrehajtása a következőképpen történik: kiértékelődik a logikai kifejezés; amennyiben az eredmény **true**, akkor az **utasítás-sorozat** végrehajtásra kerül, ami után az elágazás utáni első utasításra kerül a vezérlés; amennyiben az eredmény **false**, az utasítás-sorozat nem kerül végrehajtásra, a vezérlés azonnal az elágazás utáni első utasításra kerül.

Itt hívjuk fel a figyelmeteket a következőkre:

- ha a Then és Else után csak egy utasítás következik, akkor a begin és end utasítászárójeleket nem kötelező alkalmazni;
- az Else előtt pontosvesszőt tilos tenni.

Vizsgáljunk most meg egy elágazást tartalmazó algoritmust:

**1. feladat.** Számítsuk ki az (a + 2b) / (a - 3b) kifejezés értékét, ahol *a* és *b* valós számok.

Mivel a kifejezés osztást tartalmaz, előfordulhat, hogy a nevező nullává válik (például a = 3, b = 1 esetében), a feladat megoldásának algoritmusa elágazást kell tartalmazzon, amely figyelembe veszi, az a - 3b értéke nulla vagy sem.

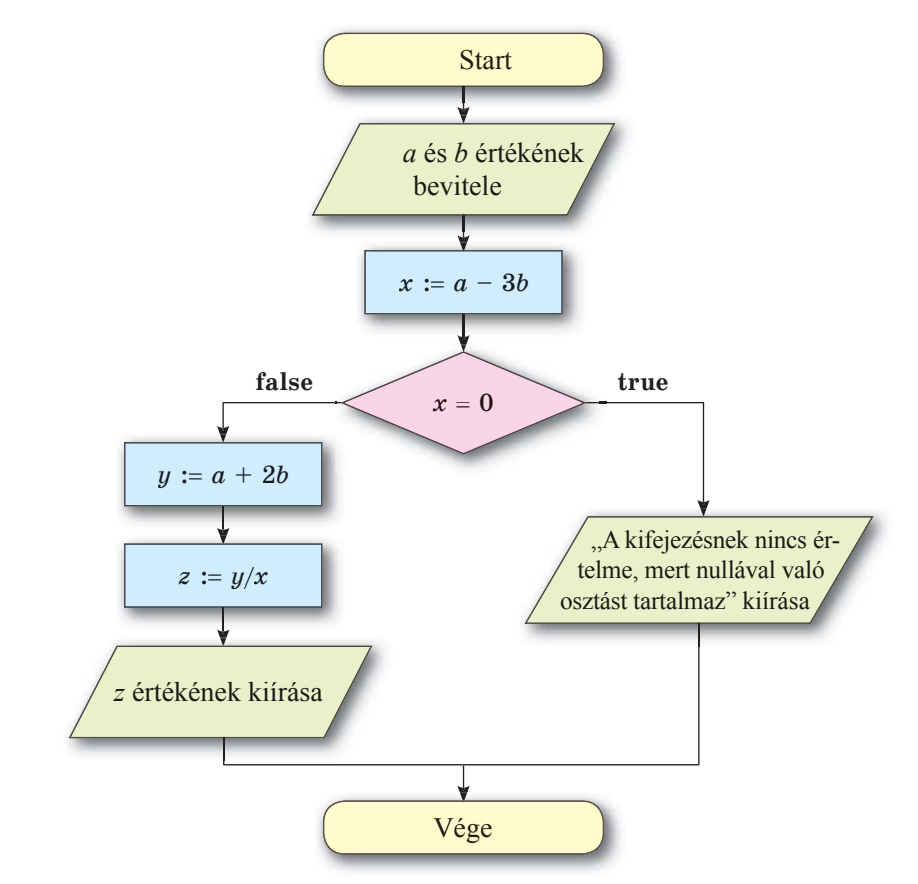

Az algoritmus folyamatábráját a 6.20. ábrán láthatjuk:

6.20. ábra. Az 1. feladat megoldásának algoritmusa

```
A 6.20. ábrán látható algoritmus Object Pascal nyelven a következő alakban írható fel:

a := StrToInt(Edit1.Text);

b := StrToInt(Edit2.Text);

x := a-3*b;

If x = 0

Then Label1.Caption := ('A kifejezésnek nincs értelme, nullával való osztást
```

```
tartalmaz')
```

```
Else begin
y := a+2*b;
z := y/x;
Label1.Caption := FloatToStr(z);
end;
```

*Felhívjuk a figyelmeteket*, hogy az a - 3b értékének kiszámítására nem kötelező külön utasítást alkalmazni és nem szükséges ezt az értéket külön az x változóban tárolni. Az (a + 2b) / (a - 3b) értékét sem szükséges két lépésben kiszámítani. A vizsgált algoritmust a következőképpen is leírhatjuk:

a := StrToInt(Edit1.Text);

```
b := StrToInt(Edit2.Text);
```

If a-3\*b=0

Then Label1.Caption := ('A kifejezésnek nincs értelme, nullával való osztást tartalmaz')

Else begin

z := (a+2\*b) / (a-3\*b);

Label1.Caption := FloatToStr(z);

end;

Tekintsünk át most egy olyan feladatot, amelynek elágazása konjunkciót alkalmaz. 2. feladat. Számítsd ki a következő függvény értékét:

$$y = \begin{cases} 2x - 12, \text{ ha } -3 < x < 5, \\ 7 - 8x, x \text{ minden egyéb értéke mellett!} \end{cases}$$

A feladat megoldásának algoritmusa a következő:

```
x := StrToFloat(Edit1.Text);
If (x > -3) and (x < 5)
Then y := 2*x - 12
Else y := 7-8*x;
Label1.Caption := FloatToStr(y);
```

Végül lássunk egy olyan feladatot, amelynek megoldása során valamivel összetettebb elágazás alkalmazására van szükség.

**3. feladat.** Adva van két szám. Határozd meg, egyenlők-e ezek! Ha nem, akkor határozd meg, melyik a nagyobb!

A feladat megoldásának folyamatábrája a 6.21. ábrán látható:

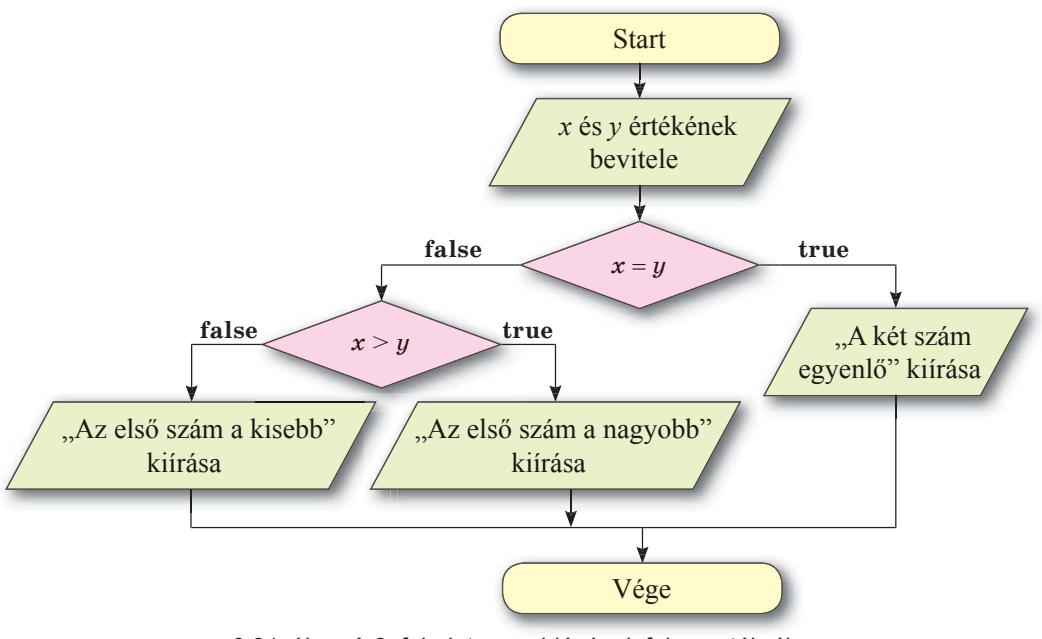

6.21. ábra. A 3. feladat megoldásának folyamatábrája

Ebben az eljárásban az egyik elágazás egy másik elágazást tartalmaz. A projekt elágazást tartalmazó részlete:

If x = y Then Label1.Caption := 'A számok egyenlők' Else If x > y Then Label1.Caption := 'Az első szám a nagyobb' Else Label1.Caption := 'Az első szám a kisebb';

Összefoglalás

Az elágazás folyamatábrája általános esetben a következő (6.22. és 6.23. ábrák):

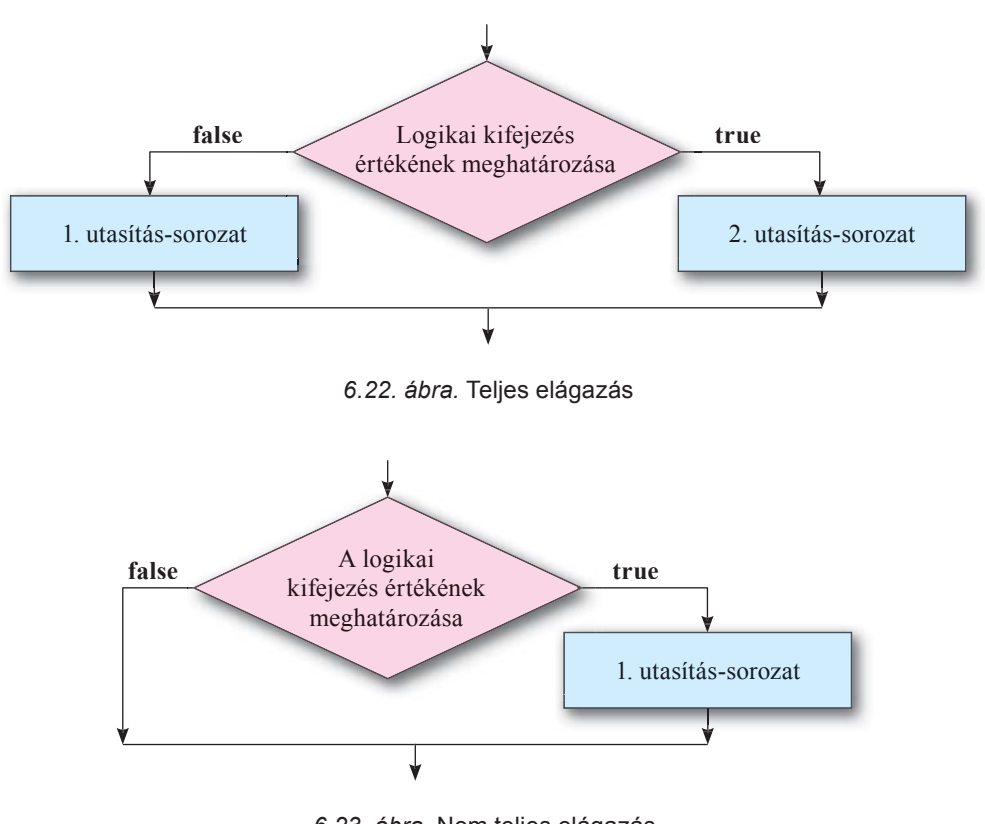

6.23. ábra. Nem teljes elágazás

A teljes elágazás általános alakja **Object Pascal**ban a következő: If <logikai kifejezés> Then begin <1. utasítás-sorozat> end Else begin <2. utasítás-sorozat> end; Az utasítás végrehajtása a következőképpen történik: kiértékelődik a logikai kifejezés; amennyiben az eredmény **true**, akkor a **1. utasítás-sorozat** kerül végrehajtásra, ami után az elágazás utáni első utasításra kerül a vezérlés; amennyiben az eredmény **false**, a **2. utasítás-sorozat** kerül végrehajtásra, ami után az elágazás utáni első utasításra kerül a vezérlés.

Object Pascalban a nem teljes elágazás általános alakja a következő:

#### If <logikai kifejezés> Then begin <utasítás-sorozat> end;

Az utasítás végrehajtása a következőképpen történik: kiértékelődik a logikai kifejezés; amennyiben az eredmény **true**, akkor az **utasítás-sorozat** végrehajtásra kerül, ami után az elágazás utáni első utasításra kerül a vezérlés; amennyiben az eredmény **false**, az utasítás-sorozat nem kerül végrehajtásra, a vezérlés azonnal az elágazás utáni első utasításra kerül.

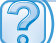

#### Felelj a kérdésekre!

- 1º. Milyen a teljes elágazás folyamatábrája? Ismertesd ennek végrehajtását!
- 2<sup>•</sup>. Milyen a nem teljes elágazás folyamatábrája? Ismertesd ennek végrehajtását!
- 3. Miben különbözik a teljes és nem teljes elágazás végrehajtása?
- 4°. Mi a teljes elágazás általános alakja Object Pascalban?
- 5°. Mi a nem teljes elágazás általános alakja Object Pascalban?
- 6. Miben különbözik a teljes és a nem teljes elágazás végrehajtása Object Pascalban?

#### Végezd el a feladatokat!

```
1. Ismertesd az utasítás végrehajtását:
    If <1. logikai kifejezés>
    Then begin
         <1. utasítás-sorozat>
         end
    Else If <2. logikai kifejezés>
    Then begin
         <2. utasítás-sorozat>
         end
    Else begin
         <3. utasítás-sorozat>
         end:
2. Magyarázd el a következő utasítás-sorozat működését:
    If <1. logikai kifejezés>
    Then begin
         <1. utasítás-sorozat>
```

```
end;
```

```
If <2. logikai kifejezés>
Then begin
<2. utasítás-sorozat>
end;
```

- 3\*. Magyarázd el, miben különbözik az 1. és 2. feladatok végrehajtása!
- 4. Hozz létre projektet az (a + b) c:(a b) kifejezés értékének kiszámítására! Mentsd a projektet a mappádban létrehozott **feladat 6.4.4**. mappába!
- **5**. Hozz létre projektet az a + b c:(a 2b) kifejezés értékének kiszámítására! Mentsd a projektet a mappádban létrehozott **feladat 6.4.5.** mappába!
  - 6. Hozz létre projektet, amely összehasonlít két valós számot, kiírja a kisebbet, vagy jelzi, ha a számok egyenlők! Mentsd a projektet a mappádban létrehozott feladat
    6.4.6. mappába!
- 7. Hozz létre projektet, amely meghatározza, hogy két nem egyenlő valós szám közül melyik a nagyobb! Mentsd a projektet a mappádban létrehozott feladat 6.4.7. mappába!

8°. Hozz létre projektet egy valós szám abszolút értékének meghatározására! Mentsd a projektet a mappádban létrehozott feladat 6.4.8. mappába!

- **9\***. Hozz létre projektet, amely meghatározza, hogy három nem egyenlő szám közül melyik a legkisebb! Mentsd a projektet a mappádban létrehozott **feladat 6.4.9**. mappába!
- 10\*. Hozz fel példákat elágazásokra a nyelvtan, matematika, más tantárgyak köréből!
- 11\*. Hozz fel példákat a mindennapi életből, amelyek elágazásokkal írhatók le!
- 12\*. Hozz létre projektet, amelyben egy gomb 20 pixellel jobbra mozdul, ha az egérmutatót fölé visszük! Ha a gomb eléri a form jobb szélét, jelenjen meg a bal oldalon! Mentsd a projektet a mappádban létrehozott **feladat 6.4.12.** mappába!
- 13\*. Hozz létre projektet az ax = b egyenlet megoldására! Mentsd a projektet a mappádban létrehozott feladat 6.4.13. mappába!
- 14\* Hozz létre projektet az ax + b = c egyenlet megoldására! Hajtsd végre a projektet, ha 1) a = 2, b = -8, c = 18; 2) a = 20, b = 5, c = 5; 3) a = 0, b = 12, c = 3; 4) a = 0, b = 10, c = 10! Mentsd a projektet a mappádban létrehozott **feladat 6.4.14.** mappába!
- 15\*. Hozz létre projektet, amely meghatározza, hogy három adott szakaszból képezhető-e háromszög! Mentsd a projektet a mappádban létrehozott feladat 6.4.15. mappába!
- 16•. Hozz létre projektet a következő kifejezés értékének kiszámítására:

$$y = \begin{cases} 15 - 3x, \text{ ha } -1 < x < 4, \\ 6 + 4x, x \text{ minden egyéb értéke mellett!} \end{cases}$$

Mentsd a projektet a mappádban létrehozott feladat 6.4.16. mappába!

### 6.5. A JELÖLŐNÉGYZET. A KOMBINÁLT LISTA. A VÁLASZTÓGOMB

- 1. Milyen a teljes és a nem teljes elágazás általános alakja Object Pascalban?
- 2. Milyen tulajdonságai vannak a címkének és mezőnek, hogy változtatjuk meg ezeket?
- 3. Mire használtátok az általatok használt programokban a jelölőnégyzetet, kombinált listákat és választógombokat?

#### A JELÖLŐNÉGYZET ÉS ALKALMAZÁSA

Vizsgáljuk meg a **jelölőnégyzet** komponenst! Ennek egyes tulajdonságait, például a **Checked** (ellenőrzött) tulajdonságot jól lehet használni az elágazások programozása során.

Jelölőnégyzetet a **Standard** eszköztár **TCheckbox** (ellenőrző doboz) ☑ gombjára duplán kattintva helyezhetünk el a formon. A jelölőnégyzet a form bal felső sarkában jelenik meg (6.24. ábra), tulajdonságai pedig megjelennek az **Objektum Felügyelő komponenslistájá**ban. A jelölőnégyzet a form területén áthelyezhető.

A jelölőnégyzet Caption, Top, Left, Name, Color, Enabled, Visible, Font, Width, Height tulajdonságok értelmezése megegyezik azzal, amit a címke esetében tapasztaltunk. A Width és Height tulajdonságok értékei a

| ŝ | 8 | F | 01 | 1  | n1 | 1  |   |    |    |     |   |   |   |                |   |    |   |   |   |   |    |     |   |    |   |   |   |   |   |   |      |    | -  |    | E | ]  | 2   | × |
|---|---|---|----|----|----|----|---|----|----|-----|---|---|---|----------------|---|----|---|---|---|---|----|-----|---|----|---|---|---|---|---|---|------|----|----|----|---|----|-----|---|
|   | • | • | ٠  | ٠  | .* | •  | • | •  | •  | ٠   | ٠ | ٠ | ٠ |                | • | ٠  | • | • | • | • | ٠  | •   | ٠ | •  | ٠ | • | ٠ | ٠ |   | • | •    | •  | •  |    | • | •  | •   | Ē |
|   | ٠ | ٠ | •  |    | ٠  |    | ٠ | ٠  | ٠  | ٠   | ٠ | • |   | ٠              | • | •  | • | • |   | • | ٠  | •   | ٠ | ٠  | ٠ | ٠ |   | ٠ | • |   |      | •  | •  |    |   |    |     |   |
|   | • | • | +  | •  | •  | •  | • | •  | •  | •   |   | • | • |                | • |    | • | + |   | • | •  | •   | • | •  | • |   |   | • | • |   |      | -  |    |    |   |    |     |   |
|   | 4 | _ |    |    |    |    | 1 |    |    |     |   |   |   |                |   | ٠  |   |   | ٠ |   |    |     |   |    |   |   |   |   |   |   | 1    |    |    |    |   |    |     |   |
|   | I |   | (  | Cł | ne | d  | œ | 0  | X. | 1   | ٠ | • | • | •              | • | •  | • | • | • | • | •  | •   | • | ٠  | ٠ |   | • | ٠ |   |   | •    | •  | •  |    | • |    |     |   |
|   | G |   |    |    |    |    |   |    |    |     |   |   |   |                | • | ۲  |   |   |   |   | ۰. | ٠   | ٠ | ۲  |   |   |   | ٠ |   | ۲ |      | •  |    |    |   |    | ÷., |   |
|   |   |   |    |    |    | .* |   |    |    | 2.0 |   |   |   |                |   | •  |   |   |   |   |    |     | • |    | • |   |   |   |   |   |      | •  |    |    |   |    |     |   |
|   | • |   | •  | •  | •  | •  | • |    | •  |     |   |   | • |                |   | •  | • | • |   | • | •  | •   | • |    |   | • |   | • |   | • |      |    |    |    |   |    |     |   |
|   | • |   |    |    |    |    |   |    |    |     | ٠ |   |   |                |   |    |   | ٠ |   |   |    |     |   |    |   | ٠ |   |   |   |   |      |    |    |    |   |    |     |   |
|   | • |   | •  |    |    | •  |   | •  | •  |     |   | • |   |                |   |    |   |   |   | • | •  |     |   |    |   |   |   |   |   |   |      |    |    |    |   |    |     |   |
|   |   |   |    |    |    |    |   |    |    |     |   |   |   |                |   |    |   |   |   |   |    |     |   |    |   |   |   | • |   |   |      |    |    | 14 |   |    | 1   |   |
|   | • |   |    |    |    |    |   | ۰. |    |     |   |   |   | $(\mathbf{x})$ |   |    |   |   | • |   |    |     |   |    |   |   |   |   |   |   | 14.1 |    |    |    |   |    |     |   |
|   | • |   | +  |    |    |    |   |    |    |     |   |   |   |                |   |    |   |   |   |   | •  |     |   |    | ٠ |   |   |   |   |   |      |    |    |    |   |    | 4   |   |
|   | • | ٠ |    |    |    |    |   |    |    |     |   |   |   |                | • |    |   |   |   |   |    |     |   | ٠  |   |   |   |   |   |   |      |    |    |    |   |    |     |   |
|   | • |   |    |    |    | •  |   |    |    |     |   |   |   |                |   |    |   |   |   |   |    |     |   |    |   |   |   | • |   |   |      |    |    |    |   |    |     |   |
|   | • |   |    | •  |    | •  |   |    |    |     |   |   |   |                |   |    |   |   |   |   |    |     |   |    |   |   |   |   |   |   |      |    |    |    |   |    |     |   |
|   | • |   |    |    |    | •  |   |    |    |     |   |   |   |                |   |    |   |   |   |   |    |     |   |    |   |   |   |   |   |   |      |    |    |    |   |    |     |   |
|   | • |   |    |    |    |    |   |    | •  |     | ÷ |   |   |                |   |    |   |   |   |   |    |     | • |    | • |   |   |   |   |   |      | •  |    |    |   |    |     |   |
|   | • |   |    |    |    |    |   |    |    |     |   |   |   |                | • |    |   |   |   |   |    |     |   |    | • |   |   |   |   |   |      |    |    |    |   |    | 1   |   |
|   | • |   |    |    |    |    |   |    |    |     |   |   |   |                |   |    |   |   |   |   |    |     |   |    |   |   |   |   |   |   |      |    |    |    |   |    |     |   |
|   |   |   |    |    |    |    |   |    | •  |     |   |   |   |                |   |    |   |   |   |   |    |     |   |    |   |   |   | • |   |   |      |    |    |    |   |    |     |   |
|   |   |   |    |    |    |    |   |    |    |     |   | • |   |                |   |    |   |   |   |   |    |     |   |    |   |   |   |   |   |   |      |    |    |    |   |    |     |   |
|   | • |   |    |    |    |    |   |    |    |     |   |   |   |                |   |    |   |   |   |   |    |     |   |    | • |   |   |   |   |   |      |    |    |    |   |    |     |   |
|   | • |   |    |    |    |    |   |    |    |     |   |   |   |                |   |    |   |   |   | • | •  |     |   |    |   |   |   |   |   |   |      |    |    |    |   |    |     |   |
|   |   |   |    |    |    |    |   |    |    |     |   |   |   |                |   |    |   |   |   |   |    |     |   |    |   |   |   |   |   |   |      |    |    |    |   |    |     |   |
|   |   |   |    |    |    |    |   |    |    |     |   |   |   |                |   |    |   |   |   |   |    |     |   |    |   |   |   |   |   |   |      |    |    |    |   |    |     |   |
|   |   |   |    |    |    |    |   |    |    |     |   |   |   |                |   |    |   |   |   |   |    |     |   |    |   |   |   |   |   |   |      |    |    |    |   |    |     |   |
|   |   |   | ٠  |    |    |    |   |    |    |     |   |   |   |                |   |    |   |   |   |   |    |     |   |    |   |   |   |   |   |   |      |    |    |    |   |    |     |   |
|   |   |   |    |    |    |    |   |    |    |     |   |   |   |                |   |    |   |   |   |   |    |     |   |    |   |   |   |   |   |   |      |    |    |    |   |    |     |   |
|   |   |   |    |    |    |    |   | 1. |    |     |   |   |   |                |   | 28 |   | 2 |   |   | 1  | 1.1 |   | 75 |   | 1 |   | 2 |   |   | 0.50 | 15 | 12 | 12 | 1 | 12 | 2   |   |

6.24. ábra. Jelölőnégyzet a formon

jelölőnégyzet melletti szöveg hossza és betűmérete által meghatározott. Ez a szöveg a jelölőnégyzet **Caption** tulajdonságának értéke. Ezt a szöveget, ahogy a címkénél is, beírhatjuk a **Caption** mezőbe, vagy a .... gombra kattintva megnyíló **Karakterlánc-szerkesztő**be.

A jelölőnégyzet **Checked** tulajdonságának két értéke lehet, a **true** (a jelölőnégyzetben a pipa be van kapcsolva) vagy **false** (a pipa nincs bekapcsolva).

Ha a formon több jelölőnégyzet van, akkor be lehet kapcsolva valamennyi, néhány, esetleg egyik sem. Ha a jelölőnégyzet be van kapcsolva, akkor egy 🔽 pipa látható benne.

Jelölőnégyzet segítségével valamely objektum tulajdonságainak értékeit is be lehet állítani.

Vizsgáljuk meg, hogy használható a jelölőnégyzet elágazás programozása során.

Tegyük fel, hogy a projekt futása során az ablak bizonyos tulajdonságait szeretnénk megváltoztatni (cím, szín, méretek), vagy ezek közül néhányat, esetleg egyiket sem.

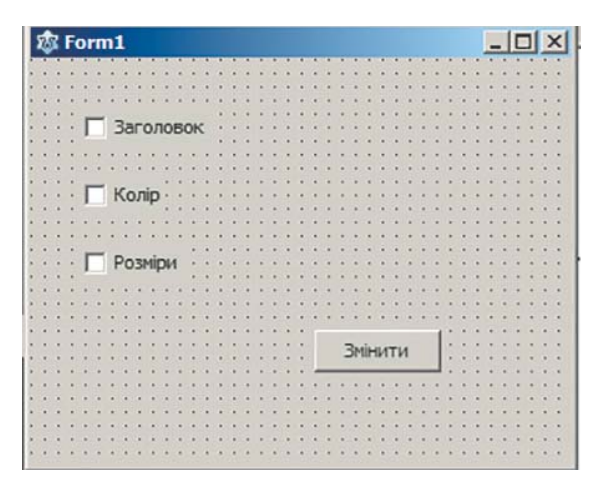

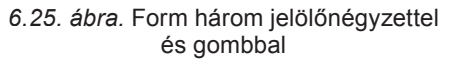

If CheckBox3.Checked Then begin Form1.Width := 500; Form1.Height := 200; end; E célból helyezzünk el a formon egy gombot és három jelölőnégyzetet (6.25. ábra). A jelölőnégyzetek elhelyezésekor azok **Checked** állapota alapértelmezetten **false**. Mivel a projekt futása során a jelölőnégyzetek állapota lehet **false**, célszerű ezek **Checked** állapotát alapértelmezésben hagyni.

Hozzuk létre a gomb **Click** eseményének kezelőjét, és helyezzünk el ebben elágazásokat:

If CheckBox1.Checked Then Form1.Caption := 'A cím megváltozott'; If CheckBox2.Checked Then Form1.Color := clRed;

Ezekben az utasításokban egymástól függetlenül végezzük a jelölőnégyzetek állapotát. A jelölők állapotától függően történik meg az ablak tulajdonságainak megváltoztatása.

#### KOMBINÁLT LISTÁK ÉS AZOK ALKALMAZÁSA

Egy másik olyan komponens, amelynek tulajdonságait az elágazás logikai ellenőrzése során használni lehet, a **kombinált lista.** 

| 1 | 3 | F  | o   | rı  | m | 1  |    |   |    |    |   |   |    |     |    |   |   |     |   |    |   |    |    |   |   |   |   |    |    |   |   |     |    |    |    | E  | ]  |     | X |
|---|---|----|-----|-----|---|----|----|---|----|----|---|---|----|-----|----|---|---|-----|---|----|---|----|----|---|---|---|---|----|----|---|---|-----|----|----|----|----|----|-----|---|
| ľ | • |    |     |     |   |    |    |   | •  | t  |   |   | •  |     | •  |   |   |     | • |    | • | •  | •  |   | • |   | * | *  |    | • | • | •   | •  | •  |    | •  | •  | •   |   |
| Ľ | μ | 10 | . 4 |     |   | -  |    | • |    |    |   |   | 4  |     | *  | • |   |     |   |    | * | .* | *  |   |   | • | • | *  | *  |   | • |     | *  | *  | .* | 1  | .* | . * |   |
| ۲ | 1 | Co | n   | ۱b  | 0 | B  | 0) | Ċ | 1  |    |   |   | -  | 1   | 1  | * | • | •   | * | 1  | • |    | *  | • | 1 | • | * | *  | *  | 1 |   | *   | *  | •  | 1  | 1  | •  |     | 3 |
| 1 |   | -  |     | -   | - |    | -  |   | -  |    |   | - | 1  | P   | *  | • | • | •   | • | 1  | • | *  | •  | 1 | 1 | 1 | • | *  | •  | • | • | •   | 1  | •  | 1  | 1  | •  |     |   |
|   |   | 1  |     |     |   |    | -  | 1 | 1  | 1  | 1 |   |    |     | 1  | 1 | 1 |     | 1 | 1  | 1 | 1  | 1  | 1 | 1 |   | 1 | 1  |    |   | 1 |     | 1  | 1  | 1  | 1  |    |     |   |
|   | 1 | 8  |     |     |   |    |    |   | ÷. | 3  |   |   | j. |     | 1  |   |   |     | 1 | 1  |   |    | ŝ. |   |   | 9 |   | 1  |    |   |   | 6   |    |    |    | ÷. |    |     |   |
|   | 1 |    | ં   |     |   |    |    |   |    | ŝ, |   |   |    |     | Ľ, |   | 1 |     |   | ŝ  |   |    | 8  |   | 1 |   |   | ŝ. |    |   |   | 8   | 1  | 2  | 1  | ŝ  |    | 1   |   |
|   | 1 |    |     |     |   |    |    |   |    | Č. |   |   |    |     | 1  |   |   | R   |   | 1  |   | 1  | 2  |   |   |   |   | 1  |    |   |   |     | į. |    |    | Ő. |    |     |   |
|   | 1 | 8  |     | 18  |   |    | 3  |   | 1  | ŝ  |   |   |    | 8   |    |   | 1 | 3   |   | 3  |   |    | 8  |   |   |   |   | 1  |    |   | 8 |     | 3  | 8  |    | 9  |    |     |   |
|   |   |    |     |     |   |    |    |   | 1  | Ĩ. |   | 1 |    |     |    |   |   | 0   |   | ĵ. |   |    | 1  | 1 |   |   |   |    |    | 1 |   | 0   | 1  |    | 1  | 0  |    |     |   |
|   |   |    | 8   |     |   |    | 8  | 3 |    | 3  |   |   |    |     |    |   |   | 8   |   | 6  |   |    | 2  |   |   |   |   | 2  |    |   | 8 | Č., | 3  | 0  |    | 2  |    |     |   |
|   | 2 |    |     |     |   |    |    |   |    |    |   |   |    |     |    |   |   |     |   |    | 0 |    |    |   |   |   |   |    |    |   |   | 2   | 1  |    | 1  | 2  |    |     |   |
|   |   |    |     |     |   |    |    |   |    | -  |   |   |    |     |    |   |   |     |   | 2  |   |    | -  |   |   |   |   |    |    |   |   |     |    |    |    | 1  |    |     |   |
| l |   | ۰. |     |     |   | 1  |    |   |    |    |   |   |    |     | 1  |   |   |     |   |    |   |    |    |   |   |   |   | ÷  |    |   |   |     | 4  |    | 4  | ÷. |    |     |   |
|   |   |    |     |     |   | ., |    |   |    |    |   |   |    |     |    |   |   |     |   |    |   |    |    |   |   |   |   |    |    |   |   |     |    |    |    |    |    |     |   |
|   |   |    |     |     |   | 1  |    |   |    |    |   |   | 1  |     |    |   |   |     |   |    |   |    |    |   |   |   |   |    |    |   |   |     |    |    |    |    |    |     |   |
| 1 |   |    |     |     |   | 1  |    |   |    |    | - |   |    |     |    |   |   | -   |   |    |   |    |    |   |   |   |   |    |    |   |   |     |    |    |    |    |    |     |   |
| ł |   |    |     |     |   |    | •  |   |    |    |   |   | 14 |     |    |   |   |     |   |    |   |    |    |   |   |   |   | +  |    |   |   |     |    |    |    |    |    |     |   |
| ł |   |    |     |     |   |    | •  |   |    |    |   |   |    |     |    |   |   |     |   |    |   |    |    |   |   |   |   |    |    |   |   |     |    |    |    | 1  |    |     |   |
| ŝ |   |    |     |     |   |    | •  |   |    |    | ٠ | ٠ |    |     | ٠  |   | ٠ |     |   |    |   |    |    | ٠ | ۲ |   | ٠ |    |    |   | ٠ |     |    |    |    | 8  |    |     |   |
| • |   |    |     |     |   | 1  |    | • |    |    |   | ٠ |    |     | ٠  |   |   |     |   |    |   |    |    |   |   |   | ٠ |    |    |   | • |     |    |    |    |    |    | ٠   |   |
| í |   |    |     |     |   | 1  |    |   | ٠  |    |   |   | •  |     | ٠  | ٠ |   |     |   |    |   |    |    |   |   |   |   | ٠  |    |   |   |     | +  | •  | ٠  |    | •  |     |   |
| 1 | • |    |     | 1.5 |   | 1  |    | • | ٠  | *  |   |   |    | 3.* | ٠  | • |   | .*: |   |    | • |    | *  |   |   |   |   | ٠  | .* |   |   |     | •  | .* |    |    | •  |     |   |
|   |   |    |     |     |   |    |    |   | ٠  |    |   |   |    |     | ٠  |   |   |     |   |    |   |    |    |   |   |   |   |    |    |   |   |     |    |    |    |    |    |     |   |

6.26. ábra. Kombinált lista a formon

Kombinált listát a **Standard** eszköztár **TCombo-Box** (kombinált lista) gombjára duplán kattintva helyezhetünk el a formon. A kombinált lista a form bal felső sarkában jelenik meg (6.26. ábra), tulajdonságai pedig megjelennek az **Objektum felügyelő** komponenslistájában. A kombinált lista a form területén áthelyezhető.

A kombinált lista **Top**, Left, Height, Width, Name, Color, Enabled,

208

Visible, Font, Text tulajdonságok értelmezése a mező és a kombinált lista esetében ugyanaz.

A kombinált lista elemeit a **Karakterlánc-szerkesztő**ben adhatjuk meg, ami az **Items** tulajdonság mellett található ... gombra nyílik meg.

A projekt futása közben lehetőségünk van arra, hogy a lista bármelyik elemét kiválaszthatjuk. Ekkor a kiválasztott elem lesz látható a mezőben, továbbá a kiválasztott elem lesz a **Text** tulajdonság értéke.

Vizsgáljuk meg, hogy használhatjuk a kombinált listát az elágazások programozása során.

Tegyük fel, hogy a projekt futása során az ablak egy tulajdonságát – címét, színét vagy a méreteit – szeretnénk megváltoztatni.

Helyezzünk el a megfelelő kombinált listát a formon (6.27. ábra). Helyezzünk el továbbá egy gombot is, ennek **Click** eseménykezelője ellenőrzi majd, hogy a lista (6.28. ábra) melyik eleme van kiválasztva, illetve elvégzi a megfelelő tulajdonság beállítását.

Válasszuk ki a *Címet* a listából, és kattintsunk a gombra. Akkor a **ComboBox1.Text = 'Cím'** értéke **true** lesz, vagyis lefut a **Form1.Caption :=** 

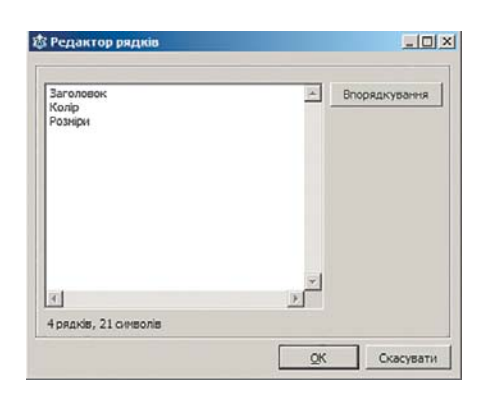

6.27. ábra. Karakterlánc-szerkesztő ablaka a listaelemekkel

'A cím megváltozott' utasítás, és megváltozik az ablak címe, majd az elágazás és az eljárás is befejeződik.

Ha a *Színt* választjuk ki a listából, akkor a **ComboBox1.Text = 'Cím'** értéke **false** lesz, a **ComboBox1.Text = 'Szín'** értéke **true**, vagyis lefut a **Fom1.Color := clRed** utasítás, és meg-változik az ablak címe, majd az elágazás és az eljárás is befejeződik.

Ha a listából a *Méreteket* választjuk, majd a gombra kattintunk, akkor a **ComboBox1**. **Text = 'Cím'** értéke **false** lesz, a **ComboBox1**. **Text = 'Szín'** értéke szintén **false**, a **Combo-Box1**.**Text = 'Méretek'** pedig **true**, ezért lefutnak a **Form1**.**Width := 600** valamint a **Form1**. **Height := 300** utasítások, megváltozik az ablak mérete, majd az elágazás és az eljárás is befejeződik.

Ha a lista egyik elemét sem választjuk ki és a gombra kattintunk, akkor valamennyi logikai kifejezés értéke **false** lesz, ezért az ablak egyetlen tulajdonsága sem változik meg és az eljárás véget ér.

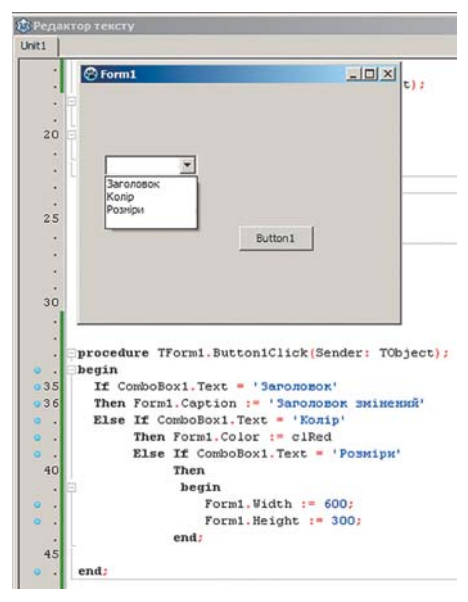

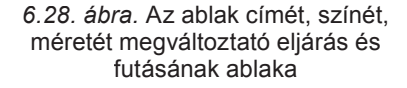

#### Ha többet szeretnél tudni

6. fejezet

#### Választógombok és azok alkalmazása

Ha a lehetséges variációk közül egyet kell kiválasztani, például az objektum tulajdonságainak lehetséges értékei közül kell egyet kiválasztani, a választógombok használata a jó megoldás.

Választógombot a **Standard** eszköztár T**RadioButton** (rádiógomb) gombjára duplán kattintva helyezhetünk el a formon.

Ha a formon több választógomb van, ezek közül csak egy lehet kiválasztva. Ha a választógomb ki van választva, akkor annak alakja 📀 lesz.

| 1  | đ  | 3  | F | 01 | 'n | n | 1  |     |      |     |    |    |    |    |   |   |   |   |   |   |   |   |   |    |    |    |   |   |    |    |    |   |    |    | . | C  |     | >  | <  |
|----|----|----|---|----|----|---|----|-----|------|-----|----|----|----|----|---|---|---|---|---|---|---|---|---|----|----|----|---|---|----|----|----|---|----|----|---|----|-----|----|----|
| 10 | Ŕ  |    | 1 |    | 1  |   | 1  |     | 1    | 1   | 1  |    |    |    |   | 1 | 1 |   | 1 |   |   | - |   | ñ. | •  | 1  | • | - | 1  |    |    | • |    | •  |   | 1  |     |    | 1  |
|    | •  | •  |   | •  | •  | 1 |    | •   |      |     | •  |    | •  | •  | • | • | - | • |   | • | • |   | • |    |    | 1  | • |   | 1  | •  |    | • | 1  | •  | 1 | 1  |     | 1  |    |
|    | •  | •  |   | •  | •  |   | •  | •   |      | 1   | •  |    | 1  | •  | • | • | - |   | 8 | • | • |   | - | •  | ÷. | 3  |   | • | 3  | -  | •  |   | •  | •  |   | 2  | 1   | •  | 18 |
| 1  | •  | •  | • | 1  | •  | • | •  | •   | •    | 1   | •  | •  | •  |    | • | • | • | • | 2 | • | • |   | - | •  |    | 1  | • | 1 | Ľ. | •  | •  | • | •  | ÷. | 1 | 1  | •   | •  | 1  |
| 1  |    | •  | 1 | ċ  |    |   |    |     | 1    |     |    |    |    | Ċ  |   | 1 |   |   | 1 |   |   |   | - |    |    | ÷  |   | 1 | 1  |    |    |   | 1  | •  | 1 |    | •   | •  |    |
| 1  |    |    |   |    |    |   | 0  |     |      | 1   |    |    |    |    |   | 2 |   | 1 |   |   |   |   |   |    |    | 3  | 3 |   |    | 1  | 3  |   | ÷. |    | 5 | ÷. | 2   | 1  | 18 |
| i. |    | ÷. | 2 |    |    |   |    |     |      | 3   | 0  |    | 3  | S. |   | 2 |   |   |   |   | 8 | 1 |   |    |    |    |   | 1 | S. |    |    |   |    |    | 1 | ŝ  |     | ÷. |    |
| 1  | 8  |    | 3 |    |    |   | 0  |     | 1    | 2   |    |    | 1  |    |   | - |   |   |   |   |   |   | 3 |    |    | 2  |   |   |    |    |    |   | 2  |    | 1 | 2  |     |    |    |
| 1  | 1  |    |   |    |    |   |    |     |      |     |    |    |    |    |   | 2 |   |   |   |   |   |   |   |    |    | 2  |   |   |    |    | 2  |   |    |    |   |    |     |    |    |
|    |    |    |   |    | 1  | Ŧ | 8  | 3.4 | in i | 0.1 | 10 | B  | ОŇ |    |   |   |   |   | 1 |   |   |   |   |    |    | -  |   |   |    |    |    |   |    |    | - | -  |     | -  |    |
|    |    |    | 2 |    |    | 2 |    | ~   |      | ~,  |    | -  |    | •  |   |   |   |   | 1 |   |   |   |   |    |    | 1  |   |   | 28 |    |    |   |    |    |   |    |     | 1  |    |
|    |    | 2  |   |    |    |   |    |     |      |     |    |    |    |    |   |   |   |   |   |   |   |   |   |    |    |    |   |   |    |    |    |   |    |    | - |    | ÷., | -  |    |
|    |    |    |   |    | 1  | ~ | 18 | (n  | эπ   | in  |    |    |    |    |   |   |   |   |   |   |   |   |   |    |    |    |   |   |    |    |    |   |    |    | 2 | 5  |     |    |    |
|    |    |    |   |    |    |   |    |     | 1    | "   |    |    |    |    |   |   |   |   |   |   |   |   | 4 |    |    |    |   |   | 4  |    | ũ. |   |    |    |   |    |     |    | 1  |
|    |    | •  |   |    |    |   |    |     |      |     |    |    |    | •  | • |   |   |   |   |   |   |   | • |    |    |    |   |   |    |    |    |   |    | •  |   |    |     |    |    |
|    |    |    |   |    |    |   |    |     |      |     |    |    |    |    |   |   |   |   | ۲ |   |   |   |   |    |    |    |   |   |    | •  |    |   |    |    |   |    |     |    |    |
|    |    | •  |   |    | (  | С | 3  | Po  | 3    | Mİ  | DV | 1  |    |    |   |   |   |   |   |   |   |   |   | 4  |    | ÷  |   |   | •  |    | •  |   | •  | •  |   |    |     |    |    |
|    | ۰. |    |   |    |    |   | 97 | 100 |      | 1   |    | 22 |    |    |   |   |   |   |   |   | • |   |   |    |    |    |   |   |    |    |    |   |    |    |   |    | ۰.  |    |    |
| •  | ٠  |    |   |    |    |   |    |     |      |     | 14 |    |    | ٠  |   |   |   |   |   |   |   |   |   |    |    |    |   |   |    |    |    |   |    |    |   | •  | •   |    |    |
| •  | •  |    |   |    | ٠  |   | •  |     |      |     | ٠  | •  |    |    |   |   |   |   | ٠ | • |   |   |   |    |    |    |   |   |    | -1 |    |   | •  | ۰. |   | •  |     |    |    |
| •  | ٠  | ٠  | ٠ | •  | •  | ٠ | ٠  | ٠   |      | ٠   | ٠  | ٠  | ٠  | ٠  | • | • | ٠ |   | ۲ |   |   |   | E | 2. | 2. | i. | - |   |    |    | ٠  | ٠ | ٠  | ٠  |   | ٠  | •   |    |    |
| •  | ٠  | •  |   | •  |    | ٠ | •  | •   |      |     | ٠  |    | •  | ٠  |   | ٠ | • | • | ٠ | • |   |   |   | 2  | -  | n  |   | • |    | 1  | •  | • | ٠  | •  | - | •  | •   |    |    |
| •  | •  | •  | • | •  | •  | • | •  | •   | •    | •   | •  | •  | •  | •  | • | • | • | • | ٠ | • | - |   | - | -  |    | -  | - |   | -  | -  | ٠  | • | •  | •  | • | •  | •   |    | •  |
| •  | •  | •  | • | •  | ٠  | ٠ | •  | •   |      | •   | •  |    | ٠  | ٠  | ٠ | • | • | ٠ |   | • | • | • | ٠ |    | ٠  | •  | ٠ | ٠ | •  | •  | ٠  | ٠ | •  | •  |   | •  | ٠   | ٠  |    |
| •  | ٠  | •  |   | ٠  | •  |   | •  | •   |      | •   | •  | •  | •  | ٠  | • | • | • | • | ٠ | • | • |   | • | ٠  | •  | •  | • |   |    | •  | •  | • | •  | •  |   | •  | •   | ٠  | •  |
| •  | •  | •  |   | •  | •  | ٠ | •  | •   | •    | •   | •  | ٠  | •  | •  | • | • | • | • | ٠ | • | • | ٠ | • |    | ٠  | •  | • | • | •  | •  | •  | • | •  | ٠  | • | •  | •   | ٠  | •  |
| •  | •  |    | • | ٠  | •  | • | •  | •   | •    | •   | •  | ٠  | •  | *  | • | • | • | • |   | • | • | • | • | *  | •  | •  | • | • | *  | •  | •  | • | •  | •  |   | *  | •   | ٠  |    |
| •  | •  | •  | • | •  | •  | • | •  | •   | •    | •   | •  | •  | •  | •  | • | • | • | • | ٠ | • | • | • | • | •  | •  | •  | • | • | •  | •  | •  | • | •  | •  | • | •  | •   | •  | •  |
| •  | ٠  | •  | ٠ | •  | •  | ٠ | •  | •   | •    | •   | •  | •  | •  | ٠  | • | • | • | • | ۲ | • | • | ٠ | * | ٠  | •  | •  | • | • | ۰  | •  | •  | ۰ | •  | •  | • | •  | •   | ٠  | •  |
| _  | _  | _  | _ | _  | _  | _ | _  | _   | _    | _   | _  | _  | _  | _  | _ | _ | _ | _ | _ | _ | - | _ | _ | _  | _  | _  | _ | _ | _  | _  | _  | _ | _  | _  | _ | _  | _   | -  |    |

6.29. ábra. Form gombbal és három választógombbal

A választógomb mindazokkal a tulajdonságokkal rendelkezik, mint a jelölőnégyzet, többek között a Checked tulajdonsággal is, amit az elágazás logikai kifejezésében használhatunk.

Figyeljük meg, hogy változtathatjuk meg az ablak egy tulajdonságát választógomb alkalmazásával!

Helyezzünk a formra egy gombot és három választógombot (6.29. ábra)!

A választógombok beillesztésekor azok **Checked** tulajdonsága alapértelmezetten **false**. A projekt futása előtt változtassuk meg az első választógomb **Checked** tulajdonságát **true**ra. Ekkor a form külalakja pontosan olyan lesz, ahogy azt megterveztük, ilyen lesz a futtatás kezdetén is.

Hozzuk létre a gomb Click ese-

ménykezelőjét, és helyezzük el benne a következő utasításokat:

```
If RadioButton1.Checked

Then Form1.Caption := 'A cím megváltozott'

Else If RadioButton2.Checked

Then Form1.Color := clRed

Else begin

Form1.Width := 600;

Form1.Height := 300;

end;
```

Az utasítás végrehajtása a RadioButton1.Checked kiértékelésével kezdődik.

Ha a **Click** esemény bekövetkezésekor az első választógomb volt bekapcsolva, akkor **RadioButton1.Checked = true**. Ezért az ablak címe lesz megváltoztatva, az elágazás egyéb utasításai pedig kimaradnak.

Ha a **Click** esemény bekövetkezésekor a második választógomb volt bekapcsolva, akkor **RadioButton1.Checked = false**. Ezért az **Else** utáni utasítás kerül végrehajtásra. Ez az utasítás szintén egy elágazás. A végrehajtása során a **RadioButton2.Checked** kerül kiértékelésre. Mivel most a második gomb volt bekapcsolva, ezért **RadioButton2. Checked = true**. Ezért az ablak háttérszíne lesz megváltoztatva, az elágazás többi utasítása kimarad. Ha a **Click** bekövetkezésekor a harmadik gomb volt bekapcsolva, akkor **RadioButton1.Checked = false**, ezért az **Else** utáni utasításra kerül a vezérlés, vagyis a **RadioButton2.Checked** kerül kiértékelésre. Mivel a második gomb sem volt bekapcsolva, értéke ennek is **false**. Ezért a második **Else** utáni utasítás kerül végrehajtásra, vagyis az ablak méretének megváltoztatása.

Ha a projekt indítása előtt egyik gomb **Checked** tulajdonságát se változtattuk meg, akkor a projekt indításakor egyik se lesz kijelölve. Ha a projekt futása során sem kapcsoljuk be egyiket se, és lenyomjuk a gombot, akkor az ablak mérete változik meg (gondold át önállóan, miért történik ez!). Hogy ez ne történjen így, mindenképpen be kell kapcsolni futtatás előtt az egyik választógombot, vagy a második **Else** után el kell helyezni még egy elágazást:

IfRadioButton1.Checked Then Form1.Caption := 'A cím megváltozott' Else If RadioButton2.Checked Then Form1.Color := clRed Else If RadioButton3.Checked Then begin Form1.Width := 600; Form1.Height := 300; end;

#### Összefoglalás

A jelölőnégyzet **Checked** tulajdonságának értékeit jól lehet használni az elágazás feltételeként. Ennek értéke **true**, ha a jelölő be volt kapcsolva és **false**, amennyiben nem.

Jelölőnégyzetet a **Standard** eszköztár **TCheckbox** (ellenőrző doboz) gombjára duplán kattintva helyezhetünk el a formon. Ha a formon több jelölőnégyzet van, akkor be lehet kapcsolva valamennyi, néhány, esetleg egyik sem. Ezért a jelölőnégyzeteket akkor használjuk, ha a projekt futása során a lehetőségek egyikét szeretnénk kiválasztani, esetleg többet vagy egyet sem.

A jelölőnégyzetek állapotának (ki van jelölve vagy nincs) feldolgozására a projektbe független elágazásokat illesztünk be.

Ha a projekt futása során a lehetőségek egyikét szeretnénk csak kiválasztani, **kombinált listát** alkalmazhatunk. Kombinált listát a **Standard** eszköztár **TCombobox** (kombinált lista) gombjára duplán kattintva helyezhetünk el a formon.

#### Felelj a kérdésekre!

- 1. Milyen célra használhatjuk a jelölőnégyzetet?
- 2°. Milyen értékeket vehet fel a jelölőnégyzet Checked tulajdonsága?
- **3**•. Mire szolgál a kombinált lista?
- 4•. Hogyan kell leírni a jelölőnégyzet Checked tulajdonságát ellenőrző utasítást?
- 5•. Hogyan kell elhelyezni a jelölőnégyzetek Checked tulajdonságát ellenőrző tulajdonságokat?

- **6**\*. Miben különbözik a jelölőnégyszög alkalmazása az elágazásokban a kombinált lista alkalmazásától?
- 7\*. Mire szolgálnak a választógombok?
- 8\*. Milyen értékeket vehet fel a jelölőnégyzet Checked tulajdonsága?

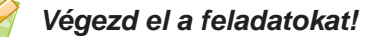

1. Rajzold meg az alábbi utasítások folyamatábráját, és magyarázd el a működését:

If CheckBox1.Checked Then begin <1. utasítássor> end: If CheckBox2.Checked Then begin <2. utasítássor> end: 2. Rajzold meg az alábbi utasítások folyamatábráját, és magyarázd el a működését: If ComboBox1.Text = '<Texct 1>' Then begin <1. utasítássor> end Else If ComboBox1.Text = '<Terct 2>' Then begin <2. utasítássor> end Else If ComboBox1.Text = '<Tekct 3>' Then begin <3. utasítássor> end;

3\*. Rajzold meg az alábbi utasítások folyamatábráját, és magyarázd el a működését:

If RadioButton1.Checked Then begin <1. utasítássor> end Else If RadioButton2.Checked Then begin <2. utasítássor> end Else begin <3. utasítássor> end;

#### **OBJEKTUMOKKAL ÉS MENNYISÉGEKKEL DOLGOZÓ ALGORITMUSOK**

- 4\*. Magyarázd meg, miben különbözik az 1. feladatban szereplő elágazás működése a 2. feladatban leírt elágazás működésétől!
- 5•. Hozz létre projektet, amiben két valós szám összegét vagy különbségét, vagy szorzatát, vagy hányadosát számítod ki egy lista kiválasztott elemének megfelelően! Mentsd a projektet a mappádban létrehozott feladat 6.5.5 mappába!
- 6•. Hozz létre projektet, amiben két valós szám összegét vagy különbségét, vagy szorzatát, vagy hányadosát számítod ki jelölőnégyszögek állapotának megfelelően! Mentsd a projektet a mappádban létrehozott feladat 6.5.6 mappába!
  - 7•. A munkás alkatrészeket készít. Ismerjük az egy hónap alatt elkészített alkatrészek számát és az alkatrész árát. Amennyiben a munkás teljesíti a tervet, 10% jutalmat kap, ha túlteljesíti, akkor 30%-ot, amennyiben nem teljesíti, 20%-ot levonnak a béréből. Hozz létre projektet, amely meghatározza a munkás havi fizetését! Mentsd a projektet a mappádban létrehozott feladat 6.5.7 mappába!
- 8. A munkásnak megállapított fix havibére van. Ha a munkásnak van gyereke, akkor 20% kiegészítést kap a béréhez. Ha a hónap során a munkás megsértette a munkarendet, akkor a fizetéséből 15%-ot levonnak. Hozz létre projektet, amely meghatározza a munkás havi fizetését! Mentsd a projektet a mappádban létrehozott feladat 6.5.8 mappába!

### 6.6. SZÁMLÁLÓS CIKLUS

- 1. Milyen folyamatot nevezünk számlálós ciklusnak? Hozz fel példákat!
  - 2. Mi a ciklus egy algoritmusban? Mi a ciklusmag?
  - 3. Mi az Ismételd N-szer ciklus általános alakja? Hogy történik a végrehajtása?

#### SZÁMLÁLÓS CIKLUS OBJECT PASCALBAN

Az **Object Pascal**ban többféle ciklusokat megvalósító utasítás létezik. Ezek egyike a **számlálós ciklus**. Ezek alkalmazása akkor célszerű, ha az ismétlések száma már a ciklus végrehajtása előtt ismert. A számlálós ciklus általános alakja a következő:

for <változónév> := <kifejezés1> to <kifejezés2> do

begin

#### <a ciklusmag utasításai> end;

A for  $\langle változónév \rangle := \langle kifejezés1 \rangle$  to  $\langle kifejezés2 \rangle$  do (for – valami részére, to – valameddig, do–tenni) sor a számlálós ciklus feje. A ciklusfejben szereplő változó (i) a ciklusváltozó.

A számlálós ciklus folyamatábráját a 6.30. ábrán láthatjuk.

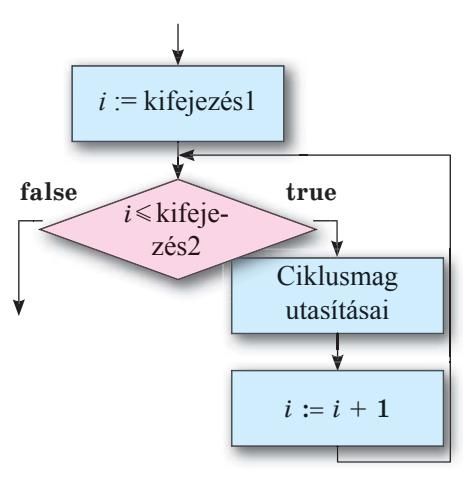

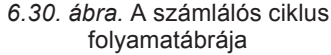

A **ciklusszámláló** és a **két kifejezés** csak egész értékeket vehetnek fel. Ha a ciklusmag csak egyetlen utasítást tartalmaz, a **begin** és **end** utasítás-zárójelek elhagyhatók.

A számlálós ciklus a következőképpen működik:

- 1. Az i ciklusváltozó felveszi a kifejezés1 értéket.
- 2. Kiértékelődik az i<=kifejezés2 logikai kifejezés.
- Ha a kifejezés értéke true, végre kell hajtani a ciklusmagot, majd át kell lépni a
   utasításra, ha false, a vezérlést át kell adni a ciklus utáni első utasításnak.
- 4. A ciklusváltozót meg kell növelni eggyel.
- 5. Át kell lépni a 2. utasításra.

A ciklus működésének bemutatására lássuk az  $1^2 + 2^2 + 3^2 + 4^2$  összeg kiszámításának algoritmusát.

```
var s, i: integer;
begin
    s := 0;
    for i := 1 to 4 do
    begin
        s := s + i*i;
    end;
    Label1.Caption := IntToStr (s);
end;
```

Hajtsuk végre ezt a programrészletet:

| Utasítás                       | A végrehajtás eredménye |
|--------------------------------|-------------------------|
| <i>s</i> := 0                  | s = 0                   |
| <i>i</i> := 1                  | <i>i</i> = 1            |
| <i>i</i> <= 4                  | (1 <= 4) = true         |
| $s := s + i^* i$               | s = 0 + 1 * 1 = 1       |
| i := i + 1                     | <i>i</i> = 2            |
| <i>i</i> <= 4                  | $(2 \le 4) = true$      |
| $s := s + i^* i$               | s = 1 + 2*2 = 5         |
| i := i + 1                     | <i>i</i> = 3            |
| <i>i</i> <= 4                  | $(3 \le 4) = true$      |
| $s := s + i^* i$               | s = 5 + 3*3 = 14        |
| i := i + 1                     | <i>i</i> = 4            |
| <i>i</i> <= 4                  | (4 <= 4) = <i>true</i>  |
| $s := s + i^* i$               | s = 14 + 4*4 = 30       |
| i := i + 1                     | <i>i</i> = 5            |
| <i>i</i> <= 4                  | (5 <= 4) = <i>false</i> |
| Label1.Caption := IntToStr (s) | Label1.Caption = 30     |

#### **OBJEKTUMOKKAL ÉS MENNYISÉGEKKEL DOLGOZÓ ALGORITMUSOK**

*Felhívjuk a figyelmeteket arra*, hogy a ciklus lefutása után a ciklusváltozó értéke 1-gyel nagyobb, mint a ciklusfejben a **kifejezés2** értéke. Ezt az értéket szükség esetén fel lehet használni a program következő részében.

#### Ha többet szeretnél tudni

Van a számlálós ciklusnak olyan változata, amelyben a ciklusváltozó nem növekszik, hanem csökken 1-gyel:

# For <változónév> := <kifejezés1> downto <kifejezés2> do begin

<a ciklusmag utasításai> end;

(a downto – lefelé valameddig)

Ez a ciklus addig fut majd, amíg a ciklusváltozó értéke nagyobb vagy egyenlő a kifejezés2 értékénél (vagyis amíg kisebb nem lesz annál).

Összefoglalás

```
A számlálós ciklus általános alakja a következő:
```

```
for <változónév> := <kifejezés1> to <kifejezés2> do
```

begin

```
<a ciklusmag utasításai>
```

end;

A for <változónév> := <kifejezés1> to <kifejezés2> do sor a számlálós ciklus feje. A ciklusfejben szereplő változó a ciklusváltozó. A ciklusszámláló és a két kifejezés csak egész értékeket vehetnek fel.

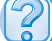

#### Felelj a kérdésekre!

- 1°. Mi a ciklus az algoritmusban?
- 2°. Milyen a számlálós ciklus általános alakja az Object Pascalban?
- 3. Hogy működik a számlálós ciklus az Object Pascalban?
- 4. Mutasd be a számlálós ciklus folyamatábráját! Ismertesd ennek végrehajtását!
- 5•. Előfordulhat-e, hogy a számlálós ciklus csak egyszer kerüljön végrehajtásra? Válaszodat indokold! Hozz fel példát!
- 6•. Előfordulhat-e, hogy a számlálós ciklus egyszer sem kerül végrehajtásra? Válaszodat indokold! Hozz fel példát!
- 7\*. Előfordulhat-e, hogy a számlálós ciklus végtelenszer kerül végrehajtásra? Válaszodat indokold! Hozz fel példát!
- 8\*. Mi a különbség a szekvencia, az elágazás és a ciklus között?

+

í Al

Végezd el a feladatokat!

1. Allítsd össze az alábbi programrészletek folyamatábráját, és hajtsd végre azt!

```
a) n := 1;
                                           b) p := 0; a := 2;
    for i := 1 to 4 do
    \mathbf{n} \coloneqq \mathbf{n}^*\mathbf{i};
```

```
for i := 1 to 5 do
begin
  a := 3*a + 1;
  \mathbf{p} := \mathbf{p} + \mathbf{a};
end;
```

2. Allítsd össze az alábbi programrészletek folyamatábráját, és hajtsd végre azt! a) n := 0; b) p := 0; a := 4;

```
for i := 1 to 4 do
                                   for i := 1 to 5 do
n := n + i*i*i;
                                    begin
                                     a := 2*a - 1;
                                     \mathbf{p} \coloneqq \mathbf{p} + \mathbf{a};
                                    end;
```

- 3°. Állíts össze algoritmust 5 szám összegének kiszámítására, amelyek közül az első 7 és minden szám 3-mal haladja meg az előzőt! Hajtsd végre az algoritmust!
- 4°. Állíts össze algoritmust 6 szám összegének kiszámítására, amelyek közül az első 100 és minden szám 5-ször kisebb az előzőnél! Hajtsd végre az algoritmust!
- 5\*. Állítsd össze a következő feladat megoldásának folyamatábráját! Határozd meg, hány négyzetre lehet feldarabolni a téglalap alakú papírdarabot, ha minden lépésben akkora négyzetet vágunk le belőle, amelynek oldala a megmaradt csík kisebbik oldalával egyenlő! Hajtsd végre az algoritmust két különböző bemenő adattal! Válaszd meg a bemenő adatokat úgy, hogy a ciklusmag többször kerüljön végrehajtásra; egyszer kerüljön végrehajtásra!
- **6**•. Állíts össze projektet n szám összegének kiszámítására, amelyek közül az első x és minden szám 5-ször nagyobb az előzőnél! Mentsd a projektet a mappádban létrehozott feladat 6.6.6 mappába!
- 7•. Állíts össze projektet n szám összegének kiszámítására, amelyek közül az első x és minden szám az előző négyzete! Mentsd a projektet a mappádban létrehozott feladat 6.6.7 mappába!
- 8. Hozz létre projektet a következő feladat megoldására: Az ügyfél bizonyos összeget helyezett el a bankban. A bank 20% kamatot fizet az előző év végén a számlán lévő összeg után. Határozd meg, mekkora összeg lesz a számlán n év múlva! Mentsd a projektet a mappádban létrehozott feladat 6.6.8 mappába!
- 9. Hozz létre projektet a következő feladat megoldására: Az ügyfél bizonyos összeget helyezett el a bankban. A bank meghatározott kamatot fizet az előző év végén a számlán lévő összeg után. Határozd meg, mekkora összeg lesz a számlán n év múlva! Mentsd a projektet a mappádban létrehozott feladat 6.6.9 mappába!
## 6.7. ELÖLTESZTELŐ CIKLUS

- Mi a számlálós ciklus általános alakja, és hogy működik a számlálós ciklus Object Pascalban?
  - 2. Milyen az elöltesztelő ciklus folyamatábrája, és hogy működik?
  - 3. Az algoritmusokban mikor alkalmazunk számlálós ciklust, és mikor elöltesztelőt?

### A CIKLUS ELŐFELTÉTELE

Már tudjátok, hogy az elöltesztelő ciklus, mint az algoritmus része a feltétel ellenőrzésével kezdődik, aminek eredménye **igaz** (**true**) vagy **hamis** (**false**) lehet. Az ellenőrzés eredményétől függően vagy a ciklusmag kerül végrehajtásra, vagy a ciklus utáni első utasítás.

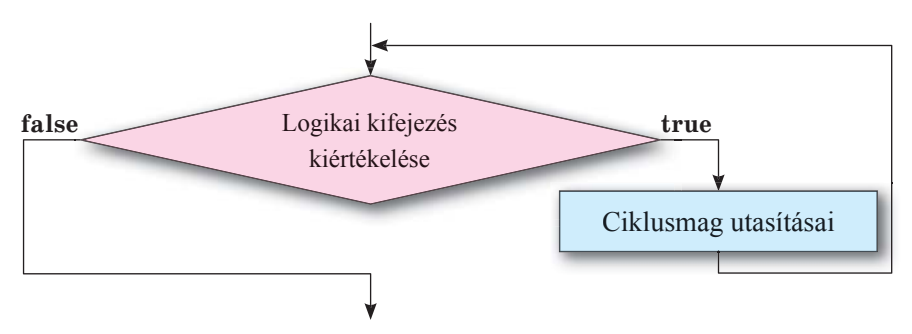

6.31. ábra. Az elöltesztelő ciklus folyamatábrája

Általános esetben tehát a ciklus egy logikai kifejezés kiértékelésével kezdődik, ami **true** vagy **false** értéket vehet fel.

Az elöltesztelő ciklus általános folyamatábráját a 6.31. ábrán láthatjuk.

### ELÖLTESZTELŐ CIKLUS OBJECT PASCALBAN

Object Pascalban a ciklusutasítás általános alakja a következő:

```
While<logikai kifejezés>
Then begin
<ciklusmag>
end;
```

(while -amíg).

Az utasítás végrehajtása a következőképpen történik: kiértékelődik a logikai kifejezés; amennyiben az eredmény **true**, végrehajtásra kerülnek a ciklusmag utasításai, ezután újra kiértékelődik a logikai kifejezés, és ha az eredmény újra **true**, újból végrehajtásra kerülnek a ciklusmag utasításai; ha a kiértékelés eredménye **false**, a **ciklusmag** nem kerül végrehajtásra, a vezérlés a ciklus utáni első utasításra kerül.

-

Itt hívjuk fel a figyelmeteket a következőkre:

 ha a ciklusmagot egyetlen utasítás alkotja, a begin és end utasítás-zárójelek alkalmazása nem kötelező;

• a ciklusmagok szekvenciákat, elágazásokat és további ciklusokat tartalmazhatnak.

Vizsgáljunk meg egy feladatot, amely megoldásának algoritmusa elöltesztelő ciklust tartalmaz.

**Feladat**. Hány összeadandót kell összeadni ahhoz, hogy azok összege meghaladja a 100-at, ha az első összeadandó az adott valós szám és minden következő összeadandó 3-mal nagyobb az előzőnél?

A feladatban egyetlen bemenő adat az első összeadandó, amit egy beviteli mezőn keresztül adunk meg.

A ciklus kezdete előtt az összeg meghatározására szolgáló s változó értékét egyenlővé tesszük az első összeadandóval. Az összeadandók megszámlálására szolgáló n kezdőértéke legyen 1, mivel az összeg egyelőre az első összeadandóval egyenlő.

A számok összeadását addig kell folytatni, amíg az összeg kisebb, vagy egyenlő 100-zal. Ezért a ciklusfejben az  $s \le 100$  logikai kifejezést helyezzük el. A ciklusmagban meg kell határozni a következő összeadandót, azt hozzáadjuk az összeghez, az összeadandók számlálóját meg kell növelni 1-gyel.

A megfelelő projektrészlet a következő:

```
var a, s: real; n: integer;
begin
    a := StrToFloat (Edit1.Text);
    s := a; n := 1;
    while s <= 100 do
    begin
    a := a + 3;
    s := s + a;
    n := n + 1;
    end;
    Label1.Caption := IntToStr(n);
end;
```

Összefoglalás

Az elöltesztelő ciklus általános alakjának folyamatábráját a 6.31. ábra mutatja. **Object Pascal**ban a ciklusutasítás általános alakja a következő:

While <logikai kifejezés> Then begin <ciklusmag> end;

Az utasítás végrehajtása a következőképpen történik: kiértékelődik a logikai kifejezés; amennyiben az eredmény **true**, végrehajtásra kerülnek a ciklusmag utasításai, ezután újra kiértékelődik a logikai kifejezés, és ha az eredmény újra **true**, újból végrehajtásra kerülnek a ciklusmag utasításai; ha a kiértékelés eredménye **false**, a **ciklusmag** nem kerül végrehajtásra, a vezérlés a ciklus utáni első utasításra kerül.

218

 $(\mathbf{D})$ 

### **OBJEKTUMOKKAL ÉS MENNYISÉGEKKEL DOLGOZÓ ALGORITMUSOK**

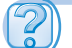

### Felelj a kérdésekre!

- Milyen az elöltesztelt ciklus általános alakjának folyamatábrája? Ismertesd a ciklus végrehajtását!
- Előfordulhat-e, hogy az elöltesztelő ciklus magja egyszer sem kerül végrehajtásra? Magyarázd meg a válaszodat! Hozz fel példát!
- 3\*. Előfordulhat-e, hogy az elöltesztelő ciklus a végtelenségig fut? Magyarázd meg a válaszodat! Hozz fel példát!
- 4\*. Miben különböznek egymástól az elöltesztelő és a számlálós ciklus?
- **5**\*. Miben különbözik egymástól a következő algoritmikus szerkezetek végrehajtása: szekvencia, számlálós ciklus, elöltesztelő ciklus?
- 6°. Milyen az elöltesztelő ciklus általános alakja Object Pascalban?
- 7. Hogy történik az elöltesztelt ciklus végrehajtása Object Pascalban?

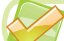

### Végezd el a feladatokat!

1. Hajtsd végre az alábbi algoritmusokat!

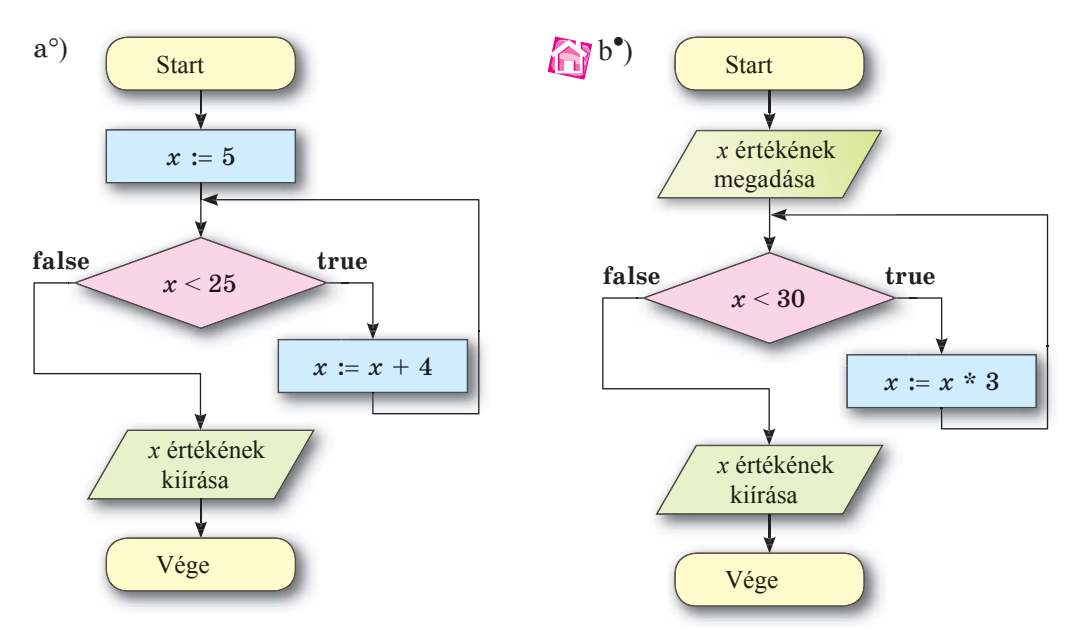

2•. Hajtsd végre a programrészletet, és állapítsd meg, milyenek lesznek a változók értékei a végrehajtás után:

> a) k := 1; a := 12;while a < 100 do begin a := 2\*a - 4; k := k + 1;end; a := k + 1; b) s := 0; a := 1; k := 1;while a < 50 do begin s := s + a; k := k + 1;end; b := 0; a := 1; k := 1;while a < 50 do begin s := s + a; k := k + 1;end; a := k\*k;end;

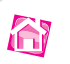

1

 Hajtsd végre a programrészletet, és állapítsd meg, milyenek lesznek a változók értékei a végrehajtás után:

| a) k := 1; a := 100; | b) s := 0; a := 5;                              |
|----------------------|-------------------------------------------------|
| while $a > 10$ do    | while a <= 100 do                               |
| begin                | begin                                           |
| a := a/2;            | $\mathbf{s} \coloneqq \mathbf{s} + \mathbf{a};$ |
| k := k + 1;          | $\mathbf{a} := \mathbf{a}^* 2;$                 |
| end;                 | end;                                            |

- 4•. Állíts össze folyamatábrát azoknak a 100-at meg nem haladó számoknak az öszszeadására, amelyek közül az első 7, és minden következő 5-tel haladja meg a megelőzőt! Hajtsd végre az algoritmust!
- 5•. Állíts össze algoritmust azoknak a pozitív számoknak az összeadására, amelyek közül az első összeadandó 50, és minden következő 8-cal kisebb az előzőnél!
- 6•. Hozz létre projektet, amely megszámlálja azokat a kétjegyű számokat, amelyek közül az első 10, és minden következő egy adott számmal haladja meg az előzőt! Mentsd a projektet a mappádban létrehozott feladat 6.7.6 mappába!
- 7•. Hozz létre projektet, amely meghatározza azoknak a pozitív számoknak az átlagát, amelyek közül az első 100, és minden következő egy adott számmal kevesebb az előzőnél! Mentsd a projektet a mappádban létrehozott feladat 6.7.7 mappába!
- 8•. Hozz létre projektet a következő feladat megoldására: Az ügyfél bizonyos összeget helyezett el a bankban. A bank minden évben meghatározott kamatot fizet az előző évben a számlán lévő összegre. Hány év múlva éri el az ügyfél számláján az összeg az S-t? Mentsd a projektet a mappádban létrehozott feladat 6.7.8 mappába!

## 12. SZÁMÚ GYAKORLATI MUNKA

### Elágazásokat és ciklusokat tartalmazó projektek létrehozása

**Figyelem!** A számítógép használata során tartsd be a balesetvédelmi szabályokat és az egészségügyi előírásokat!

- 1. Indítsd el a Lazarust!
- 2. Hozz létre projektet a következő feladat megoldására: Ismerjük két téglalap oldalait. Határozd meg a téglalapok területeit, és hasonlítsd össze azokat! Határozd meg, négyzetek-e a téglalapok! Határozd meg, elfér-e az egyik téglalap a másikban?
  - 1) Helyezz el a formon feliratokat az adatok kiírására, valamint három gombot!
  - 2) A projektben:
    - állítsd össze az első gomb **Click** eseménykezelőjét, amely meghatározza a téglalapok területeit és összehasonlítja azokat;
    - állítsd össze a második gomb **Click** eseményének kezelőjét, amely a megfelelő jelölőnégyzetek állapotától függően eldönti, hogy az egyik vagy a másik téglalap négyzet-e;

### **OBJEKTUMOKKAL ÉS MENNYISÉGEKKEL DOLGOZÓ ALGORITMUSOK**

- állítsd össze a harmadik gomb **Click** eseményének kezelőjét, amely a választógombok állapotától függően eldönti, elfér-e az egyik téglalap a másikban, illetve a másik az egyikben!
- 3. Mentsd a projektet a mappádban létrehozott gyakorlati 12\_1 néven létrehozott mappába!
- 4. Hozz létre projektet a következő feladat megoldására: Áradás előtt a víz szintje a folyóban H méter. Az áradás során a vízszint óráként P százalékkal növekszik. Mennyi lesz a vízszint N óra elteltével? Hány óra múltán éri el a folyó szintje a K métert?
  - 1) Helyezz el a formon beviteli mezőket, magyarázó címkéket és három gombot!
  - 2) A gombok feliratai legyenek *Feladat1*, *Feladat2*, *Elölről*, a mezők *legyenek üresek*!
  - 3) Készítsd el az első gomb **Click** eseményének kezelőjét, amely elvégzi az első feladat megoldását, és kiírja az eredményt!
  - 4) Futtasd a projektet, és győződj meg annak helyességéről!
  - 5) Készítsd el a második gomb **Click** eseményének kezelőjét, amely elvégzi a második feladat megoldását, és kiírja az eredményt!
  - 6) Futtasd a projektet, és győződj meg annak helyességéről!
  - 7) Állítsd össze a harmadik gomb **Click** eseménykezelőjét, ami törli a második feladatban érintett mezők és címkék tartalmát!
- 5. Mentsd a projektet a mappádban létrehozott gyakorlati 12\_2 néven létrehozott mappába!
- 6. Zárd be a Lazarust!

## 6.8. GRAFIKAI OBJEKTUMOK MEGJELENÍTÉSE A PROGRAMOZÁSI NYELV ESZKÖZEIVEL

- 1. Milyen elemeket alkalmazhatunk képszerkesztőben és szövegszerkesztőben rajzolás során?
  - 2. Milyen tulajdonságait ismered a grafikai elemeknek?
  - 3. Milyen tulajdonságai vannak a címkének, gombnak, formnak?

### RAJZOLÁSI ESZKÖZÖK OBJECT PASCALBAN

Lazarus környezetben különféle eszközök állnak rendelkezésünkre képi elemek megjelenítésére. Az egyik lehetőség a grafikai alapelemek megjelenítése a koordináta-rendszerben.

Ilyen koordináta-rendszer helyezkedik el a formon. A koordináta-rendszer kezdőpontja a form bal felső sarka. Az Ox tengely vízszintesen jobbra, az Oy pedig függőlegesen

lefelé mutat. A form koordináta-rendszerének méretei megegyeznek a form méreteivel. A 6.32. ábrán a (100, 200) koordinátájú pont van kiemelve piros színnel.

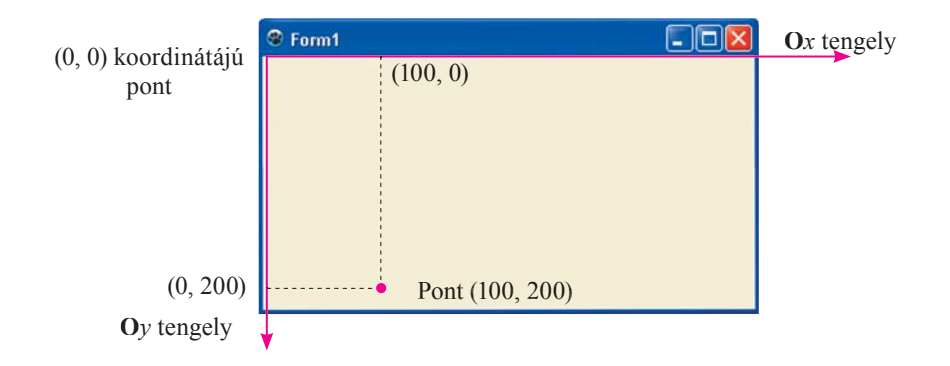

6.32. ábra. Koordináta-rendszer a formon

Rajzolás során a form Canvas (rajzvászon) tulajdonságát használjuk.

A form minden pontjának vannak koordinátái és van színe. A koordináták csak egész értékeket vehetnek fel. A pont színét a **TColor** típusú állandóval adhatjuk meg. A 6.1. táblázat az állandók néhány lehetséges értékét és azok színeit tartalmazza.

6.1. táblázat

| Állandó | Szín       | Állandó | Szín     |
|---------|------------|---------|----------|
| clBlack | Fekete     | clSilve | Ezüst    |
| clWhite | Fehér      | clGray  | Szürke   |
| clRed   | Piros      | clGreen | Zöld     |
| clBlue  | Kék        | clNavy  | Sötétkék |
| clLime  | Zöldcitrom | clOlive | Olíva    |

Színkonstansok Lazarusban

Az (x, y) koordinátájú pontot a következő utasítással állíthatjuk pirosra:

### Canvas.Pixels[x, y] := clRed;

A rajzolás során alkalmazható utasításokat a 6.2. táblázatban foglaltuk össze.

6.2. táblázat

### Rajzolás során alkalmazható utasítások

| Utasítás               | Magyarázat                                                        |
|------------------------|-------------------------------------------------------------------|
| Canvas.MoveTo $(x, y)$ | A koordináta-rendszer $(x, y)$ kezdőpontjának kijelölése a formom |

A 6.2 táblázat folytatása

| Utasítás                                       | Magyarázat                                                                                                    |
|------------------------------------------------|----------------------------------------------------------------------------------------------------|
| Canvas.LineTo $(x, y)$                         | Szakasz rajzolása az előző művelet végpontjából az $(x, y)$ koordinátájú                                                                                                    |
|                                                | pontba. Ilyen utasítások sorozatával szakaszt vagy töröttvonalat lehet rajzolni                                                                                                    |
| Canvas.Rectangle ( $x1$ , $y1$ , $x2$ , $y2$ ) | Olyan téglalap rajzolása, amelynek szemben fekvő csúcsai $(x1, y1)$ és $(x2, y2)$ , oldalai pedig párhuzamosak a tengelyekkel                                                                                                    |
| Canvas.Ellipse ( $x1$ , $y1$ , $x2$ , $y2$ )   | Olyan ellipszis rajzolása, amely pontosan illeszkedik arra a téglalapra, amelynek szemben fekvő csúcsai $(x1, y1)$ és $(x2, y2)$ . A téglalap nem látszik                                                                                                    |
| Canvas.Pie (x1, y1, x2, y2, x3, y3, x4, y4)    | Ellipsziscikk rajzolása. Az ellipszis pontosan illeszkedik arra a téglalapra, amelynek szemben fekvő csúcsai $(x1, y1)$ és $(x2, y2)$ . Az ív kezdőpontja egybeesik az ellipszisnek és annak az egyenesnek a metszéspontjával, amely áthalad a középponton, valamint az $(x3, y3)$ ponton. Végpontja egybeesik az ellipszisnek és annak az egyenesnek a metszéspontjával, amely áthalad a középponton, valamint az $(x4, y4)$ ponton. Az ív rajzolását a kezdőpontból az óramutató járásával ellenkező irányban kezdjük és a végpontban fejezzük be |

A 6.33. ábrán látható ellipszis az A (100, 100) és C (500, 300) pontokra kifeszített téglalapba van írva, a kezdőpont az ellipszis középpontján (T (300, 200)) és az M (300,100) ponton áthaladó egyenes metszéspontja, a végpont az ellipszis középpontján és az N (400,100) ponton áthaladó egyenes metszéspontja.

Minden megrajzolható alakzathoz megadhatjuk a kontúrvonal színét, és a bezárt terület kitöltését. Ezek a tulajdonságok megegyeznek a form 6.3. táblázatban összefoglalt tulajdonságaival.

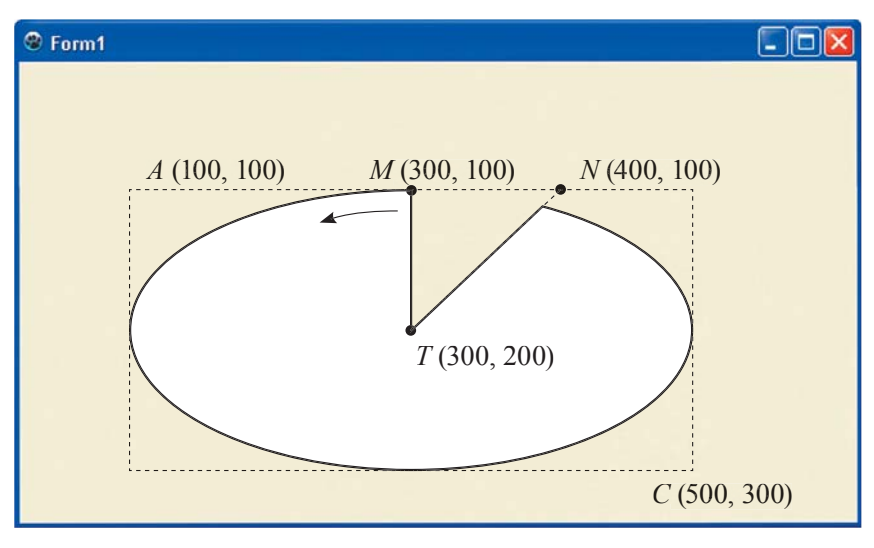

6.3. ábra. A **Canvas. Pie** (100, 100, 500, 300, 300, 100, 400, 100) utasítással kirajzolt elliptikus cikk

+

6.3. táblázat

A form vonaltulajdonságokat és kitöltéseket szabályozó tulajdonságai

| Tulajdonság        | Rendeltetés                                                                                                    | Alapértelmezett<br>érték |
|--------------------|----------------------------------------------------------------------------------------------------|--------------------------|
| Canvas.Pen.Color   | Vonalszín                                                                                                    | Fekete                   |
| Canvas.Pen.Width   | Vonalvastagság                                                                                                    | 1 pixel                  |
| Canvas.Pen.Style   | Vonalstílus: <i>psSolid</i> – folytonos, <i>psDash</i> – szaggatott, <i>psDot</i> – pontozott vonal                                                                           | Folytonos                |
| Canvas.Brush.Color | Kitöltőszín                                                                                                    | Fehér                    |
| Canvas.Brush.Style | Kitöltés stílusa: <i>bsSolid</i> – egyszínű, <i>bsCross</i> –<br>függőleges és vízszintes vonalakból alkotott rács,<br><i>bsDiagCross</i> – átlós vonalak által alkotott rács | Egyszínű                 |

Rajzolás során célszerű előbb beállítani a vonal és a kitöltés tulajdonságait, aztán elkészíteni magát az alakzatot. A 6.34. ábrán a következő eljárással készült színes téglalapot láthatjuk.

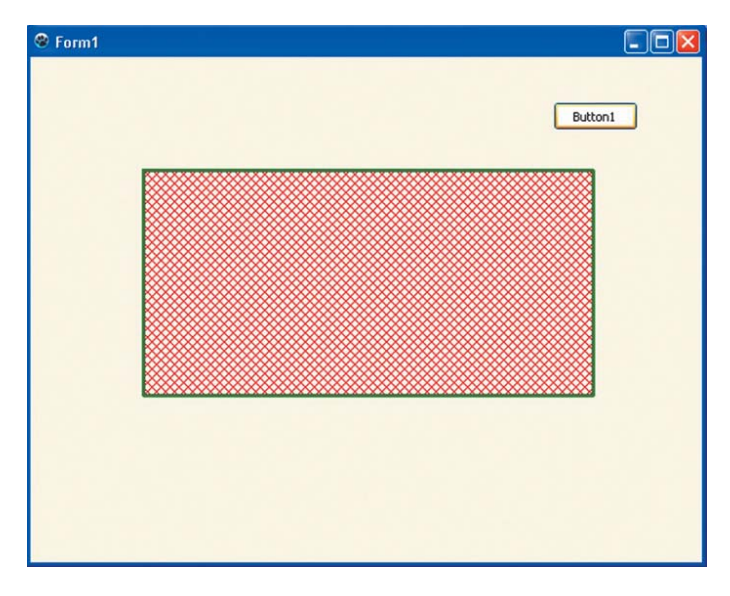

6.34. ábra. A rajzolás eredménye

procedureTform1.Button1Click (Sender: Tobject); begin

> Canvas.Pen.Color := clGreen; //zöld vonalszín Canvas.Pen.Width := 3; // 3 pixel vonalvastagság Canvas.Brush.Color := clRed; //piros kitöltőszín Canvas.Brush.Style := bsDiagCrass; //átlós háló stílus Canvas.Rectangle (100, 100, 500, 300); a (100, 100) és (500, 300) pontokra kifeszített téglalap megrajzolása end;

Ha azt szeretnénk, hogy a rajz már a projekt indítása alatt elkészüljön, az utasításokat a **Paint** esemény kezelőjében kell elhelyezni.

### AZ ALAK (SHAPE) ESZKÖZ HASZNÁLATA A RAJZOLÁS SORÁN

Lazarusban az Alak (Shape) eszközt is használhatjuk a rajzolás során.

Az alak (shape) eszközt úgy helyezhetjük el a formon, hogy duplán kattintunk az Additional (kiegészítő) lap TShape (alak, forma) 🍐 elemére.

Az Alak komponens Name, Enabled, Visible tulajdonságainak értelmezése ugyanaz, ami a többi komponens esetében. A Top, Left, Height, Width tulajdonságok értékét ugyanúgy a Tulajdonságok lapon változtathatjuk meg, mint a form esetében.

Az **Alak** komponens rendelkezik a vonal és a kitöltés megjelenését meghatározó tulajdonságokkal (6.4. táblázat).

6.4. táblázat

| Tulajdonság | Értelmezés     |
|-------------|----------------|
| Pen.Color   | Vonalszín      |
| Pen.Width   | Vonalvastagság |
| Pen.Style   | Vonalstílus    |
| Brush.Color | Kitöltőszín    |
| Brush.Style | Kitöltőminta   |

Az Alak komponens tulajdonságai

A komponens ezen tulajdonságait beállíthatjuk az **Objektum felügyelő Tulajdonságok** lapján, vagy a megfelelő értékadó utasításokkal. A tulajdonságok lehetséges értékei megegyeznek a rajzeszközök tulajdonságainál megismertekkel.

Az Alak rendelkezik egy Shape tulajdonsággal, amivel a formáját adhatjuk meg. Lehetséges értékei például stRectangle (téglalap), stCircle (kör), stSquare (négyzet), stDiamond (rombusz), stTriangle (háromszög). Az alapértelmezett beállítás az 1 pixel vastagságú fekete kontúrvonalú fehér kitöltésű négyzet.

A 6.35. ábrán látható rajzot különbözőképpen beállított **Shape** komponens segítségével készítettük.

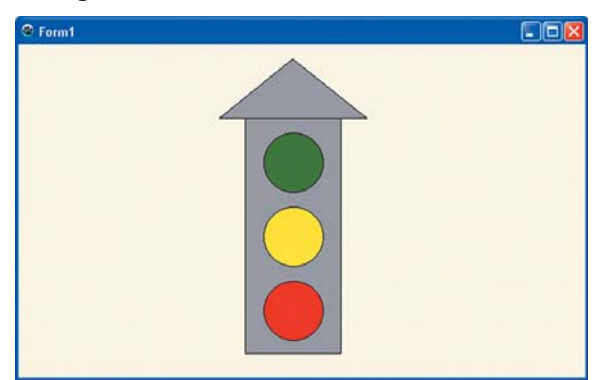

6.35. ábra. A Shape komponenssel készített rajz

### KÜLSŐ KÉPFÁJLOK MEGJELENÍTÉSE

A projektekben lehetőségünk van külső fájlokban tárolt képek megjelenítésére is. E célból egy **Képterületet** kell elhelyezni a formon, amire az **Additional** lap **Kép (TImage)** komponense is biztosít lehetőséget. Elhelyezése a már megszokott dupla kattintással történik.

A **Kép Name**, **Enabled**, **Visible** tulajdonságai megegyeznek a form hasonló tulajdonságaival. A **Top**, **Left**, **Height**, **Width** tulajdonságok értékét ugyanúgy a **Tulajdonságok** lapon és mozgatással változtathatjuk meg.

A fájl megjelenítését szabályozó tulajdonságokat a 6.5. táblázatban foglaltuk össze.

6.5. táblázat

| Tulajdonság  | Értelmezés                                                                                                    |
|--------------|----------------------------------------------------------------------------------------------------|
| Picture      | A megjelenítendő fájl kiválasztása                                                                                                    |
| AutoSize     | Ha az értéke <b>true</b> , a képterület mérete felveszi a betöltött kép méretét, ha <b>false</b> , akkor a képterület a betöltött képtől függetlenül a megfelelő tulajdonságokkal ( <b>Height</b> , <b>Width</b> ) megadott |
| Stretch      | Amennyiben az értéke <b>true</b> , a betöltött kép visszaméreteződik oly módon, hogy elférjen a képterületen, egyébként nem tölti azt ki, vagy csak egy részletét láthatjuk                                                 |
| Proportional | Ha az értéke <b>true</b> , akkor a betöltött kép oldalaránya az átméretezés során meg-<br>marad, egyébként nem                                                                                                    |

### A Kép komponens tulajdonságai

A 6.36. ábrán egy külső fájlból betöltött képet láthatunk.

### Összefoglalás

A form koordináta-rendszerében lehetőségünk van grafikai alapelemek elhelyezésére. Erre a célra a form **Canvas** tulajdonságát használjuk. A pontok koordinátákkal és színnel rendelkeznek. Valamennyi grafikai alapelemhez tartozik bennfoglaló vonal és kitöltés.

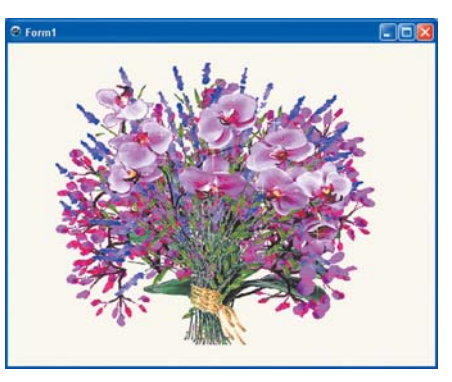

6.36. ábra. Külső fájlt megjelenítő projekt

Grafikai alapelemeket elhelyezhetünk ezen-

kívül az **Alak** (**Shape**) komponensen is. A komponens tulajdonságai határozzák meg az elem vonalstílusát és kitöltését.

Ha a formon elhelyezünk egy **Képterület**et (**TImage**), lehetőségünk lesz külső képfájl megjelenítésére is.

### Felelj a kérdésekre!

- 1. Hogy helyezkedik el a formon a koordináta-rendszer?
- 2°. A form mely tulajdonságait használjuk rajzolás során?
- 3•. Milyen utasítások szolgálnak a szakasz, töröttvonal, ellipszis, ellipsziscikk rajzolására?
- 4. Hogy változtatjuk meg az alakzatok kontúrvonalát és kitöltését?

### **OBJEKTUMOKKAL ÉS MENNYISÉGEKKEL DOLGOZÓ ALGORITMUSOK**

- 5°. Milyen komponens segítségével helyezhetünk el alakzatokat a formon?
- 6•. Az Alak komponens mely tulajdonságai határozzák meg a kontúr és a kitöltés kinézetét?
- 7•. Az Alak mely tulajdonságai határozzák meg a rajzolt alakzat formáját?
- 8°. Melyik komponens teszi lehetővé azt, hogy a formon külső grafikai fájlt megjelenítsünk?
- 9. Hogy helyezünk el fájlt a Képterületen?

### Végezd el a feladatokat!

- Hozz létre projektet, amely a gomb lenyomása után megjeleníti a képen látható alakzatot! Mentsd a projektet a mappádban létrehozott feladat 6.8.1 mappába!
- Hozz létre projektet, amely az indítás után megjeleníti a következő grafikai elemeket:
  - A (10, 10) és a (200, 100) pontokat öszszekötő 5 pixel széles, piros szaggatott vonalat;

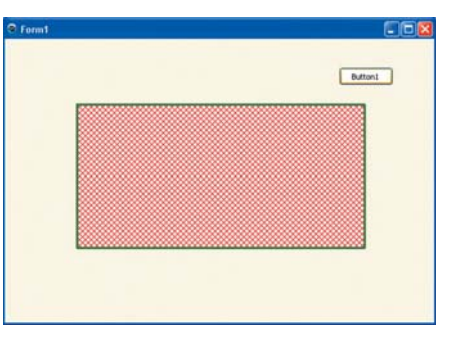

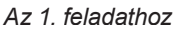

- b) négy szakaszból álló 3 pixel vastag, kék, pontozott töröttvonalat;
  c) az (50, 50) és (250, 150) pontokra kifeszített tég
- c) az (50, 50) és (250, 150) pontokra kifeszített téglalapot, vonala 1 pixel vastag, kék, folytonos, a kitöltés ezüst, rács;
- a (100, 20) és (200, 300) pontokra kifeszített téglalapba írt ellipszist, vonala 2 pixeles, salátazöld, szaggatott; kitöltés: rács;
- elliptikus cikket, bennfoglaló téglalap csúcsai (50, 50) és (150, 150), ívek végpontjai (150, 100) és (100, 150), vonala 4 pixeles, fehér, folytonos, kitöltés olívazöld, dőlt rács.

Mentsd a projektet a mappádban létrehozott feladat 6.8.2 mappába!

- 3•. Hozz létre projektet, amely indítása után elkészíti az ábrán látható rajzot! Mentsd a projektet a mappádban létrehozott feladat 6.8.3 mappába!
- 4. Hozz létre projektet, amely futtatása során megrajzol:
  - a) egy teherautót;
  - b) egy robotot;

**A** 

- c) egy számítógépet;
  - d) egy rakétát!

A vonalak és kitöltések stílusát alakítsd belátásod szerint! Mentsd a projektet a mappádban létrehozott **feladat 6.8.4** mappába!

5°. Hozz létre projektet, amely megjeleníti a Rozdil 6\punkt 6.8\zavdannya 6.8.5.jpg fájlban található képet! Mentsd a projektet a mappádban létrehozott feladat 6.8.5 mappába!

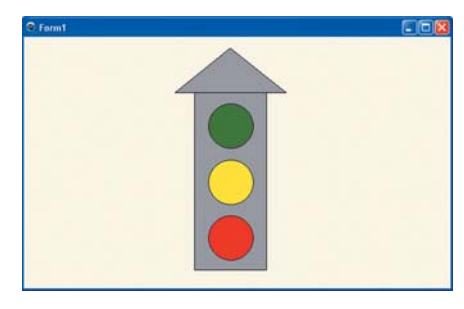

A 3. feladathoz

- 6•. Hozz létre projektet, amelyben a form háttere a Rozdil 6\punkt 6.8\zavdannya 6.8.6.jpg fájl lesz, és erre a háttérre egy autót rajzol ki! Mentsd a projektet a mappádban létrehozott feladat 6.8.6 mappába!
- 7\*. Helyezz el a formon gombot, egy alakot (shape), három jelölőnégyzetet és egy legördülő menüt! Hozz létre projektet, amely a gomb lenyomásakor a listából kiválasztott elemnek megfelelően négyzetet, kört vagy háromszöget rajzol, a jelölőnégyzetek állapotától függően 1 vagy 4 vonalszélességgel, zöld vagy sárga színnel, egyszínű vagy dőlt rácsos kitöltéssel! Mentsd a projektet a mappádban létrehozott feladat 6.8.7 mappába!

### 13. SZÁMÚ GYAKORLATI MUNKA

## Adatok grafikai megjelenítését tartalmazó algoritmusok összeállítása és végrehajtása

**Figyelem!** A számítógép használata során tartsd be a balesetvédelmi szabályokat és az egészségügyi előírásokat!

- 1. Nyisd meg a Lazarust!
- 2. Hozz létre projektet, amelynek végrehajtásakor:

a) a form felső részében grafikai alapelemekből kirajzolsz egy napot;

- b) a form alsó részében megjeleníti a Rozdil 5\punkt 6.8\prakticsna 13.jpg képet;
  c) az alak eszköz segítségével megjelenít egy házat!
- 3. Mentsd a projektet a mappádban létrehozott gyakorlati 13 mappába!
- 4. Futtasd a projektet!
- 5. Elemezd a futás eredményét!
- 6. Állítsd le a projektet!
- 7. Zárd be a Lazarust!

228

Számadatok feldolgozása 7. fejezet Ebben a fejezetben megismerkedtek: különböző grafikonok és az abszolút, relatív és vegyes diagramok létrehozásával cellahivatkozásokkal és beállításaival a feltételes formázással az elektronikus táblázat oldalbeállításaival és nyomtatásával az adatok rendezésével a táblázatkezelő matematikai, statisztikai és logikai függvényeinek az automatikus és alkalmazásával irányított szűréssel és a részösszegekkel

## 7.1. ABSZOLÚT, RELATÍV ÉS VEGYES CELLAHIVATKOZÁSOK. OLDALBEÁLLÍTÁS ÉS NYOMTATÁS ELEKTRONIKUS TÁBLÁZATOKBAN

- 1. Hogy írjuk le a cellahivatkozást a táblázatkezelőben? Mire szolgál ez?
- 2. Mit értünk a képlet módosulása alatt? Mikor történik ez? Mik a szabályai?
- **3.** Milyen tulajdonságai vannak a szöveges dokumentumban az oldalnak? Milyen értékeket vehetnek ezek fel? Hogy állítjuk be ezen tulajdonságok értékeit?

### RELATÍV, ABSZOLÚT ÉS VEGYES CELLAHIVATKOZÁSOK

A 7. osztályban már tanultátok, hogy az elektronikus táblázat képleteiben cellákra vagy cellatartományokra hivatkozhatunk. A cellahivatkozásokat tartalmazó képletek értéke a cellák változásakor automatikusan újraszámolódnak. Azt is tudjátok, hogy a képletek másolásakor a képletek módosulnak. Előfordulhat azonban olyan eset is, amikor a képletek módosulása nem kívánatos.

Azokat a cellahivatkozásokat, amelyek a másolás során módosulnak, *relatív* cellahivatkozásoknak nevezzük.

Azokat a cellahivatkozásokat, amelyek a másolás során nem módosulnak, *abszolút* cellahivatkozásoknak nevezzük.

Ahhoz, hogy egy relatív hivatkozásból abszolút legyen, a sor száma és az oszlop neve elé a \$ jelet kell tenni.

A B10 cellahivatkozás tehát relatív, a \$B\$10 pedig abszolút.

Lássunk egy példát, amely megmutatja az abszolút cellahivatkozások alkalmazásának célszerűségét.

A C3:C7 cellatartomány (7.1. ábra) azt tartalmazza, hány kitűnő diák tanul az iskola 8–10. osztályaiban. A C8 cellában ezen számok összegét találjuk. A D3:D7 cellákban

|   | D3 | - (    | f <sub>x</sub> | =C3/\$C\$8* | 100 |
|---|----|--------|----------------|-------------|-----|
|   | А  | В      | С              | D           | E   |
| 1 |    |        |                |             |     |
| 2 |    |        | Відмінники     | Відсоток    |     |
| 3 |    | 8 A    | 3              | 18,75       |     |
| 4 |    | 8Б     | 1              | 6,25        |     |
| 5 |    | 9 A    | 5              | 31,25       |     |
| 6 |    | 9Б     | 4              | 25,00       |     |
| 7 |    | 10     | 3              | 18,75       |     |
| 8 |    | Усього | 16             |             |     |
| 0 |    |        |                |             |     |

meg kell határozni, hogy az adott osztályban az iskola kitűnő diákjainak hány százaléka tanul.

A százalékok kiszámítása céljából a **D3:D7** tartomány celláiba a következő képleteket kell beírni:

D3 = C3/C8\*100D4 = C4/C8\*100D5 = C5/C8\*100D6 = C6/C8\*100D7 = C7/C8\*100

7.1. ábra. Relatív és abszolút cellahivatkozások alkalmazása

7. fejezet

Ha megfigyeljük ezeket a képleteket, arra a következtetésre jutunk, hogy a nevezőkben a hivatkozás nem változik, csak a számlálókban. Ha beírnánk a **D3**-ba a **=C3/C8\*100** képletet, majd azokat lemásolnánk a **D4:D7** tartományba, akkor a nevező is módosulni fog. Arra volna szükség, hogy a **C3** hivatkozás módosuljon, a **C8** pedig ne. Vagyis a **D3** cellába az **=C3/\$C\$8\*100** képletet kell beírni.

Ha az ielet csak az oszlop neve vagy a sor száma elé írjuk be – például**B10**vagy**B\$10**– , akkor a képlet másoláskor részlegesen módosul: vagy csak az oszlop neve, vagy csak a sor száma fog megváltozni. Az ilyen cellahivatkozást**vegyes**cellahivatkozást vegyes cellahivatkozást nevezzük.

Azokat a cellahivatkozásokat, amelyekben másolás során csak az oszlop neve, vagy a sor száma változik meg, *vegyes* cellahivatkozásoknak nevezzük.

A cellahivatkozást megváltoztathatjuk a beírás során, de később is szerkeszthetjük, sőt, ehhez elég az **F4** billentyűt leütni. Ebben az esetben a hivatkozás típusa ciklikusan változik relatív – abszolút – vegyes sorrendben.

Ha a képletben nem hivatkozást használunk, hanem annak a nevét, az nem változik meg a másolás során. Vagyis a **cella neve lényegében abszolút cellahivatkozás**. Vagyis ha a vizsgált esetben a **C8** cellát elnevezzük **Jelesek**nek, a **D3**-ba a következő képletet is beírhatjuk: **=C3/jelesek\*100**.

A 7.1. táblázatban összefoglaltuk a cellahivatkozásokra vonatkozó tudnivalókat.

7.1. táblázat

| Hivatkozás | Típus    | Magyarázat                                                  |
|------------|----------|-------------------------------------------------------------|
| С3         | Relatív  | Másolás során az oszlop neve és a sor száma is változik     |
| \$A\$1     | Abszolút | Másoláskor sem az oszlop neve, sem a sor száma nem változik |
| курс       | Abszolút | Másoláskor sem az oszlop neve, sem a sor száma nem változik |
| C\$1       | Vegyes   | Másoláskor az oszlop neve megváltozik, a sor száma nem      |
| \$A3       | Vegyes   | Másoláskor az oszlop neve nem változik, a sor száma igen    |

Hivatkozástípusok

### OLDALBEÁLLÍTÁS A TÁBLÁZATKEZELŐBEN

Már nyomtattatok szöveges dokumentumot, tudjátok, hogy nyomtatás előtt el kell végezni az oldalbeállítást (papírméret, tájolás, margók stb.), aztán **Nyomtatási kép** nézetben meg kell győződni a beállítások helyességéről, majd csak ezután érdemes elvégezni a nyomtatást.

Az eljárás a táblázatkezelőben is hasonló, bár az Excel 2007 és a Word 2007 között vannak különbségek.

Az oldalbeállítást Lap elrendezése lap Oldalbeállítás csoportjának eszközeivel, vagy az Oldalbeállítás párbeszédablakban végezzük (7.2. ábra).

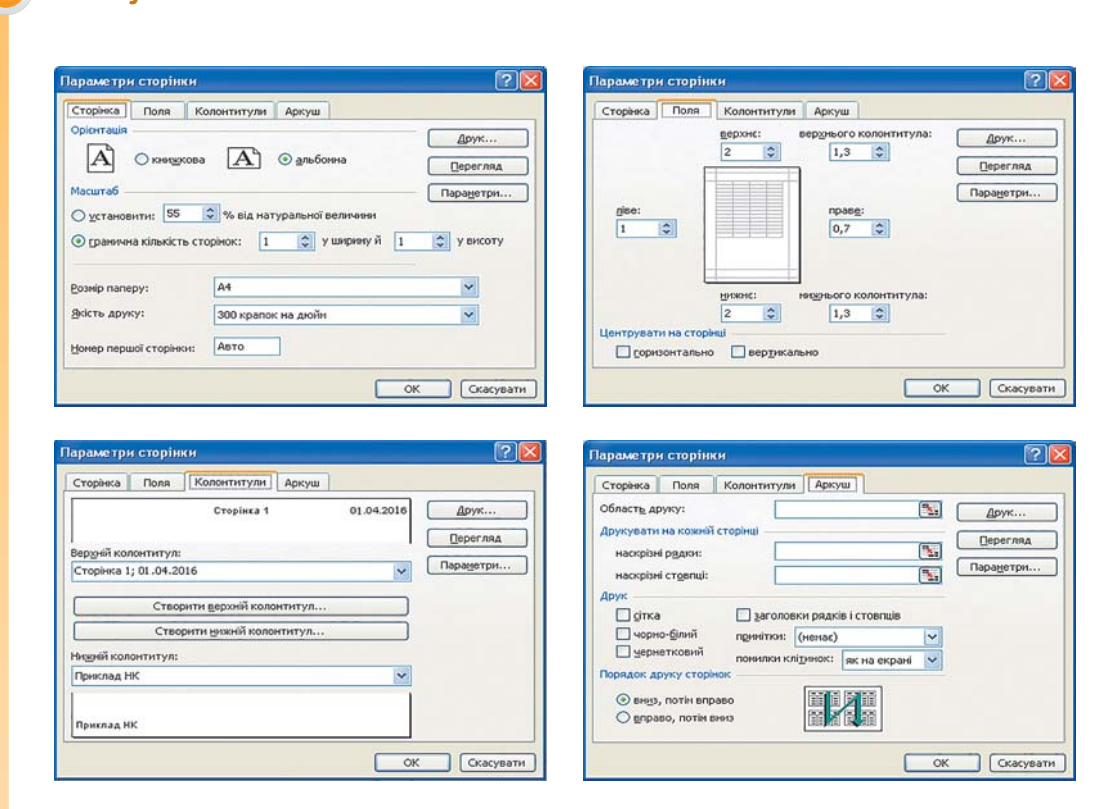

7.2. ábra. Az Oldalbeállítás ablak lapjai

Az Oldal lapon a következő tulajdonságok beállítását végezhetjük:

- a lap tájolása;
- a táblázat nyomtatandó részének méretaránya;
- papírméret;
- nyomtatás minősége;
- az első lap oldalszáma

stb.

7. fejezet

A **Margók** fülön beállíthatjuk a margók méreteit, az élőfej és élőláb méretét, a táblázat középre igazítását a lapon.

Az Élőfej és élőláb lapon a megfelelő gombra kattintva kiválaszthatjuk, szeretnénk-e Élőfejet vagy Élőlábat elhelyezni a lapon és megadhatjuk annak tartalmát.

A Lap fülön a következő tulajdonságokat állíthatjuk be:

- a nyomtatási területet, vagyis a nyomtatandó cellatartományt;
- a nyomtatáskor fent ismétlődő sorokat és bal oldalon ismétlődő oszlopokat, ha vannak ilyenek;

• a nyomtatás sorrendjét – le, majd jobbra, vagy előbb jobbra, aztán lefelé stb.

### AZ ELEKTRONIKUS TÁBLÁZAT NYOMTATÁSA

Ahhoz, hogy megtekintsük, hogy mutat majd a táblázat a papíron, az *Office*  $\Rightarrow$  *Nyomtatás*  $\Rightarrow$ *Nyomtatási kép* paranccsal át kell lépni **Nyomtatási kép** nézetbe (7.3. ábra), vagy **Lap elrendezése** nézetben (7.4. ábra) kell megtekinteni a táblázatot, amit a **Státuszsor Lap elrendezésa D** acmbiéra kat

Lap elrendezése 🛄 gombjára kattintva tehetünk meg.

Nyomtatási kép nézetben a táblázatot oldalakra osztva tekinthetjük meg. Ha a nyomtatási tartomány nem fér el egy oldalon, az Excel 2007 automatikusan oldalakra osztja (ilyen helyzetet láthatunk a 7.4. ábrán).

Nyomtatási kép nézetben az oldalakat egyenként tekinthetjük meg, míg Lap elrendezése módban egyszerre több, szaggatott vonallal

| Лаштаб        | зати поля                                                                                                    | поп                                                                                                    | Закрити і<br>ереднього<br>ід                                                                                                    | зікно<br>перегляду                                                                                                    |                                                                                                    |
|---------------|----------------------------------------------------------------------------------------------------|----------------------------------------------------------------------------------------------------|----------------------------------------------------------------------------------------------------|----------------------------------------------------------------------------------------------------|----------------------------------------------------------------------------------------------------|
| 1 Gairgenopa  | Українська<br>мова<br>10                                                                                                    | Українська<br>література<br>10                                                                                                    | Зарубіжна<br>література<br>9                                                                                                    | Англ. мова<br>9                                                                                                    |                                                                                                    |
| 2 Анајиченко  | 8                                                                                                    | 3                                                                                                    | 10                                                                                                    | 3                                                                                                    |                                                                                                    |
| 3 Бершадські  | 9                                                                                                    | 9                                                                                                    | 7                                                                                                    | 8                                                                                                    |                                                                                                    |
| 4 Бородюк     | 8                                                                                                    | 7                                                                                                    | 8                                                                                                    | 8                                                                                                    |                                                                                                    |
| 5 Венглінськи | 11                                                                                                    | 10                                                                                                    | 11                                                                                                    | 11                                                                                                    |                                                                                                    |
| 6 Грищенко    | 10                                                                                                    | 11                                                                                                    | 11                                                                                                    | 10                                                                                                    |                                                                                                    |
| 7 Гуменна     | 7                                                                                                    | 8                                                                                                    | 9                                                                                                    | 3                                                                                                    |                                                                                                    |
| 8 Деризения   | 9                                                                                                    | 10                                                                                                    | 11                                                                                                    | 11                                                                                                    |                                                                                                    |
| 9 Дорогинцев  | 8                                                                                                    | 7                                                                                                    | 7                                                                                                    | 7                                                                                                    |                                                                                                    |
| 10 Іванова    | 9                                                                                                    | 7                                                                                                    | 8                                                                                                    | 8                                                                                                    |                                                                                                    |
| 11 Ікарора    | 9                                                                                                    | 9                                                                                                    | 9                                                                                                    | 8                                                                                                    |                                                                                                    |
| 12 Іллєнко    | 10                                                                                                    | 10                                                                                                    | 10                                                                                                    | 10                                                                                                    |                                                                                                    |
| 13 Іщенко     | 11                                                                                                    | 12                                                                                                    | 12                                                                                                    | 11                                                                                                    |                                                                                                    |
| 14 Кисленко   | 5                                                                                                    | 6                                                                                                    | 6                                                                                                    | 6                                                                                                    |                                                                                                    |
| 15 Корбаш     | 8                                                                                                    | 7                                                                                                    | 7                                                                                                    | 8                                                                                                    |                                                                                                    |
| 16 Перін      | 11                                                                                                    | 10                                                                                                    | 9                                                                                                    | 8                                                                                                    |                                                                                                    |
| 17 Пещенко    | 8                                                                                                    | 8                                                                                                    | 9                                                                                                    | 8                                                                                                    |                                                                                                    |
| 18 Лешинський | 10                                                                                                    | 10                                                                                                    | 11                                                                                                    | 10                                                                                                    |                                                                                                    |
| 19 Міщенко    | 9                                                                                                    | 3                                                                                                    | 9                                                                                                    | 8                                                                                                    |                                                                                                    |
| 20 Mopos      | 10                                                                                                    | 11                                                                                                    | 11                                                                                                    | 12                                                                                                    |                                                                                                    |
| 21 Morga      | 10                                                                                                    | 10                                                                                                    | 10                                                                                                    | 9                                                                                                    |                                                                                                    |
| 22 Невсрова   | 8                                                                                                    | 9                                                                                                    | 8                                                                                                    | 9                                                                                                    |                                                                                                    |
| 23 Нільман    | 7                                                                                                    | 8                                                                                                    | 7                                                                                                    | 7                                                                                                    |                                                                                                    |
| 24 Охтієнко   | 9                                                                                                    | 6                                                                                                    | 6                                                                                                    | 6                                                                                                    |                                                                                                    |
| 25 Рогова     | 9                                                                                                    | 7                                                                                                    | 8                                                                                                    | 8                                                                                                    |                                                                                                    |
| 26 Pa5op      | 10                                                                                                    | 10                                                                                                    | 10                                                                                                    | 11                                                                                                    |                                                                                                    |
| 27 Тільненко  | 6                                                                                                    | 6                                                                                                    | 7                                                                                                    | 7                                                                                                    |                                                                                                    |
| 28 Трегибов   | 11                                                                                                    | 11                                                                                                    | 11                                                                                                    | 12                                                                                                    |                                                                                                    |
| 29 Уфінцев    | 10                                                                                                    | 10                                                                                                    | 10                                                                                                    | 11                                                                                                    |                                                                                                    |
| 30 Ярцев      | 8                                                                                                    | 8                                                                                                    | 9                                                                                                    | 8                                                                                                    |                                                                                                    |
|               | 20                                                                                                    |                                                                                                    | -                                                                                                    |                                                                                                    |                                                                                                    |
|               | 1 Аліклерова<br>2 Андійченко<br>3 Бершадська<br>4 Бородок<br>5 Венглійська<br>6 Гриценська<br>6 Гриценська<br>7 Адорганцев<br>9 Дорогулицев<br>10 Іланова<br>12 Ілленко<br>13 Ілценко<br>13 Ілценко<br>13 Ілценко<br>13 Мацценко<br>19 Міацияно<br>19 Міацияно<br>19 Міацияно<br>19 Міацияно<br>20 Морос<br>21 Морос<br>21 Морос<br>21 Морос<br>22 Морос<br>23 Морос<br>24 Отгіянська<br>24 Отгіянська<br>25 Рагова<br>25 Рагова<br>25 Рагова<br>26 Трагубов<br>23 Црицев | Syspanicusa           1         Ankineposa         10           2         Ankineposa         10           3         Берршадська         3           4         Берршадська         3           5         Бенглінськи         11           6         Граценко         10           7         Арризська         9           9         Арризська         9           9         Арризська         9           10         Панков         9           11         Нарова         9           12         Панков         10           13         Наценко         11           14         Киоленко         5           15         Корбаш         8           16         Герециянський         10           19         Маценко         9           20         Мород         10           21         Марод         10           22         Марод         10           23         Марод         10           24         Санцикос         9           25         Рогова         9           26         Рабова | Унрависька Унрависька<br>мова итература<br>1 Алкційчено 8 9<br>3 Берцадськи 9 9<br>4 Бордадськи 9 9<br>5 Веллінськи 11 00<br>6 Грицарськи 9 10<br>7 Дорогуцие 6 7<br>10 Іванова 9 7<br>10 Іванова 9 7<br>11 Іварова 9 9<br>2 Дорогуцие 6 7<br>10 Іванова 9 7<br>11 Іварова 9 3<br>2 Дорогуцие 6<br>5 6<br>7 Гонценко 11 12<br>12 Івленко 10 10<br>12 Іванова 9<br>12 Іванова 9<br>12 Іванова 9<br>12 Іванова 9<br>12 Іванова 9<br>13 Корбац 8<br>13 Серизника<br>10 10<br>10 10<br>10 10<br>10 10<br>10 10<br>10 10<br>10 10<br>10 10<br>10 10<br>10 10<br>10 10<br>10 10<br>10 10<br>10 10<br>10 10<br>10 10<br>10 10<br>10 10<br>10 10<br>10 10<br>10 10<br>10 10<br>10<br>10 10<br>10 10 10<br>10 10 10<br>10 10 10 10<br>10 10 10 10 10 10 10 10 10 10 10 10 10 1 | Унраїнська         Унраїнська         Зрубінна           мова         література         література           1         Алкіперова         10         9           2         Андіїчено         8         9         10           3         Берицадськи         9         5         7         8           4         Ворадось         6         7         8         5         5         Веглійська         10         11           4         Ворадось         7         8         5         5         8         7         8           5         Вередьось         10         11         10         11         14           6         Грицанськи         10         10         11         14           7         Ардогочнол         3         7         7         10         18         7         7           10         Вакора         3         3         9         12         12         12         14         14         10         10         10         10         11         12         12         14         14         10         9         11         14         10         10         10         < | Yupahircska         Yupahircska         Sayy         Akira. MOBA           Nora         nitepanypa         nitepanypa         nitepanypa           1         Akira.         0         9         9           2         Akira.         8         10         9           3         Bepulaachul         9         7         8           4         Boopaoch         7         8         1           5         Berninicsku         10         11         10           7         7         8         1         10         11         10           7         10         10         11         10         11         11           7         24porteskon         7         7         7         10         10         10         10         10         10         11         11         12         11         10         10         10         10         10         10         10         10         10         11         10         11         10         11         10         11         10         11         10         11         10         11         10         11         10         11         10         1 |

7.3. ábra. Nyomtatási kép nézet

elválasztott oldalt. A szaggatott vonalak mozgatásával meg lehet változtatnia a táblázat oldalakra bontását.

A **Nyomtatási kép** nézet bezárása után a táblázatban függőleges és vízszintes szaggatott vonalak jelennek meg, amelyek a táblázat oldalakra bontását mutatják.

|    | C6 |    | <b>▼</b> (@ | fx .       | Андійчен   | нко       |            |         |            |        |          |        |       |            |                |           |         |
|----|----|----|-------------|------------|------------|-----------|------------|---------|------------|--------|----------|--------|-------|------------|----------------|-----------|---------|
|    | A  | в  | С           | D          | E          | F         | G          | н       | 1          | J      | К        | L      | М     | N          | 0              | P         | Q       |
| 1  |    |    |             |            |            |           |            | 0       | ulous as t | COMPOS |          |        |       |            |                |           |         |
| 4  |    |    |             |            | (          |           |            | 0       | цінки за і | cemeti | P        | _      | -     | -          |                | -         |         |
| 4  |    |    |             | Українська | Українська | Зарубіжна | Англ. мова | Історія | Всесвіткя  | Алгебр | Геометрі | фізика | Хімія | Інформатик | <b>Bionori</b> | Економіка | фізична |
| 5  |    | 1  | Алікперова  | 10         | 10         | 9         | 9          | 9       | 8          | 7      | 8        | 8      | 7     | 9          | 7              | 7         | 11      |
| 8  |    | 2  | Андійченко  | 8          | 9          | 10        | 8          | 10      | 10         | 11     | 11       | 9      | 8     | 10         | 11             | 7         | 8       |
| 7  |    | 3  | Бершадськ   | 9          | 9          | 7         | 8          | 11      | 11         | 5      | 6        | 5      | 6     | 6          | 6              | 7         | 11      |
| 8  |    | 4  | Бородюк     | 6          | 7          | 8         | 8          | 8       | 9          | 8      | 10       | 10     | 11    | 11         | 10             | 10        | 10      |
| 3  |    | 5  | Венглінськи | 11         | 10         | 11        | 11         | 10      | 10         | 9      | 9        | 9      | 9     | 8          | 11             | 11        | 11      |
| 10 |    | 6  | Грищенко    | 10         | 11         | 11        | 10         | 8       | 8          | 9      | 8        | 7      | 7     | 7          | 9              | 12        | 12      |
| 11 |    | 7  | Гуненна     | 7          | 8          | 9         | 3          | 9       | 9          | 7      | 7        | 7      | 8     | 8          | 9              | 10        | 11      |
| 12 |    | 8  | Дериземля   | 9          | 10         | 11        | 11         | 11      | 11         | 9      | 9        | 8      | 8     | 9          | 9              | 11        | 10      |
| 13 |    | 9  | Дорогунцев  | 6          | 7          | 7         | 7          | 8       | 8          | 7      | 7        | 8      | 6     | 7          | 8              | 8         | 9       |
| 14 |    | 10 | Іванова     | 9          | 7          | 8         | 8          | 9       | 9          | 7      | 7        | 7      | 7     | 9          | 9              | 8         | 11      |
| 15 |    | 11 | Ікарова     | 9          | 9          | 9         | 8          | 7       | 7          | 7      | 8        | 9      | 7     | 7          | 9              | 9         | 9       |
| 16 |    | 12 | Іллєнко     | 10         | 10         | 10        | 10         | 10      | 11         | 8_     | 9        | 8      | . 9   | 8          | 8              | 9         | 11      |
| 17 |    | 13 | Іщенко (    | TOUL       | Kan21      | 12        | 11         | 10      | 10         | 1      | TODU     | 11/10  | 211   | 11         | 12             | 12        | 12      |
| 18 |    | 14 | Кисленко    | 5          | 8          | 6         | 6          | 7       | 7          | 5      | 5        | 5      | 5     | 6          | 6              | 7         | 7       |
| 19 |    | 15 | Корбаш      | 8          | 7          | 7         | 8          | 9       | 8          | 8      | 8        | 7      | 6     | 7          | 8              | 9         | 10      |
| 20 |    | 16 | Певін       | 11         | 10         | 9         | 8          | 8       | 8          | 9      | 9        | 9      | 10    | 10         | 11             | 11        | 11      |
| 21 |    | 17 | Пещенко     | 8          | 8          | 9         | 8          | 9       | 8          | 8      | 8        | 8      | 3     | 9          | 9              | 10        | 10      |
| 22 |    | 18 | Пещинський  | i 10       | 10         | 11        | 10         | 9       | 9          | 9      | 8        | 8      | 7     | 8          | 7              | 8         | 10      |
| 23 |    | 19 | Міщенко     | 9          | 9          | 9         | 8          | 10      | 10         | 7      | 7        | 8      | 8     | 9          | 11             | 11        | 11      |
| 24 |    | 20 | Mopos       | 10         | 11         | 11        | 12         | 12      | 12         | 11     | 11       | 11     | 10    | 9          | 9              | 11        | 11      |
| 25 |    | 21 | Morga       | 10         | 10         | 10        | 9          | 9       | 8          | 8      | 9        | 9      | 9     | 10         | 10             | 10        | 11      |
| 26 |    | 22 | Неверова    | 8          | 9          | 8         | 9          | 8       | 9          | 9      | 9        | 9      | 8     | 10         | 10             | 10        | 11      |
| 27 |    | 23 | Нільман     | 7          | 8          | 7         | 7          | 8       | 8          | 9      | 9        | 8      | 8     | 8          | 9              | 9         | 3       |
| 28 |    | 24 | Oxtienko    | 9          | 8          | 6         | 6          | 7       | 8          | 9      | 8        | 10     | 10    | 10         | 10             | 11        | 11      |
| 29 |    | 25 | Рогова      | 9          | 7          | 8         | 8          | 9       | 10         | 10     | 11       | 11     | 10    | 9          | 3              | 9         | 10      |
| 30 |    | 26 | Рябов       | 10         | 10         | 10        | 11         | 11      | 11         | 9      | 9        | 9      | 9     | 11         | 10             | 10        | 10      |
| 31 |    | 27 | Тільненко   | 6          | 6          | 7         | 7          | 8       | 8          | 8      | 9        | 10     | 10    | 11         | 11             | 9         | 3       |
| 32 |    | 28 | Tpergõoa    | 11         | 11         | 11        | 12         | 12      | 12         | 10     | 10       | 10     | 11    | 11         | 10             | 10        | 10      |
| 33 |    | 29 | Уфінцев     | 10         | 10         | 10        | 11         | 11      | 9          | 9      | 9        | 8      | 10    | 10         | 10             | 3         | 3       |
| 34 |    | 30 | Ярцев       | 8          | 8          | 9         | 8          | 9       | 8          | 9      | 8        | 9      | 9     | 7          | 7              | 9         | 9       |
| 35 |    | 31 | Яценко      | 7          | 7          | 7         | 8          | 8       | 7          | 7      | 6        | 8      | 5     | 5          | 8              | 8         | 10      |

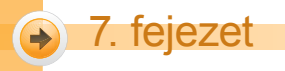

#### 7.4. ábra. Lap elrendezése mód

? Друк Принтер ~ IM'S: Властивості... Стан: Простій Знайти принтер... HP Laser Jet 4L Тип: Порт: LPT1: Примітка: 🔲 Друк у файл Друкувати Копії 💿 yci Кількість копій: 1 С по: \$ О сторінки 3 Надрукувати Розібрати за копіями О виділений діапазон Усю книгу О виділені аркуші Перегляд OK Скасувати

Ha az Excel 2007 gyorselérésű eszköztárán van Nyomtatás 🙀 gomb, akkor arra kattintva kezdeményezhetjük a dokumentum nyomtatását az alapértelmezett nyomtatóra az alapértelmezett beállításokkal. Ha nem lenne ilyen gomb, akkor az *Office*  $\Rightarrow$ Nyomtatás  $\Rightarrow$  Nyomtatás parancesal kezdeményezhetjük ezt.

> Ha ezektől a beállításoktól el szeretnénk térni, akkor az Office  $\Rightarrow$  Nyomtatás  $\Rightarrow$  Nyomtatás

7.5. ábra. Nyomtatás ablak

parancsra megnyíló Nyomtatás ablakban (7.5. ábra) megváltoztathatjuk ezeket: megváltoztathatjuk a nyomtatási területet, kiválaszthatjuk a nyomtatót, megadhatjuk a másolatok számát stb. Beállíthatjuk, hogy az egész dokumentumot, vagy annak meghatározott oldalait szeretnénk kinyomtatni.

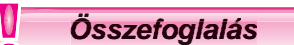

A képletekben többféle hivatkozást használhatunk: relatívat (módosul másolás során), abszolútat (nem módosul a másolás során) és vegyeset (részben módosul a másolás során).

A cellahivatkozásból úgy lesz abszolút, hogy az oszlop neve vagy a sor száma elé \$ jelet írunk. A vegyes hivatkozásban csak az oszlop neve vagy a sor száma elé teszünk \$ jelet.

Ha a képletben egy cellára annak nevével hivatkozunk, az a másolás során nem módosul, vagyis abszolút hivatkozásnak minősül.

Az elektronikus táblázat oldalának paramétereit a Menüszalag Lap elrendezése lapjá Oldalbeállítás csoportjának, vagy az Oldalbeállítás párbeszédablaknak az eszközeivel végezzük.

A Nyomtatási kép nézetben, vagy a Lap elrendezése nézetben megtekinthetjük, milyen lesz a dokumentum külalakja papíron. Ezeket az üzemmódokat az  $Office \Rightarrow Nyomta$  $t\dot{as} \Rightarrow Nyomtat\dot{asi} k\dot{ep}$ , vagy a Státuszsor Lap elrendezése III gombjával kapcsoljuk be.

A dokumentum nyomtatását a gyorselérési eszköztár Nyomtatás 🛛 🙀 gombjával vagy az **Office**  $\Rightarrow$  Nyomtatás  $\Rightarrow$  Nyomtatás parancesal kezdeményezzük.

### Felelj a kérdésekre!

- 1°. Milyen cellahivatkozás-típusokat használhatunk az elektronikus táblázat képleteiben?
- 2°. Hogy írjuk le a B2-re mutató relatív, abszolút vagy vegyes cellahivatkozást?
- 3. Miben különbözik a különböző hivatkozások használata?
- 4°. Milyen típusú hivatkozás a cella neve?
- 5°. Milyen tulajdonságai vannak az oldalnak az elektronikus táblázatban?
- 6. Hogy végezzük az oldalbeállítást az elektronikus táblázatban?
- 7. Mire szolgál a nyomtatási kép nézet? Milyen lehetőségeket biztosít?
- 8. Hogy tekinthetjük meg, hogyan lesz oldalakra bontva egy elektronikus táblázat?
- 9°. Hogy végezzük a dokumentum gyorsnyomtatását?
- 10•. Hogy végezzük az elektronikus táblázat nyomtatását?

### Végezd el a feladatokat!

 Az E3 cellában az =\$B\$3+C4 képlet szerepel. Hogy módosul a képlet, ha azt a következő cellákba másoljuk:

| a) <b>E7;</b> | c) C3;  | e) K15;         | g) C3; |
|---------------|---------|-----------------|--------|
| b) E7;        | d) E11; | f) <b>T34</b> ; | h) A2? |

2•. Az E3 cellában az =\$B\$3+C4 képlet szerepel. Hogy módosul a képlet, ha azt a következő cellákba másoljuk:

| a) <b>C9;;</b> | c) <b>B4;</b> | e) <b>D8;</b>  | g) <b>I2;</b>  |
|----------------|---------------|----------------|----------------|
| b) <b>K7;</b>  | d) <b>E9;</b> | f) <b>T23;</b> | h) <b>F5</b> ? |

- 3•. Nyisd meg a tanárod által megadott fájlt (például a Rozdil 7\punkt 7.1\zrazok 7.1.3.xlsx-et)!
  - a•) A Munka1 lap F3 cellájába írj képletet, amely meghatározza az éves bevételt, majd másold ezt az F4:F9 tartományba! Milyen hivatkozásokat kell tartalmazzon ez a képlet: abszolútat, relatívat vagy vegyeset? A válaszod indokold meg!
  - b•) A Munka2 munkalap E4 cellájába írj képletet, amely meghatározza az áruk árát hrivnyában (az árfolyamot a B3 cellában találod), majd másold ezt az E5:E12 tartományba! Milyen hivatkozásokat kell tartalmazzon ez a képlet: abszolútat, relatívat, vagy vegyeset? A válaszod indokold meg!
  - c\*) A Munka3 lap D10 cellájába írj képletet, amely meghatározza az iskola 8. osztályos tanulóinak számát! Nevezd el a cellát Létszám8-nak! Használd ezt a nevet azokban a képletekben, amelyekben a 8. A osztály tanulóinak százalékos arányát kell meghatározni! Másold ezeket a képleteket azokba a cellákba, ahol ilyen százalékos arányt kell meghatározni! Módosul-e a képlet? A válaszod indokold meg! Mentsd a táblázatot feladat 7.1.3.xlsx néven a mappádba!

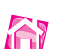

- 4\*. Hozz létre táblázatot, amely az Ukrajnában forgalomban lévő bankjegyek értékét határozza meg dollárban, euróban és fontban! Az árfolyamot három különböző cellában tárold! Mentsd a táblázatot feladat 7.1.4.xlsx néven a mappádba!
- 5•. Nyisd meg a tanárod által megadott fájlt (például a Rozdil 7\punkt 7.1\zrazok 7.1.5 . xlsx-et)! Tekintsd meg a dokumentum Munka1 lapját Nyomtatási kép és Lap elrendezése nézetben! Mindkét nézetben tekintsd meg a dokumentum valamennyi oldalát! Végezd el a munkalap nyomtatását!

### 14. SZÁMÚ GYAKORLATI MUNKA

### Számítási feladatok megoldása

**Figyelem!** A számítógép használata során tartsd be a balesetvédelmi szabályokat és az egészségügyi előírásokat!

- 1. Nyisd meg a tanárod által megadott fájlt (például a **Rozdil 7\prakticsna 41\zrazok.** xlsx-et)!
- 2. A **Munka1** lap **F2** cellájába írj képletet, amely meghatározza a turista által az első 3 nap alatt megtett utat! Másold ezt a képletet az **F3:F7** tartományba!
- 3. A **Munka2** lap **F3** cellájába írj képletet, amely meghatározza az árakat dollárban (az árfolyamot az **E3**-ban találod), majd másold ezt a képletet az **E4:E10** tartományba!
- 4. A Munka3 lap B10 cellájába írj képletet, amely meghatározza az iskola tanulóinak összlétszámát! Nevezd el a cellát Tanulóknak! Használd ezt a nevet abban a képletben, amellyel kiszámítod, hogy az iskola tanulóinak hány százaléka jár első osztályba! A kitöltőnégyszög segítségével másold a képletet azokba a cellákba, amely a különböző osztályfokok részarányát határozza meg!
- 5. Mentsd a táblázatot gyakorlati 14.xlsx néven a mappádba!

## 7.2. A TÁBLÁZATKEZELŐ MATEMATIKAI, STATISZTIKAI ÉS LOGIKAI FÜGGVÉNYEINEK RENDELTETÉSE ÉS ALKALMAZÁSA

- 1. Az Excel mely függvényeit ismered? Hogy használjuk a függvényeket Excelben?
- 2. Milyen paraméterei lehetnek a függvényeknek Excelben? Mi lehet a függvény argumentuma?
- 3. Hogy írunk elágazásokat Object Pascalban? Hogy történik ennek végrehajtása?

Amint azt már tanultátok, az **Excel 2007** több mint 300 függvényt számláló beépített függvénykönyvtárral rendelkezik, amely kényelmi okokból különböző kategóriákba – *matematika*, *statisztikai*, *szöveg*, *logikai*, *pénzügyi* stb. – vannak sorolva.

### SZÁMADATOK FELDOLGOZÁSA

A 7. osztályban már megismerkedtetek a táblázatkezelő néhány függvényével, mint például a számok összegzésére szolgáló **SZUM**, az átlag meghatározására szolgáló **ÁTLAG**, a legkisebb, illetve legnagyobb érték meghatározására alkalmas **MAX**, illetve **MIN**. Ezek közül az első a matematikai, a többi a statisztikai kategóriába tartozik.

### MATEMATIKAI FÜGGVÉNYEK

Vizsgáljunk meg néhány matematikai függvényt (7.2. táblázat).

7.2. táblázat

| Függvény                                | Argumentumok<br>száma | Eredmény                                                                                                    | Példa       |
|-----------------------------------------|-----------------------|----------------------------------------------------------------------------------------------------|-------------|
| ABS(szám)                               | 1                     | A szám abszolút értéke                                                                                                    | ABS(C10)    |
| KEREKÍTÉS<br>(szám, tizedesje-<br>gyek) | 2                     | Szám kerekített értéke; ha a tize-<br>desjegyek száma pozitív, akkor a<br>tizedesvessző után, ha negatív, akkor<br>előtte értendő | ROUND(C1;3) |
| GYÖK(szám)                              | 1                     | A szám számtani gyöke                                                                                                    | SQRT(B10)   |
| HATVÁNY(szám;<br>kitevő)                | 2                     | A <b>szám kitevő</b> edik hatványa                                                                                                | POWER(C5;5) |
| PI()                                    | 0                     | A π közelítő értéke,<br>3,14159265358979                                                                                          | PI()        |

### Néhány matematikai függvény

### LOGIKAI FÜGGVÉNYEK

Az **Excel** képleteiben a függvényeken, matematikai műveleteken kívül logikai kifejezések is előfordulhatnak, amelyek összehasonlítás-jeleket - > (nagyobb), < (kisebb), = (egyenlő), < = (kisebb vagy egyenlő), > = (nagyobb vagy egyenlő) – tartalmaznak. Ilyen például az A2 + 15 = B4-1, SZUM (A2:C10) > 100 stb.

Ahogy azt már tudjátok, az ilyen kifejezés True vagy False értékeket vehet fel.

Az Excelben logikai függvényeket is használhatunk.

# Az olyan függvényeket, amelyeknek eredménye True vagy False értékeket vehet fel, *logikai függvények*nek nevezzük.

### Az Excel logikai függvényei a HA, az ÉS, a VAGY és a NEM.

Logikai függvényeket akkor használunk, amikor a táblázatkezelőnek egy logikai kifejezés értékének alapján kell eldönteni, milyen műveletet kell végrehajtania. Ilyen feladatokkal már találkoztatok, amikor például a terv teljesítésétől függően kell a munkásnak felszámolni a 20% prémiumot. Vagy amikor az áru értékét a szavatossági idő lejártához közeledve 50%-kal csökkentik.

A HA függvény általános alakja a következő:

HA(logikai\_kifejezés;érték\_ha\_igaz;érték\_ha\_hamis).

A függvény kiértékelése a következőképpen történik:

- kiértékelődik a logikai\_kifejezés (true vagy false);
- ha az érték true, kiszámításra kerül az érték\_ha\_igaz kifejezés;
- ha az érték false, kiszámításra kerül az érték\_ha\_hamis kifejezés.

A HA(A1+B1>100;C1\*0,2;C1\*0,1) függvény kiértékelése például a következőképpen zajlik. Az Excel meghatározza az A1+B1 értékét, majd meghatározza az A1+B1>100 értékét. Ha ennek értéke true, a függvény értéke a C1\*0,2 lesz. Ha a kifejezés értéke false, a függvény értéke C1\*0,1 lesz.

Lássunk egy másik példát a **HA** függvény alkalmazására. Ismerjük a munkások által egy nap alatt legyártott alkatrészek mennyiségét és a tervezett mennyiséget. Minden munkás esetében el kell dönteni, teljesítette-e a tervet. A 7.6. ábrán a feladat megoldása látható.

Ahogy látjátok, a logikai függvény alkalmazása a táblázatkezelőben lényegében megegyezik annak végrehajtásával a programozásban.

Az Excelben használhatjuk a HA rövidített változatát, ami megfelel a nem teljes elágazásnak:

### HA (logikai\_kifejezés;érték\_ha\_igaz).

Vizsgáljuk meg a VAGY, ÉS, NEM függvényeket (7.3. táblzat).

|    | I | (F      | - × √ f×         | =IF(D4>=C4;     | ;"Виконав";"Не в     | зиконав')                      |                  |      |
|----|---|---------|------------------|-----------------|----------------------|--------------------------------|------------------|------|
|    |   | А       | В                | C               | D                    | E                              | F                | G    |
| 3  |   |         | Робітник         | Норма I         | Виготовлено          | Виконання норми                |                  |      |
| 4  |   |         | Величко          | 100             | 95                   | зв";"Не виконав")              |                  |      |
| 5  | 1 |         | Іванов           | 120             | 112                  |                                |                  |      |
| 6  |   |         | Петренко         | 120             | 122                  |                                |                  |      |
| 7  |   |         | Шмуклер          | 130             | 143                  |                                |                  |      |
| 8  | 1 | -       |                  |                 |                      |                                | :                |      |
| 9  |   | Аргум   | енти функції     |                 |                      |                                |                  |      |
| 10 |   | IF      |                  |                 |                      |                                |                  |      |
| 11 |   |         |                  | Лог_ви          | раз D4>=C4           | <b>K</b> = F/                  | ALSE             |      |
| 12 |   |         | Russ             | evua aruo icr   | ина "Виконав"        | <b>R</b> = "B                  | MKOH3P"          |      |
| 13 |   |         | Shar             | ення_якщо_сп    | ппа риконав          |                                | nkundb           |      |
| 14 |   |         | Значен           | ня_якщо_хибні   | "Не виконав"         | <b>[</b> ] = "H                | le виконав"      |      |
| 15 |   |         |                  |                 |                      |                                |                  |      |
| 16 | _ | Depenie |                  | caunana inan    |                      |                                | е виконав"       | -    |
| 17 | - | ні.     | яс, чи виконуст  | ься умова, тнов | зертає одне значення | , якщо вона виконусться, та ir | ше значення, як  | що   |
| 10 | - |         |                  |                 |                      |                                |                  | - F  |
| 20 |   |         |                  |                 |                      |                                |                  |      |
| 20 | - |         | Значен           | ня_якщо_істи    | ина значення, яке п  | овертається, якщо лог_вираз м  | нає значення ІСТ | UHA. |
| 21 |   |         |                  |                 | вкладення до 7       | рівнів.                        | ляствся глиоина  | ,    |
| 22 | - |         |                  |                 |                      | • environmenter                |                  | -    |
| 23 | - |         |                  |                 |                      |                                |                  | -    |
| 24 | - |         |                  |                 |                      |                                |                  |      |
| 26 |   | Довідк  | а з цієї функції | Зна             | чення:Не виконав     | OK                             | Скасува          | ати  |
| 20 | _ |         |                  |                 |                      |                                | 127.54           |      |

7.6. ábra. A HA függvény alkalmazása a feladat megoldása során

7.3. táblázat

| Függvény                             | Argumentumok<br>száma                     | Eredmény                                                                                 | Példa                      |
|--------------------------------------|-------------------------------------------|------------------------------------------------------------------------------------------|----------------------------|
| ÉS (logikai1,<br>logikai2,)          | 1-től 255-ig,<br>csak az első<br>kötelező | <b>True</b> , ha minden argumen-<br>tum értéke <b>True</b> , egyéb-<br>ként <b>False</b> | AND(A1>2;B1>10;B1<20;C1=5) |
| VAGY (lo-<br>gikai1, logi-<br>kai2,) | 1-től 255-ig,<br>csak az első<br>kötelező | True, ha legalább az egyik<br>argumentum True, egyéb-<br>ként False                      | OR(A1>2;B1>10;B1<20;C1=5)  |
| NEM (logi-<br>kai)                   | 1                                         | True, ha az argumentum<br>False, False, ha az argu-<br>mentum True                       | NOT(F1>25)                 |

### A VAGY, ÉS, NEM logikai függvények

Ezeket a függvényeket leggyakrabban a **HA** függvény argumentumaként használjuk, önállóan nagyon ritkán.

A 7.4. táblázatban a logikai függvények értékei láthatók az A1 és B1 cellák értékeitől függően.

7.4. táblázat

### A VAGY, ÉS, NEM logikai függvények táblázati értékei

| A1    | B1    | AND(A1;B1) | OR(A1;B1) | NOT(A1) |
|-------|-------|------------|-----------|---------|
| True  | True  | True       | True      | False   |
| True  | False | False      | True      | False   |
| False | True  | False      | True      | True    |
| False | False | False      | False     | True    |

Az ÉS függvény a konjunkció, a VAGY függvény a diszjunkció, a NEM a negáció műveletét valósítja meg.

A VAGY, ÉS, NEM függvények segítségével nemcsak egyszerű összehasonlítások, hanem azoknál összetettebb logikai kifejezések is kiértékelhetők. A HA függvény argumentumaként használjunk most egy kettős egyenlőtlenséget. Ekkor a 10<A3<20 helyett az ÉS(A3>10;A3<20) használjuk. Vagy az

 $y = \begin{cases} 2x - 5, \text{ ha } x < -2 \text{ vagy } x > 10\\ \text{nem létezik } x \text{ egyéb értékei mellett} \end{cases}$ 

képlettel megadott függvényt a következőképpen számíthatjuk ki, ha x értékét az A5 cellában találjuk: HA(VAGY(A5 < -2; A5 > 10); 2\*A5 - 5; A függvény értéke nem meghatározott').

### Ha többet szeretnél tudni

Az **Excel 2007**-ben összetett függvényeket is alkalmazhatunk (64 beépítettségi szintig). Így a **HA** függvény második és harmadik argumentuma is tartalmazhat függvényeket, akár egy újabb **HA** függvényt is.

Például: HA (A1<0; -B1/A1; HA(A1>0;B1/A1; 'Az osztás nem végezhető el')).

### Összefoglalás

7. fejezet

Az Excel 2007 több mint 300 függvényt számláló beépített függvénykönyvtárral rendelkezik, amely kényelmi okokból különböző kategóriákba – *matematikai*, *statisztikai*, *szöveg*, *logikai*, *pénzügyi* stb. – vannak sorolva.

Matematikai függvények például az abszolút érték meghatározására szolgáló **ABS**, a számtani gyököt kiszámító **GYÖK**, a hatvány értékét kiszámító **HATVÁNY**, az összeget kiszámító **SZUM**.

Az **Excel** logikai függvényei a **HA**, a **VAGY**, az **ÉS** és a **NEM**. Ezeket akkor használjuk, ha a táblázatkezelőnek egy logikai kifejezés értékétől függően kell egyik vagy másik műveletet végrehajtani.

A HA függvény általános alakja a következő:

### HA(logikai\_kifejezés;érték\_ha\_igaz;érték\_ha\_hamis).

A függvény kiértékelése a következőképpen történik: kiértékelődik a **logikai\_kifejezés** (**true** vagy **false**); ha az érték **true**, akkor kiszámításra kerül az **érték\_ha\_igaz kifejezés**; ha az érték **false**, kiszámításra kerül az **érték\_ha\_hamis** kifejezés.

### Felelj a kérdésekre!

- Milyen az ABS, KEREKÍTÉS, PI, HATVÁNY függvények általános alakja? Hány argumentuma van a függvénynek?
- 2•. Milyen a GYÖK és SZUM függvények általános alakja? Hány argumentuma van a függvénynek?
- **3•**. Milyen az **ÁTLAG**, **MAX**, **MIN** függvények általános alakja? Hány argumentuma van a függvénynek?
- 4. Mi a logikai kifejezés? Milyen jeleket tartalmazhatnak?
- 5°. Milyen értékeket vehetnek fel a logikai kifejezések?
- 6. Milyen a HA függvény általános alakja? Hány argumentuma van a függvénynek?
- 7. Hogy kerül kiszámításra a HA függvény értéke?
- 8•. Milyen az ÉS, VAGY, NEM függvények általános alakja? Hány argumentuma van a függvénynek?
- 9. Hogy történik az ÉS, VAGY, NEM függvények kiértékelése?
- 10\*. Mi az összetett függvény? Mennyi a beépítettség maximális szintje?

### Végezd el a feladatokat!

- 1°. Indítsd el az Excel 2007-et! Hozz létre táblázatot 5 ismert oldalú téglalap átlójának kiszámítására! Az eredményt 2 tizedesjegy pontossággal jelenítsd meg! Mentsd a táblázatot feladat 7.2.1.xlsx néven a mappádba!
- 2•. Nyisd meg a tanárod által megadott fájlt (például a Rozdil 7\punkt 7.2\zrazok 7.2.2.xlsx-et)! A Munka1 munkalapon egy öttusaverseny résztvevői által elért pontszámokat találod. Illesz a táblázatba képleteket, amelyek meghatározzák a versenyzők összpontszámát, az egyes versenyzők által elért legmagasabb pontszámot, valamint az egyes versenyszámokban elért átlagos pontszámot! Az átlagokat kerekítsd egészekre! Mentsd a táblázatot feladat 7.2.2.xlsx néven a mappádba!
- 3•. Az A5 cellában a 10, a B5-ben a 7, a C5-ben a 0 szám van. Határozd meg a következő függvények értékét:

**(AND(A5>2;A5<=10);B5<0);** 

h) NOT(AND(A5<100;C5=0))!

a) AND(A5>5;A5<20);

b) OR(C5<10;C5>=20);

(a) NOT(B5<20);</li>
 (b) AND(OR(B5>5;B5<−5);NOT(B5<>10));

c) OR(C5<10;A5>20);

d) AND(A5>-2;B5>0);

167

- 4°. Nyisd meg a tanárod által megadott fájlt (például a Rozdil 7\punkt 7.2\ zrazok7.2.4.xlsx-et)! A Munka1 munkalapon a munkások által egy nap alatt elkészített alkatrészek száma található. Az A1 cella a napi tervet tartalmazza. Egészítsd ki a táblázatot egy képlettel, amely minden munkás esetében meghatározza, teljesítette-e a tervet! Az eredmény formátuma Igen vagy Nem legyen! Mentsd a táblázatot feladat 7.2.4.xlsx néven a mappádba!
- 5\*. Nyisd meg a tanárod által megadott fájlt (például a Rozdil 7\punkt 7.2\zrazok 7.2.5.xlsx-et)! A Munka1 munkalapon a diákolimpia első két fordulójának eredményeit találod. I. helyezést nyernek azok a diákok, akik az elérhető pontszám legalább 85%-át elérték, a II. helyezéshez a pontszám 75%-át, harmadik helyezéshez pedig az 50%-át. Minden más diák a részvételét igazoló oklevelet kap. Egészítsd ki a táblázatot képlettel, amely minden résztvevő esetében meghatározza, milyen eredményt ért el! Mentsd a táblázatot feladat 7.2.5.xlsx néven a mappádba!
  - 6\*. Nyisd meg a tanárod által megadott fájlt (például a Rozdil 7\punkt 7.2\zrazok 7.2.5.xlsx-et! A Munka1 munkalap az x változó étékeit tartalmazza. Egészítsd ki a táblázatot az y változó értékét meghatározó képlettel, ha

$$y = \begin{cases} 2x - 5, \text{ ha } x < -2 \text{ vagy } x > 10\\ 3x + 1, \text{ ha } 2 \le x \le 3,\\ x^5 - 4x^3 \text{ minden egyéb értéke esetében} \end{cases}$$

Mentsd a táblázatot feladat 7.2.6.xlsx néven a mappádba!

7\*. Indítsd el az Excel 2007-et! Készíts táblázatot annak meghatározására, mi kifizetődőbb az ügyfélnek, az évi 24% kamat, amelyet havonta számolnak fel, vagy évi 26% kamat, ha azt félévente számolják fel! Mentsd a táblázatot feladat 7.2.7.xlsx néven a mappádba!

## 7.3. DIAGRAMOK LÉTREHOZÁSA ÉS FORMÁZÁSA

- 1. Mi a diagram? Mire használják?
- 2. Milyen objektumokból áll a diagram Excelben? Milyen tulajdonságai vannak ezeknek?
- **3.** Hogy hozunk létre diagramot? Milyen szerkesztési és formázási műveleteket végezhetünk a diagramokkal?

### **DIAGRAMOK EXCEL 2007-BEN**

A 7. osztályban már tanultátok, hogy a számadatok jobb szemléltetése és könnyebb áttekintése céljából diagramokat használunk, amelyek az adatok arányait mértani alakzatok segítségével mutatják be. Az alakzatok mérete arányos azokkal a mennyiségekkel, amelyeket ábrázolnak.

Leggyakrabban oszlop- és kördiagramokat használunk, ezekkel ismerkedtetek meg a múlt esztendőben. A **kördiagramok** azt mutatják, mekkora rész esik egy-egy mennységre azok összegéhez képest. Az **oszlopdiagramot** akkor célszerű használni, ha a mennyiségek arányait szeretnénk bemutatni.

Az **Excel**ben ezeken kívül használhatunk még *vonal*, *pont*, *sugár*, *buborékdiagramot*, *grafikont* stb. Minden típusnak több altípusa van. Ezeket a **Beszúrás** lap **Diagram** csoportjában tekinthetjük meg.

Vizsgáljunk meg ezek közül néhányat.

A **sávdiagram** hasonlít az *oszlopdiagramra*, de itt az oszlopok elhelyezése vízszintes (7.7. ábra). Ezek alkalmazása akkor célszerű, amikor a vízszintes elemek szemléletesebbek a függőlegeseknél, például, ha a vízszintes tengelyen idő, hőmérséklet növekvő intervallumai vannak ábrázolva. Akkor is érdemesebb ezeket alkalmazni, ha a függőleges tengelyek feliratozása hosszúak, és áttekinthetőbbek vízszintes szövegiránnyal.

A **grafikon** (vonaldiagram, pontdiagram). Akkor alkalmazzuk, ha valamilyen folyamatot, az adatok dinamikáját, egymástól való függését szeretnénk bemutatni (7.8. ábra). A grafikonon ábrázolhatjuk az adatpontokat, vagy eltekinthetünk ettől.

A pontdiagramokat leginkább akkor alkalmazzuk, ha két változó összefüggését szeretnénk bemutatni, amikor az egyik változó értéke a másik által meghatározott (7.9. ábra).

A pontdiagramokat leggyakrabban függvénygrafikonok ábrázolására használjuk (7.10. ábra). Egy diagramon két függvény grafikonját is elhelyezhetjük, ez hasznos lehet az egyenletek közelítő gyökeinek kiszámításakor (7.11. ábra).

### SZÁMADATOK FELDOLGOZÁSA

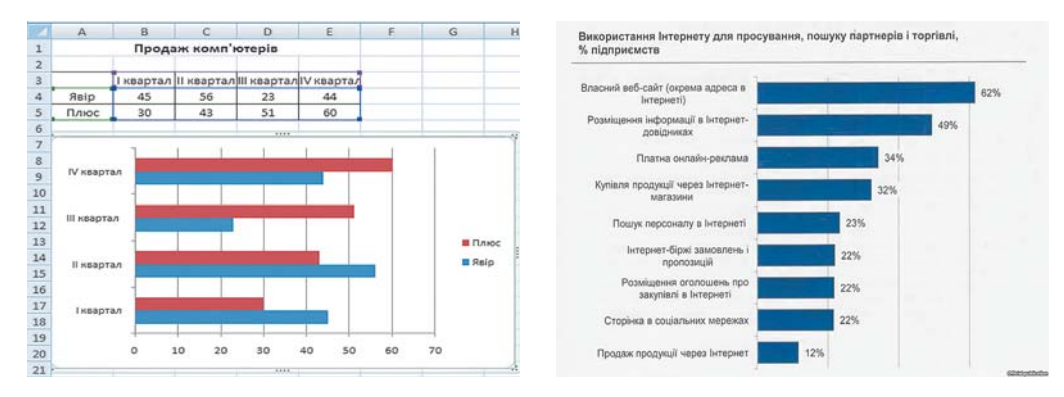

7.7. ábra. Sávdiagramok

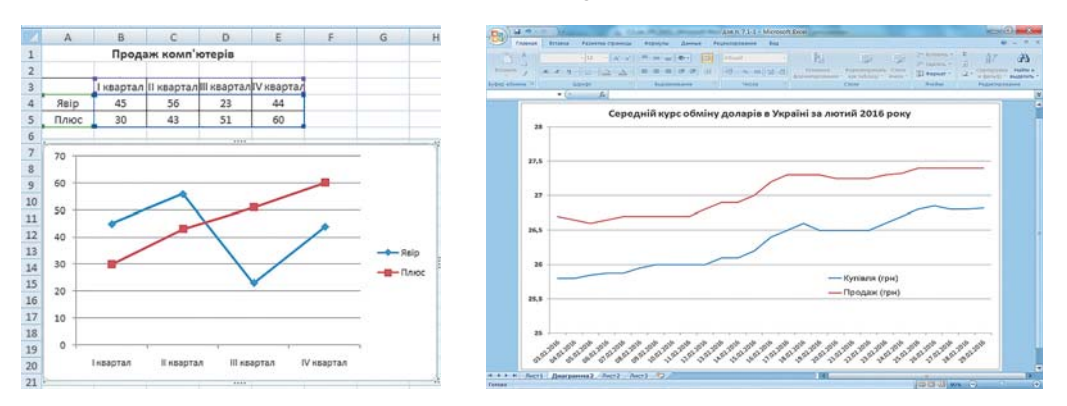

7.8. ábra. Grafikonok adatpontokkal és azok nélkül

| 0    | 0 0 0 -         | (° )=      | and a little little  | -           | 104. W  | для п. 7.1-1 | - Microsof | t Excel  |           |              |         |                                  | 2          | 0 ×             |
|------|-----------------|------------|----------------------|-------------|---------|--------------|------------|----------|-----------|--------------|---------|----------------------------------|------------|-----------------|
| D    | Главная         | Вставка    | Разметка страницы    | Формулы Да  | нные Ре | цензирование | Вид        |          |           |              |         |                                  |            | 🧶 – 🖛 X         |
| P    |                 | Calibri    | · 11 · A' x'         | *           |         | Общий        |            | -        |           | 1            |         | јача Вставить -<br>ја≪ Удалить - | R Z        | A .             |
| D    | - I             | ж к ч -    | ⊞ • <u>○ • ▲</u> • I |             | 译 出。    | - % ()       | 0,1 00, 0  | форматир | ованиет и | ак таблицу * | RAGEK . | 📳 Формат -                       | 2 • и фила | тр т выделить т |
| Буф  | ер обмена 🦻     | Ш          | омфт (9)             | Выравниван  | iei (9  | Число        |            | 100000   | CT        | вли          |         | Ячейки                           | Редакт     | пирование       |
| _    | M22             | - (0       | f.c.                 |             |         |              |            |          | 1         |              |         |                                  | 1          | ×               |
| 4    |                 | 4          | В                    | C           | D       | E            | F          | G        | н         | 1            |         | J K                              | L          | M               |
| 1    | Залежні         | сть попи   | гу У на деякий       | і товар від | його п  | ціни Х виј   | ражаєт     | ься фо   | рмуло     | ю: У=2/      | X+2     |                                  |            |                 |
| 2    |                 | any (mu)   |                      | 2.02        | -       |              |            |          | -         |              | _       |                                  |            |                 |
| 3    | ціна 1080<br>1/ | aby (i ph) | 2 02                 | 2.02        |         |              |            |          |           |              |         |                                  |            |                 |
| 4    | 11              | 50         | 2,02                 | 2.02        |         |              |            |          |           |              |         |                                  |            |                 |
| 5    | 20              | 0          | 2,01                 | 2.02        |         |              |            |          |           |              |         |                                  |            |                 |
| 0    | 20              | 50         | 2,01                 | 2,01        |         |              |            |          |           |              | _       |                                  |            |                 |
| -    | 2.              | 0          | 2,01                 | 2.01        |         |              |            |          |           |              | _       |                                  | -          |                 |
| 0    | 30              | 50         | 2,01                 | 2.01        |         | /            |            |          |           |              | _       |                                  |            |                 |
| 9    | 3.              | 0          | 2,01                 | 2.01        |         | 1            |            |          |           |              | _       |                                  |            |                 |
| 10   | 40              | 50         | 2,01                 | 2.01        |         |              | -          | _        |           |              | _       |                                  |            |                 |
| 11   |                 | 00         | 2,00                 | 2,00        |         |              |            |          | _         |              | _       |                                  |            |                 |
| 12   | 50              | 50         | 2,00                 | 2,00        |         |              |            |          | -         | _            | _       |                                  |            |                 |
| 1.5  | 60              | 0          | 2,00                 |             | 0       | 100 200      | 300        | 400      | 500       | 600          | 700     |                                  |            |                 |
| 14   | 00              |            | 2,00                 |             |         |              |            |          | 1         |              |         |                                  |            |                 |
| 16   |                 |            |                      |             |         |              |            |          |           |              |         |                                  |            |                 |
| 17   |                 |            |                      |             |         |              |            |          |           |              |         |                                  |            |                 |
| 1    | н н Лист        | 1 Диаграм  | ма2 Лист2 Лист       | 3 2         |         |              |            | ]        | 4         |              | 10 0    | 1                                |            | 14              |
| Гото | 080             |            |                      |             |         |              |            |          |           |              |         |                                  | 0% 🕘       | · 🖓 🔶           |

7.9. ábra. Pontdiagram

#### 7. fejezet х Y -2 4 -1,8 3,24 Y=X<sup>2</sup> -1,6 2,56 -1,4 1,96 4.5 1,44 -1,2 4 -1 1 3.5 -0,8 0,64 3 -0,6 0,36 2.5 -0,4 0,16 0,04 2 -0,2 0 0 1.5 0,2 0,04 1 0,4 0,16 0.5 0,36 0,6 0,8 0,64 -3 -2 -1 0 1 2 3 1 1 1,2 1,44 1,4 1,96 2,56 1,6 1.8 3,24 4 2

7.10. ábra. Függvénygrafikon

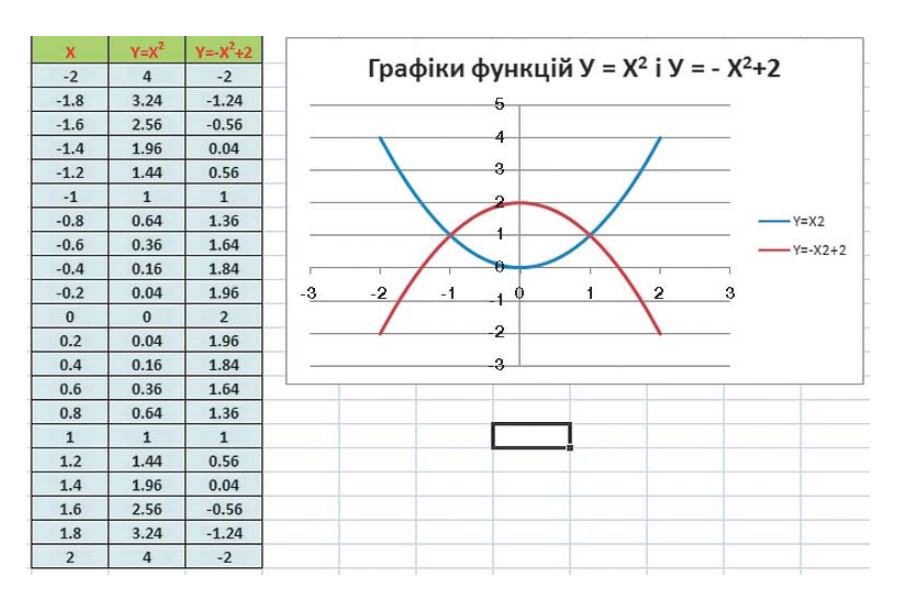

7.11. ábra. Két függvény grafikonja

### DIAGRAMOK LÉTREHOZÁSA

Ahogy azt a múlt évben megtanultátok, a diagramokat a táblázat adataiból készítjük. A diagramok dinamikusak, azaz az adatok változásakor megváltoznak. A diagramokat a **Beszúrás** lap **Diagram** csoportjának eszközeivel készíthetjük. E célból:

- 1. Jelöljük ki a táblázatban azokat az adatokat, amelyeket ábrázolni szeretnénk!
- 2. A Beszúrás lap Diagram csoportjából válasszuk ki a megfelelő diagramtípust!
- 3. Kattintsunk a kiválasztott diagramon!

Itt jegyezzük meg, hogy az ábrázolandó adatok alkothatnak összefüggő tartományt, de ez nem kötelező. Kívánatos, hogy a kijelölés tartalmazza az oszlopok és sorok neveit.

A fenti algoritmus végrehajtásának eredményeképpen a munkalapon létrejön egy diagram, amelynek tulajdonságai megegyeznek az adott diagramtípus alapértelmezett tulajdonságaival.

A diagramon a következő objektumokat különíthetjük el: diagramterület, rajzterület, diagramcím, adatpont, adatsor, elsődleges vízszintes tengely, elsődleges függőleges tengely, tengelycímek, adatfeliratok.

### DIAGRAMOK SZERKESZTÉSE ÉS FORMÁZÁSA

A diagram szerkesztése alatt a következőket értjük:

- a diagram adatterületének megváltozatása, ezen belül a sorok és oszlopok felcserélése, új adatok hozzáadása, sorok vagy oszlopok eltávolítása;
- a diagramcím és tengelycímek hozzáadása, eltávolítása, szerkesztése, jelmagyarázat szerkesztése;
- a tengely és a tengelyek osztásközének beállítása;
- a diagram egyes objektumainak kijelölése és szerkesztése;
- a diagramtípus megváltoztatása;
- a diagram helyének megváltoztatása (mozgatása a munkalapon, külön diagramlapra helyezése)

stb.

A diagram formázása alatt a diagram egészének vagy egyes objektumainak formázását értjük, például:

- a diagram átméretezése;
- a diagram stílusának megváltoztatása;
- a betűtípus megváltoztatása, az egyes objektumok méretének, színének, kitöltésének megváltoztatása;
- a rács és a tengelyek megjelenésének beállítása
- stb.

A szerkesztési és formázási műveleteket a **Diagrameszközök** ideiglenes eszköztár **Ter**-

vezés, Elrendezés és Formátum lapjain található eszközökkel végezzük.

Emlékezzünk vissza ezek némelyikére:

- a diagramtípust a *Tervezés* ⇒ *Más diagramtípus* ⇒ *Diagramtípus módosítása* paranccsal változtathatjuk meg;
- a diagram sorait és oszlopait a *Tervezés* ⇒ *Adatok* ⇒ *Sor/oszlop váltása* paranccsal cserélhetjük fel;
- a diagram méreteit a méretezőpontok mozgatásával változtathatjuk meg;
- a diagram helyzetét a munkalapon a diagram mozgatásával változtathatjuk meg.

Azzal is megismerkedtetek a 7. osztályban, hogy a diagram objektumának kijelölése után van lehetőségünk annak formázására:

 $(\mathbf{U})$ 

- a Formátum lap Alakzatstílusok csoportjában új stílust választhatunk az objektumhoz;
- a Formátum lap WordArt Stílusok csoportjában a szöveges objektumokhoz rendelhetünk stílusokat;
- a Formátum lap Alakzatstílusok csoportjában megadni a körvonalat, a kitöltést, effektusokat rendelni a kiválasztott objektumhoz;
- végrehajtani a *Formátum* ⇒ *Aktuális kijelölés* ⇒ *Kijelölés formázása* parancsot, és a megnyíló párbeszédablakokban elvégezni a szükséges beállításokat;
- alkalmazni az objektumok helyi menüjét.

### Összefoglalás

A sávdiagramokat – amelyek hasonlóak az oszlopdiagramokhoz – akkor használjuk, ha az elemek vízszintes megjelenítése szemléletesebb a függőlegesnél.

A grafikonokat akkor célszerű alkalmazni, amikor folytonosan változó mennyiségeket kell ábrázolni, vagy két mennyiség összefüggését kell megmutatni.

A pontdiagramokat leginkább akkor alkalmazzuk, ha két változó összefüggését szeretnénk bemutatni, amikor az egyik változó értéke a másik által meghatározott.

A diagramok beillesztését a Beszúrás lap Diagram csoportjának eszközeivel végezzük.
 A diagramok szerkesztését és formázását a Diagrameszközök ideiglenes eszköztár

Tervezés, Elrendezés és Formátum lapjainak eszközeivel végezhetjük el.

## Felelj a kérdésekre!

- 1°. Milyen diagramtípusok léteznek Excel 2007-ben?
- 2°. Milyen objektumokat találhatunk az Excel 2007 diagramjain? Röviden írd le ezeket!
- 3°. Milyen tulajdonságai vannak a diagramok objektumainak Excel 2007-ben?
- 4•. Hogy hozunk létre sávdiagramot? Mi a rendeltetése?
- 5. Hogy hozunk létre grafikont? Mi a rendeltetése?
- 6. Hogy hozunk létre pontdiagramot? Mi a rendeltetése?
- 7'. Miben különbözik a grafikon és a pontdiagram alkalmazása?
- 8\*. Használhatunk-e pontdiagramot egyenletek közelítő grafikai megoldása során?
- **9**•. Milyen szerkesztési műveleteket végezhetünk a diagramon? Hogy végezhetjük el ezeket?
- **10**•. Milyen formázási műveleteket végezhetünk a diagramon? Hogy végezhetjük el ezeket?
- 11<sup>•</sup>. Hogy válasszuk ki a megfelelő diagramtípust?

### Végezd el a feladatokat!

 Nyisd meg a tanárod által megadott fájlt (például a Rozdil 7\punkt 7.3\zrazok 7.3.1.xlsx-et)! A Munka1 munkalapon az utóbbi hónapban lehullott csapadék adatait találod. Készíts az adatok alapján kördiagramot, sávdiagramot és grafikont! Melyik diagram szemlélteti leginkább átláthatóan az adatokat? Formázd a kiválasztott diagramot (cím, adatfeliratok, szövegformátum, kitöltés stb.), majd helyezd át külön diagramlapra! Mentsd a fájlt **feladat 7.3.1.xlsx** néven a mappádba!

- 2•. Nyisd meg a tanárod által megadott fájlt (például a Rozdil 7\punkt 7.3\zrazok 7.3.2.xlsx-et)! A Munka1 munkalapon adatokat találsz az Ukrajna területén különböző vállalatok által kitermelt gáz mennyiségéről az utóbbi három év során! Az adatok alapján készíts sávdiagramot az egyes vállalatok által kitermelt mennyiségről, valamint a teljes kitermelt mennyiségről! Helyezd a diagramokat külön lapokra! Formázd a diagramokat (cím, adatfeliratok, szövegformátum, kitöltés stb.)! Mentsd a fájlt feladat 7.3.2.xlsx néven a mappádba!
- 3. Keress az interneten adatokat lakóhelyed lakosságának (vagy Ukrajna lakosságának) alakulásáról az utóbbi 5 év során! Hozz létre táblázatot az adatokból! Hozz létre az adatok alapján kördiagramot, sávdiagramot és grafikont! Helyezd el ezeket külön diagramlapokon, és formázd meg az elképzelésed szerint! Mentsd a fájlt feladat 7.3.3.xlsx néven a mappádba!
  - 4. Nyisd meg a tanárod által megadott fájlt (például a Rozdil 7\punkt 7.3\zrazok 7.3.4.xlsx-et)! A Munka1 munkalapon található táblázat bizonyos anyagok oldhatóságát tartalmazzák a hőmérséklet függvényében. Készíts az adatok alapján adatpontokat tartalmazó és nem tartalmazó vonaldiagramot! Helyezz el a diagramon tengelycímeket! Alkalmazz diagramstílust! Mentsd a fájlt feladat 7.3.4.xlsx néven a mappádba!
  - 5•. Nyisd meg az Excel 2007-et! A Munkal munkalapon készítsd el az  $y = x^3 3x$  függvény grafikonját a [-3; 3] intervallumon 0,2 lépéssel! Mentsd a fájlt feladat 7.3.5.xlsx néven a mappádba!
- 6. Nyisd meg az Excel 2007-et! A Munkal munkalapon készítsd el az  $y = \frac{1}{x^2 + 1}$  függvény grafikonját a [-3; 3] intervallumon 0,2 lépéssel! Mentsd a fájlt feladat 7.3.6.xlsx néven a mappádba!
  - 7\*. Nyisd meg az **Excel 2007**-et! A **Munka1** munkalapon készítsd el az  $y = x^4 2x^2$  és az y = 1/4 x 0.5 függvények grafikonjait a [-3; 3] intervallumon 0,2 lépéssel, és határozd meg az  $x^4 2x^2 = 1/4 x 0.5$  egyenlet közelítő gyökeit ezen az intervallumon! Mentsd a fájlt **feladat 7.3.7.xlsx** néven a mappádba!
- 8\*. Indítsd el az Excel 2007-et! A Súgó segítségével állapítsd meg a Buborékdiagram és a Sugárdiagram rendeltetését! Keress rá az interneten vidéked időjárási adataira! Hozz létre ezek alapján táblázatot az utóbbi hónap felhős, derült és borult napjairól! Hozz létre az adatok alapján buborék és sugárdiagramot! Helyezd el a diagramokat a táblázat mellett! Formázd meg a diagramokat! Mentsd a fájlt feladat 7.3.8.xlsx néven a mappádba!

### 15. SZÁMÚ GYAKORLATI MUNKA

## A táblázatkezelő matematikai, logikai és statisztikai függvényeinek alkalmazása. Diagramok beszúrása

**Figyelem!** A számítógép használata során tartsd be a balesetvédelmi szabályokat és az egészségügyi előírásokat!

- 1. Nyisd meg a tanárod által megadott fájlt (például a **Rozdil 7\prakticsna 15.3\zrazok pr15.xlsx-**et)!
- 2. A Munkal munkalapon lévő táblázat az elektromos mérőóra állását tartalmazza az elmúlt év minden hónapjában. Az A1 cella tartalmazza *l kWh* energia árát. Egészítsd ki a táblázatot képletekkel, amelyekkel meghatározható a fogyasztásért havonta kifizetett összeg, az év során kifizetett teljes összeg, valamint a havi számlák átlaga!
- Készítsd el külön diagramlapra a havonta kifizetett összegeket ábrázoló grafikont! Helyezz el a grafikonon tengelyfeliratokat és adatfeliratokat! Formázd meg a diagramot!
- 4. A **Munka2** munkalapon osztályod tanulóinak magasságát találod. Határozd meg minden tanulóra nézve, hogy magasabb-e az osztályátlagnál!
- Készítsd el külön diagramlapon a tanulók magasságát ábrázoló sávdiagramot! Helyezz el a grafikonon tengelyfeliratokat és adatfeliratokat! Formázd meg a diagramot!
- 6. A **Munka3** munkalapon készítsd el az  $y = x^4 4x$  függvény értéktáblázatát a [-3; 3] intervallumon!
- Készítsd el külön diagramon a függvény grafikonját! Adj címet a diagramnak! Helyezz el a grafikonon tengelyfeliratokat és adatfeliratokat! Formázd meg a diagramot!
- 8. Mentsd a táblázatot gyakorlati 15.xlsx néven a mappádba!

## 7.4. ADATOK RENDEZÉSE A TÁBLÁZATOKBAN. AUTOMATIKUS ÉS IRÁNYÍTOTT SZŰRŐK

- 1. Milyen a szimbólumok sorrendje az Unicode táblában?
  - 2. Milyen értékeket vehet fel az ÉS és a VAGY függvény az argumentumok értékétől függően?
  - 3. Mik a \* és ? szimbólumok jelentése a fájlok nevében?

## ADATOK RENDEZÉSE A TÁBLÁZATOKBAN

A táblázat adatait rendezhetjük, vagyis megváltoztathatjuk azok sorrendjét valamilyen kritériumoknak megfelelően.

A táblázatkezelőben **növekvő** és **csökkenő** sorrendet alakíthatunk ki. A rendezés módja a rendezendő adatoktól függ. A szöveges adatok rendezése karakterenként történik *a szimbólumok Unicode-táblában elfoglalt helye alapján*.

Az Excel 2007-ben az adatok rendezése a következő szabályok szerint történik:

- ha a táblázat különböző típusú adatokat tartalmaz, azok rendezése a következő sorrendben történik: számok, dátum/idő, szöveg, logikai;
- a számok rendezése a legkisebbtől a legnagyobbig történik;

7. fejezet

### SZÁMADATOK FELDOLGOZÁSA

- a dátumok rendezése a legrégebbitől a legújabb irányába történik;
- a latin betűs szöveg a cirill betűs előtt helyezkedik el;
- a kisbetűs szöveg a nagybetűs előtt helyezkedik el;
- a szöveg összehasonlítása betűnként történik;
- a logikai értékek közül a False megelőzi a True-t;
- az üres cellák a lista végére kerülnek (bár a Szóköznek van a legkisebb kódja az UNICODE-ban).

Csökkenő rendezés esetében a sorrend értelemszerűen ellenkezőjére fordul.

A 7.12. ábrán vegyes típusú adatok láthatók növekvő, illetve csökkenő sorrendben.

Ahhoz, hogy egy tartomány adatait gyorsan sorba rendezzük az első oszlop adatai alapján, a következőt kell tenni:

- 1. Jelöld ki a rendezendő cellatartományt!
- Hajtsd végre a Kezdőlap ⇒ Szerkesztés ⇒ Rendezés és szűrés ⇒ Rendezés növekvő (vagy Rendezés csökkenő) sorrendben parancsát (7.13. ábra)!

A művelet eredményeként a kijelölt sorok úgy cserélődnek ki, hogy az első sor adatai a kiválasztott módon legyenek rendezve. A többi oszlop adatai így természetesen együtt mozognak az elsővel.

Itt hívjuk fel a figyelmeteket a következőkre:

- A rendezési utasítások neve automatikusan alkalmazkodik a rendezendő adattípushoz:
- szöveges utasítások esetében Rendezés A-Z, Rendezés Z-A;
- dátum és idő esetében Rendezés a legrégibbtől a legújabbig vagy a Rendezés legújabbtól a legrégibbig.
- 2. Ha a rendezésnél csak egy oszlop lesz kijelölve, megjelenik egy figyelmeztető ablak (7.14. ábra), amely azt ajánlja, hogy terjesszük ki a kijelölést a szomszédos cellákra, de megengedi, hogy a rendezés az aktuális kijelölésen belül történjék.

A kijelölt tartományt több oszlop adatai figyelembevételével is rendezhetjük. Ez a következőképpen történik:

 először megtörténik az adatok rendezése az első oszlop adatai alapján;

| Уведені<br>дані | Відсортовані<br>за зростанням | Відсортовані<br>за спаданням |
|-----------------|-------------------------------|------------------------------|
| 35              | -10                           | TRUE                         |
| школа           | 0,5                           | FALSE                        |
| -10             | 35                            | школа                        |
|                 | Lyceum                        | Сіренко                      |
| TRUE            | Сіренко                       | Lyceum                       |
|                 | школа                         | 35                           |
| 0,5             | FALSE                         | 0,5                          |
| FALSE           | TRUE                          | -10                          |
| Lyceum          |                               |                              |
| Сіренко         |                               |                              |

#### 7.12. ábra. Példák rendezésre

| * * | Сор | АЛ<br>ЯГ<br>ртування<br>фільтр • | Энайти й<br>виділити * |                       |  |  |  |  |
|-----|-----|----------------------------------|------------------------|-----------------------|--|--|--|--|
| AS  | it  | Сортува                          | ння від найм           | еншого до найбільшого |  |  |  |  |
| A   | 1   | Сортува                          | ння від найбі          | льшого до найменшого  |  |  |  |  |
|     | Ť   | Настрон                          | оване сортува          | ання                  |  |  |  |  |
| 2   | /=  | ₫ільтр                           |                        |                       |  |  |  |  |
| 5   | K   | Очистити                         |                        |                       |  |  |  |  |
| 500 | 6   | Застосуя                         | зати повторн           | 0                     |  |  |  |  |

7.13. ábra. A **Rendezés és szűrés** gomb legördülő menüje

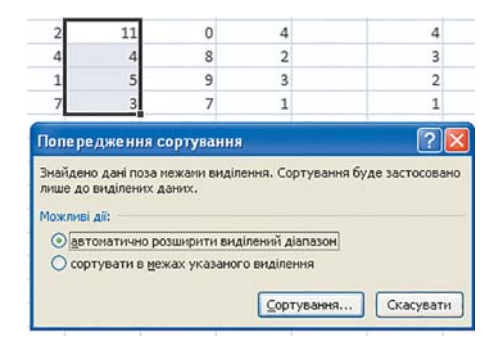

7.14. ábra. Figyelmeztető üzenet ablak

| 00                                               | новне                                                 | Встан                             | пенна                          | Розвітка                                                                        | сторінки фор                                                               | ақлы Дані              | Реци                           | онтуванн                                 | в Вигл                              | яд                                 |               |
|--------------------------------------------------|-------------------------------------------------------|-----------------------------------|--------------------------------|---------------------------------------------------------------------------------|----------------------------------------------------------------------------|------------------------|--------------------------------|------------------------------------------|-------------------------------------|------------------------------------|---------------|
| 3 Access<br>3 Intern<br>3 Tekety                 | iery<br>Jim<br>gkep                                   |                                   | Наявні<br>Наявні<br>Цаслючення | Onose                                                                           | ) Підключен<br>Властивос<br>Пії — Залінити за                              | 11 AT Cop              | тувати                         | T<br>Ginstp                              | 6. Очисти<br>6. Застосу<br>9 Додати | ти<br>вати пое<br>ово              | topi          |
| B                                                | 2                                                     | •                                 | (a training)                   | f. Gyp                                                                          | чак                                                                        | 4                      | _                              | optysan                                  | ни и фозгр                          |                                    | -             |
| A                                                |                                                       | B                                 | с                              | D                                                                               | E                                                                          | F                      |                                | G                                        | н                                   | 1                                  |               |
|                                                  | Пріз                                                  | вище                              | Im'n                           | Алгеб                                                                           | ра Геометрія                                                               | Інформатия             | AH                             | лійськ                                   | а Сума                              |                                    | Т             |
|                                                  | Бурч                                                  | ак                                | Cepriñ                         | 8                                                                               | 8                                                                          | 7                      |                                | 8                                        | 31                                  |                                    |               |
|                                                  | Петр                                                  | енко                              | Катерина                       | 7                                                                               | 8                                                                          | 9                      |                                | 9                                        | 33                                  |                                    |               |
|                                                  | Лееч                                                  | ey et                             | Олексій                        | 7                                                                               | 9                                                                          | 8                      |                                | 9                                        | 33                                  |                                    |               |
|                                                  | Creu                                                  | енко                              | Іван                           | 9                                                                               | 11                                                                         | 8                      |                                | 8                                        | 36                                  |                                    |               |
|                                                  | Кали                                                  | на                                | Юлія                           | 9                                                                               | 11                                                                         | 10                     |                                | 10                                       | 40                                  |                                    |               |
|                                                  | Ште                                                   | йн                                | เกกล                           | 9                                                                               | 8                                                                          | 9                      |                                | 9                                        | 35                                  |                                    |               |
|                                                  | Левчук<br>Туркевич                                    |                                   | Олексій                        | 7                                                                               | 9                                                                          | 9                      |                                | 9<br>11                                  | 34<br>38                            |                                    |               |
|                                                  |                                                       |                                   | Cepriă                         | 7                                                                               | 9                                                                          | 11                     |                                |                                          |                                     |                                    |               |
|                                                  | Проі                                                  | ада                               | Іван                           | 6                                                                               | 10                                                                         | 11                     | 6                              | 8                                        | 35                                  |                                    |               |
|                                                  | Бүрч                                                  | ак                                | Андрій                         | 9                                                                               | 9                                                                          | 9                      | _                              | 7                                        | 34                                  |                                    |               |
|                                                  | Kovy                                                  | ина                               | Петро                          | 10                                                                              | 10                                                                         | 9                      | -                              | 11                                       | 40                                  |                                    | 4             |
|                                                  | - Particular                                          |                                   | Hand and a set                 | 9                                                                               | 9                                                                          | 10                     | _                              | 9                                        | 37                                  | _                                  | _             |
| _                                                | Ште                                                   | йн                                | прина                          |                                                                                 |                                                                            |                        |                                |                                          |                                     |                                    |               |
| Copry                                            | Ште<br>ування<br>Доавти рі                            | йн<br>18-% (                      | Ханалит                        | r piters                                                                        | Па болновати р                                                             | 88ma (2) ÷             | []apa                          | нетри                                    | ) 🗹 Aari                            | a saronos                          | r an          |
| Сорту<br>Раза<br>Стоят                           | Ште<br>ування<br>Долати рі<br>пець<br>увати за        | йн<br>10mm (                      | Ханалит                        | r piters<br>Co                                                                  | Са Коліковати р<br>ртування за                                             | 60m (2) ÷              | Пара                           | нетри<br>док                             | ) 🗹 Aar                             | 1 34/07/08                         | ticar         |
| Copry<br>Pala<br>Cross<br>Copry<br>Doctor        | Ште<br>ування<br>Доавти рі<br>пець<br>увати за        | ан<br>гень (<br>Прови             | х <sub>Видалит</sub><br>ше     | r pitters<br>Co                                                                 | Са Колновати р<br>ртування за<br>ачесній                                   | 8878 <b>(2</b> ) +     | Dapa<br>Dapa<br>Big A          | нетри<br>док<br>до Я                     | ) 🗹 Aim                             | 3 3810706                          | action of the |
| Сорту<br>Рада<br>Стоя<br>Сорту<br>Потія          | Ште<br>ування<br>Додати рі<br>лець<br>увати за<br>138 | Rema (<br>Pipipera<br>Dria        | X Braansen<br>me               | Co<br>V<br>V<br>Ja                                                              | Са Колковати р<br>ртубання за<br>ачерня<br>вчерня                          | 80m (9 ÷<br>           | Dapa<br>Dapa<br>Bia A<br>Bia A | нетри<br>док<br>до Я<br>до Я             | ) 🗹 Adr                             | 3 381'0108                         | action of the |
| Сорту<br>Руда<br>Стов<br>Сорту<br>Потін<br>Патін | Ште<br>унання<br>Доавтирі<br>лець<br>увати за<br>за   | Rema (<br>Ppippes<br>Dria<br>Cyma | Х видалит<br>ше                | Co<br>Co<br>Co<br>Co<br>Co<br>Co<br>Co<br>Co<br>Co<br>Co<br>Co<br>Co<br>Co<br>C | Са Колісовати р<br>ртування за<br>ачетній<br>вчетній<br>вчетній<br>вчетній | 887% (\$ *<br> ¥<br> ¥ | Dapa<br>Ropa<br>Big A<br>Big H | нетри<br>док<br>до Я<br>до Я<br>айненцог | ) E Am                              | а заголов<br>з заголов<br>до найби |               |

#### 7.15. ábra. A Rendezés párbeszédablak

| Прізвище | IM'я     | Алгебра | Геометрія | Інформатика | Англійська | Сума |
|----------|----------|---------|-----------|-------------|------------|------|
| Бурчак   | Андрій   | 9       | 9         | 9           | 7          | 34   |
| Бурчак   | Сергій   | 8       | 8         | 7           | 8          | 31   |
| Калина   | Юлія     | 9       | 11        | 10          | 10         | 40   |
| Кручина  | Петро    | 10      | 10        | 9           | 11         | 40   |
| Левчук   | Олексій  | 7       | 9         | 8           | 9          | 33   |
| Левчук   | Олексій  | 7       | 9         | 9           | 9          | 34   |
| Петренко | Катерина | 7       | 8         | 9           | 9          | 33   |
| Пройда   | Іван     | 6       | 10        | 11          | 8          | 35   |
| Стеценко | Іван     | 9       | 11        | 8           | 8          | 36   |
| Туркевич | Сергій   | 7       | 9         | 11          | 11         | 38   |
| Штейн    | ілля     | 9       | 8         | 9           | 9          | 35   |
| Штейн    | Ірина    | 9       | 9         | 10          | 9          | 37   |

7.16. ábra. A 7.15. ábrán megadott adatok alapján történt rendezés

 a többi kritérium csak akkor kerül kiértékelésre, ha az első oszlop adatai alapján a sorrend nem dönthető el (azaz az első oszlopban vannak ismétlődő adatok).

Minden, a rendezéshez kijelölt oszlop egy *rendezési szintet* alkot.

Figyeljük meg ennek működését egy konkrét példán. A 7.15. ábrán az iskola tanulói által elért tanulmányi eredmények egy még rendezetlen táblázatát láthatjátok. A 7.16. ábrán ezt a táblázatot 4 szint – **Családi név** (A–Z), **Név** (A–Z), **Összeredmény** (a legkisebbtől a legnagyobbig), **Informatikából** elért eredmény (a legkisebbtől a legnagyobbig) – alapján történt rendezés után mutatja.

A rendezés a következőképpen történik: először a táblázat **Családi név** szerint rendeződik **A–Z sorrendben**. Amennyiben nem lenne két azonos családnevű, a rendezés ezzel be is fejeződne. De a táblázat három ismétlődést – Burcsak, Levcsuk, Stein – is tartalmaz. A további rendezés már a második szint – **Név** – alapján történik, de már csak a három sorpár esetében. Az első és második, az ötödik és hatodik, valamint a tizenegyedik és ti-

zenkettedik sorok tehát úgy rendeződnek majd, hogy a nevek növekvő sorrendbe kerüljenek (A–Z).

A harmadik kritériumot (Összeredmény) csak az ötödik és hatodik sorok esetében – mindkettőben Olekszij Levcsuk szerepel – kell figyelembe venni. A negyedik kritériumot egyszer sem kell figyelembe venni, mivel nem maradtak olyan sorok, amelyeket ne lehetett volna az első három kritérium alapján egyértelműen elhelyezni.

Hogy a kijelölt tartományt a kiválasztott oszlopok szerint rendezzük:

- 1. Ki kell jelölni a rendezendő tartományt (kívánatos, hogy a kijelölés tartalmazza az oszlopok neveit és nem tartalmazhat egyesített cellákat)!
- 2. Végre kell hajtani az Adatok ⇒ Rendezés és szűrés ⇒ Rendezés parancsot!
- 3. A megnyíló párbeszédablakban állítsuk be a rendezés paramétereit: a **Rendezés** mezőben kiválasztani a *családnevet*, a rendezés alapjául az *értékek* szolgálnak majd, a sorrendben pedig a *növekvő* vagy *csökkenő* sorrendet (7.15. ábra).

### SZÁMADATOK FELDOLGOZÁSA

- Az Újabb szint gombra kattintva adjunk hozzá egy rendezési szintet, majd a megnyíló Azután sorban állítsuk be a második oszlopot a rendezés alapjául!
- 5. Ismételjük meg a negyedik lépést, ahányszor az szükséges!
- 6. Ha a kijelölésbe bekerültek az oszlopok nevei, be kell kapcsolni az Adatok fejlécet tartalmaznak jelölőt (ekkor a kijelölés első sora helyén marad a rendezés során).
- 7. El kell végezni a rendezést az OK gombra kattintva!

### Ha többet szeretnél tudni

Rendezni nemcsak az oszlopokat, hanem a sorokat is lehet. Alapértelmezés szerint az **Excel 2007** a sorokat rendezi az oszlopok értékei szerint. Ha ettől el kívánunk térni, kattintsunk a **Rendezés** ablakban a **Beállítások** gombra, majd válasszuk ki a megfelelő irányt. Ugyanebben az ablakban állíthatjuk be, hogy a rendezés során a kis- és nagybetűket meg kell-e különböztetni.

### AUTOMATIKUS SZŰRÉS

A *szűrés* a táblázat adatainak bizonyos kritérium alapján történő kiválogatását jelenti.

A szűrés után a táblázatnak csak azokat a sorait láthatjuk, amelyek megfelelnek a **szűrőfeltételnek**. A táblázat többi sora ideiglenesen láthatatlanná válik.

A szűrést a következőképpen végezzük:

- 1. Helyezzük el a kurzort a szűrendő táblázatban, vagy jelöljük ki a szűrendő cellatartományt!
- Hajtsuk végre a Kezdőlap ⇒ Szerkesztés ⇒ Rendezés és szűrés ⇒ Szűrés (vagy az Adatok ⇒ Szűrés és rendezés ⇒ Szűrés) parancsot!

A parancs végrehajtása után a táblázat első sorában minden cella mellett megjelenik egy legördülő lista 💽 a szűrési lehetőségekkel (7.17. ábra). Ebben a listában szín, szöveg és számszűrőket találunk.

Vizsgáljunk meg néhány példát!

A szűrést leggyakrabban a táblázat egyik oszlopának adatai alapján végezzük. Tegyük fel, hogy a táblázatban csak azoknak a diákoknak az adatait szeretnénk látni, akik **9**-est értek el **informatikából**. E célból:

1. Nyissuk meg az **Informatika** oszlop szűrőmenüjét!

| Прізвище - | IM'8 *   | Алгебра - | Геометрія - | Інформатика 💌 | Англійська - | Сума |
|------------|----------|-----------|-------------|---------------|--------------|------|
| Бурчак     | Андрій   | 9         | 9           | 9             | 7            | 34   |
| Бурчак     | Сергій   | 8         | 8           | 7             | 8            | 31   |
| Калина     | Юлія     | 9         | 11          | 10            | 10           | 40   |
| Кручина    | Петро    | 10        | 10          | 9             | 11           | 40   |
| Левчук     | Олексій  | 7         | 9           | 8             | 9            | 33   |
| Левчук     | Олексій  | 7         | 9           | 9             | 9            | 34   |
| Петренко   | Катерина | 7         | 8           | 9             | 9            | 33   |
| Пройда     | IBAH     | 6         | 10          | 11            | 8            | 35   |
| Стеценко   | Іван     | 9         | 11          | 8             | 8            | 36   |
| Туркевич   | Сергій   | 7         | 9           | 11            | 11           | 38   |
| Штейн      | ілля     | 9         | 8           | 9             | 9            | 35   |
| Штейн      | Ірина    | 9         | 9           | 10            | 9            | 37   |

7.17. ábra. Cellatartomány Szűrés után

- Kapcsoljuk ki az Összes kijelölése jelölőnégyzetet!
- 3. Kapcsoljuk be a 9-es szám melletti jelölőnégyzetet!
- 4. Kattintsunk az OK gombra!

Ezután a táblázatnak csak azok a sorai lesznek láthatók, amelyekben az **Informatika** oszlopban a **9**-es szerepel. A fenti algoritmus végrehajtását és az eredményét a 7.18. és 7.19. ábrán láthatjuk.

| Андрій   | 0                                                                                         |                                                                                                    |                                                                                                    |                                                                              |                                                                                                    |                                                                                                    |
|----------|-------------------------------------------------------------------------------------------|----------------------------------------------------------------------------------------------------|----------------------------------------------------------------------------------------------------|------------------------------------------------------------------------------|----------------------------------------------------------------------------------------------------|----------------------------------------------------------------------------------------------------|
|          | 9                                                                                         | 24                                                                                                    | Copryname als salesensoro do salitinuoro                                                                                                    |                                                                              | 7                                                                                                    | 34                                                                                                    |
| Ceprii   | 8                                                                                         | 11                                                                                                    | Сортупания від найбільшого до найменшого                                                                                                    |                                                                              | 8                                                                                                    | 31                                                                                                    |
| Onin     | 9                                                                                         |                                                                                                    | Copylanes is sub-spine                                                                                                    | •                                                                            | 10                                                                                                    | 40                                                                                                    |
| Тетро    | 10                                                                                        | 1                                                                                                    |                                                                                                    |                                                                              | 11                                                                                                    | 40                                                                                                    |
| Эленсій  | 7                                                                                         |                                                                                                    | Report to support the                                                                                                    | . [                                                                          | 9                                                                                                    | 33                                                                                                    |
| Оленсій  | 7                                                                                         |                                                                                                    | Reported and an                                                                                                    | . [                                                                          | 9                                                                                                    | 34                                                                                                    |
| Сатерина | 7                                                                                         |                                                                                                    | W Province and                                                                                                    | 1                                                                            | 9                                                                                                    | 33                                                                                                    |
| 8.311    | 6                                                                                         |                                                                                                    | -07                                                                                                    |                                                                              | 8                                                                                                    | 35                                                                                                    |
| 8314     | 9                                                                                         |                                                                                                    |                                                                                                    |                                                                              | 8                                                                                                    | 36                                                                                                    |
| epriä    | 7                                                                                         |                                                                                                    |                                                                                                    |                                                                              | 11                                                                                                    | 38                                                                                                    |
| 0.04     | 9                                                                                         |                                                                                                    | 1011                                                                                                    |                                                                              | 9                                                                                                    | 35                                                                                                    |
| рина     | 9                                                                                         |                                                                                                    |                                                                                                    |                                                                              | 9                                                                                                    | 37                                                                                                    |
|          |                                                                                           |                                                                                                    |                                                                                                    | 1                                                                            |                                                                                                    |                                                                                                    |
|          |                                                                                           |                                                                                                    | OK. Ckacybark                                                                                                    |                                                                              |                                                                                                    |                                                                                                    |
|          | ертій<br>Элія<br>етро<br>пенсій<br>пенсій<br>атерина<br>айн<br>ан<br>ертій<br>ляв<br>онна | ергій 8<br>Лиі 9<br>етро 10<br>пексій 7<br>атерина 7<br>атерина 7<br>ан 6<br>Іан 9<br>ергій 7<br>уля 9<br>уля 9<br>уля 9 | вртій         8         11           hain         9            etpo         10         %           ownciñ         7            sweciñ         7            arben-da         6            ahr         6            ahr         9            spriña         7            swa         9            swa         9 | B         TI         Comprises the additionance and shareputs           Bith | Pprili         8         11         Corporating to academy and academy and a | Sprin         S         III Compresent sign solitowers and solitowers and solitowers |

## 7.18. ábra. Az Informatika oszlop szerinti szűrés beállítása

| Прізвище - | las's -  | Алгебра - | Геометрія - | Інформатика и | Англійський - | Сума • |
|------------|----------|-----------|-------------|---------------|---------------|--------|
| Бурчан     | Андрій   | 9         | 9           | 9             | 7             | 34     |
| Кручена    | Петро    | 10        | 10          | 9             | 11            | 40     |
| Левчук     | Оленсій  | 7         | 9           | 9             | 9             | 34     |
| Петренко   | Катерина | 7         | 8           | 9             | 9             | 33     |
| Штейн      | Lana .   | 9         | 8           | 9             | 9             | 35     |

7.19. ábra. A szűrés eredménye

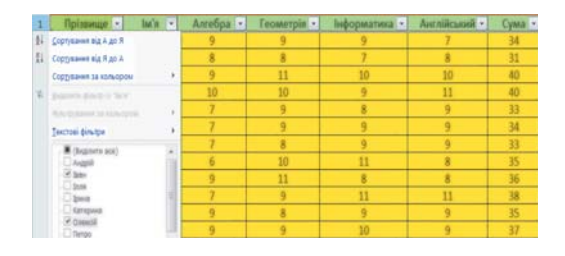

7.20. ábra. A Név szűrése két érték alapján

| Прізвище - | lan'a at | Алгебра - | Геометрія - | Інформатика - | Англійський + | Сума |
|------------|----------|-----------|-------------|---------------|---------------|------|
| Лектух     | Оленсій  | 7         | 9           | 8             | 9             | 33   |
| Левчук     | Оленсій  | 7         | 9           | 9             | 9             | 34   |
| Пройда     | lean     | 6         | 10          | 11            | 8             | 35   |
| Стеценно   | Imani    | 0         | 11          | 8             | 8             | 36   |

7.21. ábra. A szűrés eredménye

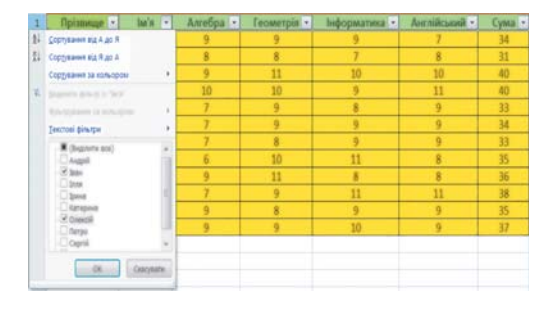

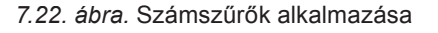

*Figyeljétek meg*, hogy a szűrés végrehajtása után az **Informatika** oszlop neve mellett megváltozik a szűrés jele **S**. (7.19. ábra). Ha ilyen gomb van az oszlop neve mellett, az azt jelenti, hogy az adott oszlop alapján szűrés van érvényben.

A szűrést két vagy több érték alapján is végezhetjük. Ha például a táblázatban csak az *Ivan* és *Olekszij* nevű tanulókat szeretnénk látni, a következőképpen járunk el:

- Nyissuk meg a Név mező szűrőfeltételeinek listáját!
- Kapcsoljuk ki az Összes kijelölése jelölőnégyzetet!
- Kapcsoljuk be az *Ivan* és az *Olekszij* melletti jelölőnégyzetet (7.20. ábra)!
- 4. Kattintsunk az OK gombra!

A szűrés eredményét a 7.21. ábra mutatja.

Amennyiben az oszlopban csak számok szerepelnek, alkalmazhatunk **Számszűrőket** is. Ezekben az **Egyenlő**, **Nem egyenlő**, **Kisebb**, **Nagyobb**, **Között** stb. feltételeket alkalmazhatjuk (7.22. ábra).

Ha például azokat a diákokat szeretnénk kiszűrni, akik összpontszáma *legalább 35*, de *nem haladja meg a 40*-et:

- Nyissuk meg az Összesen oszlop legördülő szűrőmenüjét!
- 2. Válasszuk a Számszűrőket!
- 3. Írjuk be a megfelelő mezőkbe a *35*-öt és a *40*-et (7.23. ábra)!
- 4. Kattintsunk az OK gombra!

A 7.23. ábrán látható szűrőfeltétel szerinti szűrés eredményét a 7.24. ábrán láthatjuk.

A **Toplista Szűrőfeltétel kiválasztása** után megnyíló ablakban (7.25. ábra) kiválaszthatjuk, hogy csak a néhány leg-

252
#### SZÁMADATOK FELDOLGOZÁSA

nagyobb vagy legkisebb elem kerüljön megjelenítésre.

Az **Átlag alatt** vagy **Átlag felett** feltételekkel kiválogathatjuk azokat a sorokat, amelyek az adott oszlop átlagánál kisebb vagy nagyobb értékeket tartalmaznak.

A szövegszűrők esetében (7.26. ábra) más lehetőségeket tartalmaz, például Egyenlő, Nem egyenlő, Kezdődik, Végződik, Tartalmaz.

Ha tehát azokat a diákokat szeretnénk kiszűrni, akiknek a neve **P** betűvel kezdődik, a következőképpen járunk el:

- 1. Nyissuk meg a Családnév szűrőfeltételeit!
- Válasszuk a Szövegszűrők ⇒ Kezdődik... szűrőt!
- 3. A mezőbe írjuk be a *P* betűt (7.27. ábra)!
- 4. Kattintsunk az OK gombra!

Szűrést több szűrőfeltétel alapján egyszerre is végezhetünk. Ekkor minden oszlop értékeire az adott oszlopban beállított szűrőfeltételek kerülnek alkalmazásra. Vagyis az egyesített szűrőfeltétel az egyes feltételeken elvégzett ÉS művelet eredménye. Ha tehát az Összesen mezőben nagyobb, mint 35, az Informatika oszlopban pedig több, mint 8 van beállítva, akkor a szűrés az Összesen nagyobb, mint 35 ÉS Informatika nagyobb, mint 8 feltétel alapján történik. A szűrés eredményét a 7.28. ábrán láthatjuk.

A szűrést többféleképpen is megszüntethetjük:

 a Kezdőlap ⇒ Szerkesztés ⇒ Rendezés és szűrés ⇒ Szűrő törlése paranccsal;

| оказати лише ті рядки, знач<br>Сума                       | чення           | яких:                              |      |
|-----------------------------------------------------------|-----------------|------------------------------------|------|
| більше або дорівнює                                       | -               | 35                                 |      |
| І О АБО                                                   |                 |                                    |      |
| менше або дорівнює                                        | -               | 40                                 |      |
| нак питання "?" позначає о,<br>имвол "*" позначає послідо | дин б<br>овніст | удь-який знак<br>ъ будь-яких симви | олів |

7.23. ábra. Számszűrő beállítása

| Прізвище - | lm's + | Алгебра - | Геометрія - | Інформатика • | Англійський - | Сума з |
|------------|--------|-----------|-------------|---------------|---------------|--------|
| Салина     | Юлія   | 9         | 11          | 10            | 10            | 40     |
| (ручина    | Петро  | 10        | 10          | 9             | 11            | 40     |
| Іройда     | loan   | 6         | 10          | 11            | 8             | 35     |
| теценко    | Іван   | 9         | 11          | 8             | 8             | 36     |
| уркевич    | Cepriž | 7         | 9           | 11            | 11            | 38     |
| Штейн      | Inne   | 9         | 8           | 9             | 9             | 35     |
| Штейн      | Ірина  | 9         | 9           | 10            | 9             | 37     |

7.24. ábra. A 7.23. ábrán látható szűrőfeltétel alkalmazásának eredménye

| Фільтр перших | <mark>к 10</mark> ел | е ме нт | ri B             | ? 🗙   |
|---------------|----------------------|---------|------------------|-------|
| Показати      |                      |         |                  |       |
| найбільших    | 10                   | \$      | елементів списку | ~     |
| найбільших    | 9                    |         |                  |       |
| найменших     |                      |         | ОК Скас          | увати |

7.25. ábra. A Toplista

|    | Прізвище 💌                                                                                                    | Ім'я 🔻 | Алгебра 🔽                                                                                            | Геометрія   |
|----|----------------------------------------------------------------------------------------------------|--------|----------------------------------------------------------------------------------------------------|-------------|
| Å  | Сортування від А до Я                                                                                                    |        | 9                                                                                                    | 9           |
| 1R | Сортування від Я до А                                                                                                    |        | 8                                                                                                    | 8           |
|    | Сортування за кольором                                                                                                    |        | 9                                                                                                    | 11          |
| W  | Вилалити фільтр із "Ім'я"                                                                                                   |        | 10                                                                                                   | 10          |
| ** |                                                                                                    |        | 7                                                                                                    | 9           |
|    | фльтрування за кольором                                                                                                    |        | 7                                                                                                    | 0           |
|    | <ul> <li>✓ (Виділити все)</li> <li>✓ Андрій</li> <li>✓ Іван</li> <li>✓ Ілля</li> <li>✓ Ірина</li> <li>✓ Катерина</li> </ul> |        | <u>Н</u> е дорівнює<br><u>П</u> очинається<br><u>З</u> акінчується<br><u>М</u> істить…<br>Не містить | <br>1 3<br> |
|    | <ul> <li>✓ Олексій</li> <li>✓ Петро</li> <li>✓ Сергій</li> <li>✓ Юлія</li> </ul>                                            |        | <u>К</u> ористуваць                                                                                  | кий фільтр  |

7.26. ábra. Szövegszűrő kiválasztása

# 7. fejezet

| ти лише ті рядки,<br>вище | , значенн                                 | я яких:                                                          |                                                                          |
|---------------------------|-------------------------------------------|------------------------------------------------------------------|--------------------------------------------------------------------------|
| очинається з              | ~                                         | п                                                                | ~                                                                        |
|                           |                                           |                                                                  |                                                                          |
|                           | ~                                         |                                                                  | ~                                                                        |
|                           | ти лише ті рядки,<br>вище<br>очинається з | ти лише ті рядки, значення<br>вище<br>очинається з У<br>Оці Одбо | ти лише тірядки, значення яких:<br>вище<br>очинається з ♥ П<br>● I ○ АбО |

7.27. ábra. Szövegszűrő beállítása

- a Szűrő törlése paranccsal abban az oszlopban, ahol szűrés volt beállítva;
- az Összes kijelölése jelölőnégyzet bekapcsolásával abban az oszlopban, ahol szűrés volt beállítva, ami után még az OK gombra kell kattintani.

A szűrés üzemmódból a szűrés bekapcsolása algoritmusának újbóli alkalmazásával léphetünk ki.

| Прізвище 🔻 | Ім'я 💌 | Алгебра 🔻 | Геометрія 💌 | Інформатика 🖓 | Англійська 🔻 | Сума 🖓 |
|------------|--------|-----------|-------------|---------------|--------------|--------|
| Калина     | Юлія   | 9         | 11          | 10            | 10           | 40     |
| Кручина    | Петро  | 10        | 10          | 9             | 11           | 40     |
| Туркевич   | Сергій | 7         | 9           | 11            | 11           | 38     |
| Штейн      | Ірина  | 9         | 9           | 10            | 9            | 37     |

7.28. ábra. Az Összesen és Informatika mezők egyidejű szűrésének alkalmazása

# IRÁNYÍTOTT SZŰRÉS

Az automatikus szűrés nem minden esetben oldja meg a szűréssel kapcsolatos problémákat. Nem tudjuk például megoldani, hogy az egyes szűrőfeltételekre a VAGY műveletet alkalmazzuk (az összpontszám több, mint 35 VAGY az informatika több, mint 8).

Excelben ezeket a problémákat az irányított szűréssel oldhatjuk meg. A következőképpen járjunk el.

- 1. Másoljuk le a táblázat oszlopainak neveit a táblázat szabad celláiba (ahogy azt a 7.29. ábrán az *Összesen* és *Informatika* oszlopokkal tettük)!
- 2. Az oszlopnevek alá írjuk be a megfelelő szűrőfeltételeket! Ha ezekre a feltételekre az ÉS műveletet szeretnénk alkalmazni, akkor egy sorban kell elhelyezkedniük, ha a VAGY műveletet, akkor különböző sorokban (a 7.29. ábrán a >35, >8).
- 3. Hajtsuk végre az *Adatok* ⇒ *Rendezés és szűrés* ⇒ *Speciális szűrés* parancsot!
- 4. A megnyíló Irányított szűrő párbeszédablakban:
- Válasszunk a helyben szűrés és más helyre másolás választógombok közül (a 7.29. ábrán *helyben szűrni*)!
- 2) A Listatartomány mezőbe adjuk meg a szűrendő adatokat tartalmazó cellatartományt (a 7.29. ábrán *B2:H14*)!
- 3) A szűrőtartomány ablakban adjuk meg, hol helyeztük el a Szűrőfeltételeket!

#### SZÁMADATOK FELDOLGOZÁSA

| Прізвище 🔻                                   | Iм'я -                              | Алгебра 🔻  | Геометрія 🔻 | Інформатика 🔻 | Англійська 🔻 | Сума |
|----------------------------------------------|-------------------------------------|------------|-------------|---------------|--------------|------|
| Бурчак                                       | Андрій                              | 9          | 9           | 9             | 7            | 34   |
| Бурчак                                       | Сергій                              | 8          | 8           | 7             | 8            | 31   |
| Калина                                       | Калина Юлія                         |            | 11          | 10            | 10           | 40   |
| Кручина                                      | Петро                               | 10         | 10          | 9             | 11           | 40   |
| Левчук                                       | Олексій                             | 7          | 9           | 8             | 9            | 33   |
| Левчук                                       | Левчук Олексій<br>Петренко Катерина |            | 9           | 9             | 9            | 34   |
| Петренко                                     |                                     |            | 8           | 9             | 9<br>8<br>8  | 33   |
| Пройда Іван <mark>Іван </mark> Стеценко Іван |                                     | 6          | 10          | 11            |              | 35   |
|                                              |                                     | 9          | 11          | 8             |              | 36   |
| Туркевич                                     | Сергій                              | 7          | 9           | 11            | 11<br>9      | 38   |
| Штейн                                        | Ілля                                | 9          | 8           | 9             |              | 35   |
| Штейн                                        | Ірина                               | 9          | 9           | 10            | 9            | 37   |
| озширений фільтр                             |                                     | ? 🛛        | Сума        | Інформатика   |              |      |
| бробка                                       |                                     |            | >35         |               |              |      |
| <ul> <li>фільтрувати список н</li> </ul>     | а місці                             |            |             | >8            |              |      |
| О скопіювати результа                        | г до іншого роз                     | вташування |             |               |              |      |
| ихідний діапазон:                            | \$B\$2:\$H\$14                      | <b>E</b>   |             |               |              |      |
| liaпазон умов:                               |                                     | <b>1</b>   |             |               |              |      |
| Діапазон для результату:                     |                                     | 15         |             |               |              |      |

- 4) Ha a **más helyre másolás** lehetőséget választottuk, adjuk meg, hol szeretnénk elhelyezni a szűrt adatokat!
- 5) Kattintsunk az OK gombra!

OK

Скасувати

Плише унікальні записи

A 7.30. ábrán a 7.29. ábrán látható szűrőfeltétel alkalmazásának eredményét láthatjuk.

| Прізвище | Ім'я     | Алгебра | Геометрія | Інформатика | Англійська | Сума |
|----------|----------|---------|-----------|-------------|------------|------|
| Бурчак   | Андрій   | 9       | 9         | 9           | 7          | 34   |
| Калина   | Юлія     | 9       | 11        | 10          | 10         | 40   |
| Кручина  | Петро    | 10      | 10        | 9           | 11         | 40   |
| Левчук   | Олексій  | 7       | 9         | 9           | 9          | 34   |
| Петренко | Катерина | 7       | 8         | 9           | 9          | 33   |
| Пройда   | Іван     | 6       | 10        | 11          | 8          | 35   |
| Стеценко | Іван     | 9       | 11        | 8           | 8          | 36   |
| Туркевич | Сергій   | 7       | 9         | 11          | 11         | 38   |
| Штейн    | Ілля     | 9       | 8         | 9           | 9          | 35   |
| Штейн    | Ірина    | 9       | 9         | 10          | 9          | 37   |

7.30. ábra. A 7.29. ábrán látható szűrőfeltétel alkalmazásának eredménye

# 7. fejezet

#### Összefoglalás

A táblázat adatait rendezhetjük, vagyis megváltoztathatjuk azok sorrendjét valamilyen kritériumoknak megfelelően. A táblázatkezelőben **növekvő** és **csökkenő** sorrendet alakíthatunk ki.

Ahhoz, hogy egy tartomány adatait gyorsan sorba rendezzük az első oszlop adatai alapján, a *Kezdőlap*  $\Rightarrow$  *Szerkesztés*  $\Rightarrow$  *Rendezés és szűrés*  $\Rightarrow$  *Rendezés növekvő* (vagy *Rendezés csökkenő*) sorrendben parancsát.

A kijelölt tartományt több oszlop adatai figyelembevételével is rendezhetjük. Ehhez a *Kezdőlap*  $\Rightarrow$  *Szerkesztés*  $\Rightarrow$  *Rendezés és szűrés*  $\Rightarrow$  *Rendezés* parancsa után a párbeszédablakban adjuk meg, milyen szempontok alapján szeretnénk rendezni az egyes oszlopokat. Először megtörténik az adatok rendezése az első oszlop adatai alapján, a többi kritérium csak akkor kerül kiértékelésre, ha az első oszlop adatai alapján a sorrend nem döntethető el (azaz az első oszlopban vannak ismétlődő adatok).

A szűrés a táblázat adatainak bizonyos kritérium alapján történő kiválogatását jelenti. A szűrés után a táblázatnak csak azokat a sorait láthatjuk, amelyek megfelelnek a szűrőfeltételnek. A táblázat többi sora ideiglenesen láthatatlanná válik.

A szűrés előtt helyezzük a kurzort a szűrendő tartományba, vagy jelöljük ki a szűrendő cellatartományt, majd hajtsuk végre a *Kezdőlap*  $\Rightarrow$  *Szerkesztés*  $\Rightarrow$  *Rendezés és szűrés*  $\Rightarrow$  *Szűrés* (vagy az *Adatok*  $\Rightarrow$  *Szűrés és rendezés*  $\Rightarrow$  *Szűrés*) parancsot.

A szűrést értékek alapján vagy számszűrőkben (szövegszűrőben) leírt feltételek alapján végezhetjük.

A szűrésnél több feltételt is figyelembe lehet venni. Ebben az esetben minden újabb szűrést az előző szűrés eredményére fogja a táblázatkezelő alkalmazni.

A szűrést az *Adatok*  $\Rightarrow$  *Rendezés és szűrés*  $\Rightarrow$  *Szűrő eltávolítása* paranccsal szüntethetjük meg.

Ha az egyes szűrőfeltételekre a VAGY műveletet szeretnénk alkalmazni, akkor irányított szűrést kell alkalmazni. Ehhez a táblázat szabad celláiban el kell helyezni a szűrőfeltételeket, majd végre kell hajtani az  $Adatok \Rightarrow Rendezés és szűrés \Rightarrow Speciális$  parancsot, aztán elvégezni az Irányított szűrő megfelelő beállítását.

#### Felelj a kérdésekre!

- 1°. Mit értünk a rendezés alatt Excel 2007-ben?
- 2•. Milyen szabályok szerint történik a rendezés Excel 2007-ben?
- 3•. Hogy végezzük a gyorsrendezést?
- 4•. Milyen esetekben jelenti a növekvő sorrend a Rendezés A–Z-t?
- 5. Hogy végezzük a rendezést több oszlop adatai alapján?
- 6°. Mi a szűrés?

- 7•. Milyen szűrést végezhetünk számokat tartalmazó cellákon és milyeneket szöveges tartalom esetében?
- 8. Mi célt szolgál az irányított szűrő?
- 9°. Hogy adjuk meg a szűrőfeltételeket irányított szűrő esetében?
- 10\*. Mi a különbség az automatikus és az irányított szűrés között?

# Végezd el a feladatokat!

- Nyisd meg a tanárod által megadott fájlt (vagy a Rozdil 7\punkt 7.4\zrazok 7.4.1.xlsx-et)! A Munka1 munkalapon a kijevi repülőterekről induló járatok adatait találod. Rendezd az adatokat indulási idő szerint növekvő sorrendbe! A Munka2 munkalapon kapcsold be a szűrést! Szűrd ki a Boriszpol repülőtérről induló járatokat! Mentsd a fájlt feladat 7.4.1.xlsx néven a mappádba!
- 2•. Nyisd meg a tanárod által megadott fájlt (vagy a Rozdil 7\punkt 7.4\zrazok 7.4.2.xlsx-et)! A Munka1 munkalapon egy háromtusa-versenyen elért eredményeket találod. A versenyszámok vívás (pontok), futás (idő) és magasugrás (cm). Rendezd a táblázatot a következő kritériumok szerint: Pontszám szerint csökkenő, Idő szerint növekvő, Magasság szerint csökkenő sorrendbe! A Munka2 munkalapon kapcsold be a szűrést! Jelenítsd meg azokat a versenyzőket, akik legalább 40 pontot szereztek vívásban, valamint 2,20 és 2,25 m között teljesítettek magasugrásban! Mentsd a fájlt feladat 7.4.2.xlsx néven a mappádba!
- 3•. Nyisd meg a tanárod által megadott fájlt (vagy a Rozdil 7\punkt 7.4\zrazok 7.4.3.xlsx-et)! A Munka1 munkalapon a kijevi repülőterekről induló járatok adatait találod. Rendezd a táblázatot úgy, hogy az azonos repülőtérről induló járatok egymás után helyezkedjenek el A–Z sorrendben, ezeken belül pedig a járatok legyenek indulási idő szerint rendezve! A Munka2 munkalapon kapcsolj be szűrést! Jelenítsd meg a 9 és 15 óra között Varsóba induló járatokat! Mentsd a fájlt feladat 7.4.3.xlsx néven a mappádba!
- 4•. Nyisd meg a tanárod által megadott fájlt (vagy a Rozdil 7\punkt 7.4\zrazok 7.4.4.xlsx-et)! A Munka1 munkalap táblázat merevlemezekről tartalmaz adato-kat. Add meg a következő szűrőfeltételt: a kapacitás legyen több mint 500 GB, az ár 1000 hrivnya alatt! Mentsd a fájlt feladat 7.4.4.xlsx néven a mappádba!
- 5\*. Nyisd meg a tanárod által megadott fájlt (vagy a Rozdil 7\punkt 7.4\zrazok 7.4.5.xlsx-et)! A Munka1 munkalapon a TFT-monitorokról találsz adatokat. Add meg a következő szűrőfeltételt: a képátló nagyobb mint 19", az ár kisebb mint 3000 hrivnya! Mentsd a fájlt feladat 7.4.5.xlsx néven a mappádba!

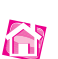

A

# 7.5. RÉSZÖSSZEGEK. FELTÉTELES FORMÁZÁS

- 1. Mit értünk a táblázat adatainak rendezése alatt? Hogyan hajthatjuk végre?
- 2. Mit értünk a táblázat adatainak szűrése alatt? Hogyan hajthatjuk végre?
- 3. Mi az irányított szűrő? Mondj példát az alkalmazására!

7. fejezet

# RÉSZÖSSZEGEK

A táblázatok gyakran tartalmaznak ismétlődő adatokat. Ilyenek lehetnek például a diákok által látogatott szakkörök, a beszállító vállalatok, árucikkek nevei, vonatok célállomásai stb.

A 7.31. ábrán egy könyvesboltba beszállított és ott leadott könyvekről találunk adatokat.

Láthatjuk, hogy a **Név**, **Műfaj**, **Kiadó** oszlopokban gyakran ismétlődnek az adatok. A táblázat adataiból fontos meghatározni, hogy az egyes szerzők műveiből mennyi érkezett be és fogyott el, mennyi fogyott a prózából, mennyi a verseskönyvekből, mennyi könyv érkezett az egyes kiadóktól és azokból mennyi fogyott el stb. Az ilyen elemzés segíti a könyvesbolt tulajdonosait annak megállapításában, hogy a prózai vagy a verses kötetek fogynak-e jobban, kik a népszerű szerzők, melyik kiadó könyvei fogynak a leginkább.

| Прізвище       | Ім'я    | Назва              | Жанр  | Надійшло | Фірма  | Продано | Ціна | Прибуток | Остача |
|----------------|---------|--------------------|-------|----------|--------|---------|------|----------|--------|
| Бедрик         | Юрій    | Свято небуття      | Вірші | 5        | Орфей  | 4       | 15,5 | 62       | 1      |
| Андрухович     | Юрій    | Середмістя         | Вірші | 8        | Селена | 5       | 25   | 125      | 3      |
| Андрухович     | Юрій    | Дванадцять обручів | Проза | 7        | Орфей  | 3       | 30,5 | 91,5     | 4      |
| Бердник        | Олесь   | Камертон Дажбога   | Проза | 10       | Селена | 10      | 21,7 | 217      | 0      |
| Бердник        | Олесь   | Вогнесміх          | Проза | 12       | Тріумф | 8       | 19,8 | 158,4    | 4      |
| Бураго         | Дмитро  | Ехо мертвого озера | Вірші | 3        | Орфей  | 1       | 15   | 15       | 2      |
| Вороний        | Микола  | Ліричні поезії     | Вірші | 7        | Орфей  | 5       | 26   | 130      | 2      |
| Вінграновський | Микола  | Первинка           | Вірші | 21       | Орфей  | 16      | 30   | 480      | 5      |
| Вінграновський | Микола  | Київ               | Вірші | 15       | Орфей  | 12      | 27   | 324      | 3      |
| Забужко        | Оксана  | Сестро, сестро     | Проза | 10       | Селена | 8       | 32   | 256      | 2      |
| Забужко        | Оксана  | Інопланетянка      | Проза | 28       | Тріумф | 12      | 35   | 420      | 16     |
| Забужко        | Оксана  | Друга спроба       | Вірші | 25       | Орфей  | 20      | 31   | 620      | 5      |
| Забіла         | Наталя  | Ясоччина книжка    | Проза | 15       | Орфей  | 12      | 12,5 | 150      | 3      |
| Забіла         | Наталя  | Веселим малюкам    | Вірші | 12       | Орфей  | 10      | 8,7  | 87       | 2      |
| Кушнір         | Віктор  | Повернення         | Вірші | 11       | Орфей  | 4       | 17   | 68       | 7      |
| Павличко       | Дмитро  | Не зрадь           | Вірші | 15       | Селена | 4       | 21   | 84       | 11     |
| Павличко       | Дмитро  | Сонети             | Вірші | 24       | Селена | 11      | 25   | 275      | 13     |
| Павличко       | Дмитро  | Три строфи         | Вірші | 27       | Тріумф | 17      | 25   | 425      | 10     |
| Симоненко      | Василь  | Вибране            | Вірші | 30       | Орфей  | 25      | 20   | 500      | 5      |
| Гончар         | Олесь   | Собор              | Проза | 40       | Орфей  | 28      | 27,6 | 772,8    | 12     |
| Щербак         | Юрій    | Чорнобиль          | Проза | 12       | Тріумф | 3       | 19,4 | 58,2     | 9      |
| Хорунжий       | Юрій    | Вірую              | Проза | 14       | Селена | 2       | 32   | 64       | 12     |
| Хорунжий       | Юрій    | Таємна грамота     | Проза | 9        | Селена | 1       | 30   | 30       | 8      |
| Стельмах       | Михайло | Чотири броди       | Проза | 23       | Селена | 14      | 24   | 336      | 9      |
| Старицький     | Михайло | Історичні романи   | Проза | 14       | Тріумф | 5       | 27,8 | 139      | 9      |

7.31. ábra. A könyvesboltba beszállított és ott eladott könyvek adatai

#### SZÁMADATOK FELDOLGOZÁSA

|    | A              | В       | С                  | D     | E        | F      | G       | н    | 1        | 1      | K           | L              | M     | N         |
|----|----------------|---------|--------------------|-------|----------|--------|---------|------|----------|--------|-------------|----------------|-------|-----------|
| 1  | Прізвище       | Ім'я    | Назва              | Жанр  | Надійшло | Фірма  | Продано | Ціна | Прибуток | Остача |             |                |       |           |
| 2  | Андрухович     | Юрій    | Дванадцять обручів | Проза | 7        | Орфей  | 3       | 30,5 | 91,5     | 4      |             |                |       |           |
| 3  | Андрухович     | Юрій    | Середмістя         | Вірші | 8        | Селена | 5       | 25   | 125      | 3      |             |                |       |           |
| 4  | Бедрик         | Юрій    | Свято небуття      | Вірші | 5        | Орфей  | 4       | 15,5 | 62       | 1      |             |                |       |           |
| 5  | Бердник        | Олесь   | Камертон Дажбога   | Проза | 10       | Селена | 10      | 21,7 | 217      | 0      | Deardward   | dimension in   |       |           |
| 6  | Бердник        | Олесь   | Вогнесміх          | Проза | 12       | Тріумф | 8       | 19,8 | 158,4    | 4      | промажит    | THE YMEEN      |       |           |
| 7  | <b>Eyparo</b>  | Дмитро  | Ехо мертвого озера | Вірші | 3        | Орфей  | 1       | 15   | 15       | 2      | При кожни з | niki B:        |       | -         |
| 8  | Вінграновський | Микола  | Первинка           | Вірші | 21       | Орфей  | 16      | 30   | 480      | 5      | Прізвище    |                |       | ×         |
| 9  | Вінграновський | Микола  | Київ               | Вірші | 15       | Орфей  | 12      | 27   | 324      | 3      | Використову | вати функцію   |       |           |
| 10 | Вороний        | Микола  | Ліричні поезії     | Вірші | 7        | Орфей  | 5       | 26   | 130      | 2      | Суна        |                |       | ×         |
| 11 | Гончар         | Олесь   | Собор              | Проза | 40       | Орфей  | 28      | 27,6 | 772,8    | 12     | Додати підс | MO1 40:        |       |           |
| 12 | Забіла         | Наталя  | Ясоччина книжка    | Проза | 15       | Орфей  | 12      | 12,5 | 150      | 3      | Наданши     | 1              |       |           |
| 13 | Забіла         | Наталя  | Веселим малюкам    | Вірші | 12       | Орфей  | 10      | 8,7  | 87       | 2      | Продано     |                |       |           |
| 14 | Забужко        | Оксана  | Друга спроба       | Вірші | 25       | Орфей  | 20      | 31   | 620      | 5      | Цна         |                |       | 12        |
| 15 | Забужко        | Оксана  | Сестро, сестро     | Проза | 10       | Селена | 8       | 32   | 256      | 2      | Остача      |                |       | ~         |
| 16 | Забужко        | Оксана  | Інопланетянка      | Проза | 28       | Тріумф | 12      | 35   | 420      | 16     |             |                |       |           |
| 17 | Кушнір         | Віктор  | Повернення         | Вірші | 11       | Орфей  | 4       | 17   | 68       | 7      | И Зананити  | поточні підсун | 101   |           |
| 18 | Павличко       | Дмитро  | Не зрадь           | Вірші | 15       | Селена | 4       | 21   | 84       | 11     | Кнець ст    | орнки мек груг | 13991 |           |
| 19 | Павличко       | Дмитро  | Сонети             | Bipwi | 24       | Селена | 11      | 25   | 275      | 13     | Стядсунки   | пд даничи      |       |           |
| 20 | Павличко       | Дмитро  | Три строфи         | Вірші | 27       | Тріумф | 17      | 25   | 425      | 10     | Видалити в  | C0 04          |       | Скасувати |
| 21 | Симоненко      | Василь  | Вибране            | Вірші | 30       | Орфей  | 25      | 20   | 500      | 5      |             | 1994           |       |           |
| 22 | Старицький     | Михайло | Історичні романи   | Проза | 14       | Тріумф | 5       | 27,8 | 139      | 9      |             |                |       |           |
| 23 | Стельмах       | Михайло | Чотири броди       | Проза | 23       | Селена | 14      | 24   | 336      | 9      |             |                |       |           |
| 24 | Хорунжий       | Юрій    | Вірую              | Проза | 14       | Селена | 2       | 32   | 64       | 12     |             |                |       |           |
| 25 | Хорунжий       | Юрій    | Таємна грамота     | Проза | 9        | Селена | 1       | 30   | 30       | 8      |             |                |       |           |
| 26 | Щербак         | Юрій    | Чорнобиль          | Проза | 12       | Тріумф | 3       | 19,4 | 58,2     | 9      |             |                |       |           |

#### 7.32. ábra. A Családnév alapján rendezett táblázat és a Részösszegek ablak

Hogy a feltett kérdésekre válaszoljunk, az adatokat az ismétlődő értékek szerint csoportosítani kell, majd el kell végezni az összegek, átlagok, maximális és minimális elemek stb. meghatározását a csoportokon belül.

Ennek egyik módja a részösszegek alkalmazása.

- A részösszegek kiszámítása céljából a következőt kell tenni:
- 1. Jelöljük ki azokat a cellákat, amelyeket ki szeretnénk értékelni!
- Rendezzük az adatokat a szerint az oszlop szerint, amely a csoportosítandó adatokat tartalmazza!
- 3. Hajtsuk végre az  $A datok \Rightarrow Tagolás \Rightarrow Részösszeg$  parancsot!
- 4. A **Részösszegek** ablakban (7.32. ábra) válasszuk ki az alkalmazandó függvényt (*Összeg, Darab, Átlag, Maximum* stb.)!
- 5. Az Összegzendő oszlopok listában jelöljük ki azokat az oszlopokat, amelyekre nézve az összegzéseket el szeretnénk végezni!
- 6. Kattintsunk az OK gombra!

A 7.33. ábra a fent vázolt algoritmus végrehajtásának eredményét mutatja. A táblázat adatai a **Családnév** mező alapján vannak csoportosítva, minden csoport alatt létrejött egy **Összegző** sor, meg vannak határozva az **Érkezett, Eladott, Bevétel** és **Maradék** mezőkben az összegek. Mindegyik csoport teljesen kifejtett, amiről a sor előtt látható – jel is tanúskodik. Ha erre a jelre kattintunk, a megfelelő csoport összecsukódik, csak az **Összegző** sor marad látható, a gomb pedig + alakra vált. Ha erre a gombra kattintunk, a csoport újra ki lesz fejtve.

A kibontás/összezárás gombok felett találjuk az **1**, **2** és **3** gombokat, amelyek a különböző csoportszintek gyors kibontására/összecsukására szolgálnak. Az első szint az egész táblázat, a második a csoportok, a harmadik a csoporttagok szintje.

| 5     | 00 | овне Вставлени  | ня Розл  | літка сторінки Форму | ли Дан | і Рецензуван | ня Вигл | яд      | OILEXCEI                              |          |        |
|-------|----|-----------------|----------|----------------------|--------|--------------|---------|---------|---------------------------------------|----------|--------|
|       | A1 | 0 - ()          | fx       |                      |        |              |         |         |                                       |          |        |
| 2 3   | 4  | A               | В        | с                    | D      | E            | F       | G       | н                                     | 1        | J      |
|       | 1  | Прізвище        | lm'я     | Назва                | Жанр   | Надійшло     | Фірма   | Продано | Ціна                                  | Прибуток | Остача |
| ٢·    | 2  | Андрухович      | Юрій     | Дванадцять обручів   | Проза  | 7            | Орфей   | 3       | 30,5                                  | 91,5     | 4      |
|       | 3  | Андрухович      | Юрій     | Середмістя           | Вірші  | 8            | Селена  | 5       | 25                                    | 125      | 3      |
| -     | 4  | Андрухович Під  | сумок    |                      |        | 15           |         | 8       |                                       | 216,5    | 7      |
| ſ .   | 5  | Бедрик          | Юрій     | Свято небуття        | Вірші  | 5            | Орфей   | 4       | 15,5                                  | 62       | 1      |
| -     | 6  | Бедрик Підсумо  | к        |                      |        | 5            |         | 4       |                                       | 62       | 1      |
| ٢.    | 7  | Бердник         | Олесь    | Камертон Дажбога     | Проза  | 10           | Селена  | 10      | 21,7                                  | 217      | 0      |
|       | 8  | Бердник         | Олесь    | Вогнесміх            | Проза  | 12           | Тріумф  | 8       | 19,8                                  | 158,4    | 4      |
|       | 9  | Бердник Підсум  | ок       |                      |        | 22           |         | 18      |                                       | 375,4    | 4      |
| F۰    | 10 | Бураго          | Дмитро   | Ехо мертвого озера   | Вірші  | 3            | Орфей   | 1       | 15                                    | 15       | 2      |
| -     | 11 | Бураго Підсумої | (        |                      |        | 3            |         | 1       |                                       | 15       | 2      |
| Γ.    | 12 | Вінграновський  | Микола   | Первинка             | Вірші  | 21           | Орфей   | 16      | 30                                    | 480      | 5      |
|       | 13 | Вінграновський  | Микола   | Київ                 | Вірші  | 15           | Орфей   | 12      | 27                                    | 324      | 3      |
| -     | 14 | Вінграновський  | Підсумок |                      |        | 36           |         | 28      |                                       | 804      | 8      |
| •     | 15 | Вороний         | Микола   | Ліричні поезії       | Вірші  | 7            | Орфей   | 5       | 26                                    | 130      | 2      |
| -     | 16 | Вороний Підсум  | ок       | - 21                 |        | 7            |         | 5       |                                       | 130      | 2      |
| [ · ] | 17 | Гончар          | Олесь    | Собор                | Проза  | 40           | Орфей   | 28      | 27,6                                  | 772,8    | 12     |
| -     | 18 | Гончар Підсумо  | <        | -                    |        | 40           |         | 28      |                                       | 772,8    | 12     |
| · ·   | 19 | Забіла          | Наталя   | Ясоччина книжка      | Проза  | 15           | Орфей   | 12      | 12,5                                  | 150      | 3      |
|       | 20 | Забіла          | Наталя   | Веселим малюкам      | Вірші  | 12           | Орфей   | 10      | 8,7                                   | 87       | 2      |
|       | 21 | Забіла Підсумон |          |                      | 1.0    | 27           | 10.000  | 22      | 1                                     | 237      | 5      |
| Γ.    | 22 | Забужко         | Оксана   | Друга спроба         | Вірші  | 25           | Орфей   | 20      | 31                                    | 620      | 5      |
| •     | 23 | Забужко         | Оксана   | Сестро, сестро       | Проза  | 10           | Селена  | 8       | 32                                    | 256      | 2      |
|       | 24 | Забужко         | Оксана   | Інопланетянка        | Проза  | 28           | Тріумф  | 12      | 35                                    | 420      | 16     |
|       | 25 | Забужко Підсум  | юк       |                      |        | 63           |         | 40      | · · · · · · · · · · · · · · · · · · · | 1296     | 23     |
| ۲ · ] | 26 | Кушнір          | Віктор   | Повернення           | Вірші  | 11           | Орфей   | 4       | 17                                    | 68       | 7      |
| -     | 27 | Кушнір Підсумо  | к        |                      |        | 11           |         | 4       |                                       | 68       | 7      |
| [ · ] | 28 | Павличко        | Дмитро   | Не зрадь             | Вірші  | 15           | Селена  | 4       | 21                                    | 84       | 11     |
|       | 29 | Павличко        | Дмитро   | Сонети               | Вірші  | 24           | Селена  | 11      | 25                                    | 275      | 13     |
|       | 30 | Павличко        | Дмитро   | Три строфи           | Вірші  | 27           | Тріумф  | 17      | 25                                    | 425      | 10     |
| -     | 31 | Павличко Підсу  | мок      |                      |        | 66           |         | 32      |                                       | 784      | 34     |

7.33. ábra. Családnév alapján rendezett táblázat részösszegekkel

# FELTÉTELES FORMÁZÁS

A *feltételes formázás* az egyik módja annak, hogy a táblázatban bizonyos feltételeket kielégítő értékeket kiemeljünk.

# *Feltételes formázás* segítségével a bevitt adatokat tartalmazó celláknak automatikusan meg tudjuk változtatni a formátumát különböző feltételek alapján.

Az elektronikus naplóban különböző színekkel lehet kiemelni az alacsony, közepes és magas eredményességű tanulókat. Azokat a cellákat, ahol az 1 és 3 közötti számok találhatók, pirossal, a 4 és 6 közöttiek zölddel, a 7 és 9 közöttiek sárgával, a 10 és 12 közöttiek kékkel lesznek kiemelve.

*Felhívjuk a figyelmeteket*, hogy a feltételes formázás nem rejti el az adatokat, mint a szűrés, csak meghatározott módon kiemeli az adott feltételt kielégítő cellákat.

Az Excel 2007-ben 5 módja van a feltételes formázásnak (7.34. ábra):

- cellakijelölési szabályok megadása;
- legfelső és legalsó értékeinek kiszámítására vonatkozó szabályok megadása;
- adatsávok;
- színskálák;

7. fejezet

#### SZÁMADATOK FELDOLGOZÁSA

• ikonkészletek.

A cellakijelölési szabályokat a következőképpen készítjük:

- Jelöljük ki a formázandó cellatartományt!
- Hajtsuk végre a Kezdőlap ⇒ Stílusok ⇒ Feltételes formázás parancsot!
- A Feltételes formázás listán (7.34. ábra) válasszuk ki a megfelelő formázási módszert!
- 4. A listából jelöljük ki a formázás szabályát!
- **∃**•⊐ Вставити × Σ -Â - **S** 4 🚰 Видалити 👻 Сортування Знайти й й фільтр т виділити т Умовне Стилі Умовне Форматувати форматування \* як таблицю \* \* кліти Формат \* 0--Виділити правила клітинов Більше ніж... t Правила для визначення перших і останніх елементів Менше ніж.. Гістограми • Між.. Кольорові шкали • Дорівнює.. Набори піктограм • Текст, який містить... I Створити правило.. Дата.. 郾 Правила очищення . Керування правилами. Дублювати значе 9 9 35 Додаткові правила.. 10 9 37

7.34. ábra. A Feltétes formázás gomb és a Cellakijelölési szabályok

- 5. A megnyíló párbeszédablakban válasszunk formátumot arra az esetre, amikor a feltétel teljesül (7.35. ábra)! A formátumot kiválaszthatjuk a listából, de lehetőség van egyéni formátum kialakítására.
- 6. Kattintsunk az OK gombra!

A 7.35. ábrán látható mintán a **Két érték között 7** és **9** feltétel, a kész formátumok listája és a formázás előképe látható.

|       | Прізвище            | Ім'я         | Алгебра       | Геометрія                           | Інформатика      | Англійська | Сума |
|-------|---------------------|--------------|---------------|-------------------------------------|------------------|------------|------|
|       | Бурчак              | Андрій       | 9             | 9                                   | 9                | 7          | 34   |
|       | Бурчак              | Сергій       | 8             | 8                                   | 7                | 8          | 31   |
|       | Калина              | Юлія         | 9             | 11                                  | 10               | 10         | 40   |
|       | Кручина             | Петро        | 10            | 10                                  | 9                | 11         | 40   |
|       | Левчук              | Олексій      | 7             | 9                                   | 8                | 9          | 33   |
|       | Левчук              | Олексій      | 7             | 9                                   | 9                | 9          | 34   |
|       | Петренко            | Катерина     | 7             | 8                                   | 9                | 9          | 33   |
|       | Пройда              | Іван         | 6             | 10                                  | 11               | 8          | 35   |
|       | Стеценко            | Іван         | 9             | 11                                  | 8                | 8          | 36   |
|       | Туркевич            | Сергій       | 7             | 9                                   | 11               | 11         | 38   |
|       | Штейн               | Ілля         | 9             | 8                                   | 9                | 9          | 35   |
|       | Штейн               | Ірина        | 9             | 9                                   | 10               | 9          | 37   |
| Між   |                     |              |               |                                     | ? 🔀              |            |      |
| Форма | тувати клітинки, ро | озташовані М | IDK:          |                                     |                  |            |      |
| 7     | 📧 i 9               | 1            | з Блідо-черво | на заливка з темно-че               | рвоним текстом 🔽 |            |      |
| -     |                     |              | Блідо-черво   | на заливка з темно-че               | рвоним текстом   |            |      |
|       |                     |              | Жовта зали    | вка з темно-жовтим те               | екстом           |            |      |
|       |                     |              | Бліло-черво   | вка з темно-зеленим т<br>на заливка | ГЕКСТОМ          |            |      |
|       |                     |              | Червоний те   | KCT                                 |                  |            |      |
|       |                     |              | Червона меж   | Ka                                  |                  |            |      |
|       |                     | -            | пастроюван    | ии формат                           |                  |            |      |

7.35. ábra. A kijelölt cellatartomány, a Két érték között ablak és a formátumok listája

-

# 7. fejezet

A feltételes formázás másik módja az **Adatsávok** alkalmazása, amikor is a cella a tartalmazott értékkel arányos méretű színes oszloppal van formázva (7.36. ábra)

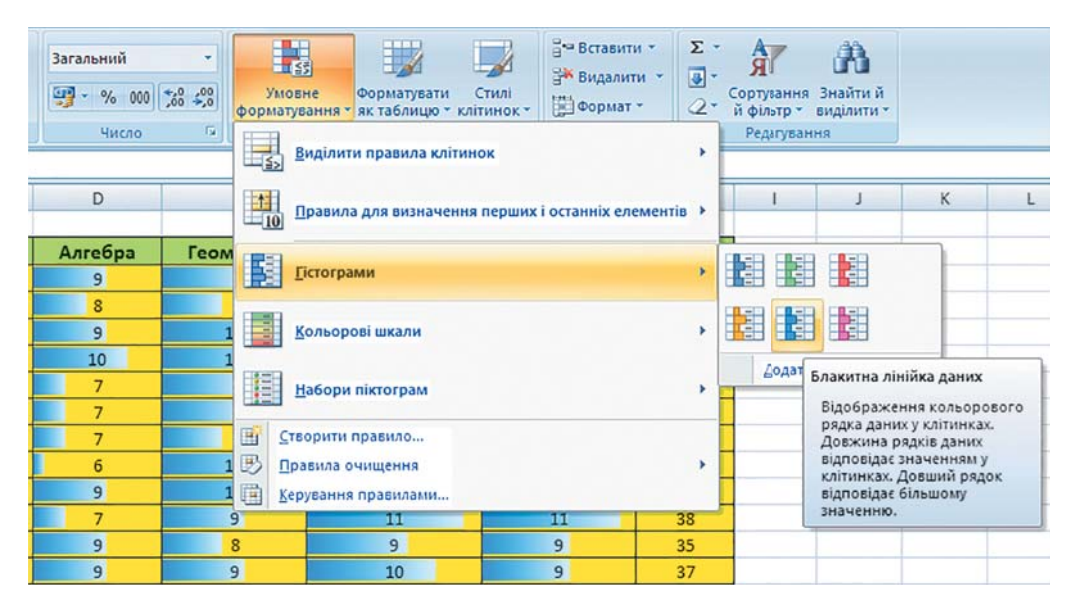

7.36. ábra. Feltételes formázás adatsávokkal

A **Színskálák** alkalmazásakor (7.37. ábra) a kijelölt cellatartomány az azonos értékeket tartalmazó cellái azonos színnel lesznek formázva.

Alkalmazhatjuk ezeken kívül még az **Ikonkészletet** is feltételes formázásként. Ha ezt tesszük, akkor a kijelölt cellatartomány minden cellájában az ikonkészlet egy ikonja jelenik

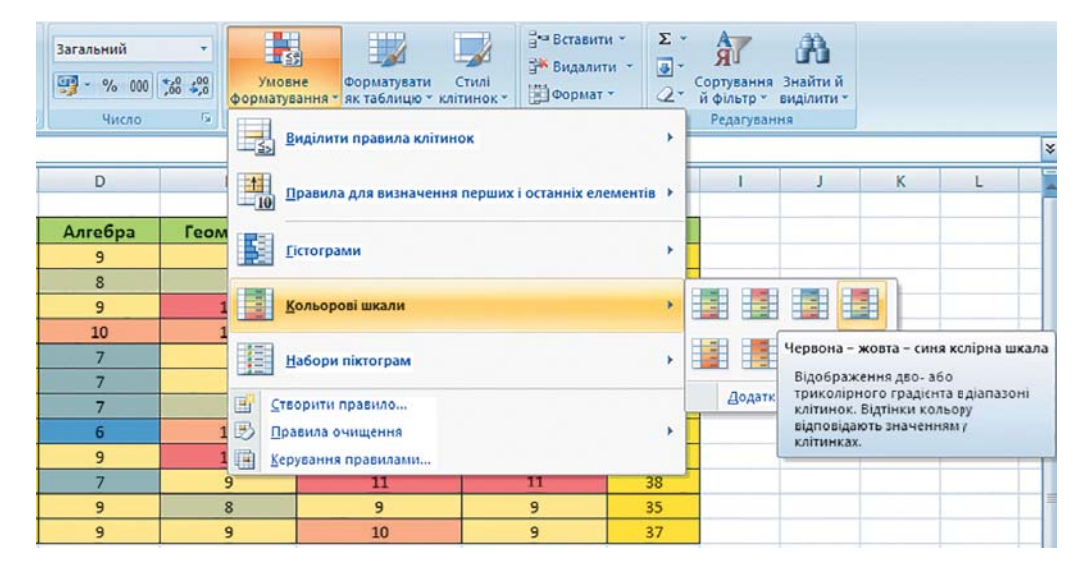

7.37. ábra. Feltételes formázás színskálákkal

#### SZÁMADATOK FELDOLGOZÁSA

meg. Egy konkrét ikon megjelenése a cellában azt jelenti, hogy a cellába tárolt érték kielégíti a csoportban az adott ikonhoz tartozó formázási feltételt.

*Itt hívjuk fel a figyelmeteket arra*, hogy a kijelölt cellatartományra egymás után több feltételes formázást is rendelhetünk.

A feltételes formázást a *Feltételes formázás*  $\Rightarrow$  *Szabályok törlése*  $\Rightarrow$  *Szabályok törlése a kijelölt cellákból (a teljes munkalapról)* paranccsal szüntethetjük meg.

# Felelj a kérdésekre!

- 1°. Mik a részösszegek? Mikor célszerű az alkalmazásuk?
- 2•. Hogy számítjuk ki a részösszegeket Excel 2007-ben?
- 3. Milyen függvényeket használhatunk a részösszegekben?
- 4°. Mi a feltételes formázás? Mire alkalmazzuk?
- 5°. Milyen feltételes formázásokat használhatunk?
- 6•. Hogy végezzük a feltételes formázást?
- 7°. Hogy szüntetjük meg a feltételes formázást?

# Végezd el a feladatokat!

- Nyisd meg a tanárod által megadott fájlt (például a Rozdil 7\punkt 7.5\zrazok 7.5.1.xlsx-et)! A Munka1 munkalapon a merevlemezekről találsz adatokat. Határozd meg a részösszeget a Gyártó cég oszlop értékei alapján! Mentsd a fájlt feladat 7.5.1.xlsx néven a mappádba!
- 2•. Nyisd meg a tanárod által megadott fájlt (például a Rozdil 7\punkt 7.5\zrazok 7.5.2.xlsx-et)! A Munka1 munkalapon a monitorokról találsz adatokat. Határozd meg a részösszeget a Képátló oszlop értékei alapján! Mentsd a fájlt feladat 7.5.2.xlsx néven a mappádba!
  - 3•. Nyisd meg a tanárod által megadott fájlt (például a Rozdil 7\punkt 7.5\zrazok 7.5.3.xlsx-et)! A Munka1 munkalapon a TFT-monitorokról találsz adatokat. Emeld ki rózsaszínnel a 21". Nyisd meg a tanárod által megadott fájlt (például a Rozdil 7\punkt 7.5\zrazok 7.5.4.xlsx-et)! A Munka1 munkalapon a merevlemezekről találsz adatokat. Emeld ki kék színnel azokat, amelyeknél a cache-memória meghaladja a 8 Mbájtot! Mentsd a fájlt feladat 7.5.4.xlsx néven a mappádba!
  - 4. Nyisd meg a tanárod által megadott fájlt (például a Rozdil 7\punkt 7.5\zrazok 7.5.5.xlsx-et)! A Munka1 munkalapon az utóbbi hónap során Kijevben mért hő-mérsékleti adatokat találod. Formázd Adatsávok (*ibolyaszínű skála*) segítségével a hőmérsékleteket! Mentsd a fájlt feladat 7.5.5.xlsx néven a mappádba!
- 6. Nyisd meg a tanárod által megadott fájlt (például a Rozdil 7\punkt 7.5\zrazok 7.5.6.xlsx-et)! Keresd meg a lakóhelyedre vonatkozó népességi adatokat az interneten! A Munka1 munkalapon helyezd el az utóbbi 5 év adatait! Formázd az adatokat Ikonkészlet segítségével (*közlekedési lámpa*)! Mentsd a fájlt feladat 7.5.6.xlsx néven a mappádba!

# 16. SZÁMÚ GYAKORLATI MUNKA

#### Adatok rendezése a táblázatokban. Automatikus és irányított szűrés. Feltételes formázás

**Figyelem!** A számítógép használata során tartsd be a balesetvédelmi szabályokat és az egészségügyi előírásokat!

- 1. Nyisd meg a tanárod által megadott fájlt (például a **Rozdil 7\prakticsna 16\zrazokpr.16xlsx-**et)!
- A Munka1 munkalapon rendezd az adatokat a Családnév szerint növekvő sorrendbe!
- 3. A **Munka2** munkalapon végezd el a rendezést a következő kritériumok alapján: **Családnév** (növekvő), **Név** (növekvő) **Születési év** (csökkenő)!
- 4. A **Munka3** munkalapon szűrd ki azokat a tanulókat, akik magassága meghaladja az 1m 80 cm-t!
- 5. A **Munka4** munkalapon szűrd ki azokat a tanulókat, akik a rajz vagy az ének szakköröket látogatják!
- 6. A **Munka5** munkalapon határozd meg a részösszegeket a **Testsúly** alapján, amelyek megállapítják az átlagos és maximális testsúlyt!
- 7. A **Munka6** munkalapon állíts be feltételes formázást! A 80 kg-ot meghaladó testsúlyokat piros, a 75 kg-nál kisebbeket kék színnel emeld ki.
- 8. Mentsd a munkafüzetet gyakorlati 16.xlsx néven a mappádba!

7. fejezet

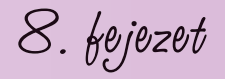

# Kompetenciafeladatok megoldása, projektmunkák végrehajtása

Ebben a fejezetben megismerkedtek azzal:

Milyen lépésekből áll az infokommunikációs eszközökkel támogatott problémamegoldás különböző tevékenységi területeken? Milyen stratégiákat alkalmazhatunk az információ keresése során?

Milyen tevékenységeket rejt az infokommunikációs eszközökkel támogatott kompetenciafeladatok megoldása? Hogyan hajtunk végre tanulmányi projekteket informatikából?

# 8.1. KOMPETENCIAFELADATOK MEGOLDÁSA

1. Mi a kompetenciafeladat?

8. fejezet

- 2. Milyen algoritmusok szerint oldanak meg problémákat különböző emberi tevékenységi területeken?
- 3. Milyen módon mutathatjuk be a kompetenciafeladat megoldásának eredményeit?

# A KOMPETENCIAFELADATOK MEGOLDÁSÁNAK LÉPÉSEI

A 7. osztályban már megismertétek, milyen feladatokat nevezünk kompetenciafeladatoknak. Idézzük emlékezetünkbe, hogy a **kompetenciafeladat** olyan feladat, amelynek megoldása során a megszerzett tudás gyakorlati alkalmazásának elsajátítása a cél. Az ilyen feladat megoldása a különböző tantárgyak elsajátítása során megszerzett tudás, képesség és tapasztalat alkalmazása egy, a mindennapi életből vett probléma kezelésére. A kompetenciafeladatok ebből adódóan ritkán korlátozódnak egyetlen tantárgy keretein belülre, többnyire tantárgyközi jellegűek.

Már megismerkedtetek a kompetenciafeladatok megoldásának a lépéseivel (8.1. ábra). Vizsgáljuk meg újra ezeket a lépéseket részletesebben.

A feladat tartalmi elemzése azt jelenti, hogy kiemeljük a feladat megfogalmazását, a kiindulási adatokat, a megoldáshoz szükséges még rendelkezésre nem álló adatokat, körülírjuk, mit tekintünk majd a feladat megoldásának.

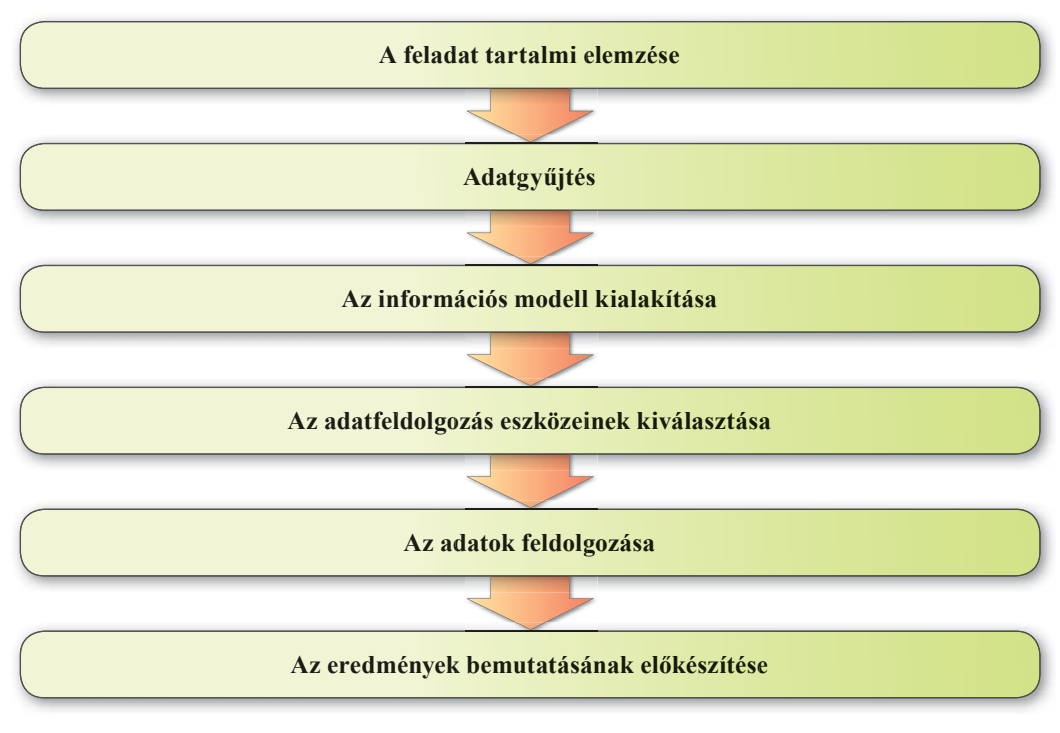

8.1. ábra. A kompetenciafeladatok megoldásának lépései

#### KOMPETENCIAFELADATOK MEGOLDÁSA, PROJEKTMUNKÁK VÉGREHAJTÁSA

Adatgyűjtés, ami lényegében két részfeladatot jelent:

- Az adatgyűjtés stratégiájának kidolgozása, amelynek során:
  - kitűzzük az információgyűjtés célját és feladatát;
  - o a keresés során használt forrásokat;
  - o a kulcsszavakat;
  - o a talált információk értékelésének módját.
- Az adatgyűjtés végrehajtása a kidolgozott stratégia alapján, többek között internetes forrásokból, ezek összevetése a kitűzött céllal, és értékelése a kidolgozott kritériumok szerint.

Az **információs modell kialakítása** a feladat megoldási tervének összeállítását jelenti, amiben meghatározzuk a feladat megoldásához vezető tevékenységek sorát.

Az adatfeldolgozás eszközeinek kiválasztása a kitűzött feladat és az összegyűjtött információk függvénye. A lehetséges eszközök a szövegszerkesztő, a képszerkesztő, a prezentáció-szerkesztő, a táblázatkezelő, valamilyen algoritmus-végrehajtó eszköz, multimédiaszerkesztő stb. Sok esetben több eszköz alkalmazására lehet szükség.

Az adatok feldolgozása a kiválasztott eszközök alkalmazását jelenti az információs modellben megfogalmazott feladat megoldására. Ennek során történik meg a különböző forrásokból származó adatok összevetése, a nem adekvát és nem lényeges információk kiszűrése, az adatok strukturálása, új adatok előállítása a rendelkezésre állók alapján, valamint a következmények megfogalmazása.

Az eredmények bemutatásának előkészítése azt jelenti, hogy a hallgatóság számára előkészítünk egy összefoglaló dokumentumot, amelyben bemutatjuk a feladat megoldását és az elért eredményeket. Ennek elkészítése során fontos szempont, hogy a bemutatás logikus és tömör legyen, a következtetések logikusak legyenek és a bemutatás során ne veszítsük szem elől a dokumentum elkészítésének célját.

# KOMPETENCIAFELADAT MEGOLDÁSÁNAK PÉLDÁJA

Tekintsük át a kompetenciafeladat megoldásának lépéseit egy konkrét példa alapján: Osztályotok a tanulmányi gyakorlat idején egynapos kirándulást tervez Ukrajna egyik megyei központjába. A kirándulás célja, hogy megismerkedjetek a 8. osztályban a történelem tanulása során megismert eseményekhez kapcsolható helyszínekkel, emlékművekkel. Az úti cél kiválasztása során ki kell deríteni, milyen, a tanult korhoz kapcsolható történelmi emlékek lehetnek ezekben a városokban, majd ki kell dolgozni az egynapos kirándulás útvonalát. Az útvonalat kiegészíthetjük történelemből vagy az irodalomból ismert személyiségekhez kötődő emlékhelyek meglátogatásával. Az osztály minden tanulója részt vesz az adatgyűjtésben. A te feladatod a Poltava városára vonatkozó információk összegyűjtése. Ehhez rendelkezésedre áll Poltava városának térképe (8.2 ábra).

**Stratégia** (görög eredetű szó, jelentése: *hadvezetés művészete*) – általános, nem részletezett távlati terv és a megvalósításának módja.

# A DATA DE LA DATA DE L

8.2. ábra. Poltava térképe

- 1. A feladat tartalmi elemzése során meg kell határozni:
- a) Mit tekintünk a feladat megoldásának?
  - A Poltaván teendő kirándulás útvonalának feltüntetése a térképen.
  - Biztosítani, hogy a kitűzött útvonal teljesíthető legyen az egynapos kirándulás során.
  - Bemutatni az útvonalon elhelyezkedő történelmi emlékhelyeket.
- b) Milyen, a feladat megoldásához szükséges adatokat tartalmaz a feladat feltétele?
  - A kiválasztott helyszíneknek kapcsolódniuk kell az Ukrajna történelmének a 8. osztályban tanulmányozott korszakához (XVI–XVII. század), valamint ismert történelmi vagy irodalmi személyiségekhez.
  - Az útvonalnak egy nap alatt bejárhatónak kell lenni.
- c) Milyen régebbi ismeretek felidézésére van szükség a feladat megoldásához?
  - Ukrajna XVI–XVIII. századi történelmének mely eseményei kapcsolódnak Poltavához? (Poltavai csata – 1709 – a történelem tankönyv alapján; H. Szkovoroda, T. Sevcsenko, M. Csuhraj, I. Kotljarevszkij – a történelem és irodalom tankönyv adatai alapján.)
  - A mai Poltava mely emlékhelyei kapcsolhatók a történelmi eseményekhez és személyiségekhez?
  - Mely, a történelmi eseményekhez és közismert személyiségekhez kapcsolható helyszínek járhatók be egynapos gyalogtúra során?

8. fejezet

- Az adatgyűjtés során információkat kell keresni Poltava emlékhelyeiről, valamint azok elhelyezkedéséről a város területén.
- a) Határozzuk meg a keresés stratégiáját:
  - A keresés célja: a Poltava területén elhelyezkedő, Ukrajna XVI–XVIII. századi történelméhez kapcsolódó történelmi emlékhelyek adatainak összegyűjtése.
  - Keresési feladat: megkeresni az emlékhelyek leírását, címét, fényképét, az emlékhelyeket tartalmazó térképeket.
  - A történelmi emlékhelyeket leíró források: enciklopédiák, útikönyvek, tájékoztató könyvek, internet. A történelmi emlékek leírásait a város honlapjáról, a városi múzeumok, galériák webhelyeiről, az enciklopédiák, turisztikai szolgáltatók honlapjairól, a város látogatóinak személyes oldalairól, blogjairól gyűjthetjük össze.
  - Kulcsszavak a történelmi emlékhelyek kigyűjtéséhez:
    - o Poltava a XVI-XVIII. században;
    - Poltava történelmi emlékhelyei;
    - Poltava történelmi szerepe;
    - o irodalmi Poltava;
    - o kirándulás Poltavába;
    - o a poltavai csata emlékhelyei;
    - o a poltavai csata múzeuma.
  - Az összegyűjtött adatok értékelésének szempontjai:
    - o az adatok legyenek aktuálisak, ne elavultak;
    - legyen lehetőségünk összevetni más források adataival;
    - a képek legyenek jó minőségűek.
- b) Az adatgyűjtés és értékelés a következő eredményekhez vezetett:
  - A XVI–XVIII. századi poltavai események emlékhelyei:
    - A poltavai csatamező történelmi-kulturális emlékpark (battle-poltava.org);
    - A poltavai csata múzeuma (*tourism.poltava.ua/muzei/Muzej\_istorii\_Pol-tavskoi\_bitvi*);
    - Poltava történelmi emlékhelyei a *poltavai csatamezőn* kívül (*histpol.pl.ua/ ru/poltava-istoricheskie-ocherki/poltavskaya-bitva-i* –*ejo-pamyatniki*).
  - Történelmi és irodalmi személyiségekhez köthető emlékhelyek Poltava területén:
    - I. Kotljarevszkij emlékmúzeuma;
    - o T. Sevcsenko, M. Csuhraj, I. Kotljarevszkij emlékművei.

3. Az összegyűjtött adatok alapján a következő információs modellt állíthatjuk össze:

Az Ukrajna XVI–XVIII. századi történelméhez kapcsolható emlékhelyek Poltava területén A *poltavai csatamező* történelmi–kulturális emlékpark, valamint a mellette el-

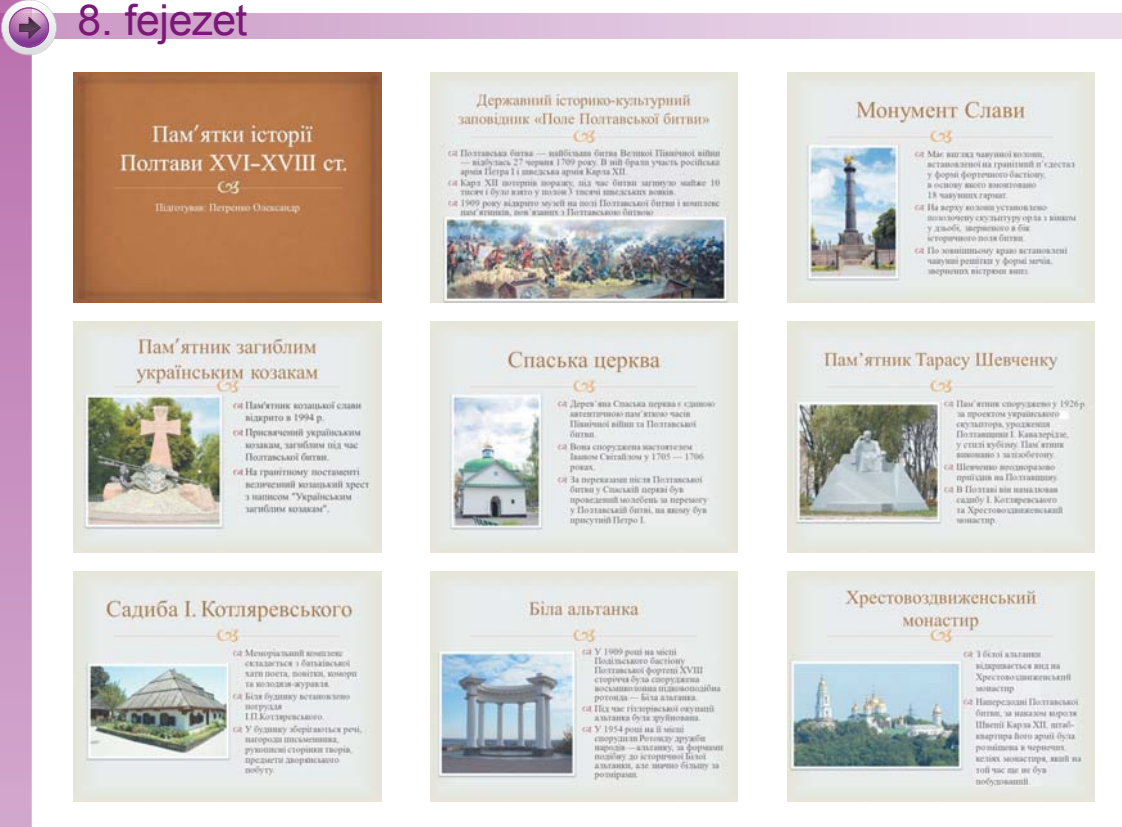

8.3. ábra. Prezentáció Poltava történelmi emlékeinek bemutatásáról

helyezkedő *A poltavai* csata múzeumában találhatók, ezek mind a város északi peremén helyezkednek el. Itt tíz gránit obeliszket találunk az összecsapás helyén, a svédeknek az oroszok, illetve a svédeknek a svédek által állított emlékmű, a szampszonijevói templom stb. A történelmi-kulturális emlékparkba a kirándulást *A poltavai* csata múzeumában rendelhetjük.

A város központja a Dicsőség emlékművétől az Elesett ukrán kozákok emlékművén, a szpasszkij templom, a Sevcsenko emlékmű, a Kotljarevszkij-múzeum, a fehér rotunda útvonalon gyalogosan bejárható, utóbbiról szép kilátás nyílik a Szent Kereszt kolostorra.

Az útvonal hossza kb. 2 kilométer, ami az egynapos kirándulás során kényelmesen bejárható.

4. A feladat eredményeinek bemutatásához feltétlenül szükséges az adatfeldolgozás eszközeinek kiválasztása.

A térképre képszerkesztő segítségével vihetjük fel az útvonalat. Az útvonalon elhelyezkedő emlékhelyek bemutatása prezentációszerkesztőben, szövegszerkesztőben vagy videoszerkesztőben végezhető el.

- 5. Az adatok feldolgozása, vagyis az összefoglaló dokumentum elkészítése a kiválasztott szoftvertől függ.
- 6. Az eredmények megjelenítésének két lehetséges változatát a 8.3. ábrán, illetve a 8.4. ábrán mutatjuk be.

#### KOMPETENCIAFELADATOK MEGOLDÁSA, PROJEKTMUNKÁK VÉGREHAJTÁSA

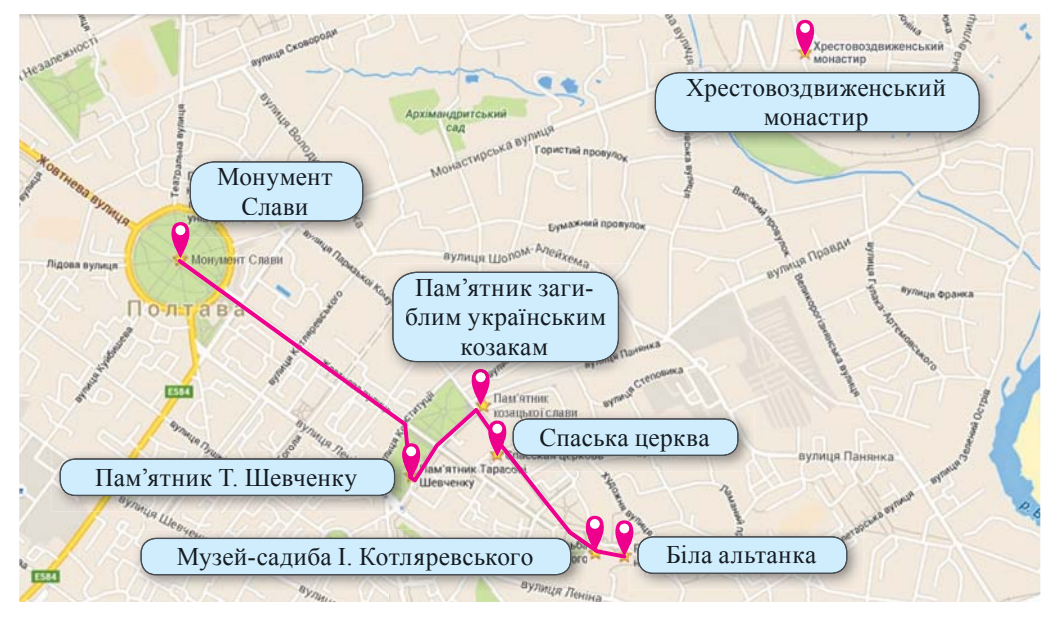

8.4. ábra. Poltava térképe a tervezett útvonallal

#### Összefoglalás

A feladat megoldása a következő lépésekből áll:

- 1. A feladat tartalmi elemzése.
- 2. Adatgyűjtés.
- 3. Az információs modell felállítása.
- 4. Az adatok feldolgozása.
- 5. A szükséges eszközök kijelölése.
- 6. Az eredmény bemutatása.
- Az adatgyűjtés stratégiájának kidolgozása, amelynek során:
  - kitűzzük az információgyűjtés célját és feladatát;
  - a keresés során használt forrásokat;
  - a kulcsszavakat;
  - a talált információk értékelésének módját.

#### Felelj a kérdésekre!

- 1. Mi a kompetenciafeladat?
- 2. Milyen lépésekből áll a kompetenciafeladat megoldása?
- 3. Milyen tevékenységekből áll a feladat tartalmi elemzése?
- 4•. Minek az alapján döntjük el, hogy az adott információ mennyire hasznos a feladat megoldása szempontjából?

# 8. fejezet

- 5. Miben áll az információkeresés stratégiájának kidolgozása?
- 6°. Milyen formában készíthetjük el a feladat információs modelljét?
- 7•. Milyen tevékenységeket végzünk el az adatfeldolgozás során?
- 8. Mitől függ a megoldás bemutatásának módja?
- **9°.** Milyen számítógépes feladat-feldolgozási eszközökkel ismerkedtetek meg a 8. osztályban?

# Végezd el a feladatokat!

- Készítsd el Poltava történelmi emlékhelyeinek bejárását bemutató térképet a 8.4. ábra alapján! A szükséges szöveges és képfájlokat a Rozdil 8\pukt 8.1\zavdannya 8.1.1 mappában találod. A térkép készítéséhez használd:
  - a•) a Paint képszerkesztőt és PowerPoint prezentációszerkesztőt;
  - b•) a vázlatot Word szövegszerkesztőben, az emlékhelyek videós bemutatását pedig a videoszerkesztőben;
  - c\*) az útvonal animált bemutatását **Scratch**-ben, az emlékhelyek bemutatását **Word**-ben.
- 2•. Készítsd el a megyeszékhely XVI–XVIII. századi történelmi emlékhelyeinek egynapos gyalogtúra kereteiben történő bemutatását! Az útvonal hosszának meghatározására használj táblázatkezelőt, a többi alkalmazott szoftvert válaszd ki a saját elképzeléseid szerint!
- 3\*. Készítsd el egy tetszőlegesen választott megyeszékhely XVI–XVIII. századi ukrán történelemi emlékhelyeinek egynapos gyalogtúra keretében történő bemutatását! Akirándulás költségeinek (szállás, utazás, múzeumi belépőjegyek) meghatározására használj táblázatkezelőt, a többi alkalmazott szoftvert válaszd ki a saját elképzeléseid szerint!
- 4•. Keresd meg a szükséges információkat, és készíts egy összefoglalót a mosás helyes módja kiválasztásának bemutatására a ruhán feltüntetett jelzések alapján; prezentációkészítőben készíts egy bemutatót, amelyből kiderül, hogyan választunk vasalási módot az anyag minőségétől és a feltüntetett jelölésektől függően!
- 5•. Keresd meg a szükséges információkat, és mutasd be földrajzórán a lakosság megoszlását Ukrajnában! A bemutatást segítő diagramokat készítsd el a táblázatkezelőben!
- 6•. Keress képeket, amelyek segítségével bemutatható, milyen ételeket készítenek Ukrajna egyes régióiban a húsvéti ünnepek alkalmából! Készíts a szövegszerkesztőben egy bemutatót ezekből a munkaórára! Készíts Lazarus-projektet, amelyben meghatározod, mennyibe kerül a tradicionális magyar húsvéti ételek elkészítése!
- 7•. Keresd meg a tradicionális húsvételi ételek receptjeit! Mutasd be rövid videón az ételek elkészítését! Az ételek bekerülési költségének meghatározására használd a táblázatkezelőt!

272

#### KOMPETENCIAFELADATOK MEGOLDÁSA, PROJEKTMUNKÁK VÉGREHAJTÁSA

- 8\*. Osztályoddal erdei kirándulást terveztek. Keress információkat arról, hogyan tájékozódhatunk ez erdőben iránytű nélkül, illetve milyen túlélési praktikákat alkalmazhatunk nehéz időjárási körülmények között! Készíts ezekről a szövegszerkesztőben rövid emlékeztetőt! A táblázatkezelő segítségével határozd meg a kiránduláshoz szükséges ivóvíz mennyiségét a résztvevők számának és a tervezett időtartamának függvényében! Határozd meg a víz költségét is a víz mennyisége és a kiválasztott csomagolás függvényében!
- 9\*. A családod elhatározta a szobád felújítását. A te feladatod a tapéták kiválasztása, a szükséges mennyiség meghatározása, ezek költségének kiszámítása, a szobád leendő külalakjának bemutatása a szüleidnek. A megoldás eszközeit és az elképzeléseid bemutatásának eszközeit válaszd ki a belátásod szerint!

# 8.2. Tanulmányi projektek

- 1. Milyen órák keretében végeztetek tanulmányi projekteket?
- 2. Milyen lépései vannak a projekt megvalósításának?
- 3. Milyen formában mutathatjuk be a projekt eredményeit?

# A PROJEKT MEGVALÓSÍTÁSÁNAK LÉPÉSEI

Ahogy már tanultátok, a projektmunka a diákok önállóan végzett tevékenysége, melynek során az érintettek valamely probléma megoldásához keresnek információkat, feldolgozzák azokat és bemutatják a munkájuk eredményeit.

Idézzük fel, milyen lépésekből áll a projektmunka:

- a feladat feltételének elemzése (a célok és feladatok kitűzése);
- az információs modell megalkotása (a megvalósítás tervének kidolgozása);
- a szükséges információk, adatok összegyűjtése;
- a feldolgozás eszközeinek kiválasztása;
- az információk feldolgozása, elemzése;
- a projekt bemutatásához szükséges eszközök kiválasztása;
- a projekt eredményeinek összegzése;
- a projekt védése.

A projekten dolgozhatunk önállóan, de a jellemző az, amikor egy projekten több ember dolgozik kisebb csoportban.

Az információs modell felállítása, az információ keresése, a beszámoló elkészítése során a csoport tagjai különböző információs technológiákat használhatnak a kommunikáció során.

A csoport tagjai a munkájuk eredményét elhelyezhetik a weboldalaikon, blogjaikban, ilyen módon segítve a közös munka elkészültét.

Tanulmányi projekteket több tantárgy tanulása során készítettetek. Ezek egy része egy konkrét tantárgyhoz köthető, más része több tantárgyat is érint. Az idei tanévben egyéni és csoportos projektmunkákat ajánlunk az informatika tudományterületről.

# INFORMATIKAI TANTÁRGYI PROJEKT

Vizsgáljuk meg a projektmunka készítésének folyamatát az *Algoritmusok körülöttünk* projekt kapcsán. A projekt a hatodik, *Objektumokkal és mennyiségekkel dolgozó algoritmusok* fejezethez kapcsolódik.

A project célja: algoritmusok keresése a környezetünkben, és számítógépes modellek készítése az algoritmus szereplői számára.

Az egyik csoport megvizsgálhatja az *Algoritmusok kereszteződése* témát. A csoport feladatai a következők lesznek:

- a kereszteződések típusainak áttekintése, valamint annak meghatározása, milyen algoritmus-végrehajtók kaphatnak a kereszteződésekben szerepet;
- az egyes végrehajtók által követendő algoritmusok meghatározása;
- egy végrehajtó kiválasztása, amelyiknek algoritmusát számítógépen elkészítik;
- a projekt eredményeinek bemutatása.

A feladat alapján elkészítjük a **megoldás tervét**. Ebben a tervben konkretizáljuk azokat a tevékenységeket, amelyeket a munka végrehajtása során el kell végezni (8.5. ábra).

#### Keresés

8. fejezet

(megfigyelés, interjúztatás, irodalom áttekintése, internetes keresés):

– a kereszteződések típusai,
– a közlekedés objektumai – az algoritmusok végrehajtói

- Az összegyűjtött adatok feldolgozása
- az algoritmusok típusainak meghatározása,
- annak megállapítása, melyik algoritmust hajtják végre leggyakrabban a kereszteződésekben,
- a kiválasztott algoritmusok szóbeli megfogalmazása,
- az algoritmus folyamatábrájának elkészítése

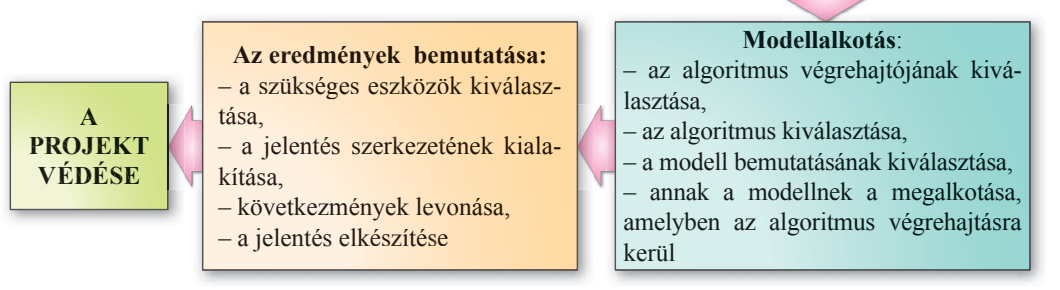

8.5. ábra. A projekt végrehajtásának terve

A szükséges információk összegyűjtése sokféleképpen történhet: megfigyelés, interjúztatás, keresés az interneten és nyomtatott anyagokban. Projektünk eredménye a kereszteződések és az abban közlekedők, illetve az általuk követett algoritmusok (leírások, képek, vázlatok) bemutatása lesz.

A projektben részt vevő diákok és a projekt vezetője az elektronikus postát fogják használni az együttműködésük során.

Az összegyűjtött információk feldolgozásának eredménye lehet egy vázlat vagy egy táblázat, ahol strukturáltan mutatjuk be ezeket. Ez lehet például a szövegszerkesztőben elkészített táblázat (8.1. táblázat).

8.1. táblázat

| Kanasztaződás        | Szab                                       |                                                 |                                                                                |                                   |
|----------------------|--------------------------------------------|-------------------------------------------------|--------------------------------------------------------------------------------|-----------------------------------|
| Résztvevők           | Közlekedési<br>lámpa által<br>szabályozott | Fénysorompóval<br>és sorompóval<br>szabályozott | Közlekedési<br>lámpával,<br>fénysorompóval és<br>félsorompóval<br>szabályozott | Szabályozatlan<br>kereszteződések |
| Gyalogos             | Elágazásos<br>algoritmus                   | Elágazásos<br>algoritmus                        | Elágazásos<br>algoritmus                                                       | Elágazásos<br>algoritmus          |
| Autóvezető           | Elágazásos<br>algoritmus                   | Elágazásos<br>algoritmus                        | Elágazásos<br>algoritmus                                                       | Elágazásos<br>algoritmus          |
| Mozdonyvezető        | _                                          | Elágazásos<br>algoritmus                        | Elágazásos<br>algoritmus                                                       | _                                 |
| Közlekedési<br>lámpa | Ciklikus<br>algoritmus                     | _                                               | Ciklikus<br>algoritmus                                                         | _                                 |
| Fénysorompó          |                                            | Elágazásos<br>ciklikus<br>algoritmus            | Elágazásos<br>ciklikus<br>algoritmus                                           |                                   |
| Félsorompó           | _                                          | _                                               | Elágazásos<br>algoritmus                                                       | _                                 |

#### Algoritmusok kereszteződése

A táblázatba foglalt adatok arra engednek következtetni, hogy a közlekedés résztvevői a kereszteződésekben leginkább elágazásos algoritmusokat hajtanak végre. Ez a közlekedés biztonságát szavatoló közlekedési szabályok követelményei miatt van így.

A projekt valamennyi résztvevője választhat magának egy algoritmus-végrehajtót, és modellezheti annak működését. Mi most a *közlekedési lámpát* fogjuk megvizsgálni.

A közlekedési lámpa a bekapcsolása után egy ciklikus algoritmust végez:

- 1. Piros lámpa bekapcsolása 30 másodpercre.
- 2. Piros kikapcsolása.
- 3. Sárga lámpa bekapcsolása 15 másodpercre.
- 4. Sárga lámpa kikapcsolása.
- 5. Zöld lámpa bekapcsolása 30 másodpercre.
- 6. Zöld lámpa kikapcsolása.
- 7. Sárga lámpa bekapcsolása 15 másodpercre.
- 8. Sárga lámpa kikapcsolása.

9. 1-8. lépések ismétlése mindaddig, amíg a közlekedési lámpa be van kapcsolva.

A 8.6. ábrán az algoritmus folyamatábrája látható.

A közlekedési lámpa modelljét Lazarusban készítjük el. A program szövegét a 8.7. ábra mutatja.

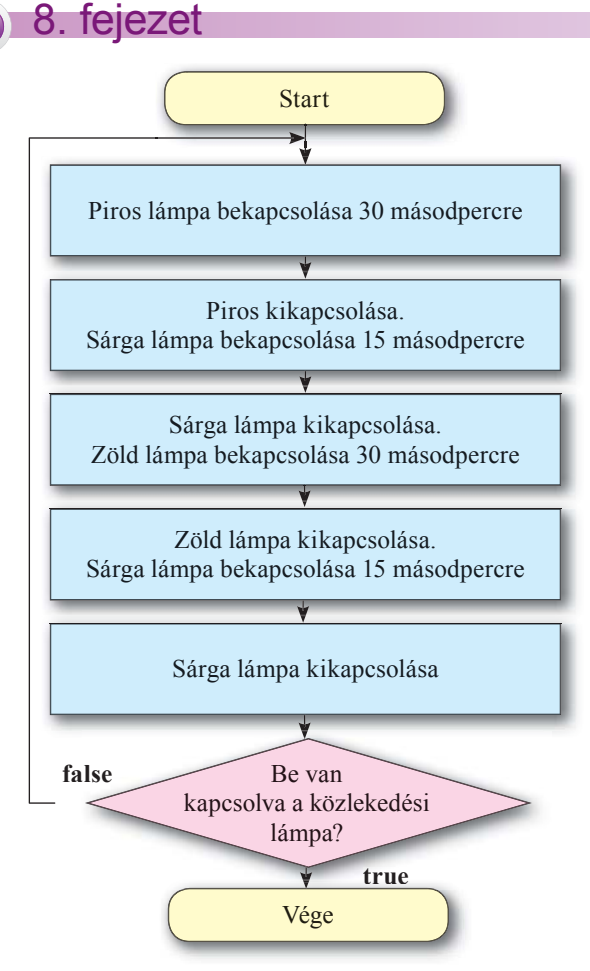

8.6. ábra. A közlekedési lámpa működésének algoritmusa

Az eredményeket elkészíthetjük prezentáció vagy szöveges dokumentum formájában, vagy elhelyezhetjük azokat egy weboldalon vagy egy blogon. A prezentációban meg kell jeleníteni a munka menetét: a feladat kitűzését, az információkeresés módszereit, a feldolgozás módját, az elért eredményeket és a következtetéseket. A prezentáció egy lehetséges kialakítását a 8.8. ábra mutatja.

A projektmunka záróakkordja annak védése. A védés során a résztvevők bemutatják az elért eredményeket. A létrehozott prezentáció egyben a védés terve. Nagyon fontos, hogy ne csak a projektfeladatot mutassuk be, hanem azt is, milyen módon működtek közre az egyes csoporttagok annak megvalósításában. A védés során nevezzük meg:

- a projekt nevét és célját;
- a projekt megvalósítása során alkalmazott módokat és utakat;
- milyen nehézségekkel találkoztak a csoporttagok a projektmunka során;

| 🖗 Lazarus IDE v1.4.2 - project1 (ikae wan                                                                                                    | arogentike)                                                                    | - 1º 🛚              |
|----------------------------------------------------------------------------------------------------|--------------------------------------------------------------------------------|---------------------|
| Файл Правка Пошук Вигляд Початковий Ко                                                                                                    | д Проект Виконали Пакунок Інструменти Вікно Довідка                            |                     |
| E Sandar 😥                                                                                                    | Ридактор техсту                                                                |                     |
|                                                                                                    | a - 6+0                                                                        | (C                  |
| * ************************************                                                                                                    |                                                                                | Child The Statement |
| Increaser op officientia 🔛 🦰                                                                                                    | AL .                                                                           | 1 Pegarysanina      |
| Components (Upinuto)                                                                                                    | Formi: TFormi:                                                                 | · ·                 |
| Form1: TForm1                                                                                                    | . clck : boolean;                                                              |                     |
| - Shape1: TShape                                                                                                    | Sense 20 Server and Mallah                                                     |                     |
| - Shape3: TShape                                                                                                    | . implementation                                                               |                     |
| - Shape5: TShape                                                                                                    | (Term)                                                                         |                     |
| - Shape2: TShape                                                                                                    |                                                                                |                     |
| - C Button1: TButton                                                                                                    | . procedure TFormi.ButtoniClick(Sender: TObject);                              |                     |
| and the second second s | begin                                                                          |                     |
| Властивості Події Улюблені Об                                                                                                    | alo ar close = raise then begin                                                |                     |
| Action                                                                                                    | end else begin                                                                 |                     |
| ActiveControl                                                                                                    | cick := false: Button1.Caption:='YBINENTTH';                                   |                     |
| III Constraints (TSizeConstraints)                                                                                                    | end;                                                                           |                     |
| Menu                                                                                                    | Shared Frue do Begin                                                           |                     |
| OnActivate FormActivate                                                                                                    | sleep(1000) / Application. ProcessMessages;                                    |                     |
| OnChangeBounds                                                                                                    | <ul> <li>Shape4.Brush.Color:=clYellow; shape3.Brush.Color:=clBlack;</li> </ul> |                     |
| OnClick                                                                                                    | <ul> <li>sleep(2500); Application.ProcessMessages;</li> </ul>                  |                     |
| OnClose                                                                                                    | slopes.Brush.Color:*Cloreen; Shapet.Brush.Color:*ClBlack;                      |                     |
| OnCloseOuery                                                                                                    | Shape4.Brush.Color:=clYellow/ Shape5.Brush.Color:=clBlock;                     |                     |
| OnContextPortup                                                                                                    | sleep(2500); Application.ProcessNessages;                                      |                     |
| OnCreate                                                                                                    | Shape4.Brush.Color:=clBlack;                                                   | Винонути            |
| Orthicks                                                                                                    | 55 (eng)                                                                       |                     |
| OrDeativate                                                                                                    |                                                                                |                     |
| Conference                                                                                                    | . procedure Tform1.FormActivate(Sender: TObject);                              |                     |
| Contractions and Contractions                                                                                                    | 59 begin                                                                       |                     |
| and an and a second second second second second second second second second second second second second second                                                                                                    | GLCK IT TALSE;                                                                 |                     |
|                                                                                                    | 1                                                                              |                     |
| <                                                                                                    |                                                                                | <u>×</u>            |
| 9                                                                                                    | 9: 74 3Hierero BCT E:\TAL_home\TAL\B Kass\Part 6\Konve svklofor\unk1.pas       | 103 3 H 100 O O     |

8.7. ábra. A közlekedési lámpát modellező projekt szövege

#### KOMPETENCIAFELADATOK MEGOLDÁSA, PROJEKTMUNKÁK VÉGREHAJTÁSA

- az elért eredményeket;
- az elvégzett munka alapján elért eredményeket;
- milyen mértékben sikerült elérni a kitűzött célt.

|                                                                                                    | Наше завдання                                                                                                    | Хід виконання                                                                                                    |
|----------------------------------------------------------------------------------------------------|----------------------------------------------------------------------------------------------------|----------------------------------------------------------------------------------------------------|
| ПЕРЕХРЕСТЯ<br>АЛГОРИТМІВ                                                                                                    | <ul> <li>Визначити види перекресть, які зустрічаються на<br/>дорогах, та об'єкти на перекрестях, які є виконавцями<br/>апторитив.</li> <li>Описати апторитми, які виконує кожен з виконавців.</li> </ul>                                                                                                    | <ul> <li>У нашому населеному пункті ми<br/>побачили перихрестя, на яких<br/>рух :<br/>- не рекулюсться</li> </ul>                                                                                                    |
| Вилонали учей В класу                                                                                                    | <ul> <li>Порівняти, апторитми якого типу найчастіше<br/>виконуються учасниками дорожнього руку на<br/>переврестях.</li> <li>Вибрати виконавця та один з апторитиків, розробити<br/>комп'ютерну модель реалізації вибраного апторитму.</li> </ul>                                                                                                    | раутосться сактофором     Ми діяналися, що існують     перекресться:         секвафором зі шлагівнями         сактафором зі шлагівнями         сактафором зі шлагівнями                                                                                                    |
| Виконавці алгоритмів на перехресті                                                                                                    | Види алгоритмів на перехресті                                                                                                    | Алгоритм роботи світлофора                                                                                                    |
| Виконавидии алгоритий с лиди:<br>• воді алконоблов<br>• воді алконоблов<br>• воді алконоблов<br>• рагуповітники року<br>Виконавидии алгоритий с<br>авгоматиче пристрої:<br>• сипторори<br>• сипторори<br>• шпатбаумя                                                                                                    | Departure         Programment of a party-meanment expression           Provide party departure         party-second of a party-meanment expression         Party-mean of a party-mean of a party-m | Умакнути лаклу червоного кольору на<br>30 секуна     Темати Лаклу червоного кольору на<br>постати Лакли мервоного кольору на<br>секуна     Мекенути лаклу желотое кольору на<br>6 векенути лаклу желотое кольору на<br>7 Умакнути лаклу зеленого кольору на<br>7 Умакнути лаклу зеленого кольору на<br>8 векенути лаклу зеленого кольору на<br>9 Секуна     Векенути лаклу зеленого кольору на<br>9 Секуна     Векенути на<br>9 Секуна     Секуна     Секуна     Векенути на<br>9 Секуна     Векенути на |
| Encor-cxeema ancopurtum<br>unit<br>unit | <section-header><section-header><section-header></section-header></section-header></section-header>                                                                                                    | Виссновки<br>4. паракрастая никанализи апторитика с люди та<br>акоматичи пристратика на перекрасти, кра<br>асианака апторитика на перекрасти портовичи<br>асианаки простратика портовичи и<br>асианаки портатика на перекрасти портовичи, и<br>асианаки портатика на перекрасти портовичи, и<br>асианаки портатика на перекрасти портовичи, и<br>асианаки портатика на перекрасти портовичи, и<br>асианаки портатика на перекрасти портовичи, и<br>асианаки портовичи на перекрасти портовичи, и<br>асианаки портовичи на перекрасти портовичи, и<br>асианаки портовичи на перекрасти портовичи, и<br>асианаки портовичи на перекрасти портовичи, и<br>асианаки портовичи на перекрасти портовичи на портовичи на перекрасти портовичи на портовичи на портовичи н                                                                                                    |

8.8. ábra. A projektről készült prezentáció egy lehetséges kialakítása

Felelj a kérdésekre!

- 1. Milyen lépésekből áll a projekt megvalósítása?
- 2•. Mi a célja a projekttervnek?
- 3°. Milyen forrásokból gyűjthetünk információkat a projektmunka során?
- 4°. Mi képezheti az anyaggyűjtés eredményét a projektmunka során?
- 5°. Milyen formában készíthetjük el a projekt beszámolóját?
- 6\*. Milyen tényezők alapján választjuk ki a projektmunka során alkalmazott szoftvereket?
- 7. Mit kell bemutatni a projektmunkát összefoglaló prezentációban?

277

# 8. fejezet

# Végezd el a feladatokat!

Készítsd el a tanulmányi projekt tervét, válassz ki egy objektumot a kitűzött cél alapján, majd az adatfeldolgozás eszközeit, és hajtsd végre az informatikai projektet:

- 1. Téma: *Büszkék vagyunk arra, hogy ukrán*. Cél: kutatni az informatika ukrajnai történetét és meghatározni, milyen eredményeket értek el ezen a területen az ukránok és az Ukrajna területén alkotó tudósok.
- Téma: A számítógépek megítélése. Cél: kideríteni, milyen káros hatással bírnak a számítógépek az emberi szervezetre, és ajánlásokat megfogalmazni ezek csökkentése céljából.
- **3.** Téma: *Társam, a számítógép*. Cél: *a régiótok piacán elérhető modern számítógépek típusainak és főbb paramétereinek elemzése, valamint annak meghatározása, milye-nek az adott alkalmazási területeknek megfelelő számítógép tulajdonságai.*
- 4. Téma: Szakmám IKT szakértő. Cél: olyan szakmák gyűjtése, amelyek az információs technológiák szakterületéhez tartoznak, és megállapítani, milyen ismeretekkel és tapasztalatokkal rendelkeznek ezen szakmák művelői.
- **5.** Téma: *Web 2.0 az iskolában*. Cél: *meghatározni, mit takar a Web 2.0 fogalma, milyen szolgáltatások tartoznak ebbe a fogalomkörbe, és annak felvázolása, hogy lehet ezeket alkalmazni az oktatásban.*
- 6. Téma: *Információs technológiák górcső alatt*. Cél: az adatfeldolgozás (grafikai, szöveges, számadatok, multimédiás adatok) során alkalmazott információs technológiák fogalmának általánosítása, a feldolgozott alapobjektumok, alkalmazási területek, szoftverek, történelmi fejlődés áttekintése.

Abszolút cellahivatkozás – a másolás során nem módosuló cellahivatkozás – 230 Adatfeldolgozás – új adatok előállítása már meglévők alapján – 138 Adattípus – meghatározza, hogy az adat:

- milyen értékeket vehet fel;
- milyen műveleteket végezhetünk ezekkel;
- mennyi helyet foglal el az adat a memóriában 184

Alakzat – vonalakból felépülő grafikai alapelem – 91

Alkalmazói szoftver – konkrét adatfeldolgozási feladatok ellátására szolgáló szoftver, amelyeket a felhasználó a tevékenysége során használ – 51

Archiválás – adatok másolása tömörítőprogramok segítségével – 62

Archivátorok – adatok archiválására szolgáló programok – 63

Archívum – tömörített vagy tömörítetlen fájlokat és mappákat tartalmazó fájl – 62
 Az üzenet bináris kódjának hossza (adatmennyiség) – az üzenet bináris kódjának

hossza bájtokban kifejezve - 17

#### В

Bájt – nyolc bitből álló bitsorozat – 17

**Belső memória** – a processzor működését lehetővé tevő része a számítógépnek, operatív tárból (RAM), állandó memóriából (ROM) és cache-memóriából áll – **26** 

Billentyűzet – szimbólumok és utasítások bevitelére szolgáló eszköz – 32

Bináris kód – olyan kódrendszer, amely két értéket használ – 17

Bit –a 0 és az 1 bináris kódolásban – 17

#### С

**Cirill betűk** – a szláv nyelvek egy része (ukrán, orosz, belorusz, bolgár) által használt jelrendszer – **11** 

Clip (vágni) - kisméretű (méretre és időre nézve) videorészlet - 138

#### D

**Digitális rajztábla** – grafikai adatok beolvasására szolgáló eszköz. Felülete a speciális toll érintését érzékeli – **33** 

Dokumentum struktúrája – a dokumentum részeinek hierarchikus rendje – 108

#### Е

#### Elöltesztelt ciklus általános alakja Object Pascalban – 217

**Érintőképernyő** – adatbeviteli- és kiviteli eszköz, amely az ujjal vagy a speciális tollal való érintésre érzékeny – **33** 

F

Fejléc – a dokumentum "szolgálati" jellegű (például oldalszám) információkat tartalmazó ismétlődő része – 109

**Feltételes formázás** – az elektronikus táblázat celláinak olyan formázása, amikor a cella külalakja bizonyos feltételektől függően változik – **260** 

Forma – olyan objektum, amelyen komponenseket (vezérlőelemeket), például gombokat, mezőket, feliratokat, menüket, gördítősávokat helyezhetünk el. A végrehajtás során a formból lesz a program ablaka, amelyeken megjelennek a megfelelő vezérlők – 157

#### G

Grabber (ami eltulajdonít, rabol) – lásd rekorder – 133

Grafikai objektumok markerei – a grafikai objektum átméretezésére és forgatására szolgáló négyzet vagy kör alakú jelek – 94

Grafikon – időbeli folyamatot, vagy két mennyiség közötti összefüggést bemutató diagramtípus – 224

#### Η

Hangszerkesztő – hangadatok módosítására szolgáló program – 138

Információkeresési stratégia – a keresés céljának, forrásainak, kulcsszavainak, értékelési kritériumainak meghatározása – 267

Információmennyiség többszörös mértékegységei:

**1 kbájt** = 2<sup>10</sup>bájt = 1024 bájt

**1 Mbájt** =  $2^{10}$ kbájt =  $2^{20}$ bájt = 1 048 586 bájt

**1 Gbájt** =  $2^{10}$ Mbájt =  $2^{20}$ kbájt =  $2^{30}$ bájt

**1 Tbájt** =  $2^{10}$ Gbájt =  $2^{20}$ Mbájt =  $2^{30}$ kbájt =  $2^{40}$ kbájt – **18** 

Ingyenesen használható szoftver (freeware) – olyan licencelési mód, amelynél a felhasználó ingyenesen használhatja a szoftvert és nincs lehetősége a kód módosítására – 52

#### Κ

**Karaktertábla** – a **Windows** segédprogramja, amelynek segítségével a billentyűzeten nem található szimbólumokat illeszthetünk a szövegbe, megtekinthetjük ezeket a szimbólumokat, válthatunk a karakterkódolási módok között – **13** 

Kereskedelmi licenc – olyan licencelési mód, amely esetében a felhasználó megfizeti a szoftver használatát. Ebben a kategóriában megkülönböztetjük a dobozos és az OEM változatot – 52

Kodek – multimédiás adatok tömörítésére és kitömörítésére szolgáló szoftver – 132

Kódtábla – olyan táblázat, amiben minden felhasználandó szimbólumhoz számot rendelünk – 10

**Komment** – a compiler által figyelmen kívül hagyott szöveg, amelyet a jobb érthetőség és a hibakeresés megkönnyítése céljából helyezünk el a programban. Általában {} kapcsos zárójelek, vagy (\*\*) zárójel-csillag párok közé helyezzük, de // dupla dőlt vonallal is elválaszthatjuk a program szövegétől – **189** 

#### Komponensek tulajdonságai:

- 1. Name (név) a form objektumának azonosítója 157
- 2. Caption (felirat) tartalma a form ablakának címsorában látható szöveg 157
- 3. Color (szín) a form háttérszíne –157
- 4. Height (magasság) a form magassága pixelekben kifejezve 157
- 5. Width (szélesség) a form szélessége pixelekben kifejezve 157
- 6. Top (teteje) a képernyő felső széle és a form közötti távolság pixelekben 157
- 7. Left (bal) a képernyő bal széle és a form közötti távolság pixelekben 157
- Enabled (megengedett, hozzáférhető) értéke határozza meg, hogy az objektum tulajdonságai megváltoztathatók-e vagy sem. Értéke csak true vagy false lehet – 171
- Visible (látható) értéke határozza meg, látható-e az objektum a formon, vagy sem. Ennek a tulajdonságnak is csak két értéke (true vagy false) lehet – 171
- Font (*betűtípus*) értéke határozza meg, az objektumra kiírt szöveg külalakját. Összetett tulajdonság, részei a Color, a Height, a Name, a Size stb. – 171 Konverter – fájlformátum-átalakító program – 135

**Külső memória** – a számítógépnek az adatok hosszútávú tárolására szolgáló része. Ide tartoznak a merevlemezek, optikai lemez, flash-memória stb. – **27** 

#### L

Link – a dokumentum speciális eleme, amely a dokumentum másik helyére, vagy egy másik dokumentumra mutat – 118

Listák – a szöveges dokumentum speciálisan formázott bekezdései, objektumok felsorolására használjuk – 73

Logikai függvény (HA, ÉS, VAGY, NEM) – olyan függvény, amely true vagy false értéket vehet fel – 237

Logikai kifejezés – összehasonlítást tartalmazó matematikai kifejezés – 237

Logikai változó – olyan változó, amelynek értéke true vagy false lehet. Boolean-ként deklaráljuk – 196

#### Μ

Monitor – a személyi számítógép elsődleges kiviteli eszköze. A képalkotás módja alapján megkülönböztetünk LCD (*folyadékkristály*), *plazma*, *OLED* (szerves fénydióda), *elektronikus tinta* stb. monitorokat – 34

Ν

Nemteljes elágazás általános alakja Object Pascalban - 201

lf<logikai változók>

Then begin

<utasítássor>

end;

Nyomtató – kiviteli eszköz, amely papíron jeleníti meg a különböző adatokat, jellemzően A3-at meg nem haladó méretben – **35** 

Ρ

Plotter (rajzgép) – nagyméretű (A2 vagy nagyobb) grafikai objektumok kivitelére szolgáló eszköz – 35

**Podcast** (*ipod* – médialejátszó, broadcasting – éteri megjelenítés) – az interneten terjeszthető multimédiás fájl, általában a szerzők véleménynyilvánítását tartalmazza politikai, gazdasági, műszaki, irodalmi, zenei kérdésekben – **149** 

Podcaster – podcastokat létrehozó személy – 149

Pontdiagram – két mennyiség összefüggésének bemutatására szolgáló diagramtípus – 243

**Próbaverzió** (*trial licenc*) – olyan licencelési mód, amikor a szoftver bizonyos ideig (kipróbálási periódus) használható, esetleg korlátolt funkcionalitású – **52** 

Processzor – a számítógépben az adatok feldolgozását végző eszköz. Vezérlőegységből (biztosítja az utasítások végrehajtását) és aritmetikai-logikai egységből (biztosítja a műveletek elvégzését) áll – 25

Programozási rendszer – új programok létrehozására szolgáló szoftver – 51

Projekt tesztelése – logikai hibák keresésének folyamata tesztadatok alkalmazásával – 188

#### R

Rekorder – hang- és videó rögzítésére szolgáló eszköz – 133

Relatív cellahivatkozás – a másolás során módosuló cellahivatkozás – 230

Rendezés – a sorok vagy oszlopok sorrendjének megváltoztatása bizonyos kritériumok alapján – 248

**Rendszerszoftver** – a számítógép eszközeinek vezérlésére, az eszközök közötti adatforgalom lebonyolítására, az eszközök diagnosztizálására és javítására, a felhasználó és a számítógép közötti kapcsolat megvalósítására szolgáló szoftver. Rendszerszoftverhez soroljuk az operációs rendszereket és segédprogramokat – **51** 

Részösszeg – az adatok előzetes csoportosítását feltételező feldolgozási mód a táblázatkezelőben – 259

#### S

Sablon – külön fájlban tárolt előreformázott dokumentum, amely mintául szolgál az új dokumentum létrehozása során – 121

Sávdiagram – olyan diagramtípus, amelyet egymással összefüggésben nem álló adatsorok ábrázolásakor használunk – 242

**Segédprogramok** – olyan szoftverek, amelyek a szoftver tesztelésére, az operációs rendszer lehetőségeinek kiterjesztésére szolgálnak – **51** 

Stílus –bizonyos objektum tulajdonságainak névvel ellátott összessége – 111

Szabad (FSF) szoftver – olyan licencelési mód, amelynél a felhasználó ingyenesen használja a szoftvert és lehetősége van a programkód módosítására – 53

Számítógép architektúra – a számítógép részeinek és szoftvereinek együttműködését leíró modell – 25

Számítógépes program – a számítógép számára értelmezhető és végrehajtható nyelven leírt adatfeldolgozó algoritmus. Működése során a program adatokat dolgoz fel – 154

Számlálós ciklus általános alakja Object Pascalban – 213

<ciklusmag>

end;

Szkenner – grafikus beviteli eszköz. Működésük szerint megkülönböztetünk kéziszkennert, lapszkennert és szkenkamerát – 33

Szoftver – a számítógépes programok összessége – 51

Szűrés – az elektronikus táblázat celláinak kiválogatása bizonyos feltételek alapján – 251

#### Т

**Tabulátorok** – a szövegszerkesztő azon eszköze, amelynek segítségével szöveges objektumokat pozícionálhatunk – **79** 

**Tárgymutató** – szakkifejezések rendezett listája azoknak az oldalaknak a megjelölésével, ahol ezek a kifejezések előfordulnak – **118** 

Tartalomjegyzék – a dokumentum szerkezeti elemeinek listája az oldalszámok feltüntetésével – 118

Telepítés – szoftverek üzembe helyezése – 54

Teljes elágazás általános alakja Object Pascalban - 201

lf<logikai változók>

Then begin

<utasítássor1>

end

Else begin Thenbegin

<utasítássor2>

end;

**Tesztadatok** – olyan adatok, melyek segítségével meggyőződhetünk a projekt helyességéről, és amelyekhez előre ismerjük az elvárt eredményeket – **188** 

Touchpad – notebookok, netbookok számítógép vezérlésére szolgáló adatbeviteli eszközei – 32

Tömörítés – adatok újrakódolása az adatok méretének csökkentése céljából – 60 Töréspont – programsor, amelynél a program futása megáll – 190

**TV-tuner** – olyan eszköz, amelynek segítségével televíziós műsorokat tekinthetünk meg a számítógépen – **34** 

U

**UNICODE** (*universal coded characterset*) – karakterkódolási rendszer, amely 17, egyenként 65 536 elemű kódtáblát tartalmaz, ezáltal 1 114 112 karakter kódolását teszi lehetővé – **11** 

Üzenet bináris kódja – az üzenet binárisan kódolt alakja – 17 Üzenet dekódolása – az eredeti üzenet visszaállítása kódoltból – 8 Üzenetek kódolása – az üzenet kódolására szolgáló jelrendszer felcserélése egy másikra – 7

#### V

Vegyes cellahivatkozás – olyan cellahivatkozás, amely részben módosul a másolás során, vagy az oszlop neve, vagy a sor száma módosul – 231

Videostúdió – professzionális videofeldolgozás céljait szolgáló program – 138 Videoszerkesztő – videoadatok feldolgozására szolgáló program – 138

Vonal – alakkal, vastagsággal, sablonnal és színnel jellemezhető grafikai objektum – 91

#### Ζ

Zenei stúdió – professzionális hangszerkesztő szoftver – 138

#### Α

ABS – a szám abszolút értékének meghatározására szolgáló matematikai függvény – 237

ASCII – az angol nyelv betűit, számjegyeket, elválasztójeleket tartalmazó, összesen
 128 karakter kódolását lehetővé tevő karaktertábla – 10

#### F

**FLAC** (*Free Losless Audio Codec* – szabad veszteségmentes audiokodek) – szabad felhasználású, veszteségmentes tömörítést alkalmazó audiokodek – **131** 

Flash videó (flv kiterjesztésű fájl) – videó-fájlformátum, leginkább interneten elhelyezett fájloknál alkalmazzák – 132

#### G

GYÖK – számtani gyök kiszámítására szolgáló matematikai függvény – 237

#### Н

HATVÁNY – a hatvány értékének kiszámítására szolgáló függvény a táblázatkezelőben – 237

#### Κ

KEREKÍTÉS – a kerekítés műveletének végrehajtására szolgáló matematikai függvény – 237

KOI8-U – cirill betűk kódolására szolgáló kódtábla, amely az ASCII kódokat is tartalmazza – 11

#### Μ

MIDI – (Musical Instrument Digital Interface – digitális zenei interfész) – speciális eszköz vagy program (szintetizátor) általi lejátszásra alkalmas fájlformátum – 131

MP3 – (MPEG-1/2/2.5 Layer3 – (*Motion Picture Experts Group* – mozgókép szakértői csoport, 3. réteg) – veszteségesen tömörített hangfájl, fájlcserélőkben, interneten elhelyezett hangfájlok esetében alkalmazzák – **131** 

MP4 (MPEG-4 Part 14) – videofilmek tárolására, továbbá digitális televíziózásban alkalmazott videó fájlformátum – 131

#### Ρ

PI – matematikai függvény a  $\pi$  értékének közelítő meghatározására – 237

#### Q

**QuickTime** (gyors idő) – az Apple által kidolgozott, hang- és videoanyagok tárolására alkalmas fájlformátum – **132** 

#### S

ShowMessage('<szöveg>') – szöveges üzenet megjelenítésére szolgáló utasítás – 167

#### Υ

YouTube (a te telefonkagylód) – videomegosztó szolgáltatás az interneten – 146

#### W

WAV vagy WAVE (*wave forma udio format* – hullámforma audioformátum) – a Windows operációs rendszerek alapértelmezett hangformátuma – **131** 

Windows-1251 – az ASCII kódtáblát tartalmazó, cirill betűk megjelenítésére alkalmas, a Windows operációs rendszerekben alapértelmezett kódolási tábla – 11

**WMA/WMV** (*Windows Media Audio/Video*) – a Windows operációs rendszerben szabványos, hang- és videófájlok tárolására szolgáló fájlformátum – **132** 

#### TARTALOM

#### TARTALOM

# 1. FEJEZET. ADATOK KÓDOLÁSA

| 1.1. Az adatfeldolgozás, mint információs folyamat. Üzenetek kódolása és dekódolása | 6  |
|-------------------------------------------------------------------------------------|----|
| 1.2. Karakterek kódolása                                                            | 10 |
| 1.3. Bináris kód                                                                    | 16 |
| 1. számú gyakorlati munka. Feladatok megoldása szöveges kód hosszának               |    |
| meghatározására                                                                     | 21 |

# 2. FEJEZET. A SZÁMÍTÓGÉP HARDVERE ÉS SZOFTVERE

| 2.1. A számítógép architektúrája                                             | 24 |
|------------------------------------------------------------------------------|----|
| 2.2. Adatbeviteli és kiviteli eszközök                                       | 31 |
| 2.3. Az információs folyamatok megvalósításának története.                   |    |
| A mai számítógépek típusai                                                   | 38 |
| 2. számú gyakorlati munka. Számítógép-konfiguráció kialakítása igény szerint | 50 |
| 2.4. A számítógépes szoftverek csoportosítása és általános jellemzői         | 51 |
| 2.5. Adatok tömörítése és archiválása                                        | 60 |
| 3. számú gyakorlati munka. Fájlok tömörítése és visszaállítása               | 69 |

# 3. FEJEZET. SZÖVEGFELDOLGOZÁS

| 3.1. Karakterek, listák és hasábok beszúrása szöveges dokumentumba        | 71  |
|---------------------------------------------------------------------------|-----|
| 3.2. Táblázatok szöveges dokumentumokban                                  | 81  |
| 3.3. Grafikai elemek létrehozása, szerkesztése                            |     |
| és formázása a szöveges dokumentumban                                     | 90  |
| 3.4. Speciális grafikai objektumok létrehozása, szerkesztése és formázása | 101 |
| 4. számú gyakorlati munka. Különböző objektumokat tartalmazó              |     |
| szöveg szerkesztése                                                       | 107 |
| 3.5. Szakaszok, fejlécek, stílusok. A dokumentum szerkezete               | 108 |
| 3.6. A szöveges dokumentum létrehozásának automatizálása                  | 118 |
| 5. számú gyakorlati munka. A dokumentum szerkezete. Tartalomjegyzék       |     |
| és tárgymutató létrehozása                                                | 129 |
|                                                                           |     |

# 4. FEJEZET. MULTIMÉDIÁS OBJEKTUMOK FELDOLGOZÁSA

| 4.1. Multimédiás objektumok feldolgozása1                                  | 131 |
|----------------------------------------------------------------------------|-----|
| 4.2. Videók létrehozása                                                    | 138 |
| 6. számú gyakorlati munka. Videoklip készítése. Effektusok alkalmazása,    |     |
| a videosáv és hangsáv időzítése1                                           | 146 |
| 4.3. Multimédiás fájlok közzététele az interneten                          | 146 |
| 7. számú gyakorlati munka. Hangfájlok és filmek elhelyezése az interneten1 | 152 |

# 5. FEJEZET. AZ ESEMÉNY- ÉS OBJEKTUMORIENTÁLT PROGRAMOZÁS ALAPJAI

| 5.1. A számítógépes programok és programozási nyelvek | 154 |
|-------------------------------------------------------|-----|
| 5.2. Események. Eseménykezelők                        | 163 |

#### TARTALOM

| 8. számú gyakorlati munka. Uzenetablakot megjelenítő objektumorientált         |     |
|--------------------------------------------------------------------------------|-----|
| program létrehozása                                                            | 169 |
| 5.3. A gomb                                                                    | 170 |
| 5.4. A címke                                                                   | 174 |
| 9. számú gyakorlati munka. Gombokat és címkéket tartalmazó projekt létrehozása | 178 |

# 6. FEJEZET. OBJEKTUMOKKAL ÉS MENNYISÉGEKKEL DOLGOZÓ ALGORITMUSOK

| 6.1. A beviteli mező. Mennyiségek. Állandó és változó mennyiségek.          |     |
|-----------------------------------------------------------------------------|-----|
| A változók tulajdonságai                                                    | 181 |
| 10. számú gyakorlati munka. Szekvenciális algoritmus összeállítása          |     |
| mennyiségek feldolgozására                                                  | 187 |
| 6.2. Projekt tesztelése és javítása                                         | 188 |
| 11. számú gyakorlati munka. Program tesztelése és javítása                  | 195 |
| 6.3. Logikai kifejezések. Logikai változók. Logikai műveletek               | 195 |
| 6.4. Elágazást tartalmazó algoritmusok                                      | 200 |
| 6.5. A jelölőnégyzet. A kombinált lista. A választógomb                     | 207 |
| 6.6. Számlálós ciklus                                                       | 213 |
| 6.7. Elöltesztelő ciklus                                                    | 217 |
| 12. számú gyakorlati munka. Elágazásokat és ciklusokat tartalmazó projektek |     |
| létrehozása                                                                 | 220 |
| 6.8. Grafikai objektumok megjelenítése a programozási nyelv eszközeivel     | 221 |
| 13. számú gyakorlati munka. Adatok grafikai megjelenítését tartalmazó       |     |
| algoritmusok összeállítása és végrehajtása                                  | 228 |

# 7. FEJEZET. SZÁMADATOK FELDOLGOZÁSA

| 7.1. Abszolút, relatív és vegyes cellahivatkozások. Oldalbeállítás és nyomtatás |     |
|---------------------------------------------------------------------------------|-----|
| elektronikus táblázatokban                                                      | 230 |
| 14. számú gyakorlati munka. Számítási feladatok megoldása                       | 236 |
| 7.2. A táblázatkezelő matematikai, statisztikai és logikai függvényeinek        |     |
| rendeltetése és alkalmazása                                                     | 236 |
| 7.3. Diagramok létrehozása és formázása                                         | 242 |
| 15. számú gyakorlati munka. A táblázatkezelő matematikai, logikai és            |     |
| statisztikai függvényeinek alkalmazása. Diagramok beszúrása                     | 248 |
| 7.4. Adatok rendezése a táblázatokban. Automatikus és irányított szűrők         | 248 |
| 7.5. Részösszegek. Feltételes formázás                                          | 258 |
| 16. számú gyakorlati munka. Adatok rendezése a táblázatokban. Automatikus       |     |
| és irányított szűrés. Feltételes formázás                                       |     |
| -                                                                               |     |

# 8. FEJEZET. KOMPETENCIAFELADATOK MEGOLDÁSA, PROJEKTMUNKÁK VÉGREHAJTÁSA

| <ul><li>8.1. Kompetenciafeladatok megoldása</li><li>8.2. Tanulmányi projektek</li></ul> |  |
|-----------------------------------------------------------------------------------------|--|
|                                                                                         |  |
| Szómagyarázó                                                                            |  |

#### Навчальне видання

РИВКІНД Йосиф Якович ЛИСЕНКО Тетяна Іванівна ЧЕРНІКОВА Людмила Антонівна ШАКОТЬКО Віктор Васильович

#### ІНФОРМАТИКА

Підручник для 8 класу загальноосвітніх навчальних закладів з навчанням угорською мовою

Рекомендовано Міністерством освіти і науки України

#### Видано за рахунок державних коштів. Продаж заборонено

Переклад з української мови

Перекладач Гавриіл Гаврилович Семере

Угорською мовою

Зав. редакцією Адальберт Варга Редактор Бертолон Ковач Обкладинка Тетяни Кущ Макет, художнє оформлення, комп'ютерна обробка ілюстрацій Василя Марущинця Коректор Габріелла Тирканич

> Формат 70×100/16. Ум. друк. арк. 23,328. Обл.-вид. арк. 22,1. Тираж 2160 пр. Зам. № 43П.

Державне підприємство "Всеукраїнське спеціалізоване видавництво "Світ" 79008 м. Львів, вул. Галицька, 21 Свідоцтво суб'єкта видавничої справи ДК № 4826 від 31.12.2014 www.svit.gov.ua; e-mail: office@svit.gov.ua; svit\_vydav@ukr.net

Друк ТДВ "Патент", 88006 м. Ужгород, вул. Гагаріна, 101 Свідоцтво суб'єкта видавничої справи ДК № 4078 від 31.05.2011